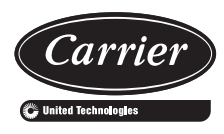

# Start-Up, Operation, and Maintenance Instructions

# SAFETY CONSIDERATIONS

Centrifugal liquid chillers are designed to provide safe and reliable service when operated within design specifications. When operating this equipment, use good judgment and safety precautions to avoid damage to equipment and property or injury to personnel.

Be sure you understand and follow the procedures and safety precautions contained in the chiller instructions as well as those listed in this guide.

# 

Failure to follow these procedures will result in severe personal injury or death.

DO NOT VENT refrigerant relief valves within a building. Outlet from rupture disc or relief valve must be vented outdoors in accordance with the latest edition of ANSI/ ASHRAE 15 (American National Standards Institute/ American Society of Heating, Refrigerating, and Air-Conditioning Engineers). The accumulation of refrigerant in an enclosed space can displace oxygen and cause asphyxiation.

PROVIDE adequate ventilation in accordance with ANSI/ ASHRAE 15, especially for enclosed and low overhead spaces. Inhalation of high concentrations of vapor is harmful and may cause heart irregularities, unconsciousness, or death. Misuse can be fatal. Vapor is heavier than air and reduces the amount of oxygen available for breathing. Product causes eye and skin irritation. Decomposition products are hazardous.

DO NOT USE OXYGEN to purge lines or to pressurize a chiller for any purpose. Oxygen gas reacts violently with oil, grease, and other common substances.

NEVER EXCEED specified test pressures. VERIFY the allowable test pressure by checking the instruction literature and the design pressures on the equipment nameplate.

DO NOT USE air for leak testing. Use only refrigerant or dry nitrogen.

DO NOT VALVE OFF any safety device.

BE SURE that all pressure relief devices are properly installed and functioning before operating any chiller.

RISK OF INJURY OR DEATH by electrocution. High voltage is present on motor leads even though the motor is not running when a solid-state or wye-delta mechanical starter is used. Open the power supply disconnect before touching motor leads or terminals.

# 

Failure to follow these procedures may result in personal injury or death.

DO NOT USE TORCH to remove any component. System contains oil and refrigerant under pressure.

To remove a component, wear protective gloves and goggles and proceed as follows:

- a. Shut off electrical power to unit.
- b. Recover refrigerant to relieve all pressure from system using both high-pressure and low pressure ports.
- c. Traces of vapor should be displaced with nitrogen and the work area should be well ventilated. Refrigerant in contact with an open flame produces toxic gases.
- d. Cut component connection tubing with tubing cutter and remove component from unit. Use a pan to catch any oil that may come out of the lines and as a gage for how much oil to add to the system.
- e. Carefully unsweat remaining tubing stubs when necessary. Oil can ignite when exposed to torch flame.

DO NOT USE eyebolts or eyebolt holes to rig chiller sections or the entire assembly.

DO NOT work on high-voltage equipment unless you are a qualified electrician.

DO NOT WORK ON electrical components, including control panels, switches, starters, or oil heater until you are sure ALL POWER IS OFF and no residual voltage can leak from capacitors or solid-state components.

LOCK OPEN AND TAG electrical circuits during servicing. IF WORK IS INTERRUPTED, confirm that all circuits are deenergized before resuming work.

AVOID SPILLING liquid refrigerant on skin or getting it into the eyes. USE SAFETY GOGGLES. Wash any spills from the skin with soap and water. If liquid refrigerant enters the eyes, IMMEDIATELY FLUSH EYES with water and consult a physician.

NEVER APPLY an open flame or live steam to a refrigerant cylinder. Dangerous overpressure can result. When it is necessary to heat refrigerant, use only warm (110 F [43 C]) water.

DO NOT REUSE disposable (nonreturnable) cylinders or attempt to refill them. It is DANGEROUS AND ILLE-GAL. When cylinder is emptied, evacuate remaining gas pressure, loosen the collar, and unscrew and discard the valve stem. DO NOT INCINERATE.

CHECK THE REFRIGERANT TYPE before adding refrigerant to the chiller. The introduction of the wrong refrigerant can cause damage or malfunction to this chiller.

(Warnings continued on next page.)

# 

Operation of this equipment with refrigerants other than those cited herein should comply with ANSI/ASHRAE 15 (latest edition). Contact Carrier for further information on use of this chiller with other refrigerants.

DO NOT ATTEMPT TO REMOVE fittings, covers, etc., while chiller is under pressure or while chiller is running. Be sure pressure is at 0 psig (0 kPa) before breaking any refrigerant connection.

CAREFULLY INSPECT all relief devices, rupture discs, and other relief devices AT LEAST ONCE A YEAR. If chiller operates in a corrosive atmosphere, inspect the devices at more frequent intervals.

DO NOT ATTEMPT TO REPAIR OR RECONDITION any relief device when corrosion or build-up of foreign material (rust, dirt, scale, etc.) is found within the valve body or mechanism. Replace the device.

DO NOT install relief devices in series or backwards.

USE CARE when working near or in line with a compressed spring. Sudden release of the spring can cause it and objects in its path to act as projectiles.

# 

Failure to follow these procedures may result in personal injury or damage to equipment.

DO NOT STEP on refrigerant lines. Broken lines can whip about and release refrigerant, causing personal injury.

DO NOT climb over a chiller. Use platform, catwalk, or staging. Follow safe practices when using ladders.

USE MECHANICAL EQUIPMENT (crane, hoist, etc.) to lift or move inspection covers or other heavy components. Even if components are light, use mechanical equipment when there is a risk of slipping or losing your balance.

BE AWARE that certain automatic start arrangements CAN ENGAGE THE STARTER, TOWER FAN, OR PUMPS. Open the disconnect *ahead of* the starter, tower fans, or pumps.

USE only repair or replacement parts that meet the code requirements of the original equipment.

DO NOT VENT OR DRAIN waterboxes containing industrial brines, liquid, gases, or semisolids without the permission of your process control group.

DO NOT LOOSEN waterbox cover bolts until the waterbox has been completely drained.

DO NOT LOOSEN a packing gland nut before checking that the nut has a positive thread engagement.

PERIODICALLY INSPECT all valves, fittings, and piping for corrosion, rust, leaks, or damage.

PROVIDE A DRAIN connection in the vent line near each pressure relief device to prevent a build-up of condensate or rain water.

DO NOT re-use compressor oil or any oil that has been exposed to the atmosphere. Dispose of oil per local codes and regulations.

DO NOT leave refrigerant system open to air any longer than the actual time required to service the equipment. Seal circuits being serviced and charge with dry nitrogen to prevent oil contamination when timely repairs cannot be completed.

### CONTENTS

| Page                                                |
|-----------------------------------------------------|
| SAFETY CONSIDERATIONS                               |
| INTRODUCTION 5                                      |
|                                                     |
|                                                     |
| CHILLER FAMILIARIZATION                             |
|                                                     |
| System Components                                   |
| Cooler                                              |
| Condenser                                           |
| Motor-Compressor                                    |
|                                                     |
| Economizer (Optional)                               |
| Factory-Mounted Starter or Variable                 |
| Frequency Drive (Optional)                          |
|                                                     |
| <b>REFRIGERATION CYCLE</b> 10,11                    |
| MOTOR AND OIL COOLING CYCLE 11,12                   |
| VFD COOLING CYCLE                                   |
|                                                     |
| Summary 12                                          |
| Details 12                                          |
| Bearings 14                                         |
| Oil Reclaim System                                  |
| PRIMARY OIL RECOVERY MODE                           |
| SECONDARY OIL RECOVERY METHOD                       |
| STARTING FOUIDMENT                                  |
| Unit-Mounted Solid-State Starter                    |
| (Optional) 15                                       |
| Unit-Mounted Wye-Delta Starter                      |
| (Optional)                                          |
| Unit-Mounted VFD (Optional)                         |
| CONTROLS 17-64                                      |
| Definitions 17                                      |
| ANALOG SIGNAL                                       |
| DISCRETE SIGNAL                                     |
| General                                             |
| PIC II System Components                            |
| INTERNATIONAL CHILLER VISUAL                        |
| CONTROLLER (ICVC)                                   |
| <ul> <li>INTEGRATED STARTER MODULE (ISM)</li> </ul> |
| CHILLER CONTROL MODULE (CCM)                        |
| OIL HEATER CONTACTOR (1C)                           |
| OIL PUMP CONTACTOR (2C)                             |
| HOT GAS BYPASS CONTACTOR RELAY (3C)                 |
| (Optional)                                          |
| <ul> <li>CONTROL TRANSFORMERS (T1, T2)</li> </ul>   |
| • SENSORS                                           |
| ICVC Operation and Menus                            |
| • GENERAL                                           |
| • MODES                                             |
| ALAKMS AND ALEK IS     IOVO MENILITEMO              |
| ICVC MENUTIEMS     DASIC ICVC OPERATIONS            |
| BASIC IC VC OPERATIONS     TO VIEW STATUS           |
| OVED DE ODEDATIONS                                  |
| OVERNIDE OFERATIONS     TIME SCHEDUILE ODED ATION   |
| TO VIEW AND CHANGE SET DOINTS                       |
| SERVICE OPERATION                                   |
| PIC II System Functions 43                          |
| ALARMS AND ALERTS                                   |
| ICVC MENU ITEMS                                     |
| BASIC ICVC OPERATIONS                               |
| FLOW DETECTION                                      |
| CAPACITY CONTROL                                    |
| FIXED SPEED APPLICATIONS                            |
| VARIABLE SPEED (VFD) APPLICATIONS                   |
| ECW CONTROL OPTION                                  |

CONTROL POINT DEADBAND

Page

| DODODTIONAL DANDO                                                 | 1 uge               |
|-------------------------------------------------------------------|---------------------|
| PROPORTIONAL BANDS                                                |                     |
| DIFFUSER CONTROL                                                  |                     |
| DEMAND LIMITING                                                   |                     |
| CHILLER TIMERS AND STARTS COUNTER                                 |                     |
|                                                                   |                     |
| • OCCUPANCY SCHEDULE                                              | 10                  |
| Safety Controls                                                   | 48                  |
| Pump and Fan Control                                              | 48                  |
| Shunt Trip (Option)                                               | 48                  |
| Function Loss Trin                                                | 48                  |
| Default Screen Freeze                                             | 51                  |
|                                                                   |                     |
|                                                                   |                     |
| Rampdown                                                          | 52                  |
| Capacity Override                                                 | 52                  |
| High Discharge Temperature Control                                |                     |
| Compressor Bearing Temperature                                    | 52                  |
| Oil Sump Temperature and Pump Control                             |                     |
|                                                                   |                     |
|                                                                   | 54                  |
| Remote Start/Stop Controls                                        | 54                  |
| Spare Safety and Spare Temperature Inputs                         | 54                  |
| Alarm (Trip) Output Contacts                                      | 54                  |
| Refrigerant Leak Detector                                         | 54                  |
|                                                                   |                     |
|                                                                   | 54                  |
| Remote Reset of Alarms                                            | 54                  |
| Condenser Pump Control                                            | 54                  |
| Condenser Freeze Prevention                                       | 55                  |
| Evanorator Freeze Protection                                      | 55                  |
|                                                                   |                     |
|                                                                   |                     |
| Auto. Restart After Power Failure                                 | 55                  |
| Fast Power Source Transfers                                       | 56                  |
| Water/Brine Reset                                                 |                     |
| RESET TYPE 1                                                      |                     |
| • DESET TVDE 2                                                    |                     |
| • NEOEIIIIE2<br>DECET TVDE 2                                      |                     |
| • RESET TYPE 3                                                    |                     |
| Demand Limit Control Option                                       | 56                  |
| Surge Prevention — Constant Flow and                              |                     |
| Variable Primary Flow (VPF)                                       | 56                  |
| Hot Gas Bynass (Ontional) Algorithm                               |                     |
| Curren Drotestian (Fixed Creed Chiller)                           | 50                  |
| Surge Protection (Fixed Speed Chiller)                            |                     |
| Surge Prevention Algorithm with VFD                               | 57                  |
| Surge Protection (VFD Chiller)                                    | 58                  |
| VFD Start-Up Speed Control                                        |                     |
| Head Pressure Reference Output                                    | 58                  |
| Load/Log Control                                                  | 50                  |
|                                                                   |                     |
| COMMON POINT SENSOR USAGE AND                                     |                     |
| INSTALLATION                                                      |                     |
| CHILLER COMMUNICATION WIRING                                      |                     |
| LEAD/LAG OPERATION                                                |                     |
| • EALIL TED CHILLED ODED ATION                                    |                     |
| LOAD DALANCING                                                    |                     |
| LUAD BALANCING                                                    |                     |
| • AUTO, RESTART AFTER POWER FAILURE                               |                     |
| Ice Build Control                                                 | 61                  |
| ICE BUILD INITIATION                                              |                     |
| START-UP/RECYCLE OPERATION                                        |                     |
| • TEMPERATURE CONTROL DURING ICE BUIL                             | Л                   |
| TEMITERATORE CONTROL DURING ICE DUI     TEDMINATION OF ICE DUII D | JD                  |
| TERMINATION OF ICE BUILD                                          |                     |
| RETURN TO NON-ICE BUILD OPERATIONS                                |                     |
| Attach to Network Device Control                                  | 62                  |
| ATTACHING TO OTHER CCN MODULES                                    |                     |
| Service Operation                                                 | 63                  |
| • TO ACCESS THE SEDVICE SCREENS                                   | 05                  |
| - TO AULESS THE SERVICE SUREENS                                   |                     |
| TO LOG OUT OF NETWORK DEVICE                                      |                     |
| TIME BROADCAST ENABLE                                             |                     |
| HOLIDAY SCHEDULING                                                |                     |
| • DAYLIGHT SAVING TIME CONFIGURATION                              |                     |
|                                                                   |                     |
| START-UP/SHUIDOWN/RECYCLE                                         |                     |
| SEQUENCE                                                          |                     |
|                                                                   | 64-67               |
| Local Start-Up                                                    | 64-67<br>64         |
| Local Start-Up                                                    | 64-67<br>64<br>. 66 |
| Local Start-Up<br>Shutdown Sequence                               | 64-67<br>64<br>66   |

| ł                                                                                                    | Page                              |
|----------------------------------------------------------------------------------------------------|-----------------------------------|
| Chilled Water Recycle Mode                                                                                                    | . 66                              |
| Safety Shutdown                                                                                                    | . 67                              |
| BEFORE INITIAL START-UP                                                                                                    | 7-86                              |
| Job Data Required                                                                                                    | . 67                              |
| Equipment Required                                                                                                    | . 67                              |
| Using the Optional Storage Tank                                                                                                    | (7                                |
| Bemove Shipping Packaging                                                                                                    | . 0/                              |
| Open Oil Circuit Valves                                                                                                    | . 07                              |
| Tighten All Gasketed Joints and                                                                                                    | . 07                              |
| Guide Vane Shaft Packing                                                                                                    | . 67                              |
| Check Chiller Tightness                                                                                                    | . 67                              |
| Refrigerant Tracer                                                                                                    | . 67                              |
| Leak Test Chiller                                                                                                    | . 68                              |
| Standing Vacuum Test                                                                                                    | . 71                              |
| Increase Water Dising                                                                                                    | . /1                              |
| Check Ontional Rumpout Compressor                                                                                                    | . /1                              |
| Water Pining                                                                                                    | 72                                |
| Check Relief Valves                                                                                                    | 72                                |
| Inspect Wiring                                                                                                    | . 72                              |
| Carrier Comfort Network® Interface                                                                                                    | . 72                              |
| Check Starter                                                                                                    | . 73                              |
| MECHANICAL STARTER                                                                                                    |                                   |
| • BENSHAW, INC. RediStart MX3™                                                                                                    |                                   |
| SOLID-STATE STARTER                                                                                                    |                                   |
| • VFD STARTER                                                                                                    | 72                                |
| Dir Charge                                                                                                    | . 73                              |
| Check the Oil Heater                                                                                                    | 73                                |
| SOFTWARE VERSION                                                                                                    | . 15                              |
| Software Configuration                                                                                                    | . 74                              |
| Input the Design Set Points                                                                                                    | . 74                              |
| Input the Local Occupied Schedule                                                                                                    |                                   |
|                                                                                                    |                                   |
|                                                                                                    | . 74                              |
| Input Service Configurations                                                                                                    | . 74<br>. 74                      |
| (OCCPC01S)     Input Service Configurations     PASSWORD     INPUT TIME AND DATE                                                                                                    | . 74<br>. 74                      |
| <ul> <li>(OCCPC01S)</li> <li>Input Service Configurations</li> <li>PASSWORD</li> <li>INPUT TIME AND DATE</li> <li>CHANGE ICVC CONFIGURATION</li> </ul>                                                                                                    | . 74<br>. 74                      |
| <ul> <li>(OCCPC01S)</li> <li>Input Service Configurations</li> <li>PASSWORD</li> <li>INPUT TIME AND DATE</li> <li>CHANGE ICVC CONFIGURATION<br/>IE NECESSARY</li> </ul>                                                                                                    | . 74<br>. 74                      |
| <ul> <li>(OCCPC01S)</li> <li>Input Service Configurations</li> <li>PASSWORD</li> <li>INPUT TIME AND DATE</li> <li>CHANGE ICVC CONFIGURATION<br/>IF NECESSARY</li> <li>TO CHANGE THE PASSWORD</li> </ul>                                                                                                    | . 74<br>. 74                      |
| <ul> <li>(OCCPC01S)</li> <li>Input Service Configurations</li> <li>PASSWORD</li> <li>INPUT TIME AND DATE</li> <li>CHANGE ICVC CONFIGURATION<br/>IF NECESSARY</li> <li>TO CHANGE THE PASSWORD</li> <li>TO CHANGE THE ICVC DISPLAY FROM</li> </ul>                                                                                                    | . 74<br>. 74                      |
| <ul> <li>(OCCPC01S)</li> <li>Input Service Configurations</li> <li>PASSWORD</li> <li>INPUT TIME AND DATE</li> <li>CHANGE ICVC CONFIGURATION<br/>IF NECESSARY</li> <li>TO CHANGE THE PASSWORD</li> <li>TO CHANGE THE ICVC DISPLAY FROM<br/>ENGLISH TO METRIC UNITS</li> </ul>                                                                                                    | . 74<br>. 74                      |
| <ul> <li>(OCCPC01S)</li> <li>Input Service Configurations</li> <li>PASSWORD</li> <li>INPUT TIME AND DATE</li> <li>CHANGE ICVC CONFIGURATION<br/>IF NECESSARY</li> <li>TO CHANGE THE PASSWORD</li> <li>TO CHANGE THE ICVC DISPLAY FROM<br/>ENGLISH TO METRIC UNITS</li> <li>CHANGE LANGUAGE</li> </ul>                                                                                                    | . 74<br>. 74                      |
| <ul> <li>(OCCPC01S)</li> <li>Input Service Configurations</li> <li>PASSWORD</li> <li>INPUT TIME AND DATE</li> <li>CHANGE ICVC CONFIGURATION<br/>IF NECESSARY</li> <li>TO CHANGE THE PASSWORD</li> <li>TO CHANGE THE ICVC DISPLAY FROM<br/>ENGLISH TO METRIC UNITS</li> <li>CHANGE LANGUAGE</li> <li>MODIFY CONTROLLER IDENTIFICATION</li> </ul>                                                                                                    | . 74<br>. 74                      |
| <ul> <li>(OCCPC01S)</li> <li>Input Service Configurations</li> <li>PASSWORD</li> <li>INPUT TIME AND DATE</li> <li>CHANGE ICVC CONFIGURATION<br/>IF NECESSARY</li> <li>TO CHANGE THE PASSWORD</li> <li>TO CHANGE THE ICVC DISPLAY FROM<br/>ENGLISH TO METRIC UNITS</li> <li>CHANGE LANGUAGE</li> <li>MODIFY CONTROLLER IDENTIFICATION<br/>IF NECESSARY</li> <li>DIDIEST OF DUP MENT SERVICE DAD AMETERS</li> </ul>                                                                                                    | . 74<br>. 74                      |
| <ul> <li>(OCCPC01S)</li> <li>Input Service Configurations</li> <li>PASSWORD</li> <li>INPUT TIME AND DATE</li> <li>CHANGE ICVC CONFIGURATION<br/>IF NECESSARY</li> <li>TO CHANGE THE PASSWORD</li> <li>TO CHANGE THE ICVC DISPLAY FROM<br/>ENGLISH TO METRIC UNITS</li> <li>CHANGE LANGUAGE</li> <li>MODIFY CONTROLLER IDENTIFICATION<br/>IF NECESSARY</li> <li>INPUT EQUIPMENT SERVICE PARAMETERS<br/>IE NECESSARY</li> </ul>                                                                                                    | . 74<br>. 74                      |
| <ul> <li>(OCCPC01S)</li> <li>Input Service Configurations</li> <li>PASSWORD</li> <li>INPUT TIME AND DATE</li> <li>CHANGE ICVC CONFIGURATION<br/>IF NECESSARY</li> <li>TO CHANGE THE PASSWORD</li> <li>TO CHANGE THE ICVC DISPLAY FROM<br/>ENGLISH TO METRIC UNITS</li> <li>CHANGE LANGUAGE</li> <li>MODIFY CONTROLLER IDENTIFICATION<br/>IF NECESSARY</li> <li>INPUT EQUIPMENT SERVICE PARAMETERS<br/>IF NECESSARY</li> <li>CHANGE THE BENSHAW INC RediStart</li> </ul>                                                                                                    | . 74<br>. 74                      |
| <ul> <li>(OCCPC01S)</li> <li>Input Service Configurations</li> <li>PASSWORD</li> <li>INPUT TIME AND DATE</li> <li>CHANGE ICVC CONFIGURATION<br/>IF NECESSARY</li> <li>TO CHANGE THE PASSWORD</li> <li>TO CHANGE THE ICVC DISPLAY FROM<br/>ENGLISH TO METRIC UNITS</li> <li>CHANGE LANGUAGE</li> <li>MODIFY CONTROLLER IDENTIFICATION<br/>IF NECESSARY</li> <li>INPUT EQUIPMENT SERVICE PARAMETERS<br/>IF NECESSARY</li> <li>CHANGE THE BENSHAW, INC., RediStart<br/>MX3 SOFTWARE CONFIGURATION</li> </ul>                                                                                                    | . 74<br>. 74                      |
| <ul> <li>(OCCPC01S)</li> <li>Input Service Configurations</li> <li>PASSWORD</li> <li>INPUT TIME AND DATE</li> <li>CHANGE ICVC CONFIGURATION<br/>IF NECESSARY</li> <li>TO CHANGE THE PASSWORD</li> <li>TO CHANGE THE ICVC DISPLAY FROM<br/>ENGLISH TO METRIC UNITS</li> <li>CHANGE LANGUAGE</li> <li>MODIFY CONTROLLER IDENTIFICATION<br/>IF NECESSARY</li> <li>INPUT EQUIPMENT SERVICE PARAMETERS<br/>IF NECESSARY</li> <li>CHANGE THE BENSHAW, INC., RediStart<br/>MX3 SOFTWARE CONFIGURATION<br/>IF NECESSARY</li> </ul>                                                                                                    | . 74<br>. 74                      |
| <ul> <li>(OCCPC01S)</li></ul>                                                                                                    | . 74<br>. 74                      |
| <ul> <li>(OCCPC01S)</li></ul>                                                                                                    | . 74<br>. 74                      |
| <ul> <li>(OCCPC01S)</li></ul>                                                                                                    | . 74<br>. 74                      |
| <ul> <li>(OCCPC01S)</li> <li>Input Service Configurations</li> <li>PASSWORD</li> <li>INPUT TIME AND DATE</li> <li>CHANGE ICVC CONFIGURATION<br/>IF NECESSARY</li> <li>TO CHANGE THE PASSWORD</li> <li>TO CHANGE THE ICVC DISPLAY FROM<br/>ENGLISH TO METRIC UNITS</li> <li>CHANGE LANGUAGE</li> <li>MODIFY CONTROLLER IDENTIFICATION<br/>IF NECESSARY</li> <li>INPUT EQUIPMENT SERVICE PARAMETERS<br/>IF NECESSARY</li> <li>CHANGE THE BENSHAW, INC., RediStart<br/>MX3 SOFTWARE CONFIGURATION<br/>IF NECESSARY</li> <li>VFD Field Set Up and Verification</li> <li>LABEL LOCATIONS</li> <li>DRIVE PROTECTION AND OTHER INCOMING<br/>WIRING</li> </ul> | . 74<br>. 74                      |
| <ul> <li>(OCCPC01S)</li></ul>                                                                                                    | . 74<br>. 74                      |
| <ul> <li>(OCCPC01S)</li></ul>                                                                                                    | . 74<br>. 74                      |
| <ul> <li>(OCCPC01S)</li> <li>Input Service Configurations</li></ul>                                                                                                    | . 74<br>. 74                      |
| <ul> <li>(OCCPC01S)</li> <li>Input Service Configurations</li> <li>PASSWORD</li> <li>INPUT TIME AND DATE</li> <li>CHANGE ICVC CONFIGURATION<br/>IF NECESSARY</li> <li>TO CHANGE THE PASSWORD</li> <li>TO CHANGE THE ICVC DISPLAY FROM<br/>ENGLISH TO METRIC UNITS</li> <li>CHANGE LANGUAGE</li> <li>MODIFY CONTROLLER IDENTIFICATION<br/>IF NECESSARY</li> <li>INPUT EQUIPMENT SERVICE PARAMETERS<br/>IF NECESSARY</li> <li>CHANGE THE BENSHAW, INC., RediStart<br/>MX3 SOFTWARE CONFIGURATION<br/>IF NECESSARY</li> <li>VFD Field Set Up and Verification</li></ul>                                                                                   | . 74<br>. 74                      |
| <ul> <li>(OCCPC01S)</li> <li>Input Service Configurations</li> <li>PASSWORD</li> <li>INPUT TIME AND DATE</li> <li>CHANGE ICVC CONFIGURATION<br/>IF NECESSARY</li> <li>TO CHANGE THE PASSWORD</li> <li>TO CHANGE THE ICVC DISPLAY FROM<br/>ENGLISH TO METRIC UNITS</li> <li>CHANGE LANGUAGE</li> <li>MODIFY CONTROLLER IDENTIFICATION<br/>IF NECESSARY</li> <li>INPUT EQUIPMENT SERVICE PARAMETERS<br/>IF NECESSARY</li> <li>CHANGE THE BENSHAW, INC., RediStart<br/>MX3 SOFTWARE CONFIGURATION<br/>IF NECESSARY</li> <li>VFD Field Set Up and Verification</li></ul>                                                                                   | . 74<br>. 74                      |
| <ul> <li>(OCCPC01S)</li> <li>Input Service Configurations</li></ul>                                                                                                    | . 74<br>. 74                      |
| <ul> <li>(OCCPC01S)</li> <li>Input Service Configurations</li></ul>                                                                                                    | . 74<br>. 74                      |
| <ul> <li>(OCCPC01S)</li></ul>                                                                                                    | . 74<br>. 74                      |
| <ul> <li>(OCCPC01S)</li></ul>                                                                                                    | . 74<br>. 74                      |
| <ul> <li>(OCCPC01S)</li></ul>                                                                                                    | . 74<br>. 74<br>. 75<br>. 82      |
| <ul> <li>(OCCPC01S)</li></ul>                                                                                                    | . 74<br>. 74<br>. 75<br>. 82<br>- |

# **CONTENTS (cont)**

| <b>v</b>                                                                                                    |
|----------------------------------------------------------------------------------------------------|
| OPTIONAL THERMAL DISPERSION FLOW                                                                                                    |
| SWITCH CALIBRATION                                                                                                    |
| Check Optional Pumpout System                                                                                                    |
| Controls and Compressor 84                                                                                                    |
| High Altitude Leastions                                                                                                    |
| Charge Defrigerent Into Chiller                                                                                                    |
|                                                                                                    |
| CHILLER EQUALIZATION WITHOUT A                                                                                                    |
| PUMPOUT UNIT                                                                                                    |
| CHILLER EQUALIZATION WITH                                                                                                    |
| PUMPOUT UNIT                                                                                                    |
| <ul> <li>TRIMMING REFRIGERANT CHARGE</li> </ul>                                                                                                    |
|                                                                                                    |
| Dreparation                                                                                                    |
| Preparation                                                                                                    |
| Dry Run to Test Start-Up Sequence                                                                                                    |
| Check Motor Rotation                                                                                                    |
| Check Oil Pressure and Compressor Stop86                                                                                                    |
| To Prevent Accidental Start-Up                                                                                                    |
| Check Chiller Operating Condition                                                                                                    |
| Instruct the Customer Operator 87                                                                                                    |
| COOLER-CONDENSER                                                                                                    |
| OPTIONAL DUMPOUT STOPACE TANK AND                                                                                                    |
| DIMONIT CVCTEM                                                                                                    |
| PUMPUUI SI SIEM                                                                                                    |
| MOTOR COMPRESSOR ASSEMBLY                                                                                                    |
| <ul> <li>MOTOR COMPRESSOR LUBRICATION</li> </ul>                                                                                                    |
| SYSTEM                                                                                                    |
| CONTROL SYSTEM                                                                                                    |
| AUXILIARY EQUIPMENT                                                                                                    |
| DESCRIBE CHILLER CYCLES                                                                                                    |
| PEVIEW MAINTENANCE                                                                                                    |
| • SAFETY DEVICES AND DDOCEDUDES                                                                                                    |
| • SAFETT DEVICES AND FROCEDURES                                                                                                    |
| CHECK OPERATOR KNOWLEDGE                                                                                                    |
| REVIEW THE START-UP, OPERATION, AND                                                                                                    |
| MAINTENANCE MANUAL                                                                                                    |
|                                                                                                    |
|                                                                                                    |
| Operator Duties 87                                                                                                    |
| Operator Duties                                                                                                    |
| Operator Duties                                                                                                    |
| Operator Duties                                                                                                    |
| Operator Duties       87         Prepare the Chiller for Start-Up       87         To Start the Chiller       87         Check the Running System       87         Operator Duties       87                                                                                                    |
| Operator Duties87Prepare the Chiller for Start-Up87To Start the Chiller87Check the Running System87To Stop the Chiller88                                                                                                    |
| Operator Duties87Prepare the Chiller for Start-Up87To Start the Chiller87Check the Running System87To Stop the Chiller88After Limited Shutdown88                                                                                                    |
| Operator Duties87Prepare the Chiller for Start-Up87To Start the Chiller87Check the Running System87To Stop the Chiller88After Limited Shutdown88Preparation for Extended Shutdown88                                                                                                    |
| Operator Duties87Prepare the Chiller for Start-Up87To Start the Chiller87Check the Running System87To Stop the Chiller88After Limited Shutdown88Preparation for Extended Shutdown88After Extended Shutdown88                                                                                                    |
| Operator Duties       87         Prepare the Chiller for Start-Up       87         To Start the Chiller       87         Check the Running System       87         To Stop the Chiller       88         After Limited Shutdown       88         Preparation for Extended Shutdown       88         After Extended Shutdown       88         Cold Weather Operation       88                                                                                                    |
| Operator Duties       87         Prepare the Chiller for Start-Up       87         To Start the Chiller       87         Check the Running System       87         To Stop the Chiller       88         After Limited Shutdown       88         Preparation for Extended Shutdown       88         After Extended Shutdown       88         Cold Weather Operation       88         Manual Guide Vane Operation       88                                                                                                    |
| Operator Duties       87         Prepare the Chiller for Start-Up       87         To Start the Chiller       87         Check the Running System       87         To Stop the Chiller       88         After Limited Shutdown       88         Preparation for Extended Shutdown       88         After Extended Shutdown       88         After Extended Shutdown       88         Banual Guide Vane Operation       88         Befrigeration Log       88                                                                                                    |
| Operator Duties       87         Prepare the Chiller for Start-Up       87         To Start the Chiller       87         Check the Running System       87         To Stop the Chiller       88         After Limited Shutdown       88         Preparation for Extended Shutdown       88         Cold Weather Operation       88         Manual Guide Vane Operation       88         Refrigeration Log       88                                                                                                    |
| Operator Duties       87         Prepare the Chiller for Start-Up       87         To Start the Chiller       87         Check the Running System       87         To Stop the Chiller       88         After Limited Shutdown       88         Preparation for Extended Shutdown       88         Cold Weather Operation       88         Manual Guide Vane Operation       88         Performation Log       88         PUMPOUT AND REFRIGERANT TRANSFER       80                                                                                                    |
| Operator Duties87,88Operator Duties87Prepare the Chiller for Start-Up87To Start the Chiller87Check the Running System87To Stop the Chiller88After Limited Shutdown88Preparation for Extended Shutdown88After Extended Shutdown88Cold Weather Operation88Manual Guide Vane Operation88PUMPOUT AND REFRIGERANT TRANSFER<br>PROCEDURES88-93                                                                                                    |
| Operator Duties87,88Operator Duties87Prepare the Chiller for Start-Up87To Start the Chiller87Check the Running System87To Stop the Chiller88After Limited Shutdown88Preparation for Extended Shutdown88After Extended Shutdown88Cold Weather Operation88Manual Guide Vane Operation88PUMPOUT AND REFRIGERANT TRANSFER<br>PROCEDURES88-93Preparation88                                                                                                    |
| Operator Duties87,88Operator Duties87Prepare the Chiller for Start-Up87To Start the Chiller87Check the Running System87To Stop the Chiller88After Limited Shutdown88Preparation for Extended Shutdown88After Extended Shutdown88Cold Weather Operation88Manual Guide Vane Operation88PUMPOUT AND REFRIGERANT TRANSFER88-93Preparation88Operation88Operation88Operation88Pumpout Unit90                                                                                                    |
| Operator Duties87,88Operator Duties87Prepare the Chiller for Start-Up87To Start the Chiller87Check the Running System87To Stop the Chiller88After Limited Shutdown88Preparation for Extended Shutdown88Cold Weather Operation88Manual Guide Vane Operation88PUMPOUT AND REFRIGERANT TRANSFER<br>PROCEDURES88-93Preparation88Operation88Operation90• TO READ REFRIGERANT PRESSURES90                                                                                                    |
| Operator Duties       87,88         Operator Duties       87         Prepare the Chiller for Start-Up       87         To Start the Chiller       87         Check the Running System       87         To Stop the Chiller       88         After Limited Shutdown       88         Preparation for Extended Shutdown       88         Cold Weather Operation       88         Manual Guide Vane Operation       88         PUMPOUT AND REFRIGERANT TRANSFER       97         Preparation       88         Operating the Optional Pumpout Unit       90         • TO READ REFRIGERANT PRESSURES       90         • POSITIVE PRESSURE CHILLERS WITH STORAGE                                                                                                    |
| Operator Duties       87,88         Operator Duties       87         Prepare the Chiller for Start-Up       87         To Start the Chiller       87         Check the Running System       87         To Stop the Chiller       88         After Limited Shutdown       88         Preparation for Extended Shutdown       88         Cold Weather Operation       88         Manual Guide Vane Operation       88         PUMPOUT AND REFRIGERANT TRANSFER       88-93         Preparation       88         Operating the Optional Pumpout Unit       90         • TO READ REFRIGERANT PRESSURES       • POSITIVE PRESSURE CHILLERS WITH STORAGE TANKS                                                                                                    |
| Operator Duties       87,88         Operator Duties       87         Prepare the Chiller for Start-Up       87         To Start the Chiller       87         Check the Running System       87         To Stop the Chiller       88         After Limited Shutdown       88         Preparation for Extended Shutdown       88         Cold Weather Operation       88         Manual Guide Vane Operation       88         PUMPOUT AND REFRIGERANT TRANSFER       88-93         Preparation       88         Operating the Optional Pumpout Unit       90         • TO READ REFRIGERANT PRESSURES       90         • POSITIVE PRESSURE CHILLERS WITH STORAGE TANKS       90         • CHILL EPS WITH ISOLATION VALVES       90                                                                                                    |
| OPERATING INSTRUCTIONS       87,88         Operator Duties       87         Prepare the Chiller for Start-Up       87         To Start the Chiller       87         Check the Running System       87         To Stop the Chiller       88         After Limited Shutdown       88         Preparation for Extended Shutdown       88         Cold Weather Operation       88         Manual Guide Vane Operation       88         PUMPOUT AND REFRIGERANT TRANSFER       97         PROCEDURES       88-93         Preparation       88         Operating the Optional Pumpout Unit       90         • TO READ REFRIGERANT PRESSURES       90         • POSITIVE PRESSURE CHILLERS WITH STORAGE TANKS       • CHILLERS WITH ISOLATION VALVES         • DISTULE DUC THE DEFENCED ANT       • DUC                                                                                                    |
| Operator Duties       87,88         Operator Duties       87         Prepare the Chiller for Start-Up       87         To Start the Chiller       87         Check the Running System       87         To Stop the Chiller       88         After Limited Shutdown       88         Preparation for Extended Shutdown       88         Cold Weather Operation       88         Manual Guide Vane Operation       88         PumPOUT AND REFRIGERANT TRANSFER       97         PROCEDURES       88-93         Preparation       88         Operating the Optional Pumpout Unit       90         • TO READ REFRIGERANT PRESSURES       90         • TO READ REFRIGERANT PRESSURES       90         • TO READ REFRIGERANT PRESSURES       90         • TO READ REFRIGERANT PRESSURES       90         • TO READ REFRIGERANT PRESSURES       90         • TO READ REFRIGERANT PRESSURES       90         • TO READ REFRIGERANT PRESSURES       90         • DISTILLERS WITH ISOLATION VALVES       90         • DISTILLING THE REFRIGERANT       90                                                                                                    |
| OPERATING INSTRUCTIONS87,88Operator Duties87Prepare the Chiller for Start-Up87To Start the Chiller87Check the Running System87To Stop the Chiller88After Limited Shutdown88Preparation for Extended Shutdown88Cold Weather Operation88Manual Guide Vane Operation88PUMPOUT AND REFRIGERANT TRANSFER<br>PROCEDURES88-93Preparation88Operating the Optional Pumpout Unit90• TO READ REFRIGERANT PRESSURES• POSITIVE PRESSURE CHILLERS WITH STORAGE<br>TANKS• CHILLERS WITH ISOLATION VALVES• DISTILLING THE REFRIGERANTGENERAL MAINTENANCE93-95                                                                                                    |
| Operator Duties       87,88         Operator Duties       87         Prepare the Chiller for Start-Up       87         To Start the Chiller       87         Check the Running System       87         To Stop the Chiller       88         After Limited Shutdown       88         Preparation for Extended Shutdown       88         Cold Weather Operation       88         Manual Guide Vane Operation       88         PumPOUT AND REFRIGERANT TRANSFER       90         PROCEDURES       88-93         Preparation       88         Operating the Optional Pumpout Unit       90         • TO READ REFRIGERANT PRESSURES       90         • TO READ REFRIGERANT PRESSURES       90         • DISTILLERS WITH ISOLATION VALVES       DISTILLING THE REFRIGERANT         • CHILLERS WITH ISOLATION VALVES       93-95         Refrigerant Properties       93                                                                                                    |
| Operator Duties       87,88         Operator Duties       87         Prepare the Chiller for Start-Up       87         To Start the Chiller       87         Check the Running System       87         To Stop the Chiller       88         After Limited Shutdown       88         Preparation for Extended Shutdown       88         After Extended Shutdown       88         Cold Weather Operation       88         Manual Guide Vane Operation       88         PUMPOUT AND REFRIGERANT TRANSFER       PROCEDURES         PROCEDURES       88-93         Preparation       68         Operating the Optional Pumpout Unit       90         • TO READ REFRIGERANT PRESSURES       90         • POSITIVE PRESSURE CHILLERS WITH STORAGE TANKS       91         • CHILLERS WITH ISOLATION VALVES       93-95         Refrigerant Properties       93         Adding Refrigerant       93                                                                                                    |
| Operator Duties       87,88         Operator Duties       87         Prepare the Chiller for Start-Up       87         To Start the Chiller       87         Check the Running System       87         To Stop the Chiller       88         After Limited Shutdown       88         Preparation for Extended Shutdown       88         Cold Weather Operation       88         Manual Guide Vane Operation       88         PUMPOUT AND REFRIGERANT TRANSFER       97         PROCEDURES       88-93         Preparation       88         Operating the Optional Pumpout Unit       90         • TO READ REFRIGERANT PRESSURES       90         • TO READ REFRIGERANT PRESSURES       90         • CHILLERS WITH ISOLATION VALVES       93-95         • CHILLERS WITH ISOLATION VALVES       93-95         • CHILLERS WITH ISOLATION VALVES       93-95         Adding Refrigerant       93         Adding Refrigerant       93         Adding Refrigerant       93         Adding the Refrigerant Charge       93                                                                                                    |
| Operator Duties       87,88         Operator Duties       87         Prepare the Chiller for Start-Up       87         To Start the Chiller       87         Check the Running System       87         To Stop the Chiller       88         After Limited Shutdown       88         Preparation for Extended Shutdown       88         Cold Weather Operation       88         Manual Guide Vane Operation       88         PUMPOUT AND REFRIGERANT TRANSFER       98         PROCEDURES       88-93         Preparation Log       88         Operating the Optional Pumpout Unit       90         • TO READ REFRIGERANT PRESSURES       90         • POSITIVE PRESSURE CHILLERS WITH STORAGE TANKS       93-95         • CHILLERS WITH ISOLATION VALVES       93-95         • DISTILLING THE REFRIGERANT       93-95         Refrigerant Properties       93         Adding Refrigerant       93         Adding Refrigerant       93         Adjusting the Refrigerant Charge       93         Refrigerant Leak Testing       93                                                                                                    |
| Operator Duties       87,88         Operator Duties       87         Prepare the Chiller for Start-Up       87         To Start the Chiller       87         Check the Running System       87         To Stop the Chiller       88         After Limited Shutdown       88         Preparation for Extended Shutdown       88         Cold Weather Operation       88         Manual Guide Vane Operation       88         PUMPOUT AND REFRIGERANT TRANSFER       98         PROCEDURES       88-93         Preparation Log       88         Operating the Optional Pumpout Unit       90         • TO READ REFRIGERANT PRESSURES       90         • POSITIVE PRESSURE CHILLERS WITH STORAGE TANKS       93-95         • CHILLERS WITH ISOLATION VALVES       93-95         • DISTILLING THE REFRIGERANT       93-95         Refrigerant Properties       93         Adding Refrigerant       93         Adjusting the Refrigerant Charge       93         Adjusting the Refrigerant Charge       93         Adjusting the Refrigerant Charge       93                                                                                                    |
| Operator Duties       87,88         Operator Duties       87         Prepare the Chiller for Start-Up       87         To Start the Chiller       87         Check the Running System       87         To Stop the Chiller       88         After Limited Shutdown       88         Preparation for Extended Shutdown       88         After Extended Shutdown       88         Cold Weather Operation       88         Manual Guide Vane Operation       88         PUMPOUT AND REFRIGERANT TRANSFER       PROCEDURES         PROCEDURES       88-93         Preparation Log       88         Operating the Optional Pumpout Unit       90         • TO READ REFRIGERANT PRESSURES       9         • POSITIVE PRESSURE CHILLERS WITH STORAGE TANKS       93-95         • CHILLERS WITH ISOLATION VALVES       93-95         • DISTILLING THE REFRIGERANT       93-95         Refrigerant Properties       93         Adding Refrigerant       93         Adjusting the Refrigerant Charge       93         Refrigerant Leak Testing       93         Leak Rate       94                                                                                                    |
| Operator Duties       87,88         Operator Duties       87         Prepare the Chiller for Start-Up       87         To Start the Chiller       87         Check the Running System       87         To Stop the Chiller       88         After Limited Shutdown       88         Preparation for Extended Shutdown       88         Cold Weather Operation       88         Manual Guide Vane Operation       88         Manual Guide Vane Operation       88         PUMPOUT AND REFRIGERANT TRANSFER       PROCEDURES         PROCEDURES       88-93         Preparation       90         • TO READ REFRIGERANT PRESSURES       88-93         Preparation       90         • TO READ REFRIGERANT PRESSURES       88-93         Preparation       90         • TO READ REFRIGERANT PRESSURES       88         Operating the Optional Pumpout Unit       90         • TO READ REFRIGERANT PRESSURES       93-95         Refrigerant Properties       93         Adding Refrigerant       93         Adding Refrigerant Charge       93         Adjusting the Refrigerant Charge       93         Adjusting the Refrigerant Charge       93                                        |
| Operator Duties       87,88         Operator Duties       87         Prepare the Chiller for Start-Up       87         To Start the Chiller       87         Check the Running System       87         To Stop the Chiller       88         After Limited Shutdown       88         Preparation for Extended Shutdown       88         After Extended Shutdown       88         Cold Weather Operation       88         Manual Guide Vane Operation       88         Manual Guide Vane Operation       88         PUMPOUT AND REFRIGERANT TRANSFER       PROCEDURES         PROCEDURES       88-93         Preparation       88         Operating the Optional Pumpout Unit       90         • TO READ REFRIGERANT PRESSURES       90         • TO READ REFRIGERANT PRESSURES       90         • OSITIVE PRESSURE CHILLERS WITH STORAGE TANKS       93-95         • CHILLERS WITH ISOLATION VALVES       93-95         • DISTILLING THE REFRIGERANT       93         Adding Refrigerant       93         Adding Refrigerant Charge       93         Adjusting the Refrigerant Charge       93         Adjusting the Refrigerant Charge       93         Leak Rate       94<          |
| OPERATING INSTRUCTIONS87,88Operator Duties87Prepare the Chiller for Start-Up87To Start the Chiller87Check the Running System87To Stop the Chiller88After Limited Shutdown88Preparation for Extended Shutdown88Cold Weather Operation88Cold Weather Operation88Manual Guide Vane Operation88PUMPOUT AND REFRIGERANT TRANSFER<br>PROCEDURES88-93Preparation88Operating the Optional Pumpout Unit90• TO READ REFRIGERANT PRESSURES90• DISTILLING THE REFRIGERANT93-95Refrigerant Properties93Adding Refrigerant93Adding Refrigerant93Adjusting the Refrigerant Charge93Refrigerant Leak Testing93Leak Rate94TESTING WITH REFRIGERANT TRACER                                                                                                    |
| OPERATING INSTRUCTIONS87,88Operator Duties87Prepare the Chiller for Start-Up87To Start the Chiller87Check the Running System87To Stop the Chiller88After Limited Shutdown88Preparation for Extended Shutdown88Cold Weather Operation88Cold Weather Operation88Manual Guide Vane Operation88PumPOUT AND REFRIGERANT TRANSFER<br>PROCEDURES88-93Preparation88Operating the Optional Pumpout Unit90• TO READ REFRIGERANT PRESSURES90• TO READ REFRIGERANT PRESSURES90• TO READ REFRIGERANT PRESSURES93-95Refrigerant Properties93• CHILLERS WITH ISOLATION VALVES93-95Refrigerant Properties93Adding Refrigerant93Adding Refrigerant Charge93Adjusting the Refrigerant Charge93Refrigerant Leak Testing93Leak Rate94TestING WITH REFRIGERANT TRACER94• TESTING WITHOUT REFRIGERANT TRACER94• TESTING WITHOUT REFRIGERANT TRACER94                                                                                                    |
| Operator Duties       87,88         Operator Duties       87         Prepare the Chiller for Start-Up       87         To Start the Chiller       87         Check the Running System       87         To Stop the Chiller       88         After Limited Shutdown       88         Preparation for Extended Shutdown       88         After Extended Shutdown       88         Cold Weather Operation       88         Manual Guide Vane Operation       88         Refrigeration Log       88         PUMPOUT AND REFRIGERANT TRANSFER       PROCEDURES         PROCEDURES       88-93         Preparation       88         Operating the Optional Pumpout Unit       90         • TO READ REFRIGERANT PRESSURES       90         • POSITIVE PRESSURE CHILLERS WITH STORAGE TANKS       88         • CHILLERS WITH ISOLATION VALVES       93-95         Refrigerant Properties       93         Adding Refrigerant       93         Adjusting the Refrigerant Charge       93         Adjusting the Refrigerant Charge       93         Refrigerant Leak Testing       93         Leak Rate       94         TESTING WITH REFRIGERANT TRACER       94                              |
| Operator Duties       87,88         Operator Duties       87         Prepare the Chiller for Start-Up       87         To Start the Chiller       87         Check the Running System       87         To Stop the Chiller       88         After Limited Shutdown       88         Preparation for Extended Shutdown       88         After Extended Shutdown       88         Cold Weather Operation       88         Manual Guide Vane Operation       88         PumPOUT AND REFRIGERANT TRANSFER       PROCEDURES         PROCEDURES       88-93         Preparation Log       88         Operating the Optional Pumpout Unit       90         • TO READ REFRIGERANT PRESSURES       93         POSITIVE PRESSURE CHILLERS WITH STORAGE TANKS       93-95         • CHILLERS WITH ISOLATION VALVES       93-95         Perigerant Properties       93         Adding Refrigerant       93         Adjusting the Refrigerant Charge       93         Adjusting the Refrigerant Charge       93         Leak Rate       94         • TESTING WITH REFRIGERANT TRACER       94         • TESTING WITHOUT REFRIGERANT TRACER       94         • TESTING WITHOUT REFRIGERANT TRACER< |
| Operator Duties       87,88         Operator Duties       87         Prepare the Chiller for Start-Up       87         To Start the Chiller       87         Check the Running System       87         To Stop the Chiller       88         After Limited Shutdown       88         Preparation for Extended Shutdown       88         After Extended Shutdown       88         Cold Weather Operation       88         Manual Guide Vane Operation       88         PUMPOUT AND REFRIGERANT TRANSFER       PROCEDURES         PROCEDURES       88-93         Preparation       00         • TO READ REFRIGERANT PRESSURES       90         • TO READ REFRIGERANT PRESSURES       90         • TO READ REFRIGERANT PRESSURES       90         • TO READ REFRIGERANT PRESSURES       93-95         Refrigerant Properties       93         Adding Refrigerant       93         Adding Refrigerant       93         Adding Refrigerant Leak Testing       93         Adding Refrigerant Leak Testing       93         Adjusting the Refrigerant Charge       93         Adding Refrigerant Leak Testing       93         Leak Rate       94 <td< td=""></td<>                          |
| Operator Duties       87         Prepare the Chiller for Start-Up       87         To Start the Chiller       87         Check the Running System       87         To Stop the Chiller       87         Check the Running System       87         To Stop the Chiller       88         After Limited Shutdown       88         Preparation for Extended Shutdown       88         After Extended Shutdown       88         Cold Weather Operation       88         Manual Guide Vane Operation       88         PumPOUT AND REFRIGERANT TRANSFER       PROCEDURES         PROCEDURES       88-93         Preparation       88         Operating the Optional Pumpout Unit       90         • TO READ REFRIGERANT PRESSURES       90         • TO READ REFRIGERANT PRESSURES       90         • TO READ REFRIGERANT PRESSURES       93-95         Refrigerant Properties       93         Adding Refrigerant       93         Adding Refrigerant Charge       93         Adding Refrigerant Charge       93         Adding Refrigerant Charge       93         Leak Rate       94         TESTING WITH REFRIGERANT TRACER       94         • TESTI                                    |

| Page                                                                             | ł |
|----------------------------------------------------------------------------------|---|
| WEEKLY MAINTENANCE                                                               |   |
| Check the Lubrication System95                                                   |   |
| SCHEDULED MAINTENANCE                                                            |   |
| Service Ontime                                                                   |   |
| Inspect the Control Panel                                                        |   |
| Check Safety and Operating Controls                                              |   |
| Changing Oil Filter                                                              |   |
| Oil Specification 96                                                             |   |
| Oil Changes                                                                      |   |
| TO CHANGE THE OIL                                                                |   |
| Refrigerant Filter                                                               |   |
| Oil Reclaim Filter                                                               |   |
| Inspect Refrigerant Float System                                                 |   |
| ECONOMIZER FLOAT SYSTEM     ECONOMIZER DAMPER VALVE                              |   |
| ECONOMIZER DAMPER VALVE                                                          |   |
| Compressor Bearing and Gear                                                      |   |
| Maintenance 97                                                                   |   |
| Inspect the Heat Exchanger Tubes                                                 |   |
| and Flow Devices                                                                 |   |
| COOLER AND OPTIONAL FLOW DEVICES                                                 |   |
| CONDENSER AND OPTIONAL FLOW DEVICES                                              |   |
| Water Leaks                                                                      | , |
| water i reatment                                                                 |   |
| Recalibrate Pressure Transducers                                                 |   |
| Optional Pumpout System Maintenance 98                                           |   |
| OPTIONAL PUMPOUT COMPRESSOR OIL                                                  |   |
| CHARGE                                                                           |   |
| OPTIONAL PUMPOUT SAFETY CONTROL                                                  |   |
| SETTINGS                                                                         |   |
| Ordering Replacement Chiller Parts                                               |   |
| TROUBLESHOOTING GUIDE                                                            |   |
| Overview                                                                         |   |
| Checking Display Messages                                                        |   |
| RESISTANCE CHECK                                                                 |   |
| VOLTAGE DROP                                                                     |   |
| CHECK SENSOR ACCURACY                                                            |   |
| DUAL TEMPERATURE SENSORS                                                         |   |
| Checking Pressure Transducers116                                                 |   |
| TRANSDUCER REPLACEMENT                                                           |   |
| COOLER AND CONDENSER PRESSURE TRANS-                                             |   |
| DUCEK AND OPTIONAL WATERSIDE FLOW                                                |   |
| Control Algorithms Checkout Procedure 117                                        |   |
| Control Test                                                                     |   |
| Control Modules                                                                  |   |
| • RED LED (Labeled as STAT)                                                      |   |
|                                                                                  |   |
| GREEN LED (Labeled as COM)                                                       |   |
| GREEN LED (Labeled as COM) Notes on Module Operation                             |   |
| GREEN LED (Labeled as COM) Notes on Module Operation                             | , |
| GREEN LED (Labeled as COM) Notes on Module Operation                             | , |
| <ul> <li>GREEN LED (Labeled as COM)</li> <li>Notes on Module Operation</li></ul> | , |
| <ul> <li>GREEN LED (Labeled as COM)</li> <li>Notes on Module Operation</li></ul> | , |
| <ul> <li>GREEN LED (Labeled as COM)</li> <li>Notes on Module Operation</li></ul> |   |
| <ul> <li>GREEN LED (Labeled as COM)</li> <li>Notes on Module Operation</li></ul> | , |
| <ul> <li>GREEN LED (Labeled as COM)</li> <li>Notes on Module Operation</li></ul> |   |
| <ul> <li>GREEN LED (Labeled as COM)</li> <li>Notes on Module Operation</li></ul> | , |
| GREEN LED (Labeled as COM) Notes on Module Operation                             |   |
| <ul> <li>GREEN LED (Labeled as COM)</li> <li>Notes on Module Operation</li></ul> |   |
| <ul> <li>GREEN LED (Labeled as COM)</li> <li>Notes on Module Operation</li></ul> |   |
| <ul> <li>GREEN LED (Labeled as COM)</li> <li>Notes on Module Operation</li></ul> |   |
| <ul> <li>GREEN LED (Labeled as COM)</li> <li>Notes on Module Operation</li></ul> |   |

### CONTENTS (CONT)

Page

| APPENDIX B — LEAD/LAG WIRING      | 186,187 |
|-----------------------------------|---------|
| APPENDIX C — MAINTENANCE SUMMARY  | 100 100 |
|                                   | 188-190 |
| APPENDIX D — BACNET COMMUNICATION | 101 107 |
| OPTION                            | 191-197 |
| INDEX                             | 198     |
| INITIAL START-UP CHECKLIST FOR    |         |
| 19XR, XRV HERMETIC CENTRIFUGAL    |         |
| LIQUID CHILLER CL-1 t             | o CL-14 |

# INTRODUCTION

Prior to initial start-up of the 19XR unit, those involved in the start-up, operation, and maintenance should be thoroughly familiar with these instructions and other necessary job data. This book is outlined to familiarize those involved in the startup, operation and maintenance of the unit with the control system before performing start-up procedures. Procedures in this manual are arranged in the sequence required for proper chiller start-up and operation.

# 

This unit uses a microprocessor control system. Do not short or jumper between terminations on circuit boards or modules; control or board failure may result.

Be aware of electrostatic discharge (static electricity) when handling or making contact with circuit boards or module connections. Always touch a chassis (grounded) part to dissipate body electrostatic charge before working inside control center.

Use extreme care when handling tools near boards and when connecting or disconnecting terminal plugs. Circuit boards can easily be damaged. Always hold boards by the edges and avoid touching components and connections.

This equipment uses, and can radiate, radio frequency energy. If not installed and used in accordance with the instruction manual, it may cause interference to radio communications. It has been tested and found to comply with the limits for a Class A computing device pursuant to International Standard in North America EN 61000-2/3 which are designed to provide reasonable protection against such interference when operated in a commercial environment. Operation of this equipment in a residential area is likely to cause interference, in which case the user, at his own expense, will be required to take whatever measures may be required to correct the interference.

Always store and transport replacement or defective boards in anti-static shipping bag.

# 

Do NOT punch holes or drill into the top surface of the VFD (variable frequency drive) enclosure for field wiring. Knockouts are provided on the side of the VFD enclosure for field wiring connections. The top panel of the enclosure must be removable for servicing the power module.

# 

PROVIDE MACHINE PROTECTION. Store machine and starter indoors, protected from construction dirt and moisture. Inspect under shipping tarps, bags or crates to be sure water has not collected during transit. Keep protective shipping covers in place until machine is ready for installation.

# 

WHEN FLUSHING THE WATER SYSTEMS isolate the chiller from the water circuits to prevent damage to the heat exchanger tubes.

## ABBREVIATIONS AND EXPLANATIONS

Frequently used abbreviations in this manual include:

| ССМ    | — Chiller Control Module                                    |
|--------|-------------------------------------------------------------|
| CCN    | <ul> <li>Carrier Comfort Network<sup>®</sup></li> </ul>     |
| CCW    | <ul> <li>Counterclockwise</li> </ul>                        |
| CW     | - Clockwise                                                 |
| FCDW   | <ul> <li>Entering Condenser Water</li> </ul>                |
| FCW    | - Entering Chilled Water                                    |
| EMS    | - Energy Management System                                  |
|        | Let Coo Burgoo                                              |
| HGDP   | - Hol Gas Bypass                                            |
| 1/0    |                                                             |
| ICVC   | <ul> <li>International Chiller Visual Controller</li> </ul> |
| ISM    | <ul> <li>Integrated Starter Module</li> </ul>               |
| LCD    | <ul> <li>Liquid Crystal Display</li> </ul>                  |
| LCDW   | <ul> <li>Leaving Condenser Water</li> </ul>                 |
| LCW    | <ul> <li>Leaving Chilled Water</li> </ul>                   |
| LED    | <ul> <li>Light-Emitting Diode</li> </ul>                    |
| OLTA   | <ul> <li>Overload Trip Amps</li> </ul>                      |
| PIC II | <ul> <li>Product Integrated Controls II</li> </ul>          |
| RLA    | <ul> <li>Rated Load Åmps</li> </ul>                         |
| SCR    | <ul> <li>— Silicon Controlled Rectifier</li> </ul>          |
| SI     | <ul> <li>International System of Units</li> </ul>           |

- Thermostatic Expansion Valve TXV VFD Variable Frequency Drive

Words printed in all capital letters or in italics may be viewed on the International Chiller Visual Controller (ICVC) (e.g., LOCAL, CCN, ALARM, etc.).

Words printed in *both* all capital letters and italics can also be viewed on the ICVC and are parameters (e.g., CONTROL MODE, COMPRESSOR START RELAY, ICE BUILD OPTION, etc.) with associated values (e.g., modes, temperatures, percentages, pressures, on, off, etc.).

Words printed in all capital letters and in a box represent softkeys on the ICVC control panel (e.g., ENTER, EXIT, INCREASE, OUIT, etc.).

Factory-installed additional components are referred to as options in this manual; factory-supplied but field-installed additional components are referred to as accessories.

The chiller software part number of the 19XR unit is located on the back of the ICVC.

# CHILLER FAMILIARIZATION (FIG. 1-3)

**Chiller Information Nameplate** — The information nameplate is located on the right side of the chiller control panel.

**System Components** — The components include the cooler and condenser heat exchangers in separate vessels, motor-compressor, lubrication package, control panel, economizer (optional) and motor starter. All connections from pressure vessels have external threads to enable each component to be pressure tested with a threaded pipe cap during factory assembly.

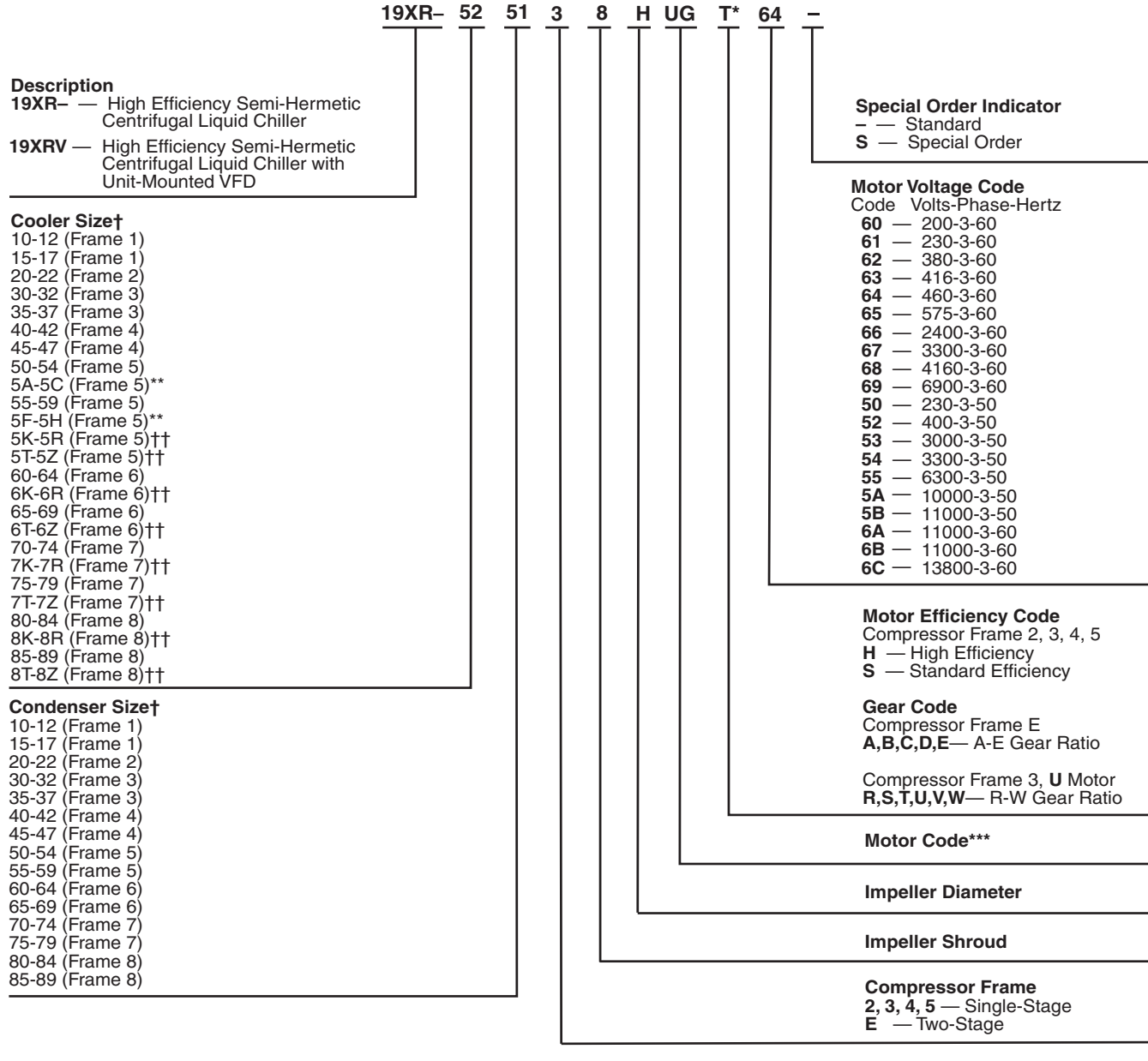

### MODEL NUMBER NOMENCLATURE

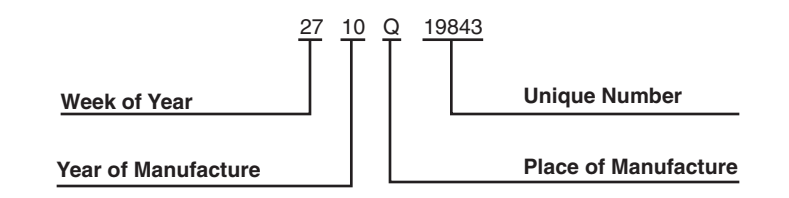

#### SERIAL NUMBER BREAKDOWN

- Digit 15 will refer to the Gear Code for the following models: 1. Digit 10 (Compressor Frame) is E 2. Digit 10 (Compressor Frame) is 3 *and* Digit 13 of the Motor Code is U.
- Ţ
- Frame sizes 1 through 6 available on single-stage units only. Refer to 19XR,XRV Computer Selection Program for details on these sizes. Frame sizes with K-R and T-Z are with 1 in. OD evaporator tubing. **††**
- Refer to the 19XR,XRV Computer Selection Program for motor size details.

### Fig. 1 — 19XR,XRV Identification

**Cooler** — This vessel (also known as the evaporator) is located underneath the compressor. The cooler is maintained at lower temperature/pressure so evaporating refrigerant can remove heat from water flowing through its internal tubes.

**Condenser** — The condenser operates at a higher temperature/pressure than the cooler and has water flowing through its internal tubes in order to remove heat from the refrigerant.

**Motor-Compressor** — This component maintains system temperature and pressure differences and moves the heatcarrying refrigerant from the cooler to the condenser. Compressor Frames 2-5 are single-stage compressors with one impeller. Frame E compressors are two-stage compressors with two impellers.

**Control Panel** — The control panel is the user interface for controlling the chiller. It regulates the chiller's capacity as required to maintain proper leaving chilled water temperature. The control panel:

- registers cooler, condenser, and lubricating system pressures
- shows chiller operating condition and alarm shutdown conditions
- records the total chiller operating hours
- sequences chiller start, stop, and recycle under microprocessor control
- displays status of motor starter
- provides access to other CCN (Carrier Comfort Network<sup>®</sup>) devices and energy management systems

- Languages that may be pre-installed at factory include: English, Chinese, Japanese, and Korean.
- International language translator (ILT) is available for conversion of extended ASCII characters.

**Economizer (Optional)** — An economizer, along with a two-stage compressor, allows for higher lift applications. The economizer is a separate vessel in the flow path after the condenser that improves the refrigerant cycle by allowing a small amount of refrigerant to flash into vapor. This phase change decreases the temperature of the remaining liquid refrigerant. The vapor is drawn into the second stage of the compressor, which saves energy because the refrigerant does not have to be compressed by both stages.

Factory-Mounted Starter or Variable Frequency Drive (Optional) — The starter allows for the proper start and disconnect of electrical energy for the compressor-motor, oil pump, oil heater, and control panel.

**Storage Vessel (Optional)** — There are 2 sizes of storage vessels available. The vessels have double relief valves, a magnetically-coupled dial-type refrigerant level gage, a 1-in. FPT drain valve, and a 1/2-in. male flare vapor connection for the pumpout unit.

NOTE: If a storage vessel is not used at the jobsite, factoryinstalled isolation valves on the chiller may be used to isolate the chiller charge in either the cooler or condenser. An optional pumpout system is used to transfer refrigerant from vessel to vessel. FRONT VIEW

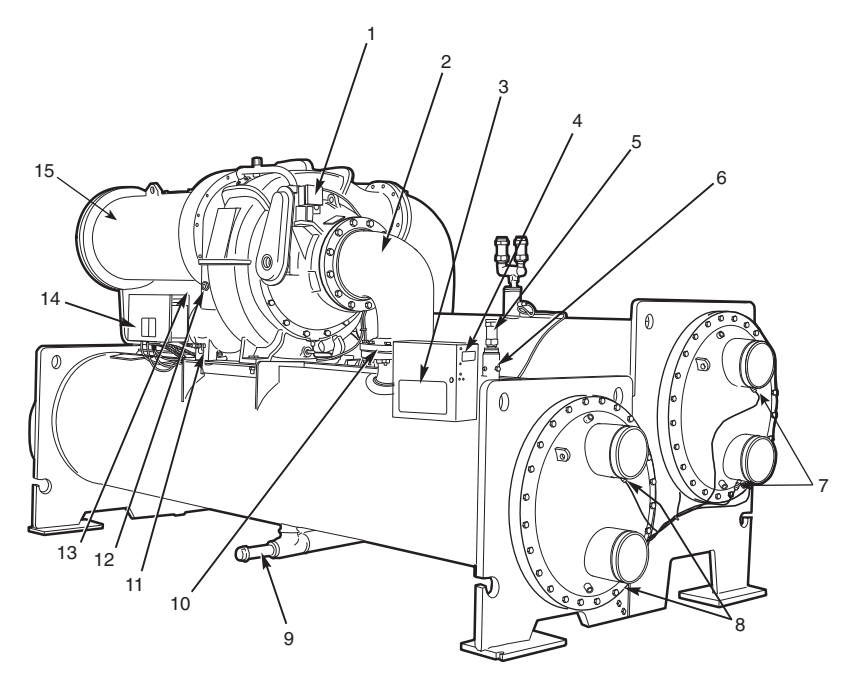

### LEGEND

- 2
- 3
- 4
- 5
- 6
- LEGEND Guide Vane Actuator Suction Elbow International Chiller Visual Control (ICVC) Chiller Identification Nameplate Cooler Auto Reset Relief Valves Cooler Pressure Transducer Condenser In/Out Temperature Thermistors Cooler In/Out Temperature Thermistors Refrigerant Storage Tank Connection Valve Typical Flange Connection Oil Drain Valve Oil Level Sight Glasses 7
- 8
- 9
- 10 —
- 10 11 12 13 14 15 —
- Oil Level Sight Glasses Refrigerant Oil Cooler (Hidden) Auxiliary Power Panel
- Motor Housing

**REAR VIEW** 

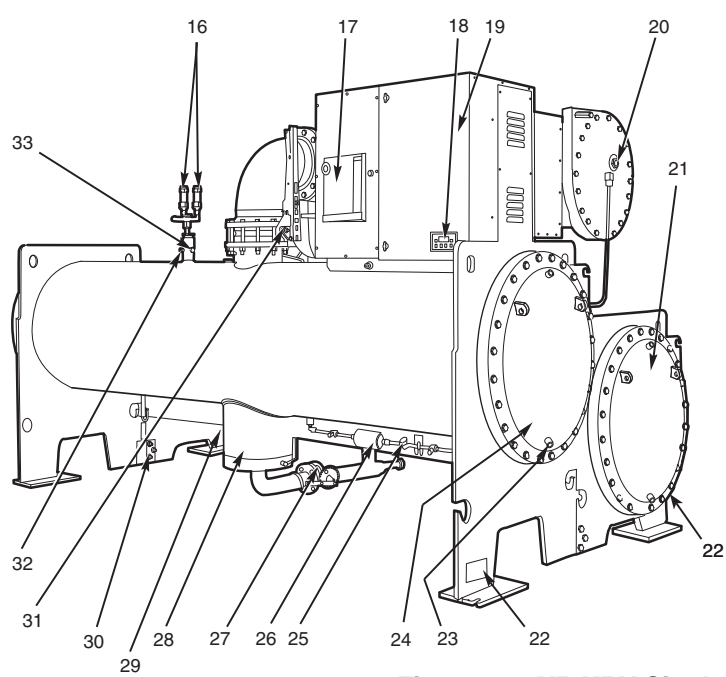

### LEGEND

- 16 17 —
- 18-
- LEGEND Condenser Auto. Reset Relief Valves Motor Circuit Breaker Solid-State Starter Control Display Unit-Mounted Starter or VFD (Optional) Solid-State Starter Shown Motor Sight Glass Cooler Return-End Waterbox Cover ASME Nameplate (One Hidden) Typical Waterbox Drain Port Condenser Return-End Waterbox Cover Refrigerant Moisture/Flow Indicator Refrigerant Filter/Drier Liquid Line Isolation Valve (Optional) Liquid Float Valve Chamber Refrigerant Charging Valve (Hidden) Vessel Take-Apart Connector Discharge Isolation Valve (Optional) Condenser Pressure Transducer 19
- 20
- 21 22 —
- 23 -
- 24 25 26 —
- 27
- 28
- 29
- 30
- 31 -
- Condenser Pressure Transducer 32
- Refrigerant Charging Valve/Pumpout 33 Connection

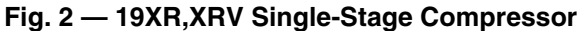

FRONT VIEW

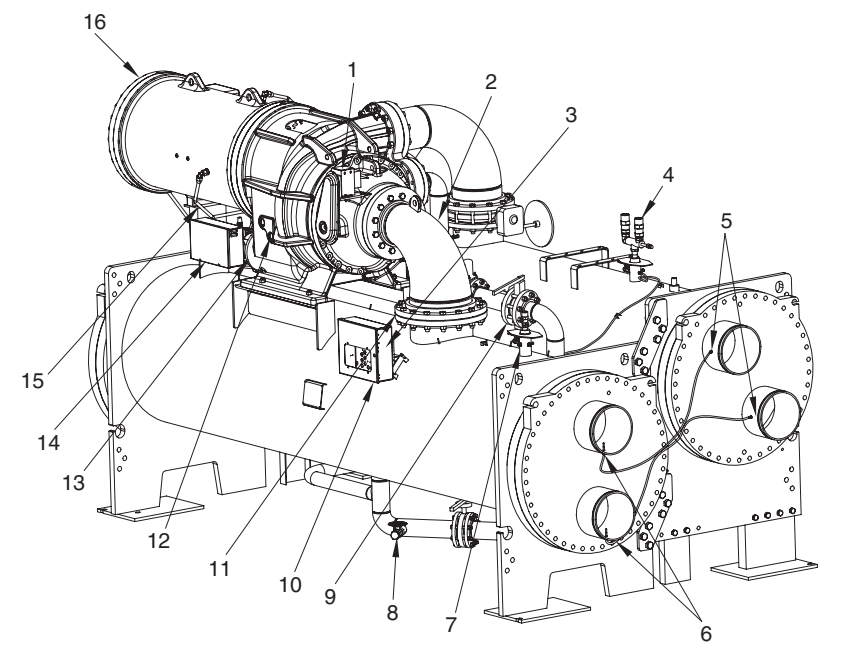

### LEGEND

- Guide Vane Actuator
- \_

1

2

- 3
- 4
- Guide Vane Actuator Suction Elbow Chiller Identification Nameplate Condenser Auto Reset Relief Valves Condenser In/Out Temperature Thermistors Cooler In/Out Temperature Thermistors Cooler Pressure Transducer Patriagent Storage Toek Connection Valve 5
- 6 7
- Ξ Refrigerant Storage Tank Connection Valve 8
- 8 Herrigerant Storage Tank Connection Valve
  9 Refrigerant Isolation Valve
  10 Chiller Visual Controller/ International Chiller Visual Control (ICVC)
  11 Typical Flange Connection
  12 Oil Level Sight Glasses
  13 Oil Drain Charging Valve
  14 Auxiliary Power Panel
  15 Refrigerant Oil Cooler (Hidden)
  16 Compressor Mator Housing

- Compressor Motor Housing 16

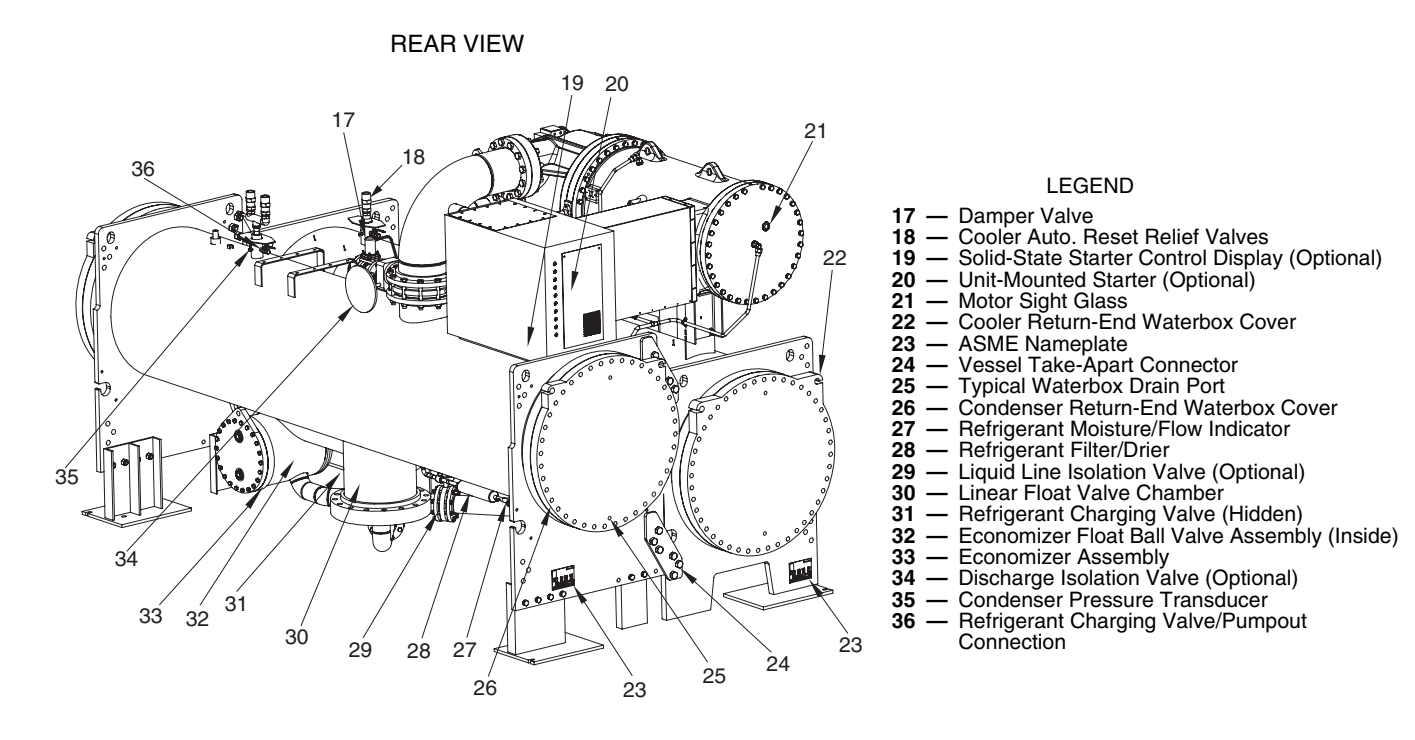

Fig. 3 — 19XR,XRV Two-Stage Compressor

# **REFRIGERATION CYCLE**

The compressor continuously draws refrigerant vapor from the cooler at a rate set by the amount of guide vane opening. As the compressor suction reduces the pressure in the cooler, the remaining refrigerant boils at a fairly low temperature (typically 38 to 42 F [3 to 6 C]). The energy required for boiling is obtained from the water flowing through the cooler tubes. With heat energy removed, the water becomes cold enough to use in an air conditioning circuit or for process liquid cooling.

After taking heat from the water, the refrigerant vapor is compressed. Compression adds still more heat energy, and the refrigerant is quite warm (typically 98 to 102 F [37 to 40 C]) when it is discharged from the compressor into the condenser.

Relatively cool (typically 65 to 90 F [18 to 32 C]) water flowing into the condenser tubes removes heat from the refrigerant and the vapor condenses to liquid.

The liquid refrigerant passes through orifices into the FLASC (Flash Subcooler) chamber (Fig. 4). Since the FLASC chamber is at a lower pressure, part of the liquid refrigerant flashes to vapor, thereby cooling the remaining liquid. The FLASC vapor is recondensed on the tubes which are cooled by entering condenser water. The liquid drains into a float chamber between the FLASC chamber and cooler. Here the Accu-Meter<sup>™</sup> float valve forms a liquid seal to keep FLASC

chamber vapor from entering the cooler. When liquid refrigerant passes through the valve, some of it flashes to vapor in the reduced pressure on the cooler side. In flashing, it removes heat from the remaining liquid. The refrigerant is now at a temperature and pressure at which the cycle began. Refrigerant from the condenser also cools the oil and optional variable speed drive.

The refrigeration cycle for a 19XR, XRV chiller with twostage compressor is similar to the one described above, with the following exception: Liquid refrigerant from the condenser FLASC chamber linear float valve flows into an economizer at intermediate pressure (see Fig. 5). As liquid enters the chamber, due to the lower pressure in the economizer, some liquid flashes into a vapor and cools the remaining liquid. The separated vapor flows to the second stage of the compressor for greater cycle efficiency. A damper valve located on the economizer line to the compressor acts as a pressure regulating device to stabilize low load, low condensing pressure operating conditions. The damper will back up gas flow and thereby raises the economizer pressure to permit proper refrigerant flow through the economizer valve during those conditions. The damper also is closed during start-up conditions to allow the second stage impeller to start unloaded.

The subcooled liquid remaining in the economizer flows through a float valve and then into the cooler.

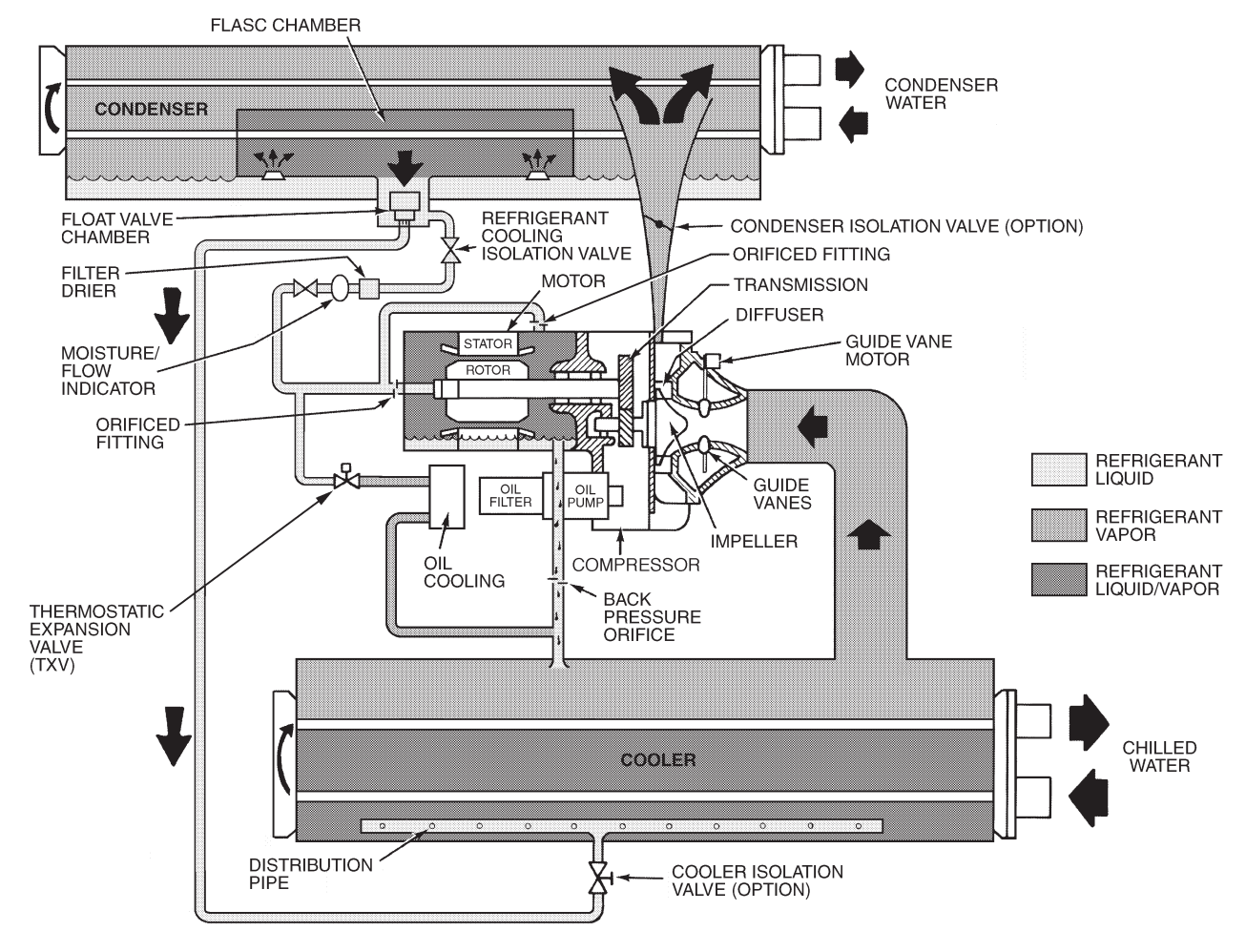

Fig. 4 — Refrigeration Cycle — 19XR,XRV Single-Stage Compressor

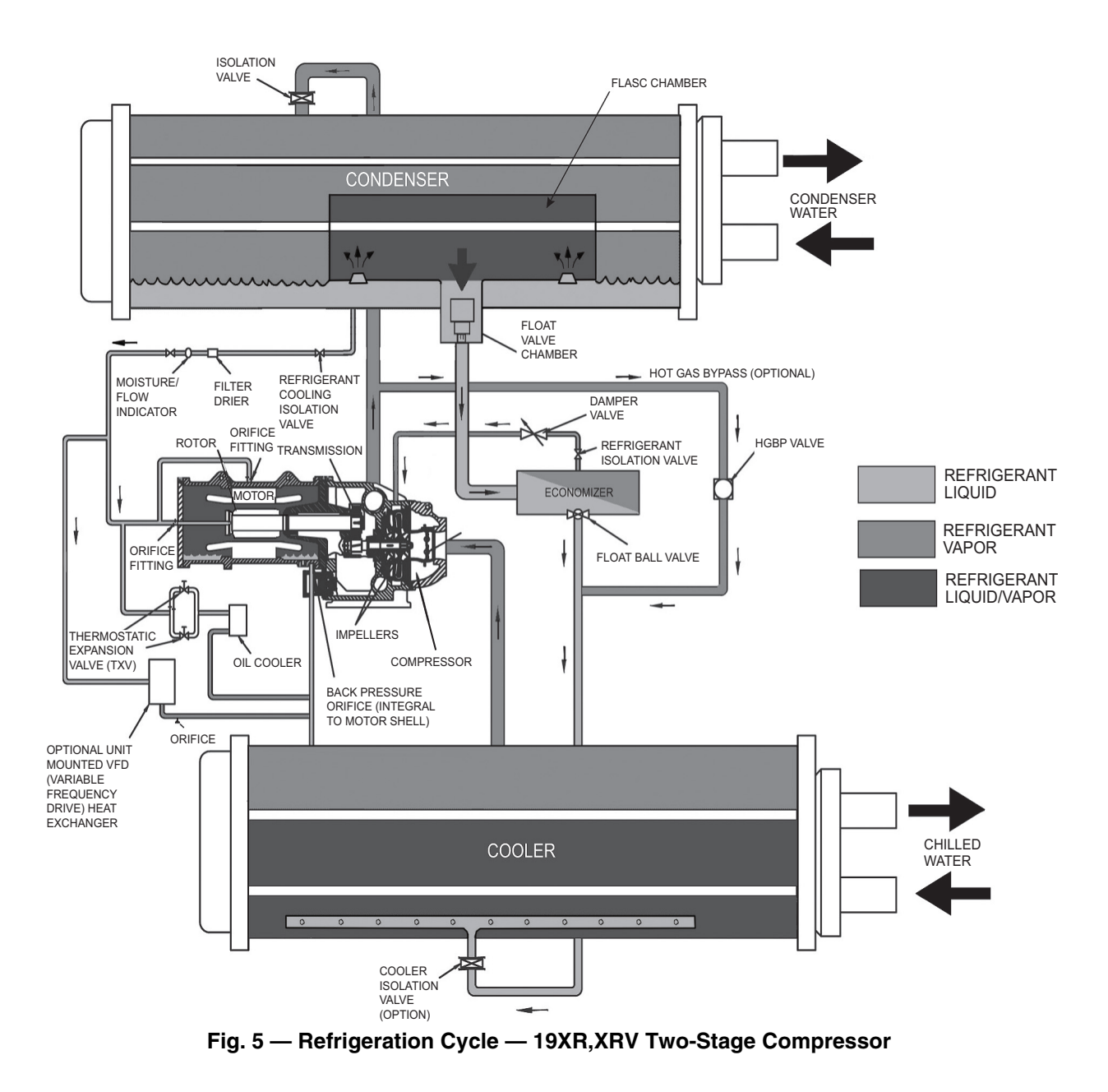

# MOTOR AND OIL COOLING CYCLE

The motor and the lubricating oil are cooled by liquid refrigerant taken from the bottom of the condenser vessel (Fig. 4 and 5). Refrigerant flow is maintained by the pressure differential that exists due to compressor operation. After the refrigerant flows past an isolation valve, an in-line filter, and a sight glass/ moisture indicator, the flow is split between the motor cooling and oil cooling systems.

IMPORTANT: To avoid adverse effects on chiller operation, considerations must be made to condenser water temperature control. For steady state operation, the minimum operating refrigerant pressure differential between cooler and condenser is approximately 20 psi (138 kPa) with a maximum evaporator refrigerant temperature of 65 F (18 C). Consult Chiller Builder for required steady state operational limits. Inverted start conditions are acceptable for short durations of time, but for periods exceeding 5 minutes, a special control solution strategy should be used to allow the chiller to establish a minimum refrigerant pressure differential (and thereby adequate equipment cooling). Flow to the motor cooling system passes through an orifice and into the motor. Once past the orifice, the refrigerant is directed over the motor by a spray nozzle. The refrigerant collects in the bottom of the motor casing and is then drained back into the cooler through the motor refrigerant drain line. An orifice (in the motor shell) maintains a higher pressure in the motor shell than in the cooler. The motor is protected by a temperature sensor imbedded in the stator windings. An increase in motor winding temperature past the motor override set point overrides the temperature capacity control to hold, and if the motor temperature rises 10° F (5.5° C) above this set point, the Product Integrated Control II (PIC II) controls close the inlet guide vanes. If the temperature rises above the safety limit, the compressor shuts down.

Refrigerant that flows to the oil cooling system is regulated by thermostatic expansion valves (TXVs). The TXVs regulate flow into the oil/refrigerant plate and frame-type heat exchanger (the oil cooler in Fig. 4 and 5). The expansion valve bulbs control oil temperature to the bearings. The refrigerant leaving the oil cooler heat exchanger returns to the chiller cooler.

## **VFD COOLING CYCLE**

The unit-mounted variable frequency drive (VFD) typically has PIC III controls. The only unit-mounted drive available with PIC II controls is the 575-v input drive.

The 575-v unit-mounted variable frequency drive (VFD) is cooled in a manner similar to the motor and oil cooling cycle (Fig. 4 and 5).

If equipped with a unit-mounted VFD, the refrigerant line that feeds the motor cooling and oil cooler also feeds the heat exchanger on the unit-mounted VFD. Refrigerant is metered through an orifice. The refrigerant leaving the heat exchanger returns to the cooler.

### LUBRICATION CYCLE

**Summary** — The oil pump, oil filter, and oil cooler make up a package located partially in the transmission casing of the compressor-motor assembly. The oil is pumped into a filter assembly to remove foreign particles and is then forced into an oil cooler heat exchanger where the oil is cooled to proper operational temperatures. After the oil cooler, part of the flow is directed to the gears and the high speed shaft bearings; the remaining flow is directed to the motor shaft bearings. Oil drains into the transmission oil sump to complete the cycle (Fig. 6 and 7).

**Details** — Oil is charged into the lubrication system through a hand valve. Two sight glasses in the oil reservoir permit oil level observation. Normal oil level is between the middle of the upper sight glass and the top of the lower sight glass when the compressor is shut down. The oil level should be visible in at least one of the 2 sight glasses during operation. Oil sump temperature is displayed on the ICVC (International Chiller Visual Controller) default screen. During compressor operation, the oil sump temperature ranges between 125 and 150 F (52 and 66 C).

The oil pump suction is fed from the oil reservoir. An oil pressure relief valve maintains 18 to 25 psid (124 to 172 kPad) differential pressure in the system at the pump discharge. For compressors equipped with rolling element bearings, a range of 18 to 40 psid (124 to 172 kPad) is normal. This differential pressure can be read directly from the ICVC default screen. The oil pump discharges oil to the oil filter assembly. This filter can be closed to permit removal of the filter without draining the entire oil system (see Maintenance sections, pages 93-98, for details). The oil is then piped to the oil cooler heat exchanger. The oil cooler uses refrigerant from the condenser as the coolant. The refrigerant cools the oil to a temperature between 120 and 140 F (49 to 60 C).

As the oil leaves the oil cooler, it passes the oil pressure transducer and the thermal bulb for the refrigerant expansion valve on the oil cooler. The oil is then divided. Part of the oil flows to the thrust bearing, forward pinion bearing, and gear spray. The rest of the oil lubricates the motor shaft bearings and the rear pinion bearing. The oil temperature is measured in the bearing housing as it leaves the thrust and forward journal bearings or on the bearings. The oil then drains into the oil reservoir at the base of the compressor. The PIC II (Product Integrated Control II) measures the temperature of the oil in the sump and maintains the temperature during shutdown (see Oil Sump Temperature and Pump Control section, page 52). This temperature is read on the ICVC default screen.

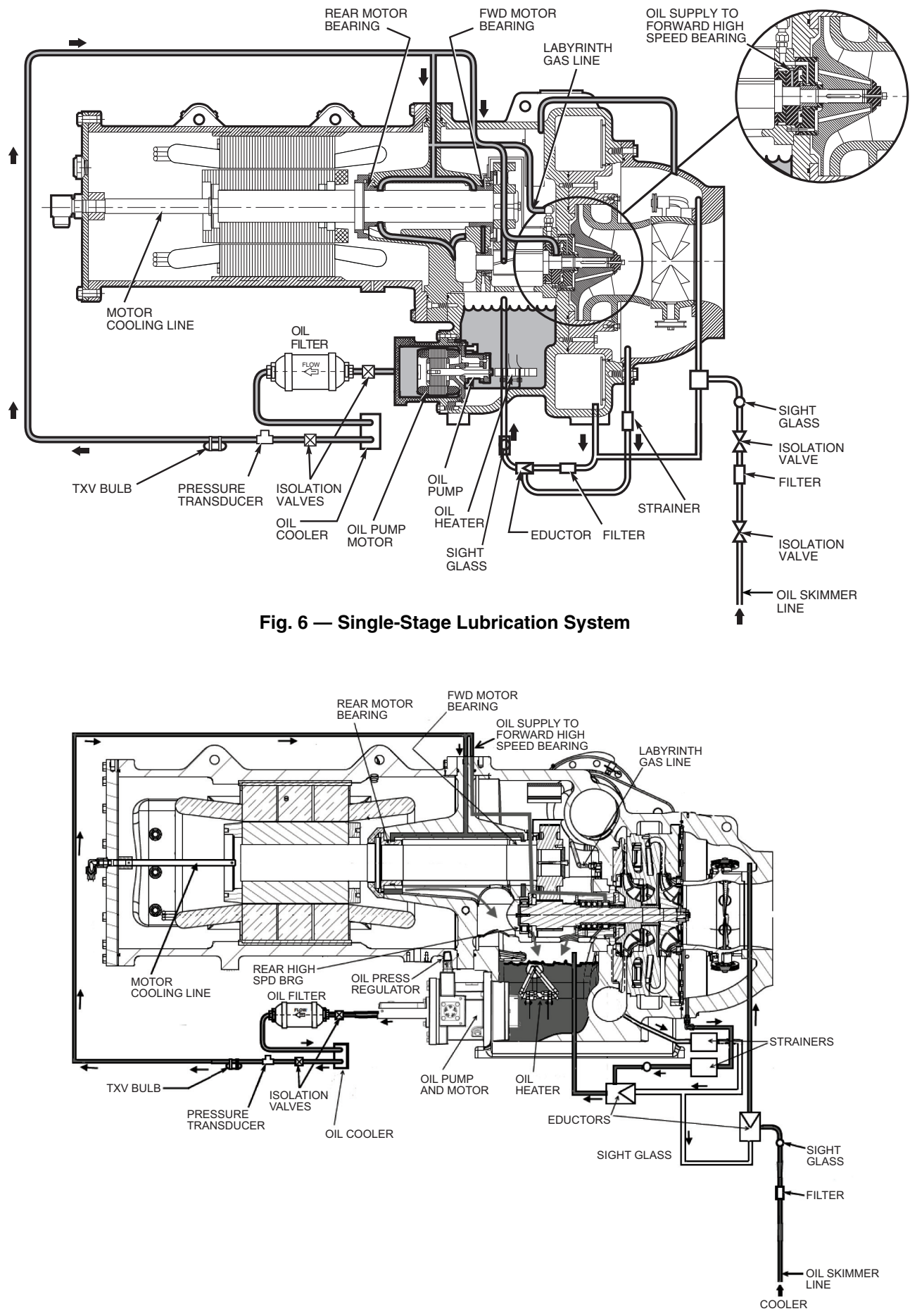

Fig. 7 — Two-Stage Lubrication System

During the chiller start-up, the oil pump is energized and provides 40 seconds of lubrication to the bearings after pressure is verified before starting the compressor. During shutdown, the oil pump runs for 60 seconds to ensure lubrication as the compressor coasts to a stop. The oil pump can also be energized for testing purposes by using the Controls Test.

Ramp loading can be adjusted to help to slow the rate of guide vane opening to minimize oil foaming at start-up. If the guide vanes open quickly, the sudden drop in suction pressure can cause any refrigerant in the oil to flash. The resulting oil foam cannot be pumped efficiently; therefore, oil pressure falls off and lubrication is poor. If oil pressure falls below 15 psid (103 kPad) differential, the PIC II controls will shut down the compressor.

When the oil pump is not running and the oil heater remains energized for 30 minutes, the oil pump will be started and will run for 30 seconds to evenly distribute the heat in the oil system.

There are three pump-filter configurations. The original vane pump, in which the oil filter is contained in the pump housing, followed by the vane pump with the oil filter being external in the oil piping between the oil pump and the oil cooler. The third configuration is the gerotor pump, also with the external oil filter.

A gerotor pump has two rotors, one is inside the other and their center points are offset with respect to each other. This type of pump provides a smooth continuous flow. It is also quieter than other designs.

The gerotor pump can be most easily identified by the external location of the oil pressure regulator. The regulator is located on the bottom of the pump pointing horizontally to the left. See Fig. 8.

**Bearings** — The 19XR compressor assemblies include four radial bearings and four thrust bearings. The low speed shaft assembly is supported by two journal bearings located between the motor rotor and the bull gear. The bearing closer to the rotor includes a babbitted thrust face which opposes the normal axial forces which tend to pull the assembly towards the transmission. The bearing closer to the bull gear includes a smaller babbitted thrust face, designed to handle counterthrust forces.

For compressors equipped with hydrodynamic bearings, the high speed shaft assembly is supported by two journal bearings located at the transmission end and mid-span, behind the labyrinth seal. The transmission side of the midspan bearing also contains a tilting shoe type thrust bearing which opposes the main axial forces tending to pull the impeller towards the suction end. The impeller side face of the midspan bearing includes a babbitted thrust face, designed to handle counterthrust forces.

For compressors equipped with rolling element bearings, the high speed shaft assembly has been redesigned to utilize rolling element bearings (radial and thrust). Machines employing the rolling element bearings can be expected to have higher oil pressure and thrust bearing temperatures than those compressors using the alternate bearing design.

**Oil Reclaim System** — The oil reclaim system returns oil lost from the compressor housing back to the oil reservoir by recovering the oil from 2 areas on the chiller. The guide vane housing is the primary area of recovery. Oil is also recovered by skimming it from the operating refrigerant level in the cooler vessel.

PRIMARY OIL RECOVERY MODE — Oil is normally recovered through the guide vane housing on the chiller. This is possible because oil is normally entrained with refrigerant in the chiller. As the compressor pulls the refrigerant up from the cooler into the guide vane housing to be compressed, the oil normally drops out at this point and falls to the bottom of the guide vane housing where it accumulates. Using discharge gas pressure to power an eductor, the oil is drawn from the housing and is discharged into the oil reservoir.

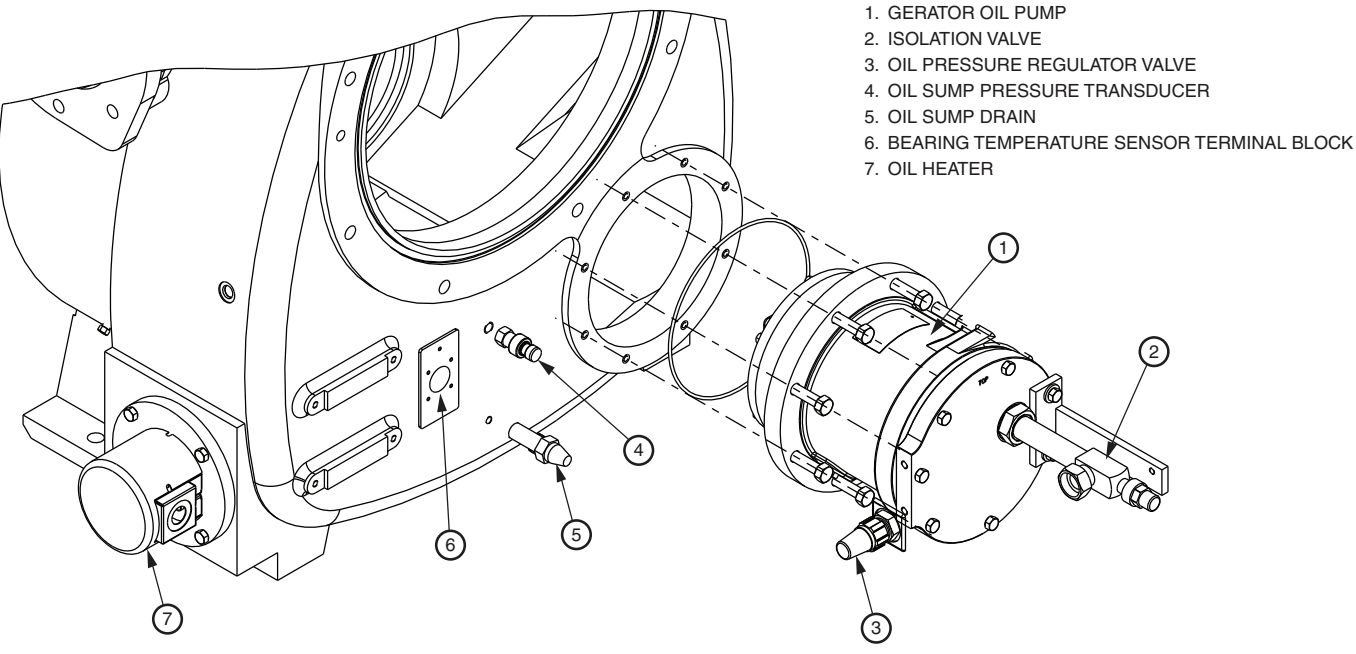

Fig. 8 — Gerotor Oil Pump

SECONDARY OIL RECOVERY METHOD — The secondary method of oil recovery is significant under light load conditions, when the refrigerant going up to the compressor suction does not have enough velocity to bring oil along. Under these conditions, oil collects in a greater concentration at the top level of the refrigerant in the cooler. This oil and refrigerant mixture is skimmed from the side of the cooler and is then drawn up to the guide vane housing using discharge gas pressure to power an eductor. There is a filter in this line. Because the guide vane housing pressure is much lower than the cooler pressure, the refrigerant boils off, leaving the oil behind to be collected by the primary oil recovery method.

### **STARTING EQUIPMENT**

The 19XR chiller requires a motor starter to operate the centrifugal hermetic compressor motor, the oil pump, and various auxiliary equipment. The starter is the main field wiring interface for the contractor.

See Carrier Specification Z-415 for specific starter requirements, Z-416 for free-standing VFD requirements and Z-417 for unit-mounted VFD requirements. All starters must meet these specifications in order to properly start and satisfy mechanical safety requirements. Starters may be supplied as separate, free-standing units or may be mounted directly on the chiller (unit mounted) for low voltage units only.

Typically three separate circuit breakers are inside the starter. This includes (1) the main compressor motor circuit breaker, (2) a circuit breaker which provides power to chiller controls and the oil heater (provided at 115 vac), and (3) a circuit breaker which provides power at line voltage to the oil pump. The latter two are typically wired in parallel with the first so that power is provided to those services when the main breaker is open. The disconnect switch on the starter front cover is connected to the main breaker.

# 

The main circuit breaker on the front of the starter disconnects the main motor power only. Power is still energized for two other circuits. Two additional circuit breakers inside of the starter must be turned off to disconnect power to the oil pump, PIC II controls and the oil heater. Failure to disconnect power will result in personal injury.

All starters and freestanding VFDs must include a Carrier control module called the Integrated Starter Module (ISM), excluding the Benshaw solid-state and wye-delta MX3<sup>TM</sup> starters. This module controls and monitors all aspects of the starter. See the Controls section (following) for additional ISM information. Contact Carrier's Replacement Component Division (RCD) for replacement parts.

# Unit-Mounted Solid-State Starter (Optional) —

The 19XR chiller may be equipped with a solid-state, reducedvoltage starter (Fig. 9 and 10). This starter's primary function is to provide on-off control of the compressor motor. This type of starter reduces the peak starting torque, controls the motor inrush current, and decreases mechanical shock. This capability is summed up by the phrase "soft starting." The solid-state starter is available as a 19XR option (factory supplied and installed). The solid-state starters manufacturer name is located inside the starter access door.

A solid-state, reduced-voltage starter operates by reducing the starting voltage. The starting torque of a motor at full voltage is typically 125% to 175% of the running torque. When the voltage and the current are reduced at start-up, the starting torque is reduced as well. The object is to reduce the starting voltage to adjust the voltage necessary to develop the torque required to get the motor moving. The voltage is reduced by silicon controlled rectifiers (SCRs). The voltage and current are then ramped up in a desired period of time. Once full voltage is reached, a bypass contactor is energized to bypass the SCRs.

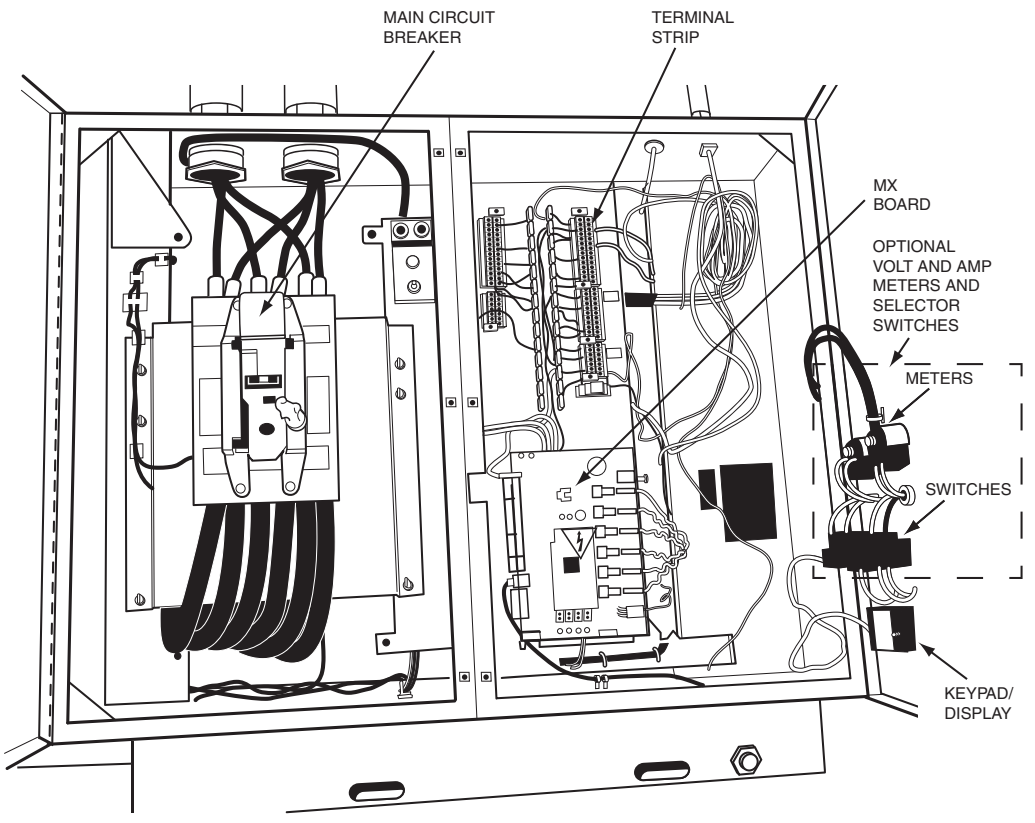

Fig. 9 — Benshaw Solid-State Starter, Internal View

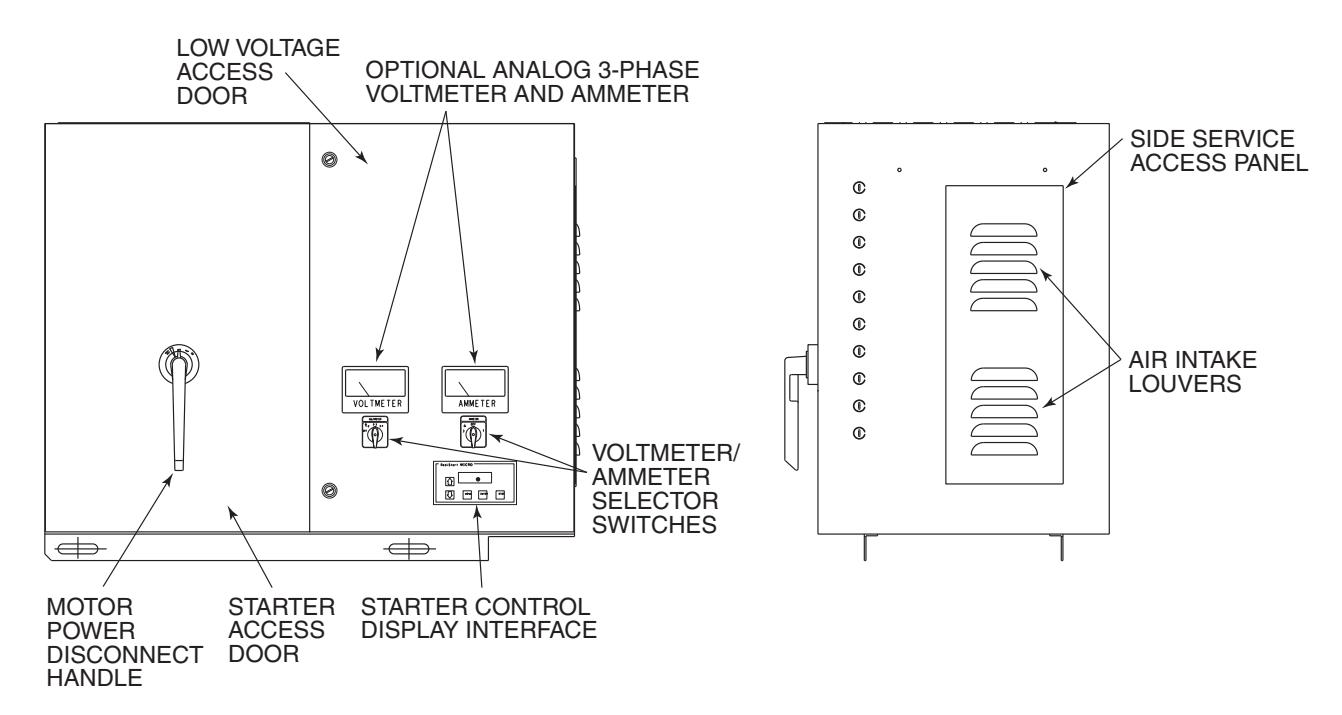

Fig. 10 — Typical Starter External View (Solid-State Starter Shown)

# 

When voltage is supplied to the solid-state circuitry (CB1 is closed), the heat sinks in the starter as well as the wires leading to the motor and the motor terminal are at line voltage. Do not touch the heat sinks, power wiring, or motor terminals while voltage is present or serious injury will result.

There is a display on the front of the Benshaw, Inc., solidstate and wye-delta starters that is useful for troubleshooting and starter checkout. The display indicates:

- line voltage
- control voltage status
- power indication
- proper phasing for rotation
- start circuit energized
- ground fault
- current unbalance
- run state

The starter is further explained in the Check Starter and Troubleshooting Guide sections, pages 73 and 99.

Unit-Mounted Wye-Delta Starter (Optional) -

The 19XR chiller may be equipped with a wye-delta starter mounted on the unit. This starter is used with low-voltage motors (under 600 v). It reduces the starting current inrush by connecting each phase of the motor windings into a wye configuration. This occurs during the starting period when the motor is accelerating up to speed. Once the motor is up to speed, the starter automatically connects the phase windings into a delta configuration. Starter control, monitoring, and motor protection is provided by Carrier's Integrated Starter Module (ISM) except for Benshaw MX3<sup>TM</sup> wye-delta starters which do not use an ISM. **Unit-Mounted VFD (Optional for 575 v Only)** — The 19XRV unit can be equipped with a variable frequency drive motor controller mounted on the unit. See Fig. 11. This VFD is used with low voltage motors at 575 v only. All other unit-mounted VFDs use PIC III controls. A VFD reduces the starting current inrush by controlling the voltage and frequency to the compressor motor. Once the motor has accelerated to start-up speed the PIC II modulates the compressor speed and guide vane position to control chilled water temperature. The VFD is further explained in the Controls section and Troubleshooting Guide sections, pages 17 and 99.

Typically, three separate circuit breakers are inside the starter. This includes (1) the VFD circuit breaker, (2) a circuit breaker which provides power to the chiller controls and the the oil heater (provided at 115 vac), and (3) a circuit breaker that provides power at the line voltage to the oil pump. The controls, oil heater and oil pump circuit breakers are wired in parallel with the VFD circuit breaker so that power can be provided to those services when the VFD circuit breaker is open.

# 

The optional main VFD circuit breaker on the front of the VFD enclosure disconnects the VFD only. Power is still energized for the other circuits. Two more circuit breakers inside the starter must be turned off to disconnect power to the oil pump, PIC II controls, and oil heater. Failure to disconnect power will result in personal injury.

The circuit breaker that supplies power to the oil pump and the circuit breaker that supplies power to the oil heater and chiller controls are wired in parallel with the main VFD circuit breaker so that power is supplied to them if the disconnect is open. Refer to wiring schematic in Physical data section.

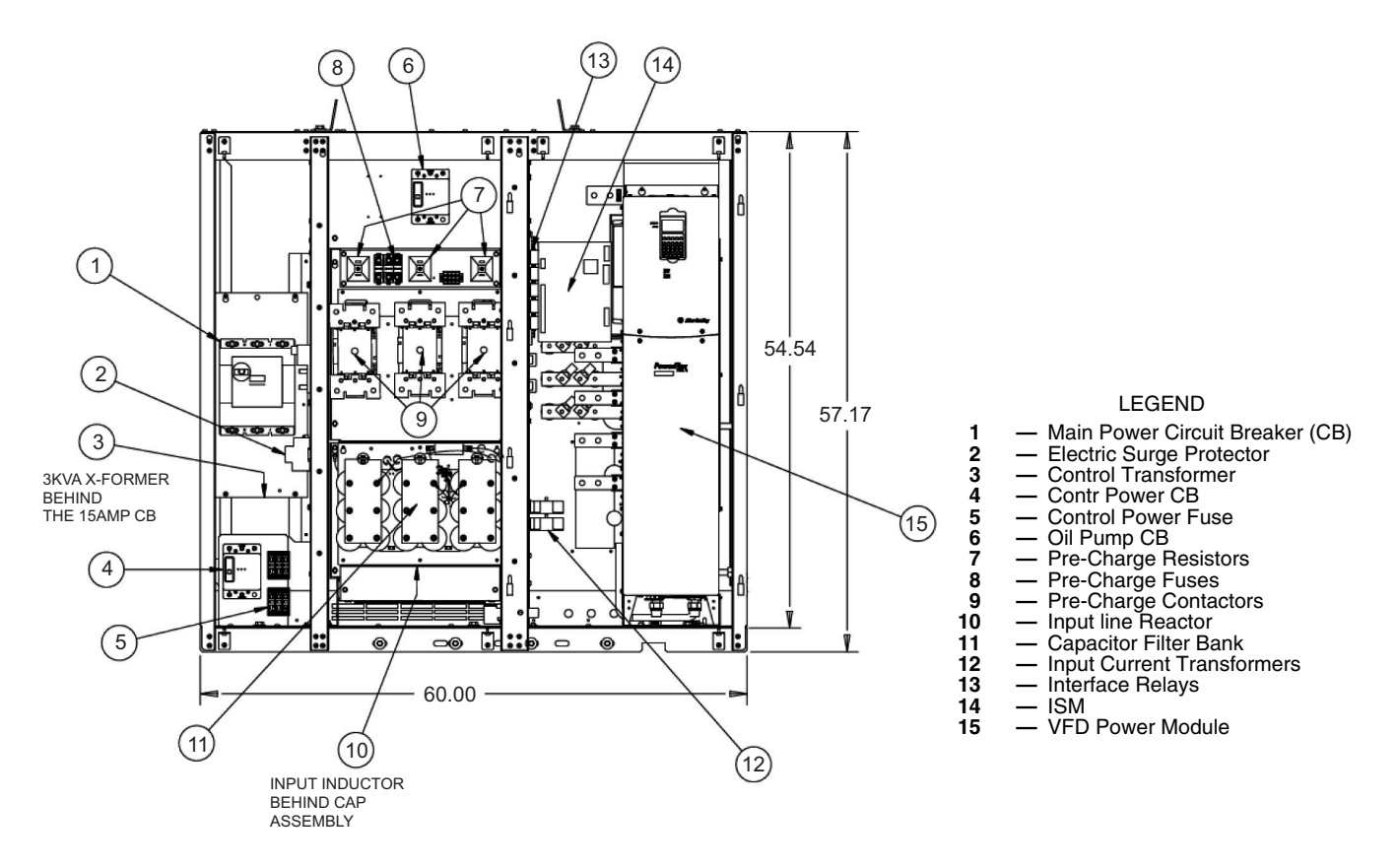

Fig. 11 — PIC II Unit-Mounted 575-v Variable Frequency Drive (VFD) Internal View

Other than the unit-mounted starter or drive options discussed above, 19XR chillers may be provided with other alternatives such as free-standing low voltage or medium voltage starters, or free-standing variable frequency drives. These are usually specified in the original sales requisition. Features and functionality included with these alternative starters are defined in Carrier specifications such that operation with PIC II controls remains consistent.

# CONTROLS

# Definitions

ANALOG SIGNAL — *An analog signal* varies in proportion to the monitored source. It quantifies values between operating limits. (Example: A temperature sensor is an analog device because its resistance changes in proportion to the temperature, generating many values.)

DISCRETE SIGNAL — *A discrete signal* is a 2-position representation of the value of a monitored source. (Example: A switch produces a discrete signal indicating whether a value is above or below a set point or boundary by generating an on/off, high/low, or open/closed signal.)

**General** — The 19XR hermetic centrifugal liquid chiller contains a microprocessor-based control center that monitors and controls all operations of the chiller (see Fig. 12). The microprocessor control system matches the cooling capacity of the chiller to the cooling load while providing state-of-the-art chiller protection. The system controls cooling load within the set point plus the deadband by sensing the leaving chilled water or brine temperature and regulating the inlet guide vane via a mechanically linked actuator motor. The guide vane is a variable flow pre-whirl assembly that controls the refrigeration effect in the cooler by regulating the amount of refrigerant vapor flow into the compressor. An increase in guide vane opening increases capacity. A decrease in guide vane opening decreases capacity. The microprocessor-based control center protects the chiller by monitoring the digital and analog inputs and executing capacity overrides or safety shutdowns, if required.

**PIC II System Components** — The chiller control system is called the PIC II (Product Integrated Control II). See Table 1. The PIC II controls the operation of the chiller by monitoring all operating conditions. The PIC II can diagnose a problem and let the operator know what the problem is and what to check. It promptly positions the guide vanes to maintain leaving chilled water temperature. It can interface with auxiliary equipment such as pumps and cooling tower fans to turn them on when required. It continually checks all safeties to prevent any unsafe operating condition. It also regulates the oil heater while the compressor is off and regulates the hot gas by-pass valve, if installed. The PIC II controls provide critical protection for the compressor motor and controls the motor starter.

The PIC II can interface with the Carrier Comfort Network<sup>®</sup> (CCN) if desired. It can communicate with other PIC I, PIC II or PIC III equipped chillers and other CCN devices.

The PIC II consists of 3 modules housed inside 3 major components. The component names and corresponding control voltages are listed below (also see Table 1):

• control panel

— all extra low-voltage wiring (24 v or less)

power panel — 115 v control voltage transformer primaries (may be rewired to accomodate 230 vac)

— 115 vac power for oil heater and actuators (oil heaters may be rewired to accomodate 230 vac)

— up to 575 v for oil pump power

starter cabinet

- chiller power wiring (per job requirement)

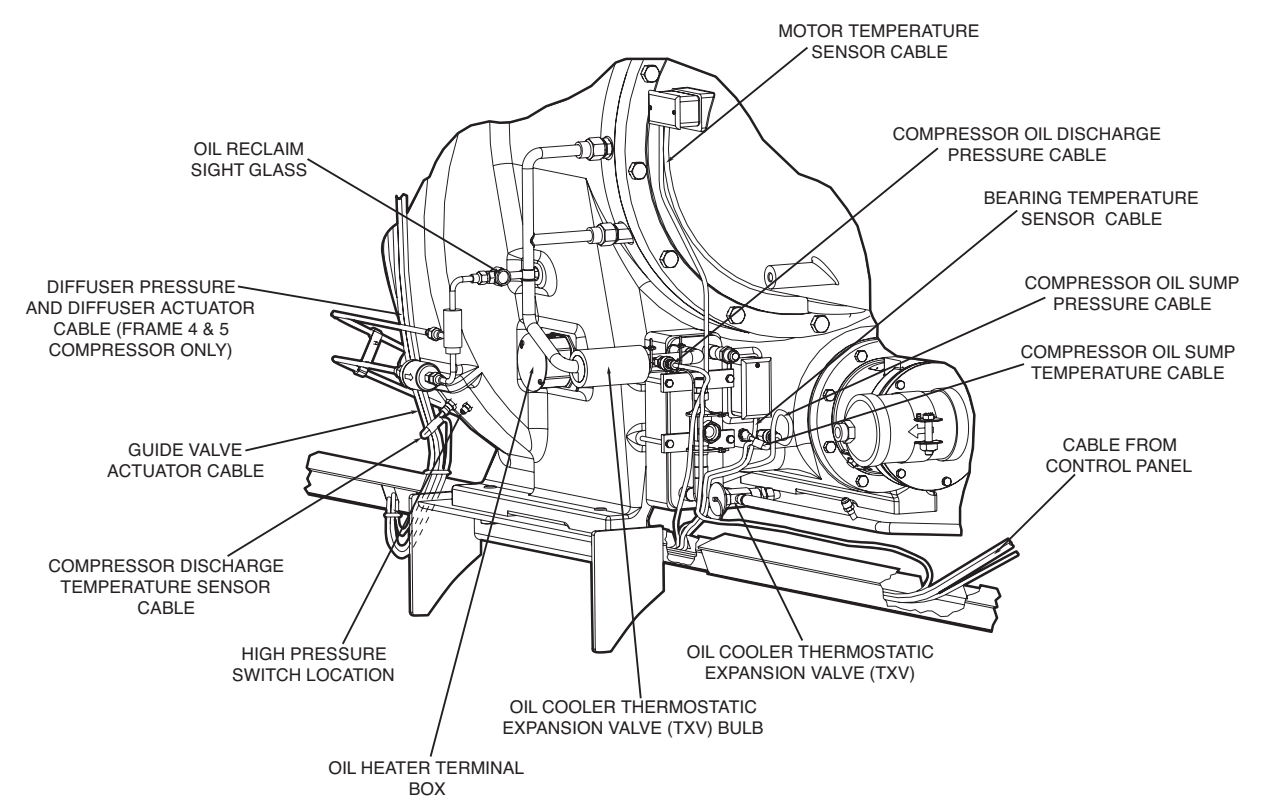

Fig. 12 — 19XR,XRV Compressor Controls and Sensor Locations

### Table 1 — Major PIC II Components and Panel Locations

| PIC II COMPONENT                                | PANEL<br>LOCATION                |
|-------------------------------------------------|----------------------------------|
| Chiller Visual Controller (ICVC) and<br>Display | Control Panel                    |
| Integrated Starter Module (ISM)                 | Starter Cabinet                  |
| Chiller Control Module (CCM)                    | Control Panel                    |
| Oil Heater Contactor (1C)                       | Power Panel                      |
| Oil Pump Contactor (2C)                         | Power Panel                      |
| Hot Gas Bypass Relay (3C) (Optional)            | Power Panel                      |
| Control Transformers (T1, T2)                   | Power Panel                      |
| Temperature Sensors                             | See Fig. 2, Fig. 12, and Table 2 |
| Pressure Transducers                            | See Fig. 2, Fig. 12, and Table 2 |

INTERNATIONAL CHILLER VISUAL CONTROLLER (ICVC) — The ICVC (International Chiller Visual Controller) is a display/processor module that comes preprogrammed to display all tables in the following optional character sets (languages): English, Mandarin Chinese, Korean, and Japanese. The language selection appears at the bottom of the Service/ ICVC Configuration screen. Other languages can be translated and downloaded in place of the Chinese, Korean and Japanese languages in the field using the ILT (International Language Translator) utility software. English cannot be overwritten and will always be resident in the ICVC.

The ICVC may be identified by viewing the back of the plate on which the display is mounted. (Open up the control panel door to view.)

| CONTROLLER | COLOR    | CEPL NO.                                 | SOFTWARE          | OTHER                                                         |
|------------|----------|------------------------------------------|-------------------|---------------------------------------------------------------|
|            | OF PLATE | (HARDWARE)                               | NO.*              | MARKINGS                                                      |
| ICVC       | Metallic | CEPL<br>130445-03-R<br>or<br>130445-04-R | CESR<br>131294-14 | "PIC II"<br>marking on<br>back of<br>green cir-<br>cuit board |

<sup>\*</sup>This manual covers ICVC software version 14. Obtain obsolete manuals and service bulletins for information on previous software versions.

The ICVC has a stop button, an alarm light, four buttons for logic inputs, and a backlight display. The backlight will automatically turn off after 15 minutes of non-use. The functions of the four buttons or "softkeys" are menu driven and are shown on the display directly above the softkeys.

The viewing angle of the ICVC can be adjusted for optimum viewing. Remove the 2 bolts connecting the control panel to the brackets attached to the cooler. Place them in one of the holes to pivot the control panel forward to backward to change the viewing angle. See Fig. 13. To change the contrast of the display, access the adjustment on the back of the ICVC. See Fig. 13.

English is the default language.

Three other programmed languages are available as options:

- Chinese
- Japanese
- Korean

NOTE: Pressing any one of the four softkey buttons will activate the backlight display **without** implementing a softkey function.

INTEGRATED STARTER MODULE (ISM) — This module is located in the starter cabinet. This module initiates commands from the ICVC for starter functions such as starting and stopping the compressor, condenser, chilled water pumps, tower fan, spare alarm contacts, and the shunt trip. The ISM monitors starter inputs such as line voltage, motor current, ground fault, remote start contact, spare safety, condenser high pressure, oil pump interlock, starter 1M, and run contacts. It shuts down the chiller if communications with the ICVC are lost. The ISM can also act as the interface for PIC II to the VFD controller.

The ISM module directly measures current and voltage for each phase. Calculation of power factor, power in kilowatts, and energy in kilowatt hours is performed by software in the ISM for constant speed starters only. All of these values are transmitted to the ICVC on the SIO (sensor input/output) communications bus. The ISM software also defines conditions for transition for different starter types, and it integrates I<sup>2</sup>t in monitoring motor overload.

CHILLER CONTROL MODULE (CCM) — This module is located in the control panel. The CCM provides the input and outputs necessary to control the chiller. This module monitors refrigerant pressure, entering and leaving water temperatures, and outputs control for the guide vane actuator, oil heaters, and oil pump. The CCM is the connection point for optional demand limit, chilled water reset, remote temperature reset, refrigerant leak sensor and motor kilowatt output.

OIL HEATER CONTACTOR (1C) — This contactor is located in the power panel (Fig. 14) and operates the heater at either 115 or 230 v. It is controlled by the PIC II to maintain oil temperature during chiller shutdown. Refer to the control panel wiring schematic.

OIL PUMP CONTACTOR (2C) — This contactor is located in the power panel. It operates all 200 to 575-v oil pumps. The PIC II energizes the contactor to turn on the oil pump as necessary.

HOT GAS BYPASS CONTACTOR RELAY (3C) (OPTIONAL) — This relay, located in the power panel, controls the opening of the hot gas bypass valve. The PIC II energizes the relay during low load, high lift conditions.

CONTROL TRANSFORMERS (T1, T2) — These transformers convert incoming control voltage to 24 vac power for the 3 power panel contactor relays, CCM, and ICVC.

SENSORS — Three types of temperature sensors are used.

Figure 15 shows a typical temperature sensor for which sensor wells are not used, in systems having an ICVC controller. For this type, the sensor cable can be easily disconnected from the sensor, which is in direct contact with the fluid.

The other typical temperature sensor has sensor wells. See Fig. 16. For this type, the sensor cable cannot be separated from the sensor itself, but the sensor can be easily removed from the well without breaking into the fluid boundry.

The third type of temperature sensor is a thermistor, which is installed either in the motor windings or at the thrust bearing within the compressor. Both of these have redundant sensors such that if one fails, the other can be connected external to the machine. See Table 2 for a list of standard instrumentation sensors.

The PIC II control determines refrigerant temperature in the condenser and evaporator from pressure in those vessels, read from the corresponding pressure transducers. See Fig. 14. The pressure values are converted to the equivalent saturation temperatures for R-134a refrigerant. When the chiller is running, if the computed value for *EVAPORATOR REFRIG TEMP* is greater than, or within 0.6° F (0.33° C) of the *LEAVING CHILLED WATER* temperature, its value is displayed as 0.6° F (0.33° C) below *LEAVING CHILLED WATER* temperature. When the chiller is running, if the computed value for *CONDENSER REFRIG TEMP* is less than, or within 1.2° F (0.67° C) of the *LEAVING COND WATER* temperature, its value is displayed as 1.2° F (0.67° C) above *LEAVING COND WATER* temperature.

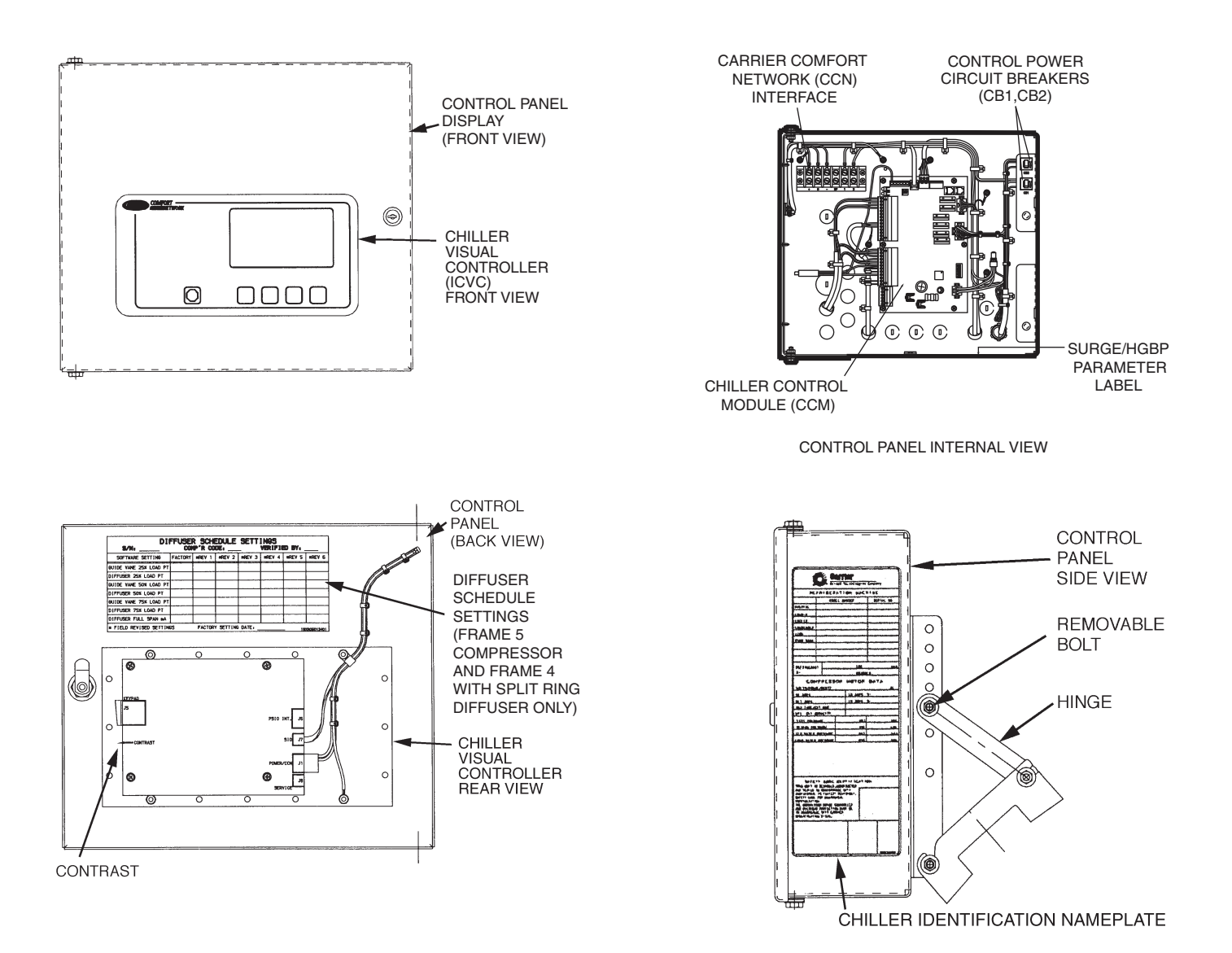

Fig. 13 — Control Panel

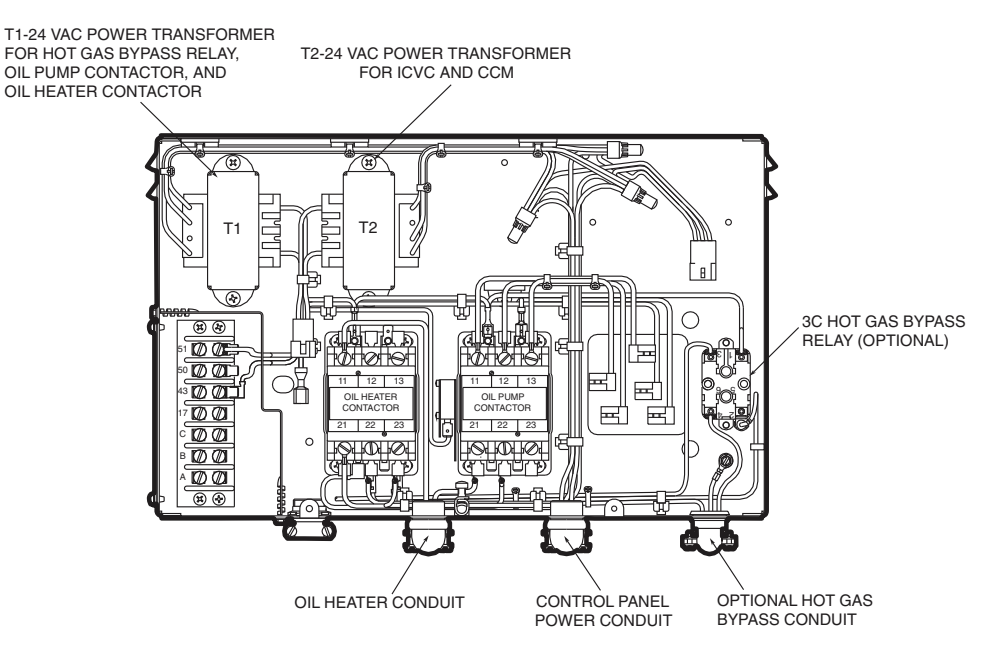

Fig. 14 — Power Panel

| TYPE                  | LOCATION MONITORED                                                                | REMARKS                                                                                          |  |
|-----------------------|-----------------------------------------------------------------------------------|--------------------------------------------------------------------------------------------------|--|
|                       | Entering Chilled Water                                                            | Cooler Inlet Nozzle                                                                              |  |
|                       | Leaving Chilled Water                                                             | Cooler Outlet Nozzle                                                                             |  |
|                       | Entering Condenser Water                                                          | Condenser Inlet Nozzle                                                                           |  |
|                       | Leaving Condenser Water                                                           | Condenser Outlet Nozzle                                                                          |  |
| TEMPERATURE           | Evaporator Saturation                                                             | Sensor Well on Bottom of Evaporator                                                              |  |
|                       | Compressor Discharge                                                              | Compressor Volute                                                                                |  |
|                       | Oil Sump                                                                          | Compressor Oil Sump                                                                              |  |
|                       | Compressor Thrust Bearing                                                         | Redundant Sensor Provided                                                                        |  |
|                       | Motor Winding                                                                     | Redundant Sensor Provided                                                                        |  |
|                       | Evaporator                                                                        | Relief Valve Tee                                                                                 |  |
|                       | Condenser                                                                         | Relief Valve Tee                                                                                 |  |
|                       | Oil Sump Compressor Oil Sump                                                      |                                                                                                  |  |
|                       | Oil Pump Discharge                                                                | Oil Pump Discharge Line                                                                          |  |
| PRESSURE              | Diffuser (Compressor Internal)                                                    | Only in Machines Equipped with Split Ring Diffusers                                              |  |
|                       | Entering Chilled Water (Optional)                                                 | Cooler Inlet Nozzle                                                                              |  |
|                       | Leaving Chilled Water(Optional)                                                   | Cooler Outlet Nozzle                                                                             |  |
|                       | Entering Condenser Water                                                          | Condenser Inlet Nozzle                                                                           |  |
|                       | Leaving Condenser Water                                                           | Condenser Outlet Nozzle                                                                          |  |
|                       | Guide Vane Actuator                                                               | Potentiometer Inside of Actuator                                                                 |  |
| ANGULAR POSITION      | Split Ring Diffuser Actuator (only on split ring dif-<br>fuser equipped machines) | Potentiometer Inside of the Actuator (Split Ring Diffuser Position is not Displayed on the ICVC) |  |
| PRESSURE SWITCH       | High Condenser (Discharge) Pressure                                               | Wired into the Starter Control Circuit                                                           |  |
| TEMPERATURE<br>SWITCH | Oil Pump Motor Winding Temperature                                                | Wired into the Oil Pump Control Circuit                                                          |  |

### Table 2 — Standard Instrumentation Sensors

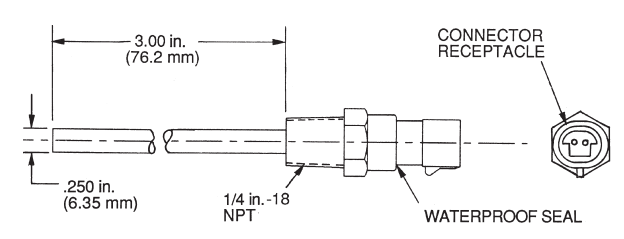

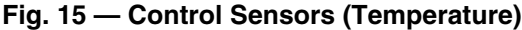

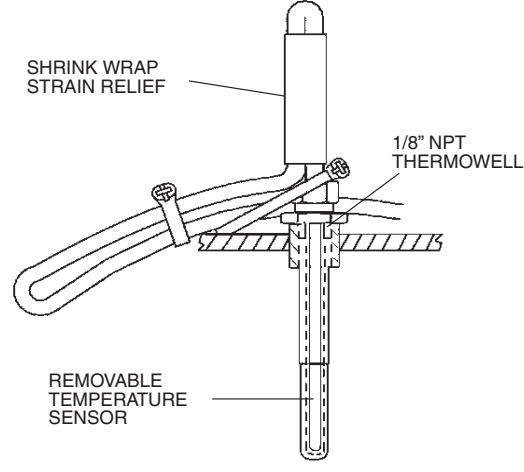

### Fig. 16 — Temperature Sensor Used with Thermal Well

A Refrigerant Saturation Temperature sensor (thermistor) is located in the base of the evaporator, sensing refrigerant temperature directly. Evaporator and condenser water side differential pressure transducers are not standard and are not required. The ICVC software uses the evaporator saturation refrigerant temperature in place of differential pressure flow detection to provide evaporator freeze protection.

Approach temperatures are shown in the HEAT\_EX screen. EVAPORATOR APPROACH is defined as LEAVING CHILLED WATER TEMPERATURE minus EVAPORATOR REFRIGERANT TEMP (from the transducer). CONDENSER APPROACH is defined as CONDENSER REFRIGERANT TEMP (derived from condenser pressure) minus LEAVING CONDENSER WATER temperature. When the chiller is running, the displayed value for either approach will not be less than  $0.2^{\circ}$  F ( $0.1^{\circ}$  C). If either approach value exceeds the value configured in the SETUP1 screen, the corresponding Approach Alert message will be entered into the ALERT HISTORY table.

# ICVC Operation and Menus (Table 3 and Fig. 17-23)

GENERAL — The ICVC display automatically reverts to the default screen after 15 minutes if no softkey activity takes place and if the chiller is not in the pumpdown mode (Fig. 17).

If a screen other than the default screen is displayed on the ICVC, the name of that screen is in the upper right corner (Fig. 18).

The ICVC may be set to display either English or SI units. Use the ICVC configuration screen (accessed from the Service menu) to change the units. See the Service Operation section, page 63.

### MODES

- LOCAL In LOCAL mode the PIC II accepts commands from the ICVC only and uses the local time occupancy schedule to determine chiller start and stop times. The PIC II can be placed in the local operating mode by pressing the LOCAL softkey. When *RUN STATUS* is READY, the chiller will attempt to start up.
- CCN In CCN mode the PIC II accepts input from any CCN interface or module (with the proper authority) as well as from the local ICVC. The PIC II uses the CCN time occupancy schedule to determine start and stop

times. The PIC II can be placed in the local operating mode by pressing the CCN softkey. When *RUN STATUS* is READY, the chiller will attempt to start up.

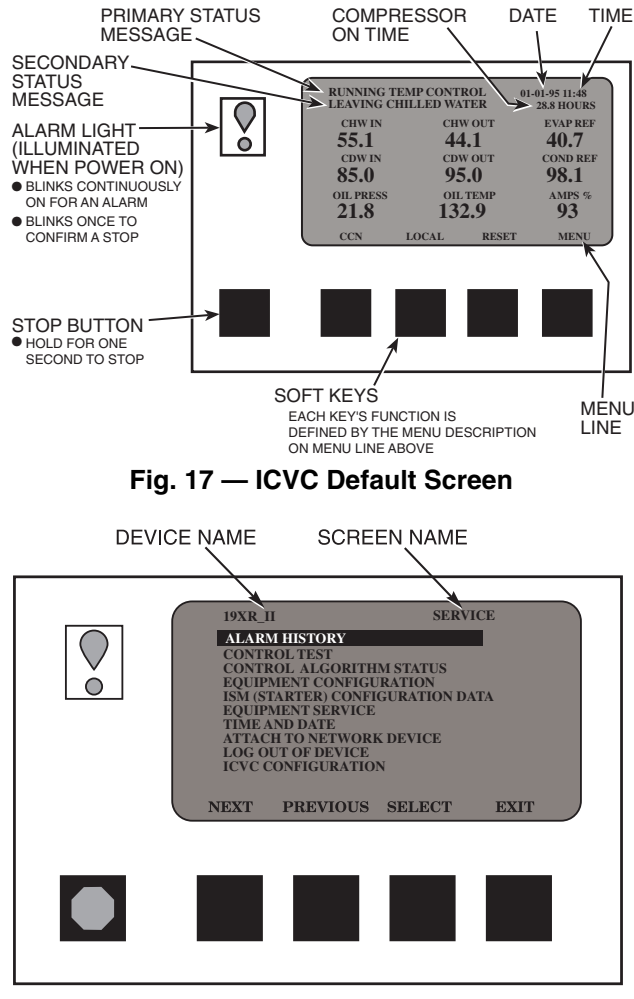

Fig. 18 — ICVC Service Screen

 OFF — The control is in OFF mode when neither the LOCAL nor CCN softkey cue is highlighted. Pressing the STOP key or an alarm will place the control in this mode. The PIC II control must be in this mode for certain operations, such as performing a Control Test or accessing ISM Configuration parameters.

<u>Force priority</u> — The forces from various sources apply in an order of priority. Any force can override a force with a lower priority. The lowest priority belongs to the normal operating control. A higher force cannot be overridden. For example, a Service Tool force cannot be overridden by anything but a machine safety or fire alarm. See Table 4.

ALARMS AND ALERTS — An alarm shuts down the compressor. An alert does not shut down the compressor, but it notifies the operator that an unusual condition has occurred. An alarm (\*) or alert (!) is indicated on the STATUS screens on the far right field of the ICVC display screen.

Alarms are indicated when the control center alarm light (!) flashes. The primary alarm message is displayed on the default screen. An additional, secondary message and troubleshooting information are sent to the ALARM HISTORY table.

When an alarm is detected, the ICVC default screen will freeze (stop updating) at the time of alarm. The freeze enables the operator to view the chiller conditions at the time of alarm. The STATUS tables will show the updated information. Once all alarms have been cleared (by pressing the <u>RESET</u> softkey), the default ICVC screen will return to normal operation.

ICVC MENU ITEMS — To perform any of the operations described below, the PIC II must be powered up and have successfully completed its self test. The self test takes place automatically, after power-up.

Press the <u>MENU</u> softkey to view the list of menu structures: <u>STATUS</u>, <u>SCHEDULE</u>, <u>SETPOINT</u>, and <u>SERVICE</u>.

- The STATUS menu allows viewing and limited calibration or modification of control points and sensors, relays and contacts, and the options board.
- The SCHEDULE menu allows viewing and modification of the local and CCN time schedules and Ice Build time schedules.
- The SETPOINT menu allows set point adjustments, such as the entering chilled water and leaving chilled water set points.
- The SERVICE menu can be used to view or modify information on the Alarm History, Control Test, Control Algorithm Status, Equipment Configuration, ISM Starter Configuration data, Equipment Service, Time and Date, Attach to Network Device, Log Out of Network Device, and ICVC Configuration screens.

For more information on the menu structures, refer to Fig. 20.

Press the softkey that corresponds to the menu structure to be viewed: <u>STATUS</u> <u>SCHEDULE</u>, <u>SETPOINT</u>, or <u>SERVICE</u>. To view or change parameters within any of these menu structures, use the <u>NEXT</u> and <u>PREVIOUS</u> softkeys to scroll down to the desired item or table. Use the <u>SELECT</u> softkey to select that item. The softkey choices that then appear depend on the selected table or menu. The softkey choices and their functions are described below.

BASIC ICVC OPERATIONS (USING THE SOFT-KEYS) — To perform any of the operations described below, the PIC II must be powered up and have successfully completed its self test.

 PressQUIT to leave the selected decision or field without saving any changes.

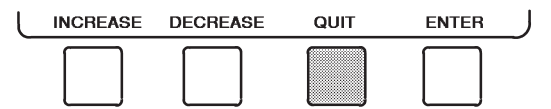

• Press<u>ENTER</u> to leave the selected decision or field and save changes.

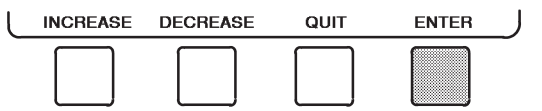

Press<u>NEXT</u> to scroll the cursor bar down in order to highlight a point or to view more points below the current screen.

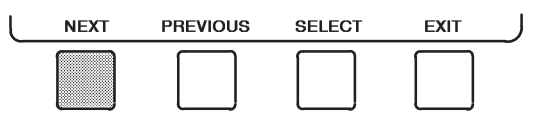

• Press<u>PREVIOUS</u> to scroll the cursor bar up in order to highlight a point or to view points above the current screen.

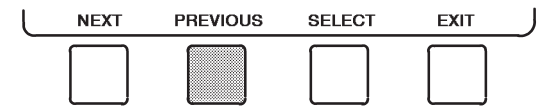

• Press<u>SELECT</u> to view the next screen level (highlighted with the cursor bar), or to override (if allowable) the highlighted point value.

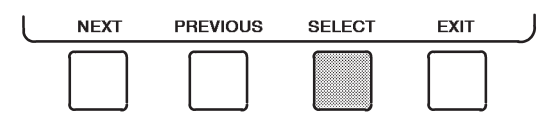

• Press EXIT to return to the previous screen level.

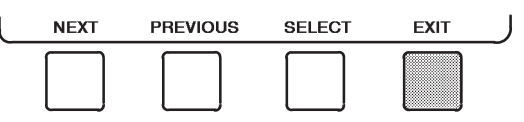

• Press<u>INCREASE</u> or <u>DECREASE</u> to change the highlighted point value.

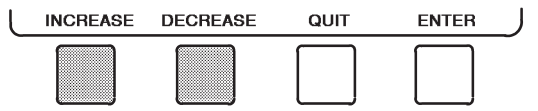

TO VIEW STATUS (FIG. 19) — The status table shows the actual value of overall chiller status such as CONTROL MODE, RUN STATUS, AUTO CHILLED WATER RESET, and REMOTE RESET SENSOR.

1. On the menu screen, press<u>STATUS</u> to view the list of point status tables.

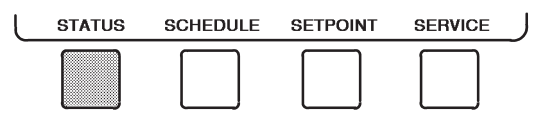

2. Press<u>NEXT</u> or <u>PREVIOUS</u> to highlight the desired status table. The list of tables is:

•MAINSTAT — Overall chiller status

•VPF\_STAT — Variable primary flow surge prevention algorithm status

•VDO\_STAT — Variable diffuser position algorithm status

•STARTUP — Status required to perform start-up of chiller

•COMPRESS — Status of sensors related to the compressor

•HEAT\_EX — Status of sensors related to the heat exchangers

- •POWER Status of motor input power
- •ISM\_STAT Status of motor starter

 $-ICV\overline{C}_PSWD$  — Service menu password forcing access screen

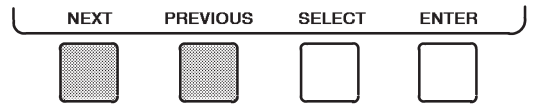

3. Press SELECT to view the desired point status table.

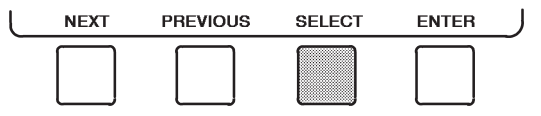

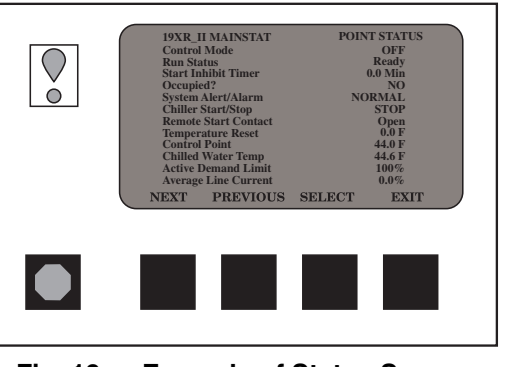

Fig. 19 — Example of Status Screen

4. On the point status table, press<u>NEXT</u> or <u>PREVIOUS</u> until the desired point is displayed on the screen.

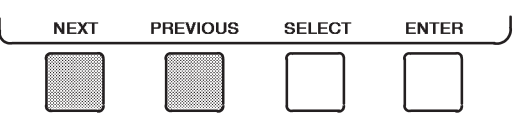

# **OVERRIDE OPERATIONS (Manual Overrides)**

### To Force (Manually Override) a Value or Status

1. From any point status screen, press<u>NEXT</u> or <u>PREVIOUS</u> to highlight the desired value.

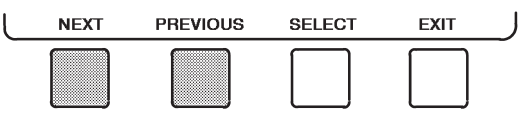

2. Press SELECT to select the highlighted value. Then:

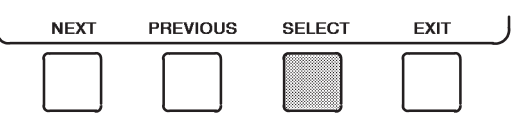

*For Discrete Points* — Press<u>START</u> or<u>STOP</u> to select the desired state.

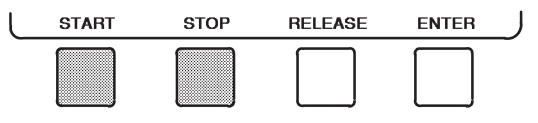

For Analog Points — Press INCREASE or DECREASE to select the desired value.

INCREASE DECREASE RELEASE ENTER

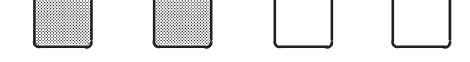

3. PressENTER to register the new value.

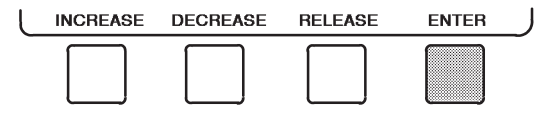

NOTE: When forcing or changing metric values, it is necessary to hold down the softkey for a few seconds in order to see a value change, especially on kilopascal values.

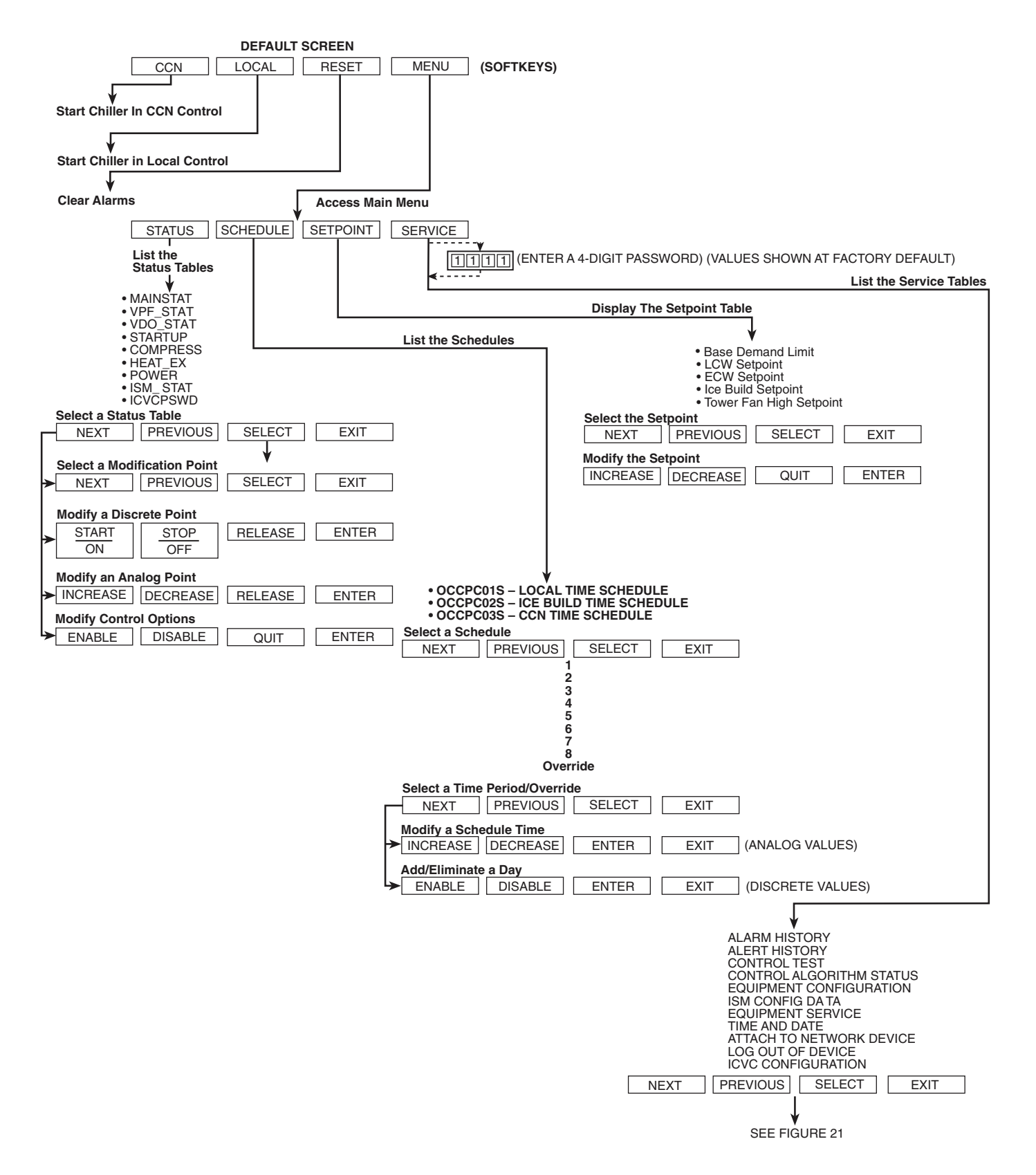

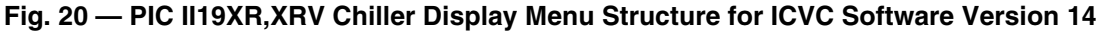

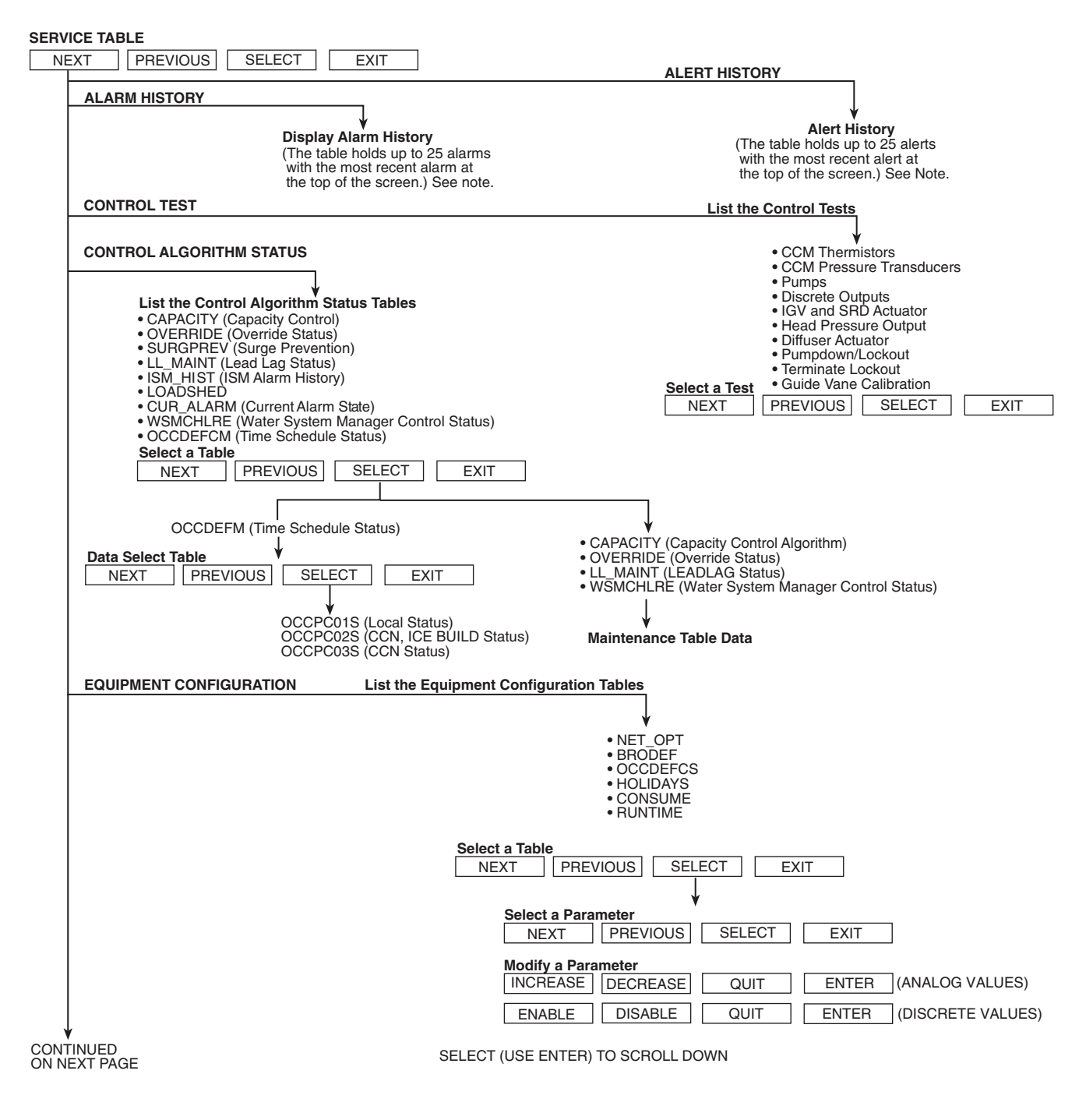

NOTE: The PREVIOUS button refers to the next message towards the top of the list (cursor moving upwards) and the NEXT button refers to the next message lower in the list (cursor moving downward) rather than the timing of the logged messages.

## Fig. 21 — PIC II 19XR,XRV Service Menu Structure for ICVC Software Version 14

| SERVICE MENU CONTINUED<br>FROM PREVIOUS PAGE                                                                                                    |
|----------------------------------------------------------------------------------------------------|
|                                                                                                    |
| EQUIPMENT SERVICE                                                                                                    |
| • OF HONS     • VDO_SRD     • SETUP1     • SETUP2     • SETUP2                                                                                                    |
| • LEADLAG     • RAMP_DEM     • TEMP_CTL  Select a Service Table                                                                                                    |
| Select a Service Table     PREVIOUS     SELECT     EXIT       Select a Service Table Parameter     EXIT     EXIT                                                                                   |
| NEXT     PREVIOUS     SELECT     EXIT       Modify a Service Table Parameter     INCREASE     DECREASE     OUIT                                                                                    |
| ENABLE     DISABLE     QUIT     ENTER     (DISCRETE VALUES)                                                                                                    |
| TIME AND DATE                                                                                                    |
|                                                                                                    |
| List Network Devices                                                                                                    |
| • Local • Device 6 YES NO ENTER EXT (DISCRETE VALUE)     • Device 1 • Device 7     • Device 2 • Device 8     • Device 3 • Attach to any Device                                                     |
| Device 4     Device 5                                                                                                    |
| Select a Device       NEXT     PREVIOUS       SELECT     ATTACH                                                                                                    |
| Modify Device Address       W         INCREASE       DECREASE       ENTER       EXIT         • Use to attach ICVC to another CCN network or device       • Attach to "LOCAL" to enter this machine |
| Io upload new tables  LOG OUT OF DEVICE                                                                                                    |
| Default Screen                                                                                                    |
| CCN LOCAL RESET MENU                                                                                                    |
|                                                                                                    |
| ICVC CONFIGURATION                                                                                                    |
| INCREASE DECREASE ENTER EXIT                                                                                                    |
|                                                                                                    |
| LEGEND                                                                                                    |
| CCN — Carrier Comfort Network<br>ICVC — International Chiller Visual Controller<br>ISM — Integrated Starter Module<br>PIC II — Product Integrated Control II                                       |

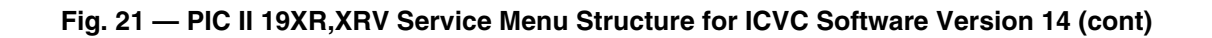

### To Remove a Force

1. On the point status table press <u>NEXT</u> or <u>PREVIOUS</u> to highlight the desired value.

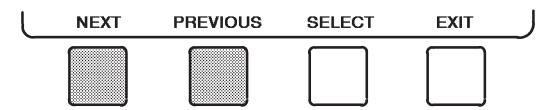

2. Press SELECT to access the highlighted value.

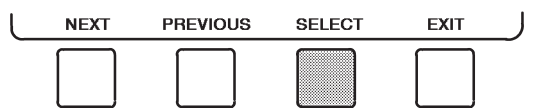

3. Press<u>RELEASE</u> to remove the override and return the point to the PIC II's automatic control.

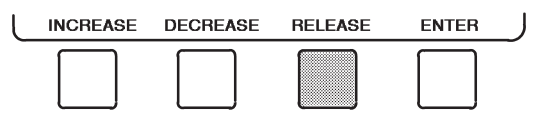

<u>Force Indication</u> — A forced value is indicated by "SUPVSR," "SERVC," or "BEST" flashing next to the point value on the STATUS table.

# TIME SCHEDULE OPERATION (Fig. 22)

On the Menu screen, press SCHEDULE.

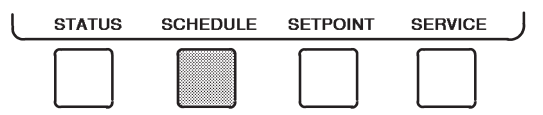

- 4. Press<u>NEXT</u> or <u>PREVIOUS</u> to highlight the desired schedule.
  - OCCPC01S LOCAL Time Schedule
  - OCCPC02S ICE BUILD Time Schedule
  - OCCPC03S CCN Time Schedule

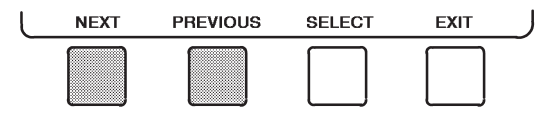

5. Press SELECT to view the desired time schedule.

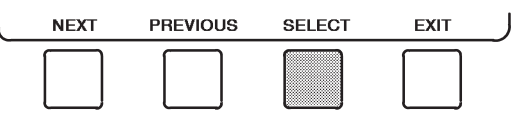

6. Press<u>NEXT</u> or <u>PREVIOUS</u> to highlight the desired period or override to change.

| L | NEXT | PREVIOUS | SELECT | EXIT |
|---|------|----------|--------|------|
|   |      |          |        |      |

7. Press <u>SELECT</u> to access the highlighted period or override.

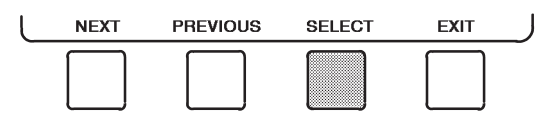

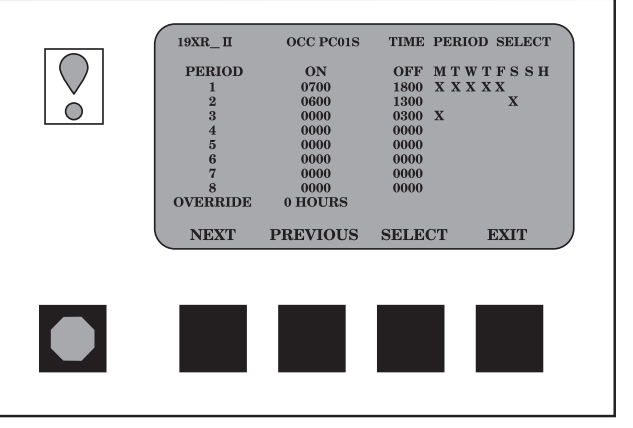

### Fig. 22 — Example of Time Schedule Operation Screen

8. a. Press[INCREASE] or DECREASE to change the time values. Override values are in one-hour increments, up to 4 hours.

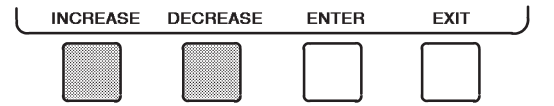

b. Press <u>ENABLE</u> to select days in the day-of-week fields. Press <u>DISABLE</u> to eliminate days from the period.

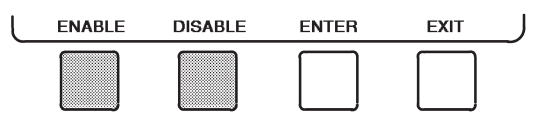

9. Press<u>ENTER</u> to register the values and to move horizontally (left to right) within a period.

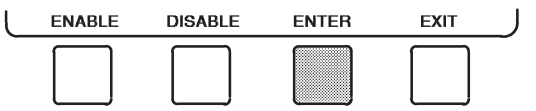

10. Press EXIT to leave the period or override.

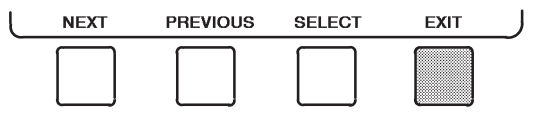

11. Either return to Step 4 to select another period or override, or press<u>EXIT</u> again to leave the current time schedule screen and save the changes.

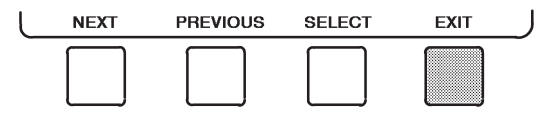

12. The Holiday Designation (HOLIDEF table) may be found in the Service Operation section, page 63. The month, day, and duration for the holiday must be assigned. The Broadcast function in the BRODEF table also must be enabled for holiday periods to function.

### TO VIEW AND CHANGE SET POINTS (Fig. 23)

1. To view the SETPOINT table, from the MENU screen press SETPOINT.

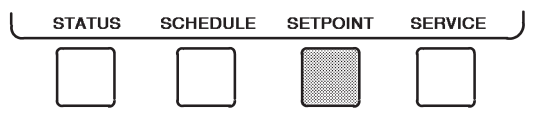

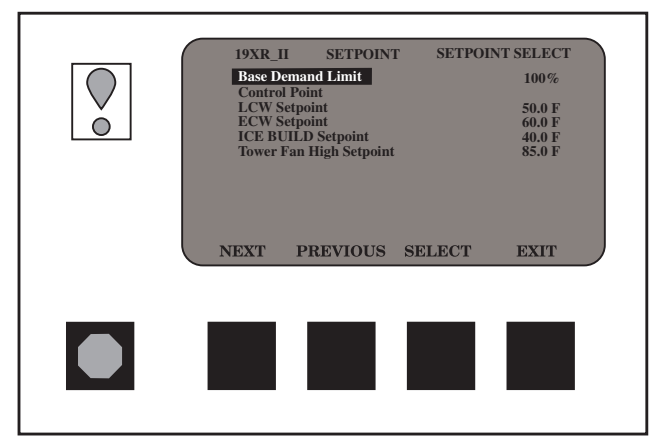

Fig. 23 — Example of Set Point Screen

2. There are 5 set points on this screen: BASE DEMAND LIMIT, LCW SETPOINT (leaving chilled water set point), ECW SETPOINT (entering chilled water set point), ICE BUILD SETPOINT, and TOWER FAN HIGH SETPOINT. Only one of the chilled water set points can be active at one time. The set point that is active is determined from the SERVICE menu. The ECW option is activated on the TEMP\_CTL screen and Ice Build is enabled on the OPTIONS screen. See the Service Operation section, page 63. The ice build (ICE BUILD) function is also activated and configured from the SER-VICE menu.

3. Press<u>NEXT</u> or <u>PREVIOUS</u> to highlight the desired set point entry.

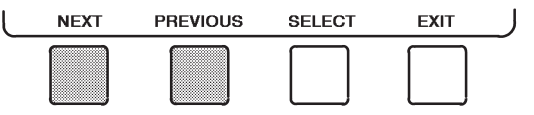

4. Press <u>SELECT</u> to modify the highlighted set point.

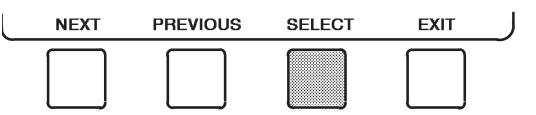

5. Press[INCREASE] or DECREASE] to change the selected set point value.

| L | INCREASE | DECREASE | QUIT | ENTER |  |
|---|----------|----------|------|-------|--|
|   |          |          |      |       |  |

6. Press<u>ENTER</u> to save the changes and return to the previous screen.

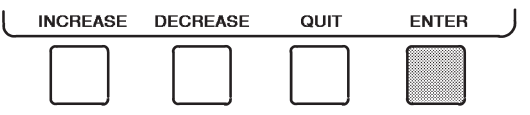

SERVICE OPERATION — To view the menu-driven programs available for Service Operation, see Service Operation section, page 63. For examples of ICVC display screens, see Table 3. IMPORTANT: The following notes apply to all Table 3 examples.

- The Display data shown applies to ICVC software version 14.
- The Display data shown applies to ICVC software version 14.
   Only 12 lines of information appear on the chiller display screen at any one time. Press the <u>NEXT</u> or <u>PREVIOUS</u> softkey to highlight a point or to view items below or above the current screen. Press the <u>NEXT</u> softkey twice to page forward; press the <u>PREVIOUS</u> softkey twice to page back.
   To access the information shown in Examples 10 through 25, enter your 4-digit password after pressing the <u>SERVICE</u> soft-key. If no softkeys are pressed for 15 minutes, the ICVC auto-matically logs off (to prevent unrestricted access to PIC II controls) and reverts to the default screen. If this happens, you must re-enter your password to access the tables shown in must re-enter your password to access the tables shown in Examples 10 through 25.
- Terms in the Description column of these tables are listed as 4.
- they appear on the chiller display screen.The ICVC may be configured in English or Metric (SI) units using the ICVC CONFIGURATION screen. See the Service Operation section, page 63, for instructions on making this change.
- 6. The items in the Reference Point Name column do not appear on the chiller display screen. They are data or variable names used in CCN or Building Supervisor (BS) software. They are listed in these tables as a convenience to the operator if it is necessary to cross reference CCN/BS documentation or use CCN/BS programs. For more information, see the 19XR CCN literature.
- 7. Reference Point Names shown in these tables in all capital letters can be read by CCN and BS software. Of these capitalized names, those preceded by a dagger (†) can also be changed (that is, written to) by the CCN, BS, and the ICVC. Capitalized Reference Point Names preceded by two asterisks can be changed only from the ICVC. Reference Point Names in lower

case type can be viewed by CCN or BS only by viewing the whole table.

- 8. Alarms and Alerts: An asterisk in the far right field of a ICVC status screen indicates that the chiller is in an alarm state; an exclamation point in the far right field of the ICVC screen indicates an alert state. The asterisk (or exclamation point) indicates that the value on that line has exceeded (or is approaching) a limit. For more information on alarms and alerts, see the Alarms and Alerts section, page 22. 9. Index of all ICVC parameters is shown in Appendix A. 10. An abbreviation in the column to the right of POINT STATUS,
- 10. indicates that the point is being Forced and the Force level. The CON Force priority hierarchy is found in ICVC OPERATION AND MENUS. (This does not apply to the DEFAULT screen).

I FGFND

- Carrier Comfort Network CCN
- CHW - Chilled Water - Current Transformer СТ
- ECW
- Entering Chilled Water
   Hot Gas Bypass HGBP
- International Chiller Visual Controller ICVC
- Inlet Guide value
   Integrated Starter Module
   Chillod Water IGV
- ISM
- Leaving Chilled Water
   Locked Rotor Amps LCW
- LRA
- Milliamps mΑ
- Pressure
- PIC II - Product Integrated Controls II
- Split Ring Diffuser
   Solid State SRD
- SS
- т Temperature
- VFD Variable Frequency Drive
- WSM - Water System Manager
- Temperature Difference in Degrees Fahren-^ F
  - heit

### EXAMPLE 1 — CHILLER DISPLAY DEFAULT SCREEN

The following data is displayed in the Default screen.

| DESCRIPTION                                                                                                    | STATUS                                                                                                    | UNITS                                                                   | REFERENCE POINT NAME<br>(ALARM HISTORY)                                                                   | DISPLAY                                                                                          |
|----------------------------------------------------------------------------------------------------|----------------------------------------------------------------------------------------------------|-------------------------------------------------------------------------|----------------------------------------------------------------------------------------------------|--------------------------------------------------------------------------------------------------|
| (PRIMARY MESSAGE)<br>(SECONDARY MESSAGE)<br>(DATE AND TIME)                                                                                                    |                                                                                                    |                                                                         |                                                                                                    |                                                                                                  |
| Compressor Ontime<br>Entering Chilled Water<br>Leaving Chilled Water<br>Evaporator Refrigerant Temperature (See Note 1)<br>Entering Condenser Water<br>Leaving Condenser Water<br>Condenser Refrigerant Temperature<br>Oil Pressure<br>Oil Sump Temp<br>Average Line Current | 0-500000.0<br>-40-245<br>-40-245<br>-40-245<br>-40-245<br>-40-245<br>0-420<br>-40-245<br>0-999<br>0-1<br>0-1 | HOURS<br>DEG F<br>DEG F<br>DEG F<br>DEG F<br>DEG F<br>PSI<br>DEG F<br>% | C_HRS<br>ECW<br>LCW<br>ERT_EST<br>ECDW<br>LCDW<br>CRT<br>OILPD<br>OILT<br>%_AMPS<br>CCN<br>LOCAL<br>RESET | CHW IN<br>CHW OUT<br>EVAP REF<br>CDW IN<br>CDW OUT<br>COND REF<br>OILPRESS<br>OIL TEMP<br>% AMPS |

NOTES:

1. The Evaporator Refrigerant Temperature displayed is the smaller value of EVAP REFRIG LIQUID TEMP or CALC EVAP SAT TEMP.

2. The last three entries are used to indicate operating mode to the PIC II. These values may be forced by the ICVC only.

### **EXAMPLE 2 — MAINSTAT DISPLAY SCREEN**

To access this display from the ICVC default screen:

1. Press MENU

2. Press STATUS (MAINSTAT will be highlighted).

3. Press SELECT .

|                                 | SIAIUS     | UNITS         | POINT    |
|---------------------------------|------------|---------------|----------|
| Control Mode                    | NOTE 2     | NOTE 2        | MODE     |
| Run Status                      | NOTE 3     | NOTE 3        | STATUS   |
| Start Inhibit Timer             | 0-15       | min           | T_START  |
| Occupied?                       | 0/1        | NO/YES        | 000      |
| System Alert/Alarm              | 1-3        | NOTE 4        | SYS_ALM  |
| †Chiller Start/Stop             | 0/1        | STOP/START    | CHIL_S_S |
| †Remote Start Contact           | 0/1        | OPEN/CLOSE    | REMCON   |
| Temperature Reset               | -30-30     | DEG F         | T_RESET  |
| +Control Point (See Note 7)     | 10-120     | DEG F         | LCW_STPT |
| Chilled Water Temp (See Note 8) | -40-245    | DEG F         | CHW_TMP  |
| +Active Demand Limit            | 40-100     | %             | DEM_LIM  |
| Average Line Current            | 0-999      | %             | AMPS_%   |
| Motor Percent Kilowatts         | 0-999      | %             | KW_P     |
| Auto Demand Limit Input         | 4-20       | mA            | AUTODEM  |
| Auto Chilled Water Reset        | 4-20       | mA            | AUTORES  |
| Remote Reset Sensor             | -40-245    | DEG F         | R_RESET  |
| Total Compressor Starts         | 0-99999    |               | c_starts |
| Starts in 12 Hours              | 0-8        |               | STARTS   |
| Compressor Ontime               | 0-500000.0 | HOURS         | c_hrs    |
| †Service Ontime                 | 0-32767    | HOURS         | S_HRS    |
| Ice Build Contact               | 0-1        | OPEN/CLOSE    | ICE_CON  |
| Refrigerant Leak Sensor         | 0-20       | mA            | REF_LEAK |
| Emergency Stop                  | 0/1        | ENABLE/EMSTOP | ENABLE   |
| Alarm Relay                     | 0/1        | NORMAL/ALARM  |          |

#### NOTES:

- Numbers in parenthesis below indicate the equivalent CCN index for BEST programming or BACnet Translator use.
   Off (0), Local (1), CCN (2), Reset (3)
   Timeout (0), Ready (1), Recycle (2), Startup (3), Running (4), Demand (5), Ramping (6), Autorest (7), Override (8), Tripout (9), Control Test (10), Lockout (11), Pumpdown (12), Prestart (13) (13)
- 4. Normal (1), Alert (2), Alarm (3).
- All variables with capital letter point names are available for CCN read operation. Those shown with (†) support write opera-5. tions for all CCN devices.
- An abbreviation in the column to the right of POINT STATUS, indicates that the point is being Forced and the Force level. The CCN Force priority hierarchy is found ICVC OPERATION AND MENUS. (This does not apply to the DEFAULT screen).
  The Control Point (LCW\_STPT) displayed is the leaving chilled water water control point when the machine is in leaving chilled water
- control and the entering chilled water control point when the machine is in entering chilled water control.
- The Chilled Water Temp (CHW\_TMP) displayed is the leaving water temperature when the machine is in leaving chilled water control and the entering chilled water temperature when the machine is in entering chilled water control.

RUN STATUS DEFINITIONS

Timeout: The controls are delaying the start sequence until the Start to Start or Stop to Start timers have elapsed.

Ready: The chiller is ready to begin the start sequence.

Recycle: The chiller has automatically shut down until the need for cooling resumes.

Startup: The chiller has completed the prestart checks and has energized the chilled water pump.

Running: The chiller has completed ramp loading following start up Demand: The chiller is prevented from loading further because it has reached the an AVERAGE LINE CURRENT Limit or a MOTOR KILOWATTS Limit.

Ramping: The chiller has started and is slowly increasing its load to control electrical demand charges.

Autorest: The chiller is starting back up due to a power failure and auto-restart is enabled.

Override: The chiller is prevented from reaching full load by the controls because the chiller is running close to an operational limit.

Tripout: The chiller has declared an alarm and has shut down.

Control Test: The operator has entered the Controls Test screen on the ICVC

Lockout: The compressor is prevented from starting so that chiller

Pumpdown: The refrigerant is being pumped out of the chiller, the controls have energized the water pumps to prevent freeze-up.

Prestart: The chiller is in the process of the checks prior to energizing the compressor motor.

### **EXAMPLE 3 — STARTUP DISPLAY SCREEN**

To access this display from the ICVC default screen:

- 1. Press MENU.
- 2. Press STATUS.
- 3. Scroll down to highlight STARTUP.
- 4. Press SELECT.

| DESCRIPTION              | STATUS   | UNITS        | POINT    |
|--------------------------|----------|--------------|----------|
| Actual Guide Vane Pos    | 0-100    | %            | GV_ACT   |
| **Chilled Water Pump     | 0-1      | OFF/ON       | CHWP     |
| Chilled Water Flow       | 0-1      | NO/YES       | CHW_FLOW |
| **Condenser Water Pump   | 0-1      | OFF/ON       | CDP      |
| Condenser Water Flow     | 0-1      | NO/YES       | CDW_FLOW |
| Oil Pump Relay           | 0-1      | OFF/ON       | OILR     |
| **Oil Pump Delta P       | -6.7-200 | ^PSI         | OILPD    |
| Compressor Start Relay   | 0-1      | OFF/ON       | CMPR     |
| Compressor Start Contact | 0-1      | OPEN/CLOSED  | 1M_AUX   |
| Starter Trans Relay      | 0-1      | OFF/ON       | CMPTRANS |
| Compressor Run Contact   | 0-1      | OPEN/CLOSED  | 2M_AUX   |
| **Tower Fan Relay Low    | 0-1      | OFF/ON       | TFR_LOW  |
| **Tower Fan Relay High   | 0-1      | OFF/ON       | TFR_HIGH |
| Starter Fault            | 0-1      | ALARM/NORMAL | STR_FLT  |
| Spare Safety Input       | 0-1      | ALARM/NORMAL | SAFETY   |
| Shunt Trip Relay         | 0-1      | OFF/ON       | TRIPR    |
| ISM Fault Status         | 0-255    |              | ISMFLT   |

NOTE: All variables with CAPITAL LETTER point names are available for CCN read operation. Those shown with (\*\*) shall support write operations for the ICVC only.

### EXAMPLE 4 — COMPRESS DISPLAY SCREEN

To access this display from the ICVC default screen:

- 1. Press MENU.
- 2. Press STATUS.
- 3. Scroll down to highlight COMPRESS
- 4. Press SELECT .

| DESCRIPTION              | STATUS   | UNITS  | POINT    |
|--------------------------|----------|--------|----------|
| Actual Guide Vane Pos    | 0-100    | %      | GV_POS   |
| Guide Vane Delta         | -2.0-2.0 | %      | GV_DELTA |
| **Target Guide Vane Pos  | 0-100    | %      | GV_TRG   |
| Oil Sump Temp            | 40 245   | F      | OILT     |
| **Oil Pump Delta P       | -6.7-200 | PSI    | OILPD    |
| Comp Discharge Temp      | 40 245   | F      | CMPD     |
| Comp Thrust Brg Temp     | 40 245   | F      | MTRB     |
| Comp Thrust Lvg OilTemp  | 40 245   | F      | MTRB_OIL |
| Comp Thrust Brg Reset    | 40 245   | F      | TB_RESET |
| Comp Motor Winding Temp  | 40 245   | F      | MTRW     |
| Spare Temperature 1      | 40 245   | F      | SPARE_T1 |
| Spare Temperature 2      | 40 245   | F      | SPARE_T2 |
| Oil Heater Relay         | 0/1      | OFF/ON | OILHEAT  |
| Diffuser Actuator        | 0-100    | %      | DIFF_OUT |
| SRD Rotating Stall       | 0-1      | NO/YES | DIFFAULT |
| **Target VFD Speed       | 0-110    | %      | VFD_OUT  |
| **Actual VFD Speed       | 0-110    | %      | VFD_ACT  |
| Surge Protection Counts  | 0-5      |        | SPC      |
| Active Delta Tsat        | 0-200    | ^ F    | CDW_DT   |
| Surge Line Delta Tsat    | 0-200    | ^ F    | DELTA_TX |
| Surge Prevention Active? | 0/1      | NO/YES | SHG_ACT  |

NOTE: All variables with CAPITAL LETTER point names are available for CCN read operation. Those shown with (\*\*) shall support write operations for the ICVC only.

### EXAMPLE 5 — HEAT\_EX DISPLAY SCREEN

To access this display from the ICVC default screen:

- 1. Press MENU
- 2. Press STATUS
- 3. Scroll down to highlight **HEAT\_EX**.
- 4. Press SELECT .

| DESCRIPTION               | STATUS     | UNITS  | POINT    |
|---------------------------|------------|--------|----------|
| **Chilled Water Delta P   | -6.7-420   | PSI    | CHWPD    |
| Entering Chilled Water    | 40 245     | F      | ECW      |
| Leaving Chilled Water     | 40 245     | F      | LCW      |
| Chilled Water Delta T     | 40 245     | ^ F    | CHW_DT   |
| Chill Water Pulldown/Min  | -20-20     | ^ F    | CHW_PULL |
| Calc Evap Sat Temp        | 40 245     | F      | ERT      |
| **Evaporator Pressure     | -6.7 420   | PSI    | ERP      |
| Evap Refrig Liquid Temp   | 40.0 245.0 | F      | EST      |
| Evaporator Approach       | 0-99       | ^ F    | EVAP_APP |
| **Condenser Water Delta P | -6.7-420   | PSI    | CDWPD    |
| Entering Condenser Water  | 40 245     | F      | ECDW     |
| Leaving Condenser Water   | 40 245     | F      | LCDW     |
| Condenser Refrig Temp     | 40 245     | F      | CRT      |
| **Condenser Pressure      | -6.7 420   | PSI    | CRP      |
| Condenser Approach        | 0-99       | ^ F    | COND_APP |
| Hot Gas Bypass Relay      | 0/1        | OFF/ON | HGBYPASS |
| Surge Prevention Active?  | 0/1        | NO/YES | SHG_ACT  |
| Actual Guide Vane Pos     | 0-100      | %      | GV_POS   |
| Active Delta Tsat         | 0-200      | ^ F    | CDW_DT   |
| Surge Line Delta Tsat     | 0-200      | ^ F    | DELTA_TX |
| Head Pressure Reference   | 0-100      | %      | HPR      |

NOTE: All variables with CAPITAL LETTER point names are available for CCN read operation. These shown with (\*\*) shall support write operations for the ICVC only.

### EXAMPLE 6 — POWER DISPLAY SCREEN

To access this display from the ICVC default screen:

1. Press MENU

# 2. Press STATUS

- 3. Scroll down to highlight **POWER**
- 4. Press SELECT.

| DESCRIPTION            | STATUS  | UNITS | POINT    |
|------------------------|---------|-------|----------|
| Average Line Current   | 0-999   | %     | AMPS_P   |
| Actual Line Current    | 0-99999 | AMPS  | AMPS_A   |
| Average Line Voltage   | 0-999   | %     | VOLT_P   |
| Actual Line Voltage    | 0-99999 | VOLTS | VOLT_A   |
| Power Factor           | 0.0-1.0 |       | POW_FACT |
| Motor Kilowatts        | 0-99999 | kW    | KW       |
| **Motor Kilowatt-Hours | 0-99999 | kWH   | KWH      |
| Demand Kilowatts       | 0-99999 | kWH   | DEM_KWH  |
| Line Current Phase 1   | 0-99999 | AMPS  | AMPS_1   |
| Line Current Phase 2   | 0-99999 | AMPS  | AMPS_2   |
| Line Current Phase 3   | 0-99999 | AMPS  | AMPS_3   |
| Line Voltage Phase 1   | 0-99999 | VOLTS | VOLT_1   |
| Line Voltage Phase 2   | 0-99999 | VOLTS | VOLT_2   |
| Line Voltage Phase 3   | 0-99999 | VOLTS | VOLT_3   |
| Ground Fault Phase 1   | 0-999   | AMPS  | GF_1     |
| Ground Fault Phase 2   | 0-999   | AMPS  | GF_2     |
| Ground Fault Phase 3   | 0-999   | AMPS  | GF_3     |
| Frequency              | 0-99    | Hz    | FREQ     |
| I2T Sum Heat-Phase 1   | 0-200   | %     | SUM1HEAT |
| I2T Sum Heat-Phase 2   | 0-200   | %     | SUM2HEAT |
| I2T Sum Heat-Phase 3   | 0-200   | %     | SUM3HEAT |

NOTE: All variables with CAPITAL LETTER point names are available for CCN read operation. Those shown with (\*\*) shall support write operations for ICVC only.

### EXAMPLE 7 — ISM\_STAT DISPLAY SCREEN

To access this display from the ICVC default screen:

1. Press MENU

- 2. Press STATUS.
- 3. Scroll down to highlight **ISM\_STAT**.
- 4. Press SELECT.

4. FIESS SELECT.

| DESCRIPTION                | STATUS | UNITS        | POINT    |
|----------------------------|--------|--------------|----------|
| ISM Fault Status           | 0-255  |              | ISMFLT   |
| Single Cycle Dropout       | 0-1    | NORMAL/ALARM | CYCLE_1  |
| Phase Loss                 | 0-1    | NORMAL/ALARM | PH_LOSS  |
| Overvoltage                | 0-1    | NORMAL/ALARM | OV_VOLT  |
| Undervoltage               | 0-1    | NORMAL/ALARM | UN_VOLT  |
| Current Imbalance          | 0-1    | NORMAL/ALARM | AMP_UNB  |
| Voltage Imbalance          | 0-1    | NORMAL/ALARM | VOLT_UNB |
| Overload Trip              | 0-1    | NORMAL/ALARM | OVERLOAD |
| Locked Rotor Trip          | 0-1    | NORMAL/ALARM | LRATRIP  |
| Starter LRA Trip           | 0-1    | NORMAL/ALARM | SLRATRIP |
| Ground Fault               | 0-1    | NORMAL/ALARM | GRND_FLT |
| Phase Reversal             | 0-1    | NORMAL/ALARM | PH_REV_  |
| Frequency Out of Range     | 0-1    | NORMAL/ALARM | FREQFLT  |
| ISM Power on Reset         | 0-1    | NORMAL/ALARM | ISM_POR  |
| Phase 1 Fault              | 0-1    | NORMAL/ALARM | PHASE_1  |
| Phase 2 Fault              | 0-1    | NORMAL/ALARM | PHASE_2  |
| Phase 3 Fault              | 0-1    | NORMAL/ALARM | PHASE_3  |
| 1CR Start Complete         | 0-1    | FALSE/TRUE   | START_OK |
| 1M Start/Run Fault         | 0-1    | NORMAL/ALARM | 1M_FLT   |
| 2M Start/Run Fault         | 0-1    | NORMAL/ALARM | 2M_FLT   |
| Pressure Trip Contact      | 0-1    | NORMAL/ALARM | PRS_TRIP |
| Starter Fault              | 0-1    | NORMAL/ALARM | SIRI_FLI |
| Motor Amps Not Sensed      | 0-1    | NORMAL/ALARM | NO_AMPS  |
| Starter Acceleration Fault | 0-1    | NORMAL/ALARM | ACCELFLI |
| High Motor Amps            | 0-1    | NORMAL/ALARM | HIGHAMPS |
| 1CR Stop Complete          | 0-1    | FALSE/IRUE   | STOP_OK  |
| 1M/2M Stop Fault           | 0-1    | NORMAL/ALARM | 1M2MSTOP |
| Motor Amps when Stopped    | 0-1    | NORMAL/ALARM | AMPSTOP  |
| Hardware Failure           | 0-1    | NORMAL/ALARM | HARDWARE |

NOTE: All variables with CAPITAL LETTER point names are available for CCN read operation.

### EXAMPLE 8 — ICVCPSWD DISPLAY SCREEN

To access this display from the ICVC default screen:

- 1. Press MENU
- 2. Press STATUS.
- 3. Scroll down to highlight ICVC
- 4. Press SELECT .

| DESCRIPTION                        | STATUS | UNITS         | POINT    |
|------------------------------------|--------|---------------|----------|
| Disable Service Password           | 0-1    | DSABLE/ENABLE | PSWD_DIS |
| **Remote Reset Option (See Note 3) | 0-1    | DSABLE/ENABLE | RESETOPT |
| Reset Alarm?                       | 0-1    | NO/YES        | REMRESET |
| CCN Mode?                          | 1      | YES           | REM_CCN  |

NOTES:

 All variables with CAPITAL LETTER point names are available for CCN read operation. Those shown with (\*\*) shall support write operations for the ICVC only.

 To Disable Service Password, force that item to a value of "1" using Service Tool. Once this has been done, the Service menu and the ISM (Starter) Config Data screens can be accessed without a password. This access is cancelled at the time the user exits the Service menu/screen.

3. If the Remote Reset Option is set to a value of "1" at the ICVC, alarms may be reset and CCN mode may be reinstated remotely using Service Tool, Building Supervisor, or Comfort-WORKS<sup>®</sup> controls.

### EXAMPLE 9 — SETPOINT DISPLAY SCREEN

To access this display from the ICVC default screen:

1. Press MENU.

- 2. Press SETPOINT
- 3. Press SELECT

| DESCRIPTION             | STATUS | UNITS | POINT  | DEFAULT |
|-------------------------|--------|-------|--------|---------|
| Base Demand Limit       | 40-100 | %     | DLM    | 100     |
| Control Point           |        |       |        |         |
| LCW Setpoint            | 10-120 | DEG F | lcw_sp | 50.0    |
| ECW Setpoint            | 15-120 | DEG F | ecw_sp | 60.0    |
| Ice Build Setpoint      | 15-60  | DEG F | ice_sp | 40.0    |
| Tower Fan High Setpoint | 55-105 | DEG F | IFH_SP | 75      |

NOTE: All variables are available for CCN read operation; forcing shall not be supported on setpoint screens.

### EXAMPLE 10 — CAPACITY DISPLAY SCREEN

To access this display from the **ICVC default** screen:

- 1. Press MENU.
- 2. Press SERVICE
- 3. Scroll down to highlight CONTROL ALGORITHM STATUS
- 4. Press SELECT

5. Scroll down to highlight **CAPACITY**.

6. Press SELECT .

| DESCRIPTION            | STATUS   | UNITS | POINT    |
|------------------------|----------|-------|----------|
| Entering Chilled Water | -40-245  | DEG F | ECW      |
| Leaving Chilled Water  | -40-245  | DEG F | LCW      |
| Capacity Control       |          |       |          |
| Control Point          | 10-120   | DEG F | ctrlpt   |
| Control Point Error    | -99-99   | ^F    | cperr    |
| ECW Delta T            | -99-99   | ^F    | ecwdt    |
| ECW Reset              | -99-99   | ^F    | ecwres   |
| LCW Reset              | -99-99   | ^F    | lcwres   |
| Total Error + Resets   | -99-99   | ^F    | error    |
| Guide Vane Delta       | -2.0-2.0 | %     | gvd      |
| Target Guide Vane Pos  | 0-100    | %     | GV_TRG   |
| Actual Guide Vane Pos  | 0-100    | %     | GV_POS   |
| Target VFD Speed       | 0-100    | %     | VFD_OUT  |
| Actual VFD Speed       | 0-110    | %     | VFD_ACT  |
| VFD Gain               | 0.1-1.5  |       | VFD_CTRL |
| VFD Load Factor        | 0.0-1.0  |       | VFD_FACT |
| Demand Limit Inhibit   | 0.2-2.0  | %     | DEM_INH  |
| Amps/kW Ramp           | 40-100   | %     | RAMP_LMT |

NOTE: All variables with CAPITAL LETTER point names are available for CCN read operation; forcing shall not be supported on maintenance screen.

### EXAMPLE 11 — OVERRIDE DISPLAY SCREEN

To access this display from the ICVC default screen:

- 1. Press MENU.
- 2. Press SERVICE
- 3. Scroll down to highlight CONTROL ALGORITHM STATUS
- 4. Press SELECT.
- 5. Scroll down to highlight **OVERRIDE**.
- 6. Press SELECT

| DESCRIPTION              | STATUS  | UNITS | POINT    |
|--------------------------|---------|-------|----------|
| Comp Motor Winding Temp  | -40-245 | DEG F | MTRW     |
| Comp Motor Temp Override | 150-200 | DEG F | MT_OVER  |
| Condenser Pressure       | 0-420   | PSI   | CRP      |
| Cond Press Override      | 90-180  | PSI   | CP_OVER  |
| Calc Evap Sat Temp       | -40-245 | DEG F | ERT      |
| Evap Sat Override Temp   | 2-45    | DEG F | ERT_OVER |
| Comp Discharge Temp      | -40-245 | DEG F | CMPD     |
| Comp Discharge Alert     | 125-200 | DEG F | CD_ALERT |
| Comp Thrust Lvg Oil Temp | -40-245 | DEG F | MTRB_OIL |
| Comp Thrust Brg Reset    | -40-245 | DEG F | TB_RESET |
| Comp Thrust Brg Temp     | 155-175 | DEG F | MTRB     |
| Comp Thrust Brg Alert    | 165-185 | DEG F | TB_ALERT |
| Comp Thrust Brg Trip     | 175-185 | DEG F | TB_TRIP  |
| Actual Superheat         | -20-99  | ^F    | SUPRHEAT |
| Superheat Required       | 6-99    | ^F    | SUPR_REQ |
| Condenser Refrig Temp    | -40-245 | DEG F | CRT      |

NOTE: All variables with CAPITAL LETTER point names are available for CCN read operation; forcing shall not be supported on maintenance screens.

### EXAMPLE 12 — LL\_MAINT DISPLAY SCREEN

To access this display from the ICVC default screen:

- 1. Press MENU
- 2. Press SERVICE
- 3. Scroll down to highlight CONTROL ALGORITHM STATUS.
- 4. Press SELECT .
- 5. Scroll down to highlight LL\_MAINT.
- 6. Press SELECT

### DESCRIPTION Т

| DESCRIPTION             | STATUS  | UNITS         | POINT    |
|-------------------------|---------|---------------|----------|
| LeadLag Control         |         |               |          |
| LEADLAG: Configuration  | NOTE 1  |               | leadlag  |
| Current Mode            | NOTE 2  |               | llmode   |
| Load Balance Option     | 0/1     | DSABLE/ENABLE | loadbal  |
| LAG START Time          | 2-60    | MIN           | lagstart |
| LAG STOP Time           | 2-60    | MIN           | lagstop  |
| Prestart Fault Time     | 2-30    | MIN           | prefit   |
| Pulldown Time           | 2-30    | MIN           | pulldown |
| Pulldown: Delta T / Min | X.XX    | ^F            | pull_dt  |
| Satisfied?              | 0/1     | NO/YES        | pull_sat |
| LEAD CHILLER in Control | 0/1     | NO/YES        | leadctrl |
| LAG CHILLER: Mode       | NOTE 3  |               | lagmode  |
| Run Status              | NOTE 4  |               | lagstat  |
| Start/Stop              | NOTE 5  |               | lag_s_s  |
| Recovery Start Request  | 0/1     | NO/YES        | lag_rec  |
| STANDBY CHILLER: Mode   | NOTE 3  |               | stdmode  |
| Run Status              | NOTE 4  |               | stdstat  |
| Start/Stop              | NOTE 5  |               | std_s_s  |
| Recovery Start Request  | 0/1     | NO/YES        | std_rec  |
| Spare Temperature 1     | -40-245 | DEG F         | SPARE_T1 |
| Spare Temperature 2     | -40-245 | DEG F         | SPARE_T2 |

NOTES:
1. DISABLE, LEAD, LAG, STANDBY, INVALID
2. DISABLE, LEAD, LAG, STANDBY, RECOVERY, CONFIG
3. Reset, Off, Local, CCN
4. Timeout, Ready, Recycle, Prestart, Startup, Ramping, Running, Demand, Override, Shutdown, Autorest, Pumpdown, Lockout, Control Test

 Stop, Start, Retain
 All variables with CAPITAL LETTER point names are available for CCN read operation; forcing shall not be supported on main-tenance screens.

### EXAMPLE 13 — SURGPREV DISPLAY SCREEN

To access this display from the ICVC default screen:

- 1. Press MENU.
- 2. Press SERVICE.
- 3. Scroll down to highlight CONTROL ALGORITHM STATUS
- 4. Press SELECT .
- 5. Scroll down to highlight SURGPREV .
- 6. Press SELECT .

| DESCRIPTION              | STATUS      | UNITS  | POINT    |
|--------------------------|-------------|--------|----------|
| Active Region            | 0-2         |        | ACT_REG  |
| Surge Prevention Active? | 0/1         | No/Yes | SHG_ACT  |
| Actual Guide Vane Pos    | 0-100       | %      | GV_POS   |
| Active Delta Tsat        | 0-150       | ^F     | DTS_A    |
| Surge Line Delta Tsat    | 0-150       | ^F     | DTS_C    |
| Chilled Water Delta T    | -40-245     | ^F     | CHWDT    |
| HGBP On Delta T          | 0.5-10.0    | ^F     | HGBP_ON  |
| HGBP Off Delta T         | 1.5-20.0    | ^F     | HGBP_OFF |
| Guide Vane Delta         | -2.0-2.0    | %      | GV_DELTA |
| Target Guide Vane Pos    | 0-100       | %      | GV_OUT   |
| Target VFD Speed         | 0-100       | %      | VFD_TRG  |
| Speed Change in Effect   | 0-5         |        | SPD_CHG  |
| VFD Speed Factor         | 0.000-1.000 |        | VFD_SPD  |
| Surge Counts             | 0-99        |        | SC       |
| Surge Protection Counts  | 0-4         |        | SPC      |
| Ramp Loading Active      | 0/1         | No/Yes | RAMP_ACT |
| VFD Rampdown Active      | 0/1         | No/Yes | VFD_RAMP |
| HGBP/VFD Active          | 0-2         |        | HGBP_VFD |
| VFD Load Factor          | 0.00-1.20   |        | VFD_RAT  |
| Hot Gas Bypass Relay     | 0/1         | Off/On | HGBYPASS |
| Surge Limit/HGBP Option  | 0-2         |        | HGBP_OPT |
| Override Inhibit Active  | 0/1         | No/Yes | VANE_INH |
| Override Decrease Active | 0/1         | No/Yes | VANE_DEC |

NOTE: All variables with CAPITAL LETTER point names are available for CCN read operation; forcing shall not be supported on maintenance screens.

### EXAMPLE 14 — ISM\_HIST DISPLAY SCREEN

To access this display from the ICVC default screen:

- 1. Press MENU.
- 2. Press SERVICE.
- 3. Scroll down to highlight CONTROL ALGORITHM STATUS
- 4. Press SELECT
- 5. Scroll down to highlight **ISM\_HIST**.
- 6. Press SELECT

| DESCRIPTION           | STATUS  | UNITS  | POINT                 |
|-----------------------|---------|--------|-----------------------|
|                       | STATUS  | 61116  |                       |
|                       |         |        |                       |
| values At Last Fault: |         | 11/20  |                       |
| Line Current Phase 1  | 0-99999 | AMPS   | AMPS_H1               |
| Line Current Phase 2  | 0-99999 | AMPS   | AMPS_H2               |
| Line Current Phase 3  | 0-99999 | AMPS   | AMPS_H3               |
| Line Voltage Phase 1  | 0-99999 | VOLTS  | VOLTS_H1              |
| Line Voltage Phase 2  | 0-99999 | VOLTS  | VOLTS H2              |
| Line Voltage Phase 3  | 0-99999 | VOLTS  | VOLTS <sup>-</sup> H3 |
| Ground Fault Phase 1  | 0-999   | AMPS   | GRFT_H31              |
| Ground Fault Phase 2  | 0-999   | AMPS   | GRFT_H23              |
| Ground Fault Phase 3  | 0-999   | AMPS   | GRFT_H12              |
| I2T Sum Heat-Phase 1  | 0-200   | %      | SUM1HT_H              |
| I2T Sum Heat-Phase 2  | 0-200   | %      | SUM2HT_H              |
| I2T Sum Heat-Phase 3  | 0-200   | %      | SUM3HT_H              |
| Phase 1 Faulted?      | 0/1     | NO/YES | PHASE_H1              |
| Phase 2 Faulted?      | 0/1     | NO/YES | PHASE H2              |
| Phase 3 Faulted?      | 0/1     | NO/YES | PHASE <sup>-</sup> H3 |
| Line Frequency        | 0-99    | Hz     | FREQ_H                |
| ISM Fault Status      | 0-9999  |        | ISMFLT_H              |

NOTE: All variables with CAPITAL LETTER point names are available for CCN read operation; forcing shall not be supported on maintenance screens.
#### EXAMPLE 15 - WSMCHRLE DISPLAY SCREEN

To access this display from the ICVC default screen:

- 1. Press MENU.
- 2. Press SERVICE
- 3. Scroll down to highlight CONTROL ALGORITHM STATUS.
- 4. Press SELECT.
- 5. Scroll down to highlight WSMCHRLE.
- 6. Press SELECT.

| DESCRIPTION           | STATUS   | UNITS  | POINT   |
|-----------------------|----------|--------|---------|
| WSM Active?           | 0/1      | NO/YES | WSMSTAT |
| Chilled Water Temp    | 0.0-99.9 | DEG F  | CHWTEMP |
| Equipment Status      | 0/1      | OFF/ON | CHWRST  |
| Commanded State       | XXXXXXXX | TEXT   | CHLRENA |
| CHW setpt Reset Value | 0.0-25.0 | DEG F  | CHWRVAL |
| Current CHW Set Point | 0.0-99.9 | DEG F  | CHWSTPT |

NOTE: All variables with CAPITAL LETTER point names are available for CCN read operation; forcing shall not be supported on maintenance screens.

#### EXAMPLE 16 — NET\_OPT DISPLAY SCREEN

To access this display from the **ICVC default** screen:

- 1. Press MENU.
- 2. Press SERVICE.
- 3. Scroll down to highlight **EQUIPMENT CONFIGURATION**.
- 4. Press SELECT .
- 5. Scroll down to highlight **NET\_OPT**.
- 6. Press SELECT.

| DESCRIPTION           | STATUS   | UNITS         | POINT    | DEFAULT |
|-----------------------|----------|---------------|----------|---------|
| Loadshed Function     |          |               |          |         |
| Group Number          | 0-99     |               | ldsgrp   | 0       |
| Demand Limit Decrease | 0-60     | %             | Idsdita  | 20      |
| Maximum Loadshed Time | 0-120    | MIN           | maxshed  | 60      |
| CCN Occupancy Config: |          |               |          | _       |
| Schedule Number       | 3-99     |               | occ_num  | 3       |
| Broadcast Option      | 0-1      | DSABLE/ENABLE | occbrcst | DSABLE  |
| Alarm Configuration   |          |               |          |         |
| Re-Alarm Time         | 0-1440   | MIN           | retime   | 30      |
| Alarm Routing         | XXXXXXXX |               | routing  | 1000000 |

NOTE: No variables are available for CCN read or write operation.

## EXAMPLE 17 — ISM\_CONF DISPLAY SCREEN

To access this display from the ICVC default screen:

- 1. Press MENU.
- 2. Press SERVICE.
- 3. Scroll down to highlight ISM (STARTER) CONFIG DATA
- 4. Press SELECT.
- 5. Enter password (4444 Factory Default).
- 6. Scroll down to highlight **ISM\_CONF**.
- 7. Press SELECT.

| DESCRIPTION                              | STATUS    | UNITS         | POINT    | DEFAULT |
|------------------------------------------|-----------|---------------|----------|---------|
| Starter Type                             | 0-3       |               | starter  | 1       |
| (0 = Full, 1 = Red, 2 = SS/VFD, 3 = VFD) |           |               |          |         |
| Motor Rated Line Voltage                 | 200-13200 | VOLTS         | rlv      | 460     |
| Volt Transformer Ratio:1                 | 1-115     |               | vt_rat   | 1       |
| Overvoltage Threshold                    | 105-115   | %             | overvolt | 115     |
| Undervoltage Threshold                   | 85-95     | %             | undrvolt | 85      |
| Over/Under Volt Time                     | 1-10      | SEC           | ovuntime | 5       |
| Voltage % Imbalance                      | 1-10      | %             | v_unbal  | 10      |
| Voltage Imbalance Time                   | 1-10      | SEC           | vu_time  | 5       |
| Motor Rated Load Amps                    | 10-5000   | AMPS          | rla      | 200     |
| Motor Locked Rotor Trip                  | 100-60000 | AMPS          | mot_lra  | 1000    |
| Locked Rotor Start Delay                 | 1-10      | cycles        | Irs_del  | 5       |
| Starter LRA Rating                       | 100-60000 | AMPS          | str_lra  | 2000    |
| Motor Current CT Ratio:1                 | 10-1000   |               | ct_ratio | 100     |
| Current % Imbalance                      | 5-40      | %             | c_unbal  | 15      |
| Current Imbalance Time                   | 1-10      | SEC           | cu_time  | 5       |
| Grnd Fault CT's?                         | 0/1       | NO/YES        | gf_cts   | YES     |
| Ground Fault CT Ratio:1                  | 150       |               | gfct_rat | 150     |
| Ground Fault Current                     | 1-25      | AMPS          | gf_amps  | 15      |
| Ground Fault Start Delay                 | 1-20      | cycles        | gf_sdel  | 10      |
| Ground Fault Persistence                 | 1-10      | cycles        | gf_pdel  | 5       |
| Single Cycle Dropout                     | 0/1       | DSABLE/ENABLE | 1cyc_en  | DSABLE  |
| Frequency = 60 Hz? (No = 50)             | 0/1       | NO/YES        | linefreq | YES     |
| Line Frequency Faulting                  | 0/1       | DSABLE/ENABLE | freq_en  | DSABLE  |

## EXAMPLE 18 — OPTIONS DISPLAY SCREEN

To access this display from the ICVC default screen:

- 1. Press MENU.
- 2. Press SERVICE.
- 3. Scroll down to highlight EQUIPMENT SERVICE.
- 4. Press SELECT.
- 5. Scroll down to highlight **OPTIONS**.
- 6. Press SELECT .

| DESCRIPTION                                                                                                    | STATUS                                                                                            | UNITS                                    | POINT                                                                                 | DEFAULT                                               |
|----------------------------------------------------------------------------------------------------|---------------------------------------------------------------------------------------------------|------------------------------------------|---------------------------------------------------------------------------------------|-------------------------------------------------------|
| Auto Restart Option<br>Guide Vane Closure<br>Remote Contacts Option<br>Soft Stop Amps Threshold                                                                                           | 0/1<br>4-25<br>0/1<br>40-100                                                                      | DSABLE/ENABLE<br>%<br>DSABLE/ENABLE<br>% | ASTART<br>GV_CLOSE<br>MODES<br>STRTSTOP                                               | DSABLE<br>4<br>DSABLE<br>100                          |
| Surge / Hot Gas Bypass<br>Surge Limit/HGBP Option<br>Select: Surge=0, HGBP=1<br>Low Load HGBP=2<br>Minimum Load Boint                                                                     | 0, 1, 2                                                                                           |                                          | srg_hgbp                                                                              | 0                                                     |
| Surge/HGBP Delta Tsmin<br>Surge/HGBP IGVmin<br>Full Load Point                                                                                                    | 0.0-150.0<br>0.0-110.0                                                                            | ^ F<br>%                                 | DTsatmin<br>GV_MIN                                                                    | 45<br>5.0                                             |
| Surge/HGBP Delta Tsmax<br>Surge/HGBP IGVmax<br>Surge Line Shape Factor<br>Surge Line Speed Factor<br>Surge Line High Offset<br>Surge/HGBP Deadband<br>HGBP On Delta T<br>HGBP Off Delta T | 0.0-150.0<br>0.0-110.0<br>-1.000 - 0.000<br>0.00-3.00<br>0.1-3.0<br>0.5-3<br>0.5-10.0<br>0.5-10.0 | ^ F<br>%<br>^ F<br>^ F                   | DTsatmax<br>GV_MAX<br>shapefac<br>VFD_POW<br>SP_HIGH<br>hgb_db<br>Hgb_ton<br>Hgb_toff | 70<br>5.0<br>-0.040<br>1.85<br>1.0<br>1<br>2.0<br>4.0 |
| Surge Protection<br>Surge Delta % Amps<br>Surge Time Period<br>Surge Delay Time                                                                                                    | 5-40<br>7-10<br>0-120                                                                             | %<br>MIN<br>SEC                          | surge_a<br>surge_t<br>SURG_DEL                                                        | 20<br>8<br>0                                          |
| Ice Build Control<br>Ice Build Option<br>Ice Build Termination<br>0=Temp, 1=Contact, 2=Both                                                                                               | 0/1<br>0-2                                                                                        | DSABLE/ENABLE                            | lbopt<br>Ibterm                                                                       | DSABLE<br>0                                           |
| Ice Build Recycle<br>Refrigerant Leak Option<br>Refrigerant Leak Alarm mA                                                                                                    | 0/1<br>0/1<br>4-20                                                                                | DSABLE/ENABLE<br>DSABLE/ENABLE<br>MA     | Ibrecyc<br>LEAK_EN<br>LEAK_MA                                                         | DSABLE<br>DSABLE<br>20                                |
| Head Pressure Reference<br>Delta P at 0% (4 Ma)<br>Delta P at 100% (20 mA)<br>Minimum Output                                                                                              | 20-85<br>20-85<br>0-100                                                                           | PSI<br>PSI<br>%                          | HPDP0<br>HPDP100<br>HPDPMIN%                                                          | 25<br>50<br>0                                         |

NOTE: No variables are available for CCN read or write operation.

#### EXAMPLE 19 — VDO\_SRD DISPLAY SCREEN

To access this display from the ICVC default screen:

- 1. Press MENU.
- 2. Press SERVICE.
- 3. Scroll down to highlight EQUIPMENT SERVICE.
- 4. Press SELECT.
- 5. Scroll down to highlight VDO\_SRD .
- 6. Press SELECT.

| DESCRIPTION             | STATUS | UNITS | POINT    | DEFAULT |
|-------------------------|--------|-------|----------|---------|
| Diffuser Control        |        |       |          |         |
| Diffuser Option         | 0/1    |       | DIFF_OPT | 0       |
| Diffuser Full Span mA   | 15-22  | mA    | DIFF_MA  | 18.0    |
| Guide Vane 25% Load (2) | 0-83   | %     | GV1_25   | 6.4     |
| Guide Vane 50% Load (2) | 0-83   | %     | GV1_50   | 22.9    |
| Guide Vane 75% Load (2) | 0-83   | %     | GV1_75   | 41.3    |
| SRD 25% Load (1)        | 0-100  | %     | SRD1_25  | 73.5    |
| SRD 50% Load (1)        | 0-100  | %     | SRD1_50  | 35.1    |
| SRD 75% Load (1)        | 0-100  | %     | SRD1_75  | 19.5    |
| Lift @ 25% Load (1)     | 0-100  | ^F    | LF1_25   | 52.4    |
| Lift @ 100% Load (1)    | 0-100  | ^F    | LF1_100  | 67.5    |
| Lift @ 25% Load (2)     | 0-100  | ^F    | LF2_25   | 27.2    |
| SRD IGV Offset Select   | 1-5    |       | OFF_SEL  | 3       |
| Low Lift Profile Select | 1-5    |       | PRO_SEL  | 3       |

NOTE: No variables are available for CCN read or write operation.

## EXAMPLE 20 — SETUP1 DISPLAY SCREEN

To access this display from the ICVC default screen:

- 1. Press MENU.
- 2. Press SERVICE.
- 3. Scroll down to highlight **EQUIPMENT SERVICE**.
- 4. Press SELECT.
- 5. Scroll down to highlight **SETUP1**.
- 6. Press SELECT

| DESCRIPTION                                                                                                    | STATUS                                                                                       | UNITS                                                                           | POINT                                                                                                  | DEFAULT                                                     |
|----------------------------------------------------------------------------------------------------|----------------------------------------------------------------------------------------------|---------------------------------------------------------------------------------|----------------------------------------------------------------------------------------------------|-------------------------------------------------------------|
| Comp Motor Temp Override<br>Cond Press Override<br>Comp Discharge Alert<br>Comp Thrust Brg Alert<br>Comp Thrust Brg Trip<br>Thrust Brg Reset Factor                                                                                              | 150-200<br>90-165<br>125-200<br>10-20<br>160-185<br>1.0-3.0                                  | DEG F<br>PSI<br>DEG F<br>^F<br>DEG F                                            | MT_OVER<br>CP_OVER<br>CD_ALERT<br>TB_ALERT<br>TB_TRIP<br>TB_POWER                                      | 200<br>125<br>200<br>10<br>185<br>1.4                       |
| Chilled Medium<br>Chilled Water Deadband<br>Evap Refrig Trippoint<br>Refrig Override Delta T<br>Evap Approach Alert<br>Cond Approach Alert<br>Condenser Freeze Point                                                                             | 0/1<br>0.5-2.0<br>0.0-40.0<br>2.0-5.0<br>0.5-30.0<br>0.5-30.0<br>-20 - 35                    | WATER/BRINE<br>^F<br>DEG F<br>^F<br>^F<br>^F<br>DEG F                           | MEDIUM<br>CWDB<br>ERT_TRIP<br>REF_OVER<br>EVAP_AL<br>COND_AL<br>CDFREEZE                               | WATER<br>1.0<br>33<br>3<br>5<br>6<br>34                     |
| Flow Delta P Display<br>Evap Flow Delta P Cutout<br>Cond Flow Delta P Cutout<br>Cond Hi Flow Alarm Opt*<br>Cond Hi Flow Del P Limit<br>Water Flow Verify Time<br>Oil Press Verify Time<br>Recycle Control<br>Restart Delta T<br>Shutdown Delta T | 0/1<br>0.5 - 50.0<br>0.5 - 50.0<br>0/1<br>0.5-50.0<br>0.5-5<br>15-300<br>2.0-10.0<br>0.5-4.0 | DSABLE/ENABLE<br>^PSI<br>^PSI<br>DSABLE/ENABLE<br>PSI<br>MIN<br>SEC<br>^F<br>^F | FLOWDISP<br>EVAP_CUT<br>COND_CUT<br>COND_ALM<br>COND_VAL<br>WFLOW_T<br>OILPR_T<br>rcycr_dt<br>rcycs_dt | DSABLE<br>5.0<br>5.0<br>DSABLE<br>50.0<br>5<br>40<br>5<br>1 |
| Spare Alert/Alarm Enable<br>Disable=0, Lo=1/3,Hi=2/4                                                                                                    |                                                                                              |                                                                                 |                                                                                                    |                                                             |
| Spare Temp #1 Enable<br>Spare Temp #1 Limit<br>Spare Temp #2 Enable<br>Spare Temp #2 Limit                                                                                                    | 0-4<br>-40-245<br>0-4<br>-40-245                                                             | DEG F<br>DEG F                                                                  | sp1_en<br>sp1_lim<br>sp2_en<br>sp2_lim                                                                 | 0<br>245<br>0<br>245                                        |

\*When set to DISABLE, alarm functions as an alert.

NOTE: No variables are available for CCN read or write operation; forcing shall not be supported on service screens.

## EXAMPLE 21 — SETUP2 DISPLAY SCREEN

To access this display from the ICVC default screen:

- 1. Press MENU.
- 2. Press SERVICE.
- 3. Scroll down to highlight EQUIPMENT SERVICE .
- 4. Press SELECT.
- 5. Scroll down to highlight SETUP2.
- 6. Press SELECT .

| DESCRIPTION                                                                                                    | STATUS                                                                    | UNITS                             | POINT                                                                                  | DEFAULT                                        |
|----------------------------------------------------------------------------------------------------|---------------------------------------------------------------------------|-----------------------------------|----------------------------------------------------------------------------------------|------------------------------------------------|
| Capacity Control<br>Proportional Inc Band<br>Proportional Dec Band<br>Proportional ECW Gain                                                                             | 2-10<br>2-10<br>1-3                                                       |                                   | gv_inc<br>gv_dec<br>gv_ecw                                                             | 6.5<br>6.0<br>2.0                              |
| Guide Vane Travel Limit                                                                                                    | 30-100                                                                    | %                                 | GV_CTRL                                                                                | 80                                             |
| VFD Speed Control<br>VFD Option<br>VFD Gain<br>VFD Increase Step<br>VFD Minimum Speed<br>VFD Maximum Speed<br>VFD Start Speed<br>VFD Start Speed<br>VFD Surge Line Gain | 0/1<br>0.1-1.5<br>1-5<br>65-100<br>90-110<br>65-100<br>2.0-3.5<br>0.00000 | DSABLE/ENABLE<br>%<br>%<br>%<br>% | vfd_opt<br>vfd_gain<br>vfd_step<br>vfd_min<br>vfd_max<br>vfd_str<br>vfd_stg<br>vfd_slg | DSABLE<br>0.75<br>2<br>70<br>100<br>100<br>2.0 |

NOTE: No variables are available for CCN read or write operation; forcing shall not be supported on service screens.

#### EXAMPLE 22 — LEADLAG DISPLAY SCREEN

To access this display from the ICVC default screen:

- 1. Press MENU.
- 2. Press SERVICE.
- 3. Scroll down to highlight EQUIPMENT SERVICE .
- 4. Press SELECT .
- 5. Scroll down to highlight **LEADLAG**.
- 6. Press SELECT.

| DESCRIPTION                                                                                                    | STATUS                                                                       | UNITS                                                                                 | POINT                                                                                                    | DEFAULT                                                            |
|----------------------------------------------------------------------------------------------------|------------------------------------------------------------------------------|---------------------------------------------------------------------------------------|----------------------------------------------------------------------------------------------------|--------------------------------------------------------------------|
| Lead Lag Control<br>LEAD/LAG: Configuration<br>DSABLE=0, Lead=1                                                                                                    | 0-3                                                                          |                                                                                       | leadlag                                                                                                    | 0                                                                  |
| LAGE2, STANDBTE3<br>Load Balance Option<br>Common Sensor Option<br>LAG % Capacity<br>LAG Address<br>LAG START Timer<br>LAG STOP Timer<br>PRESTART FAULT Timer<br>PULLDOWN Timer<br>STANDBY Chiller Option<br>STANDBY % Capacity | 0/1<br>0/1<br>25-75<br>1-236<br>2-60<br>2-60<br>2-30<br>1-30<br>0/1<br>25-75 | DSABLE/ENABLE<br>DSABLE/ENABLE<br>%<br>MIN<br>MIN<br>MIN<br>MIN<br>DSABLE/ENABLE<br>% | load/bal<br>commsens<br>lag_per<br>lag_add<br>lagstart<br>lagstop<br>preft<br>pulltime<br>stnd_opt<br>stnd_per | DSABLE<br>DSABLE<br>50<br>92<br>10<br>10<br>5<br>2<br>DSABLE<br>50 |
| STANDBY Address                                                                                                    | 1-236                                                                        |                                                                                       | stnd_add                                                                                                    | 93                                                                 |

NOTE: No variables are available for CCN read or write operation.

### EXAMPLE 23 — RAMP\_DEM DISPLAY SCREEN

To access this display from the  $\ensuremath{\text{ICVC}}$  default screen:

- 1. Press MENU .
- 2. Press SERVICE.
- 3. Scroll down to highlight EQUIPMENT SERVICE .
- 4. Press SELECT .
- 5. Scroll down to highlight **RAMP\_DEM**.
- 6. Press SELECT .

| DESCRIPTION              | STATUS  | UNITS         | POINT    | DEFAULT |
|--------------------------|---------|---------------|----------|---------|
| Pulldown Ramp Type:      | 0/1     |               | ramp_opt | 1       |
| Select: I emp=0, Load=1  |         |               |          |         |
| Demand Limit and KW Ramp | 0/1     |               | dom src  | 0       |
| Select: Amps=0, kW=1     | 0/1     |               | dem_sic  | 0       |
| Amps or kW Ramp% Min     | 5-20    | %/MIN         | kw_ramp  | 10      |
| Demand Limit Prop Band   | 3-15    | %             | dem_prop | 10      |
| Demand Limit At 20 mA    | 40-100  | %             | dem_20ma | 40      |
| 20 mA Demand Limit Opt   | 0/1     | DSABLE/ENABLE | dem_sel  | DSABLE  |
| Motor Rated Kilowatts    | 50-9999 | kW            | motor_kw | 145     |
| Demand Watts Interval    | 5-60    | MIN           | dw_int   | 15      |

NOTE: No variables are available for CCN read or write operation.

#### EXAMPLE 24 — TEMP\_CTL DISPLAY SCREEN

To access this display from the ICVC default screen:

- 1. Press MENU.
- 2. Press SERVICE.
- 3. Scroll down to highlight **EQUIPMENT SERVICE**.
- 4. Press SELECT .
- 5. Scroll down to highlight TEMP\_CTL.
- 6. Press SELECT .

| DESCRIPTION                                                           | STATUS                 | UNITS               | POINT                         | DEFAULT      |
|-----------------------------------------------------------------------|------------------------|---------------------|-------------------------------|--------------|
| Control Point<br>ECW Control Option<br>Temp Pulldown Deg/Min          | 0/1<br>2-10            | DSABLE/ENABLE<br>^F | ecw_opt<br>tmp_ramp           | DSABLE<br>3  |
| Temperature Reset<br>RESET TYPE 1                                     |                        |                     |                               |              |
| Degrees Reset At 20 mA<br>RESET TYPE 2                                | -30- 30                | ^F                  | deg_20ma                      | 10           |
| Remote Temp —> No Reset<br>Remote Temp —> Full Reset                  | -40-245<br>-40-245     | DEG F<br>DEG F      | res_rt1<br>res_rt2            | 85<br>65     |
| Degrees Reset<br>RESET TYPE 3                                         | -30-30                 | ^F                  | deg_rt                        | 10           |
| CHW Delta T —> No Reset<br>CHW Delta T —> Full Reset<br>Degrees Reset | 0-15<br>0-15<br>–30-30 | ^F<br>^F<br>^F      | restd_1<br>restd_2<br>deg_chw | 10<br>0<br>5 |
| Select/Enable Reset Type                                              | 0-3                    |                     | res_sel                       | 0            |

#### **EXAMPLE 25 — ICVC CONFIGURATION TABLE**

To access this display from the ICVC default screen:

- 1. Press MENU.
- 2. Press SERVICE.
- 3. Scroll down to highlight **ICVC CONFIGURATION**.
- 4. Press SELECT .

| DESCRIPTION          | STATUS                   | DEFAULT |
|----------------------|--------------------------|---------|
| Device Name          | 19XRPIC2                 |         |
| Description          | 19XR Centrifugal Chiller |         |
| Software Part Number | CESR-131294-xx           |         |
| Model Number         | text string              |         |
| Serial Number        | text string              |         |
| Reference Number     | VER xx Č                 |         |
| Bus Number           | 0                        | 0       |
| Address              | 1                        | 1       |
| Baud Rate            | 9600                     | 9600    |
| US Imp/Metric        | US Imp                   | US Imp  |
| Password             | 1111 '                   | 1111    |
| LID Language         | ENGLISH                  | ENGLISH |

NOTE: Default values are shown for configurable items.

**PIC II System Functions** — Refer to ICVC Operation and Menus section on page 21.

NOTE: Words not part of paragraph headings and printed in all capital letters can be viewed on the ICVC (e.g., LOCAL, CCN, RUNNING, ALARM, etc.). Words printed *both* in all capital letters and italics can also be viewed on the ICVC and are parameters (*CONTROL MODE, TARGET GUIDE VANE POS*, etc.) with associated values (e.g., modes, temperatures, pressures, percentages, on, off, enable, disable, etc.). Words printed in all capital letters and in a box represent softkeys on the ICVC (e.g., <u>ENTER</u> and <u>EXIT</u>). See Table 3 for examples of the type of information that can appear on the ICVC screens. Figures 17-23 give an overview of ICVC operations and menus.

ALARMS AND ALERTS — An alarm shuts down the compressor. An alert does not shut down the compressor, but it notifies the operator that an unusual condition has occurred. An alarm (\*) or alert (!) is indicated on the STATUS screens on the far right field of the ICVC display screen.

Alarms are indicated when the control center alarm light (!) flashes. The primary alarm message is displayed on the default screen. An additional, secondary message and troubleshooting information are sent to the ALARM HISTORY table.

When an alarm is detected, the ICVC default screen will freeze (stop updating) at the time of alarm. The freeze enables the operator to view the chiller conditions at the time of alarm. The STATUS tables will show the updated information. Once all alarms have been cleared (by pressing the softkey), the default ICVC screen will return to normal operation. An alarm condition must be rectified before a RESET will be processed. However, an alert will clear automatically as soon as the associated condition is rectified.

The CCN point *EMERGENCY STOP* is found at the end of the MAINSTAT SCREEN. Whenever this point is forced to a 1 the chiller will stop and the following alarm will be generated: 250->Emergency Override/Stop. The *EMERGENCY STOP* can be forced from anywhere and will be honored whether the chiller is running or not and in CCN, LOCAL or STOP modes.

ICVC MENU ITEMS — To perform any of the operations described below, the PIC II must be powered up and have successfully completed its self test. The self test takes place automatically, after power-up.

Press the MENU softkey to view the list of menu structures: STATUS, SCHEDULE, SETPOINT, and SERVICE.

- The STATUS menu allows viewing and limited calibration or modification of control points and sensors, relays and contacts, and the options board.
- The SCHEDULE menu allows viewing and modification of the local and CCN time schedules and Ice Build time schedules.

- The SETPOINT menu allows set point adjustments, such as the entering chilled water and leaving chilled water setpoints.
- The SERVICE menu can be used to view or modify information on the Alarm History, Alert History, Control Test, Control Algorithm Status, Equipment Configuration, ISM Starter Configuration data, Equipment Service, Time and Date, Attach to Network Device, Log Out of Network Device, and ICVC Configuration screens. For more information on the menu structures, refer to Fig. 20 and 21.

Press the softkey that corresponds to the menu structure to be viewed STATUS, SCHEDULE, SETPOINT, or SERVICE.

To view or change parameters within any of these menu structures, use the and softkeys to scroll down to the desired item or table. Use the softkey to select that item. The softkey choices that then appear depend on the selected table or menu. The softkey choices and their functions are described below.

BASIC ICVC OPERATIONS (USING THE SOFT-KEYS) — To perform any of the operations described below, the PIC II must be powered up and have successfully completed its self test.

<u>Force priority</u> — The forces from various sources apply in an order of priority. Any force can override a force with a lower priority. The lowest priority belongs to the normal operating control. A higher force cannot be overridden. For example, a Service Tool force cannot be overridden by anything but a machine safety or fire alarm. See Table 4.

FLOW DETECTION — Flow detection for the evaporator and condenser is (a) a required condition for start-up, and (b) used in the freeze protection safety.

Flow and no flow conditions are detected from a combination of several measurements. The usage of water side differential pressure measurements is not standard.

Positive determination of flow on the evaporator side is made if the following conditions are true: (1) the EVAPORA-TOR REFRIGERANT LIQUID TEMP reads equal to or higher than 1° F (0.6° C) above the EVAPORATOR REFRIGER-ANT TRIPPOINT, and (2) EVAPORATOR SATURATION TEMPERATURE (determined from the Evaporator Pressure sensor) is greater than the EVAPORATOR REFRIGERANT TRIPPOINT. (If when the unit is in Pumpdown or Lockout mode, conditions (1) and (2) are not required to establish flow.) On the condenser side, positive determination of flow is made if the following conditions are true: (1) the CONDENSER PRESSURE is less than 165 psig (1139 kPa), and (2) CON-DENSER PRESSURE is less than the configured CONDENS-ER PRESSURE OVERRIDE threshold by more than 5 psig (34.5 kPa). In addition, if the water side differential pressure measurement option is enabled, the water side pressure differentials (cooler and condenser) must exceed their respective configured cutout thresholds.

| LEVEL | NAME    | DESCRIPTION                                          |  |
|-------|---------|------------------------------------------------------|--|
| 1     | FIRE    | Fire Alarm                                           |  |
| 2     | SAFETY  | Machine Safety                                       |  |
| 3     | SERVCE  | Service Tool Access                                  |  |
| 4     | SUPVSR  | Supervisor or LID/ICVC                               |  |
| 5     | MONITR  | Offsite Building Supervisor or ComfortWorks          |  |
| 6     | MINOFF  | Minimum on/off time                                  |  |
| 7     | CONTROL | Typically 3 <sup>rd</sup> party access via interface |  |
| 8     | BEST    | BEST control from FIDs and comfort controllers       |  |
| 9     | TEMP    | Temperature Override (thermostat type function)      |  |
| 10    | LOAD    | Loadshed for demand limit/shedding load              |  |

Table 4 — CCN Force Priority Hierarchy

NOTE: Not all apply to chillers.

A No Flow determination is made on the evaporator side if (1) the EVAP SATURATION TEMP reads lower than 1° F (0.6° C) below the EVAP REFRIG TRIPPOINT, or (2) EVAP REFRIG TEMP (determined from the Evaporator Pressure sensor) is less than the EVAP REFRIG TRIPPOINT and the EVAPORATOR APPROACH exceeds the configured EVAP APPROACH ALERT threshold. On the condenser side, a No Flow determination is also made if the CONDENSER AP-PROACH exceeds the configured COND APPROACH ALERT threshold and either (1) CONDENSER PRESSURE exceeds 165 psig (1139 kPa) or (2) CONDENSER PRESSURE exceeds the configured COND PRESS OVERRIDE threshold by more than 5 psi (34.5 kPa). In addition, if the water side differential pressure measurement option is enabled, a differential below the configured EVAP or COND FLOW DELTA P CUTOUT value is sufficient to establish No Flow in either heat exchanger.

If No Flow (for either cooler or condenser) has been determined, and subsequently conditions change such that neither conditions for Flow nor No Flow are all satisfied, the determination will remain No Flow.

In the standard ICVC setup, waterside differential pressure indication is disabled by default. The displays for *CHILLED WATER DELTA P* and *CONDENSER WATER DELTA P* in the HEAT\_EX screen will show "\*\*\*\*\*". In order to enable the option and display a value, change *FLOW DELTA P DISPLAY* to ENABLE in the SETUP1 screen. Pairs of pressure transducers may be connected to the CCM at terminals J3 13-24 in place of the standard resistors and jumpers to determine waterside pressure differentials as in the standard ICVC configuration. (NOTE: If the *FLOW DELTA P DISPLAY* is enabled, but the standard CCM connection is retained, a differential value of approximately 28.5 psi (197 kPa) will always be displayed.)

If waterside differential pressure transducers are used, flow is detected from differential pressure between sensors (pressure transducers) located in water inlet and outlet nozzles, for each heat exchanger. The thresholds for flow determination (*EVAP FLOW DELTA P CUTOUT, COND FLOW DELTA P CUT-OUT*) are configured in the SETUP1 screen. If the measured differential is less than the corresponding cutout value for 5 seconds, the determination is that flow is absent. If no flow is detected after *WATER FLOW VERIFY TIME* (configured in the SETUP1 screen) after the pump is commanded to start by the PIC, a shutdown will result, and the corresponding loss-offlow alarm (alarm state 229 or 230) will be declared. If the measured differential exceeds the *FLOW DELTA P* cutout value, flow is considered to be present.

Alternatively, normally open flow switches may be used for flow indication. In this case, install an evaporator side flow switch in parallel with a 4.3k ohm resistor between CCM terminals J3 17-18, replacing the jumper. For a condenser side flow switch do the same between CCM terminals J3 23-24. If this type of flow switch circuit is used, it is important to perform a zero point calibration (with the flow switch open).

CAPACITY CONTROL — Generally the chiller adjusts capacity in response to deviation of leaving or entering chilled water temperature from its control point. *CONTROL POINT* is based on the configured *SETPOINT* (in the SETPOINT screen: *LCW SETPOINT* or *ECW SETPOINT* or *ICE BUILD SET-POINT*), and *CONTROL POINT* is equal to this *SETPOINT* plus any active chilled water reset value. A reset value may originate from any of the three chilled water/brine reset options configured in the ICVC SERVICE/EQUIPMENT SERVICE/ TEMP\_CTL screen (see page 56 or from a CCN device. The default reset value is 0° F so that if no reset function is configured the *CONTROL POINT* will equal the *SETPOINT*. *CON-TROL POINT* may be viewed or manually overridden from the MAINSTAT screen.

Minor adjustments to the rate of capacity adjustment can be made by changing *PROPORTIONAL INC* (Increase) *BAND*,

*PROPORTIONAL DEC* (Decrease) *BAND*, and *PROPOR-TIONAL ECW* (Entering Chilled Water), *GAIN* in the SER-VICE/EQUIPMENT SERVICE/SETUP2 screen. Increasing the PROPORTIONAL INC BAND or PROPORTIONAL DEC BAND, or decreasing PROPORTIONAL ECW GAIN will reduce the rate of the capacity control response (within limits). See also Proportional Bands section on page 45.

Parameters used in the capacity control determination are displayed in the SERVICE/CONTROL ALGORITHM STA-TUS/CAPACITY screen and in the STATUS /COMPR screen. Viewing this data will aid in troubleshooting and understanding current operation.

Maximum guide vane travel is configurable as a percent of full travel in the SETUP2 screen. Note that the default maximum is 80%. Note the guide vane position at design conditions. Set the maximum travel approximately 5% higher. This will prevent the vanes from opening wide during temporary overload conditions. This will keep the vanes close to the actual working load position and they should be able to resume control successfully when the load drops.

In addition to its response to control point error and resets, guide vane action and response rates are affected by guide vane position, capacity overrides (see page 52), proportional bands and gain (see page 45), and VFD speed (see below). Parameters affecting guide vane action are displayed in the CAPACI-TY screen of the SERVICE/CONTROL ALGORITHM STA-TUS menu.

FIXED SPEED APPLICATIONS — For fixed speed applications, capacity is adjusted solely by movement of the inlet guide vanes. Note that when operating in the surge prevention region, the guide vanes cannot open further and may be forced to close. (See SURGE PREVENTION.)

VARIABLE SPEED (VFD) APPLICATIONS — The PIC II controls the machine capacity by modulating *both* motor speed and inlet guide vanes in response to changes in load. During operation, when the *WATER TEMPERATURE* is further from the *CONTROL POINT* than 1/3 the value of the *CHILLED WATER DEADBAND*, the controller will calculate a *GUIDE VANE DELTA* which will cause a change to either the guide vane position or VFD target speed. Factors considered in the capacity control algorithm include: (1) the sign and magnitude of *GUIDE VANE DELTA* (based on deviation from *CON-TROL POINT*, plus resets), (2) *ACTUAL GUIDE VANE POSI-TION* compared to the *GUIDE VANE TRAVEL LIMIT*, (3) *VFD SPEED* compared to *VFD MAXIMUM SPEED*, and (4) *SURGE PREVENTION* mode.

Generally the controller will maintain the highest inlet guide vane setting at the lowest speed to maximize efficiency while avoiding surge.

First the calculation of *GUIDE VANE DELTA* is performed. If *GUIDE VANE DELTA* is positive, the response will be a *GUIDE VANE POSITION* or *VFD SPEED* increase (within limits). If *GUIDE VANE DELTA* is negative, the response will be a *GUIDE VANE POSITION* or *VFD SPEED* decrease (within limits). Next, the surge prevention mode is determined based on location of the present operating point (see Note) in relation to the configured surge curve. This mode will either be Normal, Surge Prevention High, or Surge Prevention Low. Table 5 indicates which output is modulated first. When the first output reaches its limit (e.g., *ACTUAL GUIDE VANE POSI-TION* reaches maximum), the second output is modulated. The sequence is the same whether in Surge Prevention High or Surge Prevention Low.

NOTE: For Constant Flow Surge Prevention, the operating point is defined by *CHILLED WATER DELTA T* and *ACTIVE DELTA P*. For Variable Primary Flow Surge Prevention the operating point is defined by *GUIDE VANE POSITION* and *DELTA TSAT*.

Normal Capacity Control Mode occurs when *ACTIVE DELTA T> SURGE LINE DELTA T*.

Surge Prevention Mode Level 1 occurs when ACTIVEDELTA  $T \leq SURGE LINE DELTA T$ .

Surge Prevention Mode Level 2 occurs when *ACTIVE* DELTA  $T + 1 \leq$  SURGE LINE DELTA T.

#### Variable Primary Flow Surge Prevention

Normal Capacity Control Mode occurs when *ACTIVE DELTA TSAT> SURGE LINE DELTA TSAT*.

Surge Prevention Mode Level 1 occurs when ACTIVEDELTA TSAT  $\leq$  SURGE LINE DELTA TSAT.

Surge Prevention Mode Level 2 occurs when ACTIVE DELTA TSAT +  $1 \le SURGE LINE DELTA TSAT$ .

The *VFD GAIN* parameter allows for additional adjustment of the VFD response. Increasing *VFD GAIN* will increase the rate of speed change.

For chillers equipped with VFDs there is an additional overcurrent feature which is similar to Demand Limit Control. The ICVC computes a projected value for motor current (VFD output current, which is not measured by the ISM). The computed value is based on *AVERAGE LINE CURRENT* and *TARGET VFD SPEED*. The control then compares it to *VFD CURRENT LIMIT. VFD CURRENT LIMIT* is a configurable entry in the SETUP2 screen, representing VFD output current when the line side current equals *RATED LOAD AMPS* and *VFD SPEED* is at its maximum. The VFD Control Configuration Job sheet includes the recommended value for *VFD CUR-RENT LIMIT*, and that value may be further adjusted as described under the VFD Control Verification section. (See page 78.)

If VFD LOAD FACTOR (the ratio of estimated VFD output current to VFD CURRENT LIMIT) exceeds 0.98, then drive speed is increased until VFD LOAD FACTOR goes below 0.96, or until maximum speed is reached. If VFD LOAD FACTOR exceeds 1.02 then the GUIDE VANE POSITION is made to decrease as well. This action ceases when the VFD LOAD FAC-TOR subsequently drops below 1.0. VFD LOAD FACTOR is displayed in the CONTROL ALGORITHM STATUS / CA-PACITY screen.

NOTE: Increasing motor speed reduces motor amp draw. This is the current between the VFD and the motor, NOT line current. Generally for the case of *LINE VOLTAGE* equaling motor voltage (460 volts), VFD output (motor) current is a few percent higher than line current at full speed (60 Hz). As drive speeds decrease from maximum, drive output voltage decreases linearly with output frequency, and motor current continues to increase relative to line current.

|                      | NOR                                    | MAL                           | SURGE                                                                                           |                                     |  |
|----------------------|----------------------------------------|-------------------------------|-------------------------------------------------------------------------------------------------|-------------------------------------|--|
|                      | CON                                    | TROL                          | PREVENTION                                                                                      |                                     |  |
|                      | MC                                     | DE                            | MODE                                                                                            |                                     |  |
| DELTA                | IGV                                    | VFD                           | IGV                                                                                             | VFD                                 |  |
|                      | POSITION                               | SPEED                         | POSITION                                                                                        | SPEED                               |  |
| From +0.2 to<br>+2.0 | Increase<br>1st                        | Increase<br>when IGV<br>= max | Increase<br>only if VFD<br>speed =<br>max and if<br>hot gas<br>bypass is<br>present<br>and open | Increase<br>1st                     |  |
| From –0.2 to<br>–2.0 | Decrease<br>when VFD<br>speed =<br>min | Decrease<br>1st               | Decrease                                                                                        | Speed<br>decrease<br>not<br>allowed |  |

 Table 5 — Guide Vane Delta Modes

The *TARGET VFD SPEED*, *ACTUAL VFD SPEED* and the *VFD GAIN* can be viewed and modified in the CAPACITY display screen. The *TARGET VFD SPEED* can be manually overridden by the operator from the COMPRESS screen. The *VFD MINIMUM SPEED*, *MAXIMUM SPEED*, *VFD GAIN* 

and *VFD INCREASE STEP* can be viewed and modified in the SETUP2 display screen. *TARGET* and *ACTUAL VFD SPEED* can be viewed in the COMPRESS screen.

ECW CONTROL OPTION — If this option is enabled, the PIC II uses the *ENTERING CHILLED WATER* temperature to modulate the vanes instead of the *LEAVING CHILLED WATER* temperature. The *ECW CONTROL OPTION* may be viewed on the TEMP\_CTL screen, which is accessed from the EQUIPMENT SERVICE screen.

CONTROL POINT DEADBAND — This is the tolerance range on the chilled water/brine temperature control point. If the water temperature goes outside the *CHILLED WATER DEADBAND*, the PIC II opens or closes the guide vanes until the temperature is within tolerance. The PIC II may be configured with a 0.5 to 2 F (0.3 to 1.1 C) deadband. *CHILLED WATER DEADBAND* may be viewed or modified on the SET-UP1 screen, which is accessed from the EQUIPMENT SER-VICE table.

For example, a 1° F (0.6° C) deadband setting controls the water temperature within  $\pm 0.5^{\circ}$  F (0.3° C) of the control point. This may cause frequent guide vane movement if the chilled water load fluctuates frequently. A value of 1° F (0.6° C) is the default setting.

A deadband is a span of measurement in which a controller takes no action. In the PIC controls it is a temperature range centered on the *CONTROL POINT*. If the *LEAVING CHILLED WATER TEMP* falls within the *CHILLED WATER DEADBAND*, the guide vanes will not move.

The purpose of the deadband is to prevent slight fluctuations in *ENTERING CHILLED WATER TEMPERATURE* from keeping the guide vanes in constant movement.

<u>Adjusting The Deadband</u> — The default setting of the *CHILLED WATER DEADBAND*, is 1°F, which is 0.5° F above and below the *CONTROL POINT*. The *CONTROL POINT* setting range is 0.5 to 2° F. If temperature control is satisfactory and the guide vanes are stable, do not change the setting.

When very close temperature control is required, as for some process applications, the deadband may be reduced.

When constant small load changes occur in a system and the vanes will not stabilize, increase the size of the deadband. The deadband must always be smaller than the allowable drift in leaving water temperature.

PROPORTIONAL BANDS — The proportional bands control how far the guide vanes will move in response to a specific change in leaving water temperature. Increasing the proportional band increases the amount that the water temperature must move away from the control point in order to move the guide vanes a specific amount. Decreasing the proportional band allows the vanes to move the same amount with a smaller change in water temperature.

If the proportional band is too large, the leaving water temperature will increase or decrease slowly enough that the temperature moves away from the control point by an unacceptable amount. A proportional band set too low will cause the leaving temperature to overshoot the control point and cause the guide vanes to "hunt."

The PIC controls have separate proportional bands for increasing and decreasing capacity. The *PROPORTIONIONAL INCREASE BAND* should be set as described above. The *PRO-PORTIONIONAL DECREASE BAND* should be set at a typically smaller value than the increasing band so that the guide vanes can close quickly enough on a sudden drop in load to prevent a low temperature safety trip.

<u>Proportional Entering Chilled Water Gain</u> — When Entering Chilled Water Control is enabled the controls are resetting the Leaving Chilled Water (LCW) control point every 10 seconds

## in order to keep the ENTERING CHILLED WATER TEMP at the ENTERING CHILLED WATER (ECW) SETPOINT.

The *ECW GAIN* affects the size of the *LCW CONTROL POINT* change in proportion to the difference between the *ECW SETPOINT* and ECW TEMPERATURE.

NOTE: Before enabling *ENTERING CHILLED WATER CON-TROL* and before tuning the *ECW GAIN*, the *LCW PROPOR-TIONAL BANDS* and *LCW DEADBAND* should be adjusted satisfactorily.

Increase the ECW GAIN if the ENT CHILLED WATER TEMP drifts away from the ECW SETPOINT. Reduce the ECW GAIN if the ENT CHILLED WATER TEMP swings above and below the ECW SETPOINT. Because the water must travel around the entire loop before the controls receive feedback on the effect of the LCW CONTROL POINT, the chilled water loop should be given the opportunity to stabilize before the gain is adjusted. The following example shows how the Entering Chilled Water Control works to move the vanes based on the rate of change of the ENT CHILLED WATER TEMP as well as the by the difference between ENT CHILLED WATER TEMP and ECW SETPOINT.

# Effect of Proportional Entering Chilled Water Band (ECW Gain) (See Fig. 24)

Error = the contribution of the ECW control to the total error that inputs to the guide vane control. Positive error drives the vanes open. Negative error drives the vanes closed.

ECW set point = 47 F

ECW = Entering Chilled Water

ECW-10 = Entering Chilled Water 10 seconds previous

*Example 1* — The first section of Fig. 24 shows the entering water dropping with a constant rate. The ECW algorithm is reducing its effort to open the guide vanes. After the entering water temperature drops below the setpoint the error drops below zero and thus is trying to close the vanes.

*Example 2* — The second section shows the water temperature dropping but at a decreasing rate as shown by the reduction in the difference between ECW and ECW-10. The error value is leveling at zero but takes a dip because the entering water temperature drops below the set point.

*Example 3* — The third section of Fig. 24 shows the entering chilled water temperature increasing. Again the error starts to level off or drop as the temperature change over 10 seconds becomes smaller.

DIFFUSER CONTROL — On all units with Frame 5 compressors and those Frame 4 compressors with the variable (split ring) diffuser option, the PIC II adjusts the diffuser actuator position based on the ACTUAL GUIDE VANE POSITION, then adjusts from that position using Carrier's Variable Diffuser Optimization (VDO) algorithm. Configurations for VDO are produced by the Carrier's chiller selection program and are entered into the VDO\_SRD screen. The starting point diffuser schedule consists of guide vane and diffuser positions for three points (designated as the 25%, 50%, and 75% Load Points). In order for the schedule to be valid, the guide vane values must be ascending and the diffuser values must be descending for the three points. Figure 25 shows the starting point relationship between diffuser related parameters for a typical build. 0% output corresponds to a full open diffuser. The minimum closed position (25% Load Point value) will be at less than 100% for most diffusers (depending upon the model).

Diffuser control output is enabled whenever the DIFFUSER OPTION is enabled, whether the machine is running or not. The diffuser position adjusts from the specific relationship to the guide vane position, and is adjusted based on several factors: guide vane position, compressor lift, rotating stall and surge conditions. The diffuser and guide vanes will both move in Guide Vane Control Test but the relative positions do not represent the relative position of these actuators during operation; the diffuser and the guide vane operate independently. Using the Controls Test, the diffuser can be incremented from fully open to completely closed. A 0% output is fully open; the setting is completely closed when the value equals that of the Diffuser 25% Load Point value. The configurations for VDO Diffuser Control are found on a label on the back of the control panel. See Fig. 13. If you do not have the correct settings for VDO Diffuser Control contact a Carrier Engineering Representative.

The diffuser actuator should NOT be configured to a percent that is greater than the factory set Diffuser 25% Load Point value as the diffuser will be at a mechanical stop for its fully closed position.

IMPORTANT: Do not alter the factory settings for VDO Diffuser Control without consulting with Carrier Engineering. Incorrect settings could cause the machine to repeatedly shut down on rotating stall alarm or surge.

A diffuser pressure transducer is installed on compressors with a split ring diffuser. The CCM monitors pressure fluctuations at the inlet to the inner diffuser ring. Excessive pressure fluctuations may indicate that the impeller is experiencing pressure pulsations known as rotating stall. A Diffuser Position Fault (Alarm 247) is declared if pressure fluctuations exceed acceptable limits.

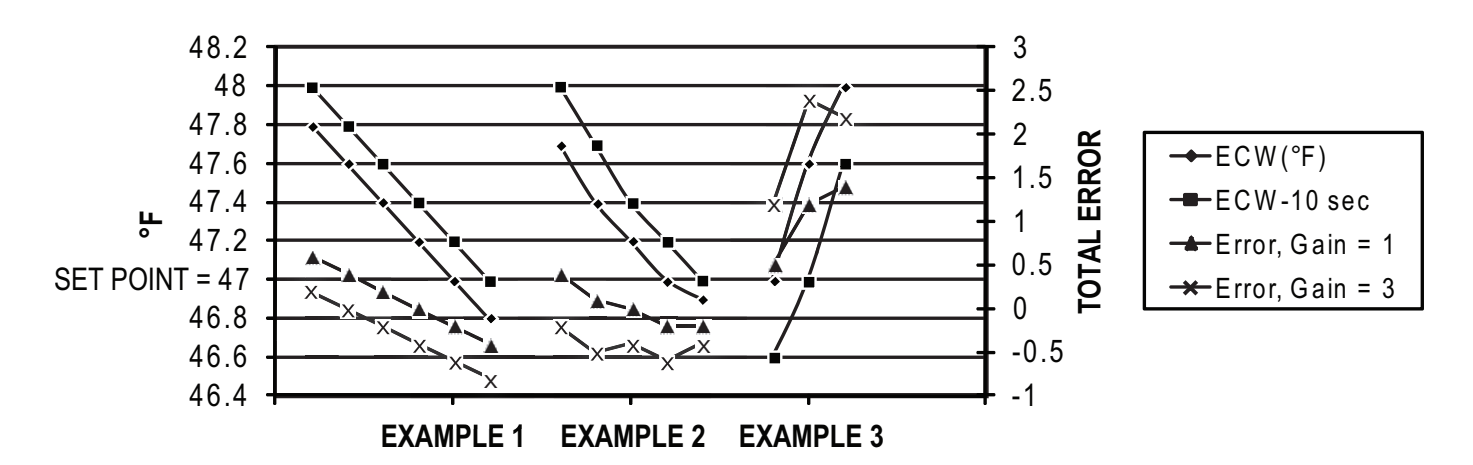

Fig. 24 — Transient Example of ECW Gain

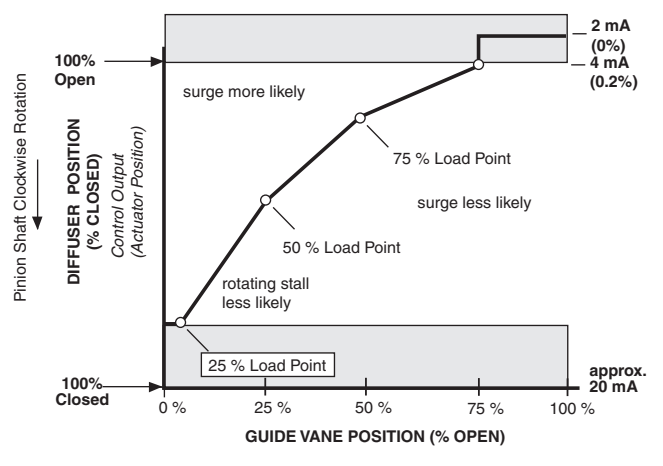

\* DIFFUSER FULL SPAN MA.

#### Fig. 25 — Diffuser Control

DEMAND LIMITING — The PIC II controls provide a feature for limiting AVERAGE LINE CURRENT or LINE KILOWATTS (demand) by limiting capacity via guide vane control. The limit applied is called ACTIVE DEMAND LIMIT, which is equal to a BASE DEMAND LIMIT value (set in the SETPOINTS Screen, page 34, default value 100%), or that determined by AUTO DEMAND LIMIT INPUT (an optional 4 to 20 mA input, described below). ACTIVE DEMAND LIMIT may also be forced to be different from BASE DEMAND LIMIT by manually overriding the value (forcing) from the MAINSTAT screen or writing a value via a CCN network device, or controlled by another chiller in Lead Lag operation (see page 59).

The demand limit may be based on either line current or kW, as indicated by *DEMAND LIMIT SOURCE* in the EQUIPMENT SERVICE/RAMP\_DEM table. The default is 0, for demand limiting based on AVERAGE LINE CURRENT (percent of RATED LINE AMPS, as displayed on the default screen). Setting DEMAND LIMIT SOURCE to 1 makes demand limiting based on PERCENT LINE KILOWATTS (displayed in the MAINSTAT screen). *MOTOR PERCENT KILO-WATTS* is equal to (*MOTOR KILOWATTS* + *MOTOR RATED KILOWATTS*) ×100. *MOTOR KILOWATTS* is measured by the ISM and the *MOTOR RATED KILOWATTS* value (100% rated kW) is set on the RAMP\_DEM screen.

If the DEMAND LIMIT SOURCE (average line current) exceeds the ACTIVE DEMAND LIMIT by 5% or less, increases in guide vane opening will be prevented. If the DE-MAND LIMIT SOURCE (percent line current) exceeds the ACTIVE DEMAND LIMIT by more than 5%, the guide vanes will be forced to close. Also, as the DEMAND LIMIT SOURCE approaches the ACTIVE DEMAND LIMIT from a lower value, allowable capacity increases become increasingly more limited, beginning when the DEMAND LIMIT SOURCE is within the DEMAND LIMIT PROP BAND (configurable in the RAMP DEM table).

Demand Limit Control Option — The demand limit control option (20 mA DEMAND LIMIT OPT) is externally controlled by a 4 to 20 mA signal from an energy management system (EMS). The option is set up on the RAMP DEM screen. When enabled, 4 mA will set ACTIVE DEMAND LIMIT to 100% of the DEMAND LIMIT SOURCE (regardless of the value of BASE DEMAND LIMIT), and 20 mA will set ACTIVE DEMAND LIMIT to the value configured as "20MA DEMAND LIMIT OPT" in the RAMP DEM table.

Wire the auto demand limit to terminals J5-1 (-) and J5-2 (+) on the CCM. In order to use a 1 to 5 vdc input instead of 4 to 20 mA, install a 25-ohm resistor in series with the + lead at terminal J5-2. The associated dip switch should remain in the

up (on) position despite the notation on the CCM board. See Fig. 26.

A DEMAND KILOWATTS monitoring feature is also available. This feature provides a display of average demand (power) in kilowatts (in the POWER screen). This value is continuously updated and averaged over the preceding time interval specified as *DEMAND WATTS INTERVAL* in the SERVICE / EQUIPMENT SERVICE/RAMP DEM screen.

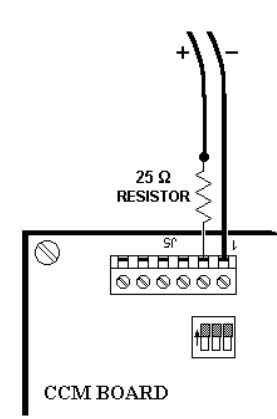

#### Fig. 26 — Auto Demand Limit Wiring (1 to 5 vdc)

CHILLER TIMERS AND STARTS COUNTER — The PIC II maintains two run time clocks: COMPRESSOR ONTIME and SERVICE ONTIME. COMPRESSOR ONTIME indicates the total lifetime compressor run hours. SERVICE ONTIME is a resettable timer that can be used to indicate the hours since the last service visit or any other event. A separate counter tallies compressor starts as TOTAL COM-PRESSOR STARTS. All of these can be viewed on the MAINSTAT screen on the ICVC. Both ontime counters roll over to 0 at 500,000 hours. Manual changes to SERVICE ONTIME from the ICVC (or forced via the Service Tool) are permitted at any time. If the controller is replaced, one opportunity, before the first start-up with the new controller, is provided to set COMPRESSOR ONTIME and TOTAL COMPRESSOR STARTS to the last readings retained with the prior controller. The SERVICE ONTIME timer can register up to 32,767 hours before it rolls over to zero.

The chiller also maintains a start-to-start timer and a stopto-start timer. These timers limit how soon the chiller can be started. *START INHIBIT TIMER* is displayed on the MAIN-STAT screen. See the Start-Up/Shutdown/Recycle Sequence section, page 64, for more information on this topic.

OCCUPANCY SCHEDULE — The chiller schedule, described in the Time Schedule Operation section (page 27), determines when the chiller can run. Each schedule consists of from 1 to 8 occupied or unoccupied time periods, set by the operator. The chiller can be started and run during an occupied time period (when OCCUPIED? is set to YES on the MAINSTAT display screen). It cannot be started or run during an unoccupied time period (when OCCUPIED? is set to NO on the MAINSTAT display screen). These time periods can be set for each day of the week and for holidays. The day begins with 0000 hours and ends with 2400 hours. The default setting for OCCUPIED? is YES, unless an unoccupied time period is in effect.

These schedules can be set up to follow a building's occupancy schedule, or the chiller can be set so to run 100% of the time, if the operator wishes. The schedules also can be bypassed by forcing the *CHILLER START/STOP* parameter on the MAINSTAT screen to START. For more information on forced starts, see Local Start-Up, page 64. The schedules also can be overridden to keep the chiller in an occupied state for up to 4 hours, on a one time basis. See the Time Schedule Operation section, page 27.

Figure 22 shows a schedule for a typical office building with a 3-hour, off-peak, cool-down period from midnight to 3 a.m., following a weekend shutdown. Holiday periods are in an unoccupied state 24 hours per day. The building operates Monday through Friday, 7:00 a.m. to 6:00 p.m., and Saturdays from 6:00 a.m. to 1:00 p.m. This schedule also includes the Monday midnight to 3:00 a.m. weekend cool-down schedule.

NOTE: This schedule is for illustration only and is not intended to be a recommended schedule for chiller operation.

Whenever the chiller is in the LOCAL mode, it uses Occupancy Schedule 01 (OCCPC01S). When the chiller is in the ICE BUILD mode, it uses Occupancy Schedule 02 (OC-CPC02S). When the chiller is in CCN mode, it uses Occupancy Schedule 03 (OCCPC03S). The default setting for both LO-CAL and CCN schedules is OCCUPIED all of the time.

The CCN SCHEDULE NUMBER is configured on the NET\_OPT display screen, accessed from the EQUIPMENT CONFIGURATION table. See Table 3, Example 16. *SCHED-ULE NUMBER* can be changed to any value from 03 to 99. If this number is changed on the NET\_OPT screen, the operator must go to the ATTACH TO NETWORK DEVICE screen to upload the new number into the SCHEDULE screen. See Fig. 21.

**Safety Controls** — The PIC II monitors all safety control inputs and, if required, shuts down the chiller or limits the guide vanes to protect the chiller from possible damage from any of the following conditions:

- high bearing temperature
- high motor winding temperature
- high discharge temperature
- low discharge superheat\*
- low oil pressure
- low cooler refrigerant temperature/pressure
- condenser high pressure or low pressure
- · inadequate water/brine cooler and condenser flow
- high condenser water pressure drop (optional)
- high, low, or loss of voltage
- ground fault
- voltage imbalance
- current imbalance
- excessive motor acceleration time
- excessive starter transition time
- lack of motor current signal
- excessive motor amps
- excessive compressor surge
- temperature and transducer faults

\*Superheat is the difference between saturation temperature (CONDENSER REFRIGERANT TEMPERATURE) and sensible temperature (COMPRESSOR DISCHARGE TEM-PERATURE). The high discharge temperature safety measures only sensible temperature.

Faults or protective devices within the optional VFD can shut down the chiller.

## 

If compressor motor overload occurs, check the motor for grounded or open phases before attempting a restart.

If the PIC II control initiates a safety shutdown, it displays the reason for the shutdown (the fault) on the ICVC display screen along with a primary and secondary message, energizes an alarm relay in the starter, and blinks the alarm light on the control panel. The alarm is stored in memory and can be viewed on the ALARM HISTORY and ISM\_HIST screens on the ICVC, along with a message for troubleshooting. If the safety shutdown was also initiated by a fault detected in the motor starter, the conditions at the time of the fault will be stored in ISM\_HIST.

To give more precise information or warnings on the chiller's operating condition, the operator can define alert limits on various monitored inputs in the SETUP1 screen. A partial list of protective safety and alert limits is provided in Table 6. A complete list of alarm and alert messages is provided in the Troubleshooting Guide section on page 99.

**Pump and Fan Control** — The Carrier PIC controls are designed to control when cooler and condenser water pumps and tower fans are turned on and off. This is accomplished through a series of relay contacts on the ISM within the starter or optional VFD, and interface terminals are provided at ISM terminal strip J9 (refer to the Carrier Installation Instructions and certified drawings). If primary control of water pumps and tower fans is provided by customer-installed devices, a parallel means for the Carrier controls to independently operate the pumps must also be provided to protect against freeze-up.

**Shunt Trip (Option)** — A main circuit breaker shunt trip device is provided standard as a safety trip with all unitmounted starters, and is optional on other starters and some VFDs. When a shunt trip is provided, it is wired from an output on the ISM to the associated coil on the shunt trip equipped motor circuit breaker. The shunt trip is activated by ISM logic, based on values entered in the ISM\_CONF table, under any of the following conditions:

- · Motor locked rotor amps limit exceeded
- Starter locked rotor amps rating exceeded
- Ground fault or phase-to-phase current fault limit exceeded (when that option is included)
- Significant motor current detected more than 20 seconds after a shutdown or otherwise when the chiller is off
- 1M and 2M auxiliary contacts closed when the chiller is off.

In addition, starters may be designed to shunt trip based on other starter-specific conditions or features. For example, Benshaw solid-state starters include several such protective circuits. The shunt trip is also activated if *EVAPORATOR PRES-SURE* drops below 0 psig (0 kPa). The Shunt Trip feature can be tested using the Control Test feature.

**Function Loss Trip** — The Function Loss Trip device is provided standard as a safety trip with all unit-mounted VFDs. When provided, the function loss trip is wired from an output on the ISM to the VFD regulator board on the function loss terminal. The function loss trip is activated by ISM logic, based on values entered in the ISM \_ CONF table.

| 1                                                     | able 6 –                    | - Protective Salety Limits and Control S                                                                                                    | ettings                                                                                                    |
|-------------------------------------------------------|-----------------------------|----------------------------------------------------------------------------------------------------|----------------------------------------------------------------------------------------------------|
| MONITORED PARAMETER                                   | STATE                       | LIMIT                                                                                                    | COMMENTS                                                                                                    |
| TEMPERATURE SENSORS OUT<br>OF RANGE                   | 260-270,<br>272,140,<br>141 | Temperature <-40 deg F or >245 deg F for<br>3 seconds                                                                                                    | Preset Alarm                                                                                                    |
| PRESSURE TRANSDUCERS OUT<br>OF RANGE                  | 260-270                     | .06>Voltage Ratio>.98 for 3 seconds, Valid Range<br>is > -6.7 PSI and < 420 PSI                                                                                                    | Preset Alarm, Voltage Ratio=Input Voltage/<br>Voltage Reference (5 Volts)                                                                                                   |
|                                                       | 231                         | COMP DISCHARGE TEMP > 220 deg F<br>(104.4 deg C)                                                                                                    | Preset Alarm,                                                                                                    |
| COMPRESSOR DISCHARGE<br>TEMPERATURE                   | 149                         | COMP DISCHARGE TEMP > COMP DISCHARGE                                                                                                    | Configure COMP DISCHARGE ALERT in<br>SETUP1 screen                                                                                                    |
|                                                       | 103                         | COMP DISCHARGE TEMP > COMP DISCHARGE<br>ALERT - 10 deg F(5.6 deg C)                                                                                                    | Prestart Alert, Configure COMP DIS-<br>CHARGE ALERT in SETUP1 screen                                                                                                    |
| MOTOR WINDING                                         | 233                         | COMP MOTOR WINDING TEMP > 220 deg F<br>(104 deg C)                                                                                                    | Preset Alarm, Configure COMP MOTOR<br>TEMP OVERRIDE in SETUP1 screen                                                                                                    |
| TEMPERATURE                                           | 102                         | COMP MOTOR WINDING TEMP > COMP<br>MOTOR TEMP OVERRIDE - 10 deg F (5.6 deg C)                                                                                                    | Prestart Alert, Configure COMP MOTOR<br>TEMP OVERRIDE in SETUP1 screen                                                                                                    |
|                                                       | 101                         | COMP THRUST BRG TEMP > COMP THRUST<br>BRG ALERT - 10 deg F (5.6 deg C)                                                                                                    | Prestart Alert, Configure COMP THRUST<br>BRG ALERT in SETUP1 screen                                                                                                    |
| COMPRESSOR THRUST                                     | 150                         | COMP THRUST BRG TEMP > COMP THRUST<br>BRG ALERT                                                                                                    | Configure COMP THRUST BRG ALERT in<br>SETUP1 screen (rolling element bearings<br>have higher normal operating temperature<br>but within limit)                              |
|                                                       | 234                         | COMP THRUST BRG TEMP > COMP THRUST<br>BRG TRIP                                                                                                    | Configure COMP THRUST BEARING<br>RESET FACTOR (default = 1.4). Trip point<br>varied by THRUST BEARING RESET. See<br>PIC II Functions > COMPRESSOR BEAR-<br>ING TEMPERATURE. |
|                                                       | 243                         | Chiller in RECYCLE SHUTDOWN and [CALC<br>EVAP SAT TEMP or EVAP REFRIG LIQUID TEMP]<br>< EVAP REFRIG TRIPPOINT + 1 deg F                                                                                                    | Preset Alarm, configure EVAP REFRIG<br>TRIPPOINT in SETUP1 screen                                                                                                    |
| LOW REFRIGERANT<br>TEMPERATURE (FREEZE<br>PROTECTION) | 232                         | <u>Water chilling:</u> EVAP REFRIG TEMP < 33 deg F<br><u>Brine Chilling:</u> EVAP REFRIG TEMP<0-40 deg F<br>(configurable) and EVAP APPROACH > EVAP<br>APPROACH ALERT                                                                                                    | Preset Alarm, Configure EVAP<br>APPROACH ALERT, EVAP REFRIG TRIP<br>POINT and CHILLED MEDIUM in SETUP1<br>screen                                                            |
|                                                       | 104                         | Water Chilling:         CALC EVAP SAT TEMP or EVAP           REFRIG LIQUID TEMP < 33 deg F + REFRIG           OVERRIDE DELTA T           Brine Chilling:         CALC EVAP SAT TEMP or EVAP           REFRIG LIQUID TEMP < EVAP REFRIG TRIP-           POINT                                           | Prestart Alert, Configure REFRIG OVER-<br>RIDE DELTA T, EVAP REFRIG TRIP-<br>POINT and CHILLED MEDIUM in SETUP1<br>screen                                                   |
| TRANSDUCER VOLTAGE FAULT                              | 239                         | Voltage Reference < 4.5 VDC or > 5.5 VDC                                                                                                    | Preset Alarm                                                                                                    |
| HIGH CONDENSER PRESSURE -<br>CONTROL                  | 235                         | CONDENSER PRESSURE > 165 PSI                                                                                                    | Preset Alarm, Configure COND PRESS<br>OVERRIDE in SETUP1 screen                                                                                                    |
| HIGH CONDENSER PRESSURE -<br>PRESTART                 | 106                         | CONDENSER PRESSURE > COND PRESS<br>OVERRIDE - 20 PSI or CONDENSER PRESSURE<br>> 145 PSI                                                                                                    | Prestart Alert, Configure COND PRESS<br>OVERRIDE in SETUP1 screen. Causes<br>condenser pump to start and remain on<br>through startup.                                      |
| LOW DISCHARGE SUPERHEAT                               | 240                         | DISCHARGE SUPERHEAT < SUPERHEAT<br>REQUIRED - 3 deg F(1.7 deg C) for 60 seconds.<br>SUPERHEAT REQUIRED is calculated for current<br>conditions.                                                                                                    | Preset Alarm, DISCHARGE SUPERHEAT<br>= COMP DISCHARGE TEMP - CON-<br>DENSER REFRIG TEMP                                                                                     |
|                                                       | 207                         | High Pressure Switch Circuit Open and START =<br>YES and CONDENSER PRESSURE > 160 PSI                                                                                                    | Preset Alarm, High Pressure Switch resets<br>at 110 +/-7 PSIG                                                                                                    |
| SWITCH CIRCUIT                                        | 224                         | High Pressure Switch Circuit Open, START = YES<br>and CONDENSER PRESSURE < 160 PSI                                                                                                    | Preset Alarm, High Pressure Switch resets<br>at 110 +/-7 PSIG                                                                                                    |
|                                                       | 235                         | CONDENSER PRESSURE >165                                                                                                    | PRESET ALARM                                                                                                    |
| LOW CONDENSER PRESSURE                                | 244                         | Energizes condenser pump relay if Chiller in<br>PUMPDOWN mode and CONDENSER REFRIG<br>TEMP < CONDENSER FREEZE POINT<br>De-energizes condenser pump relay when [CON-<br>DENSER REFRIG TEMP > CONDENSER<br>FREEZE POINT + 5 deg F (2.8 deg C)] and<br>[ENTERING COND LIQUID > CONDENSER<br>FREEZE POINT] | Preset Alarm, Configure CONDENSER<br>FREEZE POINT in SETUP1 screen.                                                                                                    |
|                                                       | 154                         | Energizes condenser pump relay if CONDENSER<br>REFRIG TEMP < CONDENSER FREEZE POINT.<br>De-energizes condenser pump relay when [CON-<br>DENSER REFRIG TEMP > CONDENSER<br>FREEZE POINT + 5 deg F (2.8 deg C)] and<br>[ENTERING COND LIQUID > CONDENSER<br>FREEZE POINT]                                | Preset Alarm, Configure CONDENSER<br>FREEZE POINT in SETUP1 screen.                                                                                                    |
| OIL - LOW PRESSURE                                    | 228                         | [OIL PRESSURE DELTA P < 18 PSID and START<br>= TRUE] or [ OIL PRESSURE DELTA P < 15 PSID<br>and startup complete after OIL PRESS VERIFY<br>TIME clansed]                                                                                                    | Preset Alarm, Configure OIL PRESS VER-<br>IFY TIME in SETUP1 screen                                                                                                    |

| Table 6 — | Protective | Safety | Limits | and | Control | Settings |
|-----------|------------|--------|--------|-----|---------|----------|
|           |            |        |        |     |         |          |

| Tabl                                     |         | olective ballety Elillits and Control Cett                                                                                                    |                                                                                                    |
|------------------------------------------|---------|----------------------------------------------------------------------------------------------------|----------------------------------------------------------------------------------------------------|
| MONITORED PARAMETER                      | STATE   | LIMIT                                                                                                    | COMMENTS                                                                                                 |
| LOW PRESSURE                             | 142     | OIL PRESSURE DELTA P < 18 PSID and startup<br>complete                                                                                                    | Preset Alert                                                                                             |
| OIL - PRESSURE SENSOR<br>FAULT           | 227     | OIL PRESSURE DELTA P > 4 PSI immediately<br>before oil pump turned on                                                                                                    | Preset Alarm                                                                                             |
| OIL - LOW TEMPERATURE                    | 105     | OIL SUMP TEMP < 150 deg F and [OIL SUMP<br>TEMP < CALC EVAP SAT TEMP + 50 deg F(27.8<br>deg C)]                                                                                                    | Prestart Alert                                                                                           |
|                                          | 211/145 | Line voltage > 150 % MOTOR RATED LINE VOLT-<br>AGE for 1 second                                                                                                    | Preset Alarm / Alert if Autorestart is<br>enabled                                                        |
|                                          | 211/145 | Line voltage > 115 % MOTOR RATED LINE VOLT-<br>AGE for 10 seconds                                                                                                    |                                                                                                    |
| LINE VOLTAGE - HIGH                      | 211/145 | Line voltage > OVERVOLTAGE THRESHOLD for<br>OVER/UNDER VOLTAGE TIME                                                                                                    | Configure OVERVOLTAGE THRESHOLD<br>and OVER/UNDER VOLT TIME in ISM<br>CONF screen                        |
|                                          | 108     | AVERAGE LINE VOLTAGE > OVERVOLTAGE<br>THRESHOLD                                                                                                    | Configure OVERVOLTAGE THRESHOLD<br>in ISM_CONF screen                                                    |
| LINE VOLTAGE - LOW                       | 212/146 | AVERAGE LINE VOLTAGE < 75% MOTOR RATED<br>LINE VOLTAGE for 1 second OR AVERAGE LINE<br>VOLTAGE < 80% MOTOR RATED LINE VOLTAGE<br>for 5 seconds OR AVERAGE LINE VOLTAGE <<br>85% MOTOR RATED LINE VOLTAGE for 10 sec-<br>onds OR AVERAGE LINE VOLTAGE < UNDER-<br>VOLTAGE THRESHOLD for > OVER/UNDER<br>VOLTAGE TIME | Preset Alarm/Alert Configure UNDER-<br>VOLTAGE THRESHOLD and OVER/<br>UNDER VOLT TIME in ISM_CONF screen |
|                                          | 107     | PERCENT LINE VOLTAGE < UNDERVOLTAGE<br>THRESHOLD                                                                                                    | Prestart Alert, Configure UNDERVOLTAGE<br>THRESHOLD in ISM_CONF screen                                   |
| LINE VOLTAGE - IMBALANCE                 | 216     | Line Voltage Imbalance > VOLTAGE % IMBAL-<br>ANCE for > VOLTAGE IMBALANCE TIME                                                                                                    | Configure VOLTAGE % IMBALANCE and<br>VOLTAGE IMBALANCE TIME in ISM<br>CONF screen                        |
| LINE CURRENT -SINGLE CYCLE<br>DROPOUT    | 210/144 | Line Voltage on 2 Phases < 50% for 1 Cycle                                                                                                    | Preset Alarm/Prestart Alert, Configure<br>SINGLE CYCLE DROPOUT in ISM_CONF<br>screen                     |
| CURRENT IMBALANCE                        | 215     | Line Current Imbalance > CURRENT % IMBAL-<br>ANCE for > CURRENT IMBALANCE TIME                                                                                                    | Configure CURRENT % IMBALANCE and<br>CURRENT IMBALANCE TIME in ISM<br>CONF screen                        |
| POWER - LINE FREQUENCY OUT<br>OF RANGE   | 222     | LINE FREQUENCY [<56 Hz or > 64 Hz] (60 Hz),<br>LINE FREQUENCY [<46 Hz or > 54 Hz] (50 HZ)                                                                                                    | Preset Alarm                                                                                             |
|                                          | 209/143 | Any LINE VOLTAGE PHASE < 50% MOTOR<br>RATED LINE VOLTAGE                                                                                                    | Condition must persist for 2 seconds                                                                     |
| PHASE LOSS                               | 209/143 | Minimum LINE CURRENT PHASE < 1/16 Maxi-<br>mum LINE CURRENT PHASE and Maximum LINE<br>CURRENT PHASE > 5% MOTOR RATED LOAD<br>AMPS                                                                                                    | Condition must persist for 1 seconds                                                                     |
| ISM POWER ON RESET                       | 213/147 | Loss of control power (brownout < 97 volts) to ISM<br>for excessive time period                                                                                                    | Preset Alarm                                                                                             |
| ICVC POWER ON RESET                      | 214/148 | Loss of control power (<18 volts) to ICVC for exces-<br>sive time period                                                                                                    | Preset Alarm                                                                                             |
| COMMUNICATION - LOSS OF<br>COMMUNICATION | 242     | SIO Communication between ICVC and CCM lost<br>for more than 5 seconds                                                                                                    | Preset Alarm                                                                                             |
| LOSS OF COMMUNICATION<br>WITH STARTER    | 241     | SIO Communication between ICVC and ISM lost<br>for more than 5 seconds                                                                                                    | Preset Alarm                                                                                             |
| 1M AUX. CONTACT FAULT                    | 200     | Aux. contacts open with $1CR = ON + 3$ sec.                                                                                                    | Preset Alarm                                                                                             |
| 2M AUX. CONTACT FAULT                    | 201     | Aux. contacts open with 1CR/Transition = ON + 3<br>Sec                                                                                                    | Preset Alarm                                                                                             |
| STARTER FAULT                            | 206     | Starter Fault = Open w/1CR = ON                                                                                                    | Preset Alarm, Check starter safety circuit                                                               |
| COMPRESSOR SURGE                         | 238     | > 4 surge protection counts within SURGE TIME<br>PERIOD and VFD SPEED > 90%                                                                                                    | Preset Alarm, Configure SURGE DELTA%<br>AMPS and SURGE TIME PERIOD in<br>OPTIONS screen                  |
| SURGE                                    | 236     | > 4 surge protection counts within SURGE TIME<br>PERIOD and VFD SPEED < 90%                                                                                                    | Preset Alarm, Configure SURGE DELTA%<br>AMPS and SURGE TIME PERIOD in<br>OPTIONS screen                  |

## Table 6 — Protective Safety Limits and Control Settings (cont)

|  | Table 6 — Protective Sa | afety Limits and | d Control Se | ettings (con | t) |
|--|-------------------------|------------------|--------------|--------------|----|
|--|-------------------------|------------------|--------------|--------------|----|

| MONITORED PARAMETER                        | SIAIE                                                                                                    |                                                                                                    |                                                                                                    |
|--------------------------------------------|----------------------------------------------------------------------------------------------------|----------------------------------------------------------------------------------------------------|----------------------------------------------------------------------------------------------------|
| OVERLOAD TRIP                              | 217                                                                                                    | Any LOAD CURRENT PHASE > 108% for Exces-<br>sive Time Period                                                                                                    | Preset Alarm, Force ACTIVE DEMAND<br>LIMIT in MAINSTAT screen                                                                             |
| LOCKED ROTOR TRIP                          | 218                                                                                                    | Motor Locked Rotor Amps exceeded                                                                                                    | Preset Alarm                                                                                                    |
| EXCESSIVE AMPS                             | 208                                                                                                    | PERCENT LOAD CURRENT > 110% for 30 sec.                                                                                                    | Preset Alarm                                                                                                    |
| ACCELERATION FAULT (FULL<br>VOLTAGE)       | 203                                                                                                    | PERCENT LOAD CURRENT >100% at 10 sec<br>after 1CR closes (across the line)                                                                                                    | Preset Alarm, PERCENT LOAD CUR-<br>RENT = AVERAGE LOAD CURRENT/<br>MOTOR RATED LOAD AMPS                                                  |
| ACCELERATION FAULT                         | 203                                                                                                    | PERCENT LOAD CURRENT >150% at 20 sec<br>after 1CR closes (reduced voltage)                                                                                                    | Preset Alarm, PERCENT LOAD CUR-<br>RENT = AVERAGE LOAD CURRENT/<br>MOTOR RATED LOAD AMPS                                                  |
| (REDUCED VOLTAGE)                          | 203                                                                                                    | PERCENT LOAD CURRENT >100% at 45 sec<br>after 1CR closes (reduced voltage)                                                                                                    | Preset Alarm, PERCENT LOAD CUR-<br>RENT = AVERAGE LOAD CURRENT/<br>MOTOR RATED LOAD AMPS                                                  |
| AMPS NOT SENSED                            | 202                                                                                                    | PERCENT LOAD CURRENT < 15% w/1M/2M<br>closed                                                                                                    | Preset Alarm, PERCENT LOAD CUR-<br>RENT = AVERAGE LOAD CURRENT/<br>MOTOR RATED LOAD AMPS                                                  |
| AMPS WHEN STOPPED                          | 205                                                                                                    | Amp signal > 10% w/1M/2M open                                                                                                    | preset alarm                                                                                                    |
|                                            | 204                                                                                                    | 1M/2M contacts fail to open                                                                                                    | Shunt trip, if equipped                                                                                                    |
| FAILURE TO STOP                            | 205                                                                                                    | MOTOR AMPS WHEN STOPPED ( Amps > 10%<br>w/ 1CR OFF )                                                                                                    | Shunt trip, if equipped                                                                                                    |
| STARTS LIMIT EXCEEDED                      | 100                                                                                                    | More than 8 starts in 12 hours                                                                                                    | Preset Prestart Alert                                                                                                    |
| LOW CHILLED WATER FLOW                     | 229                                                                                                    | CHILLED LIQUID DELTA P < EVAP FLOW DELTA<br>P CUTOUT OR EVAPORATOR APPROACH ><br>EVAP APPROACH ALERT AND EVAP REFRIG<br>LIQUID TEMP < EVAP REFRIG TRIPPOINT + 1<br>OR CALC EVAP SAT TEMP < EVAP REFRIG<br>TRIPPOINT                               | Optional Alarm With ICVC DSABLE<br>FLOW DELTA P DISPLAY in SETUP1<br>screen Optional Alarm, All limits configu-<br>rable in SETUP1 screen |
| LOW COND WATER FLOW                        | CONDENSER LIQUID DELTA P < COND FLC<br>DELTA P CUTOUT OR CONDENSER APPROA<br>> CONDENSER APPROACH ALERT OR COI<br>DENSER PRESSURE > COND PRESS OVEI<br>RIDE + 5 |                                                                                                    | Optional Alarm With ICVC DSABLE<br>FLOW DELTA P DISPLAY in SETUP1<br>screen                                                               |
| HIGH APPROACH -<br>EVAPORATOR              | 162                                                                                                    | EVAPORATOR APPROACH > EVAP APPROACH<br>ALERT and startup complete                                                                                                    | Configure EVAP APPROACH ALERT in<br>SETUP1 screen                                                                                         |
| CONDENSER                                  | 163                                                                                                    | CONDENSER APPROACH > COND APPROACH<br>ALERT and startup complete                                                                                                    | Configure COND APPROACH ALERT in<br>SETUP1 screen                                                                                         |
| VFD - HIGH VFD SPEED                       | 245                                                                                                    | ACTUAL VFD SPEED > VFD SPEED OUTPUT +<br>10%                                                                                                    | Preset Alarm, Must be outside +10% threshold for 30 sec.                                                                                  |
| STARTER TRANSITION - 2M<br>START/RUN FAULT | 201                                                                                                    | ISM 2M aux contact not closed after 20 sec from<br>start                                                                                                    | Reduced voltage starters only                                                                                                    |
| GROUND FAULT                               | 220                                                                                                    | GROUND FAULT CURRENT > GROUND FAULT<br>AMPS                                                                                                    | Configure GROUND FAULT AMPS in<br>ISM_CONF screen                                                                                         |
| OPTIONAL LIMITS - SPARE<br>TEMPERATURE     | 158/159                                                                                                    | SPARE TEMPERATURE > or < SPARE TEMP<br>LIMIT                                                                                                    | Optional Alarm/Alert, Confirure SPARE<br>TEMP ENABLE and SPARE TEMP LIMIT<br>in SETUP1 screen                                             |
| GUIDE VANE POSITION                        | 253                                                                                                    | During startup: ACTUAL GUIDE VANE POSITION<br>value> 4% after 4 minutes of closing; After startup<br>complete and running: (AGV) POSITION value ><br>103% or < -1%; (AGV) POS voltage input < 0.045<br>volts or > 3.25 volts         Preset Alarm |                                                                                                    |
| HIGH CONDENSER WATER<br>FLOW               | 254                                                                                                    | CONDENSER WATER DELTA P > CONDENSER<br>HIGH FLOW DELTA P LIMIT for more than<br>2 minutes.                                                                                                    | Optional Alarm. Configure COND HI<br>FLOW DEL P LIMIT in SETUP1 screen                                                                    |
| VARIABLE DIFFUSER<br>OPERATION             | 247                                                                                                    | Detects discharge pulses caused by incorrect dif-<br>fuser position.                                                                                                    | Preset Alarm. Transducer measures<br>pulses, no on-screen pressure reading. No<br>calibration needed.                                     |

**Default Screen Freeze** — When the chiller is in an alarm state, the default ICVC display "freezes," that is, it stops updating. The first line of the ICVC default screen displays a primary alarm message; the second line displays a secondary alarm message.

The ICVC default screen freezes to enable the operator to see the conditions of the chiller *at the time of the alarm*. If the value in alarm is one normally displayed on the default screen, it flashes between normal and reverse contrast. The ICVC default screen remains frozen until the condition that caused the alarm is remedied by the operator. Use ICVC display and alarm shutdown record sheet (CL-13) to record all values from default screen freeze.

Knowledge of the operating state of the chiller at the time an alarm occurs is useful when troubleshooting. Additional chiller information can be viewed on the status screens and the ISM\_HIST screen. Troubleshooting information is recorded in the ALARM HISTORY table, which can be accessed from the SERVICE menu.

To determine what caused the alarm, the operator should read both the primary and secondary default screen messages, as well as the alarm history. The primary message indicates the most recent alarm condition. The secondary message gives more detail on the alarm condition. Since there may be more than one alarm condition, another alarm message may appear after the first condition is cleared. Check the ALARM HISTO-RY screen for additional help in determining the reasons for the alarms. Once all existing alarms are cleared (by pressing the <u>RESET</u> softkey), the default ICVC display returns to normal operation.

**Ramp Loading** — The ramp loading control slows down the rate at which the compressor loads up. This control can prevent the compressor from loading up during the short period of time when the chiller is started and the chilled water loop has to be brought down to *CONTROL POINT*. This helps reduce electrical demand charges by slowly bringing the chilled water to *CONTROL POINT*. The total power draw during this period remains almost unchanged.

There are two methods of ramp loading with the PIC II. Ramp loading can be based on chilled water temperature or on motor load. Either method is selected from the RAMP\_DEM screen.

1. <u>Temperature ramp loading (TEMP PULLDOWN RAMP)</u> limits the degrees per minute rate at which either leaving chilled water or entering chilled water temperature decreases. This rate is configured by the operator on the TEMP\_CTL screen. The lowest temperature ramp loading rate will also be used if chiller power has been off for 3 hours or more (even if the motor ramp load is selected as the ramp loading method).

NOTE: If chiller control power has been off for 3 hours or more, the next start-up (only) will follow the minimum configurable temperature ramp rate regardless of the ramp loading method and rate which are configured in the screens. This is used to maximize oil reclaim during start-up.

 Motor load ramp loading (MOTOR LOAD RAMP%/ MIN) limits the percent per minute rate at which the compressor motor current or compressor motor load increases. The LOAD PULLDOWN rate is configured by the operator on the RAMP\_DEM screen in amps or kilowatts. The point name is MOTOR LOAD RAMP%/MIN.

If kilowatts is selected for the *DEMAND LIMIT SOURCE*, the *MOTOR RATED KILOWATTS* must be entered on the RAMP\_DEM screen (information found on the chiller Requisition form).

The *TEMP PULLDOWN DEG/MIN* may be viewed or modified on the TEMP\_CTL screen which is accessed from the EQUIPMENT SERVICE screen. *PULLDOWN RAMP TYPE, DEMAND LIMIT SOURCE,* and *MOTOR LOAD RAMP %/MIN* may be viewed or modified on the RAMP\_DEM screen.

**Rampdown** — The Rampdown control applies to VFD equipped chillers. At machine start-up the VFD speed is set to "Start Speed" which is the lower of *VFD MAXIMUM SPEED* or the configured value of *VFD START SPEED*. *VFD START SPEED* is configured on the SETUP2 screen. After Ramp Loading is complete the control begins to reduce the VFD speed. Speed reduction continues until the leaving water temperature is within the control point dead band and any condition is reached that would require the VFD speed to hold or increase. The chiller is then out of Rampdown and running in normal capacity control.

**Capacity Override (Table 7)** — Capacity overrides can prevent some safety shutdowns caused by exceeding the motor amperage limit, refrigerant low temperature safety limit, motor high temperature safety limit, and condenser high pressure limit. In all cases there are 2 stages of compressor vane control.

1. When the value of interest crosses the First Stage Set Point into the Override Region, the guide vanes are prevented from opening further, and the status line on the ICVC indicates the reason for the override. Normal capacity control operation is restored when the value crosses back over the First Stage Set Point, leaving the Override Region. See Table 7. 2. When the value of interest is in the Override Region and further crosses the Second Stage Set Point, the guide vanes are closed until the value meets the Override Termination Condition. The PIC II controls resume normal capacity control operation after the override termination condition has been satisfied. (In the case of high discharge superheat, there is an intermediate stage.)

Whenever the motor current demand limit set point (*ACTIVE DEMAND LIMIT*) is reached, it activates a capacity override, again, with a 2-step process. Exceeding 110% of the rated load amps for more than 30 seconds will initiate a safety shutdown.

The compressor high lift (surge prevention) set point will cause a capacity override as well. When the surge prevention set point is reached, the controller normally will only prevent the guide vanes from opening. If so equipped, the hot gas bypass valve will open instead of holding the vanes. See the Surge Prevention section, page 56.

If the chiller is VFD-equipped, the guide vanes will be allowed to open during surge prevention if the VFD is at 100% speed or forced and the chiller is in Ramp Loading or in Rampdown. Opening the vanes will assist in loading the compressor to bring it out of the surge prevention range.

**High Discharge Temperature Control** — If the discharge temperature increases above 160 F (71.1 C), the guide vanes are proportionally opened to increase gas flow through the compressor. If the leaving chilled water temperature is then brought  $5^{\circ}$  F (2.8° C) below the control set point temperature, the PIC II will bring the chiller into the recycle mode.

**Compressor Bearing Temperature** — The thrust bearing temperature (MTRB) is a calculated value which is the temperature of the oil leaving the bearing plus an internal increment calculated with the *THRUST BRG RESET FACTOR*. The Comp Thrust Bearing Reset is calculated using the rate of change of the oil leaving the bearing. If the oil temperature is stable the *COMP THRUST BRG TEMP* equals the *COMP THRUST LVG OIL TEMP*. As the oil temperature rises, the *COMP THRUST BRG RESET* is calculated to account for any lag between actual bearing temperature and the temperature of the leaving oil.

In the SETUP1 screen an adjustment called the *THRUST BRG RESET FACTOR* is an adjustment to the *COMP THRUST BRG TEMP* calculation. The default value is 1.4 and will normally be left at that value unless other wise advised by Carrier Service Engineering.

**Oil Sump Temperature and Pump Control** — The oil sump temperature control is regulated by the PIC II, which uses the oil heater relay when the chiller is shut down.

As part of the pre-start checks executed by the controls, the oil sump temperature (*OIL SUMP TEMP*) is compared to the cooler refrigerant temperature (*EVAPORATOR REFRIG TEMP*). If the oil temperature is less than 150 F (65.6 C) and the difference between these 2 temperatures is 50 F (27.8 C) or less, the start-up will be delayed until either of these conditions is no longer true. Once this temperature is confirmed, the start-up continues.

The oil heater relay is energized whenever the chiller compressor is off and the oil sump temperature is less than 140 F (60.0 C) or the oil sump temperature is less than the evaporator refrigerant temperature plus 53° F (11.7° C). The oil heater is turned off when the oil sump temperature is either

- more than 152 F (66.7 C), or
- more than 142 F (61.1 C) and more than the evaporator refrigerant temperature plus 55° F (12.8° C).

## Table 7 — Capacity Overrides

| OVERRIDE<br>CONDITION                                                                                 |                                  | FIRST STAGE SET F<br>(CAPACITY INHIB                                                                                               | POINT<br>IIT)                                                   | SECOND STAGE SET POINT<br>(FORCED CAPACITY<br>DECREASE)                                                                                                 | OVERRIDE<br>TERMINATION                                                               |
|----------------------------------------------------------------------------------------------------|----------------------------------|----------------------------------------------------------------------------------------------------|-----------------------------------------------------------------|----------------------------------------------------------------------------------------------------|---------------------------------------------------------------------------------------|
| E OVERRIDE<br>PARAMTER)                                                                               | VIEW/MODIFY<br>ON ICVC<br>SCREEN | OVERRIDE<br>DEFAULT VALUE                                                                                                    | CONFIGURABLE<br>RANGE                                           | VALUE                                                                                                    | VALUE                                                                                 |
| HIGH<br>CONDENSER<br>PRESSURE<br>(COND PRESS<br>OVERRIDE)                                             | SETUP1                           | CONDENSER<br>PRESSURE > 125<br>PSIG (862 kPa)                                                                                      | 90 to 165 PSIG<br>(621 to 1138 kPa)                             | CONDENSER PRESSURE ><br>COND PRESS OVERRIDE + 2.4<br>PSIG (16.5 kPA)                                                                                    | CONDENSER PRES-<br>SURE < CON-<br>DENSER PRESS<br>OVERRIDE - 1 PSI<br>(6.9 kPa)       |
| HIGH MOTOR<br>TEMPERATURE<br>(COMP MOTOR<br>TEMP<br>OVERRIDE)                                         | SETUP1                           | COMP MOTOR<br>WINDING TEMP ><br>COMP MOTOR<br>TEMP OVERRIDE<br>threshold but <=<br>COMP MOTOR<br>TEMP OVERRIDE<br>threshold +10° F | 150 to 200 F<br>(66 to 93 C)                                    | COMP MOTOR WINDING TEMP<br>> COMP MOTOR TEMP OVER-<br>RIDE + 10 F (5.6 C)                                                                               | COMPR MOTOR<br>WINDING TEMP <<br>COMP MOTOR TEMP<br>OVERRIDE - 2 F<br>(1.1 C)         |
| LOW<br>EVAPORATOR<br>TEMPERATURE<br>(REFRIG<br>OVERRIDE<br>DELTA T)                                   | SETUP1                           | CALC EVAP SAT<br>TEMP < EVAP<br>REFRIG TRIP-<br>POINT + 3 F(1.7 C)                                                                 | 2 to 5 F<br>(1.1 to 2.8 C)                                      | CALC EVAP SAT TEMP < EVAP<br>SAT OVERRIDE TEMP - 1 F<br>(0.6 C) NOTE: EVAP SAT<br>OVERRIDE TEMP = EVAP<br>REFRIG TRIPPOINT + REFRIG<br>OVERRIDE DELTA T | CALC EVAP SAT<br>TEMP > EVAP SAT<br>OVERRIDE TEMP +<br>2 F (1.1 C)                    |
| HIGH<br>COMPRESSOR<br>LIFT (SURGE<br>PREVENTION)<br>(TSMIN, IGVMIN,<br>TSMAX,<br>IGVMAX,<br>SHAPEFAC) | OPTIONS                          | Tsmain: 45 ^F<br>IGVmin: 5%<br>Tsmax: 70 ^F<br>IGVmax: 100%<br>shapefac: -0.04                                                     | 0 to 150 ^F<br>0 to 110%<br>0 to 150 ^F<br>0 to 110%<br>-1 to 0 | None                                                                                                    | Active∆Tsat < Surge-<br>Line ∆Tsat + Dead-<br>band Setting                            |
| MANUAL GUIDE<br>VANE TARGET<br>(TARGET<br>GUIDE VANE<br>POS)                                          | COMPRESS                         | Automatic                                                                                                    | 0 to 100%                                                       | None                                                                                                    | Press RELEASE soft-<br>key after selecting<br>TARGET GUIDE<br>VANE POS                |
| MANUAL<br>SPEED<br>CONTROL<br>(TARGET VFD<br>SPEED)                                                   | COMPRESS                         | Automatic                                                                                                    | VFD MINIMUM SPEED<br>to 100%                                    | Forced TARGET VFD SPEED<br>cannot override either a capacity<br>inhibit or a capacity decrease<br>command generated by the PIC<br>II                    | Press RELEASE soft-<br>key after selecting<br>TARGET VFD SPEED                        |
| MOTOR LOAD<br>(ACTIVE<br>DEMAND LIMIT)                                                                | MAINSTAT                         | AVERAGE LINE<br>CURRENT or<br>MOTOR PERCENT<br>KILOWATTS > 100%                                                                    | 40 to 100%                                                      | AVERAGE LINE CURRENT or<br>MOTOR PERCENT KILOWATTS<br>> ACTIVE DEMAND LIMIT + 5%                                                                        | AVERAGE LINE CUR-<br>RENT or MOTOR<br>PERCENT KILO-<br>WATTS < ACTIVE<br>DEMAND LIMIT |
| LOW<br>DISCHARGE<br>SUPERHEAT                                                                         | OVERRIDE                         | ACTUAL SUPER-<br>HEAT < SUPER-<br>HEAT REQUIRED<br>for conditions                                                                  | None                                                            | ACTUAL SUPERHEAT <<br>SUPERHEAT REQUIRED - 0.5 F<br>(0.3 C)                                                                                             | ACTUAL SUPER-<br>HEAT > SUPERHEAT<br>REQUIRED + 1 F<br>(0.56 C)                       |

The oil heater is always off during start-up or when the compressor is running.

The oil pump is also energized during the time the oil is being heated (for 30 seconds at the end of every 30 minutes).

The oil pump will not operate if the *EVAPORATOR PRES*-*SURE* is less than –5 psig (–34.5 kPa).

**Oil Cooler** — The oil must be cooled when the compressor is running. This is accomplished through a small, plate-type heat exchanger (also called the oil cooler) located behind the oil pump. The heat exchanger uses liquid condenser refrigerant as the cooling liquid. Refrigerant thermostatic expansion valves (TXVs) regulate refrigerant flow to control the oil temperature entering the bearings. The bulbs for the expansion valves are strapped to the oil supply line leaving the heat exchanger, and the valves are set to maintain 110 F (43 C).

NOTE: The TXVs are not adjustable. The oil sump temperature may be at a lower temperature during compressor operations.

**Remote Start/Stop Controls** — A remote device, such as a timeclock that uses a set of contacts, may be used to start and stop the chiller. However, the device should not be programmed to start and stop the chiller in excess of 2 or 3 times every 12 hours. If more than 8 starts in 12 hours (the *STARTS IN 12 HOURS* parameter on the MAINSTAT screen) occur, an excessive starts alarm displays, preventing the chiller from starting. The operator must press the <u>RESET</u> softkey on the ICVC to override the starts counter and start the chiller. This ensures that, if the automatic system is malfunctioning, the chiller will not repeatedly cycle on and off.

If the *REMOTE START OPTION* is enabled, the remote start contacts must be closed for the *AUTO RESTART OPTION* (if enabled) to restart the chiller following a power failure.

Also, if the number of recycle shutdowns in a 4-hour period exceeds five, then alert message 152 is displayed (and logged into ALERT HISTORY) until the next required startup.

The contacts for remote start are wired into the starter at terminal strip J2, terminals 5 and 6 on the ISM. See the certified drawings for further details on contact ratings. The contacts must have 24 vac dry contact rating.

**Spare Safety and Spare Temperature Inputs** — Normally closed (NC) discrete inputs for additional field-supplied safeties may be wired to the spare protective limits input channel in place of the factory-installed jumper. (Wire multiple inputs in series.) The opening of any contact will result in a safety shutdown and a display on the ICVC. Refer to the certified drawings for safety contact ratings.

Extra analog temperature sensors may also be added to the CCM module (SPARE TEMPERATURE #1 and SPARE TEMPERATURE #2) at terminals J4 25-26 and J4 27-28, respectively. The analog temperature sensors may be configured in the EQUIPMENT SERVICE/SETUP1 table to cause an ALERT (Enable value 1 or 2) or ALARM (Enable value 3 or 4), or neither (Enable value 0). An alarm will shut down a running chiller, but an alert will not. The fault condition will be triggered when crossing a high limit (Enable value 2 or 4) or low limit (Enable value 1 or 3), configurable between -40 F to 245 F (-40 C to 118 C). The spare temperature sensors are readable on the CCN network. They also have specific uses as common temperature sensors in a Lead/Lag system. See Appendix B.

**Alarm (Trip) Output Contacts** — One set of alarm contacts is provided in the starter. The contact ratings are provided in the certified drawings. The contacts are located on ISM terminal strip J9, terminals 15 and 16.

**Refrigerant Leak Detector** — An input is available on the CCM module [terminal J5-5 (–) and J5-6 (+)] for a

refrigerant leak detector. Enabling *REFRIGERANT LEAK OP-TION* (OPTIONS screen) will allow the PIC II controls to go into an alarm state at a user configured level (*REFRIGERANT LEAK ALARM mA*). The input is configured for 4 to 20 mA by setting the DIP switch 1 on SW2 at the ON position, or configured for 1 to 5 vdc by setting switch 1 at the OFF position. The output of the refrigerant leak detector is displayed as *REFRIGERANT LEAK SENSOR* on the MAINSTAT screen. For a 1 to 5 vdc input, 1 vdc input represents 4 mA displayed and 5 vdc input represents 20 mA displayed.

**Kilowatt Output** — An output is available on the CCM module [Terminal J8-1 (+) and J8-2 (-)] to represent the power consumption of the chiller if a constant speed starter is used. The 4 to 20 mA signal generated by the CCM module can be wired to the building automation or energy management system to monitor the chiller's energy consumption. The output is 2 mA with the chiller off. The signal varies linearly from 4 mA (representing 0% rated kilowatt consumption) to 20 mA (representing 100% rated kilowatt consumption). The rated peak kilowatt consumption is configured by the user in the RAMP\_DEM display screen by the setting the *MOTOR RAT-ED KILOWATTS* from the job data sheet.

**Remote Reset of Alarms** — A standard feature of the PIC II controls is the ability to reset a chiller in a shutdown alarm state from a remote location. If the condition which caused the alarm has cleared the chiller can be placed back into a normal CCN operating mode when the *REMOTE RESET OPTION* (ICVC\_PSWD menu) is set to ENABLE. A variety of Carrier Comfort Network<sup>®</sup> software systems including ComfortVIEW<sup>™</sup> or Network Service Tool<sup>™</sup> can access the PIC II controls and reset the displayed alarm. Third party software from building automation systems (BAS) or energy management systems (EMS) can also access the PIC II controls through a UPC module and reset the fault displayed. Both methods would access the ICVC PSWD screen and force the RESET ALARM? point to YES to reset the fault condition. If the PIC II controls have determined that is safe to start the chiller the CCN MODE? point (ICVC\_PSWD screen) can be forced to YES to place the chiller back into normal CCN operating mode. The only exceptions are the following alarms that cannot be reset from a remote location: STATE numbers 100, 205, 217-220, 223, 233, 234, 247, and 250. To view alarm codes, refer to Troubleshooting Guide, Checking Display Messages, page 99. After the alarm has been reset the PIC II control will increment the Starts in 12 Hours counter by one upon restart. If the limit of 8 starts in a 12-hour period occurs, the alarm (Alert State 100) will be required to be reset at the chiller control panel (ICVC).

**Condenser Pump Control** — The chiller will monitor the condenser pressure (*CONDENSER PRESSURE*) and may turn on the condenser pump if the condenser pressure becomes too high while the compressor is shut down. The condenser pressure override (*COND PRESS OVERRIDE*) parameter is used to determine this pressure point. *COND PRESS OVERRIDE* is found in the SETUP1 display screen, which is accessed from the EQUIPMENT SERVICE table. The default value is 125 psig (862 kPa).

If the CONDENSER PRESSURE is greater than or equal to the COND PRESS OVERRIDE, and the entering condenser water temperature (ENTERING CONDENSER WATER) is less than 115 F (46 C), the condenser pump will energize to try to decrease the pressure and alert 151 will be generated. The pump will turn off when the condenser pressure is 3.5 psi (24.1 kPa) less than the pressure override or when the condenser refrigerant temperature (CONDENSER REFRIG TEMP) is within 3° F (1.7° C) of the entering condenser water temperature (ENTERING CONDENSER WATER). **Condenser Freeze Prevention** — This control algorithm helps prevent condenser tube freeze-up by energizing the condenser pump relay. The PIC II controls the pump and, by starting it, helps to prevent the water in the condenser from freezing. The PIC II can perform this function whenever the chiller is not running *except* when it is either actively in pump-down or in pumpdown/lockout with the freeze prevention disabled.

When the chiller is off and *CONDENSER REFRIG TEMP* is less than the *CONDENSER FREEZE POINT*, the *CONDENSER WATER PUMP* will be energized (Alert State 154, Potential Freeze Up) However, if the chiller is in pump down, and when it entered pump down mode, the *CONDENSING REFRIG TEMP* was more than 5° F (2.7° C) above the CONDENSER FREEZE POINT, the same low temperature condition will generate Alarm State 244 (Potential Freeze Up) and the CONDENSER WATER PUMP will be energized. In either case, the fault state will clear and the pump will turn off when the *CONDENSER REFRIG TEMP* is more than 5° F (2.7° C) above the *CONDENSER REFRIG TEMP* is more than 5° F (2.7° C) above the *CONDENSER REFRIG TEMP* is more than 5° F (2.7° C) above the *CONDENSER FREEZE POINT* and the entering condenser water temperature is greater than the *CONDENSER FREEZE POINT*. If the chiller is in Recycle Shutdown Mode when the condition occurs, the controls will transition to a non-recycle shutdown.

**Evaporator Freeze Protection** — When the *EVAP*-*ORATOR REFRIG TEMP* is less than the *EVAP REFRIG TRIPPOINT* plus the *REFRIG OVERRIDE DELTA T* (configurable from 2° to 5° F or 1.1° to 2.8° C), Alert State 122 will be displayed, and a capacity override will occur. (See Table 7.)

When the unit is running or in recycle, if the *EVAPORATOR REFRIG TEMP* is equal to or less than the *EVAP REFRIG TRIPPOINT* (33° F or 0.6° C for water, configurable for brine), Protective Limit Alarm State 232 will be displayed, the unit will shut down, and the CHILLED WATER PUMP will remain on. The alarm will be clearable when the leaving chilled water temperature rises 5° F (2.8° C) above the *CONTROL POINT*.

When the unit is off, if the *EVAPORATOR REFRIG TEMP* is less than the *EVAP REFRIG TRIPPOINT* plus 1° F (0.6° C), Alarm State 243 will be generated and the *CHILLED WATER PUMP* will be turned on. The alarm can be reset when the *EVAPORATOR REFRIG TEMP* rises 5° F (2.8° C) above the *EVAP REFRIG TRIPPOINT*.

**Tower Fan Relay Low and High** — Low condenser water temperature can cause the chiller to shut down when refrigerant temperature is low. The tower fan relays, located in the starter, are controlled by the PIC II to energize and deenergize as the pressure differential between cooler and condenser vessels changes. This prevents low condenser water temperature and maximizes chiller efficiency. The tower fan relay can only accomplish this if the relay has been added to the cooling tower temperature controller.

*TOWER FAN RELAY LOW* is turned on whenever the condenser water pump is running, and the difference between *EVAPORATOR PRESSURE* and *CONDENSER PRESSURE* is more than 30 psid (207 kPad) for *ENTERING CONDENSER WATER TEMPERATURE* greater than 65 F (18.3 C).

TOWER FAN RELAY LOW is turned off when the condenser pump is off or the EVAP REFRIGERANT TEMP is less than the EVAP SAT OVERRIDE TEMP for ENTERING CON-DENSER WATER TEMPERATURE less than 62 F (16.7 C), or the difference between the CONDENSER PRESSURE and EVAPORATOR PRESSURE is less than 25 psid (172.4 kPad) and ENTERING CONDENSER WATER TEMPERATURE is less than 80 F (27 C).

TOWER FAN RELAY HIGH is turned on whenever the condenser water pump is running and the difference between EVAPORATOR PRESSURE and CONDENSER PRESSURE is more than 30 psid (206.8 kPad) and ENTERING COND *WATER* temperature is greater than the *TOWER FAN HIGH SETPOINT* (SETPOINT menu, default 75 F [23.9 C]).

The TOWER FAN RELAY HIGH is turned off when the CONDENSER WATER PUMP is off or the EVAPORATOR REFRIG TEMP is less than the EVAP REF OVERRIDE TEMP and ENTERING CONDENSER WATER is less than 70 F (21.1 C), or the difference between EVAPORATOR PRESSURE and CONDENSER PRESSURE is less than 28 Psid (193 kPa), and ENTERING CONDENSER WATER temperature is less than TOWER FAN HIGH SETPOINT minus 3 F (5.4 C).

IMPORTANT: A field-supplied water temperature control system for condenser water should be installed. The system should maintain the leaving condenser water temperature at a temperature that is at least  $20^{\circ}$  F ( $11^{\circ}$  C) above the leaving chilled water temperature. While the tower fan relay outputs described above are not a substitute for a complete condenser water control system, they can serve as useful inputs to such a system.

# Auto. Restart After Power Failure — ICVC Software Version 14 — The Auto Restart feature is enabled/disabled in the OPTIONS screen.

NOTE: This section assumes that a chiller without Uninterruptible Power supply has been installed.

The following faults will reset when Auto Restart is enabled: single cycle dropout (if enabled), line current imbalance, high line voltage, low line voltage, and ISM power-on reset (Alerts 143-148). With this feature enabled, these faults are treated as alerts instead of alarms, so start-up proceeds as soon as the condition has been rectified. The 15-minute start-to-start and 1-minute start-inhibit timers are ignored during this type of start-up, and the STARTS IN 12 HOURS counter is not incremented.

This feature allows the controls to make an express restart as long as the controls have been without power for 20 minutes or less. If the power is off for less than 20 minutes, the timing of the restart is now in an express mode. When enabled, at the time of power up, if the chiller had been operating at the time of shutdown, the controls will immediately energize the CHILLED WATER PUMP output, wait 1 second, energize the CONDENSER WATER PUMP output, then wait 1 second to start to verify water flow. When flow is verified, and the chilled water temperature is calling for cooling, the guide vane is now checked for closure. If the unit is configured for VFD, then the guide vanes have no closure requirement. If there is no VFD configured, the vanes must be less than or equal to the GUIDE VANE CLOSURE limit set in the OPTIONS table.

After guide vanes are checked and in position, the oil pump is started and when the oil pressure is confirmed the controls wait 4 seconds to maintain pressure. At this point the compressor is commanded to start.

If the power had been off for longer than 20 minutes, the timing of the restart will be standard timing for auto restart after power failure. When power is restored (after the longer than 20-minute power failure) and if the compressor had been running, the oil pump will energize for one minute before energizing the cooler pump. AUTO RESTART will then continue like a normal start-up. If power to the ICVC module has been off for more than 3 hours or the time clock has been set for the first time, the compressor starts with the slowest temperature-based ramp load rate possible in order to minimize oil foaming. The oil pump is energized occasionally during the time the oil is being brought up to proper temperature in order to eliminate refrigerant that has migrated to the oil sump during the power failure. The pump turns on for 30 seconds at the end of every 30-minute period until the chiller is started.

**Fast Power Source Transfers** — When the electrical system is being prepared to transfer power from generator power back to utility power or vice-versa, and the power transfer is an open transition type, and time to transfer is less than 5 seconds, the chiller should be stopped before the transfer occurs and restarted after the transfer has been completed. If the chiller is not stopped before the transfer occurs, alarms on the chiller can occur that must be manually reset, such as a circuit breaker trip.

To accomplish shutdown and restart automatically, a set of dry contacts should be opened 30 to 60 seconds before the transfer occurs, then closed after the transfer is complete to restart the chiller. The contacts must be wired to the to the Remote START/STOP contact in the starter or VFD (See the field wiring diagrams) and the Remote Start contact configuration must be enabled.

If power transfers take 5 seconds or longer, the chiller Auto Restart after Power Failure feature (if enabled) will automatically restart the chiller.

**Water/Brine Reset** — For this application, it is recommended the Single Cycle Drop Out in the ISM Configuration be enabled. Chilled water capacity control is based on achieving and maintaining a *CONTROL POINT* temperature, which is the sum of the *LCW SET POINT* or *ECW SETPOINT* (from the SETPOINT screen) and a Water/Brine Reset value, if any. *CONTROL POINT* is limited to a minimum of 35 F (+1.7 C) for water, or 10 F (-12.2 C) for brine. Three types of chilled water or brine reset are available and can be viewed or modified on the TEMP\_CTL screen, which is accessed from the EQUIPMENT SERVICE table.

The ICVC default screen indicates when the chilled water reset is active. *TEMPERATURE RESET* on the MAINSTAT screen indicates the amount of reset. The *CONTROL POINT* will be determined by adding the *TEMPERATURE RESET* to the SETPOINT.

To activate a reset type, access the TEMP\_CTL screen and input all configuration information for that reset type. Then, input the reset type number (1, 2, or 3) in the *SELECT/ENABLE RESET TYPE* input line.

RESET TYPE 1: 4 to 20 mA (1 to 5 vdc) TEMPERATURE RESET – Reset Type 1 is an "automatic" reset utilizing a 4 to 20 mA or 1 to 5 vdc analog input signal provided from any external sensor, controller, or other device which is appropriately configured. Reset Type 1 permits up to  $\pm 30^{\circ}$  F ( $\pm 16.7^{\circ}$  C) of reset to the chilled water set point. Inputs are wired to terminals J5-3 (–) and J5-4 (+) on the CCM (for 4 to 20 mA input). In order to utilize a 1 to 5 vdc input, a 25-ohm resistor must be wired in series with the + input lead (J5-4). For either input type, SW2 DIP switch 2 should be set in the ON (up) position. Inputs equivalent to less than 4 mA result in no reset, and inputs exceeding 20 mA are treated as 20 mA.

RESET TYPE 2: REMOTE TEMPERATURE RESET — Reset Type 2 is an automatic chilled water temperature reset based on a remote temperature sensor input signal. Reset Type 2 permits  $\pm$  30° F ( $\pm$  16° C) of automatic reset to the set point based on a temperature sensor wired to the CCM module (see wiring diagrams or certified drawings). The temperature sensor must be wired to terminal J4-13 and J4-14. To configure Reset Type 2, enter the temperature of the remote sensor at the point where no temperature reset will occur (*REMOTE TEMP* –> *NO RESET*). Next, enter the temperature at which the full amount of reset will occur (*REMOTE TEMP* –> *FULL RESET*). Then, enter the maximum amount of reset required to operate the chiller (*DEGREES RESET*). Reset Type 2 can now be activated.

RESET TYPE 3 — Reset Type 3 is an automatic chilled water temperature reset based on cooler temperature difference. Reset Type 3 adds  $\pm$  30° F ( $\pm$  16° C) based on the temperature difference between the entering and leaving chilled water temperature.

To configure Reset Type 3, enter the chilled water temperature difference (the difference between entering and leaving chilled water) at which no temperature reset occurs (*CHW DELTA*  $T \rightarrow NO$  *RESET*). This chilled water temperature difference is usually the full design load temperature difference. Next, enter the difference in chilled water temperature at which the full amount of reset occurs (*CHW DELTA*  $T \rightarrow FULL$  *RE-SET*). Finally, enter the amount of reset (*DEGREES RESET*). Reset Type 3 can now be activated.

**Demand Limit Control Option** — The demand limit control option (*20 mA DEMAND LIMIT OPT*) is externally controlled by a 4 to 20 mA or 1 to 5 vdc signal from an energy management system (EMS). The option is set up on the RAMP\_DEM screen. When enabled, 4 mA is the 100% demand set point with an operator-configured minimum demand at a 20 mA set point (*DEMAND LIMIT AT 20 mA*).

The auto. demand limit is hardwired to terminals J5-1 (–) and J5-2 (+) on the CCM. Switch setting number 3 on SW2 will determine the type of input signal. With the switch set at the ON position the input is configured for an externally powered 4 to 20 mA signal. With the switch in the OFF position the input is configured for an external 1 to 5 vdc signal. In order to use a 1 to 5 vdc input instead of 4 to 20 mA, install a 25-ohm resistor in series with the + lead at terminal J5-2.

Surge Prevention — Constant Flow and Variable Primary Flow (VPF) — A surge condition occurs when the lift becomes so high that the gas flow across the impeller reverses. This condition can eventually cause chiller damage. The surge prevention algorithm notifies the operator that chiller operating conditions are marginal and to take action to help prevent chiller damage such as lowering entering condenser water temperature.

The surge prevention algorithm is an operator-configurable feature that can determine if lift conditions are too high for the compressor and then take corrective action. Lift is defined as the difference between the saturated temperature at the impeller eye and at the impeller discharge. The maximum lift a particular impeller wheel can perform varies with the gas flow across the impeller and the size of the wheel.

Variable Flow Surge prevention is the current standard for both constant and variable primary flow chilled water systems. Variable Primary Flow Surge Prevention does not require a measurement of *COOLER DELTA T* and is thus unaffected by changes in flow. With Variable Primary Flow Surge Prevention there is no difference in field configuration between constant and variable flow water systems.

The controls calculate the conditions at which the compressor will surge based on operating conditions and configured values entered into the OPTIONS screen.

The configurations as used by the controls would plot out on a graph as a curved or stepped line. If the present operating conditions plot at or above this line, surge prevention is turned on.

The way in which surge prevention functions will differ with the presence or absence of hot gas bypass and variable speed drive.

**Hot Gas Bypass (Optional) Algorithm** — If a hot gas bypass solenoid valve is present and the HGBP OP-TION in the OPTIONS table is set to 1 or 2, this operator configurable feature can determine if load conditions are too low for the compressor and corrective action can be taken.

 $HGBP \ OPTION = 0$  — The HGBP algorithm is disabled.  $HGBP \ OPTION = 1 \ (VFD \ OPTION \ DISABLED)$  — The algorithm determines if corrective action is necessary by checking the chiller operating point against an operator configured threshold. The threshold is calculated from a combination of GUIDE VANE POSITION and the difference between CONDENSER PRESSURE and EVAPORATOR PRESSURE. The operator configured data points are the MIN-IMUM and MAXIMUM SATURATED TEMPERATURE DIFFERENCE (Surge/HGP Delta Tsmin and Surge/HGBP DeltaTsmax), the MAXIMUM AND MINIMUM GUIDE VANE POSITIONS (Surge/HGBP IGVmax and Surge/HGBP IGVmin) printed on a label fixed to the bottom of interior face of the control panel. A line is calculated between these points.

Whenever the ACTUAL GUIDE VANE POSITION is on the left side of the plotted line, the algorithm will energize the hot gas bypass valve to falsely load the compressor. If the ACTU-AL GUIDE VANE POSITION falls to the right side of the plotted line by more than the SURGE/HGBP DEADBAND, the hot gas bypass valve is deenergized.

If the chiller is used for other than its original design conditions, instructions to adjust the Surge / Hot Gas Bypass configurations are found on page 79.

 $HGBP \ OPTION = 1 \ (VFD \ OPTION \ ENABLED) \longrightarrow$  The HGBP is only energized if a *SURGE PROTECTION COUNT* is registered, the *ACTIVE DELTA T* falls below the *SURGE/ HGBP DELTA T* or the *VFD LOAD FACTOR* approaches 1.0 and it is not possible to increase VFD speed. The VFD speed cannot increase when the *VFD TARGET SPEED* is equal to *VFD MAXIMUM SPEED* or if the *VFD TARGET SPEED* is FORCED to a fixed value.

 $HGBP \ OPTION = 2$  — This option energizes the HOT GAS BYPASS RELAY solely based on the ACTIVE DELTA T (actual temperature difference between the LEAVING CHILLED WATER and ENTERING CHILLED WATER). Evaluation of the ACTIVE DELTA T begins at the completion of ramp loading. The hot gas bypass valve is energized if the ACTIVE DEL-TA T is less than the HGBP ON DELTA T. The hot gas bypass relay will be turned off when the ACTIVE DELTA T is greater than or equal to the sum of HGBP ON DELTA T plus HGBP OFF DELTA T See Fig. 27.

The *HGBP ON DELTA T* must be set to a value larger than the minimum delta T to which the chiller can unload.

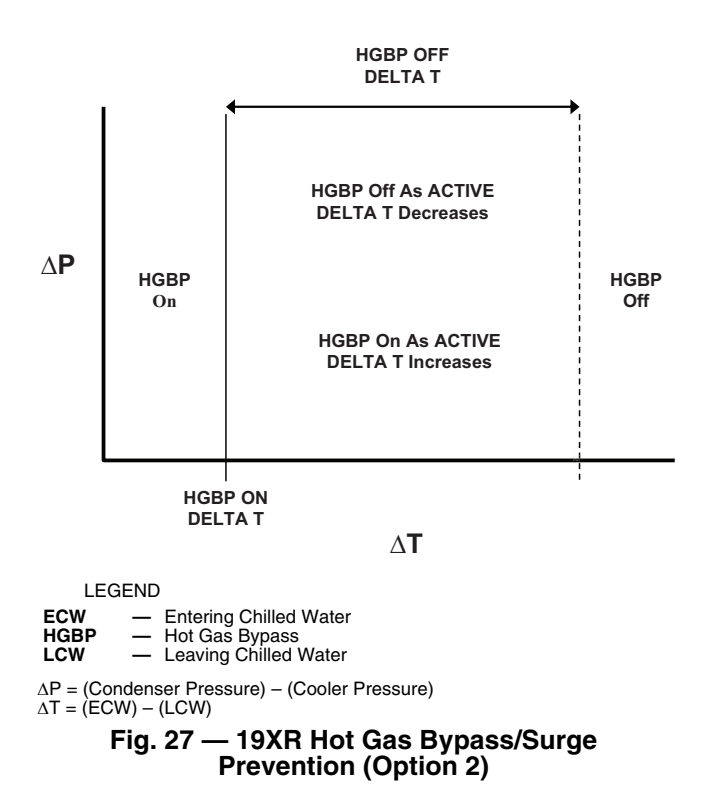

**Surge Protection (Fixed Speed Chiller)** — The PIC II monitors surge, which results in a fluctuation on the compressor motor amperage. Each time the fluctuation in amperage exceeds an operator-specified limit (SURGE DELTA % AMPS) plus a load correction factor, both SURGE COUNTS and SURGE PROTECTION COUNTS are incremented by one. If more than 4 SURGE PROTECTION COUNTS are incremented by one. If more than 4 SURGE PROTECTION COUNTS are incremented by one. If more than 4 SURGE PROTECTION COUNTS are line (SURGE TIME PERIOD), the PIC II declares an Excessive Compressor Surge Alarm (238) and the chiller is shut down. Both SURGE COUNTS and SURGE PROTECTION COUNTS are decreased by one if no surges occur within the SURGE TIME PERIOD.

If a surge occurs, the guide vane position will be reduced by 10%. The guide vanes will be prevented from increasing position until either the Surge Time Period expires causing the SURGE PROTECTION COUNT to return to zero or the Entering Condenser Water Temperature decreases by 1 degree or the Leaving Chilled Water Temperature increases by 1 degree.

If the machine has a split ring diffuser a correction its position will be made simulatneously.

The threshold at which a current fluctuation is interpreted as a surge can be adjusted from the OPTIONS screen. Scroll to the SURGE DELTA % AMPS parameter and use the IN-CREASE or DECREASE softkey to adjust the surge threshold. The default setting is 10 %. The SURGE TIME PERIOD can be adjusted from the OPTIONS screen. Scroll to the SURGE TIME PERIOD parameter and use the INCREASE or DE-CREASE softkey to adjust the time duration. The default setting is 8 minutes.

SURGE PROTECTION COUNTS are displayed in the COMPRESS screen. Both SURGE PROTECTION COUNTS and SURGE COUNTS are displayed in the SURGPREV screen.

**Surge Prevention Algorithm with VFD** — This is an operator configurable feature that can determine if lift conditions are too high for the compressor and then take corrective action. Lift is defined as the difference between the saturated temperature at the impeller eye and at the impeller discharge. The maximum lift a particular impeller wheel can perform varies with the gas flow through the impeller and the diameter of the impeller. With a VFD the lift capability and the position of the surge line also vary with *ACTUAL VFD SPEED*.

The surge line constructed from the *SURGE/HGBP DELTA T* and *SURGE/HGBP DELTA P* points is based on full load conditions and 100% compressor speed. As *ACTUAL VFD SPEED* is reduced, the *SURGE/HGBP DELTA P* values are automatically reduced so that the surge line duplicates the compressor lift capability at the reduced speed. If the actual operating point (lift vs. load) goes above the surge prevention line then the controls enter *SURGE PREVENTION* mode.

Changing the VFD SURGE LINE GAIN adjusts the rate at which the surge line is adjusted in response to changes in AC-TUAL VFD SPEED. Increasing VFD SURGE LINE GAIN reduces the size of the SURGE PREVENTION "on" area.

When the controls enter SURGE PREVENTION mode the first response is to increase ACTUAL VFD SPEED and increase the lift capability of the compressor while preventing the guide vanes from opening further. Should the compressor reach 100% ACTUAL VFD SPEED and still be in the surge prevention region, the controls will energize the HOT GAS BYPASS RELAY and if the SURGE LIMIT/HGBP OPTION is configured for Hot Gas Bypass).

If load decreases while the chiller is in *SURGE PREVEN*-*TION* mode the *ACTUAL GUIDE VANE POSITION* will close but the *ACTUAL VFD SPEED* will not decrease.

ACTIVE REGION as found on the SURGPREV screen is based on how far into the surge prevention area that the load

point has moved. This is used to determine the size of the speed boost to the VFD.

NOTE: If upon ramp-up, a chiller with VFD tends to go to full speed before guide vanes open fully, it is an indication that the lift at low load is excessive, and the operating point moved directly into the surge prevention region. In this case, investigate the ability of the condenser cooling means (e.g., cooling tower) to provide cooling water in accordance with the design load/entering condenser water temperature schedule.

A surge condition occurs when the lift becomes so high the gas flow across the impeller reverses. This condition can eventually cause chiller damage. When enabled, the Surge Prevention Algorithm will adjust either the inlet guide vane (IGV) position or compressor speed to maintain the compressor at a safe distance from surge while maintaining machine efficiency. If the surge condition degrades then the algorithm will move aggressively away from surge. This condition can be identified when the *SURGE/HGBP ACTIVE*? on the HEAT\_EX display screen displays a YES.

When in Surge Prevention mode, with a command to increase capacity, the VFD speed will increase until maximum VFD speed is reached. At *VFD MAXIMUM SPEED*, when Capacity still needs to increase, the IGV's open. When in Surge Prevention mode and with a command to decrease capacity only the IGVs will close, the VFD speed will not decrease.

Surge Protection (VFD Chiller) — The PIC II monitors surge, which results in a fluctuation on the compressor motor amperage. Each time the fluctuation in amperage exceeds an operator-specified limit (SURGE DELTA % AMPS) plus a load correction factor, both SURGE COUNTS are incremented by one and the VFD will increase in speed provided that it is not already operating at VFD MAXIMUM SPEED or that the VFD TARGET SPEED is forced. If the VFD cannot increase in speed because the VFD is already at maximum speed of the target speed is forced then the SURGE PROTEC-TION COUNTS are also incremented by one. If more than 4 SURGE PROTECTION COUNTS occur within an operatorspecified time (SURGE TIME PERIOD) and the ACTUAL VFD SPEED is greater than 90% then the PIC II declares an Excessive Compressor Surge Alarm (238) and the chiller is shut down. If more than four SURGE PROTECTION COUNTS occur within the SURGE TIME PERIOD and the ACTUAL VFD SPEED is less than 90% then the chiller is shut down on a Excessive Compressor Surge / Low Speed Alarm (236). Both SURGE COUNTS and SURGE PROTECTION COUNTS are decreased by one if no surges occur within the SURGE TIME PERIOD.

On chillers with VFDs, if a SURGE COUNT is registered and the ACTUAL VFD SPEED is less than the VFD MAXI-MUM SPEED then the TARGET VFD SPEED will be increased by the amount configured in the VFD INCREASE STEP parameter. The VFD will not decrease in speed if SURGE COUNTS is greater than zero.

The threshold at which a current fluctuation is interpreted as a surge can be adjusted from the OPTIONS screen. The portion of the surge threshold attributable to current fluctuations can be changed by scrolling to the SURGE DELTA % AMPS parameter and adjusting it with the INCREASE or DE-CREASE softkeys. The default setting is 10 %. The SURGE TIME PERIOD can be adjusted from the OPTIONS screen. Scroll to the SURGE TIME PERIOD parameter and use the INCREASE or DECREASE softkey to adjust the surge count time interval. The default setting is 8 minutes.

SURGE PROTECTION COUNTS are displayed in the COMPRESS screen. Both SURGE PROTECTION COUNTS and SURGE COUNTS are displayed in the SURGPREV screen.

**VFD Start-Up Speed Control** — Immediately accelerating to a high VFD speed improves the ability of the compressor to compensate for some start-up environments that exceed condenser water design conditions. The 19XRV chillers initially accelerate to high VFD speed and then gradually slow the compressor, if possible, while adjusting the guide vane position until a stable operating point with improved chiller efficiency is attained.

Following a start command, the PIC II controls internally set the VFD TARGET SPEED to the smaller of the VFD MAXIMUM SPEED or the VFD START SPEED. Provided that the chiller has sufficient capacity, the VFD will continue to run at the startup speed during Ramp Loading until the chilled water temperature falls within the CHILLED WATER DEAD-BAND surrounding the Setpoint. RAMP LOADING AC-TIVE in the SURĞPREV screen will indicate YES during Ramp Loading. The GUIDE VANE DELTA will be equal to zero when the chilled water temperature is in the CHILLED WATER DEADBAND. The VFD speed will then be ramped down at one half of the VFD GAIN rate until, surge conditions are encountered, the VFD MINIMUM SPEED is reached, the ACTUAL GUIDE VANE POS reaches the GUIDE VANE TRAVEL LIMIT, or the TARGET VFD SPEED is forced. VFD RAMPDOWN ACTIVE in the SURGPREV screen will indicate YES during the rampdown process. The VFD speed will be regulated by standard capacity control and surge prevention algorithms at the conclusion of the rampdown process.

Pressure Reference Output Head (See Fig. 28) — The PIC II control outputs a 4 to 20 mA signal for the configurable Delta P (CONDENSER PRESSURE minus EVAPORATOR PRESSURE) reference curve shown in Fig. 28. An output is available on the ISM module [Terminal J8-3 (+), J8-4 (-) labeled spare]. The DELTA P AT 100% (chiller at maximum load condition default at 50 psi [344 kPa]), *DELTA P AT 0%* (chiller at minimum load condition default at 25 psi [172.4 kPa]) and *MINIMUM OUTPUT* points are configurable in the EQUIPMENT SERVICE-OP-TIONS table. When configuring this output ensure that minimum requirements for oil pressure and proper condenser FLASC orifice performance are maintained.

The output may be useful as a reference signal to control a tower bypass valve, tower speed control, condenser pump speed control, etc. Note that it is up to the site design engineering agent to integrate this analog output with any external system device(s) to produce the desired effect. Carrier does not make any claim that this output is *directly* usable to control any specific piece of equipment (that is, without further control elements or signal conditioning), although it may be.

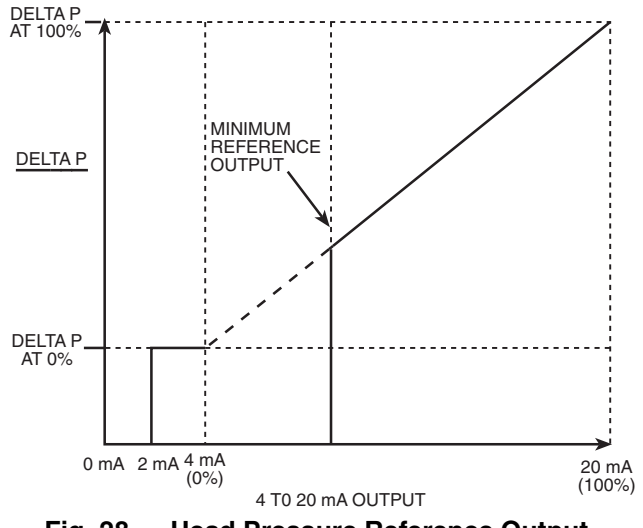

Fig. 28 — Head Pressure Reference Output (Minimum Set Above 4 mA)

The head pressure reference output will be on whenever the condenser pump is operating; it may also be manually operated in *CONTROLS TEST*. When the head pressure differential is less than the value entered for *DELTA P AT 0%*, the output will be maintained at 4 mA. The output is 2 mA when the chiller is not running.

**Lead/Lag Control** — The lead/lag control system automatically starts and stops a lag or second chiller in a 2-chiller water system. A third chiller can be added to the lead/lag system as a standby chiller to start up in case the lead or lag chiller in the system has shut down during an alarm condition and additional cooling is required. Refer to Fig. 20 and 21 for menu, table, and screen selection information.

NOTE: The lead/lag function can be configured on the LEAD-LAG screen, which is accessed from the SERVICE menu and EQUIPMENT SERVICE table. See Table 3, Example 22. Lead/lag status during chiller operation can be viewed on the LL MAINT display screen, which is accessed from the SER-VICE menu and CONTROL ALGORITHM STATUS table. See Table 3, Example 12.

Lead/Lag System Requirements:

- all chillers in the system must have software capable of performing the lead/lag function
- water pumps MUST be energized from the PIC II controls
- water flows should be constant

• the CCN time schedules for all chillers must be identical Operation Features:

- 2 chiller lead/lag
- addition of a third chiller for backup
- manual rotation of lead chiller
- load balancing if configured
- staggered restart of the chillers after a power failure
- chillers may be piped in parallel or in series chilled water flow

COMMON POINT SENSOR USAGE AND INSTALLA-TION — Refer to 19XR,XRV Lead Lag Schematics, Appendix B. Lead/lag operation does not require a common point chilled water sensor. Common point sensors (Spare Temp#1 and #2) may be added as described below, if desired.

If using leaving chilled water control (*ECW CONTROL OPTION* is set to 0 [DSABLE] on the TEMP\_CTL screen) and a common point sensor is desired (*COMMON SENSOR OP-TION* in LEADLAG screen selected as 1) then the sensor is wired into the Spare Temp #1 position on the CCM (terminals J4-25 and J4-26).

If the entering chilled water control option is enabled (*ECW* CONTROL OPTION is selected to 1 [configured in the TEMP\_CTL screen]) and a common point sensor is desired (*COMMON SENSOR OPTION* in LEADLAG screen selected as 1) then the sensor is wired in Spare Temp #2 position on the CCM (terminals J4-27 and J4-28).

NOTE: If the common point sensor option is chosen on a chilled water system, each chiller should have its own common point sensor installed. Each chiller uses its own common point sensor for control when that chiller is designated as the lead chiller. The PIC II cannot read the value of common point sensors installed on the other chillers in the chilled water system.

When installing chillers in series, either a common point sensor should be used (preferred), or the *LEAVING CHILLED WATER* sensor of the upstream chiller must be moved into the leaving chilled water pipe of the downstream chiller. In this application the *COMMON SENSOR OPTION* should only be enabled for the upstream chiller if that chiller is configured as the Lead.

If *ENTERING CHILLED WATER* control is required on chillers piped in series, either a common point sensor should be used (preferred), or the *ENTERING CHILLED WATER* sensor

of the downstream chiller must be relocated to the *ENTERING CHILLED WATER* pipe of the upstream chiller. In this application the *COMMON SENSOR OPTION* should only be enabled for the downstream chiller if that chiller is configured as the Lead. Note that *ENTERING CHILLED WATER* control is not recommended for chillers installed in series due to potential control stability problems.

To properly control the *LEAVING CHILLED WATER TEM-PERATURE* when chillers are piped in parallel, the water flow through the shutdown chiller(s) should be isolated so that no water bypass around the operating chiller occurs. However, if water bypass around the operating chiller is unavoidable, a common point sensor in the mixed *LEAVING CHILLED WA-TER* piping should be provided and enabled for the Lead chiller.

CHILLER COMMUNICATION WIRING — Refer to the chiller's Installation Instructions, Carrier Comfort Network<sup>®</sup> Interface section for information on chiller communication wiring.

LEAD/LAG OPERATION — The PIC II not only has the ability to operate 2 chillers in lead/lag, but it can also start a designated standby chiller when either the lead or lag chiller is faulted and capacity requirements are not met. The lead/lag option only operates when the chillers are in CCN mode. If any chiller configured for lead/lag is set to the LOCAL or OFF modes, it will be unavailable for lead/lag operation.

Lead/Lag Chiller Configuration and Operation

- A chiller is designated the lead chiller when its LEADLAG: CONFIGURATION value on the LEAD-LAG screen is set to "1."
- A chiller is designated the lag chiller when its *LEADLAG: CONFIGURATION* value is set to "2."
- A chiller is designated as a standby chiller when its *LEADLAG: CONFIGURATION* value is set to "3."
- A value of "0" disables the lead/lag designation of a chiller. This setting should also be used when "normal" operation without regard to lead/lag rules is desired (in LOCAL or CCN mode).

When configuring the LAG ADDRESS value on the LEADLAG screen of chiller "A" enter the address of the chiller on the system which will serve as lag when/if chiller "A" is configured as lead. For example, if the user is configuring chiller A, enter the address for chiller B as the lag address. If you are configuring chiller B, enter the address for chiller A as the lag address. This makes it easier to rotate the lead and lag chillers. Note that only the lag and standby chiller addresses specified in the configured lead chiller's table are relevant at a given time.

If the address assignments in the *LAG ADDRESS* and *STANDBY ADDRESS* parameters conflict, the lead/lag function is disabled and an alert (!) message displays. For example, if the *LAG ADDRESS* matches the lead chiller's address, the lead/lag will be disabled and an alert (!) message displayed. The lead/lag maintenance screen (LL\_MAINT) displays the message 'INVALID CONFIG' in the *LEADLAG: CONFIGU-RATION* and *CURRENT MODE* fields. See Table below.

| LEAD/LAG<br>CONFIGURATION | INVALID<br>CONDITIONS                                                         |  |
|---------------------------|-------------------------------------------------------------------------------|--|
|                           | Local Addres (Lead) = Lag Address                                             |  |
| 1 (LEAD)                  | Standby Chiller Option = Enable AND Local<br>Address (Lead) = Standby Address |  |
|                           | Standby Chiller Option = Enable AND Local<br>Address (Lag) = Standby Address  |  |
| 2 (LAG)                   | Local Addres (Lead) = Lag Address                                             |  |
|                           | Standby Chiller Option = Enable AND Local<br>Address (Lag) = Standby Address  |  |

The lead chiller responds to normal start/stop controls such as the occupancy schedule, a forced start or stop, and remote start contact inputs. After completing start-up and ramp loading, the PIC II evaluates the need for additional capacity. If additional capacity is needed, the PIC II initiates the start-up of the chiller configured at the *LAG ADDRESS*. If the lag chiller is faulted (in alarm) or is in the OFF or LOCAL modes, the chiller at the *STANDBY ADDRESS* (if configured) is requested to start. After the second chiller is started and is running, the lead chiller monitors conditions and evaluates whether the capacity has been reduced enough for the lead chiller to sustain the system alone. If the capacity is reduced enough for the lead chiller to sustain the *CONTROL POINT* temperatures alone, then the operating lag chiller is stopped.

If the lead chiller is stopped in CCN mode for any reason other than an alarm (\*) condition, the lag and standby chillers are also stopped. If the configured lead chiller stops for an alarm condition, the configured lag chiller takes the lead chiller's place as the lead chiller, and the standby chiller serves as the lag chiller.

The PRESTART FAULT TIMER provides a timeout if there is a prestart alert condition that prevents a chiller from starting in a timely manner. If the configured lead chiller does not complete its start-up before the PRESTART FAULT TIM-ER (a user-configured value) elapses, then the lag chiller starts, and the lead chiller shuts down. The lead chiller then monitors the lag, acting as the lead, for a start request. The *PRESTART FAULT TIMER* parameter is on the LEADLAG screen, which is accessed from the EQUIPMENT SERVICE table of the SERVICE menu.

If the lag chiller does not achieve start-up before the *PRE-START FAULT TIMER* elapses, the lag chiller stops, and the standby chiller is requested to start, if configured and ready.

<u>Standby Chiller Configuration and Operation</u> — A chiller is designated as a standby chiller when its *LEADLAG*: *CONFIG-URATION* value on the LEADLAG screen is set to "3." The standby chiller can operate as a replacement for the lag chiller only if one of the other two chillers is in an alarm (\*) condition (as shown on the ICVC panel). If both lead and lag chillers are in an alarm (\*) condition, the standby chiller defaults to operate in CCN mode, based on its configured occupancy schedule and remote contacts input.

<u>Lag Chiller Start-Up Requirements</u> — Before the lag chiller can be started, the following conditions must be met:

- 1. The lag chiller status indicates it is in CCN mode and is not in an alarm condition. If the current lag chiller is in an alarm condition, the standby chiller becomes the active lag chiller, if it is configured and available.
- 2. Lead chiller ramp loading must be complete.
- 3. The configured *LAG STOP TIMER* entry has elapsed. The *LAG STOP TIMER* starts when the lead chiller ramp loading is completed or when a lag chiller stops. The *LAG STOP TIMER* entry is on the LEADLAG screen.
- 4. Lead chiller *ACTIVE DEMAND LIMIT* (see the MAIN-STAT screen) value must be greater than 95% of full load amps.
- 5. Lead chilled water temperature must be greater than the *CONTROL POINT* temperature (see the MAINSTAT screen) plus 1/2 the *CHILLED WATER DEADBAND* temperature (see the SETUP1 screen).

NOTE: The chilled water temperature sensor may be the leaving chilled water sensor, the return water sensor, the common supply water sensor, or the common return water sensor, depending on which options are configured and enabled.

6. Lead chiller temperature pulldown rate (*TEMP PULL-DOWN DEG/MIN* on the TEMP\_CTL screen) of the chilled water temperature is less than 0.5° F (0.27° C) per

minute for a cumulative duration greater than the PULL-DOWN TIMER setting in the LEAD/LAG screen.

When all the above requirements have been met, the lag chiller is commanded to a STARTUP mode (indicated by "CONTRL" flashing next to the CHILLER START/STOP parameter in the MAINSTAT screen). The PIC II control then monitors the lag chiller for a successful start. If the lag chiller fails to start, the standby chiller, if configured, is started.

<u>Lead/Lag Pulldown Timer Operation</u> — Some lead/lag chiller applications with large chilled liquid loop volumes must accommodate intermittent slugs of warm ENTERING CHILLED WATER for short time periods. This type of transient condition can result when a control valve rapidly opens to allow flow through a previously isolated branch or zone within the chilled liquid system. A PULLDOWN TIMER can be configured to delay starting the lag chiller so it does not excessively cycle on and off for short time periods when intermittent slugs of warm ENTERING CHILLED WATER pass through the chillers. A larger PULLDOWN TIMER entry gives the warm slug of water more time to pass through the chillers before the lag chiller can start.

The chiller CONTROL POINT can be configured to either LEAVING CHILLED WATER or ENTERING CHILLED WATER temperature. The PIC controls monitor the temperature pulldown rate of the CHILLED WATER and display the result as CHILL WATER PULLDOWN/MIN in the HEAT\_EX screen. Samples of the CHILLED WATER temperature are taken once every 10 seconds and compared against the previous CHILLED WATER sample. A positive value of CHILL WATER PULLDOWN/MIN indicates that the CHILLED WATER PULLDOWN/MIN indicates that the CHILLED WATER temperature is decreasing between successive samples. If CHILL WATER PULLDOWN/MIN rate is a minimum of 0.5 degrees F per minute then the PULLDOWN: SATISFIED parameter in the LL MAINT screen displays YES, otherwise, the PULLDOWN: SATISFIED parameter displays NO.

If the lead chiller is unable to achieve the CONTROL POINT, the lag chiller will not start unless the lead chiller is unable to maintain a CHILL WATER PULLDOWN/MIN rate of 0.5 degrees F per minute for a time period equal to the number of minutes entered in the PULLDOWN TIMER parameter. PULLDOWN TIME in the LL\_MAINT screen displays the remaining delay left before the lag chiller is allowed to start based on the pulldown timer. PULLDOWN TIME will count down starting at the value entered in PULLDOWN TIMER under the following conditions:

Ramp Loading is Complete

AND

PULLDOWN: SATISFIED = NO

The lag chiller pulldown start condition is met when PULL-DOWN TIME lapses to 0.0 min.

If PULLDOWN: SATISFIED changes to YES as the PULLDOWN TIME is counting down to zero, the PULL-DOWN TIME will start to count back up provided that the CHILLED WATER temperature has not fallen to less than the CONTROL POINT plus one half of the CHILLED WATER DEADBAND. The PULLDOWN TIME will start to count back down again should PULLDOWN: SATISFIED change back to NO. The PULLDOWN TIME will be immediately reset to the value entered in the PULLDOWN TIMER parameter if the CHILLED WATER temperature decreases to less than the CONTROL POINT plus one half of the CHILLED WA-TER DEADBAND.

<u>Lag Chiller Shutdown Requirements</u> — The following conditions must be met in order for the lag chiller to be stopped.

1. Lead chiller compressor motor average line current or load value (*MOTOR PERCENT KILOWATTS* on the MAINSTAT screen) is less than the lead chiller percent

capacity, which is defined as 115 - LAG % CAPACITY. The LAG % CAPACITY parameter is on the LEADLAG screen, which is accessed from the EQUIPMENT SER-VICE table on the SERVICE menu.

- 2. The lead chiller chilled water temperature is less than the *CONTROL POINT* temperature (see the MAINSTAT screen) plus <sup>1</sup>/<sub>2</sub> the *CHILLED WATER DEADBAND* temperature (see the SETUP1 screen).
- 3. The configured *LAG STOP TIMER* entry has elapsed. The *LAG STOP TIMER* starts when the lead chiller chilled water temperature is less than the chilled water CONTROL POINT plus 1/2 of the *CHILLED WATER DEADBAND* and the lead chiller compressor motor load (*MOTOR PERCENT KILOWATT* or *AVERAGE LINE CURRENT* on the MAINSTAT screen) is less than the lead chiller percent capacity.

NOTE: The use of AVERAGE LINE CURRENT or PER-CENT MOTOR KILOWATTS in the Lag chiller shutdown decision is based on the DEMAND LIMIT SOURCE configuration in the RAMP DEM screen. If DEMAND LIMIT SOURCE = 0 then AVERAGE LINE CURRENT will be used. If DEMAND LIMIT SOURCE = 1 then PERCENT MOTOR KILOWATTS will be used.

FAULTED CHILLER OPERATION — If the lead chiller shuts down because of an alarm (\*) condition, it stops communicating to the lag and standby chillers. After 30 seconds, the lag chiller becomes the acting lead chiller and starts and stops the standby chiller, if necessary.

If the lag chiller goes into alarm when the lead chiller is also in alarm, the standby chiller reverts to a stand-alone CCN mode of operation.

If the lead chiller is in an alarm (\*) condition (as shown on the ICVC panel), press the <u>RESET</u> softkey to clear the alarm. The chiller is placed in CCN mode. The lead chiller communicates and monitors the RUN STATUS of the lag and standby chillers. If both the lag and standby chillers are running, the lead chiller does not attempt to start and does not assume the role of lead chiller until either the lag or standby chiller shuts down. If only one chiller is running, the lead chiller waits for a start request from the operating chiller. When the configured lead chiller starts, it assumes its role as lead chiller.

If the lag chiller is the only chiller running when the lead chiller assumes its role as a lead chiller then the lag chiller will perform a *RECOVERY START REQUEST* (LL\_MAINT screen). The lead chiller will start up when the following conditions are met.

- 1. Lag chiller ramp loading must be complete.
- 2. Lag *CHILLED WATER TEMP* (MAINSTAT screen) is greater than *CONTROL POINT* plus <sup>1</sup>/<sub>2</sub> the *CHILLED WATER DEADBAND* temperature.
- 3. Lag chiller *ACTIVE DEMAND LIMIT* value must be greater than 95% of full load amps.
- 4. Lag chiller temperature pulldown rate (*TEMP PULL-DOWN DEG/MIN*) of the chilled water temperature is less than 0.5 F (0.27 C) per minute.
- 5. The standby chiller is not running as a lag chiller.
- 6. The configured *LAG START TIMER* configured in the lag (acting lead) chiller has elapsed. The *LAG START TIMER* is started when the lag (acting lead) chiller's ramp loading is completed.

LOAD BALANCING — When the LOAD BALANCE OP-TION (see LEADLAG screen) is enabled, the lead chiller sets the ACTIVE DEMAND LIMIT in the lag chiller to the lead chiller's compressor motor load value MOTOR PERCENT KILOWATTS or AVERAGE LINE CURRENT on the MAIN-STAT screen). This value has limits of 40% to 100%. In addition, the *CONTROL POINT* for the lag chiller will be modified to a value of 3° F (1.67° C) less than the lead chiller's *CONTROL POINT* value. If the *LOAD BALANCE OPTION* is disabled, the *ACTIVE DEMAND LIMIT* and the *CONTROL POINT* are both forced to the same value as the lead chiller.

AUTO. RESTART AFTER POWER FAILURE — When an auto. restart condition occurs, each chiller may have a delay added to the start-up sequence, depending on its lead/lag configuration. The lead chiller does not have a delay. The lag chiller has a 45-second delay. The standby chiller has a 90-second delay. The delay time is added after the chiller water flow is verified. The PIC II ensures the guide vanes are closed. After the guide vane position is confirmed, the delay for lag and standby chillers occurs prior to energizing the oil pump. The normal start-up sequence then continues. The auto. restart delay sequence occurs whether the chiller is in CCN or LO-CAL mode and is intended to stagger the compressor motor starts. Preventing the motors from starting simultaneously helps reduce the inrush demands on the building power system.

**Ice Build Control** — The selectable ice build mode permits use of the chiller to refreeze or control the temperature of an ice reservoir which may, for example, be used for thermal storage. This mode differs from water or brine chilling in that termination (indication that the need for cooling has been satisfied) is based on input(s) other than the temperature which is being controlled during operation.

NOTE: For ice build control to operate properly, the PIC II must be in CCN mode.

The PIC II can be configured for ice build operation.

- From the SERVICE menu, access the EQUIPMENT SERVICE table. From there, select the OPTIONS screen to enable or disable the *ICE BUILD OPTION*. See Table 3, Example 18.
- The *ICE BUILD SETPOINT* can be configured from the SETPOINT display, which is accessed from the PIC II main menu. See Table 3, Example 9.
- The ice build schedule can be viewed or modified from the SCHEDULE table. From this table, select the ice build schedule (OCCPC02S) screen. See Fig. 22 and the section on Time Schedule Operation, page 27, for more information on modifying chiller schedules.

The ice build time schedule defines the period(s) during which ice build is active if the ice build option is enabled. If the ice build time schedule overlaps other schedules, the ice build time schedule takes priority. During the ice build period, the *CONTROL POINT* is set to the *ICE BUILD SETPOINT* for temperature control. The *ICE BUILD RECYCLE* and *ICE BUILD TERMINATION* parameters, accessed from the OP-TIONS screen, allow the chiller operator to recycle or terminate the ice build cycle. The ice build cycle can be configured to terminate when:

- the ENTERING CHILLED WATER temperature is less than the ICE BUILD SETPOINT. In this case, the operator sets the ICE BUILD TERMINATION parameter to 0 on the OPTIONS screen.
- the REMOTE CONTACT inputs from an ice level indicator are opened. In this case, the operator sets the *ICE BUILD TERMINATION* parameter to 1 on the OPTIONS screen.
- the chilled water temperature is less than the ice build set point and the remote contact inputs from an ice level indicator are open. In this case, the operator sets the *ICE BUILD TERMINATION* parameter to 2 on the OPTIONS screen.
- the end of the ice build time schedule (OCCP02S) has been reached.

ICE BUILD INITIATION — The ice build time schedule (OCCPC02S) is the means for activating the ice build option. The ice build option is enabled if:

- a day of the week and a time period on the ice build time schedule are enabled. The SCHEDULE screen shows an X in the day field and ON/OFF times are designated for the day(s),
- and the ICE BUILD OPTION is enabled.

The following events take place (unless overridden by a higher authority CCN device).

- *CHILLER START/STOP* is forced to START.
- The CONTROL POINT is forced to the ICE BUILD SET-POINT.
- Any force (Auto) is removed from the *ACTIVE DEMAND LIMIT*.

NOTE: A parameter's value can be forced, that is, the value can be manually changed at the ICVC by an operator, changed from another CCN device, or changed by other algorithms in the PIC II control system.

NOTE: The Ice Build steps do not occur if the chiller is configured and operating as a lag or standby chiller for lead/lag operation and is actively being controlled by a lead chiller. The lead chiller communicates the *ICE BUILD SET POINT*, the desired *CHILLER START/STOP* state, and the *ACTIVE DEMAND LIMIT* to the lag or standby chiller as required for ice build, if configured to do so.

START-UP/RECYCLE OPERATION — If the chiller is not running when ice build activates, the PIC II checks the following conditions, based on the *ICE BUILD TERMINATION* value, to avoid starting the compressor unnecessarily:

- if *ICE BUILD TERMINATION* is set to the TEMP option and the *ENTERING CHILLED WATER* temperature is less than or equal to the *ICE BUILD SETPOINT*;
- if *ICE BUILD TERMINATION* is set to the CONTACTS option and the remote contacts are open;
- if the *ICE BUILD TERMINATION* is set to the BOTH (temperature and contacts) option and the *ENTERING CHILLED WATER* temperature is less than or equal to the *ICE BUILD SETPOINT* and the remote contacts are open.

The *ICE BUILD RECYCLE* on the OPTIONS screen determines whether or not the chiller will go into an ice build RE-CYCLE mode.

- If the *ICE BUILD RECYCLE* is set to *DSABLE* (disable), the PIC II reverts to normal (non-ice build) temperature control when the ice build function is terminated by satisfying one of the above conditions. Once ice build is terminated in this manner, it will not be reinitiated until the next ice build schedule period begins.
- If the *ICE BUILD RECYCLE* is set to *ENABLE*, the PIC II goes into an *ICE BUILD RECYCLE* mode, and the chilled water pump relay remains energized to keep the chilled water flowing when the compressor shuts down. If the temperature of the *LEAVING CHILLED WATER* later increases above the *ICE BUILD SETPOINT* plus half the *RECYCLE RESTART DELTA T* value, the compressor restarts, controlling the chilled water/brine temperature to the *ICE BUILD SETPOINT*.

TEMPERATURE CONTROL DURING ICE BUILD — During ice build, the capacity control algorithm shall use the *CONTROL POINT* minus 5 F (-2.8 C) for control of the *LEAVING CHILLED WATER* temperature. The *ECW CON-TROL OPTION* and any temperature reset option shall be ignored, if enabled, during ice build. Also, the following control options will be ignored during ice build operation:

• *ECW CONTROL OPTION* and any temperature reset options (configured on TEMP\_CTL screen).

• 20 mA DEMAND LIMIT OPT (configured on RAMP\_DEM screen).

TERMINATION OF ICE BUILD — The ice build function terminates under the following conditions:

- 1. Time Schedule When the current time on the ice build time schedule (OCCPC02S) is *not* set as an ice build time period.
- 2. Entering Chilled Water Temperature Ice build operation terminates, based on temperature, if the *ICE BUILD TERMINATION* parameter is set to 0 (TEMP), the *EN-TERING CHILLED WATER* temperature is less than the *ICE BUILD SETPOINT*, and the *ICE BUILD RECYCLE* is set to DSABLE. If the *ICE BUILD RECYCLE OP-TION* is set to ENABLE, a recycle shutdown occurs and recycle start-up depends on the *LEAVING CHILLED WATER* temperature being greater than the water/brine *CONTROL POINT* plus the *RESTART DELTA T* temperature.
- 3. Remote Contacts/Ice Level Input Ice build operation terminates when the *ICE BUILD TERMINATION* parameter is set to 1 (CONTACTS) and the ice build contacts are open and the *ICE BUILD RECYCLE* is set to DSABLE (0). In this case, the contacts provide ice level termination control. The contacts are used to stop the ice build function when a time period on the ice build schedule (OCCPC02S) *is* set for ice build operation. The remote contacts can still be opened and closed to start and stop the chiller when a specific time period on the ice build schedule is *not* set for ice build.
- 4. Entering Chilled Water Temperature and ICE BUILD Contacts — Compressor operation terminates when the *ICE BUILD TERMINATION* parameter is set to 2 (BOTH) and the conditions described above in items 2 and 3 for entering chilled water temperature and remote contacts have occurred.

NOTE: It is not possible to override the *CHILLER START/ STOP, CONTROL POINT,* and *ACTIVE DEMAND LIMIT* variables from CCN devices (with a priority 4 or greater) during the ice build period. However, a CCN device can override these settings during 2-chiller lead/lag operation.

RETURN TO NON-ICE BUILD OPERATIONS — The ice build function forces the chiller to start, even if all other schedules indicate that the chiller should stop. When the ice build function terminates, the chiller returns to normal temperature control and start/stop schedule operation. The *CHILLER START/STOP* and *CONTROL POINT* return to normal operation. If the *CHILLER START/STOP* or *CONTROL POINT* has been forced (with a device of less than 4 priority) before the ice build function started, when the ice build function ends, the previous forces (of less than 4 priority) are not automatically restored.

**Attach to Network Device Control** — The Service menu includes the ATTACH TO NETWORK DEVICE screen. From this screen, the operator can:

- enter the time schedule number (if changed) for OCCPC03S, as defined in the NET\_OPT screen
- attach the ICVC to any CCN device, if the chiller has been connected to a CCN network. This may include other PIC-controlled chillers.
- upgrade software

Figure 29 shows the ATTACH TO NETWORK DEVICE screen. The *LOCAL* parameter is always the ICVC module address of the chiller on which it is mounted. Whenever the controller identification of the ICVC changes, the change is reflected automatically in the BUS and ADDRESS columns for the local device. See Fig. 21. Default address for local device is BUS 0 ADDRESS 1.

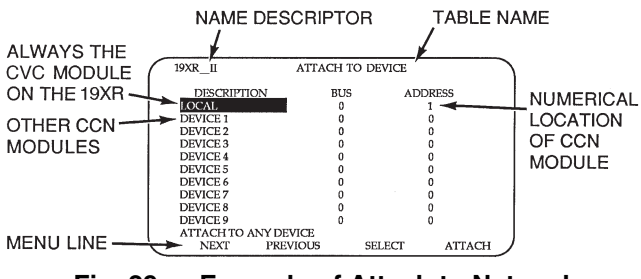

Fig. 29 — Example of Attach to Network Device Screen

When the ATTACH TO NETWORK DEVICE screen is accessed, information can not be read from the ICVC on any device (including the local chiller) until one of the devices listed on that screen is attached. The ICVC erases information about the module to which it was attached to make room for information on another device. Therefore, a CCN module must be attached when this screen is entered.

To attach any CCN device, highlight it using the <u>SELECT</u> softkey and press the <u>ATTACH</u> softkey. The message "UP-LOADING TABLES, PLEASE WAIT" displays. The ICVC then uploads the highlighted device or module. If the module address cannot be found, the message "COMMUNICATION FAILURE" appears. The ICVC then reverts back to the AT-TACH TO DEVICE screen. Try another device or check the address of the device that would not attach. The upload process time for each CCN module is different. In general, the uploading process takes 1 to 2 minutes. Before leaving the ATTACH TO NETWORK DEVICE screen, select the local device. Otherwise, the ICVC will be unable to display information on the local chiller.

ATTACHING TO OTHER CCN MODULES — If the chiller ICVC has been connected to a CCN network or other PIC controlled chillers through CCN wiring, the ICVC can be used to view or change parameters on the other controllers. Other PIC II chillers can be viewed and set points changed (if the other unit is in CCN control), if desired, from this particular ICVC module.

If the module number is not valid, the "COMMUNICA-TION FAILURE" message will show and a new address number must be entered or the wiring checked. If the module is communicating properly, the "UPLOAD IN PROGRESS" message will flash and the new module can now be viewed.

Whenever there is a question regarding which module on the ICVC is currently being shown, check the device name descriptor on the upper left hand corner of the ICVC screen. See Fig. 19.

When the CCN device has been viewed, the ATTACH TO NETWORK DEVICE table should be used to attach to the PIC that is on the chiller. Move to the ATTACH TO NETWORK DEVICE table (LOCAL should be highlighted) and press the <u>ATTACH</u> softkey to upload the LOCAL device. The ICVC for the 19XR chiller will be uploaded and default screen will display.

NOTE: The ICVC will not automatically reattach to the local module on the chiller. Press the <u>ATTACH</u> softkey to attach to the LOCAL device and view the chiller operation.

**Service Operation** — An overview of the tables and screens available for the SERVICE function is shown in Fig. 21.

TO ACCESS THE SERVICE SCREENS — When the SERVICE screens are accessed, a password must be entered.

- 1. From the main MENU screen, press the <u>SERVICE</u> softkey. The softkeys now correspond to the numerals 1, 2, 3, 4.
- 2. Press the four digits of the password, one at a time. An asterisk (\*) appears as each digit is entered

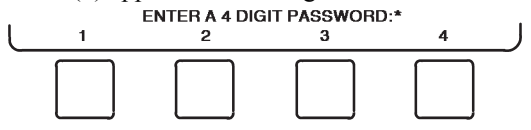

NOTE: The initial factory-set password is 1-1-1. If the password is incorrect, an error message is displayed

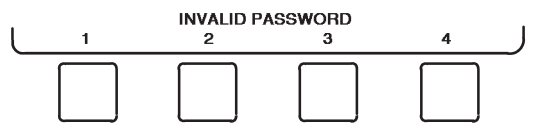

If this occurs, return to Step 1 and try to access the SER-VICE screens again. If the password is correct, the softkey labels change to:

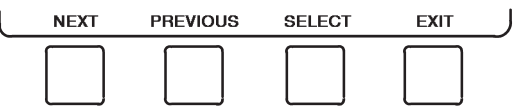

NOTE: The SERVICE screen password can be changed by entering the ICVC CONFIGURATION screen under SERVICE menu. The password is located at the bottom of the menu.

The ICVC screen displays the following list of available SERVICE screens:

- Alarm History
- Alert History
- Control Test
- Control Algorithm Status
- Equipment Configuration
- ISM (Starter) Config Data
- Equipment Service
- Time and Date
- Attach to Network Device
- Log Out of Device
- ICVC Configuration

See Fig. 21 for additional screens and tables available from the SERVICE screens listed above. Use the <u>EXIT</u> softkey to return to the main MENU screen.

NOTE: To prevent unauthorized persons from accessing the ICVC service screens, the ICVC automatically signs off and password-protects itself if a key has not been pressed for 15 minutes. The sequence is as follows. Fifteen minutes after the last key is pressed, the default screen displays, the ICVC screen light goes out (analogous to a screen saver), and the ICVC logs out of the password-protected SERVICE menu. Other screen and menus, such as the STATUS screen can be accessed without the password by pressing the appropriate softkey.

TO LOG OUT OF NETWORK DEVICE — To access this screen and log out of a network device, from the default ICVC screen, press the <u>MENU</u> and <u>SERVICE</u> softkeys. Enter the password and, from the SERVICE menu, highlight LOG OUT OF NETWORK DEVICE and press the <u>SELECT</u> softkey. The ICVC default screen will now be displayed.

TIME BROADCAST ENABLE — The first displayed line, "Time Broadcast Enable," in the SERVICE/EQUIPMENT CONFIGURATION/BRODEF screen, is used to designate the local chiller as the sole time broadcaster on a CCN network (there may only be one). If there is no CCN network present and/or there is no designated time broadcaster on the network, current time and date, Daylight Saving Time (DST), and holidays as configured in the local chiller's control will be applied. If a network is present and one time broadcaster on the network has been enabled, current time and date, DST, and holiday schedules as configured in the controls of the designated time broadcaster will be applied to all CCN devices (including chillers) on the network.

HOLIDAY SCHEDULING (FIG. 30) — Up to 18 different holidays can be defined for special schedule consideration. There are two different screens to be configured. First, in the SERVICE / EQUIPMENT CONFIGURATION / HOLIDAYS screen, select the first unused holiday entry (HOLDY01S, for example). As shown in Fig. 30, enter a number for Start Month (1 = January, 2 = February, ..., 12 = December), a number for Start Day (1 - 31), and Duration in days (0 - 99). By default there are no holidays set up. Second, in the occupancy Schedule tables, specify and enable (by setting "X" under the "H" column) run time period(s) which will apply to all holidays. (Refer to Fig. 20.) A run time period which is enabled for holidays may be applied to one or more non-holiday days of the week as well. This may be done for the local (table OCCPC01S), Ice Build (OCCPC02S), and/or CCN (OCCPC03S) schedule(s). If the chiller is on a CCN network, the active holiday definition will be that configured in the device designated at the sole time broadcaster (if one is so enabled). See the TIME BROADCAST ENABLE section.

The broadcast function must be activated for the holidays configured on the HOLIDEF screen to work properly. Access the BRODEF screen from the EQUIPMENT CONFIGURA-TION table and select ENABLE to activate function. Note that when the chiller is connected to a CCN Network, only one chiller or CCN device can be configured as the broadcast device. The controller that is configured as the broadcaster is the device responsible for transmitting holiday, time, and daylightsavings dates throughout the network.

To access the BRODEF screen, see the SERVICE menu structure, Fig. 21.

To view or change the holiday periods for up to 18 different holidays, perform the following operation:

- 1. At the Menu screen, press <u>SERVICE</u> to access the Service menu.
- If not logged on, follow the instructions for Attach to Network Device or To Log Out. Once logged on, press<u>NEXT</u> until Equipment Configuration is highlighted.
- 3. Once Equipment Configuration is highlighted, press[SELECT] to access.
- 4. Press<u>NEXT</u> until HOLIDAYS is highlighted. This is the Holiday Definition table.
- 5. Press <u>SELECT</u> to enter the Data Table Select screen. This screen lists 18 holiday tables.
- Press <u>NEXT</u> to highlight the holiday table that is to be viewed or changed. Each table is one holiday period, starting on a specific date, and lasting up to 99 days.
- 7. Press <u>SELECT</u> to access the holiday table. The Configuration Select table now shows the holiday start month and day, and how many days the holiday period will last.
- 8. Press<u>NEXT</u> or<u>PREVIOUS</u> to highlight the month, day, or duration.

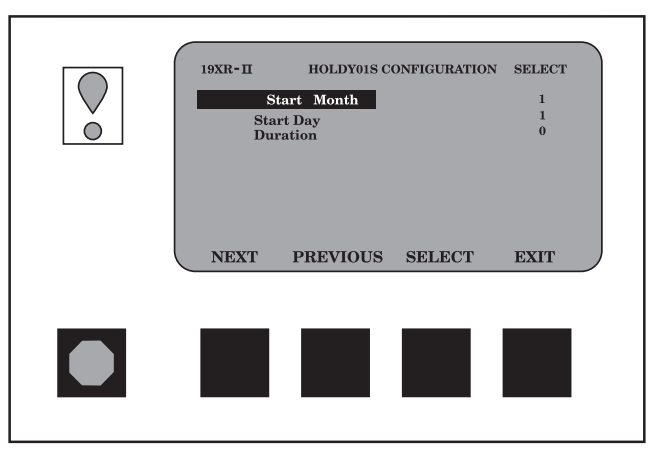

Fig. 30 — Example of Holiday Period Screen

- 9. Press SELECT to modify the month, day, or duration.
- 10. Press<u>INCREASE</u> or <u>DECREASE</u> to change the selected value.
- 11. PressENTER to save the changes.
- 12. Press EXIT to return to the previous menu.

DAYLIGHT SAVING TIME CONFIGURATION — The BRODEF table also defines Daylight Saving Time changes. This feature is by default enabled, and the settings should be reviewed and adjusted if desired. The following line-item entries are configurable for both Daylight Savings Time "Start" and "Stop," and they are defined in Table 8.

To disable the Daylight Savings Time function simply enter 0 minutes for "Start Advance" and "Stop Back."

#### Table 8 — Daylight Saving Time Values

| ITEM         | DEFINITION                                                                                                    |
|--------------|----------------------------------------------------------------------------------------------------|
| MONTH        | 1 = January, 2 = February,,<br>12 = December.                                                                                                    |
| DAY OF WEEK  | 1 = Monday,, 7 = Sunday                                                                                                    |
| WEEK         | 1 = first occurrence of selected<br>Day of Week in the selected<br>month, 2 = second occurrence<br>of the selected Day, etc. This is<br>not necessarily what one would<br>conclude from looking at a<br>standard calendar. For example,<br>April 7, 2011, is Day 4 Week 1,<br>but April 8, 2011, is Day 5<br>Week 2. |
| TIME         | Time of day in 24-hour format<br>when the time advance or set<br>back will occur.                                                                                                    |
| ADVANCE/BACK | "Advance" occurs first in the<br>year, setting the time ahead by<br>the specified number of minutes<br>on the selected date. "Back"<br>sets the time back by the speci-<br>fied amount (later in the year).                                                                                                    |

## START-UP/SHUTDOWN/ RECYCLE SEQUENCE (FIG. 31)

**Local Start-Up** — The timing of a normal start-up will change when auto-restart after power failure is enabled and the unit has been without power less than 20 minutes. See the Auto Restart After Power Failure section. Local start-up (or a manual start-up) is initiated by pressing the[<u>LOCAL</u>] menu softkey on the default ICVC screen. Local start-up can proceed when the chiller schedule indicates that the CURRENT TIME and CURRENT DATE have been established as a run time and date, and after the internal 15-minute start-to-start and the 1-minute stop-to-start inhibit timers have expired. These timers are represented in the *START INHIBIT TIMER* and can be viewed on the MAINSTAT screen and DEFAULT screen. The timer must expire before the chiller will start. If the timers have not expired the *RUN STATUS* parameter on the MAINSTAT screen now reads TIMEOUT.

NOTE: The time schedule is said to be "occupied" if the *OCCUPIED*? parameter on the MAINSTAT screen is set to YES. For more information on occupancy schedules, see the sections on Time Schedule Operation (page 27), Occupancy Schedule (page 47), and To Prevent Accidental Start-Up (page 87), and Fig. 22.

If the OCCUPIED ? parameter on the MAINSTAT screen is set to NO, the chiller can be forced to start as follows. From the default ICVC screen, press the <u>MENU</u> and <u>STATUS</u> softkeys. Scroll to highlight MAINSTAT. Press the <u>SELECT</u> softkey. Scroll to highlight CHILLER START/STOP. Press the <u>START</u> softkey to override the schedule and start the chiller.

NOTE: The chiller will continue to run until this forced start is released, regardless of the programmed schedule. To release the forced start, highlight *CHILLER START/STOP* from the MAINSTAT screen and press the <u>RELEASE</u> softkey. This action returns the chiller to the start and stop times established by the schedule.

The chiller may also be started by overriding the time schedule. From the default screen, press the <u>MENU</u> and <u>SCHEDULE</u> softkeys. Scroll down and select the current schedule. Select OVERRIDE, and set the desired override time.

Another condition for start-up must be met for chillers that have the *REMOTE CONTACTS OPTION* on the EQUIP-MENT SERVICE screen set to ENABLE. For these chillers, the *REMOTE START CONTACT* parameter on the MAIN-STAT screen must be CLOSED. From the ICVC default screen, press the <u>MENU</u> and <u>STATUS</u> softkeys. Scroll to highlight MAINSTAT and press the <u>SELECT</u> softkey. Scroll down the MAINSTAT screen to highlight *REMOTE START CONTACT* and press the <u>SELECT</u> softkey. Then, press the <u>CLOSE</u> softkey. To end the override, select *REMOTE CONTACTS INPUT* and press the <u>RELEASE</u> softkey.

Once local start-up begins, the PIC II performs a series of pre-start tests to verify that all pre-start alerts and safeties are within the limits shown in Table 9. The *RUN STATUS* parameter on the MAINSTAT screen line now reads PRESTART. If a test is not successful, the start-up is delayed or aborted. If the tests are successful, the chilled water/brine pump relay energizes, and the MAINSTAT screen line now reads STARTUP.

Five seconds later, the condenser pump relay energizes. Thirty seconds later the PIC II monitors the chilled water and condenser water flow devices and waits until the *WATER FLOW VERIFY TIME* (operator-configured, default 5 minutes) expires to confirm flow. After flow is verified, the chilled water temperature is compared to *CONTROL POINT* plus  $l/_2$  *CHILLED WATER DEADBAND*. If the temperature is less than or equal to this value, the PIC II turns off the condenser pump relay and goes into a RECYCLE mode.

NOTE: The 19XR units equipped with ICVC are not available with factory-installed chilled water or condenser water flow devices (available as an accessory for use with the CCM control board). In place of the cooler and condenser water pressure inputs on the CCM is a 4300-ohm resistor and a jumper lead. If the water/brine temperature is high enough, the start-up sequence continues and checks the guide vane position. If the guide vanes are more than 4% open, the start-up waits until the PIC II closes the vanes. If the vanes are closed and the oil pump pressure is less than 4 psi (27.6 kPa), the oil pump relay energizes. The PIC II then waits until the oil pressure (*OIL PRESS VERIFY TIME*, operator-configured, default of 40 seconds) reaches a maximum of 18 psi (124 kPa). After oil pressure is verified, the PIC II waits 40 seconds, and the compressor start relay (1CR) energizes to start the compressor.

Compressor ontime and service ontime timers start, and the compressor *STARTS IN 12 HOURS* counter and the number of starts over a 12-hour period counter advance by one.

Failure to verify any of the requirements up to this point will result in the PIC II aborting the start and displaying the applicable pre-start alert mode of failure on the ICVC default screen. A pre-start failure does not advance the *STARTS IN 12 HOURS* counter. Any failure after the 1CR relay has energized results in a safety shutdown, advances the starts in 12 hours counter by one, and displays the applicable shutdown status on the ICVC display.

The minimum time to complete the entire prestart sequence is approximately 185 seconds.

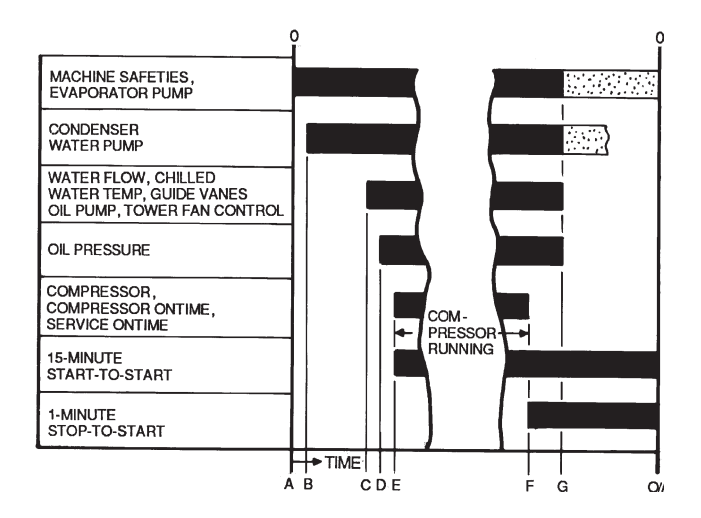

- A START INITIATED: Pre-start checks are made; evaporator pump started.\*
- B Condenser water pump started (5 seconds after A).
- C Water flows verified (30 seconds to 5 minutes maximum after B). Chilled water temperatures checked against control point. Guide vanes checked for closure. Oil pump started; tower fan control enabled.
- ${\rm D}$  Oil pressure verified (15 seconds minimum, 300 seconds maximum after C).
- E Compressor motor starts; compressor ontime and service ontime start, 15-minute inhibit timer starts (10 seconds after D), total compressor starts advances by one, and the number of starts over a 12-hour period advances by one.
- F SHUTDOWN INITIATED Compressor motor stops; compressor ontime and service ontime stop, and 1-minute inhibit timer starts.
- G Oil pump and evaporator pumps deenergized (60 seconds after F). Condenser pump and tower fan control may continue to operate if condenser pressure is high. Evaporator pump may continue if in RECYCLE mode.
- **D/A** Restart permitted (both inhibit timers expired: minimum of 15 minutes after E; minimum of 1 minute after F).

\* Auto Restart After Power Failure Timing sequence will be faster.

#### Fig. 31 — Control Timing Sequence (for Normal Start-Up)

## Table 9 — Prestart Checks

| QUANTITY CHECKED                                | REQUIREMENT                                                                                                    | ALERT STATE IF FALSE |
|-------------------------------------------------|----------------------------------------------------------------------------------------------------|----------------------|
| STARTS IN 12 HOURS                              | N 12 HOURS  < 8 (not counting recycle restarts or auto restarts after power failure)<br>ALERT is cleared once RESET is pressed. |                      |
| COMP THRUST BRG TEMP                            | < [COMP THRUST BRG ALERT] –10° F (5.6° C)                                                                                       | 101                  |
| COMP MOTOR WINDING TEMP                         | < [COMP MOTOR TEMP OVERRIDE] –10° F (5.6° C)                                                                                    | 102                  |
| COMP DISCHARGE TEMP                             | < [COMP DISCHARGE ALERT] –10° F (5.6° C)                                                                                        | 103                  |
| EVAP REFRIG LIQUID TEMP                         | < [EVAP REFRIG TRIPPOINT] + [REFRIG OVERRIDE DELTA T]                                                                           | 104                  |
| OIL SUMP TEMP                                   | < 150° F (65.5° C) or <[EVAPORATOR REFRIG TEMP] + 50° F (27.8° C)                                                               | 105                  |
| CONDENSER PRESSURE                              | < [COND PRESS OVERRIDE] –20 PSI (138 kPa) and < 145 psi (1000 kPa)                                                              | 106                  |
| PERCENT LINE VOLTAGE < [Undervoltage Threshold] |                                                                                                    | 107                  |
| PERCENT LINE VOLTAGE                            | > [Overvoltage Threshold]                                                                                                    | 108                  |
| ACTUAL GUIDE VANE POS                           | Controls test guide vane calibration must be performed                                                                          | 109                  |

**Shutdown Sequence** — Chiller shutdown begins if any of the following occurs:

- the STOP button is pressed continuously for at least one second (the alarm light blinks once to confirm the stop command)
- a recycle condition is present (see Chilled Water Recycle Mode section)
- the time schedule has gone into unoccupied mode
- the chiller protective limit has been reached and chiller is in alarm
- the start/stop status is overridden to stop from the CCN network or the ICVC

When a stop signal occurs, the shutdown sequence first stops the compressor by deactivating the start relay (1CR). A status message of "SHUTDOWN IN PROGRESS, COM-PRESSOR DEENERGIZED" is displayed, and the compressor ontime and service ontime stop. The guide vanes are then brought to the closed position. The oil pump relay and the chilled water/brine pump relay shut down 60 seconds after the compressor stops. The condenser water pump shuts down at the same time if the *ENTERING CONDENSER WATER* temperature is greater than or equal to 115 F (46.1 C) and the *CONDENSER REFRIG TEMP* is greater than the *CONDENSER REFRIG TEMP* is greater than the start-to-start timer now begins to count down. If the start-to-start timer value is still greater than the value of the start-to-stop timer, then this time displays on the ICVC.

Certain conditions that occur during shutdown can change this sequence.

- If the AVERAGE LINE CURRENT is greater than 5% after shutdown, or the starter contacts remain energized, the oil pump and chilled water pump remain energized, the SHUNT TRIP relay is energized, and the alarm is displayed.
- The condenser pump shuts down when the *CON-DENSER PRESSURE* is less than the *COND PRESS OVERRIDE* threshold minus 3.5 psi (24.1 kPa) and the *CONDENSER REFRIG TEMP* is less than or equal to the *ENTERING CONDENSER WATER* temperature plus 3° F (-1.6° C).
- If the chiller shuts down due to low refrigerant temperature, the chilled water pump continues to run until the *LEAVING CHILLED WATER* temperature is greater than the *CONTROL POINT* temperature, plus 5° F (3° C).

**Automatic Soft Stop Amps Threshold** — The soft stop amps threshold feature closes the guide vanes of the compressor automatically if a non-recycle, non-alarm stop signal occurs before the compressor motor is deenergized.

Any time the compressor is directed to STOP (except in the cases of a fault or recycle shutdown), the guide vanes are

directed to close, and the compressor shuts off when any of the following is true:

- AVERAGE LINE CURRENT (%) drops below the SOFT STOP AMPS THRESHOLD
- ACTUAL GUIDE VANE POSITION drops below 4%
- 4 minutes have elapsed
- the STOP button is pressed twice

If the chiller enters an alarm state or if the compressor enters a RECYCLE mode, the compressor deenergizes immediately.

To activate the soft stop amps threshold feature, scroll to the bottom of OPTIONS screen on the ICVC. Use the <u>INCREASE</u> or <u>DECREASE</u> softkey to set the *SOFT STOP AMPS THRESHOLD* parameter to the percent of amps at which the motor will shut down. The default setting is 100% amps (no soft stop). The range is 40 to 100%.

When the soft stop amps threshold feature is being applied, a status message, "SHUTDOWN IN PROGRESS, COM-PRESSOR UNLOADING" displays on the ICVC.

The soft stop amps threshold function can be terminated and the compressor motor deenergized immediately by depressing the STOP button twice.

**Chilled Water Recycle Mode** — The chiller may cycle off and wait until the load increases to restart when the compressor is running in a lightly loaded condition. This cycling is normal and is known as "recycle." A recycle shutdown is initiated when any of the following conditions are true:

- LEAVING CHILLED WATER temperature (or ENTERING CHILLED WATER temperature, if the ECW CONTROL OPTION is enabled) is more than 5° F (2.8° C) below the CONTROL POINT.
- LEAVING CHILLED WATER temperature (or ENTERING CHILLED WATER temperature, if the ECW CONTROL OPTION is enabled) is below the CONTROL POINT, and the chilled water temperature difference is less than the (RECYCLE CONTROL) SHUTDOWN DELTA T (configured in the EQUIPMENT SERVICE/SETUP1 table).
- the *LEAVING CHILLED WATER* temperature is within 3° F (1.7° C) of the *EVAP REFRIG TRIPPOINT*.

NOTE: Recycle shutdown will not occur if the CONTROL POINT has been modified (e.g., by a chilled water reset input) within the previous 5 minutes of operation. Also, chilled water recycle logic does not apply to Ice Build operation.

When the chiller is in RECYCLE mode, the chilled water pump relay remains energized so the chilled water temperature can be monitored for increasing load. The recycle control uses *RESTART DELTA T* to check when the compressor should be restarted. This is an operator-configured function which defaults to 5° F (3° C). This value can be viewed or modified on the SETUP1 table. The compressor will restart when the chiller is:

- in LCW CONTROL and the *LEAVING CHILLED WATER* temperature is greater than the *CONTROL POINT* plus the *RECYCLE RESTART DELTA T*.
- in *ECW CONTROL* and the *ENTERING CHILLED WATER* temperature is greater than the *CONTROL POINT* plus the *RECYCLE RESTART DELTA T*.

Once these conditions are met, the compressor initiates a start-up with a normal start-up sequence.

An alert condition may be generated if 5 or more recycle start-ups occur in less than 4 hours. Excessive recycling can reduce chiller life; therefore, compressor recycling due to extremely low loads should be reduced.

To reduce compressor recycling, use the time schedule to shut the chiller down during known low load operation period, or increase the chiller load by running the fan systems. If the hot gas bypass is installed, adjust the values to ensure that hot gas is energized during light load conditions. Increase the *RECYCLE RESTART DELTA T* on the SETUP1 table to lengthen the time between restarts.

The chiller should not be operated below design minimum load without a hot gas bypass installed.

**Safety Shutdown** — A safety shutdown is identical to a manual shutdown with the exception that, during a safety shutdown, the ICVC displays the reason for the shutdown, the alarm light blinks continuously, and the spare alarm contacts are energized.

After a safety shutdown, the <u>RESET</u> softkey must be pressed to clear the alarm. If the alarm condition is still present, the alarm light continues to blink. Once the alarm is cleared, the operator must press the <u>CCN</u> or <u>LOCAL</u> softkeys to restart the chiller.

## **BEFORE INITIAL START-UP**

### **Job Data Required**

- list of applicable design temperatures and pressures (product data submittal)
- chiller certified prints
- starting equipment details and wiring diagrams
- diagrams and instructions for special controls or options
- 19XR Installation Instructions

## **Equipment Required**

- mechanic's tools (refrigeration)
- digital volt-ohmmeter (DVM)
- true RMS digital multimeter with clamp-on current probe or true RMS digital clamp-on ammeter for at least 480 vac or 700 vdc (19XRV only).
- electronic leak detector
- absolute pressure manometer or wet-bulb vacuum indicator (see Fig. 32)
- 500-v insulation tester (megohmmeter) for compressor motors with nameplate voltage of 600 v or less, or a 5000-v insulation tester for compressor motor rated above 600 v

**Using the Optional Storage Tank and Pumpout System** — Refer to Positive Pressure Chillers with Storage Tanks section, page 90 for pumpout system preparation, refrigerant transfer, and chiller evacuation.

**Remove Shipping Packaging** — Remove any packaging material from the control center, power panel, guide vane actuator, motor cooling and oil reclaim solenoids, motor and bearing temperature sensor covers, and the factory-mounted starter.

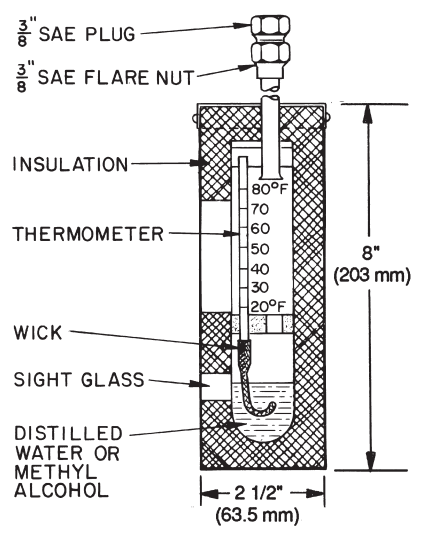

Fig. 32 — Typical Wet-Bulb Type Vacuum Indicator

**Open Oil Circuit Valves** — Check to ensure the oil filter isolation valves (Fig. 6 and 7) are open by removing the valve cap and checking the valve stem.

**Tighten All Gasketed Joints and Guide Vane Shaft Packing** — Gaskets and packing normally relax by the time the chiller arrives at the jobsite. Tighten all gasketed joints and the guide vane shaft packing to ensure a leak-tight chiller. Gasketed joints (excluding O-rings) may include joints at some or all of the following:

- Waterbox covers
- Compressor suction elbow flanges (at compressor and at the cooler)
- Compressor discharge flange
- Compressor discharge line spacer (both sides) if no isolation valve
- Cooler inlet line spacer (both sides) if no isolation valve
- Hot gas bypass valve (both sides of valve)
- Hot gas bypass flange at compressor

Refer to Table 10 for bolt torque requirements.

**Check Chiller Tightness** — Figure 33 outlines the proper sequence and procedures for leak testing.

The 19XR chillers are shipped with the refrigerant contained in the condenser shell and the oil charge in the compressor. The cooler is shipped with a 15 psig (103 kPa) refrigerant charge. Units may be ordered with the refrigerant shipped separately, along with a 15 psig (103 kPa) nitrogen-holding charge in each vessel.

To determine if there are any leaks, the chiller should be charged with refrigerant. Use an electronic leak detector to check all flanges and solder joints after the chiller is pressurized. If any leaks are detected, follow the leak test procedure.

If the chiller is spring isolated, keep all springs blocked in both directions to prevent possible piping stress and damage during the transfer of refrigerant from vessel to vessel during the leak test process, or any time refrigerant is being transferred. Adjust the springs when the refrigerant is in operating condition and the water circuits are full.

**Refrigerant Tracer** — Carrier recommends the use of an environmentally acceptable refrigerant tracer for leak testing with an electronic detector.

Ultrasonic leak detectors can also be used if the chiller is under pressure.

| BOLT SIZE<br>(IN.)            | SAE 2, A307 GR A<br>HEX HEAD<br>NO MARKS<br>LOW CARBON STEEL |         | SAE 5,<br>SOCKET HE<br>WITH 3 RA<br>MEDIUM CA | SA449<br>EAD OR HEX<br>DIAL LINES<br>RBON STEEL | SAE 8, SA354 GR BD<br>HEX HEAD<br>WITH 6 RADIAL LINES<br>MEDIUM CARBON STEEL |         |  |
|-------------------------------|--------------------------------------------------------------|---------|-----------------------------------------------|-------------------------------------------------|------------------------------------------------------------------------------|---------|--|
|                               | MINIMUM                                                      | MAXIMUM | MINIMUM                                       | MAXIMUM                                         | MINIMUM                                                                      | MAXIMUM |  |
| 1/ <sub>4</sub>               | 4                                                            | 6       | 6                                             | 9                                               | 9                                                                            | 13      |  |
| <sup>5/</sup> 16              | 8                                                            | 11      | 13                                            | 18                                              | 20                                                                           | 28      |  |
| 3/8                           | 13                                                           | 19      | 22                                            | 31                                              | 32                                                                           | 46      |  |
| 7/ <sub>16</sub>              | 21                                                           | 30      | 35                                            | 50                                              | 53                                                                           | 75      |  |
| 1/2                           | 32                                                           | 45      | 53                                            | 75                                              | 80                                                                           | 115     |  |
| <sup>9/</sup> 16              | 46                                                           | 65      | 75                                            | 110                                             | 115                                                                          | 165     |  |
| <sup>5</sup> /8               | 65                                                           | 95      | 105                                           | 150                                             | 160                                                                          | 225     |  |
| 3/4                           | 105                                                          | 150     | 175                                           | 250                                             | 260                                                                          | 370     |  |
| 7/8                           | 140                                                          | 200     | 265                                           | 380                                             | 415                                                                          | 590     |  |
| 1                             | 210                                                          | 300     | 410                                           | 580                                             | 625                                                                          | 893     |  |
| 1 <sup>1</sup> /8             | 330                                                          | 475     | 545                                           | 780                                             | 985                                                                          | 1,410   |  |
| 1 <sup>1</sup> /4             | 460                                                          | 660     | 770                                           | 1,100                                           | 1,380                                                                        | 1,960   |  |
| 1 <sup>3</sup> /8             | 620                                                          | 885     | 1,020                                         | 1,460                                           | 1,840                                                                        | 2,630   |  |
| 1 <sup>1</sup> / <sub>2</sub> | 740                                                          | 1060    | 1,220                                         | 1,750                                           | 2,200                                                                        | 3,150   |  |
| 1 <sup>5</sup> /8             | 1010                                                         | 1450    | 1,670                                         | 2,390                                           | 3,020                                                                        | 4,310   |  |
| 1 <sup>3</sup> /4             | 1320                                                         | 1890    | 2,180                                         | 3,110                                           | 3,930                                                                        | 5,610   |  |
| 1 <sup>7</sup> /8             | 1630                                                         | 2340    | 2,930                                         | 4,190                                           | 5,280                                                                        | 7,550   |  |
| 2                             | 1900                                                         | 2720    | 3,150                                         | 4,500                                           | 5,670                                                                        | 8,100   |  |
| 2 <sup>1</sup> / <sub>4</sub> | 2180                                                         | 3120    | 4,550                                         | 6,500                                           | 8,200                                                                        | 11,710  |  |
| 2 <sup>1</sup> / <sub>2</sub> | 3070                                                         | 4380    | 5,000                                         | 7,140                                           | 11,350                                                                       | 16,210  |  |
| 2 <sup>3</sup> /4             | 5120                                                         | 7320    | 8,460                                         | 12,090                                          | 15,710                                                                       | 22,440  |  |
| 3                             | 6620                                                         | 9460    | 11,040                                        | 15,770                                          | 19,900                                                                       | 28,440  |  |

## Table 10 — Bolt Torque Requirements, Foot Pounds

## 

Do not use air or oxygen as a means of pressurizing the chiller. Mixtures of HFC-134a and air can undergo combustion.

**Leak Test Chiller** — Due to regulations regarding refrigerant emissions and the difficulties associated with separating contaminants from the refrigerant, Carrier recommends the following leak test procedure. Refer to Tables 11A and 11B for refrigerant pressure/temperature values.

- 1. If the pressure readings are normal for the chiller condition:
  - a. Evacuate the holding charge from the vessels, if present.
  - b. Raise the chiller pressure, if necessary, by adding refrigerant until pressure is at the equivalent saturated pressure for the surrounding temperature. Follow pumpout procedures in the Transfer Refrigerant from Storage Tank Vessel to Chiller section, page 91.

## 

Never charge liquid refrigerant into the chiller if the pressure in the chiller is less than 35 psig (241 kPa) for HFC-134a. Charge as a gas only, with the cooler and condenser pumps running, until this pressure is reached, using PUMPDOWN LOCKOUT and TERMINATE LOCK-OUT mode on the PIC II. Flashing of liquid refrigerant at low pressures can cause tube freeze-up and considerable damage.

- 2. If the pressure readings are abnormal for the chiller condition:
  - a. Prepare to leak test chillers shipped with refrigerant (Step 2h).
  - b. Check for large leaks by connecting a nitrogen bottle and raising the pressure to 30 psig (207 kPa). Soap test all joints. If the test pressure holds for 30 minutes, prepare the test for small leaks (Steps 2g - h).
  - c. Plainly mark any leaks that are found.
  - d. Release the pressure in the system.
  - e. Repair all leaks.
  - f. Retest the joints that were repaired.
  - g. After successfully completing the test for large leaks, remove as much nitrogen, air, and moisture as possible, given the fact that small leaks may be present in the system. This can be accomplished by following the dehydration procedure, outlined in the Chiller Dehydration section, page 71.
  - h. Slowly raise the system pressure to a maximum of 160 psig (1103 kPa) but no less than 35 psig (241 kPa) for HFC-134a by adding refrigerant. Proceed with the test for small leaks (Steps 3-9).
- 3. Check the chiller carefully with an electronic leak detector or soap bubble solution.
- 4. Leak Determination If an electronic leak detector indicates a leak, use a soap bubble solution, if possible, to confirm. Total all leak rates for the entire chiller. Leakage at rates greater than 0.1% of the total charge per year must be repaired. Note the total chiller leak rate on the start-up report.
- 5. If no leak is found during the initial start-up procedures, complete the transfer of refrigerant gas from the pumpout storage tank to the chiller. Retest for leaks.

c. Leak test chiller as outlined in Steps 3 - 9.

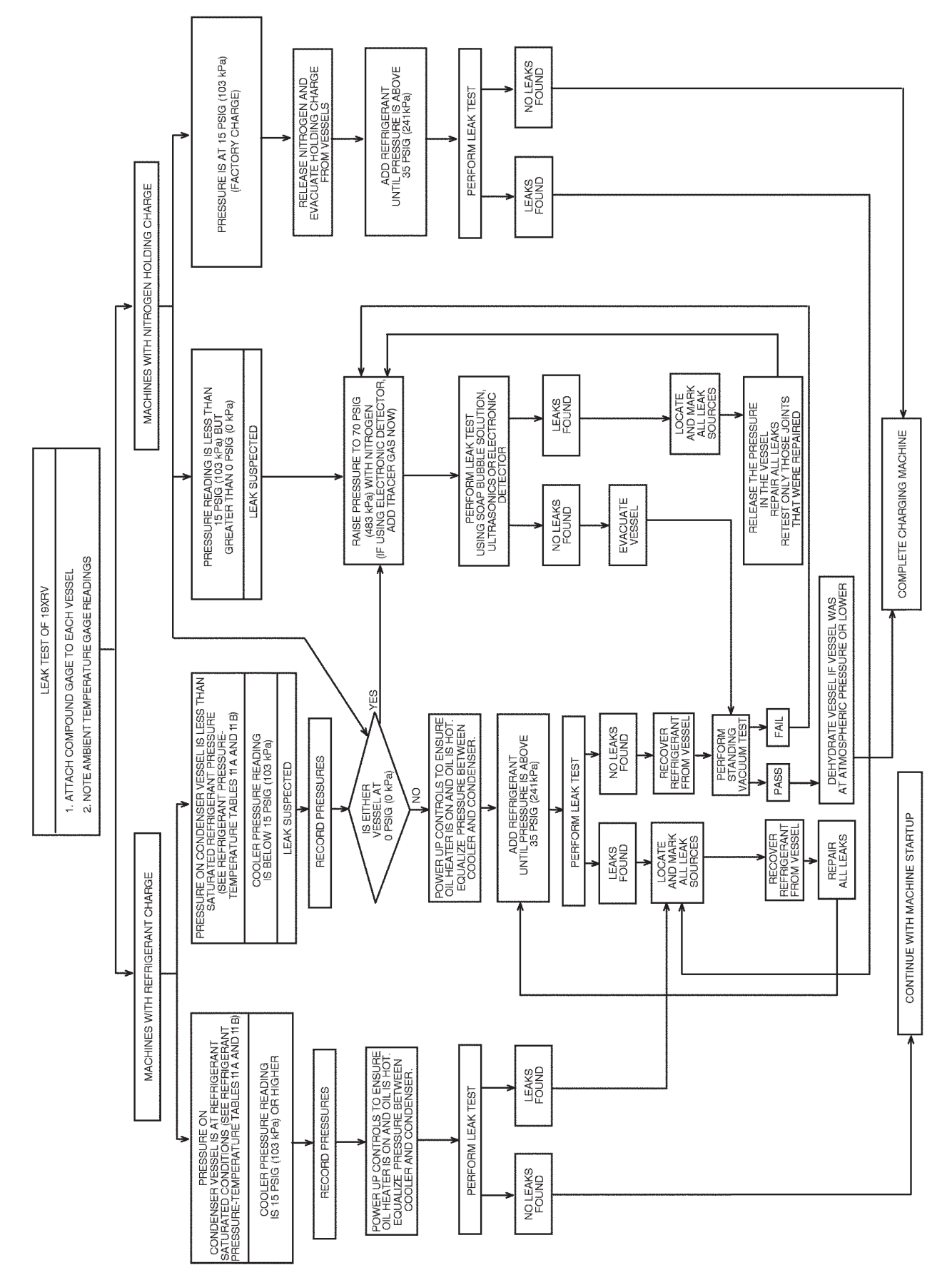

Fig. 33 — 19XR Leak Test Procedures

Table 11A — HFC-134a Pressure — Temperature (F) Table 11B — HFC-134a Pressure — Temperature (C)

| TEMPERATURE,<br>F | PRESSURE<br>(PSIG) |
|-------------------|--------------------|
| 0                 | 6.50               |
| 2<br>4            | 8.60               |
| 6                 | 9.66<br>10.79      |
| 10                | 11.96              |
| 12                | 13.17              |
| 14                | 14.42              |
| 18                | 17.06              |
| 20                | 18.45<br>19.88     |
| 24                | 21.37              |
| 26<br>28          | 22.90<br>24.48     |
| 30                | 26.11              |
| 32<br>34          | 27.80<br>29.53     |
| 36                | 31.32              |
| 38                | 33.17              |
| 40<br>42          | 35.08              |
| 44                | 39.06              |
| 48                | 41.14<br>43.28     |
| 50                | 45.48              |
| 52<br>54          | 47.74<br>50.07     |
| 56                | 52.47              |
| <u> </u>          | 57.46              |
| 62                | 60.06              |
| 64<br>66          | 62.73<br>65.47     |
| 68                | 68.29              |
| 70                | 71.18              |
| 72<br>74          | 77.18              |
| 76<br>78          | 80.30<br>83.49     |
| 80                | 86.17              |
| 82                | 90.13<br>92.57     |
| 86                | 93.37<br>97.09     |
| 88                | 100.70             |
| 90<br>92          | 104.40<br>108.18   |
| 94                | 112.06             |
| 98                | 120.08             |
| 100               | 124.23             |
| 102<br>104        | 128.47<br>132.81   |
| 106               | 137.25             |
| 110               | 141.79             |
| 112               | 151.17             |
| 114<br>116        | 156.01<br>160.96   |
| 118               | 166.01             |
| 120<br>122        | 171.17<br>176 45   |
| 124               | 181.83             |
| 126<br>128        | 187.32<br>192.93   |
| 130               | 198.66             |
| 132<br>134        | 204.50<br>210 47   |
| 136               | 216.55             |
| 138<br>140        | 222.76<br>229.09   |
|                   | 220.00             |

| TEMPERATURE,   | PRESSURE         |
|----------------|------------------|
|                | 44.8             |
| -16.7          | 51.9             |
| -15.0<br>-14.4 | 59.3<br>66.6     |
| -13.3          | 74.4             |
| -12.2          | 82.5             |
| -10.0          | 99.4             |
| -8.9           | 108.0            |
|                | 127.0            |
| -5.6           | 137.0            |
| -4.4<br>-3.3   | 147.0<br>158.0   |
| -2.2           | 169.0            |
| -1.1           | 180.0            |
| 1.1            | 204.0            |
| 2.2            | 216.0            |
|                | 229.0            |
| 5.0            | 248.0            |
| 5.6<br>6 1     | 255.0<br>261.0   |
| 6.7            | 269.0            |
| 7.2            | 276.0            |
| 7.8<br>8.3     | 284.0<br>290.0   |
| 8.9            | 298.0            |
| 9.4            | 305.0            |
| 10.0           | 314.0<br>329.0   |
| 12.2           | 345.0            |
| 13.3           | 362.0<br>379.0   |
| 15.6           | 396.0            |
| 16.7<br>17.8   | 414.0<br>433.0   |
| 18.9           | 451.0            |
| 20.0           | 471.0            |
| 21.1<br>22.2   | 491.0<br>511.0   |
| 23.3           | 532.0            |
| 24.4<br>25.6   | 554.0<br>576.0   |
| 26.7           | 598.0            |
| 27.8           | 621.0<br>645.0   |
| 30.0           | 669.0            |
| 31.1           | 694.0            |
| 32.2<br>33.3   | 720.0<br>746.0   |
| 34.4           | 773.0            |
| 35.6<br>36.7   | 800.0<br>828.0   |
| 37.8           | 857.0            |
| 38.9           | 886.0            |
| 40.0           | 946.0            |
| 42.2           | 978.0            |
| 43.3<br>44 4   | 1010.0<br>1042.0 |
| 45.6           | 1076.0           |
| 46.7<br>47.8   | 1110.0<br>1145.0 |
| 48.9           | 1180.0           |
| 50.0           | 1217.0           |
| 52.2           | 1292.0           |
| 53.3           | 1330.0           |
| 54.4<br>55 6   | 1370.0<br>1410.0 |
| 56.7           | 1451.0           |
| 57.8<br>58 Q   | 1493.0<br>1536 0 |
| 60.0           | 1580.0           |

- 6. If no leak is found after a retest:
  - a. Transfer the refrigerant to the pumpout storage tank and perform a standing vacuum test as outlined in the Standing Vacuum Test section, below.
  - b. If the chiller fails the standing vacuum test, check for large leaks (Step 2b).
  - c. If the chiller passes the standing vacuum test, dehydrate the chiller. Follow the procedure in the Chiller Dehydration section. Charge the chiller with refrigerant.
- 7. If a leak is found after a retest, pump the refrigerant back into the pumpout storage tank or, if isolation valves are present, pump the refrigerant into the non-leaking vessel. See the Transfer Refrigerant from Storage Tank Vessel to Chiller section on page 91.
- 8. Transfer the refrigerant until the chiller pressure is at 18 in. Hg (40 kPa absolute).
- 9. Repair the leak and repeat the procedure, beginning from Step 2h, to ensure a leak-tight repair. (If the chiller is opened to the atmosphere for an extended period, evacuate it before repeating the leak test.)

**Standing Vacuum Test** — When performing the standing vacuum test or chiller dehydration, use a manometer or a wet bulb indicator. Dial gages cannot indicate the small amount of acceptable leakage during a short period of time.

- 1. Attach an absolute pressure manometer or wet bulb indicator to the chiller.
- 2. Evacuate the vessel to at least 18 in. Hg vac, ref 30-in. bar (41 kPa), using a vacuum pump or the pump out unit.
- 3. Valve off the pump to hold the vacuum and record the manometer or indicator reading.
- 4. a. <u>If the leakage rate is less than 0.05 in. Hg (0.17 kPa)</u> in 24 hours, the chiller is sufficiently tight.
  - b. If the leakage rate exceeds 0.05 in. Hg (0.17 kPa) in 24 hours, repressurize the vessel and test for leaks if refrigerant is available. If not, use nitrogen and a refrigerant tracer. Raise the vessel pressure in increments until the leak is detected. If refrigerant is used, the maximum gas pressure is approximately 70 psig (483 kPa) for HFC-134a at normal ambient temperature. If nitrogen is used, limit the leak test pressure to 160 psig (1103 kPa) maximum.
- 5. Repair the leak, retest, and proceed with dehydration.

**Chiller Dehydration** — Dehydration is recommended if the chiller has been open for a considerable period of time, if the chiller is known to contain moisture, or if there has been a complete loss of chiller holding charge or refrigerant pressure.

## 

Do not start or megohm-test the compressor motor or oil pump motor, even for a rotation check, if the chiller is under dehydration vacuum. Insulation breakdown and severe damage may result.

## 

Starters must be disconnected by an isolation switch before placing the machine under a vacuum. To be safe, isolate any starter before evacuating the chiller if you are not sure if there are live leads to the hermetic motor. Dehydration can be done at room temperatures. Using a cold trap (Fig. 34) may substantially reduce the time required to complete the dehydration. The higher the room temperature, the faster dehydration takes place. At low room temperatures, a very deep vacuum is required to boil off any moisture. If low ambient temperatures are involved, contact a qualified service representative for the dehydration techniques required.

Perform dehydration as follows:

- 1. Connect a high-capacity vacuum pump (5 cfm [.002 m<sup>3</sup>/s] or larger is recommended) to the refrigerant charging valve (Fig. 2 and 3). Tubing from the pump to the chiller should be as short in length and as large in diameter as possible to provide least resistance to gas flow.
- 2. Use an absolute pressure manometer or a wet bulb vacuum indicator to measure the vacuum. Open the shutoff valve to the vacuum indicator only when taking a reading. Leave the valve open for 3 minutes to allow the indicator vacuum to equalize with the chiller vacuum.
- 3. If the entire chiller is to be dehydrated, open all isolation valves (if present).
- 4. With the chiller ambient temperature at 60 F (15.6 C) or higher, operate the vacuum pump until the manometer reads 29.8 in. Hg vac, ref 30 in. bar (0.1 psia) (-100.61 kPa) or a vacuum indicator reads 35 F (1.7 C). Operate the pump an additional 2 hours.

Do not apply a greater vacuum than 29.82 in. Hg vac (757.4 mm Hg) or go below 33 F (.56 C) on the wet bulb vacuum indicator. At this temperature and pressure, isolated pockets of moisture can turn into ice. The slow rate of evaporation (sublimation) of ice at these low temperatures and pressures greatly increases dehydration time.

- 5. Valve off the vacuum pump, stop the pump, and record the instrument reading.
- 6. After a 2-hour wait, take another instrument reading. If the reading has not changed, dehydration is complete. If the reading indicates vacuum loss, repeat Steps 4 and 5.
- 7. If the reading continues to change after several attempts, perform a leak test up to the maximum 160 psig (1103 kPa) pressure. Locate and repair the leak, and repeat dehydration.
- 8. Once dehydration is complete, the evacuation process can continue. Evacuate the vessel or chiller with the vacuum pump set to at least 18 in. Hg vac, ref 30-in. bar (41 kPa).

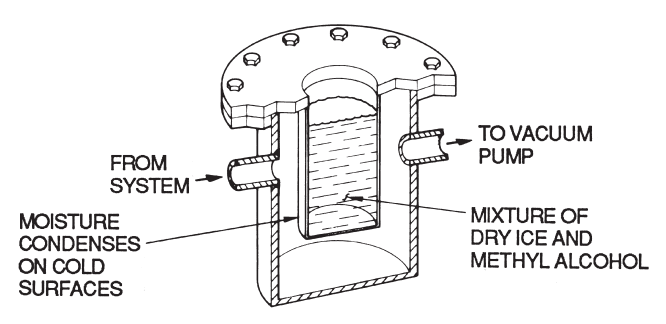

Fig. 34 — Dehydration Cold Trap

**Inspect Water Piping** — Refer to piping diagrams provided in the certified drawings and the piping instructions in the 19XR Installation Instructions manual. Inspect the piping to the cooler and condenser. Be sure that the flow directions are correct and that all piping specifications have been met.

Piping systems must be properly vented with no stress on waterbox nozzles and covers. Water flows through the cooler and condenser must meet job requirements. Measure the pressure drop across the cooler and the condenser.

## 

Water must be within design limits, clean, and treated to ensure proper chiller performance and to reduce the potential of tube damage due to corrosion, scaling, or erosion. Carrier assumes no responsibility for chiller damage resulting from untreated or improperly treated water.

**Check Optional Pumpout Compressor Water Piping** — If the optional pumpout storage tank and/or pumpout system are installed, check to ensure the pumpout condenser water has been piped in. Check for field-supplied shutoff valves and controls as specified in the job data. Check for refrigerant leaks on field-installed piping.

**Check Relief Valves** — Be sure the relief valves have been piped to the outdoors in compliance with the latest edition of ANSI/ASHRAE Standard 15 and applicable local safety codes. Piping connections must allow for access to the valve mechanism for periodic inspection and leak testing.

The 19XR relief valves are set to relieve at the 185 psig (1275 kPa) chiller design pressure.

## **Inspect Wiring**

## 

Do not check the voltage supply without proper equipment and precautions. Serious injury may result. Follow power company recommendations.

## 

Do not apply any kind of test voltage, even for a rotation check, if the chiller is under a dehydration vacuum. Insulation breakdown and serious damage may result.

- 1. Examine the wiring for conformance to the job wiring diagrams and all applicable electrical codes.
- On low-voltage compressors (600 v or less) connect a voltmeter across the power wires to the compressor starter and measure the voltage. Compare this reading to the voltage rating on the compressor and starter nameplates.
- 3. Compare the ampere rating on the starter nameplate to rating on the compressor nameplate. The overload trip amps must be 108% to 120% of the rated load amps.
- 4. The starter for a centrifugal compressor motor must contain the components and terminals required for PIC II refrigeration control. Check the certified drawings.
- 5. Check the voltage to the following components and compare it to the nameplate values: oil pump contact, pumpout compressor starter, and power panel.
- 6. Ensure that fused disconnects or circuit breakers have been supplied for the oil pump, power panel, and pumpout unit.
- 7. Ensure all electrical equipment and controls are properly grounded in accordance with job drawings, certified drawings, and all applicable electrical codes.
- 8. Ensure the customer's contractor has verified proper operation of the pumps, cooling tower fans, and associated auxiliary equipment. This includes ensuring motors are properly lubricated and have proper electrical supply and proper rotation.
- 9. <u>For field-installed starters only</u>, test the chiller compressor motor and its power lead insulation resistance with a

500-v insulation tester such as a megohimmeter. (Use a 5000-v tester for motors rated over 600 v.) Factory-mounted starters do not require a megohim test.

a. Open the starter main disconnect switch and follow lockout/tagout rules.

## 

If the motor starter is a solid-state starter, the motor leads must be disconnected from the starter before an insulation test is performed. The voltage generated from the tester can damage the starter solid-state components.

b. With the tester connected to the motor leads, take 10-second and 60-second megohm readings as follows:

<u>6-Lead Motor</u> — Tie all 6 leads together and test between the lead group and ground. Next tie the leads in pairs: 1 and 4, 2 and 5, and 3 and 6. Test between each pair while grounding the third pair.

<u>3-Lead Motor</u> — Tie terminals 1, 2, and 3 together and test between the group and ground.

c. Divide the 60-second resistance reading by the 10-second reading. The ratio, or polarization index, must be one or higher. Both the 10 and 60-second readings must be at least 50 megohms. If the readings on a field-installed starter are unsatisfactory, repeat the test at the motor with the power leads disconnected. Satisfactory readings in this second test indicate the fault is in the power leads.

NOTE: Unit-mounted starters do not have to be megohm tested.

- 10. Tighten all wiring connections to the plugs on the ISM and CCM modules.
- 11. On chillers with free-standing starters, inspect the power panel to ensure that the contractor has fed the wires into the bottom of the panel. The installation of wiring into the top of the panel can cause debris to fall into the contactors. Clean and inspect the contactors if this has occurred.

**Carrier Comfort Network® Interface** — The Carrier Comfort Network (CCN) communication bus wiring is supplied and installed by the electrical contractor. It consists of shielded, 3-conductor cable with drain wire.

The system elements are connected to the communication bus in a daisy chain arrangement. The positive pin of each system element communication connector must be wired to the positive pins of the system element on either side of it. The negative pins must be wired to the negative pins. The signal ground pins must be wired to the signal ground pins. See installation manual.

NOTE: Conductors and drain wire must be 20 AWG (American Wire Gage) minimum stranded, tinned copper. Individual conductors must be insulated with PVC, PVC/nylon, vinyl, Teflon, or polyethylene. An aluminum/polyester 100% foil shield and an outer jacket of PVC, PVC/nylon, chrome vinyl, or Teflon with a minimum operating temperature range of -4 F to 140 F (-20 C to 60 C) is required. See table below for cables that meet the requirements.

| MANUFACTURER | CABLE NO.    |
|--------------|--------------|
| ALPHA        | 2413 or 5463 |
| AMERICAN     | A22503       |
| BELDEN       | 8772         |
| COLUMBIA     | 02525        |
When connecting the CCN communication bus to a system element, a color code system for the entire network is recommended to simplify installation and checkout. The following color code is recommended:

| SIGNAL<br>TYPE | CCN BUS<br>CONDUCTOR<br>INSULATION<br>COLOR | CCN TERMINAL<br>CONNECTION | ICVC PLUG<br>J1 PIN NO. |
|----------------|---------------------------------------------|----------------------------|-------------------------|
| +              | Red                                         | RED (+)                    | 1                       |
| GROUND         | White                                       | WHITE (G)                  | 2                       |
| _              | Black                                       | BLACK ()                   | 3                       |

## **Check Starter**

## 

BE AWARE that certain automatic start arrangements can *engage the starter*. Open the disconnect *ahead* of the starter in addition to shutting off the chiller or pump.

Use the instruction and service manual supplied by the starter manufacturer to verify the starter has been installed correctly, to set up and calibrate the starter, and for complete troubleshooting information.

## 

The main disconnect on the starter front panel may not deenergize all internal circuits. Open all internal and remote disconnects before servicing the starter.

### MECHANICAL STARTER

- 1. Check all field wiring connections for tightness, clearance from moving parts, and correct connection.
- Check the contactor(s) to ensure they move freely. Check 2. the mechanical interlock between contactors to ensure that 1S and 2M contactors cannot be closed at the same time. Check all other electro-mechanical devices, such as relays, for free movement. If the devices do not move freely, contact the starter manufacturer for replacement components.
- 3. Reapply starter control power (*not main chiller power*) to check the electrical functions.

Ensure the starter (with relay 1CR closed) goes through a complete and proper start cycle.

BENSHAW, INC. RediStart MX3<sup>™</sup> SOLID-STATE STARTER

## 

This equipment is at line voltage when AC power is connected. Pressing the STOP button does not remove voltage.

# 

An isolation switch or circuit breaker must be open ahead of any VFD or solid-state starter when the chiller is in a vacuum. If not, damage to the machine may result.

1. Ensure all wiring connections are properly terminated to the starter.

- 2. Verify the ground wire to the starter is installed properly and is sufficient size.
- 3. Verify the motors are properly grounded to the starter.
- 4 Verify the proper ac input voltage is brought into the starter according to the certified drawings.
- 5. Apply power to the starter

#### VFD STARTER

- 1. Turn off unit, tag and lock disconnects and wait 5 minutes.
- 2. Verify that the DC voltage is zero.
- 3. Ensure there is adequate clearance around the drive.
- 4. Verify that the wiring to the terminal strip and power terminals is correct.
- 5. Verify that wire size is within the terminal specification and the wires are secure.
- Inspect the field supplied branch circuit protection is 6 properly rated and installed.
- 7. Verify that the system is properly grounded.
- 8. Inspect all liquid cooling connections for leaks.

**Oil Charge** — The oil charge for the 19XR compressor depends on the compressor Frame size:

- Frame 2 compressor 8 gal (30 L) Frame 3 compressor 8 gal (30 L) Frame 4 compressor 10 gal (37.8 L)
- Frame 4 compressor with split ring diffuser option 12 gal (45.0 L)
- Frame 5 compressor 18 gal (67.8 L)
- Frame E compressor 18 gal (67.8 L)

The chiller is shipped with oil in the compressor. When the sump is full, the oil level should be no higher than the middle of the upper sight glass, and minimum level is the bottom of the lower sight glass (Fig. 2 and 3). If oil is added, it must meet Carrier's specification for centrifugal compressor use as described in the Oil Specification section. Charge the oil through the oil charging valve located near the bottom of the transmission housing (Fig. 2 and 3). The oil must be pumped from the oil container through the charging valve due to higher refrigerant pressure. The pumping device must be able to lift from 0 to 200 psig (0 to 1380 kPa) or above unit pressure. Oil should only be charged or removed when the chiller is shut down.

Power Up the Controls and Check the Oil **Heater** — Ensure that an oil level is visible in the compressor and the chiller is not in an vacuum before energizing the controls. A circuit breaker in the starter energizes the oil heater and the control circuit. When first powered, the ICVC should display the default screen within a short period of time.

The oil heater is energized by powering the control circuit. This should be done several hours before start-up to minimize oil-refrigerant migration. The oil heater is controlled by the PIC II and is powered through a contactor in the power panel. A separate circuit breaker powers the heater and the control circuit. This arrangement allows the heater to energize when the main motor circuit breaker is off for service work or extended shutdowns. The oil heater relay status (OIL HEATER RELAY) can be viewed on the COMPRESS table on the ICVC. Oil sump temperature can be viewed on the ICVC default screen.

SOFTWARE VERSION - The software part number is labeled on the backside of the ICVC module. The software version also appears on the ICVC CONFIGURATION screen as the last two digits of the software part number.

## **Software Configuration**

## 

Do not operate the chiller before the control configurations have been checked and a Control Test has been satisfactorily completed. Protection by safety controls cannot be assumed until all control configurations have been confirmed.

As the 19XR unit is configured, all configuration settings should be written down. A log, such as the one shown on pages CL-1 to CL-14, provides a list for configuration values.

**Input the Design Set Points** — Access the ICVC set point screen and view/modify the base demand limit set point, and either the LCW set point or the ECW set point. The PIC II can control a set point to either the leaving or entering chilled water. This control method is set in the EQUIPMENT SER-VICE (TEMP\_CTL) table.

**Input the Local Occupied Schedule (OCCPC01S)** — Access the schedule OCCPC01S screen on the ICVC and set up the occupied time schedule according to the customer's requirements. If no schedule is available, the default is factory set for 24 hours occupied, 7 days per week including holidays.

For more information about how to set up a time schedule, see the Time Schedule Operation section, page 27.

The CCN Occupied Schedule (OCCPC03S) should be configured if a CCN system is being installed or if a secondary time schedule is needed.

NOTE: The default CCN Occupied Schedule OCCPC03S is configured to be occupied.

**Input Service Configurations** — The following configurations require the ICVC screen to be in the SERVICE portion of the menu.

- password
- input time and date
- ICVC configuration
- service parameters
- equipment configuration
- automated control test

PASSWORD — When accessing the SERVICE tables, a password must be entered. All ICVCs are initially set for a password of 1-1-1-1.

INPUT TIME AND DATE — Access the TIME AND DATE table on the SERVICE menu. Input the present time of day, date, and day of the week. The *HOLIDAY TODAY* parameter should only be configured to YES if the present day is a holiday.

NOTE: Because a schedule is integral to the chiller control sequence, the chiller will not start until the time and date have been set.

NOTE: The date format is MM-DD-YY for English units and DD-MM-YY for SI units.

CHANGE ICVC CONFIGURATION IF NECESSARY — From the SERVICE table, access the ICVC CONFIGU-RATION screen. From there, view or modify the ICVC CCN address, change to English or SI units, and change the password. If there is more than one chiller at the jobsite, change the ICVC address on each chiller so that each chiller has its own address. Note and record the new address. Change the screen to SI units as required, and change the password if desired.

TO CHANGE THE PASSWORD — The password may be changed from the ICVC CONFIGURATION screen.

- 1. Press the <u>MENU</u> and <u>SERVICE</u> softkeys. Enter the current password and highlight ICVC CONFIGURA-TION. Press the <u>SELECT</u> softkey. Only the last 5 entries on the ICVC CONFIG screen can be changed: *BUS NUMBER, ADDRESS NUMBER, BAUD RATE, US IMP/METRIC*, and *PASSWORD*.
- 2. Use the <u>ENTER</u> softkey to scroll to *PASSWORD*. The first digit of the password is highlighted on the screen.
- 3. To change the digit, press the <u>INCREASE</u> or <u>DECREASE</u> softkey. When the desired digit is seen, press the <u>ENTER</u> softkey.
- 4. The next digit is highlighted. Change it, and the third and fourth digits in the same way the first was changed.
- 5. After the last digit is changed, the ICVC goes to the *BUS NUMBER* parameter. Press the <u>EXIT</u> softkey to leave that screen and return to the SERVICE menu.

## 

Be sure to remember the password. Retain a copy for future reference. Without the password, access to the SER-VICE menu will not be possible unless the ICVC\_PSWD menu on the STATUS screen is accessed by a Carrier representative.

TO CHANGE THE ICVC DISPLAY FROM ENGLISH TO METRIC UNITS — By default, the ICVC displays information in English units. To change to metric units, access the ICVC CONFIGURATION screen.

- 1. Press the <u>MENU</u> and <u>SERVICE</u> softkeys. Enter the password and highlight ICVC CONFIGURATION. Press the <u>SELECT</u> softkey.
- 2. Use the ENTER softkey to scroll to US IMP/METRIC.
- 3. Press the softkey that corresponds to the units desired for display on the ICVC (e.g., US or METRIC).

CHANGE LANGUAGE — By default, the ICVC displays information in English. To change to another Language, access the ICVC CONFIGURATION screen:

- 1. Press the <u>MENU</u> and <u>SERVICE</u> softkeys. Enter the password and highlight ICVC CONFIGURATION. Press the <u>SELECT</u> softkey.
- 2. Use the ENTER softkey to scroll to *LID LANGUAGE*.
- Press the INCREASE or DECREASE softkey until the desired language is displayed. Press<u>ENTER</u> to confirm desired language.

MODIFY CONTROLLER IDENTIFICATION IF NECES-SARY — The ICVC module address can be changed from the ICVC CONFIGURATION screen. Change this address for each chiller if there is more than one chiller at the jobsite. Write the new address on the ICVC module for future reference.

INPUT EQUIPMENT SERVICE PARAMETERS IF NEC-ESSARY — The EQUIPMENT SERVICE menu has six or seven service tables depending on the ICVC software version.

<u>Configure SERVICE Tables</u> — Access the SERVICE tables, shown in Table 3, to modify or view job site parameters shown in Table 12.

CHANGE THE BENSHAW INC., REDISTART MX3 SOFTWARE CONFIGURATION IF NECESSARY —

Benshaw starter configurations are checked and modified from the menus in the Benshaw Redistart MX3 Default Display. See Fig. 35 and Table 13 for default display and menu items. To access the menus to perform checks and modifications, the Benshaw starter must be powered up and its self-test must have been successfully completed. The self-test takes place automatically after power-up. Current and Ramp Time configurations are entered in the CFN menu. CT Ratio configuration is entered in the FUN menu. See Table 13 for menu structure and Table 14 for settings.

- 1. Press the <u>MENU</u> softkey until the desired menu is selected on the display.
- 2. Press the <u>ENTER</u> softkey to access the displayed menu items (Table 14).
- 3. Use the  $\bigcup$  or  $\uparrow$  arrow keys to scroll between menu items until the desired item is reached on the display.
- 4. Press the <u>ENTER</u> softkey to access the value to be changed.
- 5. Use the ↑ or ↓ arrow keys to adjust the new displayed value. The ↑ key increases the value while the ↓ key decreases the value. Holding the arrow key will progressively increase the rate of change. The value will stop changing when either the factory set minimum or maximum value is reached. To make fine adjustments press and release the arrow key.
- 6. When the correct value has been selected, press the <u>ENTER</u> key to store the new configuration. At this point, there are two options. The <u>MENU</u> key will return the display to the main display. The ↑ or ↓ arrow keys will move the display to the next menu item. When finished press the <u>MENU</u> key to return to the main display.

To view other settings and troubleshooting guide consult the Benshaw RediStart MICRO instructional manual included in the starter.

| PARAMETER                               | TABLE                                                                                                    |
|-----------------------------------------|----------------------------------------------------------------------------------------------------|
| Starter Type                            | ISM_CONF — Select 0 for full voltage, 1 for<br>reduced voltage, or 2 for solid state or 3 for vari-<br>able frequency drive.                                                                                       |
| Motor Rated Line<br>Voltage             | ISM_CONF — Motor rated voltage from chiller<br>information nameplate.                                                                                                    |
| Volt Transformer<br>Ratio               | ISM_CONF — Enter ratio (reduced to a ratio to<br>1) of power transformer wired to terminal J3 of<br>ISM. If no transformer is used enter 1.                                                                        |
| Motor Rated<br>Load Amps                | ISM_CONF — Per chiller nameplate data. RL<br>AMPS on compressor nameplate.                                                                                                    |
| Motor Locked<br>Rotor Trip              | ISM_CONF — Per chiller identification name-<br>plate.                                                                                                    |
| Starter LRA<br>Rating                   | ISM_CONF — Enter value from nameplate in<br>starter cabinet MAXIMUM FUSE. This value<br>shall always be "9999" for Benshaw RediStart<br>MX3 wye-delta and solid-state starters.                                    |
| Motor Current<br>CT Ratio               | ISM_CONF — Enter ratio (reduced to a ratio to<br>1) of current transformers wired to terminal J4 of<br>ISM. This value shall always be "100" for Ben-<br>shaw RediStart MX3 wye-delta and solid-state<br>starters. |
| Current% Imbalance                      | ISM_CONF — Current imbalance trip threshold.<br>Enter up to 100% for starter type 3 (VFD).                                                                                                    |
| Ground Fault<br>Current<br>Transformers | ISM_CONF — Enter 0 if no ground fault CTs are<br>wired to terminal J5 of ISM. Enter 1 if ground<br>fault CTs are used.                                                                                             |
| Ground Fault<br>CT Ratio                | ISM_CONF — Enter ratio (reduced to a ratio to 1) of ground fault CT.                                                                                                    |
| Single Cycle<br>Dropout                 | ISM_CONF — ENABLE if motor protection<br>required from drop in line voltage within one<br>cycle.                                                                                                    |
| Line Frequency                          | ISM_CONF — Enter YES for 60 Hz or NO for 50 Hz.                                                                                                    |
| Line Frequency<br>Faulting              | ISM_CONF — ENABLE if motor<br>protection required for drop in line<br>frequency.                                                                                                    |
| Surge Limit/Hot Gas<br>Bypass Option    | OPTIONS — Enter 1 or 2 if HGBP is installed.<br>Enter 0 otherwise.                                                                                                    |

Table 12 — Job Site Parameters

## VFD Field Setup and Verification

IMPORTANT: The VFD controller has been factory configured for use and communications to the International Chiller Visual Controller (ICVC). Some parameters are specific to the chiller configuration and will need to be verified prior to operation. Speed control and starting the drive have been disabled at the VFD keypad. All command functions must be initiated from the ICVC.

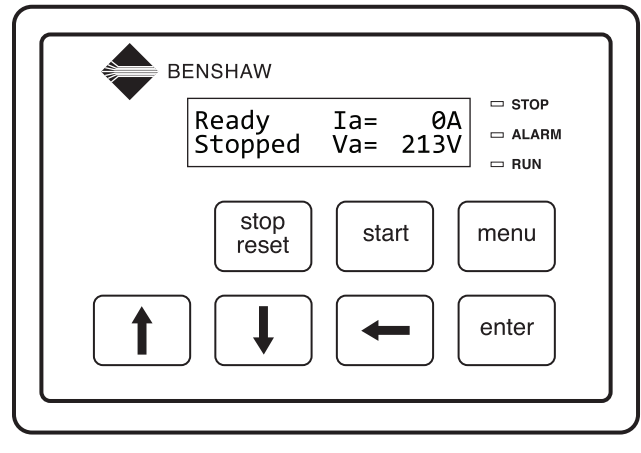

Fig. 35 — Benshaw RediStart MICRO Default Display

| PARAMETER                                                           | TABLE                                                                                                    |
|---------------------------------------------------------------------|----------------------------------------------------------------------------------------------------|
| Minimum Load<br>Points (Tsmin, IGVmin)                              | OPTIONS — Per Chiller Requisition (Tsmin,<br>IGVmin) if available or per job data — See mod-<br>ify load points section. Refer to table located in<br>the control panel. |
| Full (Maximum) Load<br>Points (Tsmax, IGVmax)                       | OPTIONS — Per Chiller Requisition (Tsmax,<br>IGVmax) if available or per job data — See mod-<br>ify load points section. Refer to table located in<br>the control panel. |
| Surge Line Shape Factor (shapefac)                                  | OPTIONS — Per Chiller Requisition (shapefac).<br>Refer to table located in the control panel.                                                                            |
| Chilled Medium                                                      | SETUP1 — Enter water or brine.                                                                                                    |
| Evaporator<br>Refrigerant<br>Trippoint                              | SETUP1 — Usually 3° F (1.7° C) below design<br>refrigerant temperature.                                                                                                  |
| Evaporator Flow<br>Delta P Cutout                                   | SETUP1 — Per Chiller Requisition if available or<br>enter 50% of design pressure drop to 0.5 psi<br>(3.4 kPa).*                                                          |
| Condenser Flow<br>Delta P Cutout                                    | SETUP1 — Per Chiller Requisition if available or<br>enter 50% of design pressure drop to 0.5 psi<br>(3.4 kPa).*                                                          |
| High Condenser Water<br>Delta P                                     | SETUP1 — Enter the maximum allowable value for condenser water pressure drop.                                                                                            |
| VFD Option                                                          | SETUP2 — ENABLE if a VFD is supplied for the chiller.                                                                                                    |
| VFD Current List                                                    | SETUP2 — Enter the value fo the full load output amps of the VFD.                                                                                                    |
| Diffuser Option<br>(Compressors with Split<br>Ring Diffusers)       | VDO_SRD — ENABLE for 4 and 5 size com-<br>pressor with split ring diffusers. See model num-<br>ber nomenclature.                                                         |
| Diffuser Full Span mA<br>(Compressors with Split<br>Ring Diffusers) | SETUP2 VDO_SRD — Enter diffuser actuator<br>full span mA rating for 4 and 5 size compressor.<br>Value is located on label on side of diffuser actu-<br>ator motor.       |
| Motor Rated<br>Kilowatts                                            | RAMP_DEM — Enter value from chiller requisi-<br>tion form (product data submittal) if DEMAND<br>LIMIT SOURCE is set to kW.                                               |

\*With variable flow systems this point may be configured to the lower end of the range. NOTE: Other parameters: Screens are normally left at the default settings;

NOTE: Other parameters: Screens are normally left at the default settings; they may be changed by the operator as required. The time and persistence settings on the ISM\_CONF table can be adjusted to increase or decrease the sensitivity to a fault condition. Increasing time or persistence decreases sensitivity. Decreasing time or persistence increases sensitivity to the fault condition.

| ISM MENU                                                          | CFN MENU                 | FUN MENU           | FL MENU              | E MENU                |
|-------------------------------------------------------------------|--------------------------|--------------------|----------------------|-----------------------|
| Shows parameters entered on<br>the ISM_CONF screen on the<br>ICVC | Initial Current as % RLA | Meter #1 display   | Fault Log (9 faults) | Event Log (99 events) |
|                                                                   | Max. Current As% LRA     | Meter #2 display   |                      |                       |
|                                                                   | Ramp Time (seconds)      | CT Ratio           |                      |                       |
|                                                                   |                          | Time & Date Format |                      |                       |
|                                                                   |                          | Time               |                      |                       |
|                                                                   |                          | Date               |                      |                       |
|                                                                   |                          | Passcode           |                      |                       |

#### Table 13 — Benshaw RediStart MX3 Menu Structure

#### Table 14 — Benshaw RediStart MX3 Menu Items\*

| DESCRIPTION        | BENSHAW PARAMETER | RANGE     | UNITS | DEFAULT |
|--------------------|-------------------|-----------|-------|---------|
| INITIAL CURRENT    | CFN01             | 50-300    | %     | 125     |
| MAX. CURR AS % LRA | CFN02             | 30-70     | %     | 55      |
| RAMP TIME          | CFN03             | 5-30      | SEC   | 15      |
| CT RATIO           | FUN03             | 2640-5760 |       | †       |

\*These values are not displayed in the ISM\_CONF table. †Current Transformer Ratio

| STARTER FRAME<br>SIZE (AMPS) | MOTOR RLA RANGE<br>(AMPS) | CT RATIO |  |  |
|------------------------------|---------------------------|----------|--|--|
| 200 AMPS                     | 95-135 Amps               | 864:1    |  |  |
| 200 AMPS                     | 136-200 Amps              | 2640:1   |  |  |
| 300 AMPS                     | 201-231 Amps              | 2640:1   |  |  |
| 300 AMPS                     | 232-300 Amps              | 2640:1   |  |  |
| 480 AMPS                     | 301 -340 Amps             | 2640:1   |  |  |
| 480 AMPS                     | 341-480 Amps              | 3900:1   |  |  |
| 600 AMPS                     | 481-580 Amps              | 3900:1   |  |  |
| 600 AMPS                     | 581-600 Amps              | 3900:1   |  |  |
| 740 AMPS                     | 601-740 Amps              | 3900:1   |  |  |
| 1250 AMPS                    | 741-855 Amps              | 5760:1   |  |  |
| 1250 AMPS                    | 856-1250 Amps             | 5760:1   |  |  |

|                     |            | CAU | TION      |        |         |
|---------------------|------------|-----|-----------|--------|---------|
| Changing operation. | parameters | may | adversely | affect | chiller |

See the Initial Start-Up Checklist section for VFD Job Specific Configuration table. For job specific parameters see inside of the VFD enclosure door. Refer to the VFD Configuration table for the entire list of parameters.

LABEL LOCATIONS — Verify the following labels have been installed properly and match the chiller requisition:

- Surge Parameters Located inside the chiller control panel.
- Chiller identification nameplate Located on the right side of the control panel. (See Fig. 36.)
- VFD Parameter (Unit-Mounted VFD Only) Located on the inside of the VFD door.
- VFD Enclosure Nameplate (Unit-Mounted VFD Only) — Located on the right side of the VFD as viewed from its front. (See Fig. 36.)

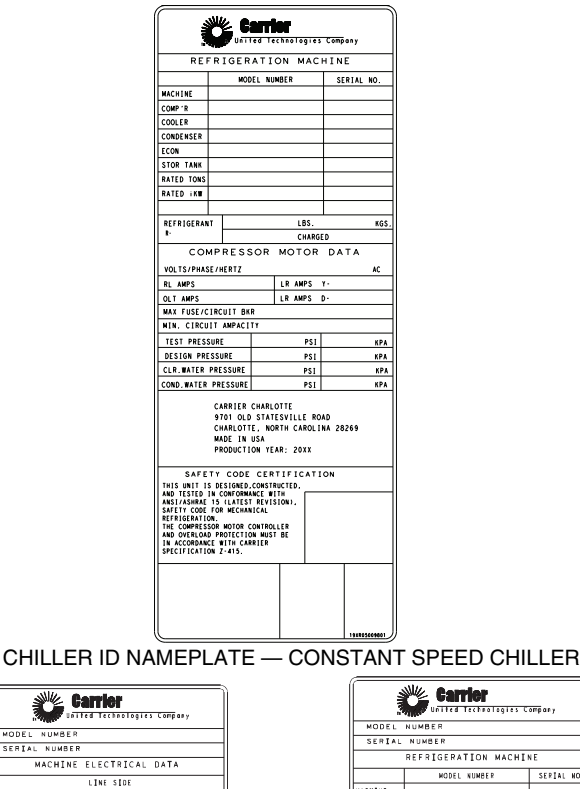

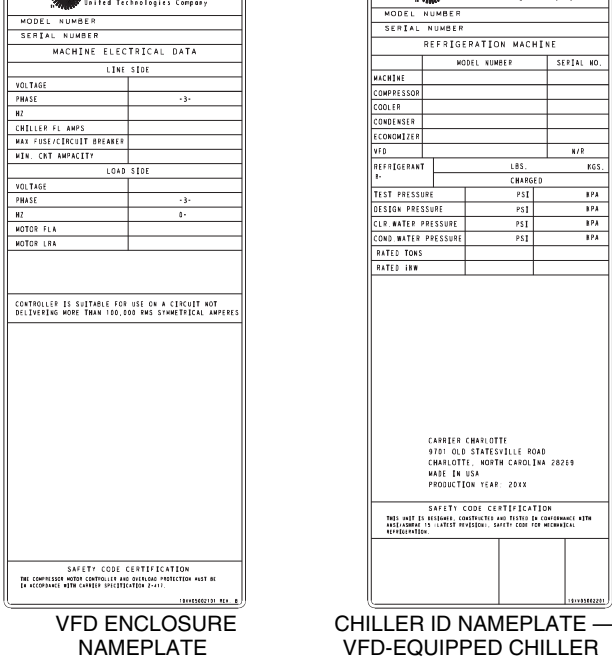

### Fig. 36 — Machine Electrical Data Nameplates

DRIVE PROTECTION AND OTHER INCOMING WIRING

1. Verify that the branch disconnects or other local disconnects are open and properly tagged out.

- 2. Verify that the branch circuit protection and AC input wiring to the VFD are in accordance with NEC/CEC (National Electrical Code/California Energy Commission) and all other local codes.
- 3. Verify that the fuses are per the field wiring diagram.
- 4. Verify that the incoming source does not exceed 85 kA.
- 5. Verify the power lugs in the VFD and branch protection are properly secured. Inspect the ground cable and ensure it is properly connected at the branch and to the ground lug in the VFD.
- 6. Verify the conduit for the power wiring in securely connected to the VFD flanged cover and runs continuously to the branch protection.
- 7. Verify that the incoming and outgoing wires have been properly connected inside of the line reactor enclosure if a separate line reactor has been added to the chiller.
- 8. Ensure the control and signal wires connected to the chiller controller or the VFD are in separate conduit.

VFD Cooling System Leak Inspection

- 1. Check for leaks on the refrigerant cooling flange connections to the VFD enclosure.
- 2. Check for leaks on all tubing internal to the VFD enclosure, the tubing flair connection to the VFD module and the TXV valve.

#### Power Up Verification

- 1. Inspect control wiring inside the VFD and verify the integrity of the connections between the integrated starter module (ISM) and the VFD module.
- 2. Close the control power switch in the VFD enclosure.
- 3. Close the oil pump power switch inside the VFD enclosure.
- 4. Verify the VFD disconnect switch is in the open position.
- 5. Close and latch the doors of the VFD enclosure.
- 6. Apply power to the VFD enclosure. Remove lock outs and close all disconnects.
- 7. Verify that the ICVC display powers up and goes to the default screen.
- 8. Close the VFD disconnect switch.

The VFD is configured to attempt an automatic reset of minor faults every 30 seconds. After a total of 10 failed attempts to reset a fault, the fault code will be shown and the VFD will be disabled.

<u>ICVC Parameters for VFD</u> — The chiller controller must have its job specific parameters set as defined by the job sheet or installed nameplates. Below are the job specific parameters that must be set:

To access the ISM\_CONF screen:

- 1. Press ENTER.
- 2. Press SERVICE.
- 3. Enter the password 1111.
- 4. Select ISM (CONFIG STARTER DATA)

5. Scroll down and select the ISM\_CONF DATA screen to modify or view the ISM parameters:

| DESCRIPTION                 | SETTING                                                                                                    |
|-----------------------------|----------------------------------------------------------------------------------------------------|
| STARTER TYPE<br>(3 = VFD)   | 3                                                                                                    |
| MOTOR RATED<br>LINE VOLTAGE | VOLTAGE from "Load Side" section<br>of the VFD enclosure nameplate.                                         |
| MOTOR RATED<br>LOAD AMPS    | CHILLER FL AMPS from "Line Side"<br>section of the VFD enclosure<br>nameplate                               |
| MOTOR LOCKED<br>ROTOR TRIP  | MOTOR LRA from "Load Side" sec-<br>tion of the VFD enclosure nameplate                                      |
| STARTER LRA RATING          | 600 for VFD<br>part #19XVR0414XXX<br>750 for VFD<br>part #19XVR0500XXX<br>900 for VFD<br>part #19XVR0643XXX |
| MOTOR CURRENT<br>CT RATIO:1 | 163 (500A and 643A VFDs)<br>120 (414A VFDs)                                                                 |
| 3 GRND FAULT CT?<br>(1=NO)  | NO                                                                                                    |
| FREQUENCY-60HZ<br>(YES=60)  | YES for 60 Hz selection<br>NO for 50 Hz selection                                                           |

- 6. Press to the <u>SAVE</u> softkey to save changes when exiting the ISM\_CONF screeen.
- 7. Press the <u>EXIT</u> softkey to and exit the ISM Configuration Screen.

<u>VFD Enable Configuration</u> — To access the parameters:

- 1. Press MENU.
- 2. Press SERVICE.
- 3. Select EQUIPMENT SERVICE.
- 4. Scroll down and select SETUP2.
- 5. Verify the following parameters:

| VFD OPTION        | ENABLED                                                              |
|-------------------|----------------------------------------------------------------------|
| VFD CURRENT LIMIT | MOTOR FLA from "Load Side" section<br>of the VFD enclosure nameplate |

#### Configure Surge Parameters

- 1. Press MENU.
- 2. Press SERVICE.
- 3. Select EQUIPMENT SERVICE and OPTIONS to verify that the parameters in the applicable table below match the surge prevention parameters for the design conditions of the chiller. These parameters are found on a label on the bottom surface of the inside of the chiller control panel.

| DESCRIPTION                | SETTINGS              |
|----------------------------|-----------------------|
| SURGE/HGBP<br>DELTA TSMIN  | Surge parameter label |
| SURGE/HGBP<br>IGVMIN       | Surge parameter label |
| SURGE/HGBP<br>DELTA TSMAX  | Surge parameter label |
| SURGE/HGBP<br>IGVMAX       | Surge parameter label |
| SURGE LINE<br>SHAPE FACTOR | Surge parameter label |

VFD CONTROL VERIFICATION (NON-RUNNING) — In order to verify and, if necessary, tune the speed control signal of the chiller controller to the VFD (ISM terminal J8-1 labeled 4-20 mA OUT VFD) and the speed feedback signal from the VFD to the chiller controller (ISM terminal J8-2 labeled VFD HZ), follow the steps below.

Set TARGET VFD SPEED to 0%.

1. Press MENU.

- 2. Press STATUS.
- 3. Press COMPRESS
- 4. Press SELECT
- 5. Set TARGET VFD SPEED to 0%.

Verify that the *VFD SPEED REFERENCE* shown on the VFD display is within 0 to 1 Hz of zero.

 Press the ENTER softkey on the VFD keypad until all LEDs on the left side of the keypad are illuminated except the Password LED.
NOTE: The value shown in the VFD display is the fre-

quency at which the VFD is being commanded to operate. This value is called the VFD Speed reference.

2. Verify that the actual speed signal feedback to the chiller controller is 0% by accessing the ACTUAL VFD SPEED in the ICVC COMPRESS screen.

3. Verify ACTUAL VFD SPEED is 0% to 1% on the ICVC.

- Set TARGET VFD SPEED to 100%.
- 1. Press MENU.
- 2. Press STATUS.
- 3. Press COMPRESS.
- 4. Press SELECT
- 5. Set TARGET VFD SPEED to 100%.

Verify that the VFD Speed Reference shown on the VFD display corresponds to the 50 or 60 Hz setting (100% TARGET VFD SPEED).

- 1. Confirm that the VFD Speed reference displays the TAR-GET VFD SPEED frequency within ± 1 Hz.
- 2. Release the TARGET VFD SPEED so that it can operate in automatic mode. (Refer to Override Operations Section on page 23.)

VFD CONTROL VERIFICATION (Running)

### Preparation

- 1. Disconnect power to the VFD. Verify that the branch disconnects or other local disconnects are open and properly tagged out.
- 2. Connect a voltmeter and ampmeter to the line side of the VFD. Locate meters safely away from the power cables.
- 3. Reconnect power to the VFD.
- 4. Measure the voltage on the line side of the drive.
- 5. Verify it is within 10% of the chiller nameplate voltage.
- 6. Set up the ICVC set point per the requirements of the job.
- 7. Start the chiller and verify the rotation of the compressor just as it starts.
- 8. Allow the chiller to load up. Verify that the chiller loads up smoothly.

NOTE: One or two surges may be counted during the first minute of operation.

Verify That Actual VFD Speed is 100% (±2%)

- 1. Set the *TARGET VFD SPEED* in the COMPRESS screen to 100%.
- 2. Verify that the ACTUAL VFD SPEED is  $100\% (\pm 2\%)$ .
- 3. Leave running for the next test.

ISM Current Calibration Check

- 1. With the *TARGET VFD SPEED* at 100%, load the chiller so that the ICVC default display shows 75% to 100% under the display title AMPS %. A higher load is preferred.
- 2. Measure the incoming current of all three input phases with a separate true RMS amp meter.

- 3. Calculate an average Amp Meter Current of the three input phases.
- 4. Calculate the line side error ratio using the following equation:

Error Ratio = <u>Amp Meter current – ACTUAL LINE CURRENT\*</u> Amp Meter current

\* in POWER screen.

- 5. Shut down the chiller.
- If the Line Side Error Ratio is greater than ± 0.02 adjust the ICVC reading by adjusting the MOTOR CUR-RENT CT RATIO in the ISM\_CONF screen. This screen can only be accessed when the chiller is not running.

Change CT Ratio

1. New MOTOR CURRENT CT RATIO = Present MO-TOR CURRENT CT RATIO multiplied by (1+ Line Side Error Ratio).

To access the ISM\_CONF screen:

- 2. Press ENTER.
- 3. Press SERVICE.
- 4. Enter the password 1111.
- 5. Select ISM (STARTER) CONFIG DATA.
- 6. Enter password 4444.
- 7. Select ISM CONF.
- 8. Change present MOTOR CURRENT CT RATIO to new ratio using calculation above.
- 9. Press to the <u>SAVE</u> softkey to save changes.
- 10. Press the EXIT softkey to exit the ISM CONF screen.
- 11. Repeat ISM Current Calibration Check.

VFD Current Control Calibration Check

- 1. With the TARGET VFD SPEED at 100%, load the chiller so that the ICVC default display shows 75% to 100% under the ICVC default screen display title AMPS %. A higher load is preferred.
- 2. Access the current on the keypad of the VFD. Determine the *Load Side Current Ratio*, using the equation below.

| Load Side     |   | VFD Actual Load Amps (from VFD) |
|---------------|---|---------------------------------|
| Current Ratio | = | VFD CURRENT LIMIT (in SETUP2)   |

Next, access the VFD LOAD FACTOR on the Capacity Control screen. Calculate the Load Side Error Ratio using the equation below:

Load Side Error Ratio = VFD LOAD FACTOR – Load Side Current Ratio Load Side Current Ratio

- 3. If the load side error ratio is greater than  $\pm 0.02$ , adjust the VFD LOAD FACTOR by changing the VFD CUR-RENT LIMIT on the Setup 2 screen.
  - a. The new VFD CURRENT LIMIT = old VFD CURRENT LIMIT multiplied by (1+ Load Side Error Ratio).
  - b. Recheck the VFD Current Control Calibration.
  - c. Release the Speed Control by accessing the *TAR-GET VFD SPEED* control.

Press MENU.

- Press STATUS.
- Press COMPRESS

(Refer to Override Operations section on page 23.)

HAND CALCULATE SURGE PREVENTION CONFIG-URATIONS — The configurations entered determine the Surge Prevention line that the controls use to raise the speed of the VFD if the compressor operating point nears this line.

Calculate  $\Delta P$  maximum and  $\Delta P$  minimum using 2 point method in the preceding section. If the original selection configuration points are available, use  $\Delta P1$  and  $\Delta P4$  from that selection as  $\Delta P$  maximum and  $\Delta P$  minimum. If the original selection configuration was for a 2 point surge line, use  $\Delta P1$  and  $\Delta P2$ .

Use the default values for the following configurations:

- Surge / HGBP IGV min. = 5.0
- Surge / HGBP IGV max = 100.0
- Surge Line Shape Factor = -0.040
- Surge Line Speed Factor = 1.85
- Surge Line High Offset = 1.0
- Surge/ HGBP Deadband = 1

<u>Calculate Surge/ HGBP Delta Tsmin</u> — Convert design suction temp to pressure using an R-134a pressure/temperature chart.

Min. Cond. Pressure = (suction pressure) + ( $\Delta P$  minimum)

Convert *Min. Cond. Pressure* to *Min. Cond. Temperature* using a saturation pressure/temperature chart for R-134a.

Surge / HGBP Tsmin = (Min. Cond. Temp.) – (design suction temperature)

#### Calculate Surge/ HGBP Delta Tsmax

Max. Cond. Pressure = (suction pressure) + ( $\Delta P$  maximum) Convert *Max. Cond. Pressure* to *Max. Cond. Temperature* using a saturation pressure/temperature chart for R-134a.

Surge / HGBP Tsmax = (Max. Cond. Temp) – (design suction temperature)

VPF Surge Prevention Configurations are defined as follows:

- Surge/HGBP Delta Tsmin is the minimum difference between cooler and condenser saturation temperatures. (See Fig. 37.)
- Surge/HGBP IGVmin is the lowest position of the guide vanes that affects Surge prevention. This is not likely to require adjustment at the jobsite other than to ensure that it matches the value supplied with the machine selection.

These values produce the minimum load point of the Surge Prevention line:

- Surge/HGBP Delta Tsmax is the maximum difference between cooler and condenser saturation temperatures. (See Fig. 38.)
- Surge/HGBP IGVmax is the highest position of the guide vanes that affects Surge prevention. This is not likely to require adjustment at the jobsite other than to ensure that it matches the value supplied with the machine selection.

NOTE: The preceding two values produce the full load point of the surge prevention line.

- Surge Line Shape Factor determines the curvature of the line mainly in the low load zone. (See Fig. 39.)
- Surge Line Speed Factor determines how much the surge line moves to accommodate lower compressor speed. As compressor speed drops the ΔT values on the surge prevention line decrease. Increasing the Speed Factor causes Surge Prevention to activate sooner as the compressor speed drops. (See Fig. 40.)
- Surge Line High Offset determines the ΔT increase beyond the surge prevention line where the high stage of Surge Prevention takes effect. The high stage produces larger RPM increase steps. This is not likely to require adjustment at the jobsite other than to ensure that it matches the value supplied with the machine selection

• Surge/HGBP Deadband controls the amount the *ACTIVE DELTA TSAT* must drop below the Surge Prevention to de-activate Surge Prevention.

<u>Fine Tuning VPF Surge Prevention</u> — Figures 37-40 show how the parameters defined below will affect the configured surge line.

NOTE: Before tuning surge prevention check for VFD speed limitation or capacity overrides. If the source of low capacity is found in one of these places, do not proceed with an attempt to tune the Surge Prevention configurations.

If capacity is not reached

and

1. ACTUAL GUIDE VANE POSITION < GUIDE VANE TRAVEL RANGE

and

2. SURGE PREVENTION ACTIVE = YES

and

3. PERCENT LINE CURRENT < 100%

then the surge line is probably too conservative.

Note the following parameters from ICVC when maximum AVERAGE LINE CURRENT achieved:

- EVAPORATOR REFRIGERANT TEMP
- EVAPORATOR PRESSURE
- CONDENSER REFRIG TEMP
- CONDENSER PRESSURE
- ACTUAL GUIDE VANE POSITION
- AVERAGE LINE CURRENT

The ACTIVE DELTA Tsat and the SURGE LINE DELTA TSAT can be monitored on the VPF\_STAT screen. When DELTA TSAT exceeds SURGE LINE DELTA TSAT surge prevention will occur.

If ACTUAL GUIDE VANE POSITION is less than 30%, then increase SURGE/HGBP DELTA TSMIN in steps of 2° F until one of the three conditions listed above no longer applies. Do not change SURGE/HGBP DELTA TSMAX.

If ACTUAL GUIDE VANE POSITION is greater than 60%, then increase SURGE/HGBP DELTA TSMAX in steps of 2° F until cooling capacity is reached or one of conditions listed above no longer applies. Do not change SURGE/HGBP DELTA TSMIN.

If ACTUAL GUIDE VANE POSITION is more than 30% AND less than 60%, then:

- 1. Increase SURGE/HGBP DELTA TSMIN in steps of 2° F.
- 2. Increase SURGE/HGBP DELTA TSMAX in steps of 2° F.
- 3. Repeat Steps 1 and 2 until one of the conditions listed above no longer applies.

NOTE: DELTA TSMIN should seldom need to be increased more than 10 degrees above the selection program value. Likewise, DELTA TSMAX rarely requires more than a 2 degree increase.

If surge is encountered then the surge line is probably too optimistic or high. Note following parameters from ICVC at surge:

- EVAPORATOR REFRIGERANT TEMP
- EVAPORATOR PRESSURE
- CONDENSER REFRIG TEMP
- CONDENSER PRESSURE
- ACTUAL GUIDE VANE POSITION
- AVERAGE LINE CURRENT

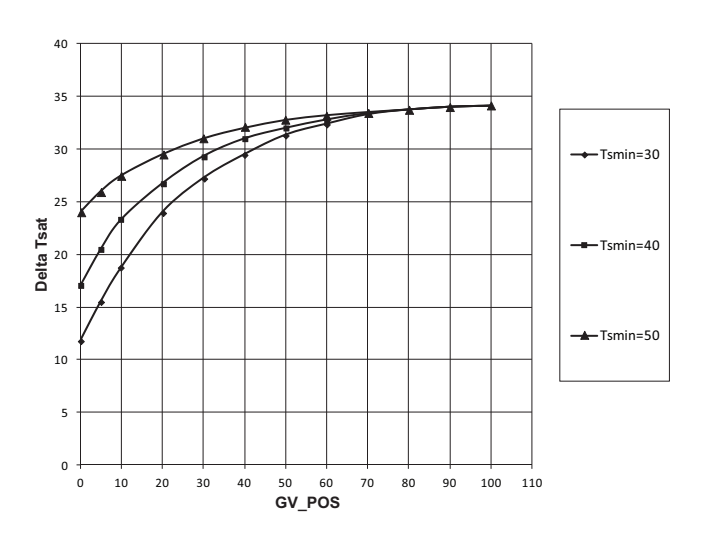

Fig. 37 — Effect of SURGE/HGBP DELTA TSMIN on Surge Prevention

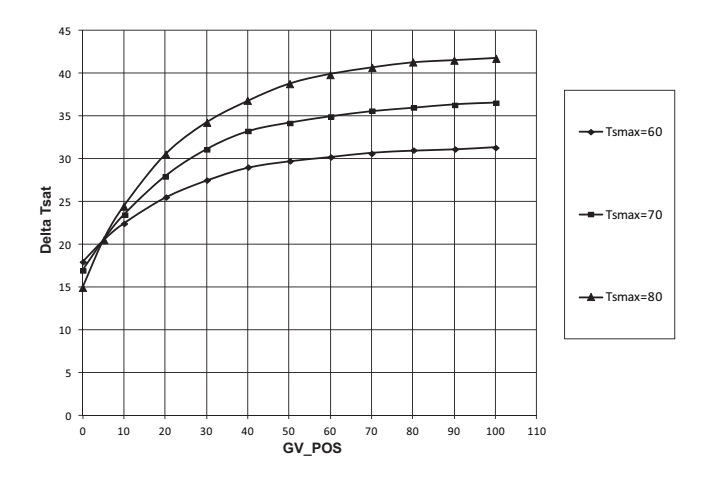

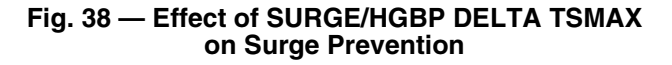

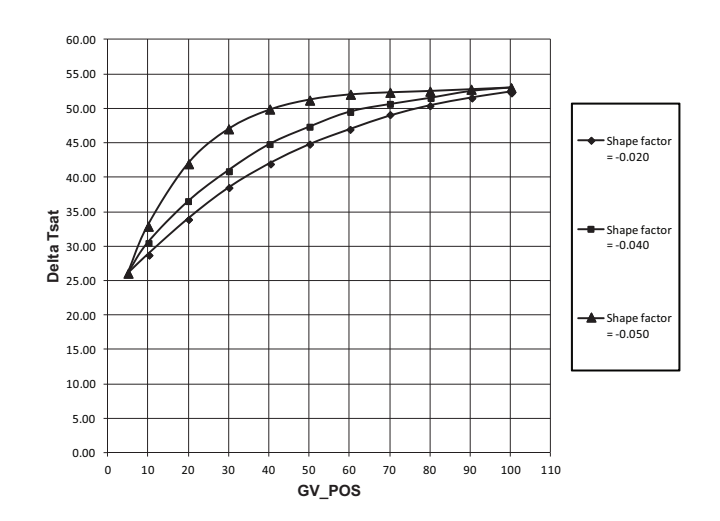

Fig. 39 — Effect of SURGE LINE SHAPE FACTOR on Surge Prevention

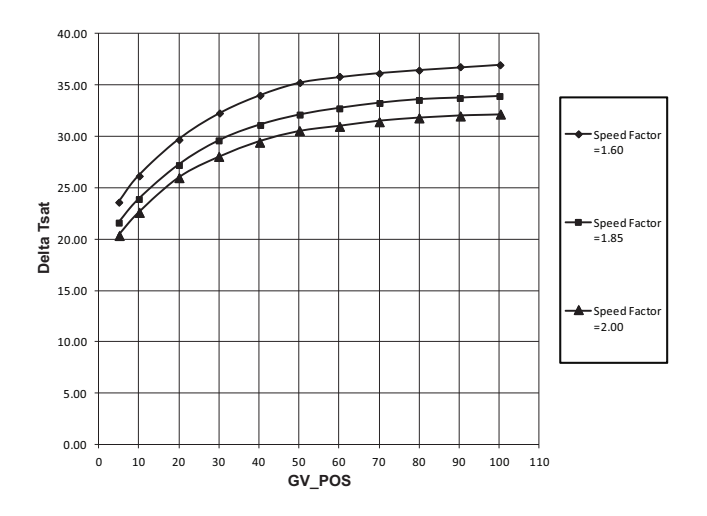

#### Fig. 40 — Effect of SURGE LINE SPEED FACTOR on Surge Prevention

If ACTUAL GUIDE VANE POSITION is less than 30%, go to Step 1. If ACTUAL GUIDE VANE POSITION is greater than 60%, then go to Step 3.

- 1. Do not change SURGE LINE SHAPE FACTOR from the value selected by Chiller Builder (ECAT). Decrease SURGE/HGBP DELTA TSMIN in 1° F steps up to 5 times. Monitor chiller for surge.
- 2. If ACTUAL GUIDE VANE POSITION is still less than 30 and step 1 failed, then increase the value of SURGE LINE SHAPE FACTOR in steps of 0.01 up to 2 times. For example, if surge is encountered when shape factor is -0.06, increase the SURGE LINE SHAPE FACTOR to -0.05. If this does not solve the problem, go to step 5, even if ACTUAL GUIDE VANE POSITION is less than 30%.
- 3. Do not change SURGE LINE SHAPE FACTOR from the value selected by Chiller Builder (ECAT). Decrease SURGE/HGBP DELTA TSMAX by 1° F Steps up to 5 times. Monitor chiller for surge.
- 4. If ACTUAL GUIDE VANE POSITION is greater than 60% and Step 4 failed to eliminate surge, then set SURGE/HGBP DELTA TSMAX to 5° F below the value specified by Chiller Builder (ECAT). Increase the value of the SURGE LINE SHAPE FACTOR in steps of 0.01 up to 2 times. For example, if surge is encountered when the SURGE LINE SHAPE FACTOR is -0.06, increase the SURGE LINE SHAPE FACTOR to -0.05. If this does not solve the problem, go to Step 5, even if ACTU-AL GUIDE VANE POSITION is greater than 60%.
- 5. If ACTUAL GUIDE VANE POSITION is greater than 30% but less than 60% or if Step 2 failed (with ACTUAL GUIDE VANE POSITION less than 30) or if Step 4 failed (with ACTUAL GUIDE VANE POSITION greater than 60), then perform this step. Do not change SURGE LINE SHAPE FACTOR from the value specified by Chiller Builder (ECAT). Reset SURGE/HGBP DELTA TSMIN and SURGE/HGBP DELTA TSMAX to the value specified by Chiller Builder (ECAT). Decrease SURGE/HGBP DELTA TSMIN and SURGE/HGBP DELTA TSMAX in steps of 1° F up to 5 times. Monitor chiller for surge.

CONFIGURE DIFFUSER CONTROL IF NECES-SARY — If the compressor is equipped with a variable diffuser, (size 4 or 5 compressor) access the VDO\_SRD screen. Scroll to *DIFFUSER CONTROL* and press the [ENABLE] softkey. Compare the diffuser and guide vane values (*GUIDE VANE 25% LOAD PT*, *GUIDE VANE 50% LOAD PT*, *GUIDE VANE 75% LOAD PT*, *DIFFUSER 25% LOAD POINT*, *DIFFUSER 50% LOAD POINT*, *DIFFUSER 75% LOAD POINT*) to the values located on the label inside the control panel above the ICVC. See Fig. 13.

Compressors with variable diffuser control have actuators tested and stamped with the milliamp (mA) value that results in 100% actuator rotation. In addition to the diffuser position schedule, the DIFFUSER FULL SPAN mA of the split ring diffuser actuator must be entered in the SETUP2 screen. This information is printed on a label affixed under the solid-state controller box on the right side of the split ring diffuser actuator when viewing the compressor from the suction end.

<u>Units with VFD</u> — On units with VFD further adjustments can be made if response to surge prevention or protection is not functioning as desired. *VFD GAIN* and *VFD INCREASE STEP* can be adjusted to allow for more aggressive changes in speed when surge prevention or protection is active.

MODIFY EQUIPMENT CONFIGURATION IF NECES-SARY — The EQUIPMENT SERVICE table has screens to select, view, or modify parameters. Carrier's certified drawings have the configuration values required for the jobsite. Modify these values only if requested.

<u>EQUIPMENT SERVICE Screen Modifications</u> — Change the values on these screens according to specific job data. See the certified drawings for the correct values. Modifications can include:

- · Chilled water reset
- Entering chilled water control (Enable/Disable)
- 4 to 20 mA demand limit
- Auto restart option (Enable/Disable)
- Remote contact option (Enable/Disable)

See PIC II System Functions (page 43) for description of these functions.

<u>Owner-Modified CCN Tables</u> — The following EQUIP-MENT CONFIGURATION screens are described for reference only.

*OCCDEFCS* — The OCCDEFCS screen contains the Local and CCN time schedules, which can be modified here or on the SCHEDULE screen as described previously.

*HOLIDAYS* — From the HOLIDAYS screen, the days of the year that holidays are in effect can be configured. See the holiday paragraphs in the Controls section for more details.

*BRODEF* — The BRODEF screen defines the start and end of daylight savings time. By default this feature is enabled. Enter the dates for the start and end of daylight savings if required for your location. Note that for Day of Week, 1 represents Monday. Start Week and Stop Week refer to the instance of the selected Day of Week during the selected month and year. To disable the feature, change START ADVANCE and STOP BACK times to 0 (minutes). In the BRODEF table the user may also identify a chiller as the time broadcaster for a CCN network. There should be only one device on a CCN network which is designated as the Time Broadcaster.

ALARM ROUTING — This is in the table SERVICE-> EQUIPMENT CONFIGURATION->NET OPT under the heading Alarm Configuration. ALARM ROUTING consists of an 8-bit binary number. Only bits 1, 2, and 4 (counting from the left, first) are used. The others do not matter. The bits can be set by any device which can access and change configuration tables. If any of these 3 bits is set to 1, the controller (ICVC, for example) will broadcast any alarms which occur.

- first bit = 1 indicates that the alarm should be read and processed by a "front end" device, such as a Comfort-WORKS<sup>®</sup> device.
- second bit = 1 indicates that the alarm should be read and processed by a TeLINK<sup>™</sup> or Autodial Gateway module.

fourth bit = 1 indicates that the alarm should be read and processed by an alarm printer interface (an optional module) or ServiceLink<sup>™</sup> modules.

The RE-ALARM time is a time period after which, if a preexisting and previously broadcast alarm has not been cleared, it will be rebroadcast on the CCN network. See Fig. 41.

Other Tables — The CONSUME, NET OPT, and RUN-TIME screens contain parameters used with a CCN system. See the applicable CCN manual for more information on these screens. These tables can only be defined from a CCN Building Supervisor.

#### ALARM CONTROL ALARM ROUTING

This decision determines which CCN system elements will receive and process alarms sent by the CSM. Input for the decision consists of eight digits, each of which can be set to either 0 or 1. Setting a digit to 1 specifies that alarms will be sent to the system element that corresponds to that digit. Setting all digits to 0 disables alarm processing. Digits in this decision correspond to CCN system elements in the following manner:

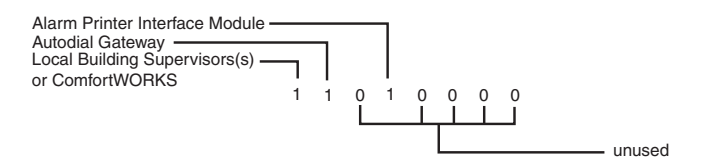

NOTE: If your CCN does not contain ComfortWORKS® controls or a Building Supervisor, Autodial Gateway, or APIM to serve as an alarm acknowledger, set all digits in this decision to 0 in order to prevent unnecessary activity on the CCN Communication Bus.

| Allowable Entries | 00000000 to 11111111<br>0 = Disabled, 1 = Enabled |
|-------------------|---------------------------------------------------|
| Default Value     | 1000000                                           |

#### Fig. 41 — Alarm Control and Alarm Routing

**Perform a Control Test** — Check the safety controls status by performing an automated control test. Press the STOP button on the ICVC to place the chiller in STOP mode. The CONTROL TEST screen can only be accessed when the chiller is in STOP mode. Access the CONTROL TEST table and select a test to be performed function (Table 15).

The Automated Control Test checks all outputs and inputs for function. In order to successfully proceed with the controls test, the compressor should be off, no alarms showing, and voltage should be within  $\pm 10\%$  of rating plate value. The compressor can be put in OFF mode by pressing the STOP pushbutton on the ICVC. Each test asks the operator to confirm the operation is occurring and whether or not to continue. If an error occurs, the operator can try to address the problem as the test is being done or note the problem and proceed to the next test.

#### Table 15 — Control Test Menu Functions

| TESTS TO BE                    | DEVICES TESTED                                                                                                    |
|--------------------------------|----------------------------------------------------------------------------------------------------|
| 1. CCM Thermistors             | Entering Chilled Water<br>Leaving Chilled Water<br>Entering Condenser Water<br>Leaving Condenser Water<br>Evap Refrig Liquid Temp<br>Comp Discharge Temp<br>Comp Thrust Brg Temp<br>Oil Sump Temp<br>Comp Motor Winding Temp<br>Spare Temperature 1                                                                                                    |
|                                | Spare Temperature 2<br>Remote Reset Sensor                                                                                                    |
| 2. CCM Pressure<br>Transducers | Evaporator Pressure<br>Condenser Pressure<br>Oil Pump Delta P<br>SRD Delta P<br>SRD Rotating Stall<br>Chiled Water Delta P<br>Condenser Water Delta P<br>Transducer Voltage Ref                                                                                                    |
| 3. Pumps                       | Oil Pump — Confirm Delta P<br>Chilled Water — Confirm flow and Delta<br>P                                                                                                    |
|                                | Condenser Water — Confirm flow and<br>Delta P                                                                                                    |
| 4. Discrete Outputs            | Oil Heater Relay<br>Hot Gas Bypass Relay<br>Tower Fan Relay Low<br>Tower Fan Relay High<br>Alarm Relay<br>Shunt Trip Relay                                                                                                    |
| 5. IGV and SRD<br>Actuator     | Open/Close<br>Guide vanes and diffuser will both move.<br>The relative movement during Control<br>Test does not apply to operation. During<br>operation, guide vane and diffuser are<br>controlled independently.<br>Earlier software versions:<br>If present, split ring diffuser will operate in<br>coordination with the guide vanes per<br>configured schedule. |
| 6. Head Pressure<br>Output     | Increase/Decrease 4-20 mA output                                                                                                    |
| 7. Diffuser Actuator           | Open/Close (independent of guide vanes)                                                                                                    |
| 8. Pumpdown Lockout            | When using pumpdown/lockout,<br>observe freeze up precautions when<br>removing charge:                                                                                                    |
|                                | Instructs operator which valves to close and when.                                                                                                    |
|                                | Starts chilled water and condenser water pumps and confirms flows.                                                                                                    |
|                                | Monitors<br>Evaporator pressure<br>Condenser pressure<br>Evaporator temperature during<br>pumpout procedures                                                                                                    |
|                                | Turns pumps off after pumpdown.                                                                                                    |
| 9. Terminate Lockout           | Starts pumps and monitors flows.                                                                                                    |
|                                | Instructs operator which valves to<br>open and when.                                                                                                    |
|                                | Monitors<br>Evaporator pressure<br>Condenser pressure<br>Evaporator temperature during<br>charging process                                                                                                    |
| 10. Guido Vano                 | Terminates compressor lockout.                                                                                                    |
| Calibration                    | signal voltage. This test is required<br>before first start-up with new actuator,<br>new controller, or new software.<br>Calibrates guide vane input on CCM.                                                                                                    |
| LEGEND                         |                                                                                                    |

CCM IGV SRD

 Chiller Control Module
Inlet Guide Vane Inlet Guide valle
Spilt Ring Diffuser

NOTE: During any of the tests, an out-of-range reading will have an asterisk (\*) next to the reading and a message will be displayed if the diffuser control is enabled. GUIDE VANE ACTUATOR CALIBRATION — This automated procedure is performed at the factory prior to new chiller shipment. During this test, the CCM outputs a discrete 24-v signal from terminal J11 to fully open and fully close the guide vanes. A 0.1 to 3.0 V nominal signal is fed back to the terminals J4-9 and J4-10 to indicate the position of the guide vanes to the CCM. This calibration will need to be repeated if the guide vane actuator or ICVC controller is replaced, or if new controller software is downloaded. A prestart alert message will remind the user prior to the next start-up if this has not been done.

Select the last item in the Controls Test menu. Press YES to proceed with calibration per the prompt. The guide vanes will close fully, then open to 100% (regardless of the position configured at maximum opening). The system will store voltages corresponding to 0% and 100%, then indicate the the calibration is complete.

# NOTE: Enter guide vane calibration to calibrate guide input on CCM (Plug J4 upper terminal 9 and 10).

NOTE: If during the control test the guide vanes do not open, verify the low pressure alarm is not active. (An active low pressure alarm causes the guide vanes to close.)

NOTE: The oil pump test will not energize the oil pump if cooler pressure is below -5 psig (-35 kPa).

When the control test is finished or the  $\boxed{\text{EXIT}}$  softkey is pressed, the test stops, and the CONTROL TEST menu displays. If a specific automated test procedure is not completed, access the particular control test to test the function when ready. The CONTROL TEST menu is described in the Table 15.

COOLER AND CONDENSER PRESSURE TRANS-DUCER AND WATERSIDE FLOW DEVICE CALIBRA-TION (WATERSIDE DEVICE OPTIONAL WITH CCM INPUTS AVAILABLE) — Calibration can be checked by comparing the pressure readings from the transducer to an accurate refrigeration gage reading. These readings can be viewed or calibrated from the HEAT\_EX screen on the CCM. The transducer can be checked and calibrated at 2 pressure points. These calibration points are 0 psig (0 kPa) and between 25 and 250 psig (173 and 1724 kPa). Wiring is shown in Fig. 42. To calibrate these transducers:

1. Shut down the compressor and the cooler and condenser pumps.

NOTE: There should be no flow through the heat exchangers.

2. Disconnect the transducer in question from its Schrader fitting for cooler or condenser transducer calibration. For oil pressure or flow device calibration keep transducer in place.

NOTE: If the cooler or condenser vessels are at 0 psig (0 kPa) or are open to atmospheric pressure, the transducers can be calibrated for zero without removing the transducer from the vessel.

Access the HEAT EX screen and view the particular 3 transducer reading (the EVAPORATOR PRESSURE or CONDENSER PRESSURE parameter on the HEAT EX screen). To calibrate oil pressure or waterside flow device, view the particular reading (CHILLED WATER DELTA P and CONDENSER WATER DELTA P on the HEAT EX screen and OIL PUMP DELTA P on the COMPRESS screen). It should read 0 psi (0 kPa). If the reading is not 0 psi (0 kPa), but within  $\pm 5$  psi (35 kPa), the value may be set to zero by pressing the SELECT softkey while the appropriate transducer parameter is highlighted on the ICVC screen. Then press the ENTER softkey. The value will now go to zero. No high end calibration is necessary for OIL PUMP DELTA P or flow devices.

If the transducer value is not within the calibration range, the transducer will return to the original reading. If the pressure is within the allowed range (noted above), check the voltage ratio of the transducer. To obtain the voltage ratio, divide the voltage (dc) input from the transducer by the supply voltage signal (TRANSDUCER VOLTAGE REF displayed in CONTROL TEST menu in the CCM PRESSURE TRANSDUCERS screen) or measure across the positive (+ red) and negative (- black) leads of the transducer. For example, the condenser transducer voltage input is measured at CCM terminals J2-4 and J2-5. The voltage ratio must be between 0.80 and 0.11 for the software to allow calibration. Rotate the waterside flow pressure device from the inlet nozzle to the outlet nozzle and repeat this step. If rotating the waterside flow device does not allow calibration then pressurize the transducer until the ratio is within range. Then attempt calibration again.

4. A high pressure point can also be calibrated between 25 and 250 psig (172.4 and 1723.7 kPa) by attaching a regulated 250 psig (1724 kPa) maximum pressure (usually from a nitrogen cylinder). The high pressure point can be calibrated by accessing the appropriate transducer parameter on the HEAT\_EX screen, highlighting the parameter, pressing the <u>SELECT</u> softkey, and then using the <u>INCREASE</u> or <u>DECREASE</u> softkeys to adjust the value to the exact pressure on the refrigerant gage. Press the <u>ENTER</u> softkey to finish the calibration. Pressures at high altitude locations must be compensated for, so the chiller temperature/pressure relationship is correct.

The PIC II does not allow calibration if the transducer is too far out of calibration. In this case, a new transducer must be installed and recalibrated.

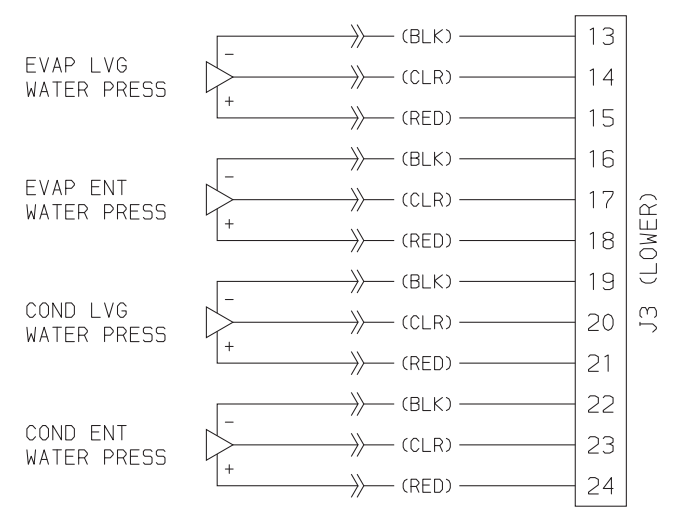

#### Fig. 42 — CCM Inputs for Optional Waterside Delta P Transducers

OPTIONAL THERMAL DISPERSION FLOW SWITCH CALIBRATION — Set the flow through the water circuit to the minimum safe flow that will be encountered.

Reduce the sensitivity of the switch by turning the adjustment counter-clockwise until the yellow LED turns off. This indicates that the switch is now open.

Access the HEAT\_EX screen in the STATUS tables. Select the *CHILLED WATER DELTA P* or *CONDENSER WATER DELTA P*. It should read zero psi (0 kPa). If it does not, the value may be set to zero by pressing the SELECT soft key while the appropriate transducer parameter is highlighted in the HEAT\_EX screen. Then press the ENTER key. The value will now go to zero. High end calibration is not necessary. Increase the sensitivity of the flow switch by turning the adjustment potentiometer clockwise until the yellow LED is lit.

In case of nuisance trips at low flow increase the sensitivity of the switch by turning the potentiometer clockwise.

**Check Optional Pumpout System Controls and Compressor** — Controls include an on/off switch, a 0.5-amp fuse, the compressor overloads, an internal thermostat, a compressor contactor, and a refrigerant high pressure cutout. The high pressure cutout is factory set to open at 185 psig (1275 kPa) and reset at 140 psig (965 kPa). Ensure the water-cooled condenser has been connected. Open the compressor suction and discharge the service valves. Ensure oil is visible in the compressor sight glass. Add oil if necessary.

See the Pumpout and Refrigerant Transfer Procedures and Optional Pumpout System Maintenance sections, pages 88 and 98, for details on the transfer of refrigerant, oil specifications, etc.

**High Altitude Locations** — Because the chiller is initially calibrated at sea level, it is necessary to recalibrate the pressure transducers if the chiller has been moved to a high altitude location. See the calibration procedure in the Troubleshooting Guide section.

## Charge Refrigerant into Chiller

## 

The transfer, addition, or removal of refrigerant in spring isolated chillers may place severe stress on external piping if springs have not been blocked in both up and down directions.

# 

Always operate the condenser and chilled water pumps during charging operations to prevent freeze-ups.

The standard 19XR chiller is shipped with the refrigerant already charged in the vessels. However, the 19XR may be ordered with a nitrogen holding charge of 15 psig (103 kPa). Evacuate the nitrogen from the entire chiller, and charge the chiller from refrigerant cylinders.

CHILLER EQUALIZATION WITHOUT A PUMPOUT UNIT

# 

When equalizing refrigerant pressure on the 19XR chiller after service work or during the initial chiller start-up, *do not use the discharge isolation valve to equalize*. Either the motor cooling isolation valve or the charging hose (connected between the pumpout valves on top of the cooler and condenser) should be used as the equalization valve.

To equalize the pressure differential on a refrigerant isolated 19XR chiller, use the TERMINATE LOCKOUT function of the CONTROL TEST on the SERVICE menu. This helps to turn on pumps and advises the operator on proper procedures.

The following steps describe how to equalize refrigerant pressure in an isolated 19XR chiller without a pumpout unit.

- 1. Access terminate lockout function on the CONTROL TEST screen.
- 2. IMPORTANT: Turn on the chilled water and condenser water pumps to prevent freezing.

- 3. Slowly open the refrigerant cooling isolation valve. The chiller cooler and condenser pressures will gradually equalize. This process takes approximately 15 minutes.
- 4. Once the pressures have equalized, the cooler isolation valve, the condenser isolation valve, and the hot gas isolation valve may now be opened. Refer to Fig. 43 and 44 for the location of the valves.

## 

Whenever turning the discharge isolation valve, be sure to reattach the valve locking device. This prevents the valve from opening or closing during service work or during chiller operation.

CHILLER EQUALIZATION WITH PUMPOUT UNIT — The following steps describe how to equalize refrigerant pressure on an isolated 19XR chiller using the pumpout unit.

- 1. Access the terminate lockout function on the CONTROL TEST screen.
- 2. IMPORTANT: Turn on the chilled water and condenser water pumps to prevent freezing.
- 3. Open valve 4 on the pumpout unit and open valves 1a and 1b on the chiller cooler and condenser, Fig. 43 and 44. Slowly open valve 2 on the pumpout unit to equalize the pressure. This process takes approximately 15 minutes.
- 4. Once the pressures have equalized, the discharge isolation valve, cooler isolation valve, optional hot gas bypass isolation valve, and the refrigerant isolation valve can be opened. Close valves 1a and 1b, and all pumpout unit valves.

## 

Whenever turning the discharge isolation valve, be sure to reattach the valve locking device. This prevents the valve from opening or closing during service work or during chiller operation.

The full refrigerant charge on the 19XR will vary with chiller components and design conditions, as indicated on the job data specifications. An approximate charge may be determined by adding the condenser charge to the cooler charge as listed in the Heat Exchanger Data tables in the Physical Data section of this book, pages 121 to 178.

## 

Always operate the condenser and chilled water pumps whenever charging, transferring, or removing refrigerant from the chiller.

Use the CONTROL TEST terminate lockout function to monitor conditions and start the pumps.

If the chiller has been shipped with a holding charge, the refrigerant is added through the pumpout charging connection (Fig. 43 and 44, valve 1b). First evacuate the nitrogen holding charge from the chiller vessels. Charge the refrigerant as a gas until the system pressure exceeds 35 psig (241 kPa) for HFC-134a. After the chiller is beyond this pressure the refrigerant should be charged as a liquid until all the recommended refrigerant charge has been added. The charging valve (Fig. 43 and 44, valve 7) can be used to charge liquid to the cooler if the cooler isolation valve (11) is present and is closed. Do not charge liquid through the linear float to the condenser.

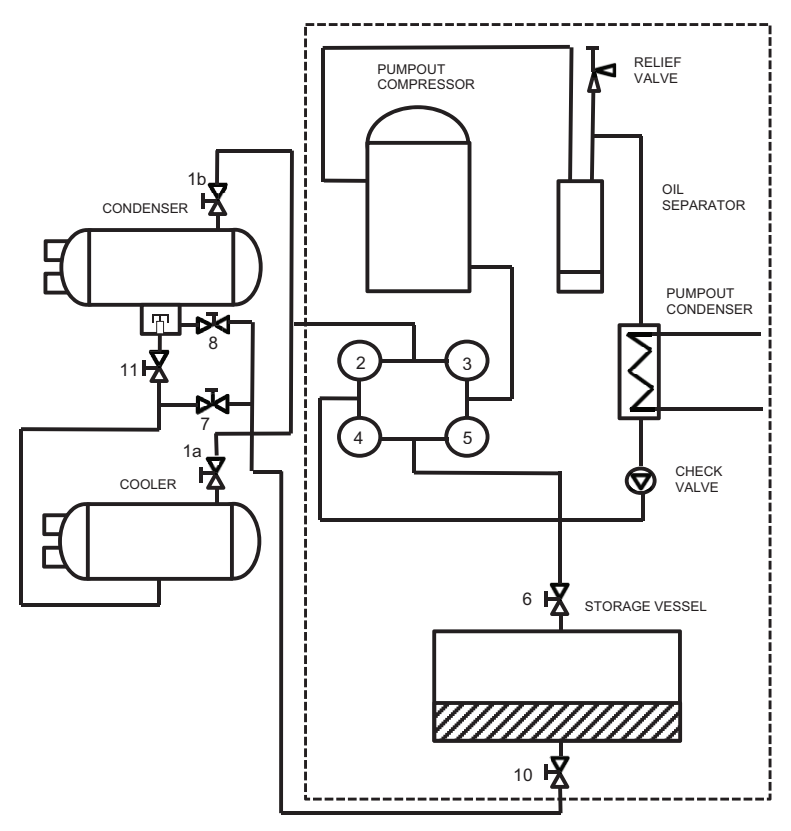

NOTE: Maintain at least 2 ft (610 mm) clearance around storage tank for service and operation work.

Fig. 43 — Typical Optional Pumpout System Piping Schematic with Storage Tank

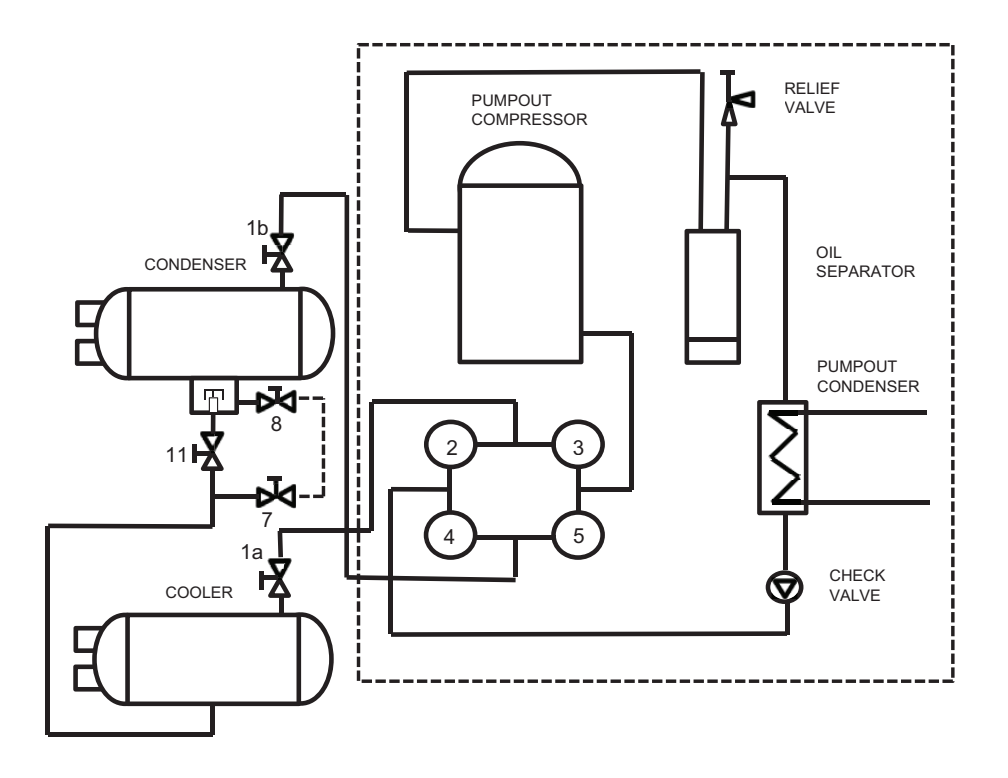

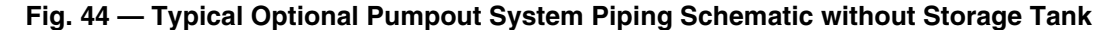

TRIMMING REFRIGERANT CHARGE — The 19XR chiller is shipped with the correct charge for the design duty of the chiller. Trimming the charge can best be accomplished when the design load is available. To trim the charge, check the

temperature difference between the leaving chilled water temperature and cooler refrigerant temperature at full load design conditions. If necessary, add or remove refrigerant to bring the temperature difference to design conditions or minimum differential.

The 19XR chiller refrigerant charges for each cooler and condenser code are listed in the Heat Exchanger Data tables in the Physical Data section of this book, pages 121 to 178. Total refrigerant charge is the sum of the cooler and condenser charge.

#### **INITIAL START-UP**

#### **Preparation** — Before starting the chiller, verify:

- 1. Power is on to the main starter, oil pump relay, tower fan starter, oil heater relay, and the chiller control panel.
- 2. Cooling tower water is at proper level and at-or-below design entering temperature.
- 3. Chiller is charged with refrigerant and all refrigerant and oil valves are in their proper operating positions.
- 4. Oil is at the proper level in the reservoir sight glasses.
- 5. Oil reservoir temperature is above 140 F (60 C) or above CALC EVAP SAT TEMP plus 50° F (28° C).
- 6. Valves in the evaporator and condenser water circuits are open.

NOTE: If the pumps are not automatic, ensure water is circulating properly.

## 

Do not permit water or brine that is warmer than 110 F (43 C) to flow through the cooler or condenser. Refrigerant overpressure may discharge through the relief valves and result in the loss of refrigerant charge.

7. Access the CONTROL TEST screen. Scroll down on the *TERMINATE LOCKOUT* option. Press the SELECT (to enable the chiller to start) and answer YES to reset unit to operating mode. The chiller is locked out at the factory in order to prevent accidental start-up.

### Dry Run to Test Start-Up Sequence

For unit-mounted Rockwell VFDs.

- Disengage the main motor disconnect on the VFD front panel. This should only disconnect the motor power. Power to the controls, oil pump, and starter control circuit should still be energized. Open the VFD enclosure, move the VFD Test/Run switch into the "TEST" position. Close the VFD enclosure and engage the main VFD disconnect.
- 2. Observe the default screen on the ICVC: the status message in the upper left-hand corner reads, "Manually Stopped," Press the <u>CCN</u> or <u>LOCAL</u> softkey to start. If the chiller controls do not go into a start mode ("Unoccupied Mode" is displayed) go to the SCHEDULE screen and override the schedule or change the occupied time. Press the <u>LOCAL</u> softkey to begin the start-up sequences.
- 3. View the STARTUP display screen and verify the chilled water and condenser water pumps have energized.
- 4. Verify the oil pump has started and is pressurizing the lubrication system. After the oil pump has run about 11 seconds, the starter energizes (*COMPRESSOR START CONTACT* is closed) and goes through its start-up sequence.

- 5. The PIC II eventually shows an alarm for motors amps not sensed. Reset this alarm and continue with the initial start-up.
- 6. Disengage the main VFD disconnect. Open the VFD enclosure, move the VFD Test/Run switch into the "RUN" position. Close the VFD enclosure and engage the main VFD disconnect.

### **Check Motor Rotation**

- 1. Disengage the main VFD disconnect. Open the VFD enclosure and engage the control power circuit breaker.
- 2. Then engage the oil pump circuit breaker located in the same section of the starter cabinet. Close the VFD enclosure door.
- 3. Finally, close the main disconnect on the front of the VFD enclosure.
- 4. The ISM mounted in the VFD enclosure checks for proper phase rotation as soon as power is applied to the starter and the PIC II controls power up.
- 5. An alarm message will appear on the ICVC if the phase rotation is incorrect. If this occurs reverse any 2 of the 3 incoming power leads to the starter and reapply power. The motor is now ready for a rotation check.
- After the default screen status message states 'Ready to Start' press the <u>LOCAI</u> softkey. The PIC II control performs start-up checks.
- 7. When the starter is energized and the motor begins to turn, check for clockwise motor rotation (Fig. 45).

IMPORTANT: Do not check motor rotation during coastdown. Rotation may have reversed during equalization of vessel pressures.

### **Check Oil Pressure and Compressor Stop**

- 1. When the motor is at full speed, note the differential oil pressure reading on the ICVC default screen. It should be between 18 and 40 psid (124 to 206 kPad).
- 2. Press the Stop button and listen for any unusual sounds from the compressor as it coasts to a stop.

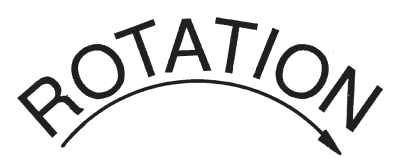

# CORRECT MOTOR ROTATION IS CLOCKWISE WHEN VIEWED THROUGH MOTOR SIGHT GLASS

TO CHECK ROTATION, ENERGIZE COMPRESSOR MOTOR MOMENTARILY. DO NOT LET MACHINE DEVELOP CONDENSER PRESSURE. CHECK ROTATION IMMEDIATELY.

ALLOWING CONDENSER PRESSURE TO BUILD OR CHECKING ROTATION WHILE MACHINE COASTS DOWN MAY GIVE A FALSE INDICATION DUE TO GAS PRESSURE EQUALIZING THROUGH COMPRESSOR.

Fig. 45 — Correct Motor Rotation

**To Prevent Accidental Start-Up** — A chiller STOP override setting may be entered to prevent accidental start-up during service or whenever necessary. Access the MAINSTAT screen and using the <u>NEXT</u> or <u>PREVIOUS</u> softkeys, highlight the *CHILLER START/STOP* parameter. Override the current START value by pressing the <u>SELECT</u> softkey. Press the <u>STOP</u> softkey followed by the <u>ENTER</u> softkey. The word SUPVSR! displays on the ICVC indicating the override is in place.

To restart the chiller the STOP override setting must be removed. Access the MAINSTAT screen and using <u>NEXT</u> or <u>PREVIOUS</u> softkeys highlight *CHILLER START/STOP*. The 3 softkeys that appear represent 3 choices:

- START forces the chiller ON
- **STOP** forces the chiller OFF
- <u>RELEASE</u> puts the chiller under remote or schedule control.

To return the chiller to normal control, press the <u>RELEASE</u> softkey followed by the <u>ENTER</u> softkey. For more information, see Local Start-Up, page 64.

The default ICVC screen message line indicates which command is in effect.

**Check Chiller Operating Condition** — Check to be sure that chiller temperatures, pressures, water flows, and oil and refrigerant levels indicate the system is functioning properly.

**Instruct the Customer Operator** — Ensure the operator(s) understand all operating and maintenance procedures. Point out the various chiller parts and explain their function as part of the complete system.

COOLER-CONDENSER — Float chamber, relief valves, refrigerant charging valve, temperature sensor locations, pressure transducer locations, Schrader fittings, waterboxes and tubes, and vents and drains.

OPTIONAL PUMPOUT STORAGE TANK AND PUMP-OUT SYSTEM — Transfer valves and pumpout system, refrigerant charging and pumpdown procedure, and relief devices. MOTOR COMPRESSOR ASSEMBLY — Guide vane actuator, transmission, motor cooling system, oil cooling system, temperature and pressure sensors, oil sight glasses, integral oil pump, isolatable oil filter, extra oil and motor temperature sensors, synthetic oil, and compressor serviceability.

MOTOR COMPRESSOR LUBRICATION SYSTEM — Oil pump, cooler filter, oil heater, oil charge and specification, operating and shutdown oil level, temperature and pressure, and oil charging connections.

CONTROL SYSTEM — CCN and LOCAL start, reset, menu, softkey functions, ICVC operation, occupancy schedule, set points, safety controls, and auxiliary and optional controls.

AUXILIARY EQUIPMENT — Starters and disconnects, separate electrical sources, pumps, and cooling tower.

DESCRIBE CHILLER CYCLES — Refrigerant, motor cooling, lubrication, and oil reclaim.

REVIEW MAINTENANCE — Scheduled, routine, and extended shutdowns, importance of a log sheet, importance of water treatment and tube cleaning, and importance of maintaining a leak-free chiller.

SAFETY DEVICES AND PROCEDURES — Electrical disconnects, relief device inspection, and handling refrigerant.

CHECK OPERATOR KNOWLEDGE — Start, stop, and shutdown procedures, safety and operating controls, refrigerant and oil charging, and job safety.

REVIEW THE START-UP OPERATION, AND MAINTE-NANCE MANUAL.

## **OPERATING INSTRUCTIONS**

## **Operator Duties**

- 1. Become familiar with the chiller and related equipment before operating the chiller.
- 2. Prepare the system for start-up, start and stop the chiller, and place the system in a shutdown condition.
- 3. Maintain a log of operating conditions and document any abnormal readings.
- 4. Inspect the equipment, make routine adjustments, and perform a Control Test. Maintain the proper oil and re-frigerant levels.
- 5. Protect the system from damage during shutdown periods.
- 6. Maintain the set point, time schedules, and other PIC functions.

**Prepare the Chiller for Start-Up** — Follow the steps described in the Initial Start-Up section, page 86.

## To Start the Chiller

- 1. Start the water pumps, if they are not automatic.
- On the ICVC default screen, press the <u>LOCAL</u> or <u>CCN</u> softkey to start the system. If the chiller is in the OCCU-PIED mode and the start timers have expired, the start sequence will start. Follow the procedure described in the Start-Up/Shutdown/Recycle Sequence section, page 64.

**Check the Running System** — After the compressor starts, the operator should monitor the ICVC display and observe the parameters for normal operating conditions:

- 1. The oil reservoir temperature should be above 120 F (49 C) during shutdown.
- 2. The bearing oil temperature accessed on the COMPRESS table should be 120 to 165 F (49 to 74 C) for compressors with rolling element bearings. If the bearing temperature reads more than 180 F (83 C) with the oil pump running, stop the chiller and determine the cause of the high temperature. *Do not restart* the chiller until corrected.
- 3. The oil level should be visible anywhere in one of the two sight glasses. Foaming oil is acceptable as long as the oil pressure and temperature are within limits.
- 4. The oil pressure should be between 18 and 40 psid (124 to 207 kPad) differential, as seen on the ICVC default screen. Typically the reading will be 18 to 35 psid (124 to 241 kPad) at initial start-up.
- 5. The moisture indicator sight glass on the refrigerant motor cooling line should indicate refrigerant flow and a dry condition.
- 6. The condenser pressure and temperature varies with the chiller design conditions. Typically the pressure will range between 60 and 135 psig (390 to 950 kPa) with a corresponding temperature range of 60 to 105 F (15 to 41 C). The condenser entering water temperature should be controlled below the specified design entering water temperature to save on compressor kilowatt requirements.
- 7. Cooler pressure and temperature also will vary with the design conditions. Typical pressure range will be between 29.5 and 40.1 psig (203.4 and 276.4 kPa), with temperature ranging between 34 and 45 F (1.1 and 7.2 C).
- 8. The compressor may operate at full capacity for a short time after the pulldown ramping has ended, even though the building load is small. The active electrical demand setting can be overridden to limit the compressor IkW, or

the pulldown rate can be decreased to avoid a high demand charge for the short period of high demand operation. Pulldown rate can be based on load rate or temperature rate and is accessed on the EQUIPMENT SERVICE screen, RAMP\_DEM table (Table 3, Example 23).

9. The economizer (if installed) has two sight glasses that look into the float chamber. When the chiller is operating, the top sight glass is empty and the bottom sight glass is full.

## To Stop the Chiller

- 1. The occupancy schedule starts and stops the chiller automatically once the time schedule is configured.
- 2. By pressing the STOP button for one second, the alarm light blinks once to confirm the button has been pressed. The compressor will then follow the normal shutdown sequence as described in the Shutdown Sequence, Start-Up/Shutdown/Recycle Sequence section, page 64. The chiller will not restart until the <u>CCN</u> or <u>LOCAL</u> softkey is pressed. The chiller is now in the OFF control mode.

IMPORTANT: Do not attempt to stop the chiller by opening an isolating knife switch. High intensity arcing may occur.

If the chiller is stopped by an alarm condition, do not *re-start the chiller* until the problem is diagnosed and corrected.

**After Limited Shutdown** — No special preparations should be necessary. Follow the regular preliminary checks and starting procedures.

**Preparation for Extended Shutdown** — The refrigerant should be transferred into the pumpout storage tank (if supplied; see Pumpout and Refrigerant Transfer Procedures) to reduce chiller pressure and the possibility of leaks. Maintain a holding charge of 5 to 10 lb (2.27 to 4.5 kg) of refrigerant or nitrogen to prevent air from leaking into the chiller.

If freezing temperatures are likely to occur in the chiller area, drain the chilled water, condenser water, and the pumpout condenser water circuits to avoid freeze-up. Keep the waterbox drains open. It is recommended not to store the refrigerant in the unit if below freezing temperatures are anticipated. A nitrogen holding charge is recommended in this case.

Leave the oil charge in the chiller with the oil heater and controls energized to maintain the minimum oil reservoir temperature.

**After Extended Shutdown** — Ensure the water system drains are closed. It may be advisable to flush the water circuits to remove any soft rust which may have formed. This is a good time to brush the tubes and inspect the Schrader fittings on the waterside flow devices for fouling, if necessary.

Check the cooler pressure on the ICVC default screen and compare it to the original holding charge that was left in the chiller. If (after adjusting for ambient temperature changes) any loss in pressure is indicated, check for refrigerant leaks. See Check Chiller Tightness section, page 67.

Recharge the chiller by transferring refrigerant from the pumpout storage tank (if supplied). Follow the Pumpout and Refrigerant Transfer Procedures section, below. Observe freeze-up precautions.

Carefully make all regular preliminary and running system checks. Perform a Control Test before start-up. If the compressor oil level appears abnormally high, the oil may have absorbed refrigerant. Ensure that the oil temperature is above 140 F (60 C) or above the CALC EVAP SAT TEMP plus 50° F (27° C).

**Cold Weather Operation** — When the entering condenser water temperature drops very low, the operator should automatically cycle the cooling tower fans off to keep the temperature up. Piping may also be arranged to bypass the cooling tower. The PIC II controls have a low limit tower fan output that can be used to assist in this control (terminal J9-11 and J9-12 on ISM).

**Manual Guide Vane Operation** — It is possible to manually operate the guide vanes in order to check control operation or to control the guide vanes in an emergency. Manual operation is possible by overriding the target guide vane position. Access the COMPRESS screen on the ICVC and scroll down to highlight *TARGET GUIDE VANE POS*. To control the position, use the INCREASE or DECREASE softkey to adjust to the percentage of guide vane opening that is desired. Zero percent is fully closed; 100% is fully open. To release the guide vanes to automatic control, press the <u>RELEASE</u> softkey.

NOTE: Manual control overrides the configured pulldown rate during start-up and permits the guide vanes to open at a faster rate. Motor current above the electrical demand setting, capacity overrides, and chilled water temperature below the control point override the manual target and close the guide vanes. For descriptions of capacity overrides and set points, see the Controls section.

**Refrigeration Log** — A refrigeration log (as shown in Fig. 46), is a convenient checklist for routine inspection and maintenance and provides a continuous record of chiller performance. It is also an aid when scheduling routine maintenance and diagnosing chiller problems.

Keep a record of the chiller pressures, temperatures, and liquid levels on a sheet similar to the one in Fig. 46. Automatic recording of PIC II data is possible by using CCN devices such as the Data Collection module and a Building Supervisor. Contact a Carrier representative for more information.

## PUMPOUT AND REFRIGERANT TRANSFER PROCEDURES

**Preparation** — The 19XR chiller may come equipped with an optional pumpout storage tank, pumpout system, or pumpout compressor. The refrigerant can be pumped for service work to either the chiller compressor vessel or chiller condenser vessel by using the optional pumpout system. If a pumpout storage tank is supplied, the refrigerant can be isolated in the storage tank. The following procedures describe how to transfer refrigerant from vessel to vessel and perform chiller evacuation.

## 

The power to the pumpout compressor oil heater must be on whenever any valve connecting the pumpout compressor to the chiller or storage tank is open. Leaving the heater off will result in oil dilution by refrigerant and can lead to compressor failure.

If the compressor is found with the heater off and a valve open the heater must be on for at least 4 hours to drive the refrigerant from the oil. When heating the oil the compressor suction must be open to a vessel to give the refrigerant a means to leave the compressor.

# 

Always run the chiller cooler and condenser water pumps and always charge or transfer refrigerant as a gas when the chiller pressure is less than 35 psig (241 kPa). Below these pressures, liquid refrigerant flashes into gas, resulting in extremely low temperatures in the cooler/condenser tubes and possibly causing tube freeze-up.

| Carrier           |
|-------------------|
| $\mathbf{\Theta}$ |

DATE

REFRIGERATION LOG CARRIER 19XR HERMETIC CENTRIFUGAL REFRIGERATION MACHINE

|         |        |             | REMARKS |                                   |  |  |  |  |      |      |  |      |  |      |      |                         |
|---------|--------|-------------|---------|-----------------------------------|--|--|--|--|------|------|--|------|--|------|------|-------------------------|
|         |        |             |         |                                   |  |  |  |  |      |      |  |      |  |      |      |                         |
|         |        | MOTOR       | FLA     | AMPERAGE<br>(or vane<br>Position) |  |  |  |  |      |      |  |      |  |      |      |                         |
| Ш       | SOR    |             |         | LEVEL                             |  |  |  |  |      |      |  |      |  |      |      |                         |
| ΝΤ ΤΥΡ  | OMPRES | OIL         | TEMD    | (RESER-<br>VOIR)                  |  |  |  |  |      |      |  |      |  |      |      |                         |
| FRIGER/ | o      |             |         | PRESS.<br>DIFF.                   |  |  |  |  |      |      |  |      |  |      |      |                         |
| REI     |        |             | BEARING | TEMP                              |  |  |  |  |      |      |  |      |  |      |      | imounts.                |
|         |        |             | ٩P      | оит                               |  |  |  |  |      |      |  |      |  |      |      | slude a                 |
|         |        |             | TEN     | Z                                 |  |  |  |  |      |      |  |      |  |      |      | ed. Inc                 |
| NO.     |        | ATER        | щ       | Md                                |  |  |  |  |      |      |  |      |  |      |      | emove                   |
| RIAL    | NSER   | N           | SSUF    |                                   |  |  |  |  | <br> | <br> |  |      |  |      |      | ad or r                 |
| E SE    | NDE    |             | PRE     | z                                 |  |  |  |  | <br> | <br> |  | <br> |  | <br> | <br> | t adde                  |
| IACHIN  | CC     | RANT        |         | TEMP                              |  |  |  |  |      |      |  |      |  |      |      | efrigeran               |
| 2       |        | REFRIGE     |         | PRESS.                            |  |  |  |  |      |      |  |      |  |      |      | nd oil or r             |
|         |        | -           | Р       | 5                                 |  |  |  |  |      |      |  |      |  |      |      | <br>ade a               |
|         |        |             | TEM     | <u>د</u>                          |  |  |  |  |      |      |  |      |  |      | <br> | <br>airs m              |
| NO.     |        | <b>ATER</b> | Ĕ       | M                                 |  |  |  |  |      |      |  |      |  |      |      | ls, rep                 |
| DEL     | ER     | 'N          | SSUF    |                                   |  |  |  |  |      |      |  |      |  |      |      | contro                  |
| EMC     | :00L   |             | PRE     | o<br>Z                            |  |  |  |  |      |      |  |      |  |      | <br> | <br>afety c             |
| ACHIN   | 0      | ANT         | 4       | EMP                               |  |  |  |  |      |      |  |      |  |      |      | is on si                |
| Ŵ       |        | REFRIGER    |         | PRESS. T                          |  |  |  |  | <br> | <br> |  |      |  |      |      | te shutdowr             |
| Plant   | DATE   | -           |         |                                   |  |  |  |  |      |      |  |      |  |      |      | <b>REMARKS: Indicat</b> |

Fig. 46 — Refrigeration Log

## 

During transfer of refrigerant into and out of the optional storage tank, carefully monitor the storage tank level gage. Do not fill the tank more than 90% of capacity to allow for refrigerant expansion. Overfilling may result in damage to the tank or the release of refrigerant which will result in personal injury or death.

## 

Do not mix refrigerants from chillers that use different compressor oils. Compressor damage can result.

**Operating the Optional Pumpout Unit** (Fig. 47) — Oil should be visible in the pumpout unit compressor sight glass under all operating conditions and during shutdown. If oil is low, add oil as described under Optional Pumpout System Maintenance section, page 98. The pumpout unit control wiring schematic is detailed in Fig. 48.

TO READ REFRIGERANT PRESSURES (during pumpout or leak testing):

- 1. The ICVC display on the chiller control panel is suitable for determining refrigerant-side pressures and low (soft) vacuum. To assure the desired range and accuracy when measuring evacuation and dehydration, use a quality vacuum indicator or manometer. This can be placed on the Schrader connections on each vessel (Fig. 2 and 3) by removing the pressure transducer.
- 2. To determine pumpout storage tank pressure, a 30 in. Hg vacuum -0-400 psi (-101-0-2769 kPa) gage is attached to the storage tank.
- 3. Refer to Fig. 43 and 44 for valve locations and numbers.

## 

Transfer, addition, or removal of refrigerant in springisolated chillers may place severe stress on external piping if springs have not been blocked in both up and down directions. POSITIVE PRESSURE CHILLERS WITH STORAGE TANKS — In the Valve/Condition tables that accompany these instructions, the letter "C" indicates a closed valve. Figures 43 and 44 show the locations of the valves.

## 

Always run chiller cooler and condenser water pumps and always charge or transfer refrigerant as a gas when chiller vessel pressure is less than 35 psig (241 kPa). Below these pressures, liquid refrigerant flashes into gas, resulting in extremely low temperatures in the cooler/condenser tubes and possibly causing tube freeze-up.

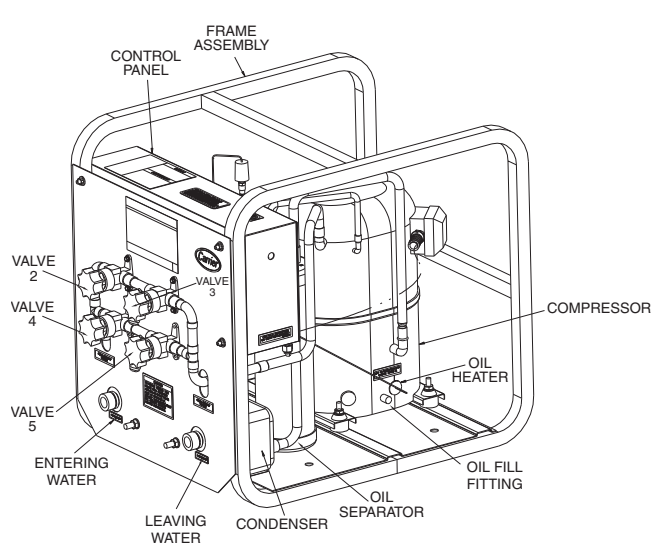

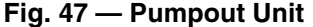

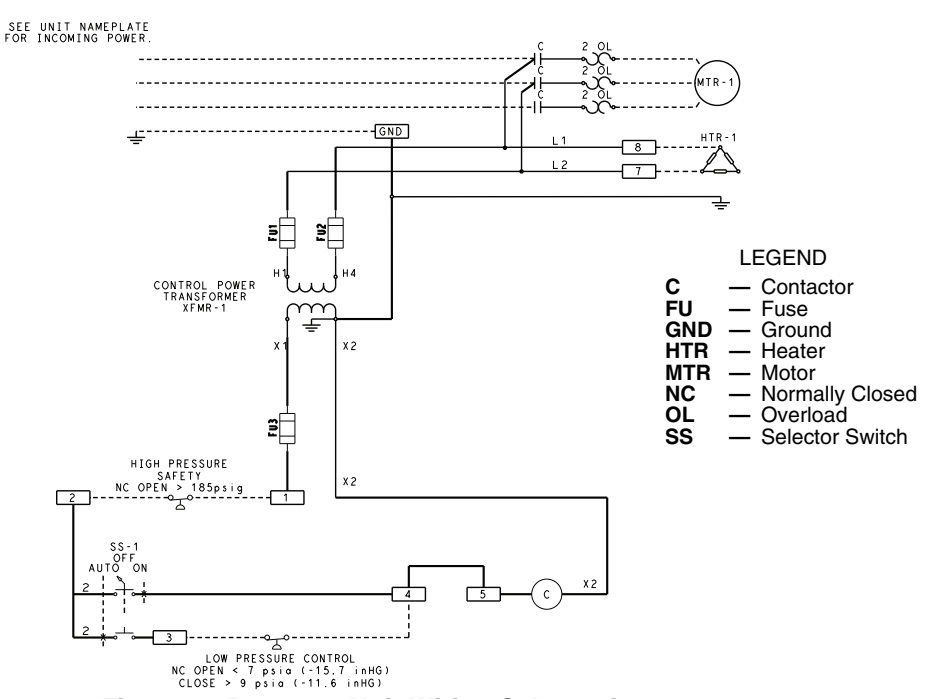

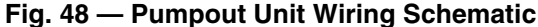

Transfer Refrigerant from Storage Tank Vessel to Chiller

## 

During transfer of refrigerant into and out of the 19XR, XRV storage tank, carefully monitor the storage tank level gage. Do not fill the tank more than 90% of capacity to allow for refrigerant expansion. Overfilling may result in damage to the tank and personal injury.

- 1. Equalize refrigerant pressure.
  - Turn on chiller water pumps, establishing water flow (assumes vacuum condition in chiller system).
  - b. Close pumpout and storage tank valves 2, 4, 5, 7, 8, 10 (if present open isolation valve 11 and other isolation valves between cooler and condenser). Open storage tank valves 6; open chiller valves 1A and 1B.

| VALVE     | 1A | 1B | 2 | 3 | 4 | 5 | 6 | 7 | 8 | 10 | 11 |
|-----------|----|----|---|---|---|---|---|---|---|----|----|
| CONDITION |    |    | С |   | С | С |   | С | С | С  |    |

- c. Gradually open valve 5 to slowly increase chiller pressure to 35 psig (241 kPa) to reduce the potential of tube freeze up.
- d. Open valve 5 fully after the chiller pressure reaches 35 psig (241 kPa) or greater. Let chiller pressure reach 40 psig (276 kPa), then chiller water pumps can be turned off. Fully close valve 5.

| VALVE     | 1A | 1B | 2 | 3 | 4 | 5 | 6 | 7 | 8 | 10 | 11 |
|-----------|----|----|---|---|---|---|---|---|---|----|----|
| CONDITION |    |    | С |   | С | С |   | С | С | С  |    |

e. Open valve 8 and 10 to let higher pressure in the recovery tank push liquid refrigerant into the condenser float chamber and heat exchangers until the refrigerant pressure equalizes between the recovery tank and chiller.

| VALVE     | 1A | 1B | 2 | 3 | 4 | 5 | 6 | 7 | 8 | 10 | 11 |
|-----------|----|----|---|---|---|---|---|---|---|----|----|
| CONDITION |    |    | С |   | С | С |   | С |   |    |    |

- 2. Push liquid to chiller, them remove remaining vapor from storage tank:
  - a. To prepare for liquid, push open valve 4.

| VALVE     | 1A | 1B | 2 | 3 | 4 | 5 | 6 | 7 | 8 | 10 | 11 |
|-----------|----|----|---|---|---|---|---|---|---|----|----|
| CONDITION |    |    | С |   |   | С |   | С |   |    |    |

- b. Ensure pumpout condenser water is off, then turn on the pumpout compressor in manual mode to push liquid to chiller. Monitor the storage tank level until tank is empty of liquid refrigerant.
- c. Close charging valves 8 and 10.
- d. Turn off the pumpout compressor.
- e. To prepare for removal of remaining refrigerant vapor in storage tank, close pumpout valves 3 and 4 and open valves 2 and 5.

| VALVE     | 1A | 1B | 2 | 3 | 4 | 5 | 6 | 7 | 8 | 10 | 11 |
|-----------|----|----|---|---|---|---|---|---|---|----|----|
| CONDITION |    |    |   | С | С |   |   | С | С | С  |    |

f. Turn on pumpout condenser water.

g. Run pumpout unit in auto until the vacuum switch is satisfied. This occurs approximately at 15 in Hg vacuum (48 kPa absolute or 7 psia), removing the residual refrigerant vapor from the recovery tank and condensing to a liquid in the chiller. h. Close valves 1A, 1B, 2, 5, 6.

| VALVE     | 1A | 1B | 2 | 3 | 4 | 5 | 6 | 7 | 8 | 10 | 11 |
|-----------|----|----|---|---|---|---|---|---|---|----|----|
| CONDITION | С  | С  | С | С | С | С | С | С | С | С  |    |

- i. Turn off pumpout condenser water.
- Transfer Refrigerant from Chiller to Storage Tank Vessel
- 1. Equalize refrigerant pressure.
  - a. Dehydrate the refrigerant storage vessel, and connected hoses/piping so there are no non-condensables mixed with the refrigerant.
  - b. Locate valves as identified below:

| VALVE     | 1A | 1B | 2 | 3 | 4 | 5 | 6 | 7 | 8 | 10 | 11 |
|-----------|----|----|---|---|---|---|---|---|---|----|----|
| CONDITION |    |    | С |   | С | С |   | С | С | С  |    |

c. Slowly open valve 5 until the refrigerant pressure reaches 35 psig (241 kPa) in the storage tank, followed by valves 7 and 10 to allow liquid refrigerant to drain by gravity.

| VALVE     | 1 <b>A</b> | 1B | 2 | 3 | 4 | 5 | 6 | 7 | 8 | 10 | 11 |
|-----------|------------|----|---|---|---|---|---|---|---|----|----|
| CONDITION |            |    | С |   | С |   |   |   | С |    |    |

- 2. Push remaining liquid, followed by refrigerant vapor removal from chiller.
  - a. To prepare for liquid push, turn off the pumpout condenser water. Place valves in the following positions:

| VALVE     | 1A | 1B | 2 | 3 | 4 | 5 | 6 | 7 | 8 | 10 | 11 |
|-----------|----|----|---|---|---|---|---|---|---|----|----|
| CONDITION |    |    |   | С | С |   |   |   | С |    |    |

b. Run the pumpout compressor in manual until all liquid is pushed out of the chiller (approximately 45 minutes). Close valves 2, 5, 7, and 10, then stop compressor.

| VALVE     | 1A | 1B | 2 | 3 | 4 | 5 | 6 | 7 | 8 | 10 | 11 |
|-----------|----|----|---|---|---|---|---|---|---|----|----|
| CONDITION |    |    | С | С | С | С |   | С | С | С  |    |

- c. Turn on pumpout condenser water.
- d. Open valves 3 and 4, and place valves in the following positions:

| VALVE     | 1A | 1B | 2 | 3 | 4 | 5 | 6 | 7 | 8 | 10 | 11 |
|-----------|----|----|---|---|---|---|---|---|---|----|----|
| CONDITION |    |    | С |   |   | С |   | С | С | С  |    |

- e. Run the pumpout compressor until the chiller pressure reaches 35 psig (241 kPa), followed by turning off the pumpout compressor. Warm chiller condenser water will boil off any entrapped liquid refrigerant, and chiller pressure will rise.
- f. When chiller pressure rises to 40 psig (276 kPa), turn on the pumpout compressor until the pressure reaches 35 psig (241 kPa) again; then turn off the pumpout compressor. Repeat this process until the chiller pressure no longer rises.
- g. Start the chiller water pumps (condenser and cooler), establishing water flow. At this point, turn on the pumpout compressor in auto until the vacuum switch is satisfied. This occurs at approximately 15 in Hg vacuum (48 kPa absolute or 7 psia).
- h. Close valves.

| VALVE     | 1A | 1B | 2 | 3 | 4 | 5 | 6 | 7 | 8 | 10 | 11 |
|-----------|----|----|---|---|---|---|---|---|---|----|----|
| CONDITION | С  | С  | С | С | С | С | С | С | С | С  |    |

i. Turn off the pumpout condenser water.

CHILLERS WITH ISOLATION VALVES — The valves referred to in the following instructions are shown in Fig. 43 and 44. The cooler/condenser vessels can be used for refrigerant isolation for certain service conditions when the isolation valve package is specified.

Transfer Refrigerant from Cooler to Condenser

a. Turn off chiller water pumps and pumpout condenser water supply (if applicable). It is assumed that the starting point is as shown in the following table and that pressures in both vessels are above 35 psig (241 kPa).

| VALVE     | 1A | 1B | 2 | 3 | 4 | 5 | 7 | 8 | 11 |
|-----------|----|----|---|---|---|---|---|---|----|
| CONDITION | С  | С  | С | С | С | С | С | С | С  |

- b. Keeping valves 7 and 8 closed, install charging hose from liquid line charging valve 7 to valve 8 on the condenser float chamber. Evacuate or purge hose of non-condensables. Note that this creates a flow path between cooler and condenser that bypasses the linear float, reducing the potential for damage during refrigerant transfer.
- c. Open valves 1A, 1B, 2, 5, and 8.

| VALVE     | 1A | 1B | 2 | 3 | 4 | 5 | 7 | 8 | 11 |
|-----------|----|----|---|---|---|---|---|---|----|
| CONDITION |    |    |   | С | С |   | С |   | С  |

- d. Turn on pumpout compressor, generating a refrigerant pressure differential of 10 to 20 psi (69-138 kPa) to push liquid out of the chiller cooler vessel.
- e. <u>Slowly</u> open valve 7 to allow liquid transfer. Rapid opening of valve 7 can result in float valve damage.
- f. When all liquid has been pushed into the chiller condenser vessel, close valve 8.

| VALVE     | 1A | 1B | 2 | 3 | 4 | 5 | 7 | 8 | 11 |
|-----------|----|----|---|---|---|---|---|---|----|
| CONDITION |    |    |   | С | С |   |   | С | С  |

- g. Turn off the pumpout compressor.
- h. Close pumpout valves 2 and 5 while opening valve 3 and 4 to prepare for removal of remaining refrigerant vapor in cooler vessel.

| VALVE     | 1A | 1B | 2 | 3 | 4 | 5 | 7 | 8 | 1 |
|-----------|----|----|---|---|---|---|---|---|---|
| CONDITION |    |    | С |   |   | С |   | С | 0 |

i. Turn on pumpout condenser water.

- j. Turn on pumpout compressor. Turn on the chiller water pump to establish water flow when the cooler refrigerant pressure is 35 psig (241 kPa). The water pumps have to be in operation whenever the refrigerant pressure is equal to or less than 35 psig (241 kPa) to reduce the potential of tube damage.
- k. Run the pumpout compressor until the cooler pressure reaches 35 psig (241 kPa), then turn off the pumpout compressor. Warm chiller cooler water will boil off any entrapped liquid refrigerant, and chiller pressure will rise. Repeat this process until the chiller pressure no longer rises.
- 1. Run pumpout unit in auto until the vacuum switch is satisfied; this occurs at approximately 15 in. Hg vacuum (48 kPa absolute or 7 psia). Close valve 1A.

| VALVE     | 1A | 1B | 2 | 3 | 4 | 5 | 7 | 8 | 11 |
|-----------|----|----|---|---|---|---|---|---|----|
| CONDITION | С  |    | С |   |   | С |   | С | С  |

- m. Monitor that cooler pressure does not rise (if it does, then repeat previous step).
- n. With service valve 1A closed, shut down pumpout compressor (if still running).

o. Close remaining valves.

| VALVE     | 1A | 1B | 2 | 3 | 4 | 5 | 7 | 8 | 11 |
|-----------|----|----|---|---|---|---|---|---|----|
| CONDITION | С  | С  | С | С | С | С | С | С | С  |

- p. Remove charging hose between 7 and 8 (evacuate prior to removal).
- q. Turn off pumpout condenser water.
- r. Turn off chiller water pumps, and lockout chiller compressor.

#### Transfer Refrigerant from Condenser to Cooler

a. Turn off chiller water pumps and pumpout condenser water supply (if applicable). It is assumed that the starting point is as shown in the following table and that pressures in both vessels are above 35 psig (241 kPa).

| VALVE     | 1A | 1B | 2 | 3 | 4 | 5 | 7 | 8 | 11 |
|-----------|----|----|---|---|---|---|---|---|----|
| CONDITION | С  | С  | С | С | С | С | С | С | С  |

b. Set valves as shown below to allow the refrigerant to equalize:

| VALVE     | 1A | 1B | 2 | 3 | 4 | 5 | 7 | 8 | 11 |
|-----------|----|----|---|---|---|---|---|---|----|
| CONDITION |    |    | С |   |   | С | С | С | С  |

- c. Turn on pumpout compressor, and develop a 10 to 20 psi (69 to 138 kPa) refrigerant differential pressure between the vessels.
- d. Partially open valve 11 while maintaining a refrigerant pressure differential to push liquid refrigerant out of the chiller condenser to the cooler.
- e. When all liquid is out of the chiller condenser, close valve 11 and any other isolation valves on the chiller.
- f. Turn off the pumpout compressor.
- g. Close pumpout valves 3 and 4 while opening valve 2 and 5 to prepare for removal of remaining refrigerant vapor in condenser vessel.

| VALVE     | 1A | 1B | 2 | 3 | 4 | 5 | 7 | 8 | 11 |
|-----------|----|----|---|---|---|---|---|---|----|
| CONDITION |    |    |   | С | С |   | С | С | С  |

- h. Turn on pumpout condenser water.
- i. Turn on pumpout compressor.
- j. Turn on the chiller water pumps, establishing water flow when the condenser refrigerant pressure is 35 psig (241 kPa). The water pumps have to be in operation whenever the refrigerant pressure is equal to or less than 35 psig (241 kPa) to reduce the potential of tube damage.
- k. Run the pumpout compressor until the condenser refrigerant pressure reaches 35 psig (241 kPa) then turn off the pumpout compressor. Warm condenser water will boil off any entrapped liquid refrigerant, and chiller pressure will rise. Repeat this process until the chiller pressure no longer rises.
- 1. Run pumpout unit in auto until the vacuum switch is satisfied; this occurs at approximately 15 in. Hg vacuum (48 kPa absolute or 7 psia). Close valve 1B.

| VALVE     | 1A | 1B | 2 | 3 | 4 | 5 | 7 | 8 | 11 |
|-----------|----|----|---|---|---|---|---|---|----|
| CONDITION |    | С  |   | С | С |   | С | С | С  |
|           |    |    |   |   |   |   |   |   |    |

m. Monitor that condenser pressure does not rise (if it does, then repeat previous step).

n. With service valve 1B closed, shut down pumpout compressor (if still running).

o. Close remaining valves.

| VALVE     | 1A | 1B | 2 | 3 | 4 | 5 | 7 | 8 | 11 |
|-----------|----|----|---|---|---|---|---|---|----|
| CONDITION | С  | С  | С | С | С | С | С | С | С  |

- p. Turn off pumpout condenser water.
- q. Turn off chiller water pumps, and lock out chiller compressor.

Return Chiller to Normal Operating Conditions

- 1. Vapor Pressure Equalization:
  - a. Ensure that the chiller vessel that was exposed to ambient has been evacuated. Final vacuum prior to charging with refrigerant should in all cases be 29.9 in. Hg (500 microns, 0.07 kPa [abs]) or less.
  - b. Turn on chiller water pumps.
  - c. Open valves 1A, 1B, and 2.

| VALVE     | 1 <b>A</b> | 1B | 2 | 3 | 4 | 5 | 7 | 8 | 11 |
|-----------|------------|----|---|---|---|---|---|---|----|
| CONDITION |            |    |   | С | С | С | С | С | С  |

- d. Slowly open valve 4, gradually increasing pressure in the evacuated vessel to 35 psig (241 kPa).
- e. Leak test to ensure chiller vessel integrity.
- f. Open valve 4 fully for cooler and condenser pressure equalization (vapor equalization).

| VALVE     | 1A | 1B | 2 | 3 | 4 | 5 | 7 | 8 | 11 |
|-----------|----|----|---|---|---|---|---|---|----|
| CONDITION |    |    |   | С |   | С | С | С | С  |

| g. | Close | valves | 1A, | 1B, | 2, | and 4. |
|----|-------|--------|-----|-----|----|--------|
|----|-------|--------|-----|-----|----|--------|

| VALVE     | 1A | 1B | 2 | 3 | 4 | 5 | 7 | 8 | 11 |
|-----------|----|----|---|---|---|---|---|---|----|
| CONDITION | С  | С  | С | С | С | С | С | С | С  |

- 2. Liquid equalization:
  - a. If refrigerant is stored in cooler, install a charging hose between valves 7 and 8, and open both the valves and any other isolation valves (except valve 11) for liquid to drain into the condenser while bypassing the linear float valve. If refrigerant is stored in the condenser, keep valve 11 and any other isolation valves open for liquid drain.

| VALVE                                 | 1A | 1B | 2 | 3 | 4 | 5 | 7 | 8 | 11 |
|---------------------------------------|----|----|---|---|---|---|---|---|----|
| CONDITION<br>(CHARGE IN<br>COOLER)    | С  | с  | С | С | С | С |   |   | С  |
| CONDITION<br>(CHARGE IN<br>CONDENSER) | с  | с  | С | С | С | С | С | с |    |

- b. If valves 7 and 8 were used to bypass the linear float valve, once the liquid transfer is complete, close these valves, and slowly open valve 11.
- c. Turn off chiller water pumps.

DISTILLING THE REFRIGERANT

- 1. Transfer the refrigerant from the chiller to the pumpout storage tank as described in the Transfer Refrigerant from Chiller to Storage Tank Vessel section.
- 2. Equalize the refrigerant pressure.
  - a. Turn on chiller water pumps and monitor chiller pressures.
  - b. Close pumpout and storage tank valves 2, 4, 5, and 10, and close chiller charging valve 7; open chiller isolation valve 11 and any other chiller isolation valves, if present.
  - c. Open pumpout and storage tank valves 3 and 6; open chiller valves 1a and 1b.

| VALVE     | 1A | 1B | 2 | ო | 4 | 5 | 6 | 7 | 10 | 11 |
|-----------|----|----|---|---|---|---|---|---|----|----|
| CONDITION |    |    | С |   | С | С |   | С | С  |    |

- d. Gradually crack open valve 5 to increase chiller pressure to 35 psig (241 kPa). Slowly feed refrigerant to prevent freeze-up.
- e. Open valve 5 fully after the chiller pressure rises above the freezing point of the refrigerant. Let the storage tank and chiller pressure equalize.
- 3. Transfer remaining refrigerant.
  - a. Close valve 3.
  - b. Open valve 2.

| VALVE     | 1A | 1B | 2 | 3 | 4 | 5 | 6 | 7 | 10 | 11 |
|-----------|----|----|---|---|---|---|---|---|----|----|
| CONDITION |    |    |   | С | С |   |   | С | С  |    |

- c. Turn on pumpout condenser water.
- d. Run the pumpout compressor until the storage tank pressure reaches 5 psig (34 kPa), 18 in. Hg vacuum (41 kPa absolute) in Manual or Automatic mode.
- e. Turn off the pumpout compressor.
- f. Close valves 1a, 1b, 2, 5, and 6.
- g. Turn off pumpout condenser water.

| VALVE     | 1 <b>A</b> | 1B | 2 | 3 | 4 | 5 | 6 | 7 | 10 | 11 |
|-----------|------------|----|---|---|---|---|---|---|----|----|
| CONDITION | С          | С  | С | С | С | С | С | С | С  |    |

4. Drain the contaminants from the bottom of the storage tank into a container. Dispose of contaminants safely.

## **GENERAL MAINTENANCE**

**Refrigerant Properties** — The standard refrigerant for the 19XR chiller is HFC-134a. At normal atmospheric pressure, HFC-134a will boil at –14 F (–25 C) and must, therefore, be kept in pressurized containers or storage tanks. The refrigerant is practically odorless when mixed with air and is noncombustible at atmospheric pressure. Read the Material Safety Data Sheet and the latest ASHRAE Safety Guide for Mechanical Refrigeration to learn more about safe handling of this refrigerant.

## 

HFC-134a will dissolve oil and some nonmetallic materials, dry the skin, and, in heavy concentrations, may displace enough oxygen to cause asphyxiation. When handling this refrigerant, protect the hands and eyes and avoid breathing fumes.

**Adding Refrigerant** — Follow the procedures described in Trim Refrigerant Charge section, page 95.

## 

Always use the compressor pumpdown function in the Control Test table to turn on the cooler pump and lock out the compressor when transferring refrigerant. Liquid refrigerant may flash into a gas and cause possible freeze-up when the chiller pressure is below 30 psig (207 kPa) for HFC-134a.

**Adjusting the Refrigerant Charge** — If the addition or removal of refrigerant is required to improve chiller performance, follow the procedures given under the Trim Refrigerant Charge section, page 95.

**Refrigerant Leak Testing** — Because HFC-134a is above atmospheric pressure at room temperature, leak testing can be performed with refrigerant in the chiller. Use an electronic halogen leak detector, soap bubble solution, or ultrasonic leak detector. Ensure that the room is well ventilated and free from concentration of refrigerant to keep false readings to a minimum. Before making any necessary repairs to a leak, transfer all refrigerant from the leaking vessel.

**Leak Rate** — It is recommended by ASHRAE that chillers be taken off line immediately and repaired if the refrigerant leak rate for the entire chiller is more than 10% of the operating refrigerant charge per year.

In addition, Carrier recommends that leaks totalling less than the above rate but more than a rate of 0.1% of the total charge per year should be repaired during annual maintenance or whenever the refrigerant is transferred for other service work.

**Test After Service, Repair, or Major Leak** — If all the refrigerant has been lost or if the chiller has been opened for service, the chiller or the affected vessels must be pressure tested and leak tested. Refer to the Leak Test Chiller section to perform a leak test.

## 

HFC-134a should not be mixed with air or oxygen and pressurized for leak testing. In general, this refrigerant should not be present with high concentrations of air or oxygen above atmospheric pressures, because the mixture can undergo combustion.

TESTING WITH REFRIGERANT TRACER — Use an environmentally acceptable refrigerant as a tracer for leak test procedures. Use dry nitrogen to raise the machine pressure to leak testing levels.

TESTING WITHOUT REFRIGERANT TRACER — Another method of leak testing is to pressurize with nitrogen only and to use a soap bubble solution or an ultrasonic leak detector to determine if leaks are present.

#### TO PRESSURIZE WITH DRY NITROGEN

NOTE: Pressurizing with dry nitrogen for leak testing should not be done if the full refrigerant charge is in the vessel because purging the nitrogen is very difficult.

- 1. Connect a copper tube from the pressure regulator on the cylinder to the refrigerant charging valve. Never apply full cylinder pressure to the pressurizing line. Follow the listed sequence.
- 2. Open the charging valve fully.
- 3. Slowly open the cylinder regulating valve.
- 4. Observe the pressure gage on the chiller and close the regulating valve when the pressure reaches test level. *Do not exceed* 140 psig (965 kPa).
- 5. Close the charging valve on the chiller. Remove the copper tube if it is no longer required.

**Repair the Leak, Retest, and Apply Standing Vacuum Test** — After pressurizing the chiller, test for leaks with an electronic halide leak detector, soap bubble solution, or an ultrasonic leak detector. Bring the chiller back to atmospheric pressure, repair any leaks found, and retest.

After retesting and finding no leaks, apply a standing vacuum test. Then dehydrate the chiller. Refer to the Standing Vacuum Test and Chiller Dehydration section (page 71) in the Before Initial Start-Up section.

**Checking Guide Vane Linkage** — When the chiller is off, the guide vanes are closed and the actuator mechanism is in the position shown in Fig. 49. Slack in the guide vane actuator's drive chain can only be removed with the guide vane actuator fully closed and the chiller shut down. Complete the following steps to adjust chain tension and position:

- 1. Remove the two set screws in the guide vane actuator sprocket.
- 2. Loosen the guide vane actuator's holddown bolts.
- 3. Pull the guide vane actuator away from the suction housing along the slotted holes in the actuator bracket.
- 4. Rotate the guide vane sprocket fully clockwise and spot-drill the guide vane actuator shaft. Spot-drilling is necessary when the guide vane actuator sprocket set screws on the guide vane actuator shaft need to be re-seated. (Remember: Spot-drill and tighten the first set screw before spot-drilling for the second set screw.)

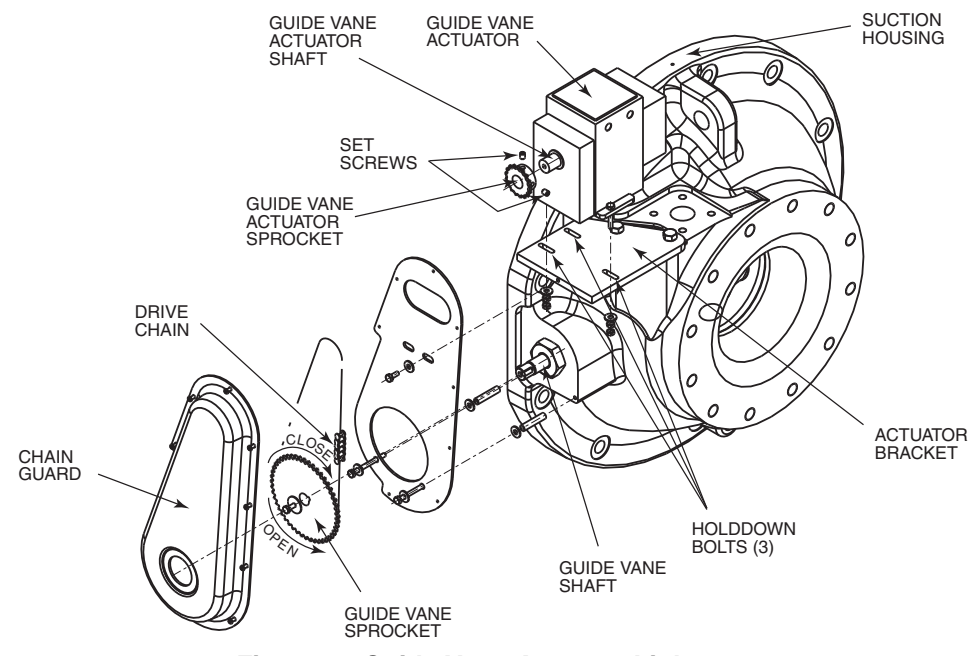

Fig. 49 — Guide Vane Actuator Linkage

**Trim Refrigerant Charge** — If, to obtain optimal chiller performance, it becomes necessary to adjust the refrigerant charge, operate the chiller at design load and then add or remove refrigerant slowly until the difference between the leaving chilled water temperature and the cooler refrigerant temperature reaches design conditions or becomes a minimum. Do not overcharge.

Refrigerant may be added either through the storage tank or directly into the chiller as described in the Charge Refrigerant into Chiller section.

To remove any excess refrigerant, follow the procedure in Transfer Refrigerant from Chiller to Storage Tank Vessel section, page 91.

## WEEKLY MAINTENANCE

Check the Lubrication System — Mark the oil level on the reservoir sight glass, and observe the level each week while the chiller is shut down.

If the level goes below the lower sight glass, check the oil reclaim system for proper operation. If additional oil is required, add it through the oil drain charging valve (Fig. 2 and 3). A pump is required when adding oil against refrigerant pressure. The oil charge for the 19XR compressor depends on the compressor Frame size:

- Frame 2 compressor 8 gal (30 L)
- Frame 3 compressor 8 gal (30 L) Frame 4 compressor 10 gal (37.8 L)
- Frame 4 compressor with split ring diffuser option 12 gal (45.0 L)
- Frame 5 compressor 18 gal (67.8 L)
- Frame E compressor 18 gal (67.8 L)

The added oil *must* meet Carrier specifications for the 19XR. Refer to Changing Oil Filter and Oil Changes section on page 94. Any additional oil that is added should be logged by noting the amount and date. Any oil that is added due to oil loss that is not related to service will eventually return to the sump. It must be removed when the level is high.

An oil heater is controlled by the PIC II to maintain oil temperature (see the Controls section) when the compressor is off. The ICVC COMPRESS screen displays whether the heater is energized or not. The heater is energized if the OIL HEATER RELAY parameter reads ON. If the PIC II shows that the heater is energized and if the sump is still not heating up, the power to the oil heater may be off or the oil level may be too low. Check the oil level, the oil heater contactor voltage, and oil heater resistance.

The PIC II does not permit compressor start-up if the oil temperature is too low. The PIC II continues with start-up only after the temperature is within allowable limits.

#### SCHEDULED MAINTENANCE

Establish a regular maintenance schedule based on your actual chiller requirements such as chiller load, run hours, and water quality. The time intervals listed in this section are offered as guides to service only.

**Service Ontime** — The ICVC will display a *SERVICE* ONTIME value on the MAINSTAT screen. This value should be reset to zero by the service person or the operator each time major service work is completed so that the time between service can be viewed and tracked.

Inspect the Control Panel — Maintenance consists of general cleaning and tightening of connections. Vacuum the

cabinet to eliminate dust build-up. If the chiller control malfunctions, refer to the Troubleshooting Guide section for control checks and adjustments.

## 

Ensure power to the VFD is isolated when cleaning and tightening connections inside the VFD enclosure. Failure to disconnect power could result in electrocution. The oil filter housing is at a high pressure. Relieve this pressure slowly. Failure to do so could result in serious personal injury.

Check Operating Safety and Controls Monthly — To ensure chiller protection, the automated Control Test should be performed at least once per month. See Table 6 for safety control settings. See Table 15 for Control Test functions.

Changing Oil Filter — Change the oil filter on a yearly basis or when the chiller is opened for repairs. The 19XR has an isolatable oil filter so that the filter may be changed with the refrigerant remaining in the chiller. Early 19XR compressors were designed with the oil filter housing attached to the oil pump. The following procedure applies to later 19XR compressors which have the oil filter separate from the oil pump. Use the following procedure:

- Ensure the compressor is off and the disconnect for the 1. compressor is open.
- 2. Disconnect the power to the oil pump.
- Close the oil filter isolation valves, located behind the 3. power panel, on the top of oil pump assembly.
- Close the isolation valves located on both ends of the oil 4. filter. Have rags and a catch basin available to collect oil spillage.
- Equalize the filter's higher internal pressure to ambient 5. by connecting an oil charging hose to the Schrader valve on the oil filter housing. Collect the oil-refrigerant mixture which is discharged.
- 6 Remove the oil filter assembly by loosening the hex nuts on both ends of the filter assembly.
- 7. Insert the replacement filter assembly with the arrow on the housing pointing away from the oil pump.
- 8. Rotate the assembly so that the Schrader drain valve is oriented at the bottom, and tighten the connection nut on each end to a torque of approximately 30 ft-lb (41 N-m).

## 

The oil filter housing is at a high pressure. Relieve this pressure slowly. Failure to do so could result in serious personal injury.

- 9. Evacuate the filter housing by placing a vacuum pump on the charging valve. Follow the normal evacuation procedures. Shut the charging valve when done and reconnect the valve so that new oil can be pumped into the filter housing. Fill with the same amount that was removed; then close the charging valve.
- 10. Remove the hose from the charging valve, open the isolation valves to the filter housing, and turn on the power to the pump and the motor.

**Oil Specification** — If oil is added, it must meet the following Carrier specifications:

| Oil Type for units using R-134a | Inhibited                    |
|---------------------------------|------------------------------|
|                                 | polyolester-based synthetic  |
|                                 | compressor oil formatted for |
|                                 | use with HFC, gear-driven,   |
|                                 | hermetic compressors.        |
| ISO Viscosity Grade             |                              |

The polyolester-based oil (P/N: PP23BZ103) may be ordered from your local Carrier representative.

**Oil Changes** — Carrier recommends that a yearly oil analysis be performed to determine when to change oil and when to perform a compressor inspection. However, if yearly analysis is not performed or available, the time between oil changes should be no longer than 5 years.

#### TO CHANGE THE OIL

- Transfer the refrigerant into the chiller condenser vessel 1 (for isolatable vessels) or to a pumpout storage tank.
- Mark the existing oil level. 2.
- 3. Open the control and oil heater circuit breaker.
- When the chiller pressure is 5 psig (34 kPa) or less, drain 4. the oil reservoir by opening the oil charging valve (Fig. 2 and 3). Slowly open the valve against refrigerant pressure.
- 5. Change the oil filter at this time. See Changing Oil Filter section.
- Change the refrigerant filter at this time, see the next sec-6. tion, Refrigerant Filter.
- Charge the chiller with oil. Charge until the oil level is 7. equal to the oil level marked in Step 2. Turn on the power to the oil heater and let the PIC II warm it up to at least 140 F (60 C). Operate the oil pump manually, using the Control Test function, for 2 minutes. For shutdown conditions, the oil level should be full in the lower sight glass. If the oil level is above 1/2 full in the upper sight glass, remove the excess oil. The oil level should now be equal to the amount shown in Step 2.

**Refrigerant Filter** — A refrigerant filter/drier, located on the refrigerant cooling line to the motor, should be changed once a year or more often if filter condition indicates a need for more frequent replacement. Change the filter by closing the filter isolation valves (Fig. 2 and 3) and slowly opening the flare fittings with a wrench and back-up wrench to relieve the pressure. A moisture indicator sight glass is located beyond this filter to indicate the volume and moisture in the refrigerant. If the moisture indicator indicates moisture, locate the source of water immediately by performing a thorough leak check.

**Oil Reclaim Filter** — The oil reclaim system has a strainer on the eductor suction line, a strainer on the discharge pressure line, and a filter on the cooler scavenging line. Replace the filter once every 5 years or when the machine is opened for service. This filter does not contain desiccant for moisture removal, so changing the filter will not change the moisture indicator status. Change the filter by closing the filter isolation valves and slowly opening the flare fitting with a wrench and back-up wrench to relieve the pressure. Change the strainers once every 5 years or whenever refrigerant is evacuated from the cooler.

**Inspect Refrigerant Float System** — Perform this inspection only if the following symptoms are seen.

There is a simultaneous drop in cooler pressure and increase in condenser pressure. This will be accompanied by an increase in kW/Ton.

- The liquid line downstream of the float valve feels warm. This indicates condenser gas flowing past the float. An increase in kW/Ton will also occur.
- Transfer the refrigerant into the cooler vessel or into a 1. pumpout storage tank.
- Remove the float access cover. 2.
- 3. Clean the chamber and valve assembly thoroughly. Be sure the valve moves freely. Ensure that all openings are free of obstructions.
- Examine the cover gasket and replace if necessary. See Fig. 50 for a view of the float valve design. Inspect the orientation of the float slide pin. It must be pointed toward the bubbler tube for proper operation.

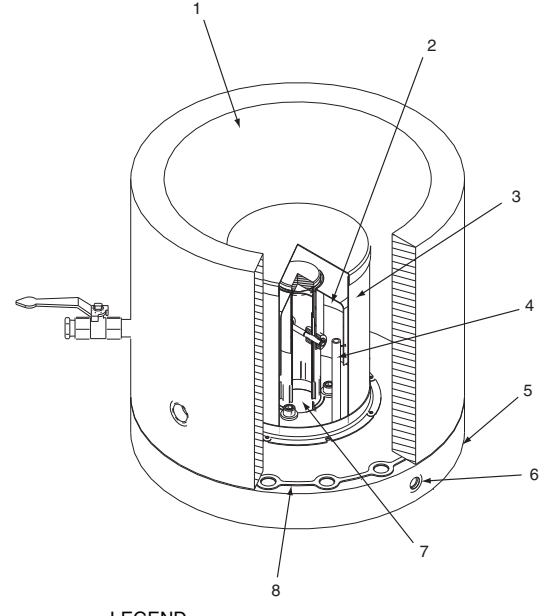

LEGEND

- Refrigerant Inlet from FLASC Chamber Linear Float Assembly
- 1 2 Float Screen
- 3 4 5 Bubbler Line
- \_\_\_\_ Float Cover
- Bubbler Line Connection Refrigerant Outlet to Cooler Gasket 6

#### Fig. 50 — 19XR/XRV Float Valve Design

ECONOMIZER FLOAT SYSTEM (TWO-STAGE COM-PRESSORS) - For two-stage compressors, the economizer has a low side ball type float system. The float refrigerant level can be observed through the two sight glasses located on the float cover under the condenser. See Fig. 51 for float detail. Inspect the float every five years. Clean the chamber and the float valve assembly. Be sure that the float moves freely and the ball bearings that the float moves on are clean.

ECONOMIZER DAMPER VALVE (TWO-STAGE COM-PRESSORS) — The damper valve should be inspected every 5 years or when the condenser is opened for service. With the refrigerant transferred, remove the spring housing from the valve (Fig. 52). The valve spring will exert 50 lb force upward.

Check the valve and linkage for free travel and loose parts. Clean the assembly thoroughly. Replace the valve packing and the housing O-ring if necessary.

Inspect Relief Valves and Piping — The relief valves on this chiller protect the system against the potentially dangerous effects of overpressure. To ensure against damage to the equipment and possible injury to personnel, these devices must be kept in peak operating condition.

As a minimum, the following maintenance is required.

- 1. At least once a year, disconnect the vent piping at the valve outlet and carefully inspect the valve body and mechanism for any evidence of internal corrosion or rust, dirt, scale, leakage, etc.
- 2. If corrosion or foreign material is found, do not attempt to repair or recondition. Replace the valve.
- If the chiller is installed in a corrosive atmosphere or the relief valves are vented into a corrosive atmosphere, inspect the relief valves at more frequent intervals.

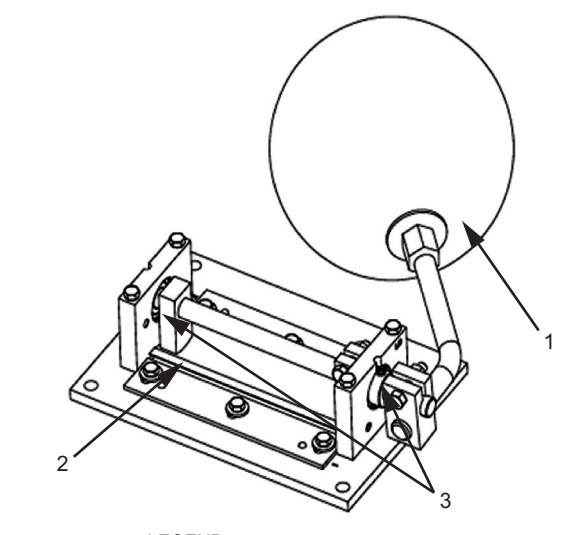

LEGEND

Float Ball 1 2 3 \_ **Refrigerant Exit** 

#### Bearings

#### Fig. 51 — Economizer Float System (Two-Stage Compressor Chiller)

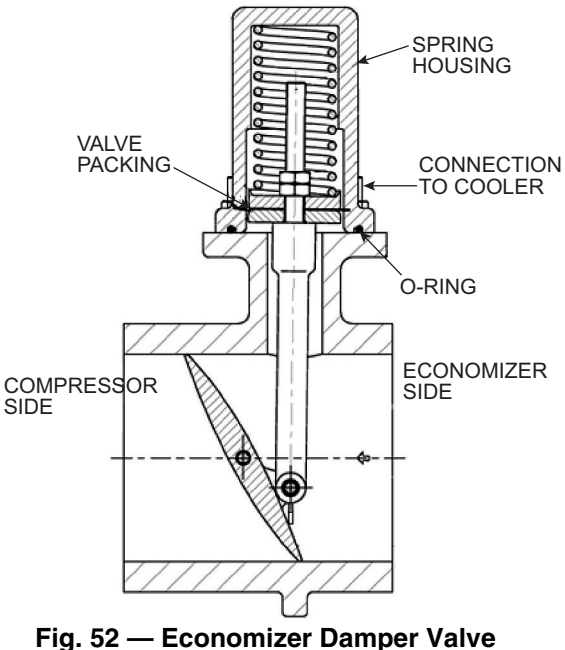

# (Two-Stage Compressor Chiller)

#### Compressor Bearing and Gear Maintenance -The key to good bearing and gear maintenance is proper lubrication. Use the proper grade of oil, maintained at

ses and vibration measurements are recommended. Excessive bearing wear can sometimes be detected through

increased vibration or increased bearing temperature. Gears, babbitted journal, and thrust bearings should be examined for signs of wear based on the results of the annual oil analysis and vibration levels. To inspect the bearings, a complete compressor teardown is required. Only a trained service technician should remove and examine the bearings. The frequency of examination is determined by the hours of chiller operation, load conditions during operation, and the condition of the oil and the lubrication system. Rolling element bearings (Frame 3, 4, 5 and E compressor high speed shaft only) cannot be field inspected; excessive vibration is the primary sign of wear or damage. If either symptom appears, contact an experienced and responsible service organization for assistance.

recommended level, temperature, and pressure. Inspect the lubrication system regularly and thoroughly. Annual oil analy-

### Inspect the Heat Exchanger Tubes and Flow Devices

COOLER AND OPTIONAL FLOW DEVICES — Inspect and clean the cooler tubes at the end of the first operating season. Because these tubes have internal ridges, a rotary-type tube cleaning system is needed to fully clean the tubes. Inspect the tubes' condition to determine the scheduled frequency for future cleaning and to determine whether water treatment in the chilled water/brine circuit is adequate. Inspect the entering and leaving chilled water temperature sensors and flow devices for signs of corrosion or scale. Replace a sensor or Schrader fitting if corroded or remove any scale if found.

#### CONDENSER AND OPTIONAL FLOW DEVICES -

Since this water circuit is usually an open-type system, the tubes may be subject to contamination and scale. Clean the condenser tubes with a rotary tube cleaning system at least once per year and more often if the water is contaminated. Inspect the entering and leaving condenser water sensors and flow devices for signs of corrosion or scale. Replace the sensor or Schrader fitting if corroded or remove any scale if found.

Higher than normal condenser pressures, together with the inability to reach full refrigeration load, usually indicate dirty tubes or air in the chiller. If the refrigeration log indicates a rise above normal condenser pressures, check the condenser refrigerant temperature against the leaving condenser water temperature. If this reading is more than what the design difference is supposed to be, the condenser tubes may be dirty or water flow may be incorrect. Because HFC-134a is a high-pressure refrigerant, air usually does not enter the chiller.

During the tube cleaning process, use brushes specially designed to avoid scraping and scratching the tube wall. Contact your Carrier representative to obtain these brushes. Do not use wire brushes.

Hard scale may require chemical treatment for its prevention or removal. Consult a water treatment specialist for proper treatment.

**Water Leaks** — The refrigerant moisture indicator on the refrigerant motor cooling line (Fig. 2 and 3) indicates whether there is water leakage during chiller operation. Water leaks should be repaired immediately.

### 

The chiller must be dehydrated after repair of water leaks or damage may result. See Chiller Dehydration section, page 71.

Water Treatment — Untreated or improperly treated water may result in corrosion, scaling, erosion, or algae. The services of a qualified water treatment specialist should be obtained to develop and monitor a treatment program.

## 

Water must be within design flow limits, clean, and treated to ensure proper chiller performance and reduce the potential of tube damage due to corrosion, scaling, erosion, and algae. Carrier assumes no responsibility for chiller damage resulting from untreated or improperly treated water.

**Inspect the Starting Equipment** — Before working on any starter, shut off the chiller, open and tag all disconnects supplying power to the starter.

# 

The motor leads must be disconnected from the VFD before an insulation test is performed. The voltage generated from the tester can damage the VFD or drive components.

# 

Before working on any VFD, shut off the chiller, open and tag all disconnects supplying power to the VFD. After disconnecting input power to a VFD and before touching any internal components, wait five minutes for the DC bus capacitors to discharge, then check the voltage with a voltmeter. Failure to observe this precaution could result in severe bodily injury or death.

# 

The disconnect on the VFD front panel does not deenergize all internal circuits. Open all internal and remote disconnects before servicing the VFD.

# 

Never open isolating knife switches while equipment is operating. Electrical arcing can cause serious injury.

Periodically vacuum or blow off accumulated debris on the internal parts with a high-velocity, low-pressure blower.

Power connections on newly installed starters may relax and loosen after a month of operation. Turn power off and retighten. Recheck annually thereafter.

## 

Loose power connections can cause voltage spikes, overheating, malfunctioning, or failures.

**Recalibrate Pressure Transducers** — Once a year, the pressure transducers should be checked against a pressure gage reading. Check all eight transducers: the 2 oil differential pressure transducers, the condenser pressure transducer, the cooler pressure transducer, and the optional waterside pressure transducer pairs (consisting of 4 flow devices: 2 cooler, 2 condenser).

Note the evaporator and condenser pressure readings on the HEAT\_EX screen on the ICVC (EVAPORATOR PRESSURE and  $C\overline{O}NDENSER PRESSURE$ ). Attach an accurate set of refrigeration gages to the cooler and condenser Schrader fittings. Compare the two readings. If there is a difference in readings, the transducer can be calibrated as described in the

Troubleshooting Guide section. Oil differential pressure (*OIL PUMP DELTA P* on the COMPRESS screen) should be zero whenever the compressor is off.

**Optional Pumpout System Maintenance** — For pumpout unit compressor maintenance details, refer to the 19XR Positive Pressure Storage System Installation, Start-Up, and Service Instructions.

OPTIONAL PUMPOUT COMPRESSOR OIL CHARGE — Use oil conforming to Carrier specifications for reciprocating compressor usage. Oil requirements are as follows:

The total oil charge is 13 oz. (0.5 L)

Oil should be visible in the pumpout compressor sight glass both during operation and at shutdown. Always check the oil level before operating the pumpout compressor. Before adding changing oil, relieve the refrigerant pressure through the access valves.

Relieve refrigerant pressure and add oil to the pumpout unit as follows:

- 1. Close service valves 2 and 4.
- 2. Run the pumpout compressor in Automatic mode for one minute or until the vacuum switch is satisfied and compressor shuts off.
- 3. Move the pumpout selector switch to OFF. Pumpout compressor shell should now be under vacuum.
- 4. Oil can be added to the shell with a hand oil pump through the access valve in the compressor base. Current compressor units do not have a sump access valve. Add oil through 3/8-in. oil recovery line between compressor and oil separator line (fitting may need to be added).

NOTE: The compressor access valve has a self-sealing fitting which will require a hose connection with a depressor to open.

OPTIONAL PUMPOUT SAFETY CONTROL SETTINGS (FIG. 53) — The optional pumpout system high-pressure switch opens at 185 psig (1276 kPa) and closes at 140 psig (965 kPa). Check the switch setting by operating the pumpout compressor and slowly throttling the pumpout condenser water.

**Ordering Replacement Chiller Parts** — When ordering Carrier specified parts, the following information must accompany an order:

- chiller model number and serial number
- name, quantity, and part number of the part required
- delivery address and method of shipment.

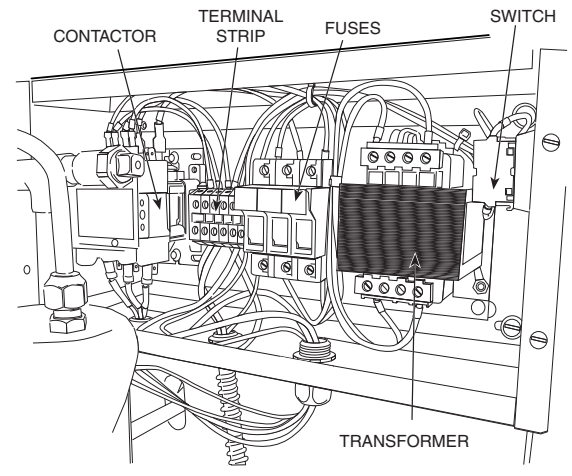

Fig. 53 — Pumpout Control Box (Interior)

## **TROUBLESHOOTING GUIDE**

**Overview** — The PIC II has many features to help the operator and technician troubleshoot a 19XR chiller.

- The ICVC shows the chiller's actual operating conditions and can be viewed while the unit is running.
- The ICVC default screen freezes when an alarm occurs. The freeze enables the operator to view the chiller conditions at the time of alarm. The STATUS screens continue to show current information. Once all alarms have been cleared (by correcting the problems and pressing the[RESET] softkey), the ICVC default screen returns to normal operation.
- The CONTROL ALGORITHM STATUS screens (which include the CAPACITY, OVERRIDE, SURGPREV, LL\_MAINT, ISM\_HIST, LOADSHED, CUR\_ALARM, WSMDEFME, and OCCDEFCM screens) display information that helps to diagnose problems with chilled water temperature control, chilled water temperature control overrides, hot gas bypass, surge algorithm status, and time schedule operation.
- The control test feature facilitates the proper operation and test of temperature sensors, pressure transducers, the guide vane actuator, diffuser actuator (if equipped), oil pump, water pumps, tower control, and other on/off outputs while the compressor is stopped. It also has the ability to lock off the compressor and turn on water pumps for pumpout operation. The ICVC shows the temperatures and pressures required during these operations.
- From other SERVICE tables, the operator/technician can access configured items, such as chilled water resets, override set points, etc.
- If an operating fault is detected, an alarm message is generated and displayed on the ICVC default screen. A more detailed message — along with a diagnostic message is also stored into the ALARM HISTORY table.
- Review the ALERT HISTORY table to view other less critical events which may have occurred. Compare timing of relevant events and alarms.

**Checking Display Messages** — The first area to check when troubleshooting the 19XR is the ICVC display. If the alarm light is flashing, check the chiller primary and secondary message lines on the ICVC default screen (Fig. 17). These messages will indicate where the fault is occurring.

These messages contain the alarm message with a specified code. This code or state appears with each alarm and alert message. The ALARM and ALERT HISTORY tables on the ICVC SERVICE menu also contain an alarm or alert message to further expand on the alarm or alert. For a complete list of possible alarm messages, see Table 16. If the alarm light starts to flash while accessing a menu screen, press the <u>EXIT</u> softkey to return to the default screen to read the alarm message. The STATUS screen can also be accessed to determine where an alarm exists.

A "C" to the right of a parameter's value means that there is a communications fault on that channel.

**Checking Temperature Sensors** — All temperature sensors are thermistor-type sensors. This means that the resistance of the sensor varies with temperature. All sensors have the same resistance characteristics. If the controls are on, determine sensor temperature by measuring voltage drop; if the controls are powered off, determine sensor temperature by measuring resistance. Compare the readings to the values listed in Tables 17A and 17B.

RESISTANCE CHECK — Turn off the control power and, from the module, disconnect the terminal plug of the sensor in question. With a digital ohmmeter, measure sensor resistance between receptacles as designated by the wiring diagram. The resistance and corresponding temperature are listed in Tables 17A and 17B. Check the resistance of both wires to ground. This resistance should be infinite.

VOLTAGE DROP — The voltage drop across any energized sensor can be measured with a digital voltmeter while the control is energized. Table 17A or 17B lists the relationship between temperature and sensor voltage drop (volts dc measured across the energized sensor). Exercise care when measuring voltage to prevent damage to the sensor leads, connector plugs, and modules. Sensors should also be checked at the sensor plugs.

## 

Relieve all refrigerant pressure or drain the water before removing any thermowell threaded into the refrigerant pressure boundary. Failure to do so could result in personal injury and equipment damage.

#### A. MANUAL STOP

| PRIMARY MESSAGE          | SECONDARY MESSAGE       | PROBABLE CAUSE/REMEDY                                                                         |
|--------------------------|-------------------------|-----------------------------------------------------------------------------------------------|
| MANUALLY STOPPED — PRESS | CCN OR LOCAL TO START   | PIC II in OFF mode, press CCN or LOCAL softkey to start unit.                                 |
| TERMINATE PUMPDOWN MODE  | TO SELECT CCN OR LOCAL  | Enter the CONTROL TEST table and select TERMINATE LOCKOUT to unlock compressor.               |
| SHUTDOWN IN PROGRESS     | COMPRESSOR UNLOADING    | Chiller unloading before shutdown due to soft/stop feature.                                   |
| SHUTDOWN IN PROGRESS     | COMPRESSOR DEENERGIZED  | Chiller compressor is being commanded to stop. Water pumps are deenergized within one minute. |
| ICE BUILD                | OPERATION COMPLETE      | Chiller shutdown from Ice Build operation.                                                    |
| SHUTDOWN IN PROGRESS     | RECYCLE RESTART PENDING | Low Load Shutdown                                                                             |

#### B. READY TO START

| PRIMARY MESSAGE          | SECONDARY MESSAGE       | PROBABLE CAUSE/REMEDY                                                                                                    |
|--------------------------|-------------------------|----------------------------------------------------------------------------------------------------|
| READY TO START IN XX MIN | UNOCCUPIED MODE         | Time schedule for PIC II is unoccupied. Chillers will start only when occupied. Check OCCPCnnS and HOLIDAYS screens.                                                                       |
| READY TO START IN XX MIN | REMOTE CONTACTS OPEN    | Remote contacts are open. Close contacts on ISM J2-5 and J2-6 to start.                                                                                                    |
| READY TO START IN XX MIN | STOP COMMAND IN EFFECT  | Chiller START/STOP on MAINSTAT manually forced to STOP. Release SUPERVISOR Force or send Start Force to start.                                                                             |
| READY TO START IN XX MIN | OCCUPIED MODE           | Chiller timer counting down. Unit ready to start.                                                                                                    |
| READY TO START IN XX MIN | REMOTE CONTACTS CLOSED  | Chiller timer counting down. Unit will proceed to start. Remote contact Enabled and Closed. The chiller will stop when the remote contacts are opened.                                     |
| READY TO START IN XX MIN | START COMMAND IN EFFECT | Chiller START/STOP on MAINSTAT manually forced to<br>START. Release SUPERVISOR force to start under normal<br>control.                                                                     |
| READY TO START IN XX MIN | RECYCLE RESTART PENDING | Chiller is in recycle mode.                                                                                                    |
| READY TO START           | UNOCCUPIED MODE         | Time schedule for PIC II is UNOCCUPIED in OCCPC01S screen. Chiller will start when state changes to OCCUPIED. Make sure the CURRENT TIME and DATE are correct in the TIME AND DATE screen. |
| READY TO START           | REMOTE CONTACTS OPEN    | Remote contacts have stopped the chiller. Close contacts on ISM J2-5 and J2-6 to start.                                                                                                    |
| READY TO START           | STOP COMMAND IN EFFECT  | Chiller START/STOP on MAINSTAT manually forced to STOP. Release SUPERVISOR force to start.                                                                                                 |
| READY TO START           | OCCUPIED MODE           | Chiller timer countdown is complete. Unit will proceed to start.                                                                                                    |
| READY TO START           | REMOTE CONTACTS CLOSED  | Chiller timer count down complete. Unit will proceed to start.                                                                                                    |
| READY TO START           | START COMMAND IN EFFECT | Chiller START/STOP on MAINSTAT has been manually forced to START. Chiller will start regardless of time schedule or remote contact status.                                                 |
| STARTUP INHIBITED        | LOADSHED IN EFFECT      | CCN loadshed module commanding chiller to stop.                                                                                                    |

#### C. IN RECYCLE SHUTDOWN

| PRIMARY MESSAGE         | SECONDARY MESSAGE       | PROBABLE CAUSE/REMEDY                                                                                                    |
|-------------------------|-------------------------|----------------------------------------------------------------------------------------------------|
| RECYCLE RESTART PENDING | OCCUPIED MODE           | Unit in recycle mode, chilled water temperature is not sufficiently above Setpoint to start.                                    |
| RECYCLE RESTART PENDING | REMOTE CONTACT CLOSED   | Unit in recycle mode, chilled water temperature is not sufficiently above Setpoint to start.                                    |
| RECYCLE RESTART PENDING | START COMMAND IN EFFECT | Chiller START/STOP on MAINSTAT manually forced to START, chilled water temperature is not sufficiently above Setpoint to start. |
| RECYCLE RESTART PENDING | ICE BUILD MODE          | Chiller in ICE BUILD mode. Chilled water temperature is satisfied for ICE BUILD conditions.                                     |

# LEGEND FOR TABLE 16 (A THROUGH K)

- CCM—Chiller Control ModuleCHW—Chilled WaterICVC—International Chiller Visual ControlISM—Integrated Starter ModulePIC II—Product Integrated Controls IIVFD—Variable Frequency Drive

D. PRE-START ALERTS: These alerts only delay start-up. When alert is corrected, the start-up will continue. No reset is necessary.

| FAULT<br>STATE | PRIMARY<br>MESSAGE     | SECONDARY<br>MESSAGE          | PRIMARY CAUSE                                                         | ADDITIONAL CAUSE/REMEDY                                                                                                    |
|----------------|------------------------|-------------------------------|-----------------------------------------------------------------------|----------------------------------------------------------------------------------------------------|
| 100            | PRESTART<br>ALERT      | STARTS LIMIT<br>EXCEEDED      | 100->Excessive compressor starts (8 in 12 hours)                      | Check STARTS IN 12 HOURS in MAINSTAT screen.<br>Depress the RESET softkey if additional start is required.<br>Reassess start-up requirements. (Recycle restarts and auto<br>restarts after power failure are not counted.)                                                                                                    |
| 101            | PRESTART<br>ALERT      | HIGH BEARING TEM-<br>PERATURE | *101->Comp Thrust Bearing Temp<br>[VALUE] exceeded limit of [LIMIT]*. | Check COMP THRUST BRG TEMP in COMPRESS screen.<br>Check oil heater and oil cooler for proper operation.<br>Check for low oil level, partially closed oil supply valves,<br>clogged oil filters.<br>Check the Thrust Bearing Temperature sensor wiring and<br>accuracy to CCM J4-19 and J4-20.<br>Check Resistance of thermistor vs. temperature.<br>Check COMP THRUST BRG ALERT setting in SETUP1<br>screen.<br>Check Resistance of thermistor vs. temperature. |
| 102            | PRESTART<br>ALERT      | HIGH MOTOR TEM-<br>PERATURE   | 102->Comp Motor Winding Temp<br>[VALUE] exceeded limit of [LIMIT]*.   | Check COMP MOTOR WINDING TEMP in COMPRESS<br>screen.<br>Check motor temperature sensor for wiring and accuracy to<br>CCM J4-23 and J4-24.<br>Check Resistance of thermistor vs. temperature<br>Check motor cooling line and isolation valves for proper oper-<br>ation, or restrictions, check refrigerant filter/drier.<br>Check for excessive starts within a short time span.<br>Check COMP MOTOR TEMP OVERRIDE setting in SETUP1<br>screen.                 |
| 103            | PRESTART<br>ALERT      | HIGH DISCHARGE<br>TEMP        | 103->Comp Discharge Temp<br>[VALUE] exceeded limit of [LIMIT]*.       | Check COMP DISCHARGE TEMP in COMPRESS screen.<br>Allow compressor discharge temperature sensor to cool.<br>Check compressor discharge temperature sensor wiring and<br>accuracy to CCM J4-17 and J4-18.<br>Check Resistance of thermistor vs. temperature Check for<br>excessive starts.<br>Check COMP DISCHARGE ALERT setting in SETUP1<br>screen.                                                                                                    |
| 104            | PRESTART<br>ALERT      | LOW REFRIGERANT<br>TEMP       | 104->Evaporator Refrig Temp<br>[VALUE] exceeded limit of [LIMIT]*.    | Check EVAPORATOR PRESSURE, CALC EVAP SAT<br>TEMP, and EVAP REFRIG LIQUID TEMP in HEAT_EX<br>screen. Check Evaporator Pressure transducer and Evapora-<br>tor Refrigerant Liquid Temperature sensor wiring and accu-<br>racy. Check Resistance of thermistor vs. temperature.<br>Check for low chilled water supply temperatures.<br>Check refrigerant charge. Check REFRIG OVERRIDE<br>DELTA T and EVAP REFRIG TRIPPOINT in SETUP1<br>screen.                   |
| 105            | PRESTART<br>ALERT      | LOW OIL TEMPERA-<br>TURE      | 105->Oil Sump Temp [VALUE]<br>exceeded limit of [LIMIT]*.             | Check OIL SUMP TEMP in ICVC default screen. Check 1C oil<br>heater contactor/relay and power.<br>Check Oil Sump Temperature Sensor wiring and accuracy.<br>Check Resistance of thermistor vs. temperature. Check oil<br>level and oil pump operation.<br>Check EVAPORATOR PRESSURE, CALC EVAP SAT<br>TEMP, and EVAP REFRIG LIQUID TEMP in HEAT_EX<br>screen.                                                                                                    |
| 106            | PRESTART<br>ALERT      | HIGH CONDENSER<br>PRESSURE    | 106->Condenser Pressure [VALUE]<br>exceeded limit of [LIMIT]*.        | Check CONDENSER PRESSURE in HEAT_EX screen.<br>Check Condenser Pressure transducer wiring and accuracy.<br>Check for high condenser water temperatures. Check COND<br>PRESS OVERRIDE in SETUP1 screen.                                                                                                    |
| 107            | PRESTART<br>ALERT      | LOW LINE VOLTAGE              | 107→Average Line Voltage [VALUE]<br>exceeded limit of [LIMIT]*.       | Check ACTUAL LINE VOLTAGE in POWER screen. Check<br>UNDERVOLTAGE THRESHOLD in ISM_CONF screen.<br>Check voltage supply.<br>Check wiring to ISM J3-L1, J3-L2, and J3-L3. Check voltage<br>transformers and switch gear. Consult power utility if voltage<br>is low.                                                                                                    |
| 108            | PRESTART<br>ALERT      | HIGH LINE VOLTAGE             | 108->Average Line Voltage [VALUE]<br>exceeded limit of [LIMIT]*.      | Check ACTUAL LINE VOLTAGE in POWER screen.<br>Check OVERVOLTAGE THRESHOLD in ISM_CONF screen.<br>Check voltage supply.<br>Check voltage transformers and switch gear. Consult power<br>utility if voltage is high.                                                                                                    |
| 109            | PRESS STOP,<br>PERFORM | GUIDE VANE<br>CALIBRATION     | 109→Actual Guide Vane Pos Calibra-<br>tion Required Before Startup    | Press STOP button on ICVC and perform Guide Vane Cali-<br>bration in CONTROLS TEST screen. Check guide vane actu-<br>ator feedback potentiometer and wiring to CCM J4-9 and J4-<br>10                                                                                                    |

\*[LIMIT] is shown on the ICVC as temperature, pressure, voltage, etc., predefined or selected by the operator as an override or an alert. [VALUE] is the actual pressure, temperature, voltage, etc., at which the control tripped. "Exceeded Limit" in Alarm or Alert messages may mean the value is above or below a threshold.

E. START-UP IN PROGRESS

| PRIMARY MESSAGE                                                                                                    | SECONDARY MESSAGE       | CAUSE/REMEDY                                                                                                    |
|----------------------------------------------------------------------------------------------------|-------------------------|----------------------------------------------------------------------------------------------------|
| STARTUP IN PROGRESS                                                                                                    | OCCUPIED MODE           | Chiller is starting. Time schedule is Occupied (OCCUPIED? = YES)                                                                                       |
| STARTUP IN PROGRESS                                                                                                    | REMOTE CONTACT CLOSED   | Chiller is starting. REMOTE CONTACTS OPTION is set to ENABLE.<br>Remote start contact input on ISM terminals J2-5 and J2-6 is closed.                  |
| STARTUP IN PROGRESS                                                                                                    | START COMMAND IN EFFECT | Chiller is starting. Chiller START/STOP in MAINSTAT is manually forced to START.                                                                       |
| AUTORESTART IN OCCUPIED MODE Chiller is starting after power failure. Time sched PIED? = YES).                                                                            |                         | Chiller is starting after power failure. Time schedule is Occupied (OCCU-<br>PIED? = YES).                                                             |
| AUTORESTART IN<br>PROGRESS REMOTE CONTACT CLOSED Chiller is starting after power failure. REMOTE CONTAC<br>ENABLE. Remote start contact input on ISM terminals<br>closed. |                         | Chiller is starting after power failure. REMOTE CONTACTS OPTION is set to ENABLE. Remote start contact input on ISM terminals J2-5 and J2-6 is closed. |
| AUTORESTART IN<br>PROGRESS                                                                                                    | START COMMAND IN EFFECT | Chiller is starting after power failure. Chiller START/STOP on MAINSTAT screen is manually forced to START.                                            |

#### F. NORMAL RUN

| PRIMARY MESSAGE                                                                                       | SECONDARY MESSAGE             | CAUSE/REMEDY                                                                                                    |
|----------------------------------------------------------------------------------------------------|-------------------------------|----------------------------------------------------------------------------------------------------|
| RUNNING — RESET ACTIVE                                                                                | BY 4-20 mA SIGNAL             | Auto chilled water reset active based on external input. ENABLE RESET TYPE<br>=1. A non-zero temperature reset based on a 4-20 mA Auto Chilled Water Reset<br>signal on CCM J5-3 and J5-4 is being added to the SETPOINT to determine the<br>CONTROL POINT. See TEMP_CTL screen                                                                                        |
| RUNNING — RESET ACTIVE                                                                                | REMOTE TEMP SENSOR            | Auto chilled water reset active based on external input. ENABLE RESET TYPE =2. A non-zero temperature reset based on the Remote Temperature Reset sensor signal on CCM J4-13 and J4-14 is being added to the SETPOINT to determine the CONTROL POINT. See TEMP_CTL screen                                                                                              |
| RUNNING — RESET ACTIVE                                                                                | CHW TEMP DIFFERENCE           | Auto chilled water reset active based on cooler chilled water temperature differ-<br>ence. ENABLE RESET TYPE =3. A non-zero temperature reset based on the dif-<br>ference between the ENTERING CHILLED WATER and LEAVING CHILLED<br>WATER is being added to the SETPOINT to determine the CONTROL POINT.<br>See TEMP_CTL screen.                                      |
| RUNNING — TEMP CONTROL                                                                                | LEAVING CHILLED WATER         | Default method of temperature control. ECW CONTROL OPTION = DSABLE.<br>Chiller capacity is being controlled so the LEAVING CHILLED WATER tempera-<br>ture is being maintained within 1/2 of the CHILLED WATER DEADBAND on either<br>side of the CONTROL POINT. See TEMP_CTL screen                                                                                     |
| RUNNING — TEMP CONTROL                                                                                | ENTERING CHILLED WATER        | Entering Chilled Water (ECW) control enabled. ECW CONTROL OPTION =<br>ENABLE. Chiller capacity is being controlled so the ENTERING CHILLED<br>WATER temperature is being maintained within 1/2 of the CHILLED WATER<br>DEADBAND on either side of the CONTROL POINT. See TEMP_CTL screen.                                                                              |
| RUNNING — TEMP CONTROL                                                                                | TEMPERATURE RAMP<br>LOADING   | Ramp Loading based on LEAVING CHILLED WATER or ENTERING CHILLED WATER is in effect. PULLDOWN RAMP TYPE = 0. Capacity inhibit is in effect because LEAVING CHILLED WATER or ENTERING CHILLED WATER has fallen below the ramping temperature pulldown Setpoint. See RAMP_DEM screen.                                                                                     |
| RUNNING — DEMAND LIMITED                                                                              | BY DEMAND RAMP LOAD-<br>ING   | Ramp Loading based on AVERAGE LINE CURRENT or MOTOR PERCENT<br>KILOWATTS is in effect. PULLDOWN RAMP TYPE = 0. Capacity inhibit is in<br>effect because AVERAGE LINE CURRENT or MOTOR PERCENT KILOWATTS<br>has exceeded the ramping active demand limit. See RAMP_DEM screen.                                                                                          |
| RUNNING — DEMAND LIMITED                                                                              | BY LOCAL DEMAND SET-<br>POINT | Actual demand has exceeded ACTIVE DEMAND LIMIT. 20mA DEMAND LIMIT<br>OPT is DISABLED. ACTIVE DEMAND LIMIT is set equal to BASE DEMAND<br>LIMIT. AVERAGE LINE CURRENT or MOTOR PERCENT KILOWATTS is greater<br>than ACTIVE DEMAND LIMIT.                                                                                                    |
| RUNNING — DEMAND LIMITED BY 4-20 mA SIGNAL Actual den<br>OPT is EN<br>Demand L<br>RENT or N<br>LIMIT. |                               | Actual demand has exceeded ACTIVE DEMAND LIMIT. 20mA DEMAND LIMIT<br>OPT is ENABLED. ACTIVE DEMAND LIMIT is adjusted based on 4-20 mA Auto<br>Demand Limit signal received on CCM J5-1 and J5-2. AVERAGE LINE CUR-<br>RENT or MOTOR PERCENT KILOWATTS is greater than ACTIVE DEMAND<br>LIMIT.                                                                          |
| RUNNING — DEMAND LIMITED                                                                              | BY CCN SIGNAL                 | Actual demand has exceeded ACTIVE DEMAND LIMIT. Chiller CONTROL MODE<br>= CCN. Value of ACTIVE DEMAND LIMIT is being forced by a CCN device.<br>AVERAGE LINE CURRENT or MOTOR PERCENT KILOWATTS is greater than<br>ACTIVE DEMAND LIMIT.                                                                                                    |
| RUNNING — DEMAND LIMITED                                                                              | BY LOADSHED/REDLINE           | Actual demand has exceeded ACTIVE DEMAND LIMIT. Chiller CONTROL MODE<br>= CCN. Value of ACTIVE DEMAND LIMIT was set equal to AVERAGE LINE CUR-<br>RENT or MOTOR PERCENT KILOWATTS at the time a Redline command was<br>received by the loadshed POC. AVERAGE LINE CURRENT of MOTOR PER-<br>CENT KILOWATTS is greater than ACTIVE DEMAND LIMIT. See LOADSHED<br>screen. |
| RUNNING — TEMP CONTROL                                                                                | HOT GAS BYPASS                | SURGE LIMIT/HGBP OPTION = 1 and HOT GAS BYPASS RELAY is ON. See<br>surge prevention description and OPTIONS screen. If VFD OPTION is ENABLED<br>then TARGET VFD SPEED = VFD MAXIMUM SPEED or the TARGET VFD<br>SPEED is forced.                                                                                                    |
| RUNNING — DEMAND LIMITED                                                                              | BY LOCAL SIGNAL               | ACTIVE DEMAND LIMIT has been manually forced on MAINSTAT screen. Chiller CONTROL MODE = LOCAL.                                                                                                    |
| RUNNING — TEMP CONTROL                                                                                | ICE BUILD MODE                | ICE BUILD OPTION is set to ENABLE and chiller is running under Ice Build tem-<br>perature control. OCCPC02S Ice Build Schedule is OCCUPIED.                                                                                                    |
| RUNNING —TEMP CONTROL                                                                                 | IN VFD RAMPDOWN               | VFD OPTION is ENABLED. VFD Rampdown goes into effect following the com-<br>pletion of start-up Ramp Loading and when the water temperature is within or<br>below the CHILLED WATER DEADBAND.                                                                                                    |
| RUNNING — TEMP CONTROL                                                                                | HGBP IS ADDING LOAD           | SURGE LIMIT/HGBP OPTION = 2. CHILLED WATER DELTA T is less than HGBP ON DELTA T. See OPTIONS and SURGPREV screens.                                                                                                    |

#### G. NORMAL RUN WITH OVERRIDES

| ICVC<br>FAULT<br>STATE | PRIMARY MESSAGE         | SECONDARY MESSAGE           | PRIMARY CAUSE                                                          | ADDITIONAL<br>CAUSE/REMEDY                                                                                                    |
|------------------------|-------------------------|-----------------------------|------------------------------------------------------------------------|----------------------------------------------------------------------------------------------------|
| 120                    | RUN CAPACITY<br>LIMITED | HIGH CONDENSER<br>PRESSURE  | 120->Condenser Pressure<br>[VALUE] exceeded limit of<br>[LIMIT]*.      | Check condenser water pump operation.<br>Check for high condenser water temperatures<br>or low flow rate.<br>Check cooling tower bypass valves and con-<br>denser water strainers. Verify that chiller isola-<br>tion valves are open.<br>Check COND PRESS OVERRIDE setting in<br>SETUP1 screen.                                                                                                    |
| 121                    | RUN CAPACITY<br>LIMITED | HIGH MOTOR TEMPERA-<br>TURE | 121->Comp Motor Winding<br>Temp [VALUE] exceeded limit<br>of [LIMIT]*. | Check for closed valves or restrictions in<br>motor cooling lines.<br>Check for closed refrigerant isolation valves.<br>Check COMP MOTOR TEMP OVERRIDE<br>setting in SETUP1.<br>Check refrigerant filter drier.                                                                                                    |
| 122                    | RUN CAPACITY<br>LIMITED | LOW EVAP REFRIG TEMP        | 122->Evaporator Refrig Temp<br>[VALUE] exceeded limit of<br>[LIMIT]*.  | Check refrigerant charge.<br>Check that optional cooler liquid line isolation<br>valve is fully open.<br>Check for excessive condenser flow or low<br>chilled water flow.<br>Check for low entering cooler water tempera-<br>ture.<br>Check that condenser inlet and outlet water<br>nozzles are piped correctly.<br>Check for waterbox division plate gasket<br>bypass.<br>Check REFRIG OVERRIDE DELTA T setting<br>in SETUP1 screen. |
| 123                    | RUN CAPACITY<br>LIMITED | HIGH COMPRESSOR LIFT        | 123->Surge Prevention Over-<br>ride: Lift Too High For Com-<br>pressor | Check for high condenser water temperature<br>or low evaporator refrigerant temperature.<br>Check for high EVAPORATOR APPROACH<br>or CONDENSER APPROACH.<br>Check SURGE/HOT GAS BYPASS parame-<br>ters in OPTIONS screen.                                                                                                    |
| 124                    | RUN CAPACITY<br>LIMITED | MANUAL GUIDE VANE<br>TARGET | 124->Run Capacity Limited:<br>Manual Guide Vane Target.                | TARGET GUIDE VANE POSITION has been<br>forced in the COMPRESS screen. Select and<br>RELEASE force to return to normal (auto-<br>matic) operation.                                                                                                    |
| 125                    | RUN CAPACITY<br>LIMITED | LOW DISCHARGE<br>SUPERHEAT  | No Alert message                                                       | Check for oil loss from compressor or excess<br>oil charge.<br>Check for excess refrigerant charge. Verify<br>that the valves in the oil reclaim lines are<br>open.<br>Check oil reclaim strainers.<br>Check ACTUAL SUPERHEAT in OVERRIDE<br>screen.                                                                                                    |

\*[LIMIT] is shown on the ICVC as the temperature, pressure, voltage, etc., set point predefined or selected by the operator as an override, alert, or alarm condition. [VALUE] is the actual pressure, temperature, voltage, etc., at which the control has recorded at the time of the fault condition. "Exceeded Limit" in Alarm or Alert messages may mean the value is above or below a threshold.

### H. OUT-OF-RANGE SENSOR ALARMS

| STATE | PRIMARY MESSAGE | SECONDARY MESSAGE       | PRIMARY CAUSE                                               | ADDITIONAL<br>CAUSE/REMEDY                                                                                                    |  |
|-------|-----------------|-------------------------|-------------------------------------------------------------|----------------------------------------------------------------------------------------------------|--|
| 260   | SENSOR FAULT    | LEAVING CHILLED WATER   | 260->Sensor Fault: Check Leaving<br>Chilled Water Sensor    | Check sensor resistance or voltage drop<br>against Table 17A or 17B.<br>Check for proper wiring between LEAVING<br>CHILLED WATER Temperature Sensor and<br>CCM J4-3 and J4-4. Check for disconnected,<br>grounded, or shorted wiring.                                                                                                    |  |
| 261   | SENSOR FAULT    | ENTERING CHILLED WATER  | 261->Sensor Fault: Check Enter-<br>ing Chilled Water Sensor | Check sensor resistance or voltage drop<br>against Table 17A or 17B.<br>Check for proper wiring between ENTERING<br>CHILLED WATER Temperature Sensor and<br>CCM J4-1 and J4-2. Check for disconnected,<br>grounded, or shorted wiring.                                                                                                    |  |
| 262   | SENSOR FAULT    | CONDENSER PRESSURE      | 262->Sensor Fault: Check Con-<br>denser Pressure Sensor     | Check CONDENSER PRESSURE transducer<br>wiring. Confirm that 5 V reference signal is<br>available between CCM J2-4 and J2-6. Check<br>for disconnected, grounded, or shorted wiring.<br>Check for condensation in transducer<br>connector.                                                                                                    |  |
| 263   | SENSOR FAULT    | EVAPORATOR PRESSURE     | 263->Sensor Fault: Check Evapo-<br>rator Pressure Sensor    | Check EVAPORATOR PRESSURE transducer<br>wiring. Confirm that 5 V reference signal is<br>available between CCM J2-1 and J2-3. Check<br>for disconnected, grounded, or shorted wiring.<br>Check for condensation in transducer<br>connector.                                                                                                    |  |
| 264   | SENSOR FAULT    | COMPRESSOR BEARING TEMP | 264->Sensor Fault: Check Comp<br>Thrust Brg Temp Sensor     | Check sensor resistance or voltage drop<br>against Table 17A or 17B.<br>Check for proper wiring between COMP<br>THRUST BRG TEMP Sensor and CCM J4-19<br>and J4-20. Check for disconnected, grounded,<br>or shorted wiring.                                                                                                    |  |
| 265   | SENSOR FAULT    | COMPRESSOR MOTOR TEMP   | 265->Sensor Fault: Check Comp<br>Motor Winding Temp Sensor  | Check sensor resistance or voltage drop<br>against Table 17A or 17B.<br>Check for proper wiring between COMP<br>MOTOR WINDING TEMP Sensor and CCM J4-<br>23 and J4-24. Check for disconnected,<br>grounded, or shorted wiring.                                                                                                    |  |
| 266   | SENSOR FAULT    | COMP DISCHARGE TEMP     | 266->Sensor Fault: Check Comp<br>Discharge Temp Sensor      | Check sensor resistance or voltage drop<br>against Table 17A or 17B.<br>Check for proper wiring between COMP DIS-<br>CHARGE TEMP Sensor and CCM J4-17 and<br>J4-18. Check for disconnected, grounded, or<br>shorted wiring.                                                                                                    |  |
| 267   | SENSOR FAULT    | OIL SUMP TEMP           | 267->Sensor Fault: Check Oil<br>Sump Temp Sensor            | Check sensor resistance or voltage drop<br>against Table 17A or 17B.<br>Check for proper wiring between OIL SUMP<br>TEMP and CCM J4-21 and J4-22. Check for<br>disconnected, grounded, or shorted wiring.                                                                                                    |  |
| 268   | SENSOR FAULT    | COMP OIL PRESS DIFF     | 268->Sensor Fault: Check Oil<br>Pump Delta P Sensor         | Check Oil Sump Pressure and Oil Pump Dis-<br>charge Pressure sensor wiring and accuracy.<br>Confirm that 5 V reference signal is available<br>between CCM J3-1 and J3-3 and J3-4 and J3-<br>6. Check for disconnected, grounded, or<br>shorted OIL PUMP DELTA P wiring.                                                                                                    |  |
| 269   | SENSOR FAULT    | CHILLED WATER FLOW      | 269->Sensor Fault: Check Chilled<br>Water Delta P Sensor    | Check CHILLED WATER DELTA P transducer<br>wiring and accuracy. Check FLOW DELTA P<br>DISPLAY setting in SETUP1 screen. Confirm<br>that 5 V reference signal is available between<br>CCM J3-13 and J3-15 and J3-16 and J3-18.<br>Check for disconnected, grounded, or shorted<br>wiring. If pressure transducers are not installed,<br>check for presence of resistors and jumpers<br>CCM terminals J3-13 through J3-18. See<br>Chiller Controls Schematic if flow switches are<br>used.     |  |
| 270   | SENSOR FAULT    | COND WATER FLOW         | 270->Sensor Fault: Check Cond<br>Water Delta P Sensor       | Check CONDENSER WATER DELTA P trans-<br>ducer wiring and accuracy. Check FLOW<br>DELTA P DISPLAY setting in SETUP1 screen.<br>Confirm that 5 V reference signal is available<br>between CCM J3-19 and J3-21 and J3-22 and<br>J3-24. Check for disconnected, grounded, or<br>shorted wiring. If pressure transducers are not<br>installed, check for presence of resistors and<br>jumpers CCM terminals J3-19 through J3-24.<br>See Chiller Controls Schematic if flow switches<br>are used. |  |
| 271   | SENSOR FAULT    | VFD SPEED OUT OF RANGE  | 271->Sensor Fault: Check Actual<br>VFD Speed                | Check 0 - 5 V DC input from VFD to ISM termi-<br>nals J6-1 and J6-2.<br>Check VFD speed feedback signal calibration.<br>Check VFD configuration, jumpers, and dip<br>switch settings. Check for disconnected,<br>grounded, or shorted wiring.                                                                                                    |  |
| 272   | SENSOR FAULT    | EVAP REFRIG LIQUID TEMP | 272->Sensor Fault: Check Evap<br>Refrig Liquid Temp Sensor  | Check sensor resistance or voltage drop<br>against Table 17A or 17B.<br>Check for proper wiring between EVAP<br>REFRIG LIQUID TEMP Sensor and CCM J4-11<br>and J4-12. Check for disconnected, grounded,<br>or shorted wiring.                                                                                                    |  |

I. CHILLER PROTECTIVE LIMIT FAULTS

| ICVC<br>FAULT<br>STATE | PRIMARY MESSAGE  | SECONDARY MESSAGE           | PRIMARY CAUSE                                                          | ADDITIONAL<br>CAUSE/REMEDY                                                                                                    |
|------------------------|------------------|-----------------------------|------------------------------------------------------------------------|----------------------------------------------------------------------------------------------------|
| 227                    | PROTECTIVE LIMIT | OIL PRESS SENSOR FAULT      | 227->Oil Pump Delta P [VALUE]<br>exceeded limit of [LIMIT]*            | OIL PUMP DELTA P > 4 PSI when oil pump is off.<br>Select OIL PUMP DELTA P in the COMPRESS<br>screen to calibrate pressure transducers. Check<br>Oil Sump Pressure and Oil Pump Discharge Pres-<br>sure transducer wiring leading to CCM J3-1<br>through J3-6. Confirm that 5.0 V reference voltage<br>is available between CCM J3-1 and J3-2 and CCM<br>J3-4 and J3-6. Check power supply to oil pump.<br>Check oil pump operation and isolation valves.                                                                                                    |
| 228                    | PROTECTIVE LIMIT | LOW OIL PRESSURE            | 228->Oil Pump Delta P [VALUE]<br>exceeded limit of [LIMIT]*            | Check oil level sight glasses on compressor base.<br>Check for partially closed oil filter and oil reclaim<br>isolation valves. Select OIL PUMP DELTA P in the<br>COMPRESS screen to calibrate pressure trans-<br>ducers. Check Oil Sump Pressure and Oil Pump<br>Discharge Pressure transducer wiring leading to<br>CCM J3-1 through J3-6. Confirm that 5.0 V refer-<br>ence voltage is available between CCM J3-1 and<br>J3-2 and CCM J3-4 and J3-6. Check power supply<br>to oil pump tuses, 2C contactor, and oil pump.<br>Check oil pump operation in CONTROLS TEST<br>screen. Check oil filter. Check for foaming oil at<br>start-up. Check oil pressure regulator valve.                                                                                               |
| 229                    | PROTECTIVE LIMIT | LOW CHILLED WATER FLOW      | 229->Low Chilled Water Flow; Check<br>Delta P Config and Calibration   | Perform Chilled Water pump test in CONTROLS<br>TEST screen. Check EVAP REFRIG LIQUID<br>TEMP and LEAVING CHILLED WATER tempera-<br>ture sensor accuracy and wiring to CCM. Check<br>chilled water valves, pumps, and strainers. Check<br>EVAP REFRIG TRIPPOINT, EVAP APPROACH<br>ALERT, EVAP FLOW DELTA P CUTOUT, and<br>WATER FLOW VERIFY TIME settings. Check<br>load resistors, optional water flow switches or<br>water flow delta P transducer calibration and wir-<br>ing to CCM J3-13 through J3-18. Check for 5.0 V<br>reference voltage between CCM J3-13 and J3-15<br>and J3-16 and J3-18. Activate Pumpdown Mode in<br>CONTROLS TEST screen before removing refrig-<br>erant charge.                                                                               |
| 230                    | PROTECTIVE LIMIT | LOW CONDENSER WATER<br>FLOW | 230->Low Condenser Water Flow;<br>Check Delta P Config and Calibration | Perform Condenser Water pump test in CON-<br>TROLS TEST screen. Check CONDENSER<br>PRESSURE transducer and LEAVING CON-<br>DENSER WATER temperature sensor accuracy<br>and wiring.<br>Check condenser water valves and strainers.<br>Check COND PRESS OVERRIDE, COND<br>APPROACH ALERT, COND FLOW DELTA P<br>CUTOUT, and WATER FLOW VERIFY TIME set-<br>tings.<br>Check for CONDENSER PRESSURE > 165<br>PSIG. Check load resistors, optional water flow<br>switches or water flow delta P transducer calibra-<br>tion and wiring to CCM terminals J3-19 to J3-24.<br>Check for 5.0 V reference voltage between CCM<br>J3-19 and J3-21 and J3-22 and J3-24.                                                                                                    |
| 231                    | PROTECTIVE LIMIT | HIGH DISCHARGE TEMP         | 231->Comp Discharge Temp [VALUE]<br>exceeded Limit of [LIMIT]*         | Check for closed compressor discharge isolation<br>valve. Check if chiller was operating in surge con-<br>ditions. Check COMP DISCHARGE TEMP sen-<br>sor resistance or voltage drop.<br>Check for proper wiring to CCM J4-17 and J4-18.<br>Check for proper condenser flow and temperature.<br>Check for proper inlet guide vane and optional dif-<br>fuser actuator operation. Check for COMP DIS-<br>CHARGE TEMP > 220 deg F. Check for fouled<br>tubes, plugged water strainers, or noncondensi-<br>bles in the condenser.                                                                                                    |
| 232                    | PROTECTIVE LIMIT | LOW REFRIGERANT TEMP        | 232->Evaporator Refrig Temp [VALUE]<br>exceeded limit of [LIMIT]*.     | Check for proper refrigerant charge.<br>Check float valve operation. Check for closed con-<br>denser liquid line isolation valve. If problem occurs<br>at high load, check for low condenser pressure<br>which causes inadequate refrigerant flow through<br>condenser flasc orifices. Check for proper chilled<br>water flow and temperature. Confirm that con-<br>denser water enters bottom row of condenser<br>tubes first, reversed condenser water flow may<br>cause refrigerant to stack in the condenser. Check<br>EVAPORATOR PRESSURE transducer and<br>EVAP REFRIG LIQUID TEMP and LEAVING<br>CHILLED WATER sensors. Check for division<br>plate gasket bypass. Check for fouled tubes.<br>Check pressure transducer and temperature sen-<br>sor wiring to the CCM. |

\*[LIMIT] is shown on the ICVC as the temperature, pressure, voltage, etc., set point predefined or selected by the operator as an override, alert, or alarm condition. [VALUE] is the actual pressure, temperature, voltage, etc., at which the control tripped. "Exceeded Limit" in Alarm or Alert messages may mean the value is above or below a threshold.

I. CHILLER PROTECTIVE LIMIT FAULTS (cont)

| ICVC<br>FAULT<br>STATE | PRIMARY MESSAGE  | SECONDARY MESSAGE             | PRIMARY CAUSE                                                       | ADDITIONAL<br>CAUSE/REMEDY                                                                                                    |
|------------------------|------------------|-------------------------------|---------------------------------------------------------------------|----------------------------------------------------------------------------------------------------|
| 233                    | PROTECTIVE LIMIT | HIGH MOTOR TEMPERATURE        | 233->Comp Motor Winding Temp<br>[VALUE] exceeded limit of [LIMIT]*. | Check COMP MOTOR WINDING TEMP accuracy<br>and wiring to CCM J4-23 and J4-24.<br>Check motor cooling line and spray nozzle for<br>proper operation, or restrictions. Check motor<br>cooling filter/drier and isolation valves. Look for<br>refrigerant flow through motor cooling line sight<br>glass.<br>Check for excessive starts within a short time<br>span. Check temperature after switching to spare<br>COMP MOTOR WINDING TEMP sensor                                                                                                    |
| 234                    | PROTECTIVE LIMIT | HIGH BEARING TEMPERA-<br>TURE | 234->Comp Thrust Brg Temp [VALUE]<br>exceeded limit of [LIMIT]*.    | Check oil heater for proper operation, confirm that<br>oil heater is de-energized when compressor is run-<br>ning. Check for low oil level, partially closed oil line<br>isolation valves, or clogged oil filter. Check oil<br>cooler refrigerant thermal expansion valves, con-<br>firm that expansion valve bulbs are secured to the<br>oil lines and insulated. Check COMP THRUST<br>BRNG TEMP sensor accuracy and wiring to CCM<br>J4-19 and J4-20. Check temperature after switch-<br>ing to spare COMP THRUST BRNG TEMP sen-<br>sor. This fault can result from excessive operation<br>at low load with low water flow to the evaporator or<br>condenser. Very high discharge and volute tem-<br>peratures may increase the oil sump temperature.<br>Elevated sump temperature may result from an<br>excessively high oil level reaching the bottom of<br>the bull gear causing it to churn the oil. |
| 235                    | PROTECTIVE LIMIT | HIGH CONDENSER PRESSURE       | 235->Condenser Pressure [VALUE]<br>exceeded limit of [LIMIT]*.      | Check CONDENSER PRESSURE. Check for high<br>Condenser Water temperatures, low water flow,<br>fouled tubes. Check for division plate/gasket<br>bypass or plugged condenser water strainers.<br>Check for noncondensables in condenser. Check<br>CONDENSER PRESSURE transducer wiring and<br>accuracy to CCM J2-4 through J2-6. Configure<br>COND PRESS OVERRIDE in SETUP1 screen.<br>This Alarm is not caused by the High Condenser<br>Pressure Switch.                                                                                                    |
| 236                    | PROTECTIVE LIMIT | COMPRESS SURGE/LOW<br>SPEED   | 236->Compressor Surge: Check con-<br>denser water temp and flow     | Surge prevention alarm declared before ACTUAL<br>VFD SPEED reached 90%. Check for high CON-<br>DENSER PRESSURE, high Condenser Water<br>temperatures, low water flow, fouled tubes. Check<br>condenser water strainers. Check CONDENSER<br>APPROACH. Check for division plate/gasket<br>bypass. Check for noncondensables in condenser.<br>Check surge prevention parameters in OPTIONS<br>screen. Increase VFD INCREASE STEP in SET-<br>UP2. Check VFD MINIMUM SPEED in SETUP2<br>screen.                                                                                                    |
| 237                    | PROTECTIVE LIMIT | SPARE SAFETY DEVICE           | 237->Spare Safety Device                                            | Spare safety input has tripped or factory installed jumper is not present on ISM J2-1 and J2-2.                                                                                                    |
| 238                    | PROTECTIVE LIMIT | EXCESSIVE COMPR SURGE         | 238->Compressor Surge: Check con-<br>denser water temp and flow     | Five SURGE PROTECTION COUNTS occurred<br>within SURGE TIME PERIOD. VFD Only: Surge<br>prevention alarm declared when ACTUAL VFD<br>SPEED is at least 90%. Check for high condenser<br>water temperatures, low water flow, fouled tubes.<br>Check CONDENSER APPROACH. Check con-<br>denser water strainers. Check for division plate/<br>gasket bypass. Check for noncondensables in<br>condenser. Check surge prevention parameters in<br>OPTIONS screen. Compare cooling tower control<br>settings and performance against design/selection<br>temperatures across the entire operating range of<br>the chiller. Check EVAPORATOR APPROACH<br>and chilled water flow.                                                                                                    |
| 239                    | PROTECTIVE LIMIT | TRANSDUCER VOLTAGE<br>FAULT   | 239->Transducer Voltage Ref [VALUE]<br>exceeded limit of [LIMIT]*.  | Check that TRANSDUCER VOLTAGE REF is<br>between 4.5 V and 5.5 V in the CCM PRESSURE<br>TRANSDUCERS screen. Check that none of the<br>pressure transducers are shorted to ground. Con-<br>firm TRANSDUCER VOLTAGE REF by measur-<br>ing voltage across a CCM Pressure Transducer<br>(e.g. CCM J2-1 to J2-3). Check TRANSDUCER<br>VOLTAGE REF after temporarily disconnecting<br>chiller from CCN and disconnecting field wiring<br>from CCM terminal blocks J5 and J8. This fault is<br>normally declared the first time an ICVC is pow-<br>ered up if it was downloaded with software when it<br>was not connected to a CCM. Check for 24V<br>across CCM J1-1 and J1-2. Call Carrier Service.                                                                                                    |

\*[LIMIT] is shown on the ICVC as the temperature, pressure, voltage, etc., set point predefined or selected by the operator as an override, alert, or alarm condition. [VALUE] is the actual pressure, temperature, voltage, etc., at which the control tripped. "Exceeded Limit" in Alarm or Alert messages may mean the value is above or below a threshold.

I. CHILLER PROTECTIVE LIMIT FAULTS (cont)

| ICVC<br>FAULT<br>STATE | PRIMARY MESSAGE          | SECONDARY MESSAGE       | PRIMARY CAUSE                                                            | ADDITIONAL<br>CAUSE/REMEDY                                                                                                    |
|------------------------|--------------------------|-------------------------|--------------------------------------------------------------------------|----------------------------------------------------------------------------------------------------|
| 240                    | PROTECTIVE LIMIT         | LOW DISCHARGE SUPERHEAT | 240->Check for Oil in Refrigerant or<br>Overcharge of Refrigerant.       | Check ACTUAL SUPERHEAT and SUPERHEAT<br>REQUIRED in OVERRIDE screen. Check the oil<br>level in the compressor oil sump. Excessive oil in<br>the evaporator may cause foaming and cause car-<br>ryover into the compressor. The refrigerant level in<br>the evaporator may be too low resulting in ineffec-<br>tive oil reclaim at low loads. If the chiller is over-<br>charged, the oil reclaim may be recovering below<br>the oil rich mixture on the top of the cooler refriger-<br>ant level. Excessive refrigerant charge may cause<br>liquid carry over into compressor. Look for oil and<br>refrigerant mixture flowing through both oil reclaim<br>sight glasses. If the refrigerant charge is correct,<br>inadequate oil reclaim may be caused by plugged<br>oil reclaim eductors, plugged strainers, or closed<br>isolation valves on the oil reclaim lines. Confirm<br>that the oil reclaim eductors are installed correctly.<br>Check calibration of EVAPORATOR PRESSURE<br>and CONDENSER PRESSURE transducers.<br>Check calibration and wiring of COMP DIS-<br>CHARGE TEMP sensor to CCM J4-17 and J4-18. |
| 241                    | LOSS OF<br>COMMUNICATION | WITH STARTER MODULE     | 241->Loss of Communication With Starter.                                 | SIO communications between the CCM and ISM<br>have been lost for an excessive time period.<br>Check wiring from ISM terminal J7 to CCM termi-<br>nal J7. Check power and communication status<br>LEDs on ISM.                                                                                                    |
| 242                    | LOSS OF<br>COMMUNICATION | WITH CCM MODULE         | 242->Loss of Communication With CCM.                                     | SIO communications between the ICVC and CCM<br>have been lost for an excessive time period.<br>Check wiring from CCM terminal J6 to ICVC termi-<br>nal J7. Check power and communication status<br>LEDs on CCM. Confirm that all CCM SW1<br>switches are in the "Off" position.                                                                                                    |
| 243                    | POTENTIAL FREEZE-<br>UP  | EVAP PRESS/TEMP TOO LOW | 243->Evaporator Refrig Temp [VALUE]<br>exceeded limit of [LIMIT]*.       | Check CALC EVAP SAT TEMP, EVAP REFRIG<br>LIQUID TEMP, and EVAP REFRIG TRIPPOINT.<br>Check for proper refrigerant charge.<br>Check float valve operation. Confirm that optional<br>refrigerant liquid line isolation valve is open.<br>Check for proper Chilled Water flow and tempera-<br>ture. Confirm that condenser water enters bottom<br>row of condenser tubes first, reversed condenser<br>water flow may cause refrigerant to stack in the<br>condenser. Check EVAPORATOR PRESSURE<br>transducer and EVAP REFRIG LIQUID TEMP<br>sensor. Check for evaporator waterbox division<br>plate gasket bypass. Check for fouled tubes.                                                                                                    |
| 244                    | POTENTIAL FREEZE-<br>UP  | COND PRESS/TEMP TOO LOW | 244->Condenser Refrig Temp [VALUE]<br>exceeded limit of [LIMIT]*.        | Chiller is in Pumpdown/Lockout and the CON-<br>DENSER REFRIG TEMP is less than the CON-<br>DENSER FREEZE POINT. Check CONDENSER<br>FREEZE POINT in SETUP1 screen. Condenser<br>water too cold or chiller shut down with brine<br>below 32 deg F in cooler so equalization tempera-<br>ture in chiller approached 32 def F. Check CON-<br>DENSER PRESSURE transducer and wiring to<br>CCM J2-4 through J2-6. Check Condenser Water<br>Temperature sensors and wiring to CCM J4.<br>Check refrigerant charge.                                                                                                    |
| 245                    | PROTECTIVE LIMIT         | HIGH VFD SPEED          | 245->Actual VFD Speed exceeded limit<br>of Target VFD Speed + 10%.       | ACTUAL VFD SPEED in COMPRESS screen has<br>exceeded TARGET VFD SPEED by more than<br>10%. Check calibration of 0 - 5 volt VFD speed<br>feedback signal to ISM J6-1 and J6-2.                                                                                                    |
| 246                    | PROTECTIVE LIMIT         | INVALID DIFFUSER CONFIG | 246->Diffuser Control Invalid Configura-<br>tion: Check SETUP2 Entries   | Check 23%, 50%, and 75% Guide Vane and Dif-<br>fuser Load Point entries in SETUP2 screen<br>against Diffuser Schedule Settings Label on the<br>back of the Control Panel cover.                                                                                                    |
| 247                    | PROTECTIVE LIMIT         | DIFFUSER POSITION FAULT | 247->Diffuser Position Fault: Check<br>Guide Vane and Diffuser Actuators | Confirm that DIFFUSER OPTION in SETUP 2<br>screen has not been Enabled if compressor does<br>not have a split ring diffuser. May indicate rotating<br>stall condition. Check DIFFUSER CONTROL<br>Schedule in SETUP2 screen. Check DIFFUSER<br>PRESSURE rotating stall transducer wiring to<br>CCM J3-10, J3-11 and J3-12. Confirm that 4.3<br>kilohm load resistor is installed between CCM J3-7<br>and J3-8. Confirm that DIFFUSER PRESSURE<br>transducer is secured to the threaded fitting on the<br>compressor housing. Check for proper operation<br>of diffuser and inlet guide vane actuators including<br>inlet guide vane calibration. Check wiring between<br>CCM J4-9 and J4-10 and the guide vane position<br>feedback potentiometer. Check diffuser and guide<br>vane actuator couplings for rotational slip. Check<br>for electrical noise in CCM Diffuser Pressure wir-<br>ing. Install noise suppressor in parallel with Motor<br>Temperature sensor on CCM J4-23 and J4-24. Do<br>not continue to operate compressor except for<br>diagnostic numoses.                                                |

\*[LIMIT] is shown on the ICVC as the temperature, pressure, voltage, etc., set point predefined or selected by the operator as an override, alert, or alarm condition. [VALUE] is the actual pressure, temperature, voltage, etc., at which the control tripped. "Exceeded Limit" in Alarm or Alert messages may mean the value is above or below a threshold.

I. CHILLER PROTECTIVE LIMIT FAULTS (cont)

| ICVC<br>FAULT<br>STATE | PRIMARY MESSAGE  | SECONDARY MESSAGE       | PRIMARY CAUSE                                                                          | ADDITIONAL<br>CAUSE/REMEDY                                                                                                    |
|------------------------|------------------|-------------------------|----------------------------------------------------------------------------------------|----------------------------------------------------------------------------------------------------|
| 248                    | PROTECTIVE LIMIT | SPARE TEMPERATURE #1    | 248->Spare Temperature #1 [VALUE]<br>exceeded limit of [LIMIT]*.                       | Check component that SPARE TEMPERATURE<br>#1 is monitoring. Check SPARE TEMP #1<br>ENABLE and SPARE TEMP #1 LIMIT in SETUP1<br>screen. Check SPARE TEMPERATURE #1 sen-<br>sor resistance or voltage drop. Check SPARE<br>TEMPERATURE #1 wiring to CCM J4-25 and J4-<br>26.                                                                                                    |
| 249                    | PROTECTIVE LIMIT | SPARE TEMPERATURE #2    | 249->Spare Temperature #2 [VALUE]<br>exceeded limit of [LIMIT]*.                       | Check component that SPARE TEMPERATURE<br>#2 is monitoring. Check SPARE TEMP #2<br>ENABLE and SPARE TEMP #2 LIMIT in SETUP1<br>screen. Check SPARE TEMPERATURE #2 sen-<br>sor resistance or voltage drop. Check SPARE<br>TEMPERATURE #2 wiring to CCM J4-27 and J4-<br>28.                                                                                                    |
| 250                    | PROTECTIVE LIMIT | REFRIGERANT LEAK SENSOR | 250->Refrigerant Leak Sensor [VALUE]<br>exceeded limit of [LIMIT]*                     | REFRIGERANT LEAK OPTION is Enabled and<br>the REFRIGERANT LEAK SENSOR output<br>exceeded REFRIGERANT LEAK ALARM mA.<br>Check for refrigerant leaks. Check leak detector<br>for proper operation. Check REFRIGERANT<br>LEAK ALARM mA setting in the OPTIONS screen.<br>Check 4-20 mA or 1-5 V output from refrigerant<br>leak sensor to CCM J5-5 and J5-6. Confirm that<br>CCM SW2 dip switch 1 is in the correct position.                                                                                                    |
| 251                    | PROTECTIVE LIMIT | ISM CONFIG CONFLICT     | 251->ISM Config Conflict; Verify and<br>Save ISM Config Data to Reset                  | The ISM_CONF table stored in the ISM does not<br>match that which is stored in the ICVC. This is a<br>normal fault if an ICVC has been uploaded with<br>software when it was not attached to the CCM. In<br>order to recall parameters stored in the ISM. Enter<br>ISM_CONF screen and then immediately exit<br>ISM_CONF screen by pressing EXIT then CAN-<br>CEL. Next, re-enter the ISM_CONF screen a sec-<br>ond time so parameters stored in the ISM will be<br>uploaded into the ICVC. Confirm that the settings<br>in the ISM_CONF screen are correct. Press EXIT<br>then SAVE to store the ISM_CONF screen set-<br>tings in both the ICVC and ISM. |
| 252                    | Not Used         | Not Used                | 252->Not Used                                                                          |                                                                                                    |
| 253                    | PROTECTIVE LIMIT | GUIDE VANE CALIBRATION  | 253->Guide Vane Fault [VALUE]. Check<br>Calibration                                    | Alarm before start indicates guide vane opening<br>has not closed to less than 4%. Alarm while run-<br>ning indicates guide vane position is < -1% or ><br>103%, or feedback voltage between CCM J4-9<br>and J4-10 is < .045 or > 3.15 VDC. Enter CON-<br>TROL TEST and conduct Guide Vane Calibration.<br>Check wiring between the guide vane feedback<br>potentiometer and CCM terminals J4-9 and J4-10.<br>Check the 10,000 ohm guide vane position feed-<br>back potentiometer.                                                                                                    |
| 254                    | PROTECTIVE LIMIT | HIGH COND WATER FLOW    | 254->High Flow: Condenser Water<br>Delta P Limit (VALUE) exceeded limit of<br>[LIMIT]* | COND HI FLOW ALARM OPT is enabled and<br>CONDENSER WATER DELTA P has exceeded<br>configured limit. Check FLOW DELTA P DISPLAY<br>and COND HI FLOW DEL P LIMIT in SETUP1<br>screen. Check optional Condenser Water Pres-<br>sure transducer wiring and accuracy. Confirm that<br>5 V reference signal is available between CCM J3-<br>19 and J3-21 and J3-22 and J3-24. Check for dis-<br>connected, grounded, or shorted wiring. If con-<br>denser water pressure transducers are not<br>installed, check for presence of resistors and<br>jumpers CCM terminals J3-19 through J3-24. See<br>Chiller Controls Schematic if flow switches are<br>used.     |

\*[LIMIT] is shown on the ICVC as the temperature, pressure, voltage, etc., set point predefined or selected by the operator as an override, alert, or alarm condition. [VALUE] is the actual pressure, temperature, voltage, etc., at which the control tripped. "Exceeded Limit" in Alarm or Alert messages may mean the value is above or below a threshold.

#### J. CHILLER ALERTS

| STATE | PRIMARY<br>MESSAGE           | SECONDARY<br>MESSAGE           | PRIMARY CAUSE                                            | ADDITIONAL<br>CAUSE/REMEDY                                                                                                    |
|-------|------------------------------|--------------------------------|----------------------------------------------------------|----------------------------------------------------------------------------------------------------|
| 140   | SENSOR ALERT                 | LEAVING COND<br>WATER TEMP     | 140->Sensor Fault: Check Leaving<br>Cond Water Sensor    | LEAVING CONDENSER WATER temperature sensor reading is out of<br>range. Check LEAVING CONDENSER WATER sensor resistance or<br>voltage drop.<br>Check for proper wiring to CCM J4-7 and J4-8. Check for grounded sen-<br>sor leads.                                                   |
| 141   | SENSOR ALERT                 | ENTERING<br>COND WATER<br>TEMP | 141->Sensor Fault: Check Enter-<br>ing Cond Water Sensor | ENTERING CONDENSER WATER temperature sensor reading is out of range. Check LEAVING CONDENSER WATER sensor resistance or voltage drop.<br>Check for proper wiring to CCM J4-7 and J4-8. Check for grounded sensor leads.                                                             |
| 142   | LOW OIL<br>PRESSURE<br>ALERT | CHECK OIL<br>FILTER            | 142->Low Oil Pressure Alert.<br>Check Oil Filter         | Check for partially or closed shut-off valves.<br>Check oil filter. Check oil pump and power supply. Check oil level. Check<br>for foarning oil at start-up.<br>Check Oil Sump Pressure and Oil Pump Discharge Pressure transducer<br>accuracy and wiring to CCM J3-1 through J3-6. |

\*[LIMIT] is shown on the ICVC as the temperature, pressure, voltage, etc., set point predefined or selected by the operator as an override, alert, or alarm condition. [VALUE] is the actual pressure, temperature, voltage, etc., at which the control tripped. "Exceeded Limit" in Alarm or Alert messages may mean the value is above or below a threshold.
#### J. CHILLER ALERTS (cont)

| STATE | PRIMARY<br>MESSAGE             | SECONDARY<br>MESSAGE           | PRIMARY CAUSE                                                                    | ADDITIONAL<br>CAUSE/REMEDY                                                                                                    |
|-------|--------------------------------|--------------------------------|----------------------------------------------------------------------------------|----------------------------------------------------------------------------------------------------|
| 143   | AUTORESTART<br>PENDING         | LINE PHASE<br>LOSS             | 143->Line Current Loss; Check<br>ISM Fault History to Identify Phase             | Any LINE VOLTAGE < 50% MOTOR RATED LINE VOLTAGE or there is<br>an excessive difference between the smallest LINE CURRENT and the<br>largest LINE CURRENT. AUTORESTART OPTION is Enabled, chiller is<br>automatically restarting. Check the ISM_HIST screen. Check MOTOR<br>RATED LINE VOLTAGE in ISM_CONF screen. Check phase to phase<br>and phase to ground power distribution bus voltage. Check current<br>transformer wiring leading to ISM terminal block J4 and line voltage wir-<br>ing leading to ISM terminal block J3. Check wiring and hardware<br>between building power supply and motor. Current imbalance may<br>improve if power or motor leads are rotated in the same phase<br>sequence. Consult power company. Medium voltage applications only:<br>Check voltage potential transformers and VOLT TRANSFORMER<br>RATIO in ISM_CONF screen. |
| 144   | AUTORESTART<br>PENDING         | LINE VOLTAGE<br>DROPOUT        | 144->Single Cycle Line Voltage<br>Dropout                                        | Temporary loss of voltage. SINGLE CYCLE DROPOUT and AUTORE-<br>START OPTION are Enabled, chiller is automatically restarting. Two<br>LINE VOLTAGES < 50% MOTOR RATED LINE VOLTAGE. Check<br>ISM_HIST screen. Disable Single Cycle Dropout in ISM_CONF screen.<br>Monitor chiller utility power for disruptions. Consult power company.                                                                                                    |
| 145   | AUTORESTART<br>PENDING         | HIGH LINE<br>VOLTAGE           | 145>High Average Line voltage<br>[VALUE]                                         | High LINE VOLTAGE for an excessive amount of time. Check LINE<br>VOLTAGE in ISM_HIST screen. AUTORESTART OPTION is Enabled,<br>chiller is automatically restarting. Check MOTOR RATED LINE VOLT-<br>AGE and OVERVOLTAGE THRESHOLD in ISM_CONF screen. Check<br>phase to phase and phase to ground line power. Consult power com-<br>pany. Medium voltage applications only: Check voltage potential trans-<br>formers and VOLT TRANSFORMER RATIO in ISM_CONF screen.<br>Check wiring to ISM J3-VL1, J3-VL2 and J3-VL3.                                                                                                    |
| 146   | AUTORESTART<br>PENDING         | LOW LINE VOLT-<br>AGE          | 146->Low Average Line voltage<br>[VALUE]                                         | Low LINE VOLTAGE for an excessive amount of time. AUTORESTART<br>OPTION is Enabled and chiller is automatically restarting. Check LINE<br>VOLTAGE in ISM_HIST screen. Check MOTOR RATED LINE VOLT-<br>AGE and UNDERVOLTAGE THRESHOLD in ISM_CONF screen.<br>Check phase to phase and phase to ground distribution bus voltage.<br>Consult power company. Medium voltage applications only: Check volt-<br>age potential transformers and VOLT TRANSFORMER RATIO in ISM<br>CONF screen. Check wiring to ISM J3-VL1, J3-VL2 and J3-VL3.                                                                                                    |
| 147   | AUTORESTART<br>PENDING         | STARTER MOD-<br>ULE RESET      | 147Starter Module Power-On<br>Reset When Running                                 | AUTORESTART OPTION in OPTIONS screen is enabled and there was<br>a temporary loss of 115 V ISM control voltage supply. Chiller will auto-<br>matically restart when power is restored within acceptable limits. Check<br>(SM_HIST screen. Check wiring leading to ISM terminals J1-LL1 and J1-<br>LL2. Check control power circuit breaker, control power transformer and<br>control power circuit fuses. Monitor chiller utility power for disruptions.<br>Improve ISM ground connection, apply measures to reduce electrical<br>noise to ISM. Consult power company.                                                                                                    |
| 148   | AUTORESTART<br>PENDING         | POWER LOSS                     | 148->Control Power-Loss When<br>Running                                          | AUTO RESTART OPTION in OPTIONS screen is Enabled and there<br>was a temporary loss of 24 VAC power to the ICVC. The chiller will auto-<br>matically restart when power is restored within acceptable limits. Check<br>115 VAC control power transformer. Check 24 VAC T2 transformer and<br>wiring leading to ICVC terminals J1-4 and J1-5. Check CB1 circuit<br>breaker in the control panel. Check phase to phase and phase to ground<br>utility power voltage. Monitor chiller utility power for disruptions. Consult<br>power company.                                                                                                    |
| 149   | SENSOR ALERT                   | HIGH DIS-<br>CHARGE TEMP       | 149->Comp Discharge Temp<br>[VALUE] Exceeded Limit of<br>[LIMIT]*                | Check for proper inlet guide vane and optional diffuser actuator opera-<br>tion. Check COMP DISCHARGE ALERT threshold. Check for proper<br>condenser water flow and temperatures. Check for high lift or low load.<br>Check for closed compressor discharge isolation valve. Check if chiller<br>was operating in surge conditions. Check COMP DISCHARGE TEMP<br>sensor resistance or voltage drop. Check for proper wiring to CCM J4-17<br>and J4-18. Check for proper inlet guide vane and optional diffuser actua-<br>tor operation. Check for fouled tubes, plugged water strainers, or non-<br>condensibles in the chiller.                                                                                                    |
| 150   | SENSOR ALERT                   | HIGH BEARING<br>TEMPERATURE    | 150->Comp Thrust Brg Temp<br>[VALUE] exceeded limit of [LIMIT]*                  | Check oil heater for proper operation, confirm that oil heater is de-ener-<br>gized when compressor is running. Check COMP THRUST BRG ALERT<br>threshold. Check for low oil level, partially closed oil line isolation valves,<br>or clogged oil filter. Check oil cooler refrigerant thermal expansion<br>valves, confirm that expansion valve bulbs are secured to the oil lines<br>and insulated. Check COMP THRUST BRNG TEMP sensor accuracy<br>and wiring to CCM J4-19 and J4-20. Check temperature after switching<br>to spare COMP THRUST BRNG TEMP sensor. This fault can result from<br>excessive operation at low load with low water flow to the evaporator or<br>condenser.                                                                                                    |
| 151   | CONDENSER<br>PRESSURE<br>ALERT | PUMP RELAY<br>ENERGIZED        | 151->High Condenser Pressure<br>[VALUE]: Pump Energized to<br>Reduce Pressure.   | Check for high Condenser Water temperatures, low water flow, fouled tubes. Check CONDENSER PRESSURE OVERRIDE threshold. Check for division plate/gasket bypass or plugged condenser water strainers. Check for noncondensables in condenser. Check CONDENSER PRES-<br>SURE transducer wiring and accuracy to CCM J2-4 through J2-6. This Alert is not caused by the High Pressure Switch.                                                                                                    |
| 152   | RECYCLE ALERT                  | EXCESSIVE<br>RECYCLE<br>STARTS | 152->Excessive recycle starts.                                                   | Chiller load is too low to keep compressor on line and there has been<br>more than 5 starts in 4 hours.<br>Increase chiller load, adjust hot gas bypass to open at a higher load,<br>increase recycle RESTART DELTA T in SETUP1 Screen. Check hot gas<br>bypass isolation valve position.                                                                                                    |
| 153   | no message:<br>ALERT only      | no message;<br>ALERT only      | 153->Lead/Lag Disabled: Dupli-<br>cate Chiller Address; Check Con-<br>figuration | Illegal chiller address configuration in LEADLAG screen. Lead chiller, lag<br>chiller, and optional standby chiller must all be on the same bus but they<br>must all be assigned a different address in the ICVC CONFIGURATION<br>screen.                                                                                                    |

#### J. CHILLER ALERTS (cont)

| STATE | PRIMARY                  | SECONDARY                   | PRIMARY CAUSE                                                                    |                                                                                                    |
|-------|--------------------------|-----------------------------|----------------------------------------------------------------------------------|----------------------------------------------------------------------------------------------------|
| 154   | POTENTIAL<br>FREEZE-UP   | COND PRESS/<br>TEMP TOO LOW | 154->Condenser freeze up pre-<br>vention                                         | The chiller is not in Pumpdown Mode and the CONDENSER REFRIG<br>TEMP is less than the CONDENSER FREEZE POINT. The CON-<br>DENSER PRESSURE transducer is reading a pressure that could<br>freeze the condenser tubes. Check CONDENSER FREEZE POINT in<br>SETUP1 screen.<br>Check for condenser refrigerant leaks. Check CONDENSER PRES-<br>SURE transducer and wiring to CCM J2-4 through J2-6. Check Con-<br>denser Water Temperature sensors and wiring to CCM J4. Place the<br>chiller in PUMPDOWN mode if the vessel is evacuated. Condenser<br>water too cold or chiller shut down with brine below 32 F in cooler so<br>equalization temperature in chiller approached 32 F.                                                                                                    |
| 155   | OPTION SENSOR<br>FAULT   | REMOTE RESET<br>SENSOR      | 155->Sensor Fault/Option Dis-<br>abled: Remote Reset Sensor                      | Type 2 Temperature Reset is Enabled and Remote Temperature Reset<br>sensor is out of range. Check ENABLE RESET TYPE and TEMPERA-<br>TURE RESET settings in TEMP_CNTL screen. Check Remote Tem-<br>perature Reset sensor resistance or voltage drop.<br>Check for proper wiring to CCM J4-13 and J4-14.                                                                                                    |
| 156   | OPTION SENSOR<br>FAULT   | AUTO CHILLED<br>WATER RESET | 156->Sensor Fault/Option Dis-<br>abled: Auto Chilled Water Reset                 | Type 1 Temperature Reset is Enabled and Auto Chilled Water Reset<br>input on CCM J5-3 and J5-4 is < 2 mA. Check ENABLE RESET TYPE<br>and TEMPERATURE RESET settings in TEMP_CNTL screen. Confirm<br>that Auto Chilled Water Reset input is between 4 mA and 20 mA. Con-<br>firm that wiring to CCM J5-3 and J5-4 is not grounded.                                                                                                    |
| 157   | OPTION SENSOR<br>FAULT   | AUTO DEMAND<br>LIMIT INPUT  | 157->Sensor Fault/Option Dis-<br>abled: Auto Demand Limit Input                  | 20mA DEMAND LIMIT OPT is Enabled, Ice Build is not Active, and Auto<br>Demand Limit Input on CCM J5-1 and J5-2 is < 2 mA. Check 20 mA<br>DEMAND LIMIT OPT and DEMAND LIMIT AT 20 mA in RAMP_DEM<br>screen. Confirm that Auto Demand Limit Input is between 4 mA and 20<br>mA. Confirm that wiring to CCM J5-1 and J5-2 is not grounded.                                                                                                    |
| 158   | SENSOR ALERT             | SPARE TEM-<br>PERATURE #1   | 158->Spare Temperature #1<br>[VALUE] exceeded limit of<br>[LIMIT].*              | Check component that SPARE TEMPERATURE #1 is monitoring.<br>Check SPARE TEMP #1 ENABLE and SPARE TEMP #1 LIMIT in SET-<br>UP1 screen. Check SPARE TEMPERATURE #1 sensor resistance or<br>voltage drop. Check SPARE TEMPERATURE #1 wiring to CCM J4-25<br>and J4-26.                                                                                                    |
| 159   | SENSOR ALERT             | SPARE TEM-<br>PERATURE #2   | 159->Spare Temperature #2<br>[VALUE] exceeded limit of<br>[LIMIT].*              | Check component that SPARE TEMPERATURE #2 is monitoring.<br>Check SPARE TEMP #2 ENABLE and SPARE TEMP #2 LIMIT in SET-<br>UP1 screen. Check SPARE TEMPERATURE #2 sensor resistance or<br>voltage drop. Check SPARE TEMPERATURE #2 wiring to CCM J4-27<br>and J4-28.                                                                                                    |
| 160   | Not Used                 | Not Used                    | 160->Not Used                                                                    |                                                                                                    |
| 161   | LOSS OF<br>COMMUNICATION | WITH WSM                    | 161->WSM Cool Source - Loss of<br>Communication                                  | Check settings in WSMDEFME screen. Check CCN communications<br>link with WSM (Water System Manager) Module. Check Supervisory<br>Part of WSM.                                                                                                    |
| 162   | SENSOR ALERT             | EVAPORATOR<br>APPROACH      | 162->Evaporator Approach<br>[VALUE] Exceeded Limit of<br>[LIMIT}*                | Check EVAP APPROACH ALERT setting in SETUP1 screen. Check<br>Evaporator Water Flow. Check EVAP REFRIG LIQUID TEMP and<br>LEAVING CHILLED WATER temperature sensor resistances and volt-<br>age drop. Check EVAP REFRIG LIQUID TEMP and LEAVING CHILLED<br>WATER temperature sensor wiring to the J4 CCM terminal block. Check<br>for oil loss or low refrigerant charge. Check oil reclaim line isolation<br>valves and strainers. Confirm that the optional refrigerant Liquid Line Iso-<br>lation Valve is open. Check for float valve operation and for refrigerant<br>stacking in the condenser. Check chilled water valves and strainers.<br>Check for air in the evaporator waterbox or division plate bypass. Check<br>for fouled tubes. Confirm that the oil reclaim system is working. |
| 163   | SENSOR ALERT             | CONDENSER<br>APPROACH       | 163->Condenser Approach<br>[VALUE] Exceeded Limit of<br>[LIMIT]*                 | Check COND APPROACH ALERT setting in SETUP1 screen. Check<br>Condenser Water Flow. Check CONDENSER PRESSURE transducer<br>and LEAVING CONDENSER WATER temperature sensor resistance or<br>voltage drop. Check condenser shell temperature against condenser<br>pressure measured with a refrigerant gage for evidence of non-conden-<br>sibles in refrigerant charge. Check for condenser waterbox division plate<br>bypass. Check CONDENSER PRESSURE transducer and LEAVING<br>CONDENSER WATER sensor wiring to the CCM. Check for air in the<br>condenser waterbox. Confirm that the condenser tubes are not fouled.                                                                                                    |
| 164   | VFD SPEED<br>ALERT       | LOW VFD<br>SPEED            | 164->Actual VFD Speed exceeded<br>limit of Target VFD Speed -10%                 | ACTUAL VFD SPEED in COMPRESS screen must be at least 90% of TARGET VFD SPEED. Check wiring and calibration of 4 - 20 mA speed control signal from ISM J8-1 and J8-2 to the VFD. Check VFD configuration parameters, jumpers, and dip switch settings.                                                                                                    |
| 165   | MACHINE ALERT            | HIGH COND<br>WATER FLOW     | 165->High Flow: Condenser Water<br>Delta P [VALUE] Exceeded Limit of<br>[LIMIT]* | COND HI FLOW ALARM OPT is disabled and CONDENSER WATER<br>DELTA P has exceeded configured limit. Check FLOW DELTA P DIS-<br>PLAY and COND HI FLOW DEL P LIMIT in SETUP1 screen. Check<br>optional condenser water pressure transducer wiring and accuracy. Con-<br>firm that 5 V reference signal is available between CCM J3-19 and J3-21<br>and J3-22 and J3-24. Check for disconnected, grounded, or shorted wir-<br>ing. If pressure transducers are not installed, check for presence of<br>resistors and jumpers CCM terminals J3-19 through J3-24. See Chiller<br>Controls Schematic if flow switches are used.                                                                                                    |

K. ISM ALARMS

| ICVC<br>FAULT<br>STATE | PRIMARY MESSAGE  | SECONDARY MESSAGE          | PRIMARY CAUSE                                                         | ADDITIONAL<br>CAUSE/REMEDY                                                                                                    |
|------------------------|------------------|----------------------------|-----------------------------------------------------------------------|----------------------------------------------------------------------------------------------------|
| 200                    | PROTECTIVE LIMIT | 1M CONTACT FAULT           | 200->1M Aux Contact Fault; Check 1M<br>Contactor and Aux              | 1M aux contact is open when it should be closed<br>during start or run mode. Confirm starter 1M aux<br>contact closes when ISM 1CR contact closes and<br>terminal J9-2 is energized with 115V. Check wiring<br>leading to ISM J2-9 and J2-10. Check MOTOR<br>RATED LOAD AMPS in ISM_CONF screen. Wye-<br>Delta Starters: Check for failed or incomplete tran-<br>sition. Check S-2M mechanical interlock opera-<br>tion.                                                                                                    |
| 201                    | PROTECTIVE LIMIT | 2M CONTACT FAULT           | 201->2M Aux Contact Fault; Check 2M<br>Contactor and Aux              | 2M aux contact closure was delayed after 1M has<br>closed. Confirm starter 2M aux contact closes fol-<br>lowing the 1M aux contact closure and the starter<br>energizes the motor. Check wiring leading to ISM<br>J2-11 and J2-12. Check MOTOR RATED LOAD<br>AMPS and confirm that the correct STARTER<br>TYPE has been selected in the ISM_CONF<br>screen. Wye Delta Starters Only: Check wiring<br>from ISM J9-4 to transition contactor.                                                                                                    |
| 202                    | PROTECTIVE LIMIT | MOTOR AMPS NOT SENSED      | 202->Motor Amps Not Sensed — Aver-<br>age Line Current [VALUE]        | The ISM has not sensed sufficient current for an excessive delay after 1M has closed. Check the MOTOR CURRENT CT RATIO and the MOTOR RATED LOAD AMPS in the ISM_CONF screen. Check VFD OPTION in SETUP 2 screen. Check for wiring of current transformers to the J4 ISM terminals. Check if main circuit breaker has tripped. Check ISM_HIST screen                                                                                                    |
| 203                    | FAILURE TO START | EXCESS ACCELERATION TIME   | 203->Motor Acceleration Fault - Aver-<br>age Line Current [VALUE]     | Any line current remains high for an excessive<br>time duration following 1M aux and either 2M aux<br>or transition contact closure. Check that inlet guide<br>vanes are fully closed at start up. Check<br>ISM_HIST screen.<br>Check Motor Rated Load Amps in ISM_CONF<br>screen. Reduce condenser pressure if possible.                                                                                                    |
| 204                    | FAILURE TO STOP  | 1M/2M CONTACT FAULT        | 204->1M/2M Aux Contact Stop Fault;<br>Check 1M/2M Contactors and Aux  | The 1M aux or 2M aux contacts are closed during<br>power up or the 1M aux or 2M aux contacts remain<br>closed for an excessive delay following a STOP<br>command. Check wiring and dry contacts leading<br>to ISM J2-9 and J2-10 and J2-11 and J2-12.                                                                                                    |
| 205                    | FAILURE TO STOP  | MOTOR AMPS WHEN<br>STOPPED | 205->Motor Amps When Stopped -<br>Average Line Current [VALUE]        | High line current measured on any phase after<br>power up or STOP command. Check the MOTOR<br>CURRENT CT RATIO and the MOTOR RATED<br>LOAD AMPS in the ISM_CONF screen. Check<br>VFD OPTION in SETUP 2 screen. Check<br>ISM_HIST screen. Check for high inrush current<br>during power-up. Confirm that the starter de-ener-<br>gizes the motor when the ISM removes 115V from<br>ISM J9-2. Confirm that the correct STARTER<br>TYPE has been selected in the ISM_CONF<br>screen.                                                                                                    |
| 206                    | PROTECTIVE LIMIT | STARTER FAULT              | 206->Starter Fault Cutout; Check<br>Optional Starter Contacts         | The ISM has received a start command and the starter has declared a Fault. The dry contacts connected to ISM J2-7 and J2-8 are open. See starter display for starter Fault Code. For Benshaw Inc. RediStart starters, view RediStart MICRO display. For VFD, check VFD display Fault History. Clear VFD faults with VFD keypad. For Allen-Bradley wye delta starters with RLA $\geq$ 718 A, the TR3 timer may have expired as a result of a delayed transition.                                                                                                    |
| 207                    | PROTECTIVE LIMIT | HIGH CONDENSER PRESSURE    | 207->High Cond Pressure Cutout.<br>[VALUE] exceeded limit of [LIMIT]* | Check Compressor Discharge High Pressure<br>switch wiring and accuracy. Check for high con-<br>denser water temperatures, low water flow, fouled<br>tubes. Check for division plate/gasket bypass.<br>Check for noncondensables in refrigerant. If<br>[Value] is less that [Limit], the 1M aux contact was<br>open for an excessive time following a start com-<br>mand. Check High Pressure Relay contacts and<br>115 V wiring leading to ISM J9-1. Verify that 115<br>VAC is present on J9-1 with oil pump on. Check<br>115 V wiring leading from ISM J9-2 to the 1M aux<br>coil and base. Check for 115 VAC at 1M coil<br>during a startup attempt. Check the 24V circuit<br>leading from power panel terminal 50 to the 2C<br>aux contact and High Pressure Switch. Check the<br>24V circuit leading form power panel terminals 17<br>and 43 leading to the High Pressure Relay coil and<br>base. |
| 208                    | PROTECTIVE LIMIT | EXCESSIVE MOTOR AMPS       | 208->Average Line Current [VALUE]<br>exceeded limit of [LIMIT]*.      | AVERAGE LINE CURRENT > 110% for an exces-<br>sive amount of time. Check MOTOR RATED<br>LOAD AMPS and MOTOR CURRENT CT RATIO<br>in ISM_CONF time. Check ISM_HIST screen.<br>Check for conditions that cause excessive lift.<br>Check guide vane actuator for proper operation.<br>Confirm that guide vanes will fully close prior to<br>start-up.                                                                                                    |

K. ISM ALARMS (cont)

| ICVC<br>FAULT<br>STATE | PRIMARY MESSAGE  | SECONDARY MESSAGE      | PRIMARY CAUSE                                                              | ADDITIONAL<br>CAUSE/REMEDY                                                                                                    |
|------------------------|------------------|------------------------|----------------------------------------------------------------------------|----------------------------------------------------------------------------------------------------|
| 209                    | PROTECTIVE LIMIT | LINE PHASE LOSS        | 209->Line Phase Loss; Check ISM Fault<br>History to Identify Phase         | Any LINE VOLTAGE < 50% MOTOR RATED<br>LINE VOLTAGE or there is an excessive differ-<br>ence between the smallest LINE CURRENT and<br>the largest LINE CURRENT. Check the ISM_HIST<br>screen. Check MOTOR RATED LINE VOLTAGE<br>in ISM_CONF screen. Check phase to phase and<br>phase to ground power distribution bus voltage.<br>Check current transformer wiring leading to ISM<br>terminal block J3. Check wiring and hardware<br>between building power supply and motor. Current<br>imbalance may improve if power or motor leads<br>are rotated in the same phase sequence. Consult<br>power company. Medium voltage applications<br>only: Check voltage potential transformers and<br>VOLT TRANSFORMER RATIO in ISM_CONF<br>screen. |
| 210                    | PROTECTIVE LIMIT | LINE VOLTAGE DROPOUT   | 210->Single Cycle Line Voltage Dropout                                     | Temporary loss of voltage. SINGLE CYCLE<br>DROPOUT in the ISM_CONF screen is Enabled<br>and two LINE VOLTAGES < 50% MOTOR RATED<br>LINE VOLTAGE. Check ISM_HIST screen. Dis-<br>able Single Cycle Dropout in ISM_CONF screen.                                                                                                    |
| 211                    | PROTECTIVE LIMIT | HIGH LINE VOLTAGE      | 211->High Average Line Voltage<br>[VALUE]                                  | High LINE VOLTAGE for an excessive amount of<br>time. Check LINE VOLTAGE in ISM_HIST screen.<br>Check MOTOR RATED LINE VOLTAGE and<br>OVERVOLTAGE THRESHOLD in ISM_CONF<br>screen. Check phase to phase and phase to<br>ground distribution bus voltage. Consult power<br>company. Medium voltage applications only:<br>Check voltage potential transformers and VOLT<br>TRANSFORMER RATIO in ISM_CONF screen.<br>Check wiring to ISM J3-VL1, J3-VL2 and J3-VL3.                                                                                                    |
| 212                    | PROTECTIVE LIMIT | LOW LINE VOLTAGE       | 212->Low Average Line Voltage<br>[VALUE]                                   | Low LINE VOLTAGE for an excessive amount of<br>time. Check LINE VOLTAGE in ISM_HIST screen.<br>Check MOTOR RATED LINE VOLTAGE and<br>UNDERVOLTAGE THRESHOLD in ISM_CONF<br>screen. Check phase to phase and phase to<br>ground distribution bus voltage. Check connec-<br>tions to ISM terminal block J3. Consult power com-<br>pany. Medium voltage applications only: Check<br>voltage potential transformers and VOLT TRANS-<br>FORMER RATIO in ISM_CONF screen. Check<br>wiring to ISM J3-VL1, J3-VL2 and J3-VL3.                                                                                                    |
| 213                    | PROTECTIVE LIMIT | STARTER MODULE RESET   | 213->Starter Module Power-On Reset<br>When Running                         | AUTO RESTART OPTION in OPTIONS screen is<br>disabled and there was a temporary loss of 115 V<br>ISM control voltage supply. Check ISM_HIST<br>screen. Check wiring leading to ISM terminals J1-<br>LL1 and J1-LL2. Check control power circuit<br>breaker, control power transformer and control<br>power circuit fuses. Monitor chiller utility power for<br>disruptions. Improve ISM ground connection,<br>apply measures to reduce electrical noise to ISM.<br>Consult power company.                                                                                                    |
| 214                    | PROTECTIVE LIMIT | POWER LOSS             | 214->Control Power - Loss When Run-<br>ning                                | AUTO RESTART OPTION in OPTIONS screen is<br>disabled and there was a temporary loss of 24<br>VAC power to the ICVC. Check 115 VAC control<br>power transformer. Check 24 VAC T2 transformer<br>and wiring leading to ICVC terminals J1-4 and J1-<br>5. Check CB1 circuit breaker in the control panel.<br>Check phase to phase and phase to ground distri-<br>bution bus voltage. Monitor chiller utility power for<br>disruptions. Consult power company.                                                                                                    |
| 215                    | PROTECTIVE LIMIT | LINE CURRENT IMBALANCE | 215->Line Current Imbalance;Check<br>ISM Fault History to Identify Phase   | Current imbalance > CURRENT % IMBALANCE<br>for greater than the CURRENT IMBALANCE<br>TIME. Check settings in ISM_CONF screen.<br>Check ISM_HIST screen. Check current trans-<br>former wiring leading to ISM terminal block J4.<br>Verify phase to phase and phase to ground line<br>voltage. Check wiring and hardware between<br>building power supply and motor. Current imbal-<br>ance may improve if power or motor leads are<br>rotated in the same phase sequence.                                                                                                    |
| 216                    | PROTECTIVE LIMIT | LINE VOLTAGE IMBALANCE | 216->Line Voltage Imbalance; Check<br>ISM Fault History to Identify Phase. | Voltage Imbalance > VOLTAGE % IMBALANCE<br>for greater than the VOLTAGE IMBALANCE<br>TIME. Check settings in ISM_CONF screen.<br>Check ISM_HIST screen. Check line voltage wir-<br>ing leading to ISM terminal block J3. Verify phase<br>to phase and phase to ground line voltage. Check<br>wiring and hardware between building power sup-<br>ply and motor.                                                                                                    |

K. ISM ALARMS (cont)

| ICVC<br>FAULT<br>STATE | PRIMARY MESSAGE  | SECONDARY MESSAGE       | PRIMARY CAUSE                                                                       | ADDITIONAL<br>CAUSE/REMEDY                                                                                                    |
|------------------------|------------------|-------------------------|-------------------------------------------------------------------------------------|----------------------------------------------------------------------------------------------------|
| 217                    | PROTECTIVE LIMIT | MOTOR OVERLOAD TRIP     | 217->Motor Overload Trip; Check ISM<br>Configurations                               | Any phase current > 108% RLA for excessive time<br>period. Alarm can result from significant load side<br>current imbalance when running at full load. Check<br>ISM_HIST screen. Check entering condenser<br>water temperature and water flow rate. Check<br>MOTOR RATED LOAD AMPS and STARTER<br>LRA RATING in ISM_CONF screen. VFD applica-<br>tions only: Any phase current > 120% for exces-<br>sive time period.                                                                                                    |
| 218                    | PROTECTIVE LIMIT | MOTOR LOCKED ROTOR TRIP | 218->Motor Locked Rotor Amps<br>Exceeded;Check Motor and ISM Config                 | Any LINE CURRENT > MOTOR LOCKED<br>ROTOR TRIP for excessive time while running<br>after the LOCKED ROTOR START DELAY has<br>expired. Check MOTOR LOCKED ROTOR TRIP<br>and MOTOR CURRENT CT RATIO in ISM_CONF<br>screen. Check motor nameplate data. Check<br>ISM_HIST screen. Check motor wiring and motor<br>winding resistance. Temporarily enable SINGLE<br>CYCLE DROP OUT to capture power distur-<br>bances.                                                                                                    |
| 219                    | PROTECTIVE LIMIT | STARTER LOCK ROTOR TRIP | 219->Starter Locked Rotor Amps Rating<br>Exceeded                                   | Any LINE CURRENT > STARTER LRA RATING.<br>Check STARTER LRA RATING and MOTOR<br>CURRENT CT RATIO in ISM_CONF screen.<br>Check ISM_HIST screen. Check starter label data.<br>Check motor wiring and motor winding resistance.                                                                                                    |
| 220                    | PROTECTIVE LIMIT | GROUND FAULT            | 220->Ground Fault Trip; Check Motor<br>and Current Transformers                     | Any GROUND FAULT current > GROUND FAULT<br>CURRENT threshold for a duration > GROUND<br>FAULT PERSISTENCE after the GROUND<br>FAULT START DELAY has expired. Check these<br>settings and GROUND FAULT CT RATIO in<br>ISM_CONF screen. Check ISM_HIST screen.<br>Confirm that ground fault current transformer ori-<br>entation is correct and that the correct motor leads<br>have been routed through the ground fault current<br>transformers in the right direction. Check for con-<br>densation on motor terminals or inside of motor<br>leads. Check motor power leads for phase to<br>phase or phase to ground shorts. Disconnect<br>motor from starter and megger motor windings to<br>ground and phase to phase. Call Carrier Service. |
| 221                    | PROTECTIVE LIMIT | PHASE REVERSAL TRIP     | 221-> Phase Reversal Trip; Check<br>Power Supply                                    | The ISM has detected that the input power is<br>phased BAC instead of ABC. Confirm that the<br>phase sequence wired to ISM terminal block J3 is<br>consistent with the power wiring to the starter.<br>Swap two power leads at the starter.                                                                                                    |
| 222                    | PROTECTIVE LIMIT | LINE FREQUENCY TRIP     | 222->Line Frequency - [VALUE]<br>exceeded limit of [LIMIT]*; Check Power<br>Supply. | LINE FREQUENCY FAULTING in ISM_CONF<br>screen is enabled and the LINE FREQUENCY has<br>deviated approximately 7% from nominal value.<br>Check ISM_HIST screen. Check FREQUENCY =<br>60 HZ? In ISM_CONF screen. Check line fre-<br>quency. If operating from a generator, check gen-<br>erator size and speed.                                                                                                    |
| 223                    | PROTECTIVE LIMIT | STARTER MODULE FAILURE  | 223->Starter Module Hardware Failure                                                | Internal ISM power supply is outputting incorrect<br>voltage. Check ISM status lights. Confirm that 115<br>V is applied to terminals J1-LL1 and J1-LL2. Con-<br>firm that excessive voltage has not been improp-<br>erly applied to any of the ISM terminals before<br>installing replacement ISM.                                                                                                    |
| 224                    | PROTECTIVE LIMIT | 1CR START CIRCUIT FAULT | 224->Check 115v Wiring to 1CR (ISM)<br>and to 1M Coil                               | The 1M aux contact is open for an excessive time<br>following a start command and the CONDENSER<br>PRESSURE < 160 PEI. Check High Pressure<br>Relay contacts and 115 V wiring leading to ISM<br>J9-1. Check 115 V wiring leading from ISM J9-2 to<br>the 1M aux coil and base. Check the 24V circuit<br>leading from power panel terminal 50 to the 2C<br>aux contact and High Pressure Switch. Check the<br>24V circuit leading from power panel terminals 17<br>and 43 leading to the High Pressure Relay coil and<br>base.                                                                                                    |

|--|

| TEMPERATURE<br>(F) | PIC II<br>VOLTAGE<br>DROP (V) | RESISTANCE<br>(OHMS) | TEMPERATURE<br>(F) | PIC II<br>VOLTAGE<br>DROP (V) | RESISTANCE<br>(OHMS) | TEMPERATURE<br>(F) | PIC II<br>VOLTAGE<br>DROP (V) | RESISTANCE<br>(OHMS) |
|--------------------|-------------------------------|----------------------|--------------------|-------------------------------|----------------------|--------------------|-------------------------------|----------------------|
| -25                | 4.700                         | 97,706               | 66                 | 2.565                         | 6,568                | 157                | 0.630                         | 893                  |
| -24<br>-23         | 4.690                         | 94,549<br>91,474     | 68                 | 2.503                         | 6,246                | 158                | 0.609                         | 876                  |
| -22                | 4.670                         | 88,480               | 69<br>70           | 2.472                         | 6,092                | 160                | 0.599                         | 843                  |
| -21                | 4.648                         | 82,737               | 70                 | 2.440                         | 5,942                | 162                | 0.579                         | 812                  |
| -19                | 4.637                         | 79,988               | 72                 | 2.378                         | 5,655                | 163                | 0.570                         | 797                  |
| -17                | 4.625                         | 74,734               | 73                 | 2.347                         | 5,382                | 165                | 0.551                         | 768                  |
| -16<br>-15         | 4.601                         | 72,229               | 75<br>76           | 2.287                         | 5,252                | 166<br>167         | 0.542                         | 753<br>740           |
| -14                | 4.576                         | 67,465               | 77                 | 2.227                         | 5,000                | 168                | 0.524                         | 726                  |
| -13<br>-12         | 4.562<br>4.549                | 65,205<br>63.027     | 78<br>79           | 2.197<br>2.167                | 4,880<br>4 764       | 169<br>170         | 0.516<br>0.508                | 713<br>700           |
| -11                | 4.535                         | 60,930               | 80                 | 2.137                         | 4,650                | 171                | 0.499                         | 687                  |
| -10<br>-9          | 4.521<br>4.507                | 58,915               | 81                 | 2.108                         | 4,539<br>4,432       | 172                | 0.491<br>0.484                | 675                  |
| -8                 | 4.492                         | 55,129               | 83                 | 2.050                         | 4,327                | 174                | 0.476                         | 651                  |
| -7<br>-6           | 4.477 4.461                   | 51,669               | 84<br>85           | 1.993                         | 4,225<br>4,125       | 175                | 0.468                         | 628                  |
| -5<br>-4           | 4.446                         | 50,062               | 86<br>87           | 1.965                         | 4,028                | 177<br>178         | 0.453                         | 616<br>605           |
| -3                 | 4.413                         | 47,007               | 88                 | 1.909                         | 3,843                | 179                | 0.438                         | 595                  |
| -2<br>-1           | 4.396<br>4.379                | 45,528<br>44,098     | 89<br>90           | 1.881<br>1.854                | 3,753<br>3,667       | 180<br>181         | 0.431                         | 584<br>574           |
| ò                  | 4.361                         | 42,715               | 91                 | 1.827                         | 3,582                | 182                | 0.418                         | 564                  |
| 1<br>2             | 4.344<br>4.325                | 41,380<br>40.089     | 92<br>93           | 1.800<br>1.773                | 3,500<br>3,420       | 183<br>184         | 0.411<br>0.404                | 554<br>544           |
| 3                  | 4.307                         | 38,843               | 94                 | 1.747                         | 3,342                | 185                | 0.398                         | 535                  |
| 4<br>5             | 4.288                         | 36,476               | 96<br>96           | 1.695                         | 3,200<br>3,192       | 185                | 0.392                         | 526<br>516           |
| 6                  | 4.249                         | 35,354               | 97<br>98           | 1.670                         | 3,120                | 188                | 0.379                         | 508                  |
| 8                  | 4.209                         | 33,224               | 99                 | 1.619                         | 2,981                | 190                | 0.367                         | 490                  |
| 9<br>10            | 4.188<br>4.167                | 32,214<br>31,239     | 100<br>101         | 1.595<br>1.570                | 2,914<br>2,849       | 191<br>192         | 0.361                         | 482<br>474           |
| 11                 | 4.145                         | 30,298               | 102                | 1.546                         | 2,786                | 193                | 0.350                         | 466                  |
| 12<br>13           | 4.123<br>4.101                | 29,389<br>28,511     | 103<br>104         | 1.523<br>1.499                | 2,724<br>2.663       | 194<br>195         | 0.344<br>0.339                | 458<br>450           |
| 14                 | 4.079                         | 27,663               | 105                | 1.476                         | 2,605                | 196                | 0.333                         | 442                  |
| 15                 | 4.056                         | 26,844 26.052        | 106                | 1.453                         | 2,547<br>2,492       | 197                | 0.328                         | 435<br>428           |
| 17                 | 4.009                         | 25,285               | 108                | 1.408                         | 2,437                | 199                | 0.318                         | 421                  |
| 19                 | 3.960                         | 23,826               | 110                | 1.364                         | 2,304 2,332          | 200                | 0.313                         | 407                  |
| 20                 | 3.936                         | 23,130               | 111                | 1.343                         | 2,282                | 202                | 0.304                         | 400                  |
| 22                 | 3.886                         | 21,800               | 113                | 1.300                         | 2,184                | 204                | 0.295                         | 387                  |
| 23<br>24           | 3.861<br>3.835                | 21,163<br>20,556     | 114<br>115         | 1.279<br>1.259                | 2,137<br>2.092       | 205<br>206         | 0.290<br>0.285                | 381<br>374           |
| 25                 | 3.808                         | 19,967               | 116                | 1.239                         | 2,047                | 207                | 0.281                         | 368                  |
| 20<br>27           | 3.782                         | 18,843               | 118                | 1.219                         | 2,003                | 208                | 0.277                         | 362                  |
| 28                 | 3.727                         | 18,307               | 119                | 1.180                         | 1,920                | 210                | 0.268                         | 351                  |
| 30                 | 3.672                         | 17,284               | 121                | 1.143                         | 1,840                | 212                | 0.260                         | 339                  |
| 31<br>32           | 3.644<br>3.617                | 16,797<br>16,325     | 122<br>123         | 1.124                         | 1,801<br>1,764       | 213<br>214         | 0.256                         | 334<br>329           |
| 33                 | 3.588                         | 15,868               | 124                | 1.088                         | 1,727                | 215                | 0.248                         | 323                  |
| 34<br>35           | 3.559<br>3.530                | 15,426<br>14,997     | 125<br>126         | 1.070                         | 1,691<br>1.656       | 216<br>217         | 0.245<br>0.241                | 318<br>313           |
| 36                 | 3.501                         | 14,582               | 127                | 1.036                         | 1,622                | 218                | 0.237                         | 308                  |
| 37<br>38           | 3.471 3.442                   | 13,791               | 128                | 1.002                         | 1,556                | 219                | 0.234                         | 299                  |
| 39<br>40           | 3.412                         | 13,415               | 130<br>131         | 0.986                         | 1,524<br>1 493       | 221<br>222         | 0.227                         | 294<br>289           |
| 41                 | 3.353                         | 12,696               | 132                | 0.953                         | 1,463                | 223                | 0.220                         | 285                  |
| 42<br>43           | 3.322<br>3.291                | 12,353<br>12.021     | 133<br>134         | 0.938                         | 1,433<br>1,404       | 224<br>225         | 0.217<br>0.214                | 280<br>276           |
| 44                 | 3.260                         | 11,699               | 135                | 0.907                         | 1,376                | 226                | 0.211                         | 272                  |
| 45<br>46           | 3.229 3.198                   | 11,386               | 136                | 0.893                         | 1,348                | 227                | 0.208                         | 267                  |
| 47                 | 3.167                         | 10,787               | 138                | 0.864                         | 1,295                | 229                | 0.203                         | 259                  |
| 40                 | 3.104                         | 10,221               | 140                | 0.835                         | 1,244                | 230                | 0.196                         | 255                  |
| 50<br>51           | 3.074                         | 9,949<br>9,689       | 141<br>142         | 0.821                         | 1,219<br>1 195       | 232<br>233         | 0.192                         | 248<br>244           |
| 52                 | 3.010                         | 9,436                | 143                | 0.795                         | 1,172                | 234                | 0.187                         | 240                  |
| 53<br>54           | 2.978<br>2.946                | 9,190<br>8,951       | 144<br>145         | 0.782<br>0.769                | 1,149<br>1.126       | 235<br>236         | 0.184<br>0.182                | 236<br>233           |
| 55                 | 2.914                         | 8,719                | 146                | 0.756                         | 1,104                | 237                | 0.179                         | 229                  |
| 50<br>57           | 2.882                         | 8,494<br>8,275       | 147                | 0.744 0.731                   | 1,083                | 238                | 0.176                         | 226                  |
| 58                 | 2.819                         | 8,062                | 149                | 0.719                         | 1,041                | 240                | 0.172                         | 219                  |
| 60                 | 2.766                         | 7,655                | 151                | 0.696                         | 1,002                | 241                | 0.167                         | 213                  |
| 61<br>62           | 2.724                         | 7,460<br>7 271       | 152<br>153         | 0.684                         | 983<br>964           | 243<br>244         | 0.164                         | 210<br>207           |
| 63                 | 2.660                         | 7,088                | 154                | 0.662                         | 945                  | 245                | 0.160                         | 204                  |
| 64<br>65           | 2.628<br>2.596                | 6,909<br>6,736       | 155<br>156         | 0.651<br>0.640                | 928<br>910           | 246<br>247         | 0.158<br>0.155                | 201<br>198           |
|                    |                               | .,                   |                    |                               |                      | 2/18               | 0 152                         | 105                  |

| TEMPERATURE<br>(C) | PIC II<br>VOLTAGE<br>DROP (V) | RESISTANCE<br>(OHMS) | TEMPERATURE<br>(C) | PIC III<br>VOLTAGE<br>DROP (V) | RESISTANCE<br>(OHMS) |
|--------------------|-------------------------------|----------------------|--------------------|--------------------------------|----------------------|
| -33                | 4.722                         | 105 616              | 44                 | 1.338                          | 2 272                |
| -32                | 4.706                         | 99 640               | 45                 | 1.300                          | 2 184                |
| -30                | 4.670                         | 88 480               | 40<br>47           | 1.203                          | 2 021                |
| -29                | 4.650                         | 83 297               | 48                 | 1.192                          | 1 944                |
| -28                | 4.630                         | 78 377               | 49                 | 1.158                          | 1 871                |
| -27                | 4.608                         | 73 722               | 50                 | 1.124                          | 1 801                |
| -26                | 4.586                         | 69 332<br>65 205     | 51<br>52           | 1.091                          | 1 /34                |
| -23                | 4.538                         | 61 343               | 53                 | 1.029                          | 1 609                |
| -23                | 4.512                         | 57 745               | 54                 | 0.999                          | 1 550                |
| -22                | 4.486                         | 54 411               | 55                 | 0.969                          | 1 493                |
| -21                | 4.458                         | 51 341               | 56                 | 0.941                          | 1 439                |
| -20                | 4.399                         | 40 550               | 58                 | 0.887                          | 1 337                |
| -18                | 4.368                         | 43 263               | 59                 | 0.861                          | 1 290                |
| -17                | 4.336                         | 40 858               | 60                 | 0.835                          | 1 244                |
| -16                | 4.303                         | 38 598               | 61<br>62           | 0.811                          | 1 200                |
| -15                | 4.209                         | 34 484               | 63                 | 0.764                          | 1 117                |
| -13                | 4.196                         | 32 613               | 64                 | 0.741                          | 1 079                |
| -12                | 4.158                         | 30 858               | 65                 | 0.719                          | 1 041                |
| -11                | 4.119                         | 29 211               | 66                 | 0.698                          | 1 006                |
| -10                | 4.079                         | 27 003               | 68<br>68           | 0.677                          | 971                  |
| -8                 | 3.994                         | 24 838               | 69                 | 0.638                          | 906                  |
| -7                 | 3.951                         | 23 545               | 70                 | 0.619                          | 876                  |
| -6                 | 3.906                         | 22 323               | 71                 | 0.601                          | 846                  |
| -5                 | 3.861                         | 21 163               | 72                 | 0.583                          | 818                  |
| -4<br>-3           | 3.765                         | 19 062               | 73                 | 0.566                          | 765                  |
| -2                 | 3.716                         | 18 097               | 75                 | 0.533                          | 740                  |
| -1                 | 3.667                         | 17 185               | 76                 | 0.518                          | 715                  |
| 0                  | 3.617                         | 16 325               | 77                 | 0.503                          | 692                  |
| 1                  | 3.505                         | 15 5 13<br>14 747    | 78<br>79           | 0.488                          | 670<br>648           |
| 3                  | 3.459                         | 14 023               | 80                 | 0.460                          | 628                  |
| 4                  | 3.406                         | 13 341               | 81                 | 0.447                          | 608                  |
| 5                  | 3.353                         | 12 696               | 82                 | 0.434                          | 588                  |
| 6<br>7             | 3.298                         | 12 087               | 83<br>84           | 0.422                          | 570                  |
| 8                  | 3.185                         | 10 963               | 85                 | 0.398                          | 535                  |
| 9                  | 3.129                         | 10 444               | 86                 | 0.387                          | 518                  |
| 10                 | 3.074                         | 9 949                | 87                 | 0.376                          | 502                  |
| 11<br>12           | 3.016                         | 9 486<br>9 046       | 88<br>89           | 0.365                          | 487                  |
| 13                 | 2.901                         | 8 628                | 90                 | 0.344                          | 458                  |
| 14                 | 2.844                         | 8 232                | 91                 | 0.335                          | 444                  |
| 15                 | 2.788                         | 7 855                | 92                 | 0.325                          | 431                  |
| 16<br>17           | 2.730                         | 7 499<br>7 160       | 93                 | 0.316                          | 418                  |
| 18                 | 2.615                         | 6 839                | 95                 | 0.299                          | 393                  |
| 19                 | 2.559                         | 6 535                | 96                 | 0.291                          | 382                  |
| 20                 | 2.503                         | 6 246                | 97                 | 0.283                          | 371                  |
| 21                 | 2.447                         | 5972                 | 98                 | 0.275                          | 360                  |
| 23                 | 2.335                         | 5 463                | 100                | 0.260                          | 339                  |
| 24                 | 2.280                         | 5 226                | 101                | 0.253                          | 330                  |
| 25                 | 2.227                         | 5 000                | 102                | 0.246                          | 320                  |
| 26<br>27           | 2.173                         | 4 787<br>4 583       | 103                | 0.239                          | 311                  |
| 28                 | 2.067                         | 4 389                | 105                | 0.227                          | 294                  |
| 29                 | 2.015                         | 4 204                | 106                | 0.221                          | 286                  |
| 30                 | 1.965                         | 4 028                | 107                | 0.215                          | 278                  |
| 31<br>32           | 1.914                         | 3 80 1               | 108<br>109         | 0.210                          | 270                  |
| 33                 | 1.816                         | 3 549                | 110                | 0.198                          | 255                  |
| 34                 | 1.768                         | 3 404                | 111                | 0.193                          | 248                  |
| 35                 | 1.721                         | 3 266                | 112                | 0.188                          | 242                  |
| 36                 | 1.6/5                         | 3 134                | 113                | 0.183                          | 235                  |
| 38                 | 1.585                         | 2 888                | 115                | 0.174                          | 223                  |
| 39                 | 1.542                         | 2 773                | 116                | 0.170                          | 217                  |
| 40                 | 1.499                         | 2 663                | 117                | 0.165                          | 211                  |
| 41<br>12           | 1.457                         | 2 559                | 118                | 0.161                          | 205                  |
| 43                 | 1.377                         | 2 363                | 120                | 0.153                          | 195                  |

# Table 17B — Thermistor Temperature (C) vs. Resistance/Voltage Drop

CHECK SENSOR ACCURACY — Place the sensor in a medium of known temperature and compare that temperature to the measured reading. The thermometer used to determine the temperature of the medium should be of laboratory quality with  $0.5^{\circ}$  F ( $0.25^{\circ}$  C) graduations. The sensor in question should be accurate to within  $2^{\circ}$  F ( $1.2^{\circ}$  C).

See Fig. 2 and 3 for sensor locations. The sensors are immersed directly in the refrigerant or water circuits. When installing a new sensor, apply a pipe sealant or thread sealant to the sensor threads.

An additional thermistor, factory installed in the bottom of the cooler barrel, will read as *EVAPORATOR REFRIGERANT TEMP* on the HEAT\_EX display screen. This thermistor provides additional protection against a loss of water flow.

DUAL TEMPERATURE SENSORS — For servicing convenience, there are 2 sensors each on the bearing and motor temperature sensors. If one of the sensors is damaged, the other can be used by simply moving a wire. The number 2 terminal in the sensor terminal box is the common line. To use the second sensor, move the wire from the number 1 position to the number 3 position.

**Checking Pressure Transducers** — There are 4 factory-installed pressure transducers measuring refrigerant and oil pressure. There is a fifth pressure transducer measuring pressure variations at the compressor discharge on compressors equipped with a split ring diffuser (SRD). This transducer is not displayed and does not require calibration.

Except for the discharge transducer, these transducers can be calibrated if necessary. It is not usually necessary to calibrate at initial start-up. However, at high altitude locations, it is necessary to calibrate the transducers to ensure the proper refrigerant temperature/pressure relationship. Each transducer is supplied with 5 vdc power from the CCM. If the power supply fails, a transducer voltage reference alarm occurs. If the transducer reading is suspected of being faulty, check the TRANSDUCER VOLTAGE REF supply voltage. It should be 5 vdc  $\pm$  0.5 v displayed in CONTROL TEST under CCM Pressure Transducers. If the TRANSDUCER VOLT-AGE REF supply voltage is correct, the transducer should be recalibrated or replaced.

Also check that inputs on the CCM J5-1 through J5-6 have not been grounded and are not receiving anything other than a 4 to 20 mA signal.

TRANSDUCER REPLACEMENT — Since the transducers are mounted on Schrader-type fittings, there is no need to remove refrigerant from the vessel when replacing the transducers. Disconnect the transducer wiring. *Do not pull on the transducer wires*. Unscrew the transducer from the Schrader fitting. When installing a new transducer, do not use pipe sealer (which can plug the sensor). Put the plug connector back on the sensor and snap into place. Check for refrigerant leaks.

### 

Be sure to use a back-up wrench on the Schrader fitting whenever removing a transducer, since the Schrader fitting may back out with the transducer, causing a large leak and possible injury to personnel.

COOLER AND CONDENSER PRESSURE TRANS-DUCER AND OPTIONAL WATERSIDE FLOW DEVICE CALIBRATION — Calibration can be checked by comparing the pressure readings from the transducer to an accurate refrigeration gage reading. These readings can be viewed or calibrated from the HEAT\_EX screen on the ICVC. The transducer can be checked and calibrated at 2 pressure points. These calibration points are 0 psig (0 kPa) and between 25 and 250 psig (173 and 1724 kPa). To calibrate these transducers:

- 1. Shut down the compressor, cooler, and condenser pumps. NOTE: There should be no flow through the heat exchangers.
- 2. Disconnect the transducer in question from its Schrader fitting for cooler or condenser transducer calibration. For oil pressure or flow device calibration, leave the transducer in place.

NOTE: If the cooler or condenser vessels are at 0 psig (0 kPa) or are open to atmospheric pressure, the transducers can be calibrated for zero without removing the transducer from the vessel.

3. Access the HEAT\_EX screen and view the particular transducer reading (the *EVAPORATOR PRESSURE* or *CONDENSER PRESSURE* parameter on the HEAT\_EX screen). To calibrate oil pressure or liquidside flow device, view the particular reading (*CHILLED WATER DELTA P* and *CONDENSER WATER DELTA P* on the HEAT\_EX screen, and *OIL PUMP DELTA P* on the COMPRESS screen). It should read 0 psi (0 kPa). If the reading is not 0 psi (0 kPa), but within  $\pm$  5 psi (35 kPa), the value may be set to zero by pressing the <u>SELECT</u> softkey while the appropriate transducer parameter is highlighted on the ICVC screen. Then press the <u>ENTER</u> softkey. The value will now go to zero. No high end calibration is necessary for *OIL PRESSURE DELTA P* or flow devices.

If the transducer value is not within the calibration range, the transducer returns to the original reading. If the pressure is within the allowed range (noted above), check the voltage ratio of the transducer. To obtain the voltage ratio, divide the voltage (dc) input from the transducer by the TRANSDUCER VOLTAGE REF supply voltage signal (displayed in CONTROL TEST menu in the PRESSURE TRANSDUCERS screen) or measure across the positive (+ red) and negative (- black) leads of the transducer. For example, the condenser transducer voltage reference is measured at CCM terminals J2-4 and J2-6, the condenser transducer voltage input. The input to reference voltage ratio must be between 0.80 and 0.11 for the software to allow calibration. Pressurize the transducer until the ratio is within range. Then attempt calibration again.

4. A high pressure point can also be calibrated between 25 and 250 psig (172.4 and 1723.7 kPa) by attaching a regulated 250 psig (1724 kPa) pressure (usually from a nitrogen cylinder). The high pressure point can be calibrated by accessing the appropriate transducer parameter on the HEAT\_EX screen, highlighting the parameter, pressing the <u>SELECT</u> softkey, and then using the <u>INCREASE</u> or <u>DECREASE</u> softkeys to adjust the value to the exact pressure on the refrigerant gage. Press the <u>ENTER</u> softkey to finish the calibration. Pressures at high altitude locations must be compensated for, so the chiller temperature/pressure relationship is correct.

The PIC II does not allow calibration if the transducer is too far out of calibration. In this case, a new transducer must be installed and re-calibrated. If calibration problems are encountered on the OIL PRESSURE DELTA P channel, sometimes swapping the compressor oil discharge pressure transducer and the oil sump pressure transducer will offset an adverse transducer tolerance stack up and allow the calibration to proceed. **Control Algorithms Checkout Procedure** — One of the tables on the ICVC SERVICE menu is CONTROL ALGORITHM STATUS. The maintenance screens may be viewed from the CONTROL ALGORITHM STATUS table to see how a particular control algorithm is operating.

These maintenance screens are very useful in helping to determine how the control temperature is calculated and guide vane positioned and for observing the reactions from load changes, control point overrides, hot gas bypass, surge prevention, etc. The tables are:

| CAPACITY  | Capacity<br>Control                   | This table shows all values used to calculate the chilled water/brine control point.                                                                                |
|-----------|---------------------------------------|----------------------------------------------------------------------------------------------------|
| OVERRIDE  | Override<br>Status                    | Details of all chilled water control override values.                                                                                                    |
| SURG_PREV | Surge/<br>HGBP<br>Status              | The surge and hot gas bypass<br>control algorithm status is viewed<br>from this screen. All<br>values dealing with this control<br>are displayed.                   |
| HEAT_EX   | Heat<br>Exchanger<br>Points<br>Status | All sensor inputs and calculated<br>values related to the heat<br>Exchangers. Also some of the<br>surge control points are shown.                                   |
| LL_MAINT  | LEAD/LAG<br>Status                    | Indicates LEAD/LAG operation status.                                                                                                    |
| OCCDEFCM  | Time<br>Schedules<br>Status           | The Local and CCN occupied<br>schedules are displayed here to<br>help the operator quickly deter-<br>mine whether the schedule is in<br>the "occupied" mode or not. |
| WSMDEFME  | Water<br>System<br>Manager<br>Status  | The water system manager is a CCN module that can turn on the chiller and change the chilled water control point. This screen indicates the status of this system.  |
| ISM_HIST  | ISM Alarm<br>History                  | Displays ISM values at last fault.                                                                                                    |
| LOADSHED  | Loadshed<br>Status                    | Displays Loadshed (Demand Limit) status.                                                                                                    |
| CUR_ALARM | Current<br>Alarm Status               | Displays current chiller alarms.                                                                                                    |
| SURGPREV  | Surge Pre-<br>vention Sta-<br>tus     | Displays all information used or<br>supplied by the surge prevention<br>algorithm.                                                                                  |

**Control Test** — The Control Test feature can check all the thermistor temperature sensors, pressure transducers, pumps and their associated flow devices, the guide vane actuator, and other control outputs such as tower fans, shunt trip relay, oil heater, alarm relay, and hot gas bypass. The tests can help to determine whether a switch is defective or a pump relay is not operating, as well as other useful troubleshooting issues. During pumpdown operations, the pumps are energized to prevent freeze-up and the vessel pressures and temperatures are displayed. The Pumpdown/Lockout feature prevents compressor start-up when there is no refrigerant in the chiller or if the vessels are isolated. The Terminate Lockout feature ends the Pumpdown/Lockout after the pumpdown procedure is reversed and refrigerant is added.

## **Control Modules**

# 

Turn controller power off before servicing controls. This ensures safety and prevents damage to the controller.

The ICVC and CCM modules perform continuous diagnostic evaluations of the hardware to determine its condition. Proper operation of all modules is indicated by LEDs (lightemitting diodes) located on the circuit board of the ICVC and CCM.

There is one green and one red LED located on the CCM and ICVC boards.

RED LED (LABELED AS STAT) — If the red LED:

- blinks continuously at a 2-second interval, the module is operating properly
- is lit continuously, there is a problem that requires replacing the module
- is off continuously, the power should be checked
- blinks 3 times per second, a software error has been discovered and the module must be replaced

If there is no input power, check the fuses and circuit breaker. If the fuse is good, check for a shorted secondary of the transformer or, if power is present to the module, replace the module.

GREEN LED (LABELED AS COM) — These LEDs indicate the communication status between different parts of the controller and the network modules and should blink continuously.

## Notes on Module Operation

- 1. The chiller operator monitors and modifies configurations in the microprocessor by using the 4 softkeys and the ICVC. Communications between the ICVC and the CCM is accomplished through the SIO (Sensor Input/ Output) bus, which is a phone cable.
- 2. If a green LED is on continuously, check the communication wiring. If a green LED is off, check the red LED operation. If the red LED is normal, check the module address switches (SW1) (Fig. 54 and 55). Confirm all switches are in OFF position.

All system operating intelligence resides in the ICVC. Outputs are controlled by the CCM as well.

3. Power is supplied to the modules within the control panel via 24-vac power sources.

The transformers are located within the power panels.

In the power panel, T1 supplies power to the compressor oil heater, oil pump, and optional hot gas bypass, and T2 supplies power to both the ICVC and CCM.

T3 provides 24-v power to the optional modules.

Power is connected to Plug J1 on each module.

## Chiller Control Module (CCM) (Fig. 55)

INPUTS — Each input channel has 2 or 3 terminals. Refer to individual chiller wiring diagrams for the correct terminal numbers for your application.

OUTPUTS — Output is 24 vac. There are 2 terminals per output. Refer to the chiller wiring diagram for your specific application for the correct terminal numbers.

## Integrated Starter Module (Fig. 56)

INPUTS — Inputs on strips J3 through J6 are analog inputs and J2 is discrete (on/off) input. The specific application of the chiller determines which terminals are used. Refer to the individual chiller wiring diagram for the correct terminal numbers for your application.

OUTPUTS — Outputs are rated for 115-277 vac and wired to strip J9. There are 2 terminals per output.

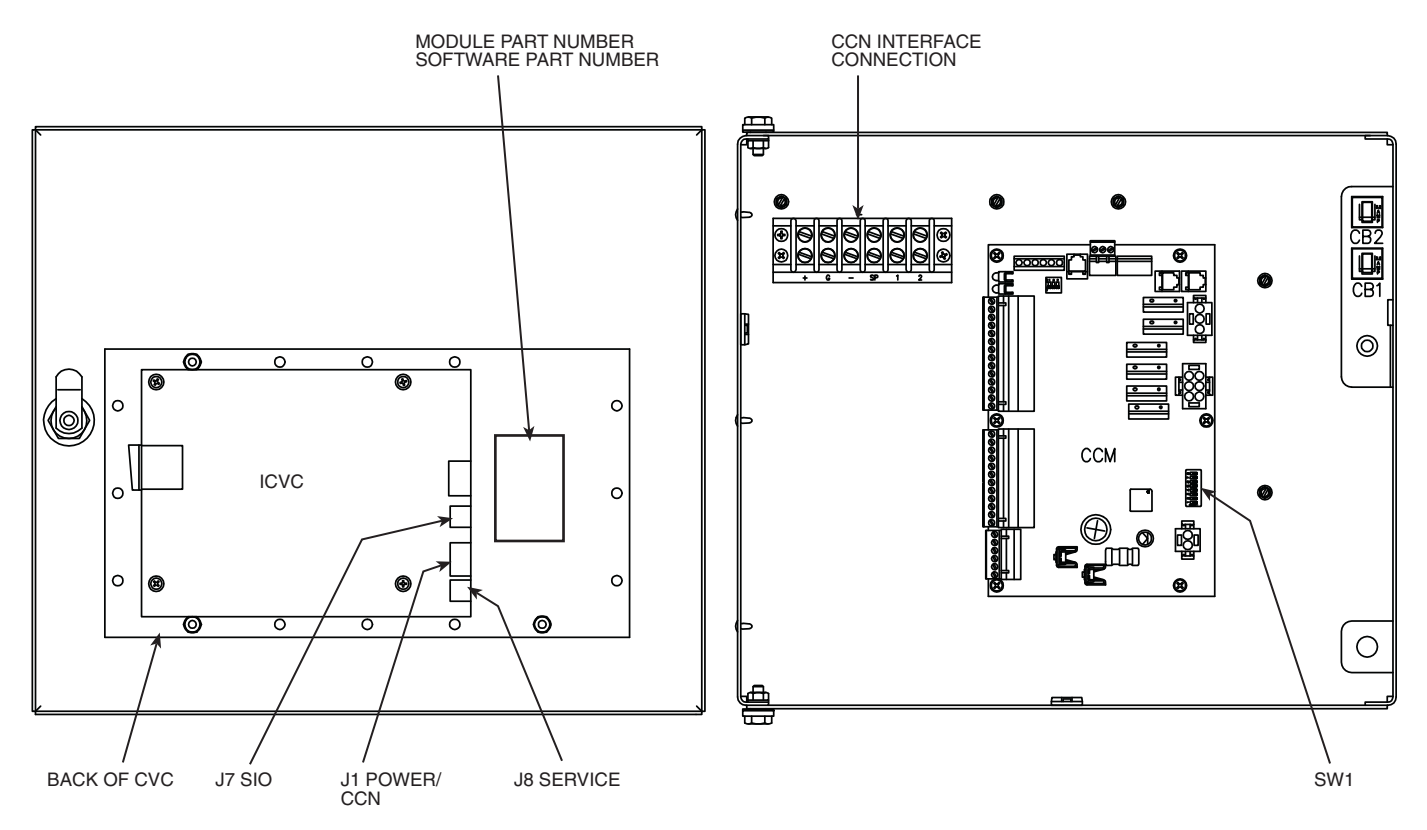

Fig. 54 — Rear of ICVC (International Chiller Visual Controller)

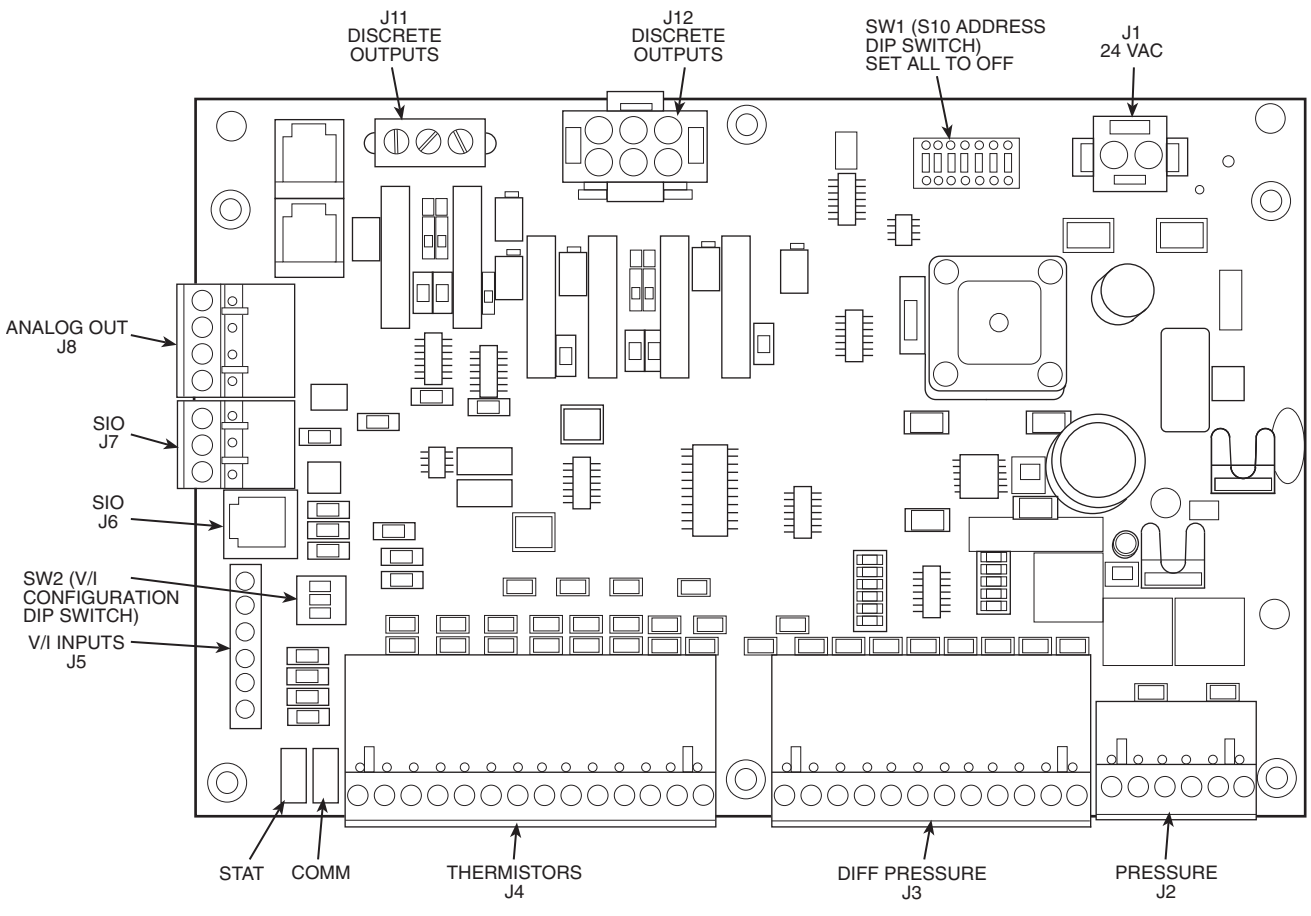

Fig. 55 — Chiller Control Module (CCM)

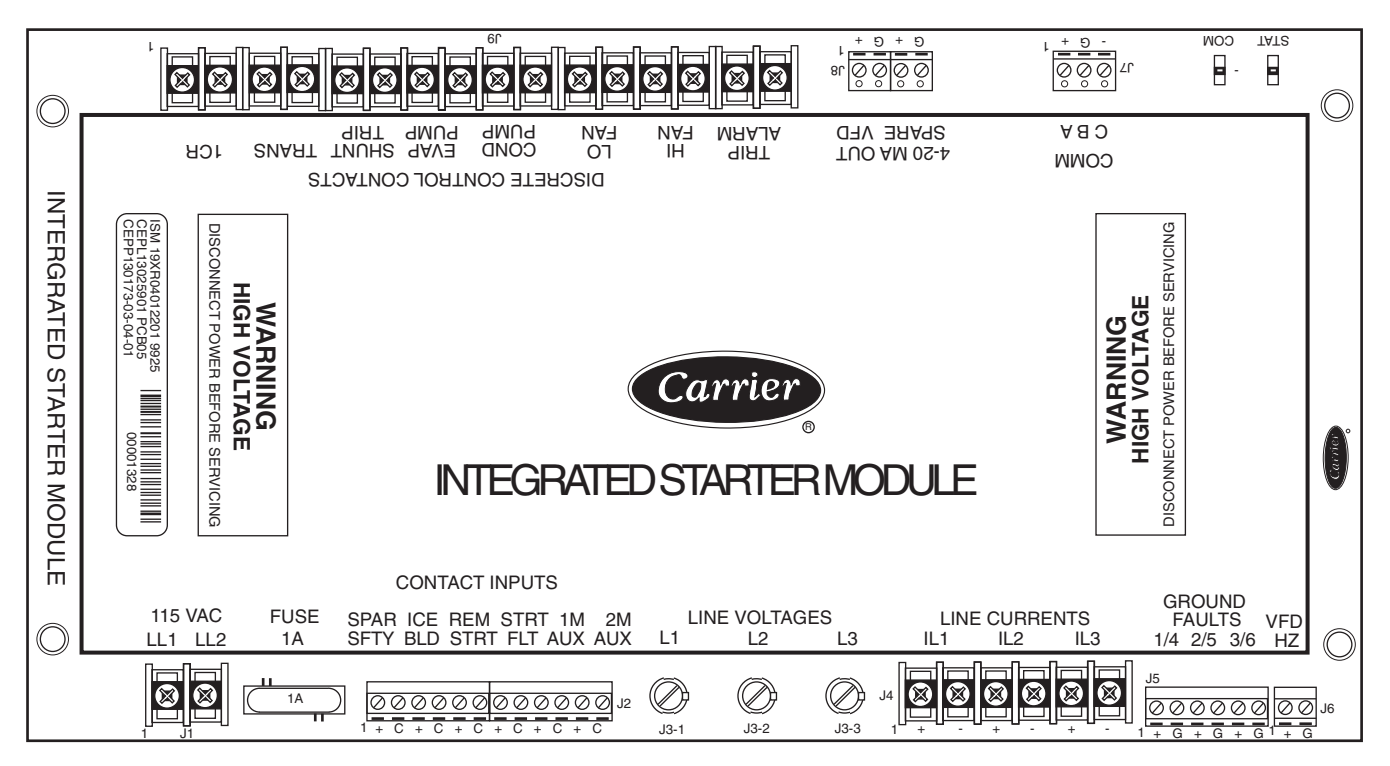

Fig. 56 — Integrated Starter Module (ISM)

### Replacing Defective Processor Modules -

The module replacement part number is printed on a small label on the rear of the ICVC module. The chiller model and serial numbers are printed on the chiller nameplate located on an exterior corner post. The proper software is factory-installed by Carrier in the replacement module. When ordering a replacement chiller visual control (ICVC) module, specify the complete replacement part number, full chiller model number, and chiller serial number. The installer must configure the new module to the original chiller data. Follow the procedures described in the Software Configuration section on page 74.

## 

Electrical shock can cause personal injury. Disconnect all electrical power before servicing.

#### INSTALLATION

- 1. Verify the existing ICVC module is defective by using the procedure described in the Troubleshooting Guide section, page 99, and the Control Modules section, page 117. Do not select the ATTACH TO NETWORK DEVICE table if the ICVC indicates a communication failure.
- 2. Data regarding the ICVC configuration should have been recorded and saved. This data must be reconfigured into the new ICVC. If this data is not available, follow the procedures described in the Software Configuration section. If the module to be replaced is functional, configurations may also be copied manually. The data sheets on pages CL-3 through CL-12 are provided for this purpose. Default values are shown so that only deviations from these need to be recorded.

If a CCN Building Supervisor or Service Tool is available, the module configuration should have already been uploaded into memory. When the new module is installed, the configuration can be downloaded from the computer.

Any communication wires from other chillers or CCN modules should be disconnected to prevent the new ICVC module from uploading incorrect run hours into memory.

- 3. To install this module, record values for the *TOTAL COMPRESSOR STARTS* and the *COMPRESSOR ONTIME* from the MAINSTAT screen on the ICVC.
- 4. Power off the controls.
- 5. Remove the old ICVC.
- 6. Install the new ICVC module. Turn the control power back on.
- 7. The ICVC now automatically attaches to the local network device.
- 8. Set the current time and date in the SERVICE/TIME AND DATE screen. Set the CCN Bus and Address in the SERVICE / ICVC CONFIGURATION screen. Press the alarm RESET softkey (from the default screen). Upload via Service Tool or manually reenter all non-default configuration values. (Refer to pages CL-3 through CL-12.) If the correct VFD Configuration values are displayed in the ISM\_CONF table when that table is viewed, simply press EXIT then SAVE to reload all of them. Use Service Tool or manually reenter TOTAL COMPRESSOR STARTS, SERVICE ONTIME and COMPRESSOR ON-TIME. If forced using Service Tool, release the force on SERVICE ONTIME after the desired value has been set.
- 9. Perform the guide vane calibration procedure (in Control Test). Check and recalibrate pressure transducer readings (refer to pages 98 and 99). Check that the *CURRENT*

*TIME* and *DATE* in the *TIME AND DATE* screen are correct.

**Solid-State Starters** — Troubleshooting information pertaining to the Benshaw, Inc., solid-state starter may be found in the following paragraphs and in the Carrier RediStart MX3 Instruction Manual supplied by the starter vendor.

Attempt to solve the problem by using the following preliminary checks before consulting the troubleshooting tables found in the Benshaw manual.

## 

- 1. Motor terminals or starter output lugs or wire should not be touched without disconnecting the incoming power supply. The silicon control rectifiers (SCRs) although technically turned off still have AC mains potential on the output of the starter.
- 2. Power is present on all yellow wiring throughout the system even though the main circuit breaker in the unit is off.

With power off:

- Inspect for physical damage and signs of arcing, overheating, etc.
- Verify the wiring to the starter is correct.
- Verify all connections in the starter are tight.
- Check the control transformer fuses.

TESTING SILICON CONTROL RECTIFIERS IN THE BENSHAW, INC., SOLID-STATE STARTERS — If an SCR is suspected of being defective, use the following procedure as part of a general troubleshooting guide.

- 1. Verify power is applied.
- 2. Verify the state of each SCR light-emitting diode (LED) on the micropower card.

NOTE: All LEDs should be lit. If any red or green side of these LEDs is not lit, the line voltage is not present or one or more SCRs has failed.

3. Check incoming power. If voltage is not present check the incoming line. If voltage is present, proceed to Steps 4 through 11.

NOTE: If after completing Steps 4 - 11 all measurements are within specified limits, the SCRs are functioning normally. If after completing Steps 4 - 11 resistance measurements are outside the specified limits, the motor leads on the starter power lugs T1 through T6 should be removed and the steps repeated. This will identify if abnormal resistance measurements are being influenced by the motor windings.

- 4. Remove power from the starter unit.
- 5. Using an ohmmeter, perform the following resistance measurements and record the results:

| MEASURE<br>BETWEEN | SCR PAIRS<br>BEING<br>CHECKED | RECORDED<br>VALUE |
|--------------------|-------------------------------|-------------------|
| T1 AND T6          | 3 and 6                       |                   |
| T2 AND T4          | 2 and 5                       |                   |
| T3 AND T5          | 1 and 4                       |                   |

If all measured values are greater than 5000 ohms, proceed to Step 10. If any values are less than 5000 ohms, one or more of the SCRs in that pair is shorted.

- 6. Remove both SCRs in the pair (See SCR Removal/ Installation).
- 7. Using an ohmmeter, measure the resistance (anode to cathode) of each SCR to determine which device has failed.

NOTE: Both SCRs may be defective, but typically, only one is shorted. If both SCRs provide acceptable resistance measurements, proceed to Step 10.

- 8. Replace the defective SCR(s).
- 9. Retest the "pair" for resistance values indicated above.
- 10. On the right side of the firing card, measure the resistance between the red and white gate/cathode leads for each SCR (1 through 6). A measurement between 5 and 50 ohms is normal. Abnormally high values may indicate a failed gate for that SCR.

## 

If any red or white SCR gate leads are removed from the firing card or an SCR, care must be taken to ensure the leads are replaced EXACTLY as they were (white wires to gates, and red wires to cathodes on both the firing card and SCR), or damage to the starter and/or motor may result.

11. Replace the SCRs and retest the pair.

SCR REMOVAL/INSTALLATION

- 1. Remove the SCR by loosening the clamping bolts on each side of the SCR.
- 2. After the SCR has been removed and the bus work is loose, apply a thin coat of either silicon based thermal joint compound or a joint compound for aluminum or copper wire connections to the contact surfaces of the replacement SCR. This allows for improved heat dissipation and electrical conductivity.
- 3. Place the SCR between the roll pins on the heat sink assemblies so the roll pins fit into the small holes in each side of the SCR.

NOTE: Ensure the SCR is installed so the cathode side is the side from which the red wire extends. The heatsink is labeled to show the correct orientation.

- 4. Finger tighten the clamp. Ensure both bolts are tightened an equal amount so that the loader bar is square in the heatsink. See Fig. 57.
- 5. Tighten the bolts equally in 1/8 turn increments until the indicator washer(s), which are under the nut(s) in the

center of the loader bar becomes loose indicating that the clamp is tight. See Fig. 57. On the loader bars with two indicator washers, it may be necessary to tighten or loosen one side of the clamp to get both indicator washers free. Reconnect the red (cathode) wire from the SCR and the white (anode-gate) wire to the appropriate location on the firing card (i.e., SCR1 wires to firing card terminal G1-white wire, and K1-red wire).

- 6. Reconnect all other wiring and bus work.
- 7. Return starter to normal operation.

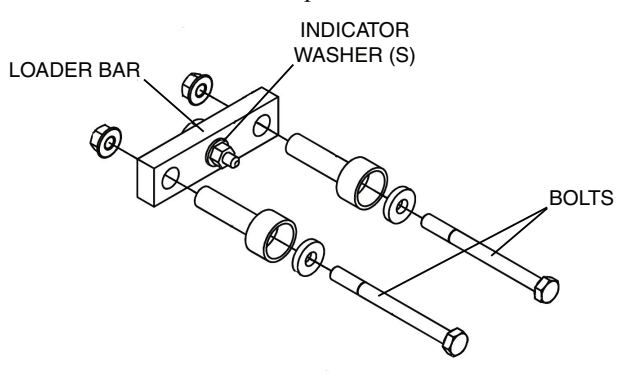

Fig. 57 — SCR Installation

**End of Life and Equipment Disposal** — This equipment has an average design life span of 25 years and is constructed of primarily steel and copper. Content of control panels includes but is not limited to common electrical components such as fuses, starters, circuit breakers, wire, and printed circuit boards.

Prior to retiring of equipment, it will be necessary to remove all fluids such as water, refrigerant, and oil using the current industry guidelines for recovery and disposal.

**Physical Data** — Tables 18A-25 and Fig. 58-70 provide additional information on component weights, compressor fits and clearances, physical and electrical data, and wiring schematics for the operator's convenience during troubleshooting.

|       |              |             | EN           | GLISH               |        |                  |          |                     | MET         | TRIC (SI)           |        |                  |
|-------|--------------|-------------|--------------|---------------------|--------|------------------|----------|---------------------|-------------|---------------------|--------|------------------|
| CODE† | DRY RIGO     | GING WEIGHT |              | MACHINE             | CHARGE |                  | DRY RIGO | GING WEIGHT<br>KG)* |             | MACHINE             | CHARGE |                  |
|       |              |             | REFR<br>WEIC | IGERANT<br>GHT (LB) | WATE   | R WEIGHT<br>(LB) |          |                     | REFR<br>WEI | IGERANT<br>GHT (KG) | WATE   | R WEIGHT<br>(KG) |
|       |              |             | COOLER       | CONDENSER           | COOLER | CONDENSER        |          |                     | COOLER      | CONDENSER           | COOLER | CONDENSER        |
| 10    | 2707         | 2704        | 328          | 226                 | 283    | 348              | 1229     | 1228                | 149         | 103                 | 128    | 158              |
| 11    | 2777         | 2772        | 357          | 226                 | 309    | 374              | 1261     | 1258                | 162         | 103                 | 140    | 170              |
| 12    | 2848         | 2857        | 387          | 220                 | 335    | 407              | 1293     | 1297                | 104         | 103                 | 149    | 185              |
| 10    | 2900         | 2904        | 405          | 275                 | 350    | 402              | 1340     | 1303                | 200         | 125                 | 163    | 107              |
| 17    | 3141         | 3173        | 441          | 275                 | 391    | 475              | 1426     | 1441                | 217         | 125                 | 178    | 216              |
| 20    | 3407         | 3373        | 416          | 252                 | 402    | 398              | 1547     | 1531                | 189         | 114                 | 183    | 181              |
| 21    | 3555         | 3540        | 459          | 252                 | 456    | 462              | 1614     | 1607                | 208         | 114                 | 207    | 210              |
| 22    | 3711         | 3704        | 505          | 252                 | 514    | 526              | 1685     | 1682                | 229         | 114                 | 233    | 239              |
| 30    | 4071         | 3694        | 510          | 308                 | 464    | 464              | 1848     | 1677                | 232         | 140                 | 211    | 211              |
| 31    | 4253         | 3899        | 565          | 308                 | 531    | 543              | 1931     | 1770                | 257         | 140                 | 241    | 247              |
| 32    | 4445         | 4100        | 626          | 308                 | 601    | 621              | 2018     | 1861                | 284         | 140                 | 273    | 282              |
| 35    | 4343         | 4606        | 577          | 349                 | 511    | 513              | 1972     | 2091                | 262         | 158                 | 232    | 233              |
| 36    | 4551         | 4840        | 639          | 349                 | 587    | 603              | 2066     | 2197                | 290         | 158                 | 266    | 274              |
| 37    | 4769         | 5069        | 709          | 349                 | 667    | 692              | 2165     | 2301                | 322         | 158                 | 303    | 314              |
| 40    | 4908         | 5039        | 726          | 338                 | 863    | 915              | 2228     | 2288                | 330         | 153                 | 392    | 415              |
| 41    | 5078         | 5232        | 783          | 338                 | 930    | 995              | 2305     | 2375                | 355         | 153                 | 422    | 452              |
| 42    | 5226         | 5424        | 840          | 338                 | 990    | 10/4             | 23/3     | 2462                | 381         | 153                 | 449    | 488              |
| 40    | 5550         | 5804        | 021<br>97/   | 303                 | 938    | 398              | 2430     | 2043                | 307         | 174                 | 420    | 403              |
| 40    | 5730         | 6044        | 9/4          | 383                 | 1014   | 1179             | 2601     | 2044                | 431         | 174                 | 400    | 535              |
| 50    | 5713         | 6090        | 897          | 446                 | 1101   | 1225             | 2594     | 2765                | 407         | 202                 | 500    | 556              |
| 51    | 5940         | 6283        | 974          | 446                 | 1192   | 1304             | 2697     | 2852                | 442         | 202                 | 541    | 592              |
| 52    | 6083         | 6464        | 1021         | 446                 | 1248   | 1379             | 2762     | 2935                | 464         | 202                 | 567    | 626              |
| 53    | 6141         | 6529        | 1010         | 446                 | 1277   | 1409             | 2788     | 2964                | 459         | 202                 | 580    | 640              |
| 54    | 6192         | 6591        | 987          | 446                 | 1302   | 1439             | 2811     | 2992                | 448         | 202                 | 591    | 653              |
| 55    | 6257         | 6785        | 1014         | 504                 | 1201   | 1339             | 2841     | 3080                | 460         | 229                 | 545    | 608              |
| 56    | 6517         | 7007        | 1101         | 504                 | 1304   | 1429             | 2959     | 3181                | 500         | 229                 | 592    | 649              |
| 57    | 6682         | 7215        | 1154         | 504                 | 1369   | 1514             | 3034     | 3276                | 524         | 229                 | 622    | 687              |
| 58    | 6751         | 7291        | 1143         | 504                 | 1401   | 1550             | 3065     | 3310                | 519         | 229                 | 636    | 704              |
| 59    | 6811<br>5104 | /363        | 1116         | 504                 | 1430   | 1583             | 3092     | 3343                | 507         | 229                 | 649    | /19              |
| 5B    | 5124         |             | 510          |                     | 1023   |                  | 2320     |                     | 223         |                     | 404    |                  |
| 5C    | 5243         |             | 532          |                     | 1079   | _                | 2380     | _                   | 242         | _                   | 490    |                  |
| 5F    | 5577         | _           | 553          | _                   | 1113   | _                | 2532     | _                   | 251         | _                   | 505    | _                |
| 5G    | 5640         | _           | 575          | _                   | 1143   | _                | 2561     | —                   | 261         | —                   | 519    | _                |
| 5H    | 5716         | _           | 600          | _                   | 1176   | —                | 2595     | —                   | 272         | —                   | 534    | _                |
| 5K    | 4993         | _           | 673          | _                   | 1067   | _                | 2267     | _                   | 306         | _                   | 484    | _                |
| 5L    | 5090         | —           | 706          | _                   | 1118   | —                | 2311     | —                   | 321         | —                   | 508    | —                |
| 5M    | 5165         |             | 742          | _                   | 1162   | _                | 2345     | _                   | 337         | _                   | 528    |                  |
| 5P    | 5041         | —           | 641          | —                   | 1111   | —                | 2289     | —                   | 291         | —                   | 504    |                  |
| 50    | 5131         |             | 700          |                     | 1206   |                  | 2329     |                     | 308         |                     | 524    |                  |
| 5T    | 5425         |             | 768          |                     | 1162   |                  | 2463     |                     | 349         |                     | 528    |                  |
| 5U    | 5534         |             | 801          |                     | 1220   | _                | 2512     | _                   | 364         | _                   | 554    |                  |
| 5V    | 5620         | _           | 843          | —                   | 1270   | —                | 2551     | —                   | 383         | —                   | 577    | _                |
| 5X    | 5484         | _           | 730          |                     | 1212   | —                | 2490     | —                   | 331         | —                   | 550    | _                |
| 5Y    | 5584         | _           | 769          | _                   | 1262   | _                | 2535     | _                   | 349         | _                   | 573    |                  |
| 5Z    | 5678         | _           | 805          | _                   | 1320   | _                | 2578     | _                   | 365         | _                   | 599    | _                |
| 60    | 6719         | 6764        | 1091         | 479                 | 1400   | 1521             | 3050     | 3071                | 495         | 217                 | 636    | 691              |
| 61    | 6895         | 6949        | 1150         | 479                 | 1470   | 1597             | 3130     | 3155                | 522         | 217                 | 667    | 725              |
| 62    | 7038         | /130        | 1202         | 479                 | 1527   | 1671             | 3195     | 3237                | 546         | 217                 | 693    | 759              |
| 64    | 7103         | 7199        | 1202         | 479                 | 1559   | 1704             | 3225     | 3268                | 546<br>525  | 217                 | 708    | 799              |
| 65    | 7302         | 6782        | 1241         | 542                 | 1530   | 1667             | 3356     | 3079                | 563         | 246                 | 695    | 757              |
| 66    | 7594         | 7894        | 1309         | 542                 | 1610   | 1753             | 3448     | 3584                | 594         | 246                 | 731    | 796              |
| 67    | 7759         | 8102        | 1369         | 542                 | 1674   | 1838             | 3523     | 3678                | 622         | 246                 | 760    | 834              |
| 68    | 7836         | 8182        | 1359         | 542                 | 1711   | 1875             | 3558     | 3715                | 617         | 246                 | 777    | 851              |
| 69    | 7905         | 8258        | 1332         | 542                 | 1743   | 1911             | 3589     | 3749                | 605         | 246                 | 791    | 868              |

#### Table 18A — 19XR,XRV Heat Exchanger Weights — Drive End Entering Cooler Water

\*Rigging weights are for standard tubes of standard wall thickness (0.025-in. [0.635 mm] wall). [Heat exchanger frame sizes 1 through 6 available on single-stage chillers

only.
NOTES:
1. Cooler includes the control panel (ICVC), suction elbow, and 1/2 the distribution piping weight.

|       | ENGLISH  |                      |             |                     |        |                  |          | METRIC (SI)          |             |                     |        |                  |  |
|-------|----------|----------------------|-------------|---------------------|--------|------------------|----------|----------------------|-------------|---------------------|--------|------------------|--|
|       | DRY RIGO | GING WEIGHT<br>(LB)* |             | MACHINE             | CHARGE |                  | DRY RIGO | GING WEIGHT<br>(KG)* |             | MACHINE             | CHARGE |                  |  |
| CODET |          |                      | REFR<br>WEI | IGERANT<br>GHT (LB) | WATE   | r weight<br>(LB) |          |                      | REFR<br>WEI | IGERANT<br>GHT (KG) | WATE   | R WEIGHT<br>(KG) |  |
|       | ONLI     | ONET                 | COOLER      | CONDENSER           | COOLER | CONDENSER        | ONLI     | ONET                 | COOLER      | CONDENSER           | COOLER | CONDENSER        |  |
| 6K    | 5716     | _                    | 760         | —                   | 1291   | —                | 2595     | —                    | 345         | _                   | 586    | —                |  |
| 6L    | 5804     | _                    | 797         | —                   | 1341   | —                | 2635     | —                    | 362         | _                   | 609    | —                |  |
| 6M    | 5894     | _                    | 828         | —                   | 1399   | —                | 2676     | _                    | 376         | _                   | 635    | _                |  |
| 6P    | 5768     | _                    | 725         | —                   | 1338   | —                | 2619     | —                    | 329         | _                   | 607    | —                |  |
| 6Q    | 5852     | _                    | 764         | —                   | 1385   | —                | 2657     | -                    | 347         | _                   | 629    | —                |  |
| 6R    | 5938     | _                    | 798         | —                   | 1439   | —                | 2696     | -                    | 362         | _                   | 653    | —                |  |
| 6T    | 6230     | _                    | 863         | —                   | 1405   | _                | 2828     | -                    | 392         | _                   | 638    | —                |  |
| 60    | 6330     |                      | 905         | _                   | 1462   | _                | 2874     | _                    | 411         |                     | 664    | _                |  |
| 6V    | 6433     | _                    | 941         | —                   | 1528   | _                | 2921     | -                    | 427         | _                   | 694    | —                |  |
| 6X    | 6293     |                      | 823         | —                   | 1459   | —                | 2857     | _                    | 374         |                     | 662    | —                |  |
| 6Y    | 6388     |                      | 868         | —                   | 1512   | —                | 2900     | _                    | 394         |                     | 686    | —                |  |
| 62    | 6487     | -                    | 906         | -                   | 15/4   |                  | 2945     |                      | 411         |                     | /15    |                  |  |
| 70    | 9942     | 10786                | 1409        | 840                 | 2008   | 2225             | 4514     | 4897                 | 640         | 381                 | 912    | 1010             |  |
| 71    | 10330    | 11211                | 1539        | 840                 | 2164   | 2389             | 4690     | 5090                 | 699         | 381                 | 982    | 1085             |  |
| 72    | 10032    | 11727                | 1600        | 840                 | 2280   | 2548             | 4827     | 5276                 | 747         | 381                 | 1038   | 1192             |  |
| 73    | 10715    | 11775                | 1022        | 840                 | 2320   | 2004             | 4000     | 5329                 | 730         | 301                 | 1057   | 1102             |  |
| 75    | 10790    | 11850                | 1504        | 950                 | 2300   | 2022             | 4099     | 538/                 | 726         | /31                 | 001    | 1104             |  |
| 75    | 11289    | 12345                | 1747        | 950                 | 2361   | 2431             | 5125     | 5605                 | 720         | 431                 | 1072   | 1189             |  |
| 77    | 11638    | 12814                | 1869        | 950                 | 2501   | 2801             | 5284     | 5818                 | 849         | 431                 | 1135   | 1272             |  |
| 78    | 11738    | 12949                | 1849        | 950                 | 2548   | 2864             | 5329     | 5879                 | 839         | 431                 | 1157   | 1300             |  |
| 79    | 11828    | 12994                | 1806        | 950                 | 2592   | 2885             | 5370     | 5899                 | 820         | 431                 | 1177   | 1310             |  |
| 7K    | 8728     | _                    | 1047        | _                   | 1948   | _                | 3963     | _                    | 475         | _                   | 884    | _                |  |
| 7L    | 8959     | _                    | 1132        | _                   | 2094   |                  | 4067     | _                    | 514         | _                   | 951    | _                |  |
| 7M    | 9161     | _                    | 1214        | _                   | 2229   | _                | 4159     | _                    | 551         | _                   | 1012   | _                |  |
| 7P    | 8792     | _                    | 1002        | _                   | 2010   | _                | 3992     | _                    | 455         | _                   | 913    | —                |  |
| 7Q    | 9023     | _                    | 1087        |                     | 2156   |                  | 4096     | _                    | 493         | _                   | 979    | —                |  |
| 7R    | 9229     | _                    | 1167        | —                   | 2295   | —                | 4190     | —                    | 530         | -                   | 1042   | —                |  |
| 7T    | 9431     |                      | 1194        | —                   | 2115   | —                | 4282     | —                    | 542         |                     | 960    | _                |  |
| 7U    | 9698     | _                    | 1292        | —                   | 2282   |                  | 4403     | _                    | 587         | _                   | 1036   | —                |  |
| 7V    | 9932     | —                    | 1403        | —                   | 2436   | —                | 4509     | —                    | 637         | —                   | 1106   | —                |  |
| 7X    | 9510     | _                    | 1142        | —                   | 2185   | —                | 4318     | —                    | 518         | _                   | 992    | —                |  |
| 7Y    | 9777     | _                    | 1240        | —                   | 2352   | —                | 4439     | -                    | 563         | _                   | 1068   | —                |  |
| 7Z    | 10016    | _                    | 1347        | _                   | 2511   | _                | 4547     | _                    | 612         | _                   | 1140   | _                |  |
| 80    | 12664    | 12753                | 1700        | 836                 | 2726   | 2977             | 5749     | 5790                 | 772         | 380                 | 1238   | 1352             |  |
| 81    | 12998    | 13149                | 1812        | 836                 | 2863   | 3143             | 5901     | 5970                 | 823         | 380                 | 1300   | 1427             |  |
| 02    | 13347    | 13045                | 1928        | 000<br>000          | 3005   | 3309             | 6100     | 6209                 | 0/5         | 380                 | 1364   | 1502             |  |
| 83    | 13437    | 13872                | 1877        | 830                 | 3053   | 3476             | 6100     | 6298                 | 852         | 380                 | 1380   | 1578             |  |
| 85    | 13804    | 14217                | 1927        | 945                 | 2951   | 3238             | 6267     | 6360                 | 875         | 429                 | 1340   | 1470             |  |
| 86    | 14191    | 14465                | 2054        | 945                 | 3108   | 3428             | 6443     | 6567                 | 073         | 429                 | 1411   | 1556             |  |
| 87    | 14597    | 14923                | 2186        | 945                 | 3271   | 3618             | 6627     | 6775                 | 992         | 429                 | 1485   | 1643             |  |
| 88    | 14705    | 15311                | 2142        | 945                 | 3325   | 3608             | 6676     | 6951                 | 972         | 429                 | 1510   | 1638             |  |
| 89    | 14808    | 15721                | 2099        | 945                 | 3378   | 4009             | 6723     | 7137                 | 953         | 429                 | 1534   | 1820             |  |
| 8K    | 11153    | _                    | 1385        | _                   | 2760   | _                | 5063     | _                    | 629         | _                   | 1253   | _                |  |
| 8L    | 11400    | —                    | 1484        | —                   | 2926   | —                | 5176     | —                    | 674         | _                   | 1328   | —                |  |
| 8M    | 11650    | _                    | 1589        | _                   | 3088   | _                | 5289     | _                    | 721         | _                   | 1402   | _                |  |
| 8P    | 11219    | _                    | 1334        | —                   | 2830   | —                | 5093     | —                    | 606         | _                   | 1285   | —                |  |
| 8Q    | 11470    |                      | 1430        |                     | 2999   |                  | 5207     |                      | 649         |                     | 1362   |                  |  |
| 8R    | 11719    | _                    | 1535        | _                   | 3161   | _                | 5320     | —                    | 697         | _                   | 1435   | _                |  |
| 8T    | 12069    | _                    | 1580        | —                   | 2991   | —                | 5479     | —                    | 717         | _                   | 1358   | —                |  |
| 8U    | 12357    | —                    | 1694        | —                   | 3180   | —                | 5610     |                      | 769         | —                   | 1444   | —                |  |
| 8V    | 12645    |                      | 1814        |                     | 3365   |                  | 5741     |                      | 824         |                     | 1528   |                  |  |
| 8X    | 12152    |                      | 1522        | —                   | 3070   | —                | 5517     |                      | 691         |                     | 1394   |                  |  |
| 88    | 12444    | —                    | 1632        | —                   | 3264   | —                | 5650     | —                    | /41         | —                   | 1482   | —                |  |
| 0/    | 1// 55   |                      |             | -                   |        | -                |          | -                    |             |                     | 1000   |                  |  |

#### Table 18A — 19XR,XRV Heat Exchanger Weights — Drive End Entering Cooler Water (cont)

\*Rigging weights are for standard tubes of standard wall thickness (0.025-in. [0.635 mm] wall).
†Heat exchanger frame sizes 1 through 6 available on single-stage chillers only.
NOTES:
1. Cooler includes the control panel (ICVC), suction elbow, and <sup>1</sup>/<sub>2</sub> the distribution piping weight.

|        |              |                      | EN          | GLISH               |        |                  |          |                     | MET         | RIC (SI)            |        |                  |
|--------|--------------|----------------------|-------------|---------------------|--------|------------------|----------|---------------------|-------------|---------------------|--------|------------------|
|        | DRY RIGO     | GING WEIGHT<br>(LB)* |             | MACHINE             | CHARGE |                  | DRY RIGO | GING WEIGHT<br>KG)* |             | MACHINE             | CHARGE |                  |
| CODE   |              |                      | REFR<br>WEI | IGERANT<br>GHT (LB) | WATE   | R WEIGHT<br>(LB) |          |                     | REFR<br>WEI | IGERANT<br>GHT (KG) | WATE   | R WEIGHT<br>(KG) |
|        | •            | •                    | COOLER      | CONDENSER           | COOLER | CONDENSER        | •=.      | •                   | COOLER      | CONDENSER           | COOLER | CONDENSER        |
| 10     | 2707         | 2704                 | 290         | 200                 | 283    | 348              | 1228     | 1227                | 132         | 91                  | 128    | 158              |
| 11     | 2777         | 2772                 | 310         | 200                 | 309    | 374              | 1260     | 1257                | 141         | 91                  | 140    | 170              |
| 12     | 2848         | 2857                 | 330         | 200                 | 335    | 407              | 1292     | 1296                | 150         | 91                  | 152    | 185              |
| 15     | 2968         | 2984                 | 320         | 250                 | 327    | 402              | 1346     | 1354                | 145         | 113                 | 148    | 182              |
| 16     | 3054         | 3068                 | 340         | 250                 | 359    | 435              | 1385     | 1392                | 154         | 113                 | 163    | 197              |
| 17     | 3141         | 3173                 | 370         | 250                 | 391    | 475              | 1425     | 1439                | 168         | 113                 | 177    | 215              |
| 20     | 3407         | 3373                 | 345         | 225                 | 402    | 398              | 1545     | 1530                | 156         | 102                 | 182    | 181              |
| 21     | 3555         | 3540                 | 385         | 225                 | 456    | 462              | 1613     | 1606                | 175         | 102                 | 207    | 210              |
| 22     | 3711         | 3704                 | 435         | 225                 | 514    | 526              | 1683     | 1680                | 197         | 102                 | 233    | 239              |
| 30     | 4071         | 3694                 | 350         | 260                 | 464    | 464              | 1847     | 16/6                | 159         | 118                 | 210    | 210              |
| 31     | 4253         | 3899                 | 420         | 260                 | 531    | 543              | 1929     | 1769                | 191         | 118                 | 241    | 246              |
| 32     | 4445         | 4100                 | 490         | 260                 | 601    | 621              | 2016     | 1860                | 222         | 118                 | 273    | 282              |
| 35     | 4343         | 4606                 | 400         | 310                 | 511    | 513              | 1970     | 2089                | 181         | 141                 | 232    | 233              |
| 30     | 4551         | 4840                 | 480         | 310                 | 007    | 603              | 2064     | 2195                | 218         | 141                 | 200    | 274              |
|        | 4709         | 5009                 | 550         | 229                 | 962    | 015              | 2103     | 2299                | 249         | 141                 | 201    | 314<br>/15       |
| 40     | 4900<br>5079 | 5039                 | 620         | 220                 | 000    | 915              | 2220     | 2200                | 204         | 153                 | 400    | 413              |
| 41     | 5076         | 5404                 | 600         | 330                 | 930    | 990<br>1074      | 2303     | 2070                | 200         | 153                 | 422    | 401              |
| 42     | 5363         | 5602                 | 640         | 383                 | 990    | 008              | 2370     | 2400                | 200         | 153                 | 449    | 467              |
| 46     | 5559         | 5824                 | 720         | 383                 | 1014   | 1088             | 2400     | 2642                | 327         | 174                 | 460    | 494              |
| 40     | 5730         | 6044                 | 720         | 383                 | 1083   | 1179             | 2599     | 2742                | 358         | 174                 | 400    | 535              |
| 50     | 5713         | 6090                 | 750         | 446                 | 1101   | 1225             | 2591     | 2762                | 340         | 202                 | 499    | 556              |
| 51     | 5940         | 6283                 | 840         | 446                 | 1192   | 1304             | 2694     | 2850                | 381         | 202                 | 541    | 591              |
| 52     | 6083         | 6464                 | 900         | 446                 | 1248   | 1379             | 2759     | 2932                | 408         | 202                 | 566    | 626              |
| 53     | 6141         | 6529                 | 900         | 446                 | 1277   | 1409             | 2788     | 2964                | 408         | 202                 | 580    | 640              |
| 54     | 6192         | 6591                 | 900         | 446                 | 1302   | 1439             | 2811     | 2992                | 408         | 202                 | 591    | 653              |
| 55     | 6257         | 6785                 | 870         | 509                 | 1201   | 1339             | 2838     | 3078                | 395         | 231                 | 545    | 607              |
| 56     | 6517         | 7007                 | 940         | 509                 | 1304   | 1429             | 2956     | 3178                | 426         | 231                 | 591    | 648              |
| 57     | 6682         | 7215                 | 980         | 509                 | 1369   | 1514             | 3031     | 3273                | 445         | 231                 | 621    | 687              |
| 58     | 6751         | 7291                 | 980         | 509                 | 1401   | 1550             | 3065     | 3310                | 445         | 231                 | 636    | 704              |
| 59     | 6811         | 7363                 | 980         | 509                 | 1430   | 1583             | 3092     | 3343                | 445         | 231                 | 649    | 719              |
| 5A     | 5124         | -                    | 500         |                     | 1023   | -                | 2324     | —                   | 227         |                     | 464    | -                |
| 5B     | 5177         |                      | 520         |                     | 1050   |                  | 2348     | _                   | 236         |                     | 476    |                  |
| 5C     | 5243         | _                    | 550         | _                   | 1079   | _                | 2378     | —                   | 249         | _                   | 489    | _                |
| 5F     | 5577         | _                    | 550         | _                   | 1113   | _                | 2530     | —                   | 249         | _                   | 505    | _                |
| 5G     | 5640         | —                    | 570         | —                   | 1143   | —                | 2558     | —                   | 259         | —                   | 518    | —                |
| 5H     | 5716         | _                    | 600         | _                   | 1176   | _                | 2593     | —                   | 272         | _                   | 533    | —                |
| 5K     | 4993         | _                    | 673         | _                   | 1067   | _                | 2267     | —                   | 306         | _                   | 484    | _                |
| 5L     | 5090         |                      | 706         |                     | 1118   |                  | 2311     |                     | 321         |                     | 508    |                  |
| 5M     | 5165         |                      | 742         |                     | 1162   |                  | 2345     | —                   | 337         |                     | 528    |                  |
| 52     | 5041         |                      | 641         |                     | 1111   |                  | 2289     |                     | 291         |                     | 504    |                  |
| 50     | 5214         |                      | 0/8<br>700  |                     | 1206   |                  | 2329     |                     | 308<br>322  |                     | 5/9    |                  |
| 5T     | 5425         |                      | 709         |                     | 1160   |                  | 2307     |                     | 240         |                     | 529    |                  |
| 51     | 5534         |                      | 801         |                     | 1220   |                  | 2403     |                     | 364         |                     | 554    |                  |
| <br>5V | 5620         |                      | 843         |                     | 1270   |                  | 2551     | _                   | 383         |                     | 577    |                  |
| 5X     | 5484         | _                    | 730         | _                   | 1212   | _                | 2490     | _                   | 331         | _                   | 550    | _                |
| 5Y     | 5584         | _                    | 769         | _                   | 1262   | _                | 2535     | _                   | 349         | _                   | 573    | _                |
| 5Z     | 5678         |                      | 805         |                     | 1320   | <u> </u>         | 2578     | _                   | 365         |                     | 599    |                  |
| 60     | 6719         | 6764                 | 940         | 479                 | 1400   | 1521             | 3048     | 3068                | 426         | 217                 | 635    | 690              |
| 61     | 6895         | 6949                 | 980         | 479                 | 1470   | 1597             | 3128     | 3152                | 445         | 217                 | 667    | 724              |
| 62     | 7038         | 7130                 | 1020        | 479                 | 1527   | 1671             | 3192     | 3234                | 463         | 217                 | 693    | 758              |
| 63     | 7103         | 7199                 | 1020        | 479                 | 1559   | 1704             | 3225     | 3268                | 463         | 217                 | 708    | 773              |
| 64     | 7161         | 7264                 | 1020        | 479                 | 1587   | 1735             | 3251     | 3298                | 463         | 217                 | 720    | 788              |
| 65     | 7392         | 7682                 | 1020        | 542                 | 1530   | 1667             | 3353     | 3484                | 463         | 246                 | 694    | 756              |
| 66     | 7594         | 7894                 | 1060        | 542                 | 1610   | 1753             | 3445     | 3581                | 481         | 246                 | 730    | 795              |
| 67     | 7759         | 8102                 | 1090        | 542                 | 1674   | 1838             | 3519     | 3675                | 494         | 246                 | 759    | 834              |
| 68     | 7836         | 8182                 | 1090        | 542                 | 1711   | 1875             | 3558     | 3715                | 494         | 246                 | 777    | 851              |
| 69     | 7905         | 8258                 | 1090        | 542                 | 1743   | 1911             | 3589     | 3749                | 494         | 246                 | 791    | 868              |

#### Table 18B — 19XR,XRV Heat Exchanger Weights — Compressor End Entering Cooler Water

\*Rigging weights are for standard tubes of standard wall thickness (0.025-in. [0.635 mm] wall).
†Heat exchanger frame sizes 1 through 6 available on single-stage chillers only.
NOTES:
1. Cooler includes the control panel (ICVC), suction elbow, and <sup>1</sup>/<sub>2</sub> the distribution piping weight.

|           |         |                      | Eľ          | NGLISH               |        |                  |              |                      | ME          | TRIC (SI)            |                         |                  |
|-----------|---------|----------------------|-------------|----------------------|--------|------------------|--------------|----------------------|-------------|----------------------|-------------------------|------------------|
| 00051     | DRY RIG | GING WEIGHT<br>(LB)* |             | MACHINE              | CHARGE |                  | DRY RIG      | GING WEIGHT<br>(KG)* |             | MACHINE              | CHARGE                  |                  |
| CODET     |         |                      | REFF<br>WEI | RIGERANT<br>GHT (LB) | WATE   | R WEIGHT<br>(LB) |              |                      | REFF<br>WEI | RIGERANT<br>GHT (KG) | WATE                    | R WEIGHT<br>(KG) |
|           | ONLI    | ONET                 | COOLER      | CONDENSER            | COOLER | CONDENSER        | ONLI         | ONET                 | COOLER      | CONDENSER            | COOLER                  | CONDENSER        |
| 6K        | 5716    | —                    | 760         | —                    | 1291   | —                | 2595         |                      | 345         |                      | 586                     | —                |
| 6L        | 5804    | _                    | 797         | _                    | 1341   | _                | 2635         | _                    | 362         | _                    | 609                     | _                |
| 6M        | 5894    | —                    | 828         | —                    | 1399   | —                | 2676         | —                    | 376         | —                    | 635                     | _                |
| 6P        | 5768    | _                    | 725         | _                    | 1338   | _                | 2619         | _                    | 329         | _                    | 607                     | _                |
| 6Q        | 5852    | —                    | 764         | -                    | 1385   | -                | 2657         | _                    | 347         | _                    | 629                     | —                |
| 6R        | 5938    | _                    | 798         | _                    | 1439   | _                | 2696         | _                    | 362         | _                    | 653                     | _                |
| 6T        | 6230    | _                    | 863         | _                    | 1405   | _                | 2828         |                      | 392         |                      | 638                     | _                |
| 60        | 6330    | _                    | 905         | _                    | 1462   | _                | 2874         | _                    | 411         | _                    | 664                     | —                |
| 6V        | 6433    | —                    | 941         | _                    | 1528   | _                | 2921         | _                    | 427         | _                    | 694                     | —                |
| <u>6X</u> | 6293    | _                    | 823         | _                    | 1459   | _                | 2857         | _                    | 374         | _                    | 662                     | _                |
| 6Y        | 6388    | _                    | 868         | _                    | 1512   | —                | 2900         | _                    | 394         | _                    | 586                     | _                |
| 6Z<br>70  | 6487    |                      | 906         |                      | 1574   |                  | 2945         |                      | 411         |                      | /15                     |                  |
| 70        | 10000   | 11011                | 1220        | 840                  | 2000   | 2225             | 4510         | 4093                 | 555         | 301                  | 911                     | 1009             |
| 70        | 10600   | 11600                | 1//0        | 04U<br>840           | 2104   | 2309             | 4000         | 5000                 | 652         | 301                  | <del>3</del> 0∠<br>1027 | 1156             |
| 72        | 10032   | 11727                | 1440        | 8/0                  | 2200   | 2040             | 4023         | 5320                 | 654         | 301                  | 1057                    | 1190             |
| 74        | 10710   | 11775                | 1440        | 840                  | 2366   | 2004             | 4800         | 5346                 | 654         | 381                  | 1074                    | 1190             |
| 75        | 10840   | 11859                | 1365        | 950                  | 2183   | 2431             | 4917         | 5379                 | 619         | 431                  | 990                     | 1103             |
| 76        | 11289   | 12345                | 1505        | 950                  | 2361   | 2619             | 5121         | 5600                 | 683         | 431                  | 1071                    | 1188             |
| 77        | 11638   | 12814                | 1625        | 950                  | 2501   | 2801             | 5279         | 5812                 | 737         | 431                  | 1134                    | 1271             |
| 78        | 11738   | 12949                | 1625        | 950                  | 2548   | 2864             | 5329         | 5879                 | 738         | 431                  | 1157                    | 1300             |
| 79        | 11828   | 12994                | 1625        | 950                  | 2592   | 2885             | 5370         | 5899                 | 738         | 431                  | 1177                    | 1310             |
| 7K        | 8728    | _                    | 1047        | _                    | 1948   | _                | 3963         | _                    | 475         | _                    | 884                     | —                |
| 7L        | 8959    | _                    | 1132        | _                    | 2094   | _                | 4067         | —                    | 514         | —                    | 951                     | —                |
| 7M        | 9161    | —                    | 1214        | —                    | 2229   | —                | 4159         | —                    | 551         | —                    | 1012                    | —                |
| 7P        | 8792    | _                    | 1002        | —                    | 2010   | —                | 3992         | _                    | 455         | _                    | 913                     | _                |
| 7Q        | 9023    | —                    | 1087        | —                    | 2156   | —                | 4096         | —                    | 493         | —                    | 979                     | _                |
| 7R        | 9229    | —                    | 1167        | —                    | 2295   | —                | 4190         | _                    | 530         | _                    | 1042                    | _                |
| 7T        | 9431    | —                    | 1194        | —                    | 2115   | —                | 4282         | _                    | 542         | _                    | 960                     | —                |
| 70        | 9698    | —                    | 1292        | —                    | 2282   | —                | 4403         | _                    | 587         | _                    | 1036                    | —                |
|           | 9932    | —                    | 1403        | —                    | 2436   | —                | 4509         | —                    | 637         | —                    | 1106                    | —                |
| 7X        | 9510    | _                    | 1142        | _                    | 2185   | _                | 4318         | _                    | 518         | _                    | 992                     | —                |
| 71        | 9///    | _                    | 1240        | _                    | 2352   | —                | 4439         | _                    | 563         | _                    | 1068                    | _                |
| - 12      | 10010   | 10752                | 1547        |                      | 2011   | 2077             | 4047<br>5744 | <br>5795             | 690         | 270                  | 1026                    | 1250             |
| 81        | 12004   | 12755                | 1620        | 836                  | 2863   | 3143             | 5896         | 5964                 | 735         | 379                  | 1230                    | 1426             |
| 82        | 13347   | 13545                | 1730        | 836                  | 3005   | 3309             | 6054         | 6144                 | 785         | 379                  | 1363                    | 1501             |
| 83        | 13437   | 13872                | 1730        | 836                  | 3053   | 3476             | 6100         | 6298                 | 785         | 379                  | 1386                    | 1578             |
| 84        | 13523   | 14217                | 1730        | 836                  | 3099   | 3651             | 6139         | 6455                 | 785         | 379                  | 1407                    | 1658             |
| 85        | 13804   | 14008                | 1690        | 945                  | 2951   | 3238             | 6261         | 6354                 | 767         | 429                  | 1339                    | 1469             |
| 86        | 14191   | 14465                | 1820        | 945                  | 3108   | 3428             | 6437         | 6561                 | 826         | 429                  | 1410                    | 1555             |
| 87        | 14597   | 14923                | 1940        | 945                  | 3271   | 3618             | 6621         | 6769                 | 880         | 429                  | 1484                    | 1641             |
| 88        | 14705   | 15311                | 1940        | 945                  | 3325   | 3808             | 6676         | 6951                 | 881         | 429                  | 1510                    | 1729             |
| 89        | 14808   | 15721                | 1940        | 945                  | 3378   | 4009             | 6723         | 7137                 | 881         | 429                  | 1534                    | 1820             |
| 8K        | 11153   | —                    | 1385        | —                    | 2760   | —                | 5063         | —                    | 629         | —                    | 1253                    | —                |
| 8L        | 11400   | —                    | 1484        | —                    | 2926   | —                | 5176         |                      | 674         |                      | 1328                    |                  |
| 8M        | 11650   | —                    | 1589        | —                    | 3088   | —                | 5289         |                      | 721         |                      | 1402                    |                  |
| 8P        | 11219   | —                    | 1334        | —                    | 2830   | —                | 5093         | —                    | 606         | —                    | 1285                    | —                |
| 900<br>90 | 11710   |                      | 1430        |                      | 2999   |                  | 5207         |                      | 607         |                      | 1362                    |                  |
| 90<br>87  | 12069   |                      | 1580        |                      | 2901   |                  | 5470         |                      | 717         |                      | 1358                    |                  |
| 81        | 12357   | _                    | 1694        | _                    | 3180   | _                | 5610         | _                    | 769         | _                    | 1444                    | _                |
| 8V        | 12645   | _                    | 1814        |                      | 3365   |                  | 5741         | <u> </u>             | 824         | <u> </u>             | 1528                    | <u> </u>         |
| 8X        | 12152   | _                    | 1522        | _                    | 3070   | _                | 5517         | _                    | 691         | _                    | 1394                    | _                |
| 8Y        | 12444   | —                    | 1632        | —                    | 3264   | —                | 5650         | —                    | 741         | —                    | 1482                    | —                |
| 8Z        | 12733   | —                    | 1752        | —                    | 3448   | —                | 5781         | —                    | 795         | —                    | 1565                    | —                |

#### Table 18B — 19XR,XRV Heat Exchanger Weights — Compressor End Entering Cooler Water (cont)

\*Rigging weights are for standard tubes of standard wall thickness (0.025-in. [0.635 mm] wall).
†Heat exchanger frame sizes 1 through 6 available on single-stage chillers only.
NOTES:
1. Cooler includes the control panel (ICVC), suction elbow, and <sup>1</sup>/<sub>2</sub> the distribution piping weight.

|                       |      |         | ENGLISH     | 1       |             |      |         | SI          |        |            |
|-----------------------|------|---------|-------------|---------|-------------|------|---------|-------------|--------|------------|
| HEAT EXCHANGER        |      | RIGGING | WEIGHT (LB) | WATER V | OLUME (GAL) |      | RIGGING | WEIGHT (KG) | WATER  | VOLUME (L) |
| FRAME, PASS           | PSIG | COOLER  | CONDENSER   | COOLER  | CONDENSER   | КРА  | COOLER  | CONDENSER   | COOLER | CONDENSER  |
| FRAME 2, 1 AND 3 PASS |      | 730     | _           | 84      | _           |      | 331     | _           | 318    | _          |
| FRAME 2, 2 PASS       |      | 365     | 365         | 42      | 42          |      | 166     | 166         | 159    | 159        |
| FRAME 3, 1 AND 3 PASS |      | 730     | _           | 84      | —           |      | 331     | —           | 318    | _          |
| FRAME 3, 2 PASS       |      | 365     | 365         | 42      | 42          |      | 166     | 166         | 159    | 159        |
| FRAME 4, 1 AND 3 PASS |      | 1888    | _           | 109     | _           |      | 856     | _           | 412    | _          |
| FRAME 4, 2 PASS       |      | 944     | 989         | 54      | 54          |      | 428     | 449         | 205    | 205        |
| FRAME 5, 1 AND 3 PASS | 150  | 2445    |             | 122     |             | 1024 | 1109    |             | 462    |            |
| FRAME 5, 2 PASS       | 150  | 1223    | 1195        | 61      | 60          | 1034 | 555     | 542         | 231    | 226        |
| FRAME 6, 1 AND 3 PASS |      | 2860    | _           | 139     | _           |      | 1297    | -           | 524    | _          |
| FRAME 6, 2 PASS       |      | 1430    | 1443        | 69      | 69          |      | 649     | 655         | 262    | 262        |
| FRAME 7, 1 AND 3 PASS |      | 3970    |             | 309     |             |      | 1801    |             | 1170   |            |
| FRAME 7, 2 PASS       |      | 1720    | 1561        | 155     | 123         |      | 780     | 708         | 585    | 465        |
| FRAME 8, 1 AND 3 PASS |      | 5048    |             | 364     |             |      | 2290    |             | 1376   |            |
| FRAME 8, 2 PASS       |      | 2182    | 1751        | 182     | 141         |      | 990     | 794         | 688    | 532        |
| FRAME 2, 1 AND 3 PASS |      | 860     |             | 84      |             |      | 390     |             | 318    |            |
| FRAME 2, 2 PASS       |      | 430     | 430         | 42      | 42          |      | 195     | 195         | 159    | 159        |
| FRAME 3, 1 AND 3 PASS |      | 860     | _           | 84      | _           |      | 390     | -           | 318    | _          |
| FRAME 3, 2 PASS       |      | 430     | 430         | 42      | 42          |      | 195     | 195         | 159    | 159        |
| FRAME 4, 1 AND 3 PASS |      | 2162    |             | 109     |             |      | 981     |             | 412    |            |
| FRAME 4, 2 PASS       |      | 1552    | 1641        | 47      | 47          |      | 704     | 744         | 178    | 178        |
| FRAME 5, 1 AND 3 PASS | 200  | 2655    | _           | 122     | _           | 2069 | 1204    | _           | 462    | _          |
| FRAME 5, 2 PASS       | 300  | 1965    | 1909        | 53      | 50          | 2000 | 891     | 866         | 199    | 190        |
| FRAME 6, 1 AND 3 PASS |      | 3330    | _           | 139     | _           |      | 1510    | -           | 524    | _          |
| FRAME 6, 2 PASS       |      | 2425    | 2451        | 58      | 58          |      | 1100    | 1112        | 218    | 218        |
| FRAME 7, 1 AND 3 PASS |      | 5294    | _           | 309     | -           |      | 2401    | _           | 1170   | -          |
| FRAME 7, 2 PASS       |      | 4140    | 4652        | 146     | 94          |      | 1878    | 2110        | 553    | 356        |
| FRAME 8, 1 AND 3 PASS |      | 6222    | _           | 364     | _           |      | 2822    | _           | 1376   | _          |
| FRAME 8, 2 PASS       |      | 4952    | 4559        | 161     | 94          |      | 2246    | 2068        | 609    | 355        |

## Table 19 — 19XR,XRV Additional Data for Marine Waterboxes\*

\*Add to heat exchanger data for total weights or volumes. NOTE: For the total weight of a vessel with a marine waterbox, add these values to the heat exchanger weights (or volumes).

| COMPONENT                                             | FRA<br>COMPF<br>WEI | ME 2<br>RESSOR<br>GHT | FRA<br>COMPF<br>WEI | ME 3<br>RESSOR<br>GHT | FRA<br>COMPF<br>WEI<br>(WITI<br>SP<br>RI<br>DIFFU | ME 4<br>RESSOR<br>GHT<br>HOUT<br>LIT<br>NG<br>JSER) | FRA<br>COMPF<br>WEI<br>(WITH<br>CWITH<br>DIFFU | ME 4<br>GHT<br>SPLIT<br>NG<br>JSER) | FRA<br>COMPF<br>WEI | ME 5<br>RESSOR<br>GHT | FRA<br>COMPR<br>WEI | ME E<br>RESSOR<br>GHT |
|-------------------------------------------------------|---------------------|-----------------------|---------------------|-----------------------|---------------------------------------------------|-----------------------------------------------------|------------------------------------------------|-------------------------------------|---------------------|-----------------------|---------------------|-----------------------|
|                                                       | LB                  | KG                    | LB                  | KG                    | LB                                                | KG                                                  | LB                                             | KG                                  | LB                  | KG                    | LB                  | KG                    |
| SUCTION ELBOW                                         | 116                 | 53                    | 185                 | 84                    | 239                                               | 108                                                 | 239                                            | 108                                 | 407                 | 185                   | 645                 | 293                   |
| DISCHARGE ELBOW                                       | 100                 | 45                    | 125                 | 57                    | 157                                               | 71                                                  | 157                                            | 71                                  | 325                 | 147                   | 290                 | 132                   |
| TRANSMISSION*                                         | 320                 | 145                   | 400                 | 181                   | 656                                               | 298                                                 | 656                                            | 298                                 | 1000                | 454                   | 961                 | 436                   |
| SUCTION HOUSING                                       | 370                 | 168                   | 400                 | 181                   | 585                                               | 265                                                 | 810                                            | 367                                 | 1200                | 544                   | 531                 | 241                   |
| IMPELLER SHROUD                                       | 35                  | 16                    | 79                  | 36                    | 126                                               | 57                                                  | 200                                            | 91                                  | 500                 | 227                   | N/A                 | N/A                   |
| COMPRESSOR BASE                                       | 1260                | 572                   | 1565                | 710                   | 1589                                              | 721                                                 | 2020                                           | 916                                 | 3700                | 1678                  | 2491                | 1130                  |
| DIFFUSER                                              | 35                  | 16                    | 67                  | 30                    | 130                                               | 59                                                  | 130                                            | 59                                  | 350                 | 159                   | N/A                 | N/A                   |
| OIL PUMP                                              | 125                 | 57                    | 150                 | 68                    | 150                                               | 68                                                  | 150                                            | 68                                  | 185                 | 84                    | 125                 | 57                    |
| HIGH SPEED SHAFT<br>ASSEMBLY                          | 15                  | 7                     | 12                  | 5                     | 30                                                | 14                                                  | 30                                             | 14                                  | 65                  | 29                    | 94                  | 43                    |
| IMPELLER†                                             | 5                   | 2                     | 8                   | 4                     | 15                                                | 7                                                   | 15                                             | 7                                   | 50                  | 23                    | 10<br>(avg)         | 5<br>(avg)            |
| INTAKE WALL                                           | _                   | —                     | —                   | —                     | —                                                 | —                                                   | —                                              |                                     | —                   | —                     | 89                  | 40                    |
| DISCHARGE WALL                                        | _                   | —                     | —                   | _                     | —                                                 | _                                                   | _                                              | _                                   | _                   | —                     | 85                  | 39                    |
| DIAPHRAGM                                             | _                   | —                     | —                   | —                     | _                                                 | _                                                   | —                                              | _                                   | _                   | —                     | 87                  | 39                    |
| MISCELLANEOUS<br>(Incl. Low Speed Gear)               | 135                 | 61                    | 135                 | 61                    | 144                                               | 65                                                  | 200                                            | 91                                  | 235                 | 107                   | 390                 | 177                   |
| TOTAL COMPRESSOR<br>WEIGHT<br>(Less Motor and Elbows) | 2300                | 1043                  | 2816                | 1277                  | 3425                                              | 1553                                                | 4211                                           | 1910                                | 7285                | 3304                  | 4873                | 2212                  |

#### Table 20 — 19XR,XRV Compressor Weights

\*Transmission weight does not include rotor, shaft, and gear. †For two-stage compressors (Frame E) there are two impellers. Weight listed is for each one. NOTE: The weights indicated do not include motor, stator, rotor, low speed shaft, motor case, motor end cover, or any other related components. See Tables 21A-21E.

# Table 21A — 19XR,XRV Compressor and Motor Weights\*— Standard and High-Efficiency Motors — Compressor Frame Size 2†

|               |                                |                            | ENGLI                   | SH                         |                         |                                     |                                |                            | SI                      |                            |                         |                                 |
|---------------|--------------------------------|----------------------------|-------------------------|----------------------------|-------------------------|-------------------------------------|--------------------------------|----------------------------|-------------------------|----------------------------|-------------------------|---------------------------------|
|               |                                | 60                         | HZ                      | 50                         | HZ                      |                                     |                                | 60                         | HZ                      | 50                         | HZ                      | FND                             |
| MOTOR<br>CODE | COMPRESSOR<br>WEIGHT**<br>(LB) | STATOR<br>WEIGHT††<br>(LB) | ROTOR<br>WEIGHT<br>(LB) | STATOR<br>WEIGHT††<br>(LB) | ROTOR<br>WEIGHT<br>(LB) | END BELL<br>COVER<br>WEIGHT<br>(LB) | COMPRESSOR<br>WEIGHT**<br>(KG) | STATOR<br>WEIGHT††<br>(KG) | ROTOR<br>WEIGHT<br>(KG) | STATOR<br>WEIGHT††<br>(KG) | ROTOR<br>WEIGHT<br>(KG) | BELL<br>COVER<br>WEIGHT<br>(KG) |
| STAND         | ARD-EFFICIE                    | ИСУ МОТО                   | ORS / LOV               | V VOLTAG                   | E (200-57               | 5 V)                                |                                |                            |                         |                            |                         |                                 |
| BDS           | 2300                           | 900                        | 190                     | 915                        | 205                     | 185                                 | 1043                           | 408                        | 86                      | 415                        | 93                      | 84                              |
| BES           | 2300                           | 915                        | 200                     | 965                        | 220                     | 185                                 | 1043                           | 415                        | 91                      | 438                        | 100                     | 84                              |
| BFS           | 2300                           | 975                        | 215                     | 1000                       | 230                     | 185                                 | 1043                           | 442                        | 98                      | 454                        | 104                     | 84                              |
| BGS           | 2300                           | 1000                       | 230                     | 1060                       | 250                     | 185                                 | 1043                           | 454                        | 104                     | 481                        | 113                     | 84                              |
| BHS           | 2300                           | 1030                       | 240                     | 1105                       | 265                     | 185                                 | 1043                           | 467                        | 109                     | 501                        | 120                     | 84                              |
| BJS           | 2300                           | 1105                       | 265                     | _                          | —                       | 185                                 | 1043                           | 501                        | 120                     | _                          | —                       | 84                              |
| HIGH-E        | FFICIENCY M                    | OTORS / L                  | OW VOL                  | FAGE (200-                 | 575 V)                  |                                     |                                |                            |                         |                            |                         |                                 |
| BDH           | 2300                           | 1030                       | 240                     | 1030                       | 240                     | 185                                 | 1043                           | 467                        | 109                     | 467                        | 109                     | 84                              |
| BEH           | 2300                           | 1070                       | 250                     | 1070                       | 250                     | 185                                 | 1043                           | 485                        | 113                     | 485                        | 113                     | 84                              |
| BFH           | 2300                           | 1120                       | 265                     | 1120                       | 265                     | 185                                 | 1043                           | 508                        | 120                     | 508                        | 120                     | 84                              |
| BGH           | 2300                           | 1175                       | 290                     | 1175                       | 290                     | 185                                 | 1043                           | 533                        | 132                     | 533                        | 132                     | 84                              |
| BHH           | 2300                           | 1175                       | 290                     | 1175                       | 290                     | 185                                 | 1043                           | 533                        | 132                     | 533                        | 132                     | 84                              |
| BJH           | 2300                           | 1175                       | 290                     | _                          | —                       | 185                                 | 1043                           | 533                        | 132                     | _                          | —                       | 84                              |
| JBH           | 2300                           | 1003                       | 226                     | 1063                       | 248                     | 185                                 | 1043                           | 455                        | 103                     | 482                        | 112                     | 84                              |
| JCH           | 2300                           | 1063                       | 248                     | 1113                       | 263                     | 185                                 | 1043                           | 482                        | 112                     | 505                        | 119                     | 84                              |
| JDH           | 2300                           | 1113                       | 263                     | 1149                       | 278                     | 185                                 | 1043                           | 505                        | 119                     | 521                        | 126                     | 84                              |
| JEH           | 2300                           | 1149                       | 278                     | 1196                       | 295                     | 185                                 | 1043                           | 521                        | 126                     | 542                        | 134                     | 84                              |
| JFH           | 2300                           | 1196                       | 295                     |                            | _                       | 185                                 | 1043                           | 542                        | 134                     |                            | —                       | 84                              |

\*Total compressor weight is the sum of the compressor aerodynamic components (compressor weight column), stator, rotor, and end bell cover weights. †See Fig. 1 on page 6.

### Table 21B — 19XR,XRV Compressor and Motor Weights\*— Standard and High-Efficiency Motors — Compressor Frame Size 3†

|               | ENGLISH SI                     |                            |                         |                            |                         |                                     |                                |                            |                         |                            |                         |                                     |
|---------------|--------------------------------|----------------------------|-------------------------|----------------------------|-------------------------|-------------------------------------|--------------------------------|----------------------------|-------------------------|----------------------------|-------------------------|-------------------------------------|
|               |                                | 60 H                       | łΖ                      | 50 I                       | ΗZ                      |                                     |                                | 60 H                       | IZ                      | 50 H                       | IZ                      |                                     |
| MOTOR<br>CODE | COMPRESSOR<br>WEIGHT**<br>(LB) | STATOR<br>WEIGHT††<br>(LB) | ROTOR<br>WEIGHT<br>(LB) | STATOR<br>WEIGHT††<br>(LB) | ROTOR<br>WEIGHT<br>(LB) | END BELL<br>COVER<br>WEIGHT<br>(LB) | COMPRESSOR<br>WEIGHT**<br>(KG) | STATOR<br>WEIGHT††<br>(KG) | ROTOR<br>WEIGHT<br>(KG) | STATOR<br>WEIGHT††<br>(KG) | ROTOR<br>WEIGHT<br>(KG) | END BELL<br>COVER<br>WEIGHT<br>(KG) |
| STAN          | DARD-EFFICIEN                  | ю мото                     | RS / LOV                | V VOLTAG                   | E (200-57               | 5 V)                                |                                |                            |                         |                            |                         |                                     |
| CBS           | 2816                           | 1146                       | 219                     | 1188                       | 236                     | 274                                 | 1277                           | 520                        | 99                      | 539                        | 107                     | 124                                 |
| CCS           | 2816                           | 1171                       | 227                     | 1196                       | 242                     | 274                                 | 1277                           | 531                        | 103                     | 542                        | 110                     | 124                                 |
| CDS           | 2816                           | 1198                       | 237                     | 1258                       | 255                     | 274                                 | 1277                           | 543                        | 108                     | 571                        | 116                     | 124                                 |
| CES           | 2816                           | 1207                       | 240                     | 1272                       | 258                     | 274                                 | 1277                           | 547                        | 109                     | 577                        | 117                     | 124                                 |
| CLS           | 2816                           | 1247                       | 249                     | 1328                       | 273                     | 274                                 | 1277                           | 566                        | 113                     | 602                        | 124                     | 124                                 |
| CMS           | 2816                           | 1270                       | 257                     | 1353                       | 278                     | 274                                 | 1277                           | 576                        | 117                     | 614                        | 126                     | 124                                 |
| CNS           | 2816                           | 1321                       | 266                     | 1386                       | 282                     | 274                                 | 1277                           | 599                        | 121                     | 629                        | 128                     | 124                                 |
| CPS           | 2816                           | 1334                       | 269                     | 1401                       | 287                     | 274                                 | 1277                           | 605                        | 122                     | 635                        | 130                     | 124                                 |
| CQS           | 2816                           | 1353                       | 276                     | 1408                       | 290                     | 274                                 | 1277                           | 614                        | 125                     | 639                        | 132                     | 124                                 |
| CRS           | 2816                           | 1259                       | 321                     | _                          | —                       | 274                                 | 1277                           | 571                        | 146                     |                            | —                       | 124                                 |
| CRS<br>(380V) | 2816                           | 1328                       | 346                     | —                          | —                       | 274                                 | 1277                           | 602                        | 157                     | _                          | —                       | 124                                 |
| HIGH-         | EFFICIENCY MO                  | OTORS / LO                 |                         | FAGE (200-                 | 575 V)                  |                                     |                                |                            |                         |                            |                         |                                     |
| СВН           | 2816                           | 1235                       | 239                     | 1290                       | 254                     | 274                                 | 1277                           | 560                        | 108                     | 585                        | 115                     | 124                                 |
| ССН           | 2816                           | 1260                       | 249                     | 1295                       | 259                     | 274                                 | 1277                           | 572                        | 113                     | 587                        | 117                     | 124                                 |
| CDH           | 2816                           | 1286                       | 258                     | 1358                       | 273                     | 274                                 | 1277                           | 583                        | 117                     | 616                        | 124                     | 124                                 |
| CEH           | 2816                           | 1305                       | 265                     | 1377                       | 279                     | 274                                 | 1277                           | 592                        | 120                     | 625                        | 127                     | 124                                 |
| CLH           | 2816                           | 1324                       | 271                     | 1435                       | 292                     | 274                                 | 1277                           | 601                        | 123                     | 651                        | 132                     | 124                                 |
| СМН           | 2816                           | 1347                       | 275                     | 1455                       | 298                     | 274                                 | 1277                           | 611                        | 125                     | 660                        | 135                     | 124                                 |
| CNH           | 2816                           | 1358                       | 278                     | 1467                       | 301                     | 274                                 | 1277                           | 616                        | 126                     | 665                        | 137                     | 124                                 |
| СРН           | 2816                           | 1401                       | 290                     | 1479                       | 304                     | 274                                 | 1277                           | 635                        | 132                     | 671                        | 138                     | 124                                 |
| CQH           | 2816                           | 1455                       | 304                     | 1479                       | 304                     | 274                                 | 1277                           | 670                        | 138                     | 671                        | 138                     | 124                                 |
| KBH           | 2816                           | 1313                       | 276                     | 1353                       | 285                     | 274                                 | 1277                           | 596                        | 125                     | 614                        | 129                     | 124                                 |
| КСН           | 2816                           | 1353                       | 285                     | 1381                       | 291                     | 274                                 | 1277                           | 614                        | 129                     | 626                        | 132                     | 124                                 |
| KDH           | 2816                           | 1381                       | 291                     | 1417                       | 307                     | 274                                 | 1277                           | 626                        | 132                     | 643                        | 139                     | 124                                 |
| KEH           | 2816                           | 1417                       | 307                     | 1441                       | 313                     | 274                                 | 1277                           | 643                        | 139                     | 654                        | 142                     | 124                                 |
| KFH           | 2816                           | 1441                       | 313                     | 1470                       | 320                     | 274                                 | 1277                           | 654                        | 142                     | 667                        | 145                     | 124                                 |
| KGH           | 2816                           | 1470                       | 320                     | 1505                       | 333                     | 274                                 | 1277                           | 667                        | 145                     | 683                        | 151                     | 124                                 |
| KHH           | 2816                           | 1505                       | 333                     | —                          | —                       | 274                                 | 1277                           | 683                        | 151                     |                            | —                       | 124                                 |
| UB            | 2816                           | 1371                       | 316                     | 1391                       | 330                     | 274                                 | 1277                           | 622                        | 143                     | 631                        | 150                     | 124                                 |
| UC            | 2816                           | 1391                       | 330                     | 1419                       | 344                     | 274                                 | 1277                           | 631                        | 150                     | 644                        | 156                     | 124                                 |
| UD            | 2816                           | 1419                       | 344                     | 1455                       | 372                     | 274                                 | 1277                           | 644                        | 156                     | 660                        | 169                     | 124                                 |
| UE            | 2816                           | 1455                       | 372                     | 1479                       | 386                     | 274                                 | 1277                           | 660                        | 169                     | 671                        | 175                     | 124                                 |
| UF            | 2816                           | 1479                       | 386                     | 1508                       | 400                     | 274                                 | 1277                           | 671                        | 175                     | 684                        | 181                     | 124                                 |
| UG            | 2816                           | 1508                       | 400                     | 1543                       | 421                     | 274                                 | 1277                           | 684                        | 181                     | 700                        | 191                     | 124                                 |
| UH            | 2816                           | 1543                       | 421                     | —                          | —                       | 274                                 | 1277                           | 700                        | 191                     | _                          | —                       | 124                                 |

\*Total compressor weight is the sum of the compressor aerody-namic components (compressor weight column), stator, rotor, and end bell cover weights. †See Fig. 1 on page 6.

# Table 21B — 19XR,XRV Compressor and Motor Weights\*— Standard and High-Efficiency Motors — Compressor Frame Size 3† (cont)

| 1      |                                |                            | ENGLIS                  | SH                         |                         |                         |                                |                            | SI                      |                            |                         |                         |
|--------|--------------------------------|----------------------------|-------------------------|----------------------------|-------------------------|-------------------------|--------------------------------|----------------------------|-------------------------|----------------------------|-------------------------|-------------------------|
|        |                                | 60 H                       | ΗZ                      | 50 H                       | łZ                      |                         |                                | 60 H                       | łΖ                      | 50 H                       | ΗZ                      |                         |
| CODE   | COMPRESSOR<br>WEIGHT**<br>(LB) | STATOR<br>WEIGHT††<br>(LB) | ROTOR<br>WEIGHT<br>(LB) | STATOR<br>WEIGHT††<br>(LB) | ROTOR<br>WEIGHT<br>(LB) | COVER<br>WEIGHT<br>(LB) | COMPRESSOR<br>WEIGHT**<br>(KG) | STATOR<br>WEIGHT††<br>(KG) | ROTOR<br>WEIGHT<br>(KG) | STATOR<br>WEIGHT††<br>(KG) | ROTOR<br>WEIGHT<br>(KG) | COVER<br>WEIGHT<br>(KG) |
| HIGH-E | FFICIENCY MOT                  | ORS / MED                  | NUM VOI                 | _TAGE (240                 | 00-4160 \               | /)                      |                                |                            |                         |                            |                         |                         |
| СВН    | 2816                           | 1114                       | 242                     | 1156                       | 255                     | 274                     | 1277                           | 505                        | 110                     | 524                        | 116                     | 124                     |
| ССН    | 2816                           | 1129                       | 247                     | 1163                       | 257                     | 274                     | 1277                           | 512                        | 112                     | 528                        | 117                     | 124                     |
| CDH    | 2816                           | 1155                       | 253                     | 1190                       | 263                     | 274                     | 1277                           | 524                        | 115                     | 540                        | 119                     | 124                     |
| CEH    | 2816                           | 1175                       | 263                     | 1236                       | 276                     | 274                     | 1277                           | 533                        | 119                     | 561                        | 125                     | 124                     |
| CLH    | 2816                           | 1242                       | 280                     | 1305                       | 296                     | 274                     | 1277                           | 563                        | 127                     | 592                        | 134                     | 124                     |
| СМН    | 2816                           | 1321                       | 303                     | 1305                       | 296                     | 274                     | 1277                           | 599                        | 137                     | 592                        | 134                     | 124                     |
| CNH    | 2816                           | 1369                       | 316                     | 1386                       | 316                     | 274                     | 1277                           | 621                        | 143                     | 629                        | 143                     | 124                     |
| СРН    | 2816                           | 1411                       | 329                     | 1386                       | 316                     | 274                     | 1277                           | 640                        | 149                     | 629                        | 143                     | 124                     |
| CQH    | 2816                           | 1411                       | 329                     | 1428                       | 329                     | 274                     | 1277                           | 640                        | 149                     | 648                        | 149                     | 124                     |

\*Total compressor weight is the sum of the compressor aerodynamic components (compressor weight column), stator, rotor, and end bell cover weights. †See Fig. 1 on page 6.

### Table 21C — 19XR,XRV Compressor and Motor Weights\*— Standard and High-Efficiency Motors — Compressor Frame Size 4†

|               |                                               |                            | ENGLI                   | SH                         |                         |                                     |                                |                            | SI                      |                            |                         |                                     |
|---------------|-----------------------------------------------|----------------------------|-------------------------|----------------------------|-------------------------|-------------------------------------|--------------------------------|----------------------------|-------------------------|----------------------------|-------------------------|-------------------------------------|
|               | COMPRESSOR                                    | 60 I                       | HZ                      | 50                         | HZ                      |                                     |                                | 60 H                       | IZ                      | 50 H                       | IZ                      |                                     |
| MOTOR<br>CODE | WEIGHT**<br>(LB)<br>FIXED RING/<br>SPLIT RING | STATOR<br>WEIGHT††<br>(LB) | ROTOR<br>WEIGHT<br>(LB) | STATOR<br>WEIGHT††<br>(LB) | ROTOR<br>WEIGHT<br>(LB) | END BELL<br>COVER<br>WEIGHT<br>(LB) | COMPRESSOR<br>WEIGHT**<br>(KG) | STATOR<br>WEIGHT††<br>(KG) | ROTOR<br>WEIGHT<br>(KG) | STATOR<br>WEIGHT††<br>(KG) | ROTOR<br>WEIGHT<br>(KG) | END BELL<br>COVER<br>WEIGHT<br>(KG) |
| STAN          | DARD-EFFICIE                                  | ИСУ МОТО                   | RS / LOW                | / VOLTAGI                  | E (200-575              | 5 V)                                |                                |                            |                         |                            |                         |                                     |
| DBS           | 3425 / 4211                                   | 1570                       | 324                     | 1725                       | 347                     | 236                                 | 1554 / 1910                    | 712                        | 147                     | 782                        | 157                     | 107                                 |
| DCS           | 3425 / 4211                                   | 1580                       | 326                     | 1737                       | 352                     | 236                                 | 1554 / 1910                    | 717                        | 148                     | 788                        | 160                     | 107                                 |
| DDS           | 3425 / 4211                                   | 1595                       | 329                     | 1749                       | 357                     | 236                                 | 1554 / 1910                    | 723                        | 149                     | 793                        | 162                     | 107                                 |
| DES           | 3425 / 4211                                   | 1685                       | 345                     | 1762                       | 365                     | 236                                 | 1554 / 1910                    | 764                        | 156                     | 799                        | 166                     | 107                                 |
| DFS           | 3425 / 4211                                   | 1690                       | 348                     | 1801                       | 372                     | 236                                 | 1554 / 1910                    | 767                        | 158                     | 817                        | 169                     | 107                                 |
| DGS           | 3425 / 4211                                   | 1692                       | 352                     | 1858                       | 386                     | 236                                 | 1554 / 1910                    | 767                        | 160                     | 843                        | 175                     | 107                                 |
| DHS           | 3425 / 4211                                   | 1774                       | 366                     | 1904                       | 398                     | 236                                 | 1554 / 1910                    | 805                        | 166                     | 864                        | 181                     | 107                                 |
| DJS           | 3425 / 4211                                   | —                          | _                       | 2020                       | 401                     | 318                                 | 1554 / 1910                    | —                          |                         | 916                        | 182                     | 142                                 |
| STAN          | DARD-EFFICIEI                                 | ИСУ МОТО                   | RS / MED                | IUM VOLT                   | AGE (240                | 0-4160 V)                           |                                |                            |                         |                            |                         |                                     |
| DBS           | 3425 / 4211                                   | 1524                       | 296                     | 1637                       | 327                     | 236                                 | 1554 / 1910                    | 691                        | 134                     | 743                        | 148                     | 107                                 |
| DCS           | 3425 / 4211                                   | 1569                       | 307                     | 1685                       | 354                     | 236                                 | 1554 / 1910                    | 712                        | 139                     | 764                        | 161                     | 107                                 |
| DDS           | 3425 / 4211                                   | 1588                       | 313                     | 1713                       | 357                     | 236                                 | 1554 / 1910                    | 720                        | 142                     | 777                        | 162                     | 107                                 |
| DES           | 3425 / 4211                                   | 1613                       | 324                     | 1746                       | 360                     | 236                                 | 1554 / 1910                    | 732                        | 147                     | 792                        | 163                     | 107                                 |
| DFS           | 3425 / 4211                                   | 1675                       | 347                     | 1811                       | 381                     | 236                                 | 1554 / 1910                    | 760                        | 157                     | 821                        | 173                     | 107                                 |
| DGS           | 3425 / 4211                                   | 1704                       | 355                     | 1998                       | 422                     | 236 (60 Hz)<br>318 (50 Hz)          | 1554 / 1910                    | 773                        | 161                     | 906                        | 191                     | 107 (60 Hz)<br>142 (50 Hz)          |
| DHS           | 3425 / 4211                                   | 1737                       | 361                     | 2056                       | 443                     | 236 (60 Hz)<br>318 (50 Hz)          | 1554 / 1910                    | 788                        | 164                     | 933                        | 201                     | 107 (60 Hz)<br>142 (50 Hz)          |
| DJS           | 3425 / 4211                                   | 1769                       | 365                     | 2101                       | 464                     | 236 (60 Hz)<br>318 (50 Hz)          | 1554 / 1910                    | 802                        | 166                     | 953                        | 210                     | 107 (60 Hz)<br>142 (50 Hz)          |
| STAN          | DARD-EFFICIE                                  | ИСУ МОТО                   | RS / MED                |                            | AGE (630                | 0-6900 V)                           |                                |                            |                         |                            |                         |                                     |
| DDS           | 3425 / 4211                                   | 1919                       | 423                     | 2069                       | 458                     | 318                                 | 1554 / 1910                    | 870                        | 192                     | 938                        | 208                     | 142                                 |
| DES           | 3425 / 4211                                   | 1939                       | 428                     | 2089                       | 463                     | 318                                 | 1554 / 1910                    | 880                        | 194                     | 947                        | 210                     | 142                                 |
| DFS           | 3425 / 4211                                   | 1989                       | 448                     | 2139                       | 478                     | 318                                 | 1554 / 1910                    | 902                        | 203                     | 970                        | 217                     | 142                                 |
| DGS           | 3425 / 4211                                   | 2054                       | 473                     | _                          | —                       | 318                                 | 1554 / 1910                    | 932                        | 215                     | —                          | —                       | 142                                 |
| DHS           | 3425 / 4211                                   | 2099                       | 488                     | _                          | _                       | 318                                 | 1554 / 1910                    | 952                        | 221                     | —                          | —                       | 142                                 |
| DJS           | 3425 / 4211                                   | 2159                       | 508                     | —                          | —                       | 318                                 | 1554 / 1910                    | 979                        | 230                     | —                          | —                       | 142                                 |
| HIGH-         | EFFICIENCY M                                  | OTORS / L                  | OW VOLT                 | AGE (200-                  | 575 V)                  |                                     |                                | I                          |                         | I                          |                         |                                     |
| DBH           | 3425 / 4211                                   | 1773                       | 406                     | 1827                       | 406                     | 318                                 | 1554 / 1910                    | 804                        | 184                     | 829                        | 184                     | 142                                 |
| DCH           | 3425 / 4211                                   | 1827                       | 406                     | 1827                       | 414                     | 318                                 | 1554 / 1910                    | 829                        | 184                     | 829                        | 188                     | 142                                 |
| DDH           | 3425 / 4211                                   | 1827                       | 414                     | 1881                       | 422                     | 318                                 | 1554 / 1910                    | 829                        | 188                     | 853                        | 191                     | 142                                 |
| DEH           | 3425 / 4211                                   | 1881                       | 422                     | 1881                       | 422                     | 318                                 | 1554 / 1910                    | 853                        | 191                     | 853                        | 191                     | 142                                 |
| DFH           | 3425 / 4211                                   | 1881                       | 439                     | 1963                       | 439                     | 318                                 | 1554 / 1910                    | 853                        | 199                     | 890                        | 199                     | 142                                 |
| DGH           | 3425 / 4211                                   | 1963                       | 455                     | 1963                       | 455                     | 318                                 | 1554 / 1910                    | 890                        | 206                     | 890                        | 206                     | 142                                 |
| DHH           | 3425 / 4211                                   | 1963                       | 455                     | 2050                       | 463                     | 318                                 | 1554 / 1910                    | 890                        | 206                     | 930                        | 210                     | 142                                 |
| DJH           | 3425 / 4211                                   |                            | —                       | 2050                       | 471                     | 318                                 | 1554 / 1910                    | —                          |                         | 930                        | 213                     | 142                                 |
| DKH           | 3425 / 4211                                   | 2050                       | 471                     | —                          | —                       | 318                                 | 1554 / 1910                    | 930                        | 214                     | —                          | —                       | 142                                 |

\*Total compressor weight is the sum of the compressor aerody-namic components (compressor weight column), stator, rotor, and end bell cover weights. †See Fig. 1 on page 6.

### Table 21C — 19XR,XRV Compressor and Motor Weights\*— Standard and High-Efficiency Motors — Compressor Frame Size 4† (cont)

|               |                                |                            | ENGLIS                  | SH                         |                         |                                     |                                |                            | SI                      |                            |                         |                         |
|---------------|--------------------------------|----------------------------|-------------------------|----------------------------|-------------------------|-------------------------------------|--------------------------------|----------------------------|-------------------------|----------------------------|-------------------------|-------------------------|
|               |                                | 60 H                       | ΗZ                      | 50 H                       | IZ                      |                                     |                                | 60 H                       | ΙZ                      | 50 H                       | łZ                      |                         |
| MOTOR<br>CODE | COMPRESSOR<br>WEIGHT**<br>(LB) | STATOR<br>WEIGHT††<br>(LB) | ROTOR<br>WEIGHT<br>(LB) | STATOR<br>WEIGHT††<br>(LB) | ROTOR<br>WEIGHT<br>(LB) | END BELL<br>COVER<br>WEIGHT<br>(LB) | COMPRESSOR<br>WEIGHT**<br>(KG) | STATOR<br>WEIGHT††<br>(KG) | ROTOR<br>WEIGHT<br>(KG) | STATOR<br>WEIGHT††<br>(KG) | ROTOR<br>WEIGHT<br>(KG) | COVER<br>WEIGHT<br>(KG) |
| HIGH-         | EFFICIENCY MC                  | DTORS / LC                 | W VOLT                  | AGE (200-5                 | 75V)                    |                                     |                                |                            |                         |                            |                         |                         |
| LBH           | 3425 / 4211                    | 1873                       | 364                     | 1939                       | 389                     | 318                                 | 1554 / 1910                    | 850                        | 165                     | 880                        | 176                     | 144                     |
| LCH           | 3425 / 4211                    | 1939                       | 389                     | 2023                       | 406                     | 318                                 | 1554 / 1910                    | 880                        | 176                     | 918                        | 184                     | 144                     |
| LDH           | 3425 / 4211                    | 2023                       | 406                     | 2043                       | 417                     | 318                                 | 1554 / 1910                    | 918                        | 184                     | 927                        | 189                     | 144                     |
| LEH           | 3425 / 4211                    | 2043                       | 417                     | 2096                       | 434                     | 318                                 | 1554 / 1910                    | 927                        | 189                     | 951                        | 197                     | 144                     |
| LFH           | 3425 / 4211                    | 2096                       | 434                     | 2133                       | 444                     | 318                                 | 1554 / 1910                    | 951                        | 197                     | 968                        | 201                     | 144                     |
| LGH           | 3425 / 4211                    | 2133                       | 444                     | 2199                       | 458                     | 318                                 | 1554 / 1910                    | 968                        | 201                     | 997                        | 208                     | 144                     |
| LHH           | 3425 / 4211                    | 2199                       | 458                     | 2066                       | 437                     | 318                                 | 1554 / 1910                    | 997                        | 208                     | 937                        | 198                     | 144                     |
| HIGH-         | EFFICIENCY MC                  | DTORS / ME                 | EDIUM VO                | DLTAGE (24                 | 100-4160                | /)                                  |                                |                            |                         |                            |                         |                         |
| DBH           | 3425 / 4211                    | 1950                       | 405                     | 1950                       | 405                     | 318                                 | 1554 / 1910                    | 885                        | 184                     | 885                        | 184                     | 144                     |
| DCH           | 3425 / 4211                    | 1950                       | 405                     | 2025                       | 429                     | 318                                 | 1554 / 1910                    | 885                        | 184                     | 919                        | 195                     | 144                     |
| DDH           | 3425 / 4211                    | 1950                       | 405                     | 2025                       | 429                     | 318                                 | 1554 / 1910                    | 885                        | 184                     | 919                        | 195                     | 144                     |
| DEH           | 3425 / 4211                    | 2025                       | 429                     | 2100                       | 452                     | 318                                 | 1554 / 1910                    | 919                        | 195                     | 953                        | 205                     | 144                     |
| DFH           | 3425 / 4211                    | 2025                       | 429                     | 2100                       | 452                     | 318                                 | 1554 / 1910                    | 919                        | 195                     | 953                        | 205                     | 144                     |
| DGH           | 3425 / 4211                    | 2100                       | 452                     | 2200                       | 480                     | 318                                 | 1554 / 1910                    | 953                        | 205                     | 998                        | 218                     | 144                     |
| DHH           | 3425 / 4211                    | 2100                       | 452                     | 2320                       | 575                     | 318                                 | 1554 / 1910                    | 953                        | 205                     | 1052                       | 261                     | 144                     |
| DJH           | 3425 / 4211                    | 2100                       | 452                     | 2320                       | 587                     | 318                                 | 1554 / 1910                    | 953                        | 205                     | 1052                       | 266                     | 144                     |
| DKH           | 3425 / 4211                    | 2320                       | 587                     |                            |                         | 318                                 | 1554 / 1910                    | 1052                       | 266                     |                            | _                       | 144                     |
| HIGH-         | EFFICIENCY MC                  | DTORS / ME                 | EDIUM VO                | OLTAGE (63                 | 300-6900\               | /)                                  |                                |                            |                         |                            |                         |                         |
| DDH           | 3425 / 4211                    | 2150                       | 536                     | 2250                       | 546                     | 318                                 | 1554 / 1910                    | 975                        | 243                     | 1021                       | 248                     | 144                     |
| DEH           | 3425 / 4211                    | 2150                       | 550                     | 2250                       | 550                     | 318                                 | 1554 / 1910                    | 975                        | 249                     | 1021                       | 249                     | 144                     |
| DFH           | 3425 / 4211                    | 2250                       | 575                     | 2380                       | 567                     | 318                                 | 1554 / 1910                    | 1021                       | 261                     | 1080                       | 261                     | 144                     |
| DGH           | 3425 / 4211                    | 2250                       | 599                     | 2380                       | 599                     | 318                                 | 1554 / 1910                    | 1021                       | 272                     | 1080                       | 272                     | 144                     |
| DHH           | 3425 / 4211                    | 2380                       | 604                     | 2380                       | 604                     | 318                                 | 1554 / 1910                    | 1080                       | 274                     | 1080                       | 274                     | 144                     |
| DJH           | 3425 / 4211                    | 2380                       | 614                     | 2380                       | 614                     | 318                                 | 1554 / 1910                    | 1080                       | 279                     | 1080                       | 279                     | 144                     |
| DKH           | 3425 / 4211                    | 2380                       | 614                     | —                          | —                       | 318                                 | 1554 / 1910                    | 1080                       | 279                     | —                          | —                       | 144                     |

\*Total compressor weight is the sum of the compressor aerody-namic components (compressor weight column), stator, rotor, and end bell cover weights. †Compressor size number is the first digit of the compressor code. See Fig. 1 on page 6.

# Table 21D — 19XR,XRV Compressor and Motor Weights\*— Standard and High-Efficiency Motors — Compressor Frame Size 5†

|               |                                |                            | ENGLIS                  | SH                         |                         |                                     |                                |                            | SI                      |                            |                         |                                     |
|---------------|--------------------------------|----------------------------|-------------------------|----------------------------|-------------------------|-------------------------------------|--------------------------------|----------------------------|-------------------------|----------------------------|-------------------------|-------------------------------------|
|               |                                | 60 H                       | ΗZ                      | 50 H                       | łΖ                      |                                     |                                | 60 H                       | łΖ                      | 50 H                       | łZ                      |                                     |
| MOTOR<br>CODE | COMPRESSOR<br>WEIGHT**<br>(LB) | STATOR<br>WEIGHT††<br>(LB) | ROTOR<br>WEIGHT<br>(LB) | STATOR<br>WEIGHT††<br>(LB) | ROTOR<br>WEIGHT<br>(LB) | END BELL<br>COVER<br>WEIGHT<br>(LB) | COMPRESSOR<br>WEIGHT**<br>(KG) | STATOR<br>WEIGHT††<br>(KG) | ROTOR<br>WEIGHT<br>(KG) | STATOR<br>WEIGHT††<br>(KG) | ROTOR<br>WEIGHT<br>(KG) | END BELL<br>COVER<br>WEIGHT<br>(KG) |
| STAN          | DARD-EFFICIEN                  | СҮ МОТО                    | RS / LOW                | VOLTAGE                    | (200-575                | 5 V)                                | •                              |                            |                         |                            | •                       |                                     |
| EHS           | 7285                           | 2843                       | 741                     | 2943                       | 775                     | 414                                 | 3304                           | 1290                       | 336                     | 1335                       | 352                     | 188                                 |
| EJS           | 7285                           | 2826                       | 741                     | 2943                       | 775                     | 414                                 | 3304                           | 1281                       | 336                     | 1335                       | 352                     | 188                                 |
| EKS           | 7285                           | 2943                       | 775                     | 2997                       | 810                     | 414                                 | 3304                           | 1335                       | 352                     | 1359                       | 367                     | 188                                 |
| ELS           | 7285                           | 2932                       | 775                     | 2997                       | 810                     | 414                                 | 3304                           | 1330                       | 352                     | 1359                       | 367                     | 188                                 |
| EMS           | 7285                           | 2986                       | 810                     | 3096                       | 862                     | 414                                 | 3304                           | 1354                       | 367                     | 1404                       | 391                     | 188                                 |
| ENS           | 7285                           | 2986                       | 810                     | 3203                       | 914                     | 414                                 | 3304                           | 1354                       | 367                     | 1453                       | 415                     | 188                                 |
| EPS           | 7285                           | 2986                       | 810                     | 3203                       | 914                     | 414                                 | 3304                           | 1354                       | 367                     | 1453                       | 415                     | 188                                 |
| EQS           | 7285                           | 3013                       | 621                     | _                          | —                       | 414                                 | 3304                           | 1367                       | 282                     | _                          |                         | 188                                 |
| STAN          | DARD-EFFICIEN                  | СУ МОТО                    | RS / MED                |                            | AGE (240                | 0-4160 V)                           | _                              | _                          | _                       | _                          | _                       | _                                   |
| EHS           | 7285                           | 2744                       | 706                     | 2818                       | 741                     | 414                                 | 3304                           | 1245                       | 320                     | 1278                       | 336                     | 188                                 |
| EJS           | 7285                           | 2816                       | 741                     | 2892                       | 775                     | 414                                 | 3304                           | 1277                       | 336                     | 1312                       | 352                     | 188                                 |
| EKS           | 7285                           | 2816                       | 741                     | 2930                       | 775                     | 414                                 | 3304                           | 1277                       | 336                     | 1329                       | 352                     | 188                                 |
| ELS           | 7285                           | 2808                       | 741                     | 3005                       | 810                     | 414                                 | 3304                           | 1274                       | 336                     | 1363                       | 367                     | 188                                 |
| EMS           | 7285                           | 2892                       | 775                     | 3005                       | 810                     | 414                                 | 3304                           | 1322                       | 352                     | 1363                       | 367                     | 188                                 |
| ENS           | 7285                           | 2997                       | 775                     | 3143                       | 879                     | 414                                 | 3304                           | 1359                       | 352                     | 1426                       | 399                     | 188                                 |
| EPS           | 7285                           | 2967                       | 810                     | 3144                       | 879                     | 414                                 | 3304                           | 1346                       | 367                     | 1426                       | 399                     | 188                                 |
| EQS           | 7285                           | 3081                       | 872                     | _                          | —                       | 414                                 | 3304                           | 1398                       | 396                     | —                          |                         | 188                                 |
| STAN          | DARD-EFFICIEN                  | СУ МОТО                    | RS / MED                | IUM VOLT                   | AGE (630                | 0-6900 V)                           |                                |                            |                         |                            |                         |                                     |
| EHS           | 7285                           | 2773                       | 735                     | 2845                       | 769                     | 414                                 | 3304                           | 1258                       | 333                     | 1290                       | 349                     | 188                                 |
| EJS           | 7285                           | 2855                       | 769                     | 2855                       | 769                     | 414                                 | 3304                           | 1295                       | 349                     | 1295                       | 349                     | 188                                 |
| EKS           | 7285                           | 2919                       | 803                     | 2919                       | 803                     | 414                                 | 3304                           | 1324                       | 364                     | 1324                       | 364                     | 188                                 |
| ELS           | 7285                           | 2908                       | 803                     | 3058                       | 871                     | 414                                 | 3304                           | 1319                       | 364                     | 1387                       | 395                     | 188                                 |
| EMS           | 7285                           | 3029                       | 854                     | 3068                       | 871                     | 414                                 | 3304                           | 1374                       | 387                     | 1392                       | 395                     | 188                                 |
| ENS           | 7285                           | 3023                       | 854                     | 3281                       | 974                     | 414                                 | 3304                           | 1371                       | 387                     | 1488                       | 442                     | 188                                 |
| EPS           | 7285                           | 3068                       | 871                     | 3288                       | 974                     | 414                                 | 3304                           | 1392                       | 395                     | 1491                       | 442                     | 188                                 |
| HIGH-         | EFFICIENCY MO                  | DTORS / LO                 | W VOLT                  | AGE (200-5                 | 575 V)                  |                                     | -                              | _                          |                         |                            |                         |                                     |
| EHH           | 7285                           | 2939                       | 776                     | 2995                       | 810                     | 414                                 | 3304                           | 1333                       | 352                     | 1359                       | 367                     | 188                                 |
| EJH           | 7285                           | 2944                       | 776                     | 3002                       | 810                     | 414                                 | 3304                           | 1335                       | 352                     | 1362                       | 367                     | 188                                 |
| EKH           | 7285                           | 2992                       | 810                     | 3110                       | 862                     | 414                                 | 3304                           | 1357                       | 367                     | 1411                       | 391                     | 188                                 |
| ELH           | 7285                           | 2299                       | 810                     | 3099                       | 862                     | 414                                 | 3304                           | 1043                       | 367                     | 1406                       | 391                     | 188                                 |
| ЕМН           | 7285                           | 2965                       | 810                     | 3210                       | 914                     | 414                                 | 3304                           | 1345                       | 367                     | 1456                       | 415                     | 188                                 |
| ENH           | 7285                           | 3015                       | 855                     | 3293                       | 974                     | 414                                 | 3304                           | 1368                       | 388                     | 1494                       | 442                     | 188                                 |
| EPH           | 7285                           | 3029                       | 855                     | 3289                       | 974                     | 414                                 | 3304                           | 1374                       | 388                     | 1492                       | 442                     | 188                                 |
| EQH           | 7285                           | 3162                       | 664                     | _                          | —                       | 414                                 | 3304                           | 1434                       | 301                     | _                          | _                       | 188                                 |

\*Total compressor weight is the sum of the compressor aerodynamic components (compressor weight column), stator, rotor, and end bell cover weights. †See Fig. 1 on page 6.

### Table 21D — 19XR,XRV Compressor and Motor Weights\*— Standard and High-Efficiency Motors — Compressor Frame Size 5† (cont)

|               |                                |                            | ENGLIS                  | SH                         |                         |                                     |                                |                            | SI                      |                            |                         |                                     |
|---------------|--------------------------------|----------------------------|-------------------------|----------------------------|-------------------------|-------------------------------------|--------------------------------|----------------------------|-------------------------|----------------------------|-------------------------|-------------------------------------|
|               |                                | 60 H                       | IZ                      | 50 H                       | łZ                      |                                     |                                | 60 H                       | IZ                      | 50 H                       | IZ                      |                                     |
| MOTOR<br>CODE | COMPRESSOR<br>WEIGHT**<br>(LB) | STATOR<br>WEIGHT††<br>(LB) | ROTOR<br>WEIGHT<br>(LB) | STATOR<br>WEIGHT††<br>(LB) | ROTOR<br>WEIGHT<br>(LB) | END BELL<br>COVER<br>WEIGHT<br>(LB) | COMPRESSOR<br>WEIGHT**<br>(KG) | STATOR<br>WEIGHT††<br>(KG) | ROTOR<br>WEIGHT<br>(KG) | STATOR<br>WEIGHT††<br>(KG) | ROTOR<br>WEIGHT<br>(KG) | END BELL<br>COVER<br>WEIGHT<br>(KG) |
| HIGH-         | EFFICIENCY M                   | OTORS / LO                 |                         | TAGE (200-                 | •575 V)                 |                                     |                                | _                          | -                       | _                          | -                       |                                     |
| MBH           | 7285                           | 2795                       | 645                     | 2856                       | 665                     | 414                                 | 3304                           | 1268                       | 293                     | 1295                       | 302                     | 188                                 |
| MCH           | 7285                           | 2873                       | 672                     | 2925                       | 693                     | 414                                 | 3304                           | 1303                       | 305                     | 1327                       | 314                     | 188                                 |
| MDH           | 7285                           | 2906                       | 684                     | 3013                       | 724                     | 414                                 | 3304                           | 1318                       | 310                     | 1367                       | 328                     | 188                                 |
| MEH           | 7285                           | 2956                       | 704                     | 3071                       | 737                     | 414                                 | 3304                           | 1341                       | 319                     | 1392                       | 334                     | 188                                 |
| MFH           | 7285                           | 3034                       | 724                     | 3153                       | 791                     | 414                                 | 3304                           | 1376                       | 328                     | 1430                       | 359                     | 188                                 |
| MGH           | 7285                           | 3071                       | 737                     |                            | —                       | 414                                 | 3304                           | 1393                       | 334                     |                            | —                       | 188                                 |
| HIGH-         | EFFICIENCY M                   | OTORS / M                  | EDIUM V                 | OLTAGE (                   | 2400-416                | 0 V)                                |                                |                            |                         |                            |                         |                                     |
| EHH           | 7285                           | 2939                       | 776                     | 2997                       | 810                     | 414                                 | 3304                           | 1333                       | 352                     | 1359                       | 367                     | 188                                 |
| EJH           | 7285                           | 2999                       | 810                     | 3108                       | 862                     | 414                                 | 3304                           | 1360                       | 367                     | 1410                       | 391                     | 188                                 |
| EKH           | 7285                           | 2988                       | 810                     | 3102                       | 862                     | 414                                 | 3304                           | 1355                       | 367                     | 1407                       | 391                     | 188                                 |
| ELH           | 7285                           | 2981                       | 810                     | 3065                       | 872                     | 414                                 | 3304                           | 1352                       | 367                     | 1390                       | 396                     | 188                                 |
| EMH           | 7285                           | 3031                       | 855                     | 3077                       | 872                     | 414                                 | 3304                           | 1375                       | 388                     | 1396                       | 396                     | 188                                 |
| ENH           | 7285                           | 3075                       | 872                     | 3260                       | 974                     | 414                                 | 3304                           | 1395                       | 396                     | 1479                       | 442                     | 188                                 |
| EPH           | 7285                           | 3081                       | 872                     | 3298                       | 974                     | 414                                 | 3304                           | 1398                       | 396                     | 1496                       | 442                     | 188                                 |
| EQH           | 7285                           | 3195                       | 657                     | _                          | —                       | 414                                 | 3304                           | 1449                       | 298                     | _                          | —                       | 188                                 |
| HIGH-         | EFFICIENCY M                   | OTORS / M                  | EDIUM V                 | OLTAGE (                   | 6300-690                | 0 V)                                |                                | -                          |                         | -                          |                         |                                     |
| EHH           | 7285                           | 2998                       | 810                     | 3097                       | 862                     | 414                                 | 3304                           | 1360                       | 367                     | 1405                       | 391                     | 188                                 |
| EJH           | 7285                           | 3029                       | 855                     | 3100                       | 862                     | 414                                 | 3304                           | 1374                       | 388                     | 1406                       | 391                     | 188                                 |
| EKH           | 7285                           | 3049                       | 855                     | 3064                       | 872                     | 414                                 | 3304                           | 1383                       | 388                     | 1390                       | 396                     | 188                                 |
| ELH           | 7285                           | 3068                       | 872                     | 3060                       | 872                     | 414                                 | 3304                           | 1390                       | 396                     | 1388                       | 396                     | 188                                 |
| EMH           | 7285                           | _                          |                         | 3072                       | 872                     | 414                                 | 3304                           |                            | _                       | 1393                       | 396                     | 188                                 |
| ENH           | 7285                           | 3075                       | 872                     | 3260                       | 974                     | 414                                 | 3304                           | 1395                       | 396                     | 1479                       | 442                     | 188                                 |
| EPH           | 7285                           | 3081                       | 872                     | 3288                       | 974                     | 414                                 | 3304                           | 1398                       | 396                     | 1491                       | 442                     | 188                                 |
| EQH           | 7285                           | 3195                       | 657                     |                            | —                       | 414                                 | 3304                           | 1449                       | 298                     |                            | _                       | 188                                 |
| HIGH-         | EFFICIENCY M                   | OTORS / HI                 | GH VOL                  | TAGE (100                  | 00-11000                | V)                                  | <u>-</u>                       |                            |                         |                            |                         |                                     |
| MCH           | 7285                           | —                          | —                       | 3956                       | 678                     | 414                                 | 3304                           | _                          | —                       | 1794                       | 308                     | 188                                 |
| MDH           | 7285                           | —                          | —                       | 3956                       | 678                     | 414                                 | 3304                           | —                          | —                       | 1794                       | 308                     | 188                                 |
| MFH           | 7285                           | —                          | —                       | 4062                       | 719                     | 414                                 | 3304                           |                            | —                       | 1842                       | 326                     | 188                                 |
| MGH           | 7285                           | 3820                       | 657                     | _                          | —                       | 414                                 | 3304                           | 1733                       | 298                     | _                          | —                       | 188                                 |
| МНН           | 7285                           | 3820                       | 657                     | —                          | —                       | 414                                 | 3304                           | 1733                       | 298                     | —                          | —                       | 188                                 |
| HIGH-         | EFFICIENCY M                   | OTORS / HI                 | GH VOL                  | TAGE (138                  | 00 V)                   |                                     |                                |                            |                         |                            |                         |                                     |
| MHH           | 7285                           | 3779                       | 646                     | _                          |                         | 414                                 | 3304                           | 1714                       | 293                     |                            | _                       | 188                                 |
|               |                                |                            |                         |                            |                         |                                     |                                |                            |                         |                            |                         |                                     |

\*Total compressor weight is the sum of the compressor aerody-namic components (compressor weight column), stator, rotor, and end bell cover weights. †See Fig. 1 on page 6.

# Table 21E — 19XR,XRV Compressor and Motor Weights\*— Standard and High-Efficiency Motors — Compressor Frame Size E†

|               |                                |                            | ENGLI                   | SH                         |                         |                                     |                                |                            | SI                      |                            |                         |                                     |
|---------------|--------------------------------|----------------------------|-------------------------|----------------------------|-------------------------|-------------------------------------|--------------------------------|----------------------------|-------------------------|----------------------------|-------------------------|-------------------------------------|
|               |                                | 60 H                       | ΙZ                      | 50 H                       | ΙZ                      |                                     |                                | 60 H                       | IZ                      | 50 H                       | IZ                      |                                     |
| MOTOR<br>CODE | COMPRESSOR<br>WEIGHT**<br>(LB) | STATOR<br>WEIGHT††<br>(LB) | ROTOR<br>WEIGHT<br>(LB) | STATOR<br>WEIGHT††<br>(LB) | ROTOR<br>WEIGHT<br>(LB) | END BELL<br>COVER<br>WEIGHT<br>(LB) | COMPRESSOR<br>WEIGHT**<br>(KG) | STATOR<br>WEIGHT††<br>(KG) | ROTOR<br>WEIGHT<br>(KG) | STATOR<br>WEIGHT††<br>(KG) | ROTOR<br>WEIGHT<br>(KG) | END BELL<br>COVER<br>WEIGHT<br>(KG) |
| STAN          | DARD-EFFICIE                   | ИСУ МОТО                   | RS / LOV                | V VOLTAG                   | E (380-57               | 75 V)                               | -                              |                            | -                       |                            | -                       |                                     |
| 6H            | 4853                           | 2843                       | 741                     | 2943                       | 775                     | 414                                 | 2201                           | 1290                       | 336                     | 1335                       | 352                     | 188                                 |
| 6J            | 4853                           | 2826                       | 741                     | 2943                       | 775                     | 414                                 | 2201                           | 1281                       | 336                     | 1335                       | 352                     | 188                                 |
| 6K            | 4853                           | 2943                       | 775                     | 2997                       | 810                     | 414                                 | 2201                           | 1335                       | 352                     | 1359                       | 367                     | 188                                 |
| 6L            | 4853                           | 2932                       | 775                     | 2997                       | 810                     | 414                                 | 2201                           | 1330                       | 352                     | 1359                       | 367                     | 188                                 |
| 6M            | 4853                           | 2986                       | 810                     | 3096                       | 862                     | 414                                 | 2201                           | 1354                       | 367                     | 1404                       | 391                     | 188                                 |
| 6N            | 4853                           | 2986                       | 810                     | 3203                       | 914                     | 414                                 | 2201                           | 1354                       | 367                     | 1453                       | 415                     | 188                                 |
| 6P            | 4853                           | 2986                       | 810                     | 3203                       | 914                     | 414                                 | 2201                           | 1354                       | 367                     | 1453                       | 415                     | 188                                 |
| STAN          | DARD-EFFICIE                   | ИСУ МОТО                   | RS / MEI                |                            | AGE (24                 | 00-4160 V)                          |                                |                            |                         |                            |                         |                                     |
| 6H            | 4853                           | 2744                       | 706                     | 2818                       | 741                     | 414                                 | 2201                           | 1245                       | 320                     | 1278                       | 336                     | 188                                 |
| 6J            | 4853                           | 2816                       | 741                     | 2892                       | 775                     | 414                                 | 2201                           | 1277                       | 336                     | 1312                       | 352                     | 188                                 |
| 6K            | 4853                           | 2816                       | 741                     | 2930                       | 775                     | 414                                 | 2201                           | 1277                       | 336                     | 1329                       | 352                     | 188                                 |
| 6L            | 4853                           | 2808                       | 741                     | 3005                       | 810                     | 414                                 | 2201                           | 1274                       | 336                     | 1363                       | 367                     | 188                                 |
| 6M            | 4853                           | 2892                       | 775                     | 3005                       | 810                     | 414                                 | 2201                           | 1322                       | 352                     | 1363                       | 367                     | 188                                 |
| 6N            | 4853                           | 2997                       | 775                     | 3143                       | 879                     | 414                                 | 2201                           | 1359                       | 352                     | 1426                       | 399                     | 188                                 |
| 6P            | 4853                           | 2967                       | 810                     | 3144                       | 879                     | 414                                 | 2201                           | 1346                       | 367                     | 1426                       | 399                     | 188                                 |
| 6Q            | 4853                           | 3081                       | 872                     | _                          | —                       | 414                                 | 2201                           | 1398                       | 396                     |                            | —                       | 188                                 |
| HIGH-         | EFFICIENCY M                   | OTORS / LO                 | OM NOL.                 | TAGE (380-                 | -460 V)                 |                                     |                                |                            |                         |                            |                         |                                     |
| EH            | 4853                           | 2939                       | 776                     | 2995                       | 810                     | 414                                 | 2201                           | 1333                       | 352                     | 1359                       | 367                     | 188                                 |
| EJ            | 4853                           | 2944                       | 776                     | 3002                       | 810                     | 414                                 | 2201                           | 1335                       | 352                     | 1362                       | 367                     | 188                                 |
| EK            | 4853                           | 2992                       | 810                     | 3110                       | 862                     | 414                                 | 2201                           | 1357                       | 367                     | 1411                       | 391                     | 188                                 |
| EL            | 4853                           | 2299                       | 810                     | 3099                       | 862                     | 414                                 | 2201                           | 1043                       | 367                     | 1406                       | 391                     | 188                                 |
| EM            | 4853                           | 2965                       | 810                     | 3210                       | 914                     | 414                                 | 2201                           | 1345                       | 367                     | 1456                       | 415                     | 188                                 |
| EN            | 4853                           | 3015                       | 855                     | 3293                       | 974                     | 414                                 | 2201                           | 1368                       | 388                     | 1494                       | 442                     | 188                                 |
| EP            | 4853                           | 3029                       | 855                     | 3289                       | 974                     | 414                                 | 2201                           | 1374                       | 388                     | 1492                       | 442                     | 188                                 |

\*Total compressor weight is the sum of the compressor aerodynamic components (compressor weight column), stator, rotor, and end bell cover weights. †See Fig. 1 on page 6.

### Table 21E — 19XR,XRV Compressor and Motor Weights\*— Standard and High-Efficiency Motors — Compressor Frame Size E† (cont)

|               |                                | ENGLISH                    |                         |                            |                         |                                     | SI                             |                            |                         |                            |                         |                                     |
|---------------|--------------------------------|----------------------------|-------------------------|----------------------------|-------------------------|-------------------------------------|--------------------------------|----------------------------|-------------------------|----------------------------|-------------------------|-------------------------------------|
|               |                                | 60 H                       | IZ                      | 50 H                       | IZ                      |                                     |                                | 60 H                       | IZ                      | 50 H                       | IZ                      |                                     |
| MOTOR<br>CODE | COMPRESSOR<br>WEIGHT**<br>(LB) | STATOR<br>WEIGHT††<br>(LB) | ROTOR<br>WEIGHT<br>(LB) | STATOR<br>WEIGHT††<br>(LB) | ROTOR<br>WEIGHT<br>(LB) | END BELL<br>COVER<br>WEIGHT<br>(LB) | COMPRESSOR<br>WEIGHT**<br>(KG) | STATOR<br>WEIGHT††<br>(KG) | ROTOR<br>WEIGHT<br>(KG) | STATOR<br>WEIGHT††<br>(KG) | ROTOR<br>WEIGHT<br>(KG) | END BELL<br>COVER<br>WEIGHT<br>(KG) |
| HIGH-         | EFFICIENCY M                   | OTORS / LO                 |                         | TAGE (400-                 | 460 V)                  |                                     | -                              |                            | -                       | -                          | -                       |                                     |
| MB            | 4853                           | 2795                       | 645                     | 2856                       | 665                     | 414                                 | 2201                           | 1268                       | 293                     | 1295                       | 302                     | 188                                 |
| МС            | 4853                           | 2873                       | 672                     | 2925                       | 693                     | 414                                 | 2201                           | 1303                       | 305                     | 1327                       | 314                     | 188                                 |
| MD            | 4853                           | 2906                       | 684                     | 3013                       | 724                     | 414                                 | 2201                           | 1318                       | 310                     | 1367                       | 328                     | 188                                 |
| ME            | 4853                           | 2956                       | 704                     | 3071                       | 737                     | 414                                 | 2201                           | 1341                       | 319                     | 1392                       | 334                     | 188                                 |
| MF            | 4853                           | 3034                       | 724                     | 3153                       | 791                     | 414                                 | 2201                           | 1376                       | 328                     | 1430                       | 359                     | 188                                 |
| MG            | 4853                           | 3071                       | 737                     |                            | _                       | 414                                 | 2201                           | 1393                       | 334                     | —                          | _                       | 188                                 |
| HIGH-         | EFFICIENCY M                   | OTORS / M                  | EDIUM V                 | OLTAGE (                   | 2400-416                | 0 V)                                |                                |                            |                         |                            |                         |                                     |
| EH            | 4853                           | 2939                       | 776                     | 2997                       | 810                     | 414                                 | 2201                           | 1333                       | 352                     | 1359                       | 367                     | 188                                 |
| EJ            | 4853                           | 2999                       | 810                     | 3108                       | 862                     | 414                                 | 2201                           | 1360                       | 367                     | 1410                       | 391                     | 188                                 |
| EK            | 4853                           | 2988                       | 810                     | 3102                       | 862                     | 414                                 | 2201                           | 1355                       | 367                     | 1407                       | 391                     | 188                                 |
| EL            | 4853                           | 2981                       | 810                     | 3065                       | 872                     | 414                                 | 2201                           | 1352                       | 367                     | 1390                       | 396                     | 188                                 |
| EM            | 4853                           | 3031                       | 855                     | 3077                       | 872                     | 414                                 | 2201                           | 1375                       | 388                     | 1396                       | 396                     | 188                                 |
| EN            | 4853                           | 3075                       | 872                     | 3260                       | 974                     | 414                                 | 2201                           | 1395                       | 396                     | 1479                       | 442                     | 188                                 |
| EP            | 4853                           | 3081                       | 872                     | 3298                       | 974                     | 414                                 | 2201                           | 1398                       | 396                     | 1496                       | 442                     | 188                                 |
| HIGH-         | EFFICIENCY M                   | OTORS / M                  | EDIUM V                 | OLTAGE (                   | 6300-690                | 0 V)                                |                                |                            |                         |                            |                         |                                     |
| EH            | 4853                           | 2998                       | 810                     | 3097                       | 862                     | 414                                 | 2201                           | 1360                       | 367                     | 1405                       | 391                     | 188                                 |
| EJ            | 4853                           | 3029                       | 855                     | 3100                       | 862                     | 414                                 | 2201                           | 1374                       | 388                     | 1406                       | 391                     | 188                                 |
| EK            | 4853                           | 3049                       | 855                     | 3064                       | 872                     | 414                                 | 2201                           | 1383                       | 388                     | 1390                       | 396                     | 188                                 |
| EL            | 4853                           | 3068                       | 872                     | 3060                       | 872                     | 414                                 | 2201                           | 1390                       | 396                     | 1388                       | 396                     | 188                                 |
| EM            | 4853                           | —                          | —                       | 3072                       | 872                     | 414                                 | 2201                           |                            | _                       | 1393                       | 396                     | 188                                 |
| EN            | 4853                           | 3075                       | 872                     | 3260                       | 974                     | 414                                 | 2201                           | 1395                       | 396                     | 1479                       | 442                     | 188                                 |
| EP            | 4853                           | 3081                       | 872                     | 3288                       | 974                     | 414                                 | 2201                           | 1398                       | 396                     | 1491                       | 442                     | 188                                 |
| HIGH-         | EFFICIENCY M                   | OTORS / H                  |                         | TAGE (100                  | 00-11000                | V)                                  | _                              |                            |                         | -                          |                         |                                     |
| MD            | 4853                           | _                          |                         | 3956                       | 678                     | 414                                 | 2201                           |                            |                         | 1794                       | 308                     | 188                                 |
| MF            | 4853                           |                            |                         | 4062                       | 719                     | 414                                 | 2201                           |                            |                         | 1842                       | 326                     | 188                                 |
| МН            | 4853                           | 3820                       | 657                     | _                          |                         | 414                                 | 2201                           | 1733                       | 298                     | _                          |                         | 188                                 |
| HIGH-         | EFFICIENCY M                   | OTORS / H                  |                         | TAGE (138                  | 00 V)                   |                                     |                                |                            |                         |                            |                         |                                     |
| МН            | 4853                           | 3779                       | 646                     | —                          |                         | 414                                 | 2201                           | 1714                       | 293                     | —                          | —                       | 188                                 |

\*Total compressor weight is the sum of the compressor aerodynamic components (compressor weight column), stator, rotor, and end bell cover weights. †See Fig. 1 on page 6.

| WATERBOX DESCRIPTION<br>VIH, 1 Pass Cover, 150 psig<br>NIH, 2 Pass Cover, 150 psig<br>VIH, 3 Pass Cover, 150 psig<br>WWB End Cover, 150 psig<br>NIH/MWB Return Cover, 150 psig | COOLER              |         |                     |         |                     |         |  |  |
|----------------------------------------------------------------------------------------------------|---------------------|---------|---------------------|---------|---------------------|---------|--|--|
| WATERBOX DESCRIPTION                                                                                                    | FRA                 | ME 1    | FRA                 | ME 2    | FRAME 3             |         |  |  |
|                                                                                                    | STANDARD<br>NOZZLES | FLANGED | STANDARD<br>NOZZLES | FLANGED | STANDARD<br>NOZZLES | FLANGED |  |  |
| NIH, 1 Pass Cover, 150 psig                                                                                                    | 177                 | 204     | 287                 | 318     | 287                 | 318     |  |  |
| NIH, 2 Pass Cover, 150 psig                                                                                                    | 185                 | 218     | 287                 | 340     | 287                 | 340     |  |  |
| NIH, 3 Pass Cover, 150 psig                                                                                                    | 180                 | 196     | 294                 | 310     | 294                 | 310     |  |  |
| MWB End Cover, 150 psig                                                                                                    | —                   | —       | 315                 | 315     | 315                 | 315     |  |  |
| NIH/MWB Return Cover, 150 psig                                                                                                    | 136                 | 136     | 243                 | 243     | 243                 | 243     |  |  |
| NIH, 1 Pass Cover, 300 psig                                                                                                    | 248                 | 301     | 411                 | 486     | 411                 | 486     |  |  |
| NIH, 2 Pass Cover, 300 psig                                                                                                    | 255                 | 324     | 411                 | 518     | 411                 | 518     |  |  |
| NIH, 3 Pass Cover, 300 psig                                                                                                    | 253                 | 288     | 433                 | 468     | 433                 | 468     |  |  |
| NIH Plain End Cover, 300 psig                                                                                                    | 175                 | 175     | 291                 | 291     | 291                 | 291     |  |  |
| MWB End Cover, 300 psig                                                                                                    | —                   | —       | 619                 | 619     | 619                 | 619     |  |  |
| MWB Return Cover, 300 psig                                                                                                    |                     |         | 445                 | 445     | 445                 | 445     |  |  |

## Table 22A — 19XR,XRV Waterbox Cover Weights — English (lb)

|                                |                     | CONDENSER |                     |         |                     |         |  |  |  |  |
|--------------------------------|---------------------|-----------|---------------------|---------|---------------------|---------|--|--|--|--|
| WATERBOX DESCRIPTION           | FRAME 1             |           | FRA                 | ME 2    | FRAME 3             |         |  |  |  |  |
|                                | STANDARD<br>NOZZLES | FLANGED   | STANDARD<br>NOZZLES | FLANGED | STANDARD<br>NOZZLES | FLANGED |  |  |  |  |
| NIH, 1 Pass Cover, 150 psig    | 177                 | 204       | 260                 | 297     | 260                 | 297     |  |  |  |  |
| NIH, 2 Pass Cover, 150 psig    | 185                 | 218       | 265                 | 318     | 265                 | 318     |  |  |  |  |
| NIH, 3 Pass Cover, 150 psig    | 180                 | 196       | 272                 | 288     | 272                 | 288     |  |  |  |  |
| MWB End Cover, 150 psig        | —                   | —         | 234                 | 234     | 234                 | 234     |  |  |  |  |
| NIH/MWB Return Cover, 150 psig | 136                 | 136       | 225                 | 225     | 225                 | 225     |  |  |  |  |
| NIH, 1 Pass Cover, 300 psig    | 248                 | 301       | 379                 | 454     | 379                 | 454     |  |  |  |  |
| NIH, 2 Pass Cover, 300 psig    | 255                 | 324       | 379                 | 486     | 379                 | 486     |  |  |  |  |
| NIH, 3 Pass Cover, 300 psig    | 253                 | 288       | 401                 | 436     | 401                 | 436     |  |  |  |  |
| NIH Plain End Cover, 300 psig  | 175                 | 175       | 270                 | 270     | 270                 | 270     |  |  |  |  |
| MWB End Cover, 300 psig        | —                   | —         | 474                 | 474     | 474                 | 474     |  |  |  |  |
| MWB Return Cover, 300 psig     | —                   | _         | 359                 | 359     | 359                 | 359     |  |  |  |  |

LEGEND

NIH — Nozzle-in-Head MWB — Marine Waterbox

NOTE: Weight for NIH 2-pass cover, 150 psig, is included in the heat exchanger weights shown in Tables 18A and 18B.

## Table 22A — 19XR,XRV Waterbox Cover Weights — English (lb) (cont)

|                                |                     | COOLER  |                                                                                                    |         |         |      |  |  |  |
|--------------------------------|---------------------|---------|----------------------------------------------------------------------------------------------------|---------|---------|------|--|--|--|
| WATERBOX DESCRIPTION           | FRAME 4             |         | FRAME 5                                                                                                    |         | FRAME 6 |      |  |  |  |
|                                | STANDARD<br>NOZZLES | FLANGED | COOLER           FRAME 5         FRAME 6           ANGED         STANDARD<br>NOZZLES         FLANGED         STANDARD<br>NOZZLES         FL           185         168         229         187         1           256         224         276         257         1           489         617         634         765         1           317         393         393         487         1           138         154         154         172         1           709         764         839         978         6           689         761         867         927         1           694         795         830         997         1           522         658         658         834         1 | FLANGED |         |      |  |  |  |
| NIH, 1 Pass Cover, 150 psig    | 148                 | 185     | 168                                                                                                    | 229     | 187     | 223  |  |  |  |
| NIH, 2 Pass Cover, 150 psig    | 202                 | 256     | 224                                                                                                    | 276     | 257     | 330  |  |  |  |
| NIH, 3 Pass Cover, 150 psig    | 473                 | 489     | 617                                                                                                    | 634     | 765     | 791  |  |  |  |
| MWB End Cover, 150 psig        | 317                 | 317     | 393                                                                                                    | 393     | 487     | 487  |  |  |  |
| NIH/MWB Return Cover, 150 psig | 138                 | 138     | 154                                                                                                    | 154     | 172     | 172  |  |  |  |
| NIH, 1 Pass Cover, 300 psig    | 633                 | 709     | 764                                                                                                    | 839     | 978     | 1053 |  |  |  |
| NIH, 2 Pass Cover, 300 psig    | 626                 | 689     | 761                                                                                                    | 867     | 927     | 1078 |  |  |  |
| NIH, 3 Pass Cover, 300 psig    | 660                 | 694     | 795                                                                                                    | 830     | 997     | 1050 |  |  |  |
| NIH/MWB End Cover, 300 psig    | 522                 | 522     | 658                                                                                                    | 658     | 834     | 834  |  |  |  |

|                                                                                                    |                     |         | CONDE               | NSER    |                     |         |
|----------------------------------------------------------------------------------------------------|---------------------|---------|---------------------|---------|---------------------|---------|
| WATERBOX DESCRIPTION          NIH, 1 Pass Cover, 150 psig         NIH, 2 Pass Cover, 150 psig         NIH, 3 Pass Cover, 150 psig         MWB End Cover and Bolt-on End Cover, 150 psig         NIH/MWB Return Cover, 150 psig | FRAM                | /IE 4   | FRAM                | /IE 5   | FRAME 6             |         |
|                                                                                                    | STANDARD<br>NOZZLES | FLANGED | STANDARD<br>NOZZLES | FLANGED | STANDARD<br>NOZZLES | FLANGED |
| NIH, 1 Pass Cover, 150 psig                                                                                                    | 148                 | 185     | 168                 | 229     | 187                 | 223     |
| NIH, 2 Pass Cover, 150 psig                                                                                                    | 191                 | 245     | 224                 | 298     | 245                 | 330     |
| NIH, 3 Pass Cover, 150 psig                                                                                                    | 503                 | 519     | 629                 | 655     | 772                 | 843     |
| MWB End Cover and Bolt-on End Cover,<br>150 psig                                                                                                    | 317                 | 317     | 393                 | 393     | 487                 | 487     |
| NIH/MWB Return Cover, 150 psig                                                                                                    | 138                 | 138     | 154                 | 154     | 172                 | 172     |
| NIH, 1 Pass Cover, 300 psig                                                                                                    | 633                 | 709     | 764                 | 839     | 978                 | 1053    |
| NIH, 2 Pass Cover, 300 psig                                                                                                    | 622                 | 729     | 727                 | 878     | 923                 | 1074    |
| NIH, 3 Pass Cover, 300 psig                                                                                                    | 655                 | 689     | 785                 | 838     | 995                 | 1049    |
| NIH/MWB End Cover, 300 psig                                                                                                    | 522                 | 522     | 658                 | 658     | 834                 | 834     |

LEGEND

NIH — Nozzle-in-Head MWB — Marine Waterbox NOTE: Weight for NIH 2-pass cover, 150 psig, is included in the heat exchanger weights shown in Tables 18A and 18B.

# Table 22A — 19XR,XRV Waterbox Cover Weights — English (lb) (cont)

|                                                                                                    | COOLER              |         |                     |         |  |  |  |
|----------------------------------------------------------------------------------------------------|---------------------|---------|---------------------|---------|--|--|--|
| WATERBOX DESCRIPTION         NIH, 1 Pass Cover, 150 psig         NIH, 2 Pass Cover, 150 psig         NIH, 3 Pass Cover, 150 psig         MWB End Cover, 150 psig         NIH/MWB Return Cover, 150 psig         NIH, 1 Pass Cover, 300 psig | FRAM                | E 7     | FRAME 8             |         |  |  |  |
|                                                                                                    | STANDARD<br>NOZZLES | FLANGED | STANDARD<br>NOZZLES | FLANGED |  |  |  |
| NIH, 1 Pass Cover, 150 psig                                                                                                    | 329                 | 441     | 417                 | 494     |  |  |  |
| NIH, 2 Pass Cover, 150 psig                                                                                                    | 426                 | 541     | 540                 | 693     |  |  |  |
| NIH, 3 Pass Cover, 150 psig                                                                                                    | 1250                | 1291    | 1629                | 1687    |  |  |  |
| MWB End Cover, 150 psig                                                                                                    | 844                 | 844     | 1125                | 1125    |  |  |  |
| NIH/MWB Return Cover, 150 psig                                                                                                    | 315                 | 315     | 404                 | 404     |  |  |  |
| NIH, 1 Pass Cover, 300 psig                                                                                                    | 1712                | 1883    | 2359                | 2523    |  |  |  |
| NIH, 2 Pass Cover, 300 psig                                                                                                    | 1662                | 1908    | 2369                | 2599    |  |  |  |
| NIH, 3 Pass Cover, 300 psig                                                                                                    | 1724                | 1807    | 2353                | 2516    |  |  |  |
| NIH/MWB End Cover, 300 psig                                                                                                    | 1378                | 1378    | 1951                | 1951    |  |  |  |

|                                 |                     | COND    | ENSER               |         |  |
|---------------------------------|---------------------|---------|---------------------|---------|--|
| WATERBOX DESCRIPTION            | FRAM                | ΛE 7    | FRAME 8             |         |  |
|                                 | STANDARD<br>NOZZLES | FLANGED | STANDARD<br>NOZZLES | FLANGED |  |
| NIH, 1 Pass Cover, 150 psig     | 329                 | 441     | 417                 | 494     |  |
| NIH, 2 Pass Cover, 150 psig     | 404                 | 520     | 508                 | 662     |  |
| NIH, 3 Pass Cover, 150 psig     | 1222                | 1280    | 1469                | 1527    |  |
| MWB End Cover, 150 psig         | 781                 | 781     | 1007                | 1007    |  |
| Bolt-on MWB End Cover, 150 psig | 700                 | 700     | 1307                | 1307    |  |
| NIH/MWB Return Cover, 150 psig  | 315                 | 315     | 404                 | 404     |  |
| NIH, 1 Pass Cover, 300 psig     | 1690                | 1851    | 1986                | 2151    |  |
| NIH, 2 Pass Cover, 300 psig     | 1628                | 1862    | 1893                | 2222    |  |
| NIH, 3 Pass Cover, 300 psig     | 1714                | 1831    | 1993                | 2112    |  |
| NIH/MWB End Cover, 300 psig     | 1276                | 1276    | 1675                | 1675    |  |

LEGEND

NIH — Nozzle-in-Head MWB — Marine Waterbox NOTE: Weight for NIH 2-pass cover, 150 psig, is included in the heat exchanger weights shown in Tables 18A and 18B.

| WATERBOX DESCRIPTION<br>NIH, 1 Pass Cover, 1034 kPa<br>NIH, 2 Pass Cover, 1034 kPa<br>NIH, 3 Pass Cover, 1034 kPa<br>MWB End Cover, 1034 kPa<br>NIH/MWB Return Cover, 1034 kPa<br>NIH, 1 Pass Cover, 2068 kPa<br>NIH, 2 Pass Cover, 2068 kPa<br>NIH, 3 Pass Cover, 2068 kPa | COOLER              |         |                     |         |                                                                                                    |         |  |  |
|----------------------------------------------------------------------------------------------------|---------------------|---------|---------------------|---------|----------------------------------------------------------------------------------------------------|---------|--|--|
|                                                                                                    | FRAM                | /IE 1   | FRAM                | /IE 2   | FRAME 3                                                                                                    |         |  |  |
|                                                                                                    | STANDARD<br>NOZZLES | FLANGED | STANDARD<br>NOZZLES | FLANGED | FRAM<br>STANDARD<br>NOZZLES<br>130<br>133<br>133<br>143<br>110<br>186<br>186<br>186<br>196<br>132<br>281<br>202 | FLANGED |  |  |
| NIH, 1 Pass Cover, 1034 kPa                                                                                                    | 80                  | 92      | 130                 | 144     | 130                                                                                                    | 144     |  |  |
| NIH, 2 Pass Cover, 1034 kPa                                                                                                    | 84                  | 99      | 130                 | 154     | 130                                                                                                    | 154     |  |  |
| NIH, 3 Pass Cover, 1034 kPa                                                                                                    | 82                  | 88      | 133                 | 141     | 133                                                                                                    | 141     |  |  |
| MWB End Cover, 1034 kPa                                                                                                    | —                   | —       | 143                 | 143     | 143                                                                                                    | 143     |  |  |
| NIH/MWB Return Cover, 1034 kPa                                                                                                    | 62                  | 62      | 110                 | 110     | 110                                                                                                    | 110     |  |  |
| NIH, 1 Pass Cover, 2068 kPa                                                                                                    | 112                 | 137     | 186                 | 220     | 186                                                                                                    | 220     |  |  |
| NIH, 2 Pass Cover, 2068 kPa                                                                                                    | 116                 | 147     | 186                 | 235     | 186                                                                                                    | 235     |  |  |
| NIH, 3 Pass Cover, 2068 kPa                                                                                                    | 115                 | 131     | 196                 | 212     | 196                                                                                                    | 212     |  |  |
| NIH Plain End Cover, 2068 kPa                                                                                                    | 79                  | 79      | 132                 | 132     | 132                                                                                                    | 132     |  |  |
| MWB End Cover, 2068 kPa                                                                                                    | —                   | —       | 281                 | 281     | 281                                                                                                    | 281     |  |  |
| MWB Return Cover, 2068 kPa                                                                                                    |                     | —       | 202                 | 202     | 202                                                                                                    | 202     |  |  |

|                                |                     | CONDENSER |                     |         |                     |         |  |  |  |
|--------------------------------|---------------------|-----------|---------------------|---------|---------------------|---------|--|--|--|
|                                | FRAM                | FRAME 1   |                     | FRAME 2 |                     | /IE 3   |  |  |  |
| DESCRIPTION                    | STANDARD<br>NOZZLES | FLANGED   | STANDARD<br>NOZZLES | FLANGED | STANDARD<br>NOZZLES | FLANGED |  |  |  |
| NIH, 1 Pass Cover, 1034 kPa    | 80                  | 92        | 118                 | 135     | 118                 | 135     |  |  |  |
| NIH, 2 Pass Cover, 1034 kPa    | 84                  | 99        | 120                 | 144     | 120                 | 144     |  |  |  |
| NIH, 3 Pass Cover, 1034 kPa    | 82                  | 88        | 123                 | 131     | 123                 | 131     |  |  |  |
| MWB End Cover, 1034 kPa        | —                   | —         | 106                 | 106     | 106                 | 106     |  |  |  |
| NIH/MWB Return Cover, 1034 kPa | 62                  | 62        | 102                 | 102     | 102                 | 102     |  |  |  |
| NIH, 1 Pass Cover, 2068 kPa    | 112                 | 137       | 172                 | 206     | 172                 | 206     |  |  |  |
| NIH, 2 Pass Cover, 2068 kPa    | 116                 | 147       | 172                 | 220     | 172                 | 220     |  |  |  |
| NIH, 3 Pass Cover, 2068 kPa    | 115                 | 131       | 182                 | 198     | 182                 | 198     |  |  |  |
| NIH Plain End Cover, 2068 kPa  | 79                  | 79        | 122                 | 122     | 122                 | 122     |  |  |  |
| MWB End Cover, 2068 kPa        | -                   | —         | 215                 | 215     | 215                 | 215     |  |  |  |
| MWB Return Cover, 2068 kPa     | —                   | —         | 163                 | 163     | 163                 | 163     |  |  |  |

LEGEND

NOTE: Weight for NIH 2-pass cover, 1034 kPa, is included in the heat exchanger weights shown in Table 18A and 18B.

**NIH** — Nozzle-in-Head **MWB** — Marine Waterbox

|                                |                     | COOLER  |                     |         |                     |         |  |  |  |
|--------------------------------|---------------------|---------|---------------------|---------|---------------------|---------|--|--|--|
| WATERBOX                       | FRAM                | FRAME 4 |                     | FRAME 5 |                     | ЛЕ 6    |  |  |  |
| DESCRIPTION                    | STANDARD<br>NOZZLES | FLANGED | STANDARD<br>NOZZLES | FLANGED | STANDARD<br>NOZZLES | FLANGED |  |  |  |
| NIH, 1 Pass Cover, 1034 kPa    | 67                  | 84      | 76                  | 104     | 85                  | 101     |  |  |  |
| NIH, 2 Pass Cover, 1034 kPa    | 92                  | 116     | 102                 | 125     | 117                 | 150     |  |  |  |
| NIH, 3 Pass Cover, 1034 kPa    | 215                 | 222     | 280                 | 288     | 347                 | 359     |  |  |  |
| MWB End Cover, 1034 kPa        | 144                 | 144     | 178                 | 178     | 221                 | 221     |  |  |  |
| NIH/MWB Return Cover, 1034 kPa | 63                  | 63      | 70                  | 70      | 78                  | 78      |  |  |  |
| NIH, 1 Pass Cover, 2068 kPa    | 287                 | 322     | 347                 | 381     | 444                 | 478     |  |  |  |
| NIH, 2 Pass Cover, 2068 kPa    | 284                 | 313     | 345                 | 394     | 420                 | 489     |  |  |  |
| NIH, 3 Pass Cover, 2068 kPa    | 299                 | 315     | 361                 | 376     | 452                 | 476     |  |  |  |
| NIH/MWB End Cover, 2068 kPa    | 237                 | 237     | 298                 | 298     | 378                 | 378     |  |  |  |

| Table 22B — 19 | 9XR,XRV Waterbox | Cover Weights - | SI | (kg) ( | cont) |
|----------------|------------------|-----------------|----|--------|-------|
|----------------|------------------|-----------------|----|--------|-------|

|                                               | CONDENSER           |         |                     |         |                     |         |  |  |
|-----------------------------------------------|---------------------|---------|---------------------|---------|---------------------|---------|--|--|
| WATERBOX DESCRIPTION                          | FRAM                | /IE 4   | FRAM                | /IE 5   | FRAME 6             |         |  |  |
|                                               | STANDARD<br>NOZZLES | FLANGED | STANDARD<br>NOZZLES | FLANGED | STANDARD<br>NOZZLES | FLANGED |  |  |
| NIH, 1 Pass Cover, 1034 kPa                   | 67                  | 84      | 76                  | 104     | 85                  | 101     |  |  |
| NIH, 2 Pass Cover, 1034 kPa                   | 87                  | 111     | 102                 | 135     | 111                 | 150     |  |  |
| NIH, 3 Pass Cover, 1034 kPa                   | 228                 | 235     | 285                 | 297     | 350                 | 382     |  |  |
| MWB End Cover and Bolt-on End Cover, 1034 kPa | 144                 | 144     | 178                 | 178     | 221                 | 221     |  |  |
| NIH/MWB Return Cover, 1034 kPa                | 63                  | 63      | 70                  | 70      | 78                  | 78      |  |  |
| NIH, 1 Pass Cover, 2068 kPa                   | 287                 | 322     | 347                 | 381     | 444                 | 478     |  |  |
| NIH, 2 Pass Cover, 2068 kPa                   | 282                 | 331     | 330                 | 393     | 419                 | 487     |  |  |
| NIH, 3 Pass Cover, 2068 kPa                   | 297                 | 313     | 356                 | 376     | 451                 | 476     |  |  |
| NIH/MWB End Cover, 2068 kPa                   | 237                 | 237     | 298                 | 298     | 378                 | 378     |  |  |

LEGEND

NIH — Nozzle-in-Head MWB — Marine Waterbox

NOTE: Weight for NIH 2-pass cover, 1034 kPa, is included in the heat exchanger weights shown in Tables 18A and 18B.

|                                |                     | COOLER  |                     |         |  |  |  |  |  |
|--------------------------------|---------------------|---------|---------------------|---------|--|--|--|--|--|
| WATERBOX<br>DESCRIPTION        | FRAM                | /IE 7   | FRAM                | /IE 8   |  |  |  |  |  |
|                                | STANDARD<br>NOZZLES | FLANGED | STANDARD<br>NOZZLES | FLANGED |  |  |  |  |  |
| NIH, 1 Pass Cover, 1034 kPa    | 149                 | 200     | 189                 | 224     |  |  |  |  |  |
| NIH, 2 Pass Cover, 1034 kPa    | 193                 | 245     | 245                 | 314     |  |  |  |  |  |
| NIH, 3 Pass Cover, 1034 kPa    | 567                 | 586     | 739                 | 765     |  |  |  |  |  |
| MWB End Cover, 1034 kPa        | 383                 | 383     | 510                 | 510     |  |  |  |  |  |
| NIH/MWB Return Cover, 1034 kPa | 143                 | 143     | 183                 | 183     |  |  |  |  |  |
| NIH, 1 Pass Cover, 2068 kPa    | 777                 | 854     | 1070                | 1144    |  |  |  |  |  |
| NIH, 2 Pass Cover, 2068 kPa    | 754                 | 865     | 1075                | 1179    |  |  |  |  |  |
| NIH, 3 Pass Cover, 2068 kPa    | 782                 | 820     | 1067                | 1141    |  |  |  |  |  |
| NIH/MWB End Cover, 2068 kPa    | 625                 | 625     | 885                 | 885     |  |  |  |  |  |

## Table 22B — 19XR,XRV Waterbox Cover Weights — SI (kg) (cont)

|                                 | CONDENSER           |         |                     |         |  |  |  |
|---------------------------------|---------------------|---------|---------------------|---------|--|--|--|
| WATERBOX DESCRIPTION            | FRAM                | 1E 7    | FRAME 8             |         |  |  |  |
|                                 | STANDARD<br>NOZZLES | FLANGED | STANDARD<br>NOZZLES | FLANGED |  |  |  |
| NIH, 1 Pass Cover, 1034 kPa     | 149                 | 200     | 189                 | 224     |  |  |  |
| NIH, 2 Pass Cover, 1034 kPa     | 183                 | 236     | 230                 | 300     |  |  |  |
| NIH, 3 Pass Cover, 1034 kPa     | 554                 | 580     | 666                 | 693     |  |  |  |
| MWB End Cover, 1034 kPa         | 354                 | 354     | 457                 | 457     |  |  |  |
| Bolt-on MWB End Cover, 1034 kPa | 318                 | 318     | 593                 | 593     |  |  |  |
| NIH/MWB Return Cover, 1034 kPa  | 143                 | 143     | 183                 | 183     |  |  |  |
| NIH, 1 Pass Cover, 2068 kPa     | 767                 | 840     | 901                 | 976     |  |  |  |
| NIH, 2 Pass Cover, 2068 kPa     | 738                 | 845     | 859                 | 1008    |  |  |  |
| NIH, 3 Pass Cover, 2068 kPa     | 777                 | 831     | 904                 | 958     |  |  |  |
| NIH/MWB End Cover, 2068 kPa     | 579                 | 579     | 760                 | 760     |  |  |  |

LEGEND

NIH — Nozzle-in-Head MWB — Marine Waterbox NOTE: Weight for NIH 2-pass cover, 1034 kPa, is included in the heat exchanger weights shown in Tables 18A and 18B.

#### Table 23 — Component Weights

| COMPONENT                                                |      | FRAME 2<br>COMPRESSOR* |      | FRAME 3<br>COMPRESSOR* |      | FRAME 4<br>COMPRESSOR* |      | FRAME 5<br>COMPRESSOR* |      | FRAME E<br>COMPRESSOR* |  |
|----------------------------------------------------------|------|------------------------|------|------------------------|------|------------------------|------|------------------------|------|------------------------|--|
|                                                          | LB   | KG                     | LB   | KG                     | LB   | KG                     | LB   | KG                     | LB   | KG                     |  |
| SUCTION ELBOW                                            | 116  | 53                     | 185  | 84                     | 239  | 108                    | 407  | 185                    | 645  | 293                    |  |
| DISCHARGE ELBOW                                          | 100  | 45                     | 125  | 57                     | 157  | 71                     | 325  | 147                    | 290  | 132                    |  |
| CONTROL PANEL†                                           | 34   | 15                     | 34   | 15                     | 34   | 15                     | 34   | 15                     | 34   | 15                     |  |
| OPTIONAL COOLER INLET ISOLATION VALVE                    | 8    | 4                      | 13   | 6                      | 20   | 9                      | 24   | 11                     | 24   | 11                     |  |
| OPTIONAL DISCHARGE ISOLATION VALVE                       | 26   | 12                     | 46   | 21                     | 74   | 34                     | 108  | 49                     | 93   | 42                     |  |
| STD TIER VFD — 380, 400, AND 460-V<br>(230, 335, 445 A)  | 650  | 295                    | 650  | 295                    | _    |                        | _    |                        |      |                        |  |
| STD TIER VFD — 380, 400, AND 460-V (485, 550 A)          | _    |                        | 1035 | 469                    | 1035 | 469                    | _    |                        | —    |                        |  |
| STD TIER VFD — 380, 400, AND 460-V (605, 680 A)          | _    |                        | 1600 | 726                    | 1600 | 726                    | _    |                        | —    | _                      |  |
| STD TIER VFD — 380, 400, AND 460-V (765 A)               |      |                        |      | _                      | 1600 | 726                    |      |                        | —    | _                      |  |
| STD TIER VFD — 380, 400, AND 460-V<br>(855, 960, 1070 A) | _    |                        | _    |                        | 1600 | 726                    | 1600 | 726                    | 1600 | 726                    |  |
| STD TIER VFD — 380, 400, AND 460-V (1275 A)              | _    |                        | _    | _                      | 3000 | 1361                   | 3000 | 1361                   | 3000 | 1361                   |  |
| STD TIER VFD — 380, 400, AND 460-V (1530 A)              | _    |                        | _    |                        | _    |                        | 3000 | 1361                   | 3000 | 1361                   |  |
| LIQUIFLO™ 2 VFD — 380, 400, AND 460-V (442 A)            | 1600 | 726                    | 1600 | 726                    | _    |                        | _    |                        | —    | _                      |  |
| LIQUIFLO 2 VFD — 380, 400, AND 460-V (608 A)             | _    |                        | 1600 | 726                    | 1600 | 726                    | _    |                        | —    |                        |  |
| LIQUIFLO 2 VFD — 380, 400, AND 460-V (900 A)             | _    |                        | _    | _                      | 2800 | 1270                   | 2800 | 1270                   | 2800 | 1270                   |  |
| LIQUIFLO 2 VFD — 380, 400, AND 460-V (1200 A)            |      |                        |      |                        | 2850 | 1293                   | 2850 | 1293                   | 2850 | 1293                   |  |
| LIQUIFLO 2 VFD — 575-V (390 A)                           | 2200 | 998                    | 2200 | 998                    |      |                        |      | _                      | —    | _                      |  |
| VFD SHELF                                                |      |                        |      |                        | 1049 | 476                    | 1049 | 476                    | 1049 | 476                    |  |

\*To determine compressor frame size, refer to 19XR,XRV Computer Selection Program. †Included in total cooler weight.

NOTE: VFD sizes are available on select heat exchanger models; consult the 19XR,XRV Computer Selection program.

## Table 24 — Optional Pumpout Electrical Data

| PUMPOUT UNIT | VOLTS-PH-HZ  | MAX RLA | LRA |
|--------------|--------------|---------|-----|
| 19XR04026501 | 208/230-3-60 | 15.8    | 105 |
| 19XR04026501 | 208/230-3-50 | 15.8    | 105 |
| 19XR04026502 | 460-3-60     | 7.8     | 52  |
| 19XR04026503 | 400-3-50     | 7.8     | 52  |

| LEGEND |
|--------|
|--------|

LRA — Locked Rotor Amps RLA — Rated Load Amps

#### Table 25 — Motor Voltage Code

| MOTOR VOLTAGE CODE |       |           |  |  |  |  |  |
|--------------------|-------|-----------|--|--|--|--|--|
| CODE               | VOLTS | FREQUENCY |  |  |  |  |  |
| 60                 | 200   | 60        |  |  |  |  |  |
| 61                 | 230   | 60        |  |  |  |  |  |
| 62                 | 380   | 60        |  |  |  |  |  |
| 63                 | 416   | 60        |  |  |  |  |  |
| 64                 | 460   | 60        |  |  |  |  |  |
| 65                 | 575   | 60        |  |  |  |  |  |
| 66                 | 2400  | 60        |  |  |  |  |  |
| 67                 | 3300  | 60        |  |  |  |  |  |
| 68                 | 4160  | 60        |  |  |  |  |  |
| 69                 | 6900  | 60        |  |  |  |  |  |
| 6A                 | 11000 | 60        |  |  |  |  |  |
| 6B                 | 10000 | 60        |  |  |  |  |  |
| 6C                 | 13800 | 60        |  |  |  |  |  |
| 50                 | 230   | 50        |  |  |  |  |  |
| 51                 | 346   | 50        |  |  |  |  |  |
| 52                 | 400   | 50        |  |  |  |  |  |
| 53                 | 3000  | 50        |  |  |  |  |  |
| 54                 | 3300  | 50        |  |  |  |  |  |
| 55                 | 6300  | 50        |  |  |  |  |  |
| 5A                 | 10000 | 50        |  |  |  |  |  |
| 5B                 | 11000 | 50        |  |  |  |  |  |

#### 19XR,XRV COMPRESSOR FRAME 2 THROUGH FRAME 5 FITS AND CLEARANCES (in.)

|      | COMPRESSOR                                   | FRAME 2              | FRAME 3                        | FRAME 4              |                                | FRA                  | ME 5                           |
|------|----------------------------------------------|----------------------|--------------------------------|----------------------|--------------------------------|----------------------|--------------------------------|
| ITEM | CODE                                         | 201-299, 2ZZ         | 321-389, 3ZZ,<br>32E-38H       | 421-487, 4B1-4W7     |                                | 501                  | -599                           |
|      | DESCRIPTION                                  | OIL FILM<br>BEARINGS | ROLLING<br>ELEMENT<br>BEARINGS | OIL FILM<br>BEARINGS | ROLLING<br>ELEMENT<br>BEARINGS | OIL FILM<br>BEARINGS | ROLLING<br>ELEMENT<br>BEARINGS |
| Α    | Low Speed Journal-Gear End                   | .0050/.0040          | .0050/.0040                    | .0055/.0043          | .0055/.0043                    | .0069/.0059          | .0069/.0059                    |
| В    | Low Speed Journal-Motor End                  | .0050/.0040          | .0050/.0040                    | .0053/.0043          | .0053/.0043                    | .0065/.0055          | .0065/.0055                    |
| C1   | Low Speed Labyrinth to Thrust Disk           | .0115/.0055          | N/A                            | .010/.005            | N/A                            | N/A                  | N/A                            |
| C2   | Labyrinth to Low Speed Shaft                 | N/A                  | .010/.005                      | .0095/.0055          | .0095/.0055                    | .013/.009            | .013/.009                      |
| D    | Low Speed Shaft Thrust Float                 | .020/.008            | .020/.008                      | .023/.008            | .023/.008                      | .020/.008            | .020/.008                      |
| E    | Impeller Eye to Shroud                       | *                    | *                              | *                    | *                              | *                    | *                              |
| F1   | Impeller Bore to Shaft-Rear                  | 0020/0005            | 0025/0010                      | 0014/0029            | 0014/0029                      | 0019/0005            | 0019/0005                      |
| F2   | Impeller Bore to Shaft-Front                 | N/A                  | N/A                            | 0005/0025            | 0005/0025                      | 0014/.0000           | N/A                            |
| G    | Impeller Discharge to Shroud                 | *                    | *                              | *                    | *                              | *                    | *                              |
| Н    | Impeller Spacer to Shaft                     | .0025/.0010          | .0025/.0010                    | .0025/.0010          | .0025/.0010                    | .0024/.0010          | .0024/.0010                    |
| I    | Slinger to Shaft                             | .0013/.0005          | .0012/.0004                    | .0012/.0004          | .0012/.0004                    | .0012/.0004          | .0012/.0004                    |
| J    | Labyrinth to Slinger                         | .013/.009            | .010/.006                      | .010/.006            | .010/.006                      | .010/.006            | .010/.006                      |
| К    | Labyrinth to Impeller                        | .012/.008            | .012/.008                      | .012/.008            | .012/.008                      | .012/.008            | .012/.008                      |
| L    | High Speed Journal-Impeller End              | .0047/.0037          | N/A                            | .0040/.0028          | N/A                            | .0048/.0038          | N/A                            |
| М    | Thrust Assembly Seal Ring Axial<br>Clearance | .006/.002            | N/A                            | .006/.002            | N/A                            | .006/.002            | N/A                            |
| Ν    | Thrust Assembly Seal Ring to Shaft           | .0045/.0015          | N/A                            | .0045/.0015          | N/A                            | .0045/.0015          | N/A                            |
| 0    | High Speed Shaft Thrust Float                | .014/.008            | 0 Float                        | .014/.008            | Float                          | .014/.008            | 0 Float                        |
| Р    | High Speed Journal-Gear End                  | .0050/.0040          | N/A                            | .0048/.0038          | N/A                            | .0062/.0052          | N/A                            |

\*Depends on impeller size, contact your Carrier Service Representative for more information.

#### NOTES:

- All clearances for cylindrical surfaces are diametrical.
   Dimensions shown are with rotors in the thrust position.
   Frame 3 rolling element style high speed shaft and bearing assembly cannot be pulled from impeller end. The transmission (offer the compresent position) of the transmission of the transmission of the transmissin of the transmission of the transmission of the transmission o assembly must be removed from the compressor casting (after the impeller is removed) and the bearing temperature sensor

- must be removed from the high speed shaft and bearing assembly before the high speed shaft and bearing assembly can be separated from the transmission.
  4. If any components within a rolling element high speed shaft and bearing assembly are damaged it is recommended that the entire high speed shaft and bearing assembly be replaced.
  5. Impeller spacing should be performed in accordance with the most recent Carrier Impeller Spacing Service Bulletin.

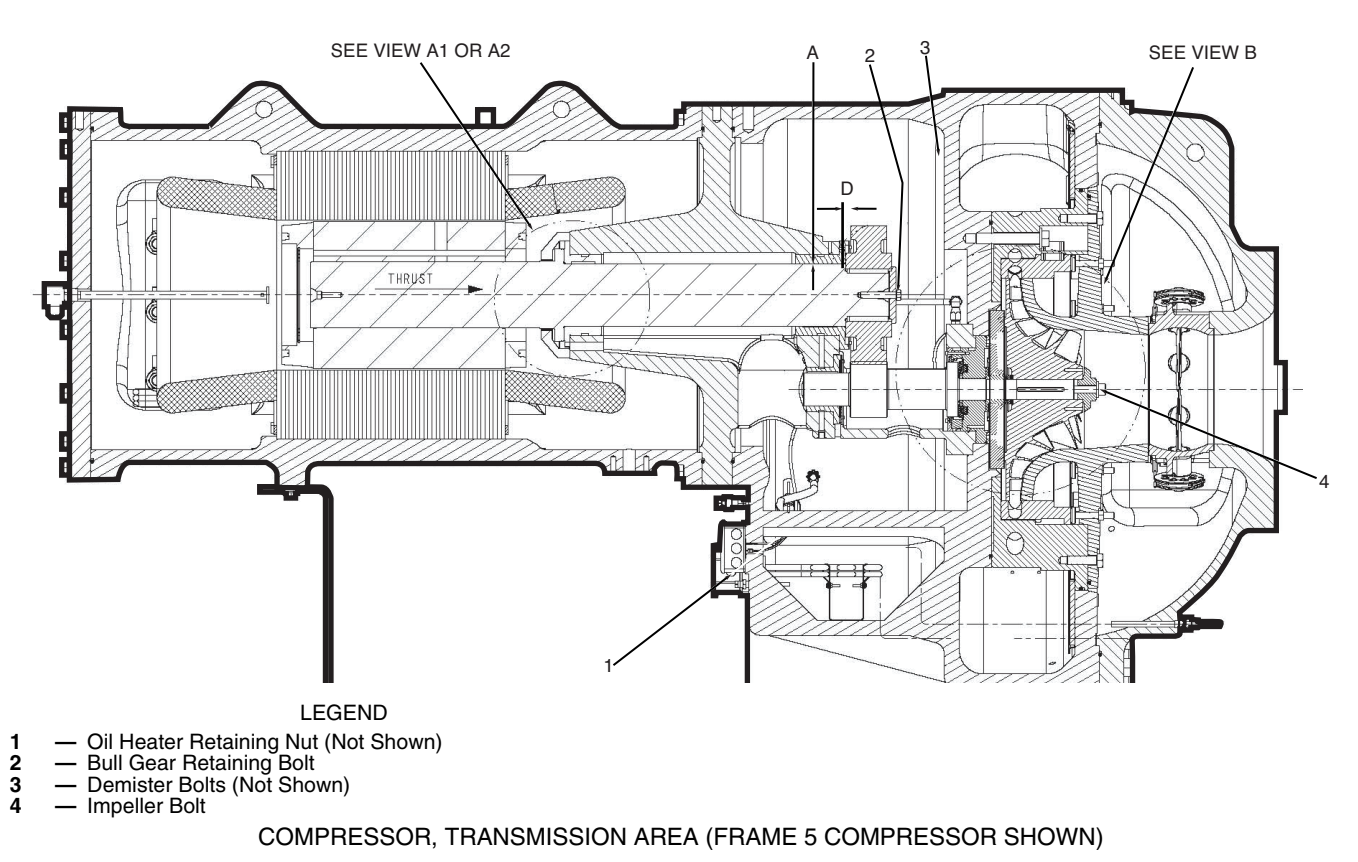

Fig. 58 — Compressor Fits and Clearances — Single-Stage Compressors

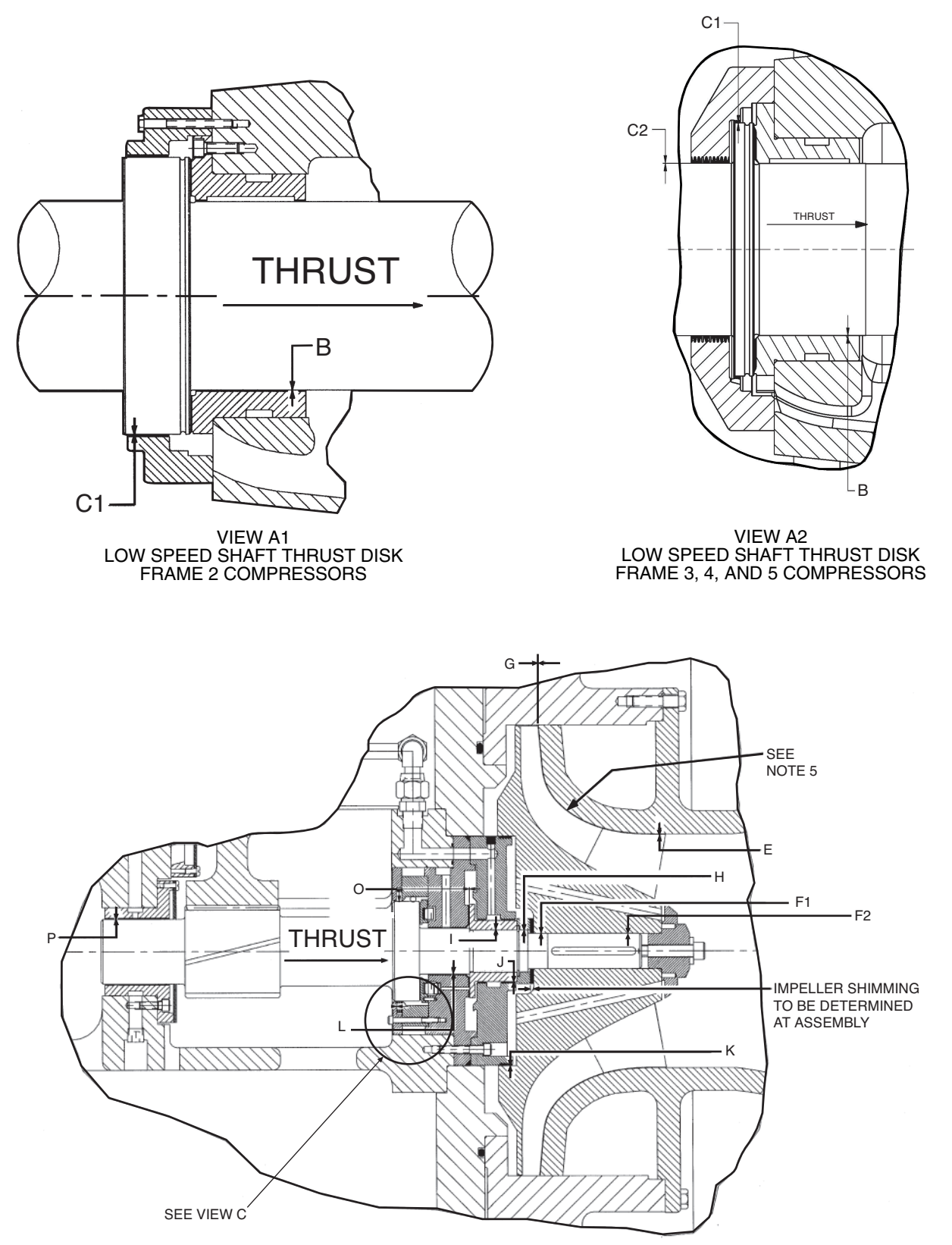

VIEW B --- HIGH SPEED SHAFT, ORIGINAL DESIGN (OIL FILM BEARINGS) AND IMPELLER SECTION

### Fig. 58 — Compressor Fits and Clearances — Single-Stage Compressors (cont)
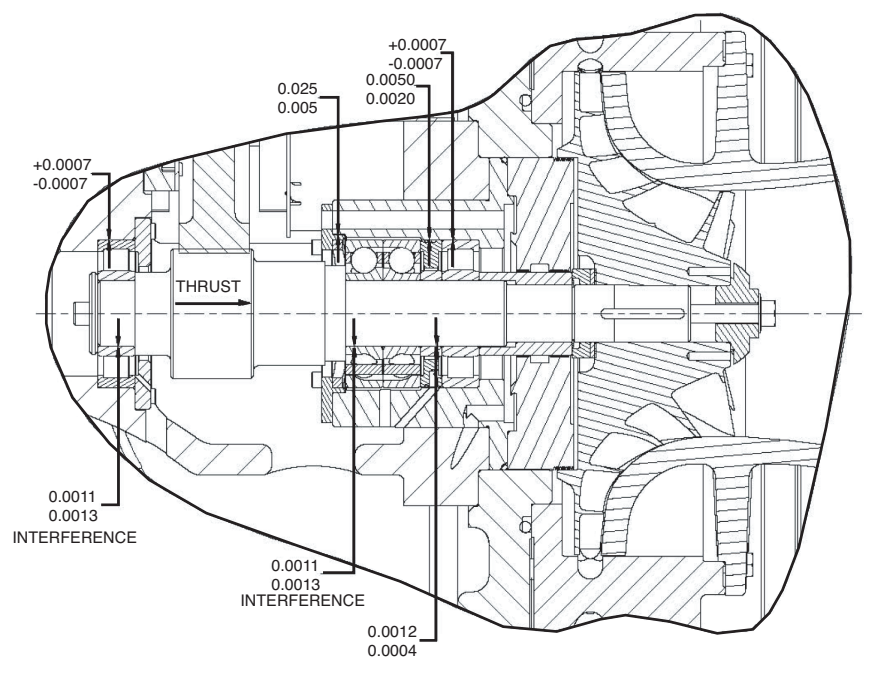

VIEW B — HIGH SPEED SHAFT WITH ROLLING ELEMENT BEARINGS

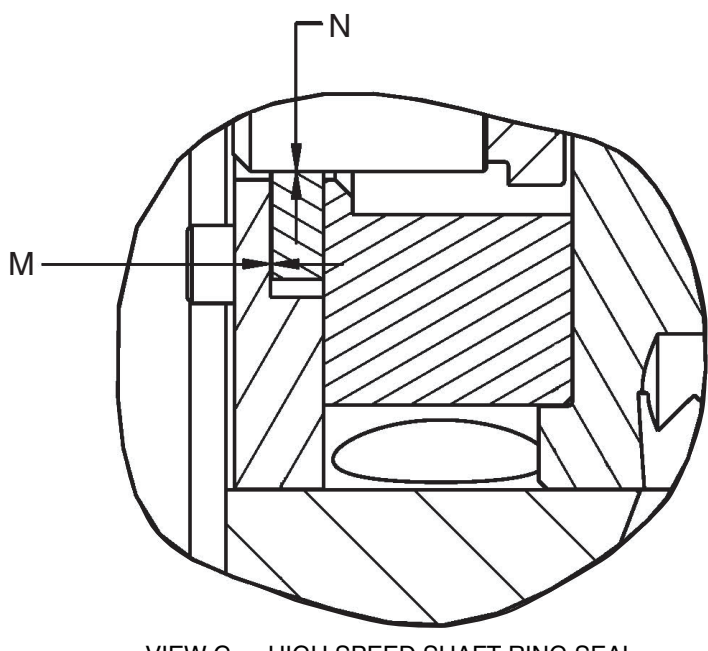

VIEW C — HIGH SPEED SHAFT RING SEAL

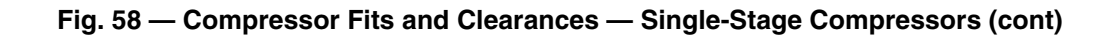

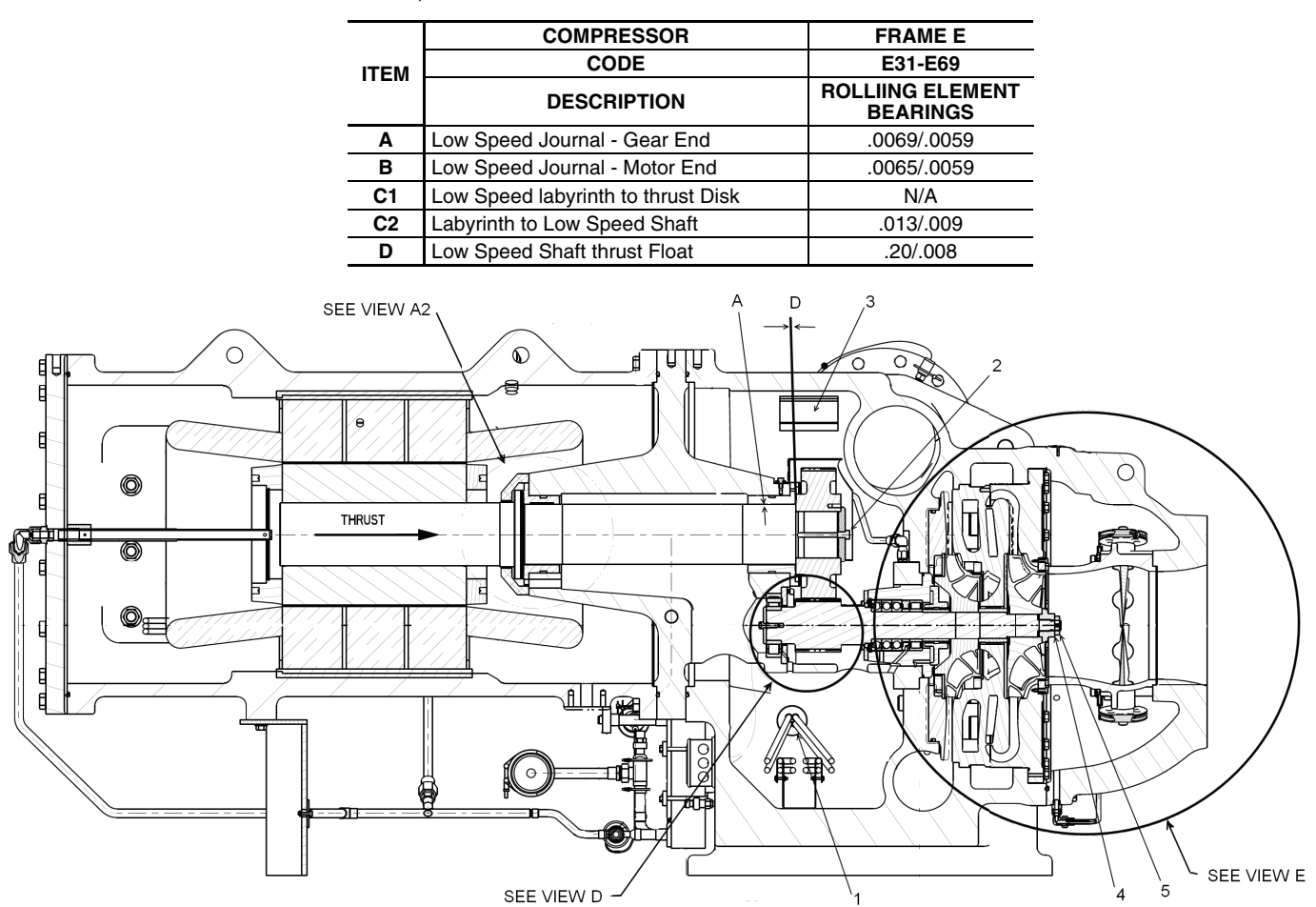

19XR,XRV COMPRESSOR FRAME E FITS AND CLEARANCES

LEGEND

- 123456

- Oil Heater Retaining Nut
  Bull Gear Retaining Bolt
  Demister Bolts
  First Impeller Nut (Inner)
  Second Impeller Nut (Outer)
  Guide Vane Shaft Seal (Not Shown)

# Fig. 59 — Compressor Fits and Clearances — Two-Stage Compressors

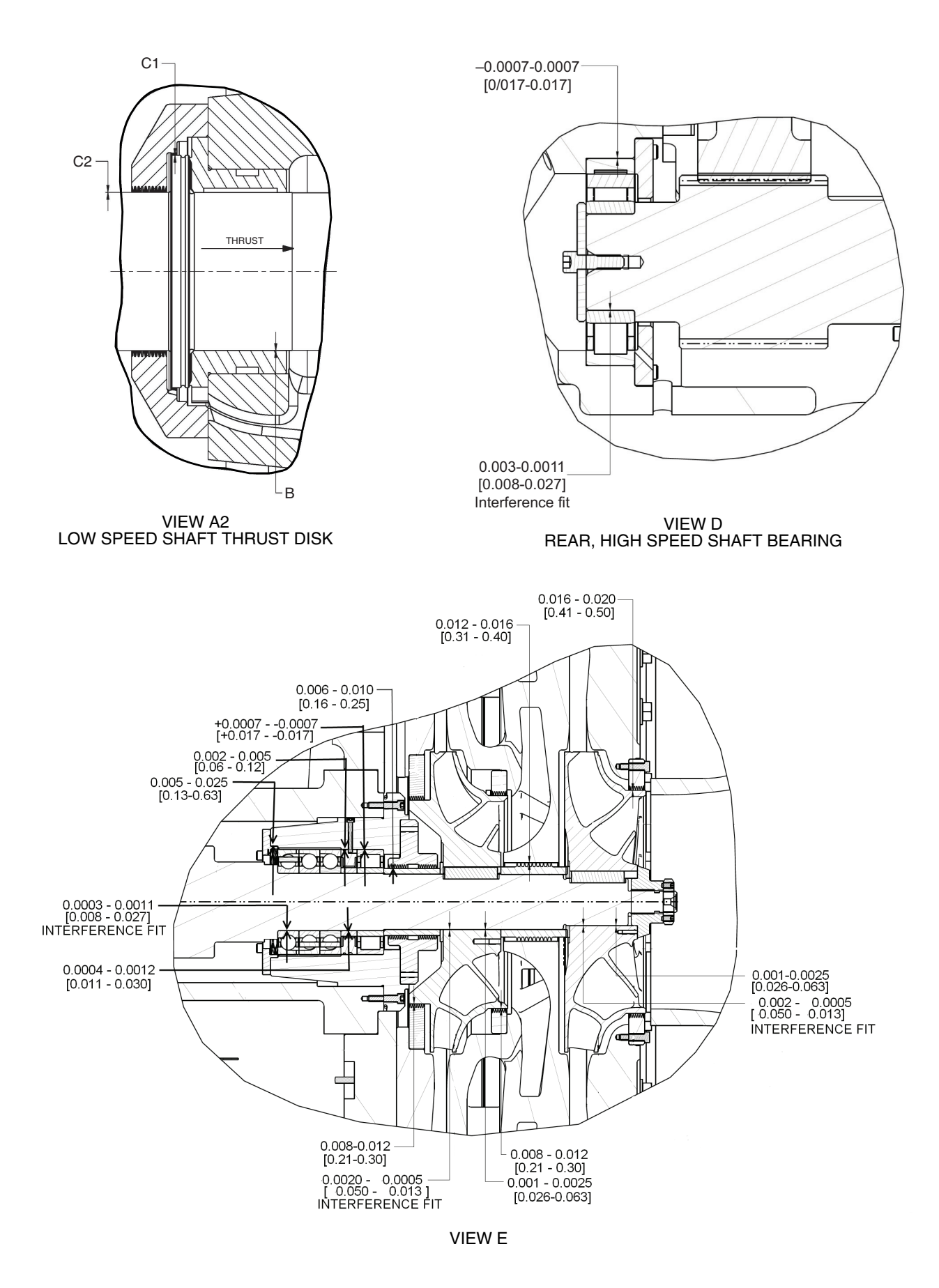

Fig. 59 — Compressor Fits and Clearances — Two-Stage Compressors (cont)

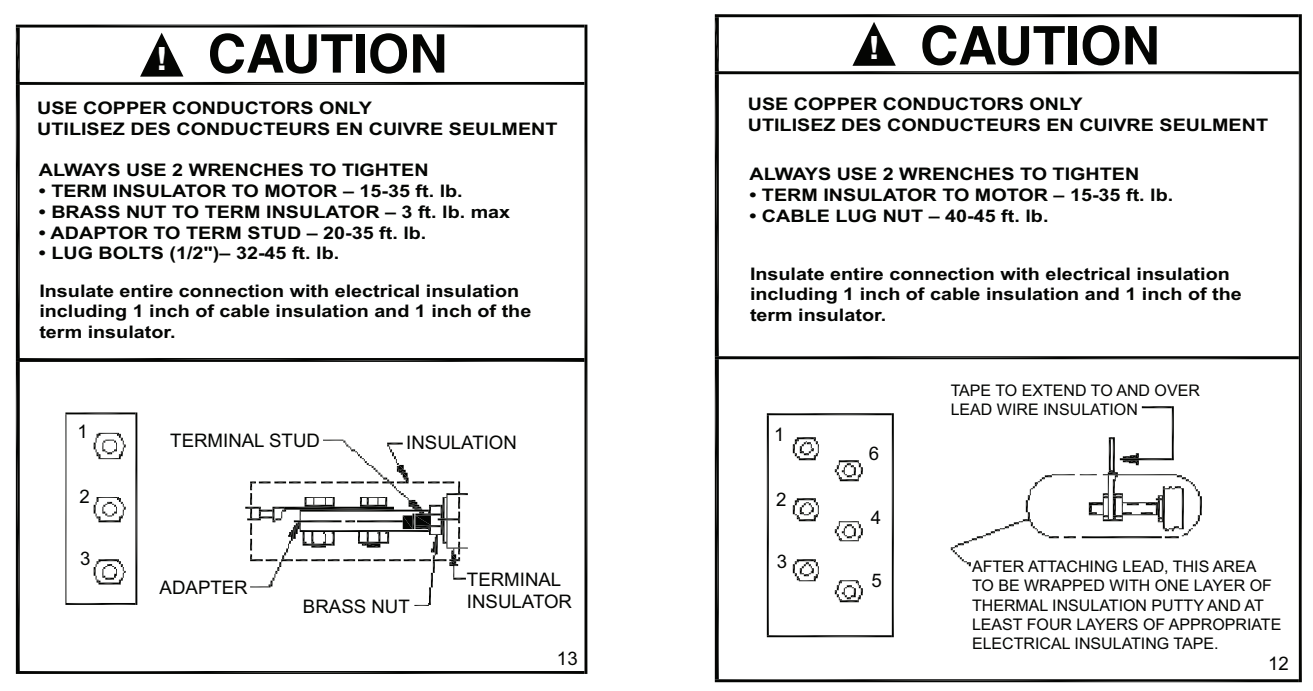

# MOTOR LEAD INSTALLATION LABELS

### 19XR,XRV COMPRESSOR ASSEMBLY TORQUES FRAME 2-5

|      | COMPRESSOR                              | FRAME 2         | FRAME 3                  | FRAME 4          | FRAME 5           |
|------|-----------------------------------------|-----------------|--------------------------|------------------|-------------------|
| ITEM | CODE                                    | 201-299, 2ZZ    | 321-389, 3ZZ,<br>32E-38H | 421-487, 4B1-4W7 | 501-599           |
| 1    | Oil Heater Retaining Nut — ft-lb (N·m)  | N/A             | 18-22 (25-30)            | 18-22 (25-30)    | 18-22 (25-30)     |
| 2    | Bull Gear Retaining Bolt — ft-lb (N·m)  | 80-90 (108-122) | 80-90 (108-122)          | 80-90 (108-122)  | 80-90 (108-122)   |
| 3    | Demister Bolts — ft-lb (N·m)            | 15-19 (20-26)   | 15-19 (20-26)            | 15-19 (20-26)    | 15-19 (20-26)     |
| 4    | Impeller bolt Torque — ft-lb (N·m)      | 32-48 (43-65)   | 55-60 (75-81)            | 55-60 (75-81)    | 160-225 (217-305) |
| 5*   | Guide Vane Shaft Seal Nut — ft-lb (N·m) | 25 (34)         | 25 (34)                  | 25 (34)          | 25 (34)           |

\* Not shown.

### 19XR,XRV COMPRESSOR ASSEMBLY TORQUES FRAME E

| ITEM | COMPRESSOR                              | FRAME 2         |
|------|-----------------------------------------|-----------------|
|      | CODE                                    | E31-E69         |
| 1    | Oil Heater Retaining Nut — ft-lb (N·m)  | 18-22 (24-30)   |
| 2    | Bull Gear Retaining Bolt — ft-lb (N·m)  | 80-90 (108-122) |
| 3    | Demister Bolts — ft-lb (N·m)            | 15-19 (20-26)   |
| 4    | Impeller Nut (Inner) — ft-lb (N·m)      | 250 (339)       |
| 5    | Impeller Nut (Outer) — ft-lb (N·m)      | 100 (136)       |
| 6*   | Guide Vane Shaft Seal Nut — ft-lb (N·m) | 25 (34)         |

# Fig. 60 — Compressor Assembly Torques — Single and Two-Stage Compressors

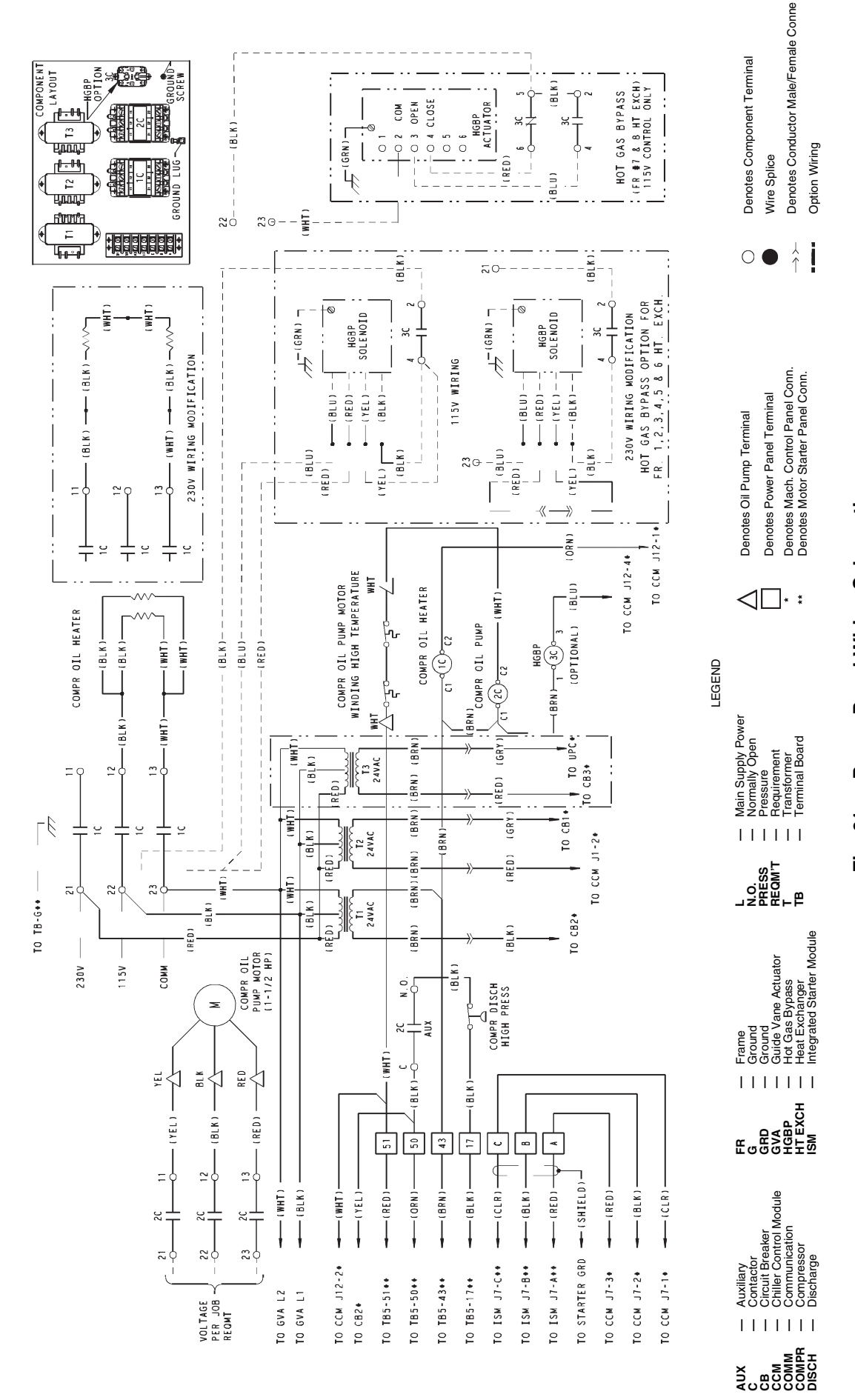

# Fig. 61 — Power Panel Wiring Schematic

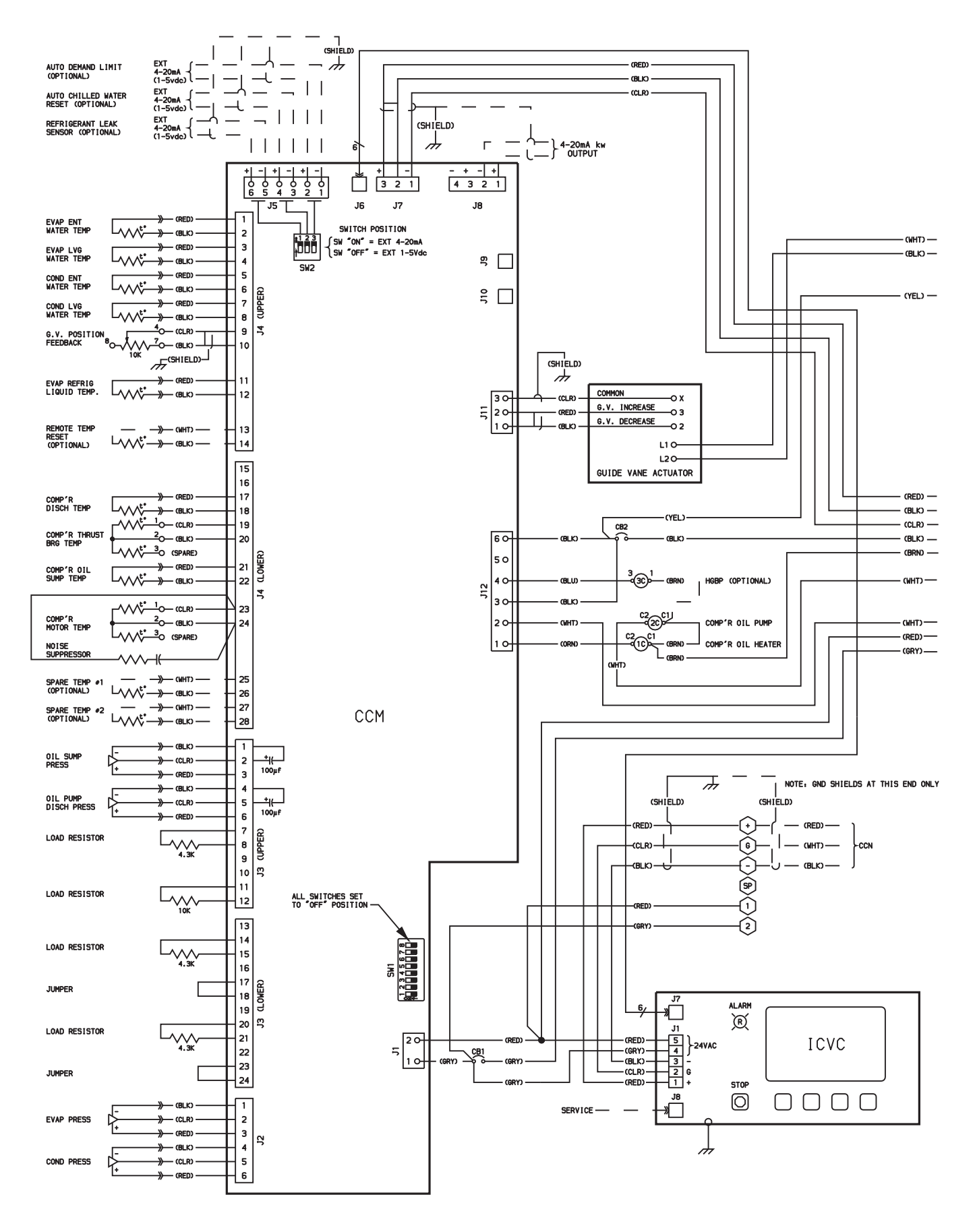

Fig. 62 — PIC II Control Panel Wiring Schematic (Frame 2, 3, 4 and E Compressors without Split Ring Diffuser)

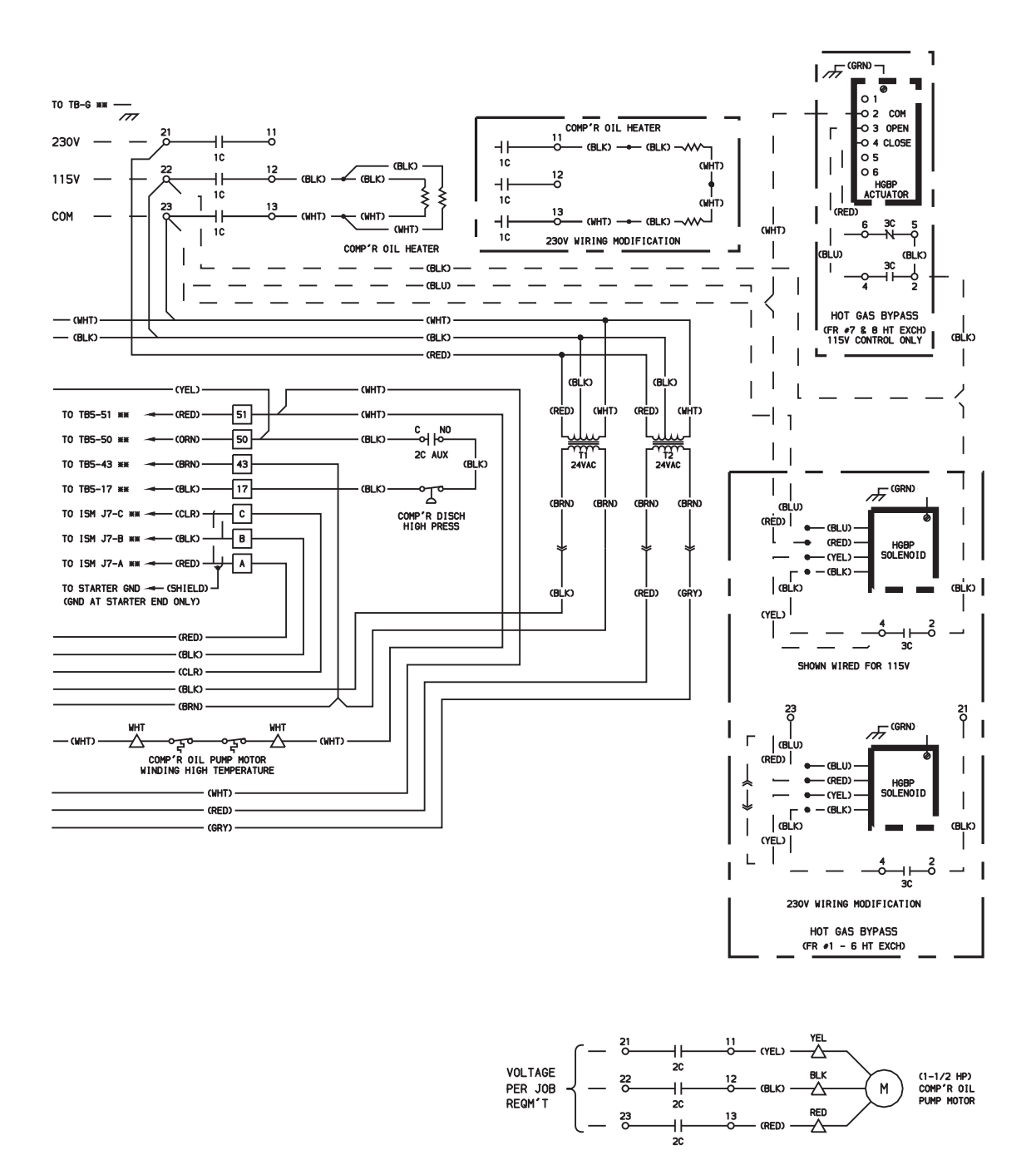

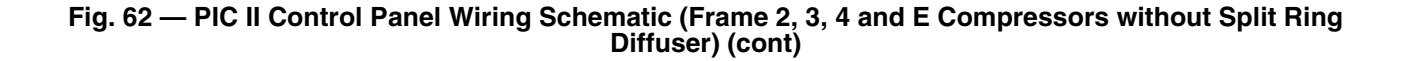

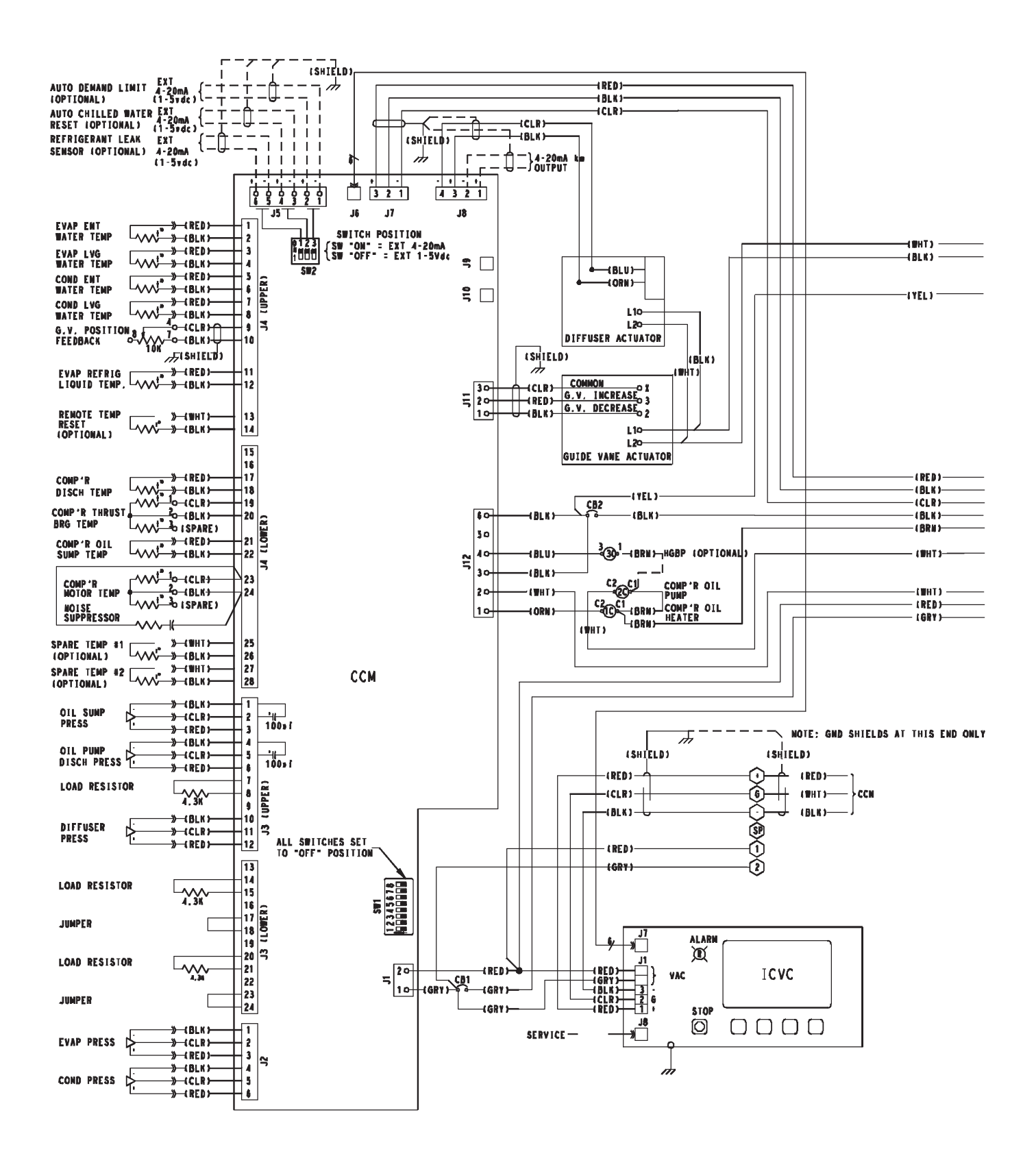

Fig. 63 — PIC II Control Panel Wiring Schematic (Frame 4 and 5 Compressors with Split Ring Diffuser)

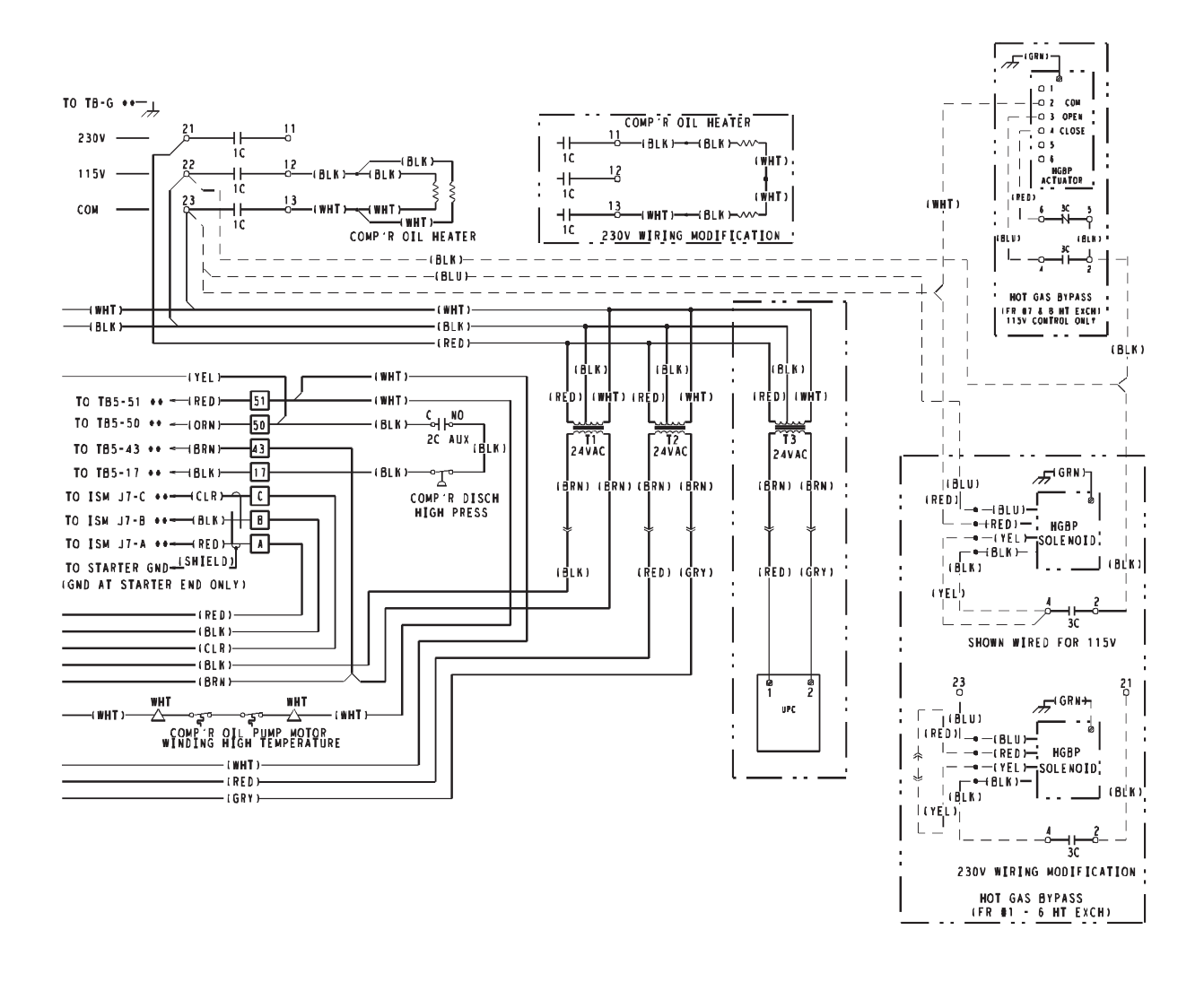

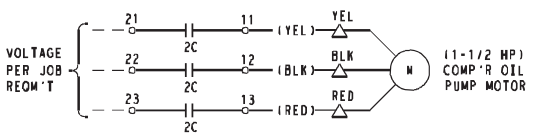

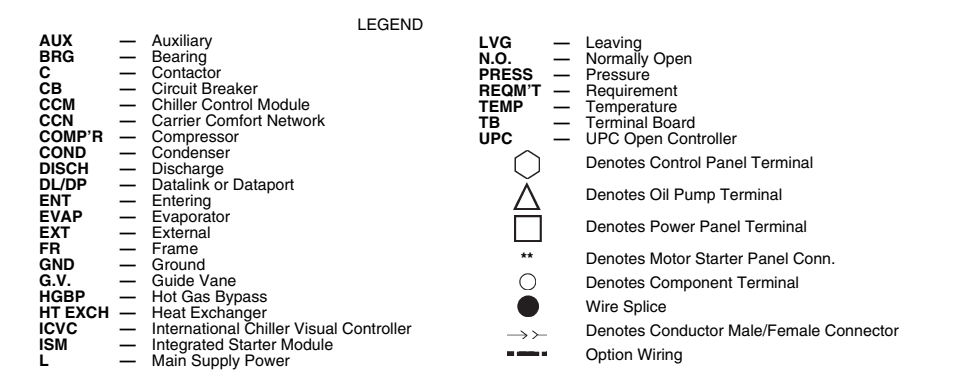

Fig. 63 — PIC II Control Panel Wiring Schematic (Frame 4 and 5 Compressors with Split Ring Diffuser) (cont)

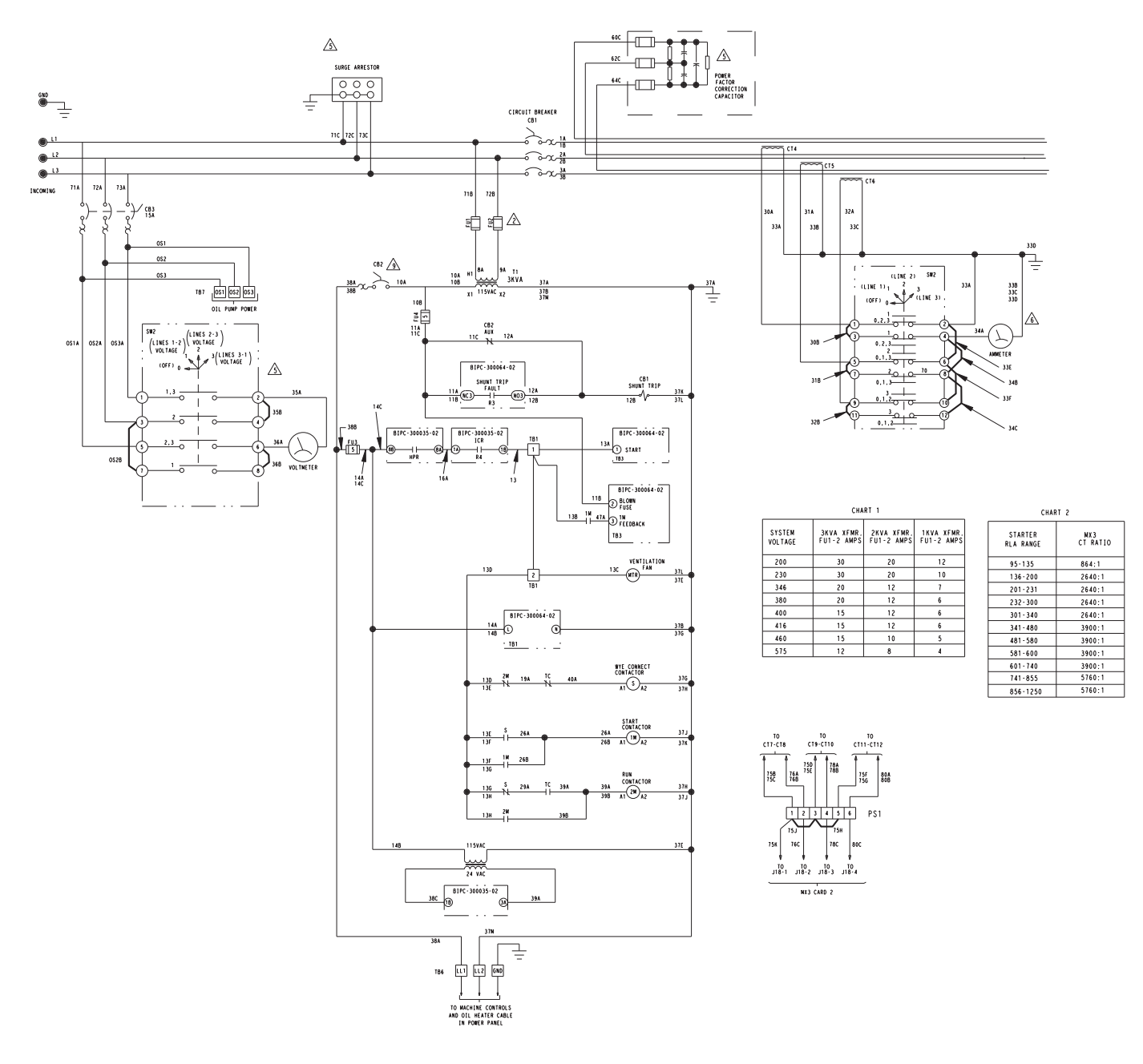

Fig. 64 — Benshaw, Inc. Wye-Delta Unit Mounted Starter Wiring Schematic (Low Voltage)

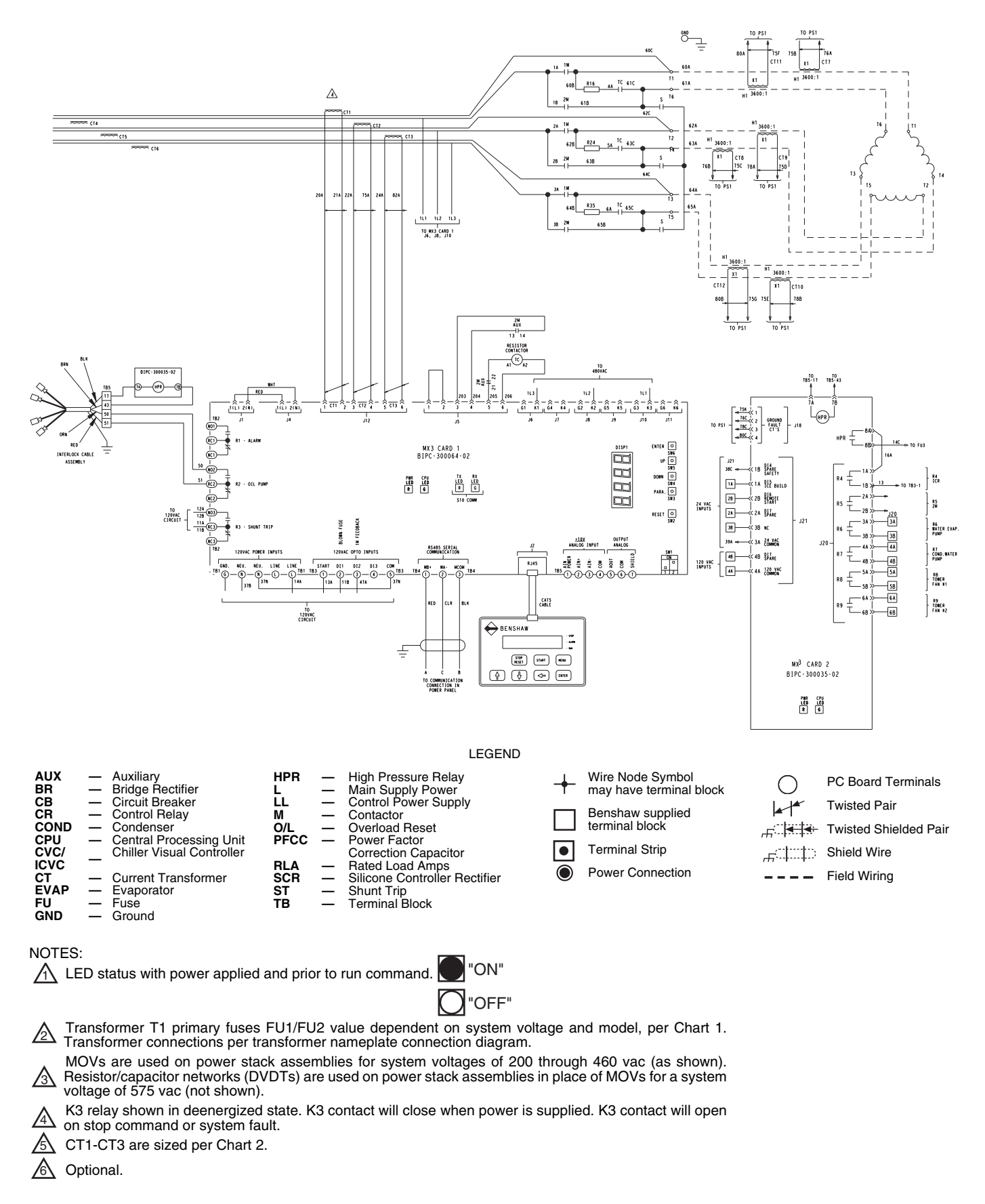

Fig. 64 — Benshaw, Inc. Wye-Delta Unit Mounted Starter Wiring Schematic (Low Voltage) (cont)

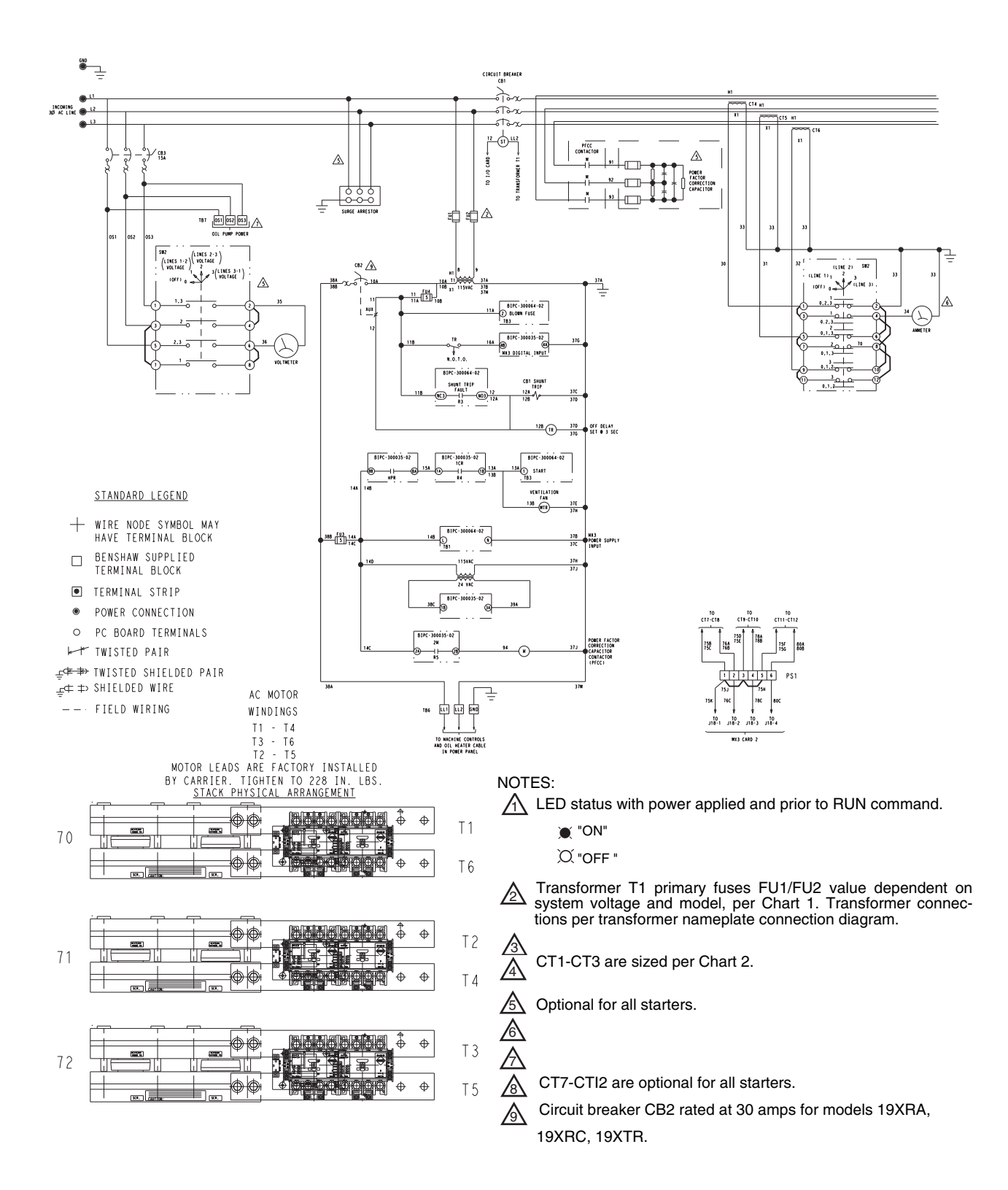

Fig. 65 — Benshaw, Inc. Solid-State Unit Mounted Starter Wiring Schematic

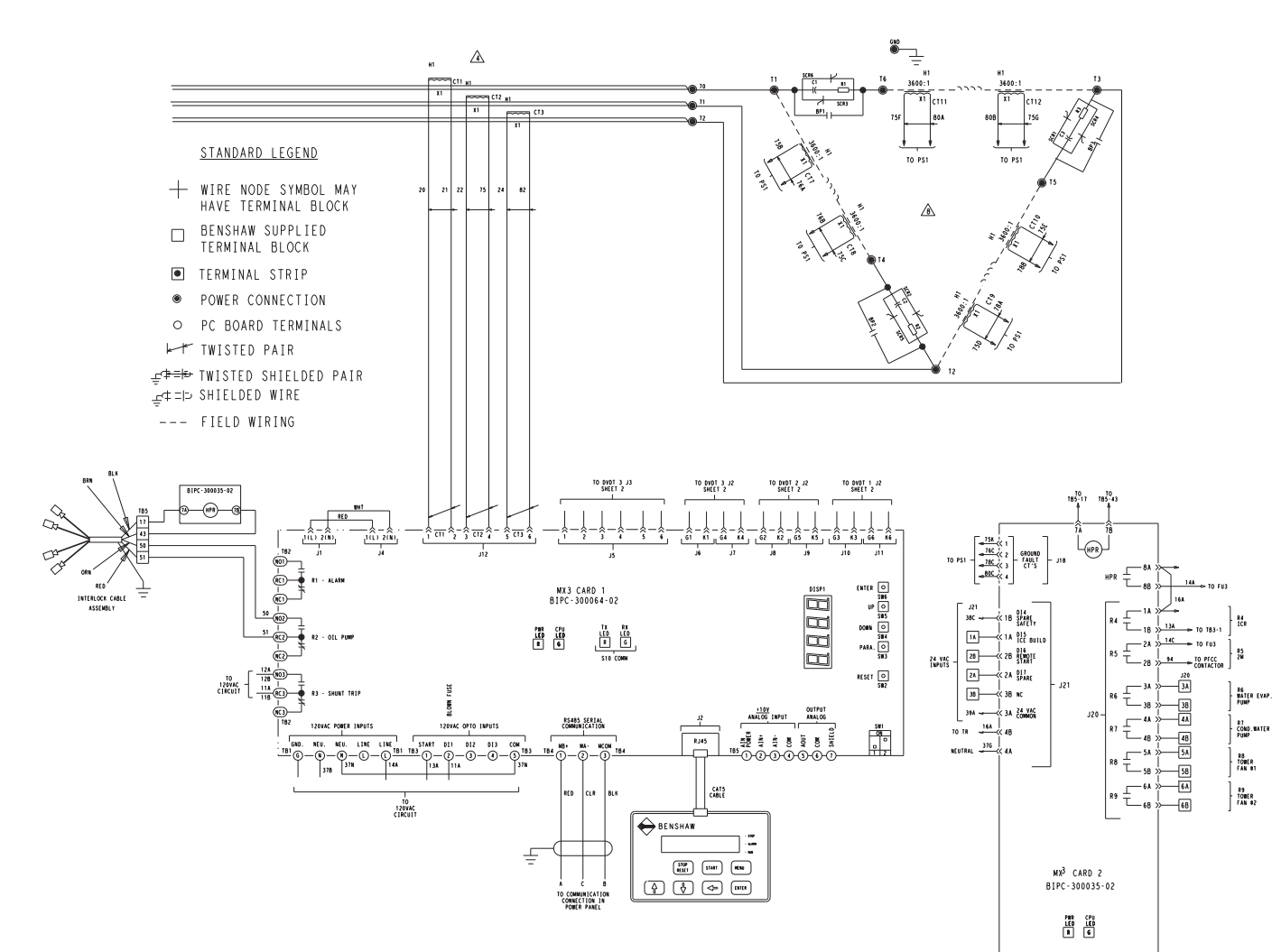

| CHART 1           |                          |                          |                          |
|-------------------|--------------------------|--------------------------|--------------------------|
| SYSTEM<br>VOLTAGE | 3 KVA XFMR<br>FU1-2 AMPS | 2 KVA XFMR<br>FU1-2 AMPS | 1 KVA XFMR<br>FU1-2 AMPS |
| 200               | 30                       | 20                       | 12                       |
| 230               | 30                       | 20                       | 10                       |
| 346               | 20                       | 12                       | 7                        |
| 380               | 20                       | 12                       | 6                        |
| 400               | 15                       | 12                       | 6                        |
| 415               | 15                       | 12                       | 6                        |
| 480               | 15                       | 10                       | 5                        |
| 575               | 12                       | 8                        | 4                        |

| CHART 2              |              |  |
|----------------------|--------------|--|
| STARTER RLA<br>RANGE | MX3 CT RATIO |  |
| 95-135               | 864:1        |  |
| 136-200              | 2640:1       |  |
| 201-231              | 2640:1       |  |
| 232-300              | 2640:1       |  |
| 301-340              | 2640:1       |  |
| 341-480              | 3900:1       |  |
| 481-580              | 3900:1       |  |
| 581-600              | 3900:1       |  |
| 601-740              | 3900:1       |  |
| 741-855              | 5760:1       |  |
| 856-1250             | 5760:1       |  |

| CHART 3              |                                                |  |
|----------------------|------------------------------------------------|--|
| STARTER<br>RLA RANGE | L1, L2, L3 CONDUCTORS<br>PER PHASE (LOAD SIDE) |  |
| 95-205               | 262 MCM DLO BLK<br>1 cond per phase            |  |
| 206-259              | 373 MCM DLO BLK<br>1 cond per phase            |  |
| 260-298              | 373 MCM DLO BLK<br>1 cond per phase            |  |
| 299-398              | 262 MCM DLO BLK<br>2 cond per phase            |  |
| 399-501              | 262 MCM DLO BLK<br>2 cond per phase            |  |
| 502-597              | 373 MCM DLO BLK<br>2 cond per phase            |  |
| 598-687              | 373 MCM DLO BLK<br>2 cond per phase            |  |
| 688-791              | 444 MCM DLO BLK<br>2 cond per phase            |  |
| 792-854              | 444 MCM DLO BLK<br>2 cond per phase            |  |
| 855-979              | 373 MCM DLO BLK<br>3 cond per phase            |  |
| 980-1194             | 444 MCM DLO BLK<br>3 cond per phase            |  |
| 1195-1390            | 444 MCM DLO BLK<br>3 cond per phase            |  |

Fig. 65 — Benshaw, Inc. Solid-State Unit Mounted Starter Wiring Schematic (cont)

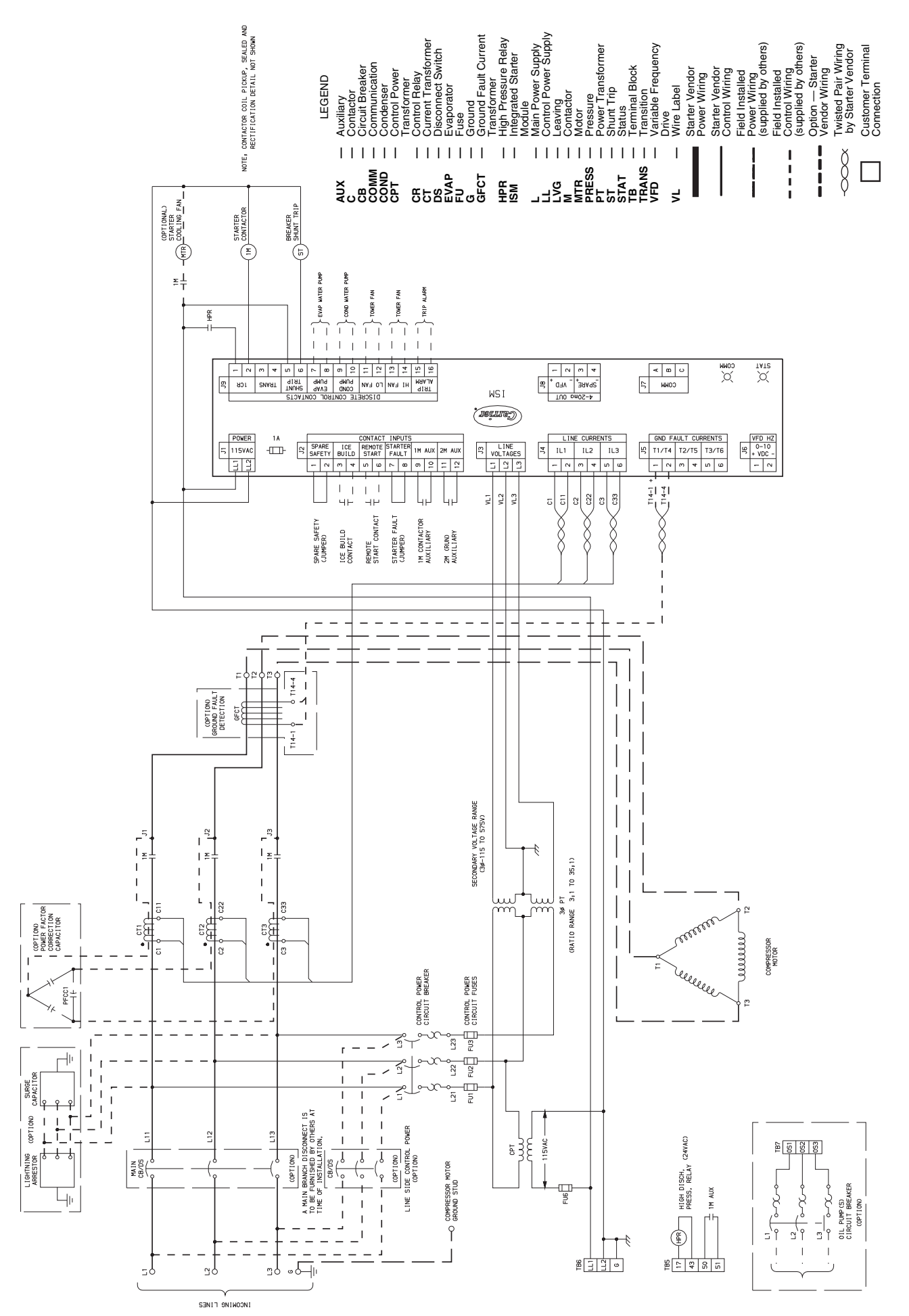

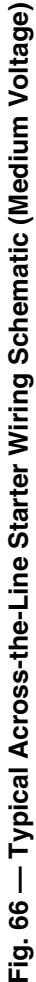

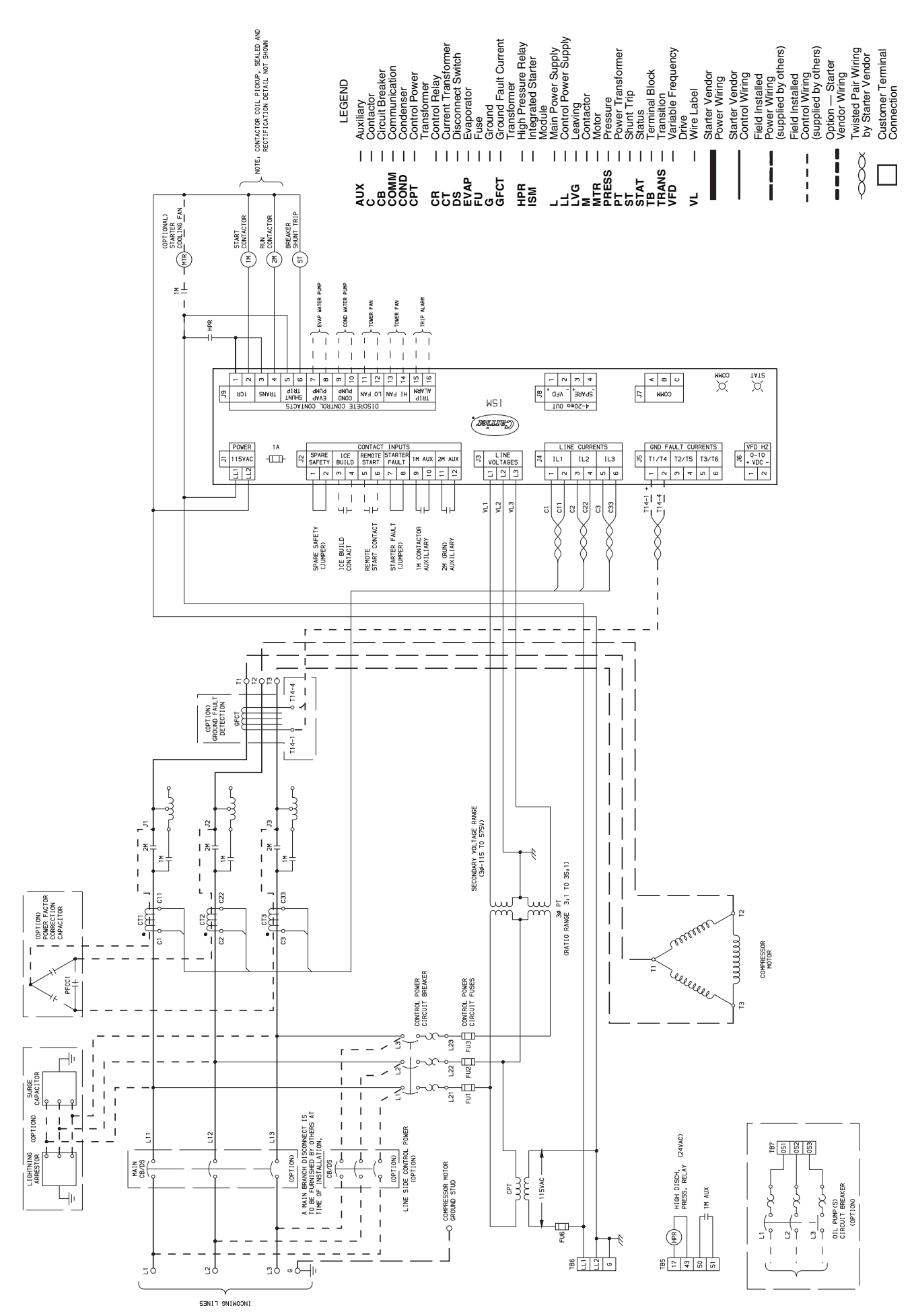

Fig. 67 — Typical Primary Reactor Starter Wiring Schematic (Medium Voltage)

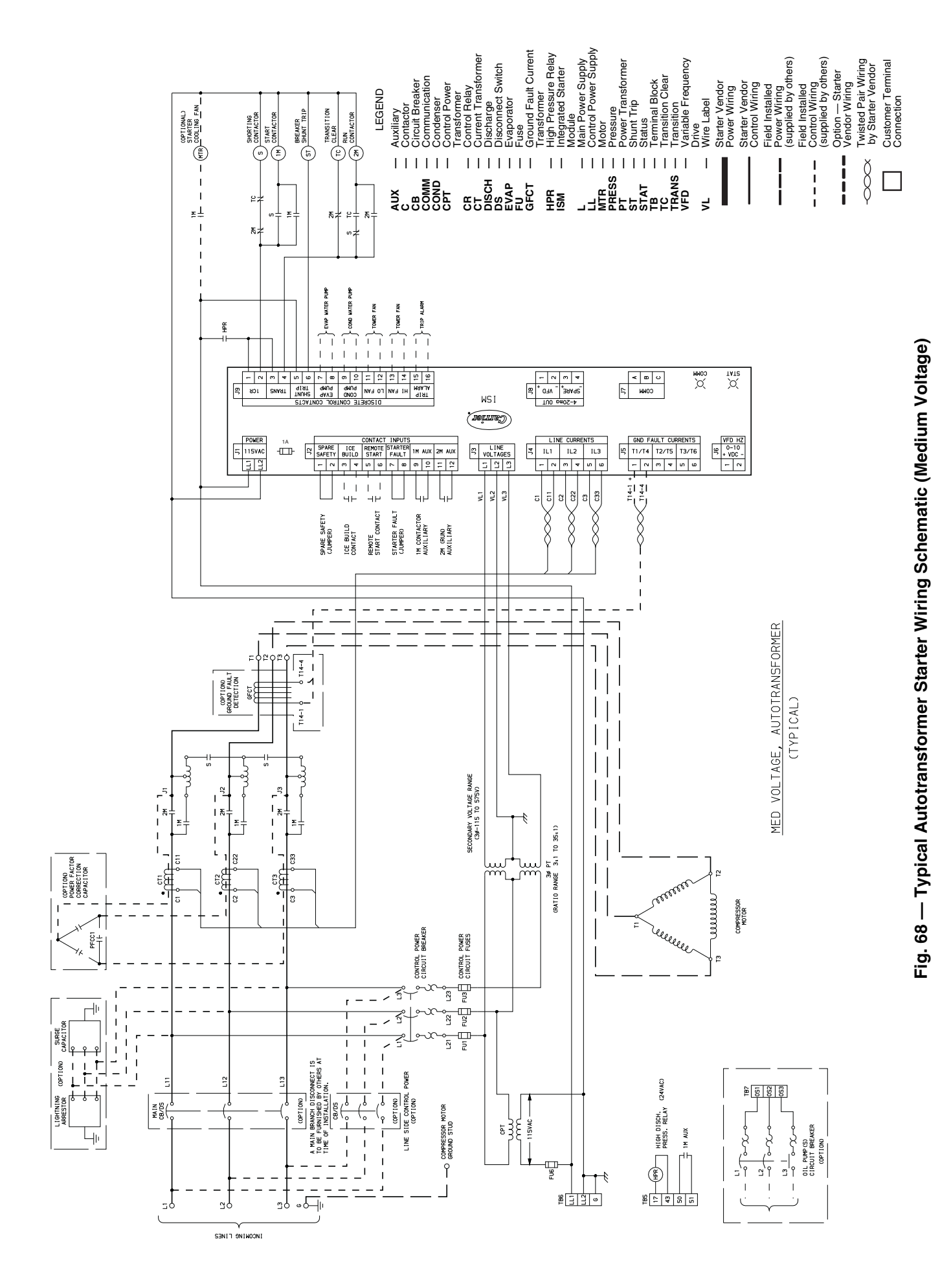

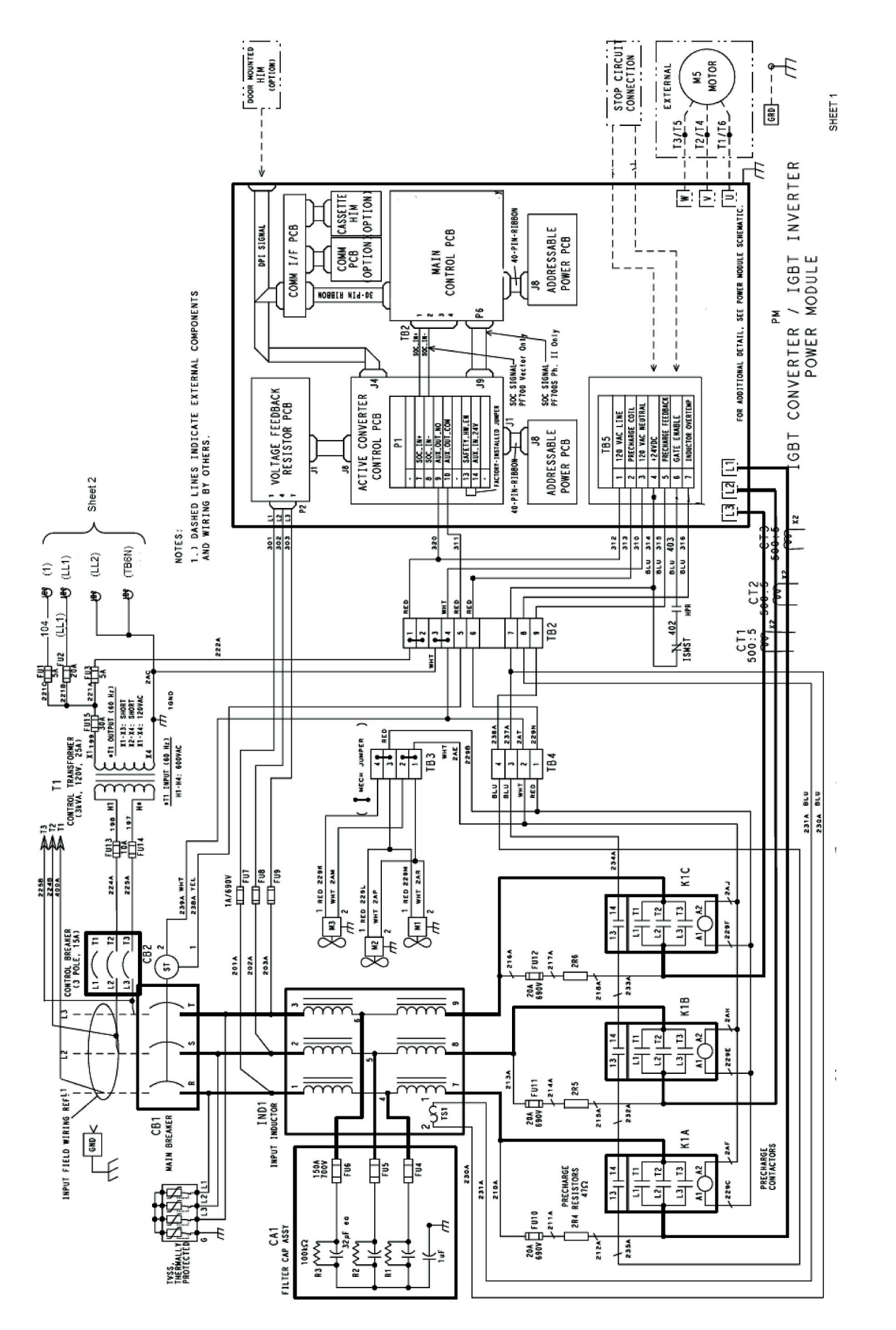

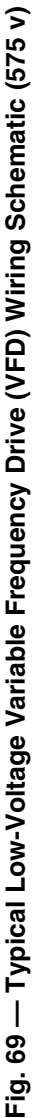

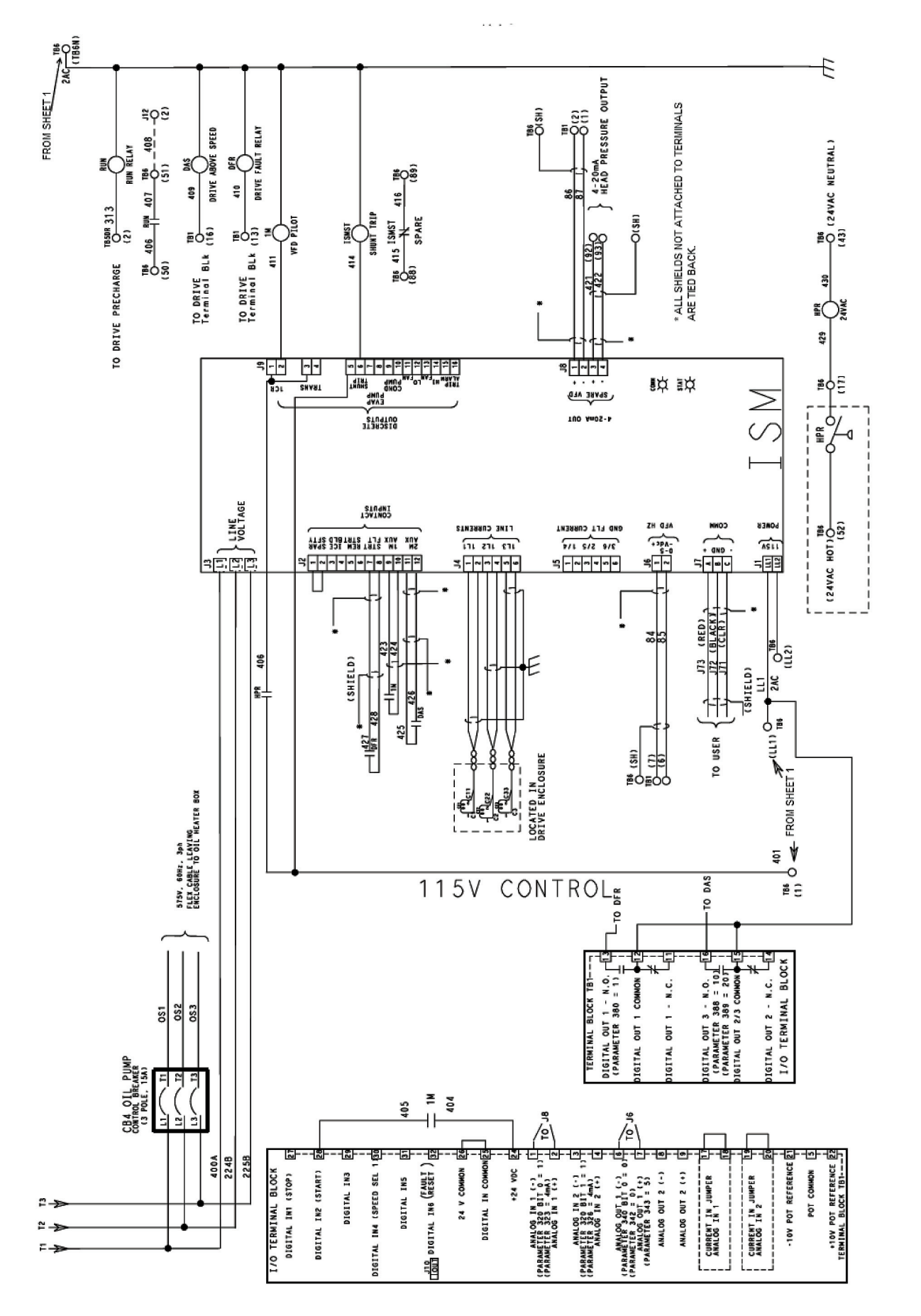

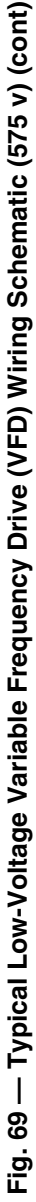

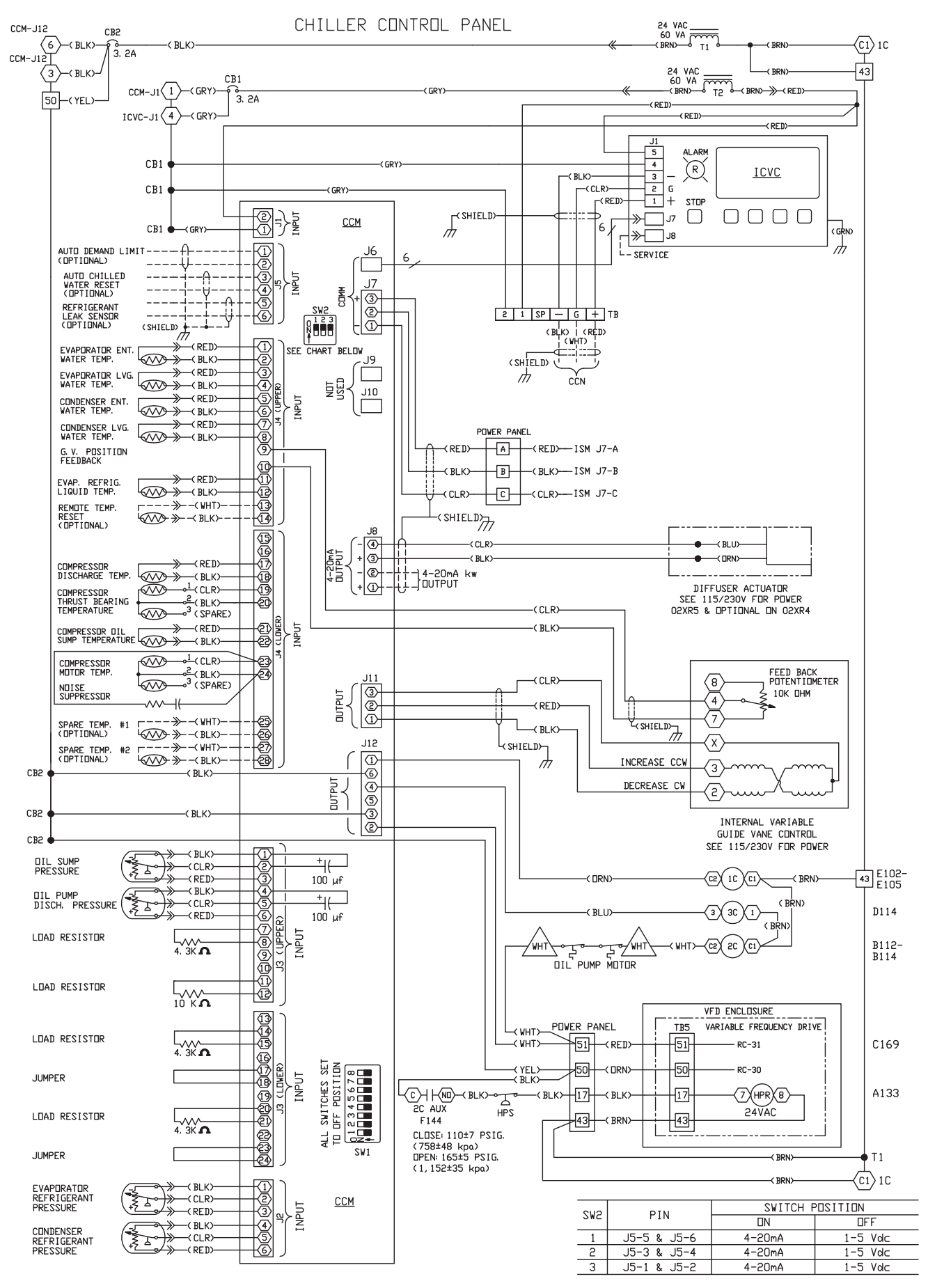

Fig. 69 — Typical Low-Voltage Variable Frequency Drive (VFD) Wiring Schematic (575 v) (cont)

# **LEGEND FOR FIG. 69**

| AUX<br>CB<br>CCM<br>CCN<br>COMM<br>CT<br>FU<br>GV<br>HPR<br>HPS<br>ICVC<br>IGBT<br>ISM | Auxiliary<br>Circuit Breaker<br>Chiller Control Module<br>Carrier Comfort Network<br>Communications<br>Current Transformer<br>Fuse<br>Chassis Ground<br>Guide Vane<br>High Discharge Pressure Relay<br>High Pressure Switch<br>International Chiller Visual Controller<br>Insulated Gate Bipolar Transistor<br>Integrated Starter Module |  |
|----------------------------------------------------------------------------------------|----------------------------------------------------------------------------------------------------|--|
| T<br>TB<br>VFD<br>1C<br>1M<br>2C<br>3C                                                 | I ranstormer<br>Terminal Block<br>Variable Frequency Drive<br>Compressor Oil Heater Contactor<br>Start Contactor<br>Oil Pump Contactor<br>Hot Gas Bypass Relay                                                                                                    |  |

|         | Field Control Wiring<br>Field Power Wiring<br>Factory Wiring<br>Shielded Cable |
|---------|--------------------------------------------------------------------------------|
| $\sim$  | Twisted Pair Wiring                                                            |
|         | Male/Female Connector                                                          |
|         | Terminal Block Connection                                                      |
|         | Wire Splice or Junction                                                        |
|         | Cam Switch                                                                     |
|         | Component Terminal                                                             |
| $\succ$ | Thermistor                                                                     |
| Ě       | Transducer                                                                     |
|         | Fusible Link                                                                   |
|         | Potentiometer                                                                  |
|         | Pressure Switch                                                                |
|         |                                                                                |

| Λ        | Compr Oil Pump Terminal                                            |
|----------|--------------------------------------------------------------------|
|          | Cartridge Fuse                                                     |
|          | Earth Ground                                                       |
| <u> </u> | Earth Ground                                                       |
| ⊶∿∽      | Resistor                                                           |
| ĥ        | Chassis Ground                                                     |
| X        | Light                                                              |
| 050      | Temperature Switch                                                 |
|          | Common Potential                                                   |
| Ţ        | Dry Contact                                                        |
| Ō        | VFD Terminal                                                       |
| Î        | Current Transformer, Polarized (Direction Determined by $\bullet)$ |
|          | Transformer                                                        |
| ⊣kt      | IGBT                                                               |
| +        | Diode                                                              |
| ¥        | Silicon Controlled Rectifier                                       |
|          |                                                                    |

# LEGEND FOR FIG. 70 19XR with Unit-Mounted VFD with ISM

| REFERENCE<br>NUMBER | EXPLANATION                                                |
|---------------------|------------------------------------------------------------|
|                     | 3 Phase Under/Over Voltage (Line Side)                     |
|                     | Phase Loss/Imbalance/Reversal (Line Side)                  |
|                     | Frequency Shift (Line Side)                                |
|                     | kW Transducer/kW Hours/Demand kW                           |
| 4                   | Over Current                                               |
| •                   | Control Power Transformer (3KVA)                           |
|                     | Controls and Oil Heater Fused Disconnect (FU2)             |
|                     | Oil Pump Circuit Fused Disconnect (FU1)                    |
|                     | Phase to Ground Fault Protection                           |
|                     | 3 Phase Analog Volts/Amps Meter Package                    |
| 2                   | System Feeder (Short Circuit, Ground Fault and Protection) |
| Α                   | Evaporator Liquid Pump Starter Disconnect                  |
| В                   | Evaporator Liquid Pump Motor Starter                       |
| С                   | Condenser Liquid Pump Starter Disconnect                   |
| D                   | Condenser Liquid Pump Motor Starter                        |
| E                   | Cooling Tower Fan Motor Starter Disconnect (Low Fan/#1)    |
| F                   | Cooling Tower Fan Motor Starter (Low Fan/#1)               |
| G                   | Cooling Tower Fan Motor Starter Disconnect (High Fan/#2)   |
| н                   | Cooling Tower Fan Motor Starter (High Fan/#2)              |
| J                   | Spare Safety Devices [N.C.] See Note 3.1                   |
| К                   | Remote Start/Stop Device [N.O] See Note 3.1                |
| L                   | Remote Alarm See Note 3.3                                  |
| М                   | Remote Annunciator See Note 3.3                            |
| N                   | Lug Adapters See Note 2.3                                  |
| Р                   | Ice Build Start/Terminate Device See Note 3.1              |

See Notes on page 168.

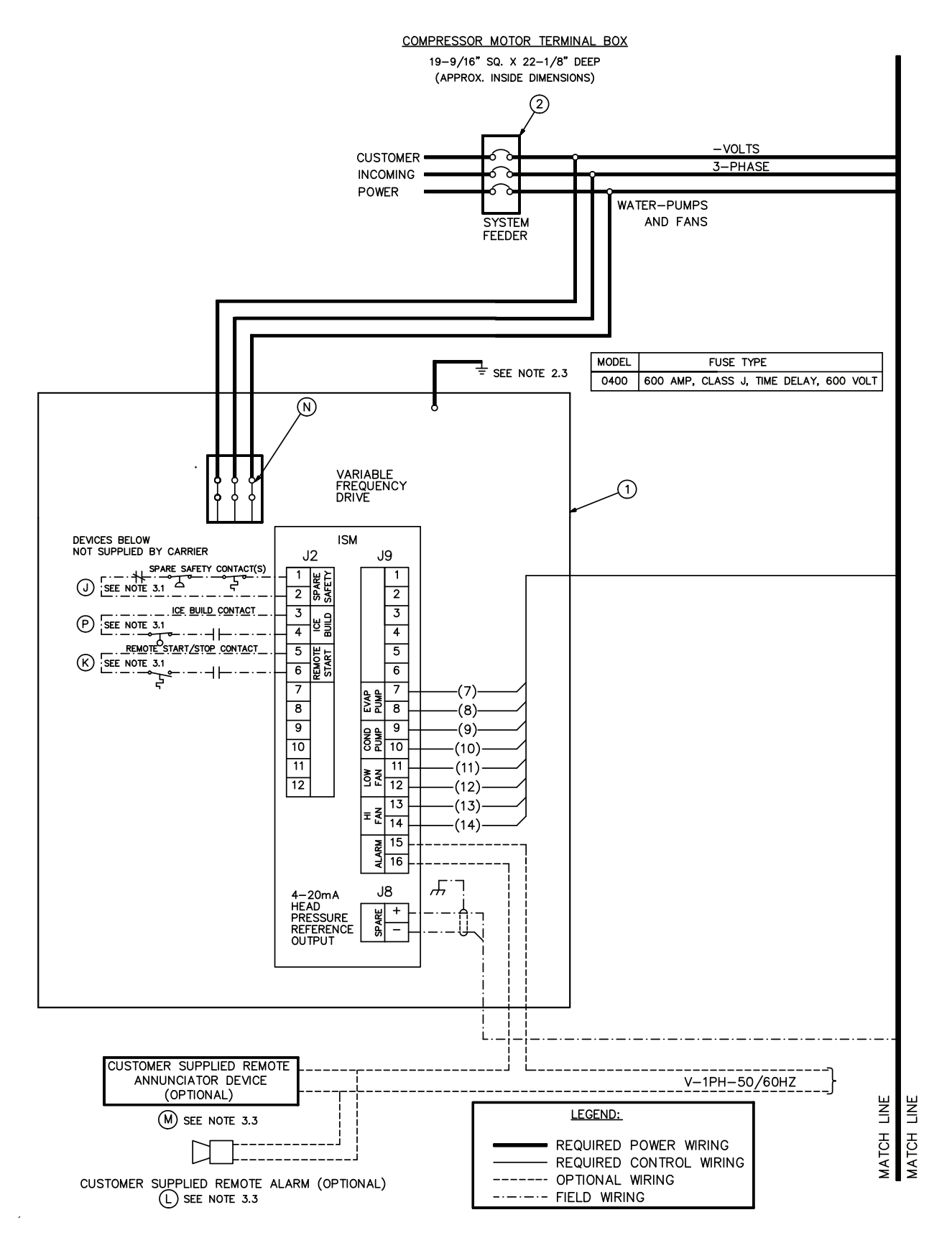

NOTE: See Legend on page 165.

Fig. 70 — 19XR Typical Wiring with Unit-Mounted Variable Frequency Drive with ISM (Integrated Starter Module)

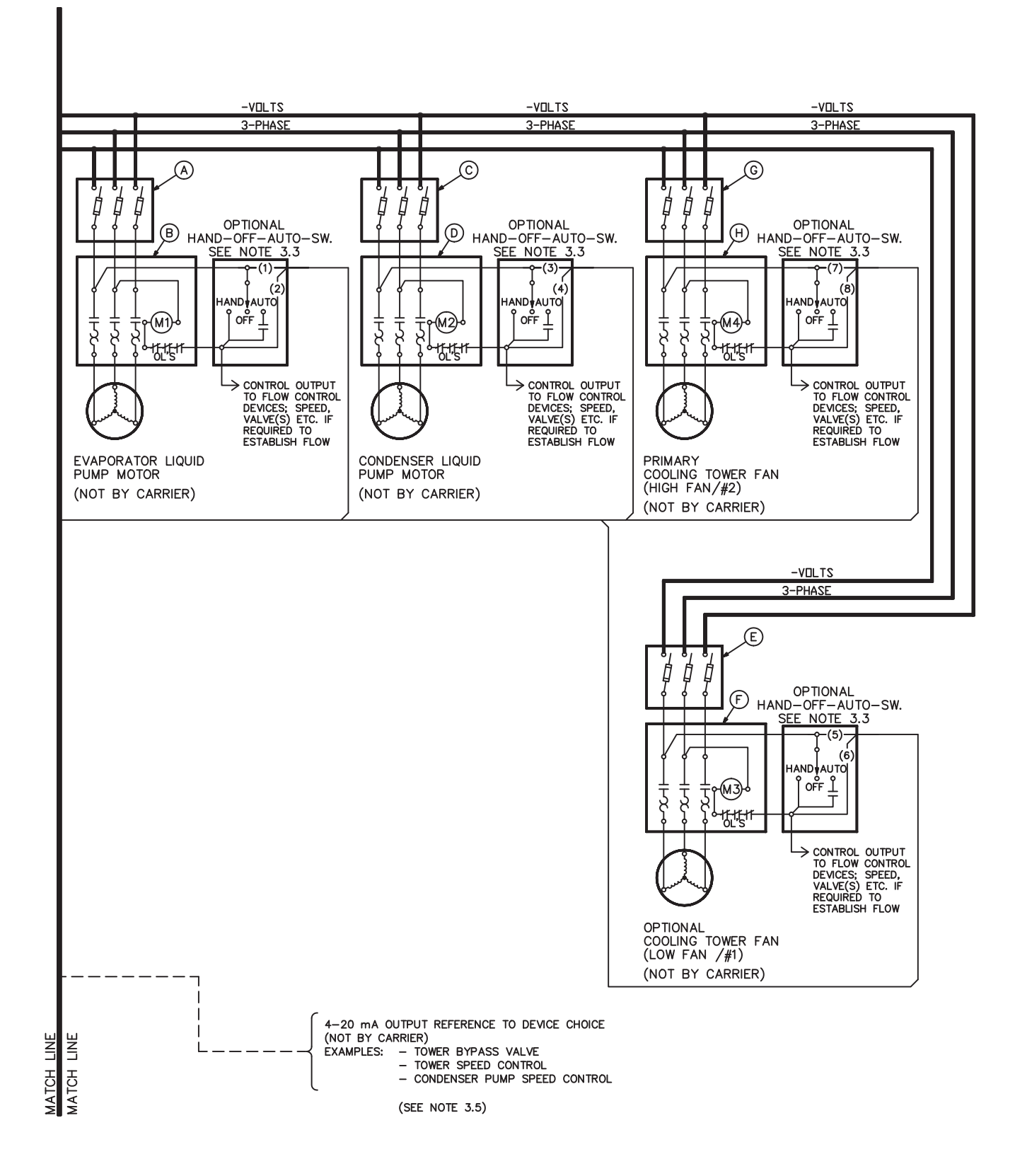

Fig. 70 — 19XR Typical Wiring with Unit-Mounted Variable Frequency Drive with ISM (Integrated Start Module) (cont)

# NOTES FOR FIG. 70 19XR with Unit-Mounted VFD with ISM

### I. <u>GENERAL</u>

- 1.0 Variable Frequency Drive (VFD) Starters shall be designed and manufactured in accordance with Carrier Engineering Requirement Z-416.
- 1.1 All field-supplied conductors, devices, and the field installation wiring, and termination of conductors and devices, must be in compliance with all applicable codes and job specifications.

### 

To prevent damage to machine, do NOT punch holes or drill into the top surface of the VFD enclosure for field wiring. Knockouts are provided on the side of the VFD enclosure for field wiring connections.

- 1.2 The routing of field-installed conduit and conductors and the location of field-installed devices must not interfere with equipment access or the reading, adjusting, or servicing of any component.
- 1.3 Equipment installation and all starting and control devices, must comply with details in equipment submittal drawings and literature.
- 1.4 Contacts and switches are shown in the position they would assume with the circuit de-energized and the chiller shut down.

### 1.5 WARNING — Do not use aluminum conductors.

- 1.6 Installer is responsible for any damage caused by improper wiring between VFD and machine.
- 1.7 All field-installed wiring is field-supplied.

### II. POWER WIRING TO VED

- 2.0 Provide a local means of disconnecting power to VFD. Provide short circuit protection for the chiller and interconnecting wire at the branch feeder. The short circuit protection shall be fused type or equivalent circuit breaker.
- Metal conduit must be used for the power wires from VFD to branch feeder.
- 2.2 Line side power conductor rating must meet the VFD nameplate voltage and chiller full load amps (minimum circuit ampacity).
- 2.3 Lug adapters may be required if installation conditions dictate that conductors be sized beyond the minimum ampacity required. Disconnect lugs will accommodate the quantity (#) and size (MCM) cables (per phase) as indicated in table below. If larger lugs are required, the lugs can be purchased from Cutler-Hammer.

|      | STANDARD 65KAIC<br>LUG CAPACITY (PER PHASE) |                 |  |
|------|---------------------------------------------|-----------------|--|
| AMPS | NO. OF<br>CONDUCTORS                        | CONDUCTOR RANGE |  |
| 390  | 3                                           | 2/0-400 MCM     |  |

2.4 Compressor motor and controls must be grounded by using equipment grounding lugs provided inside unit-mounted VFD enclosure. 2.5 Metering current transformers (CTs), if present, have an inner diameter of 2<sup>3</sup>/<sub>4</sub> in. Caution should be taken when selecting power wiring so that all power cables can pass through the CTs.

### III. CONTROL WIRING

- 3.0 Field supplied control conductors to be at least 18 AWG or larger.
- 3.1 Ice build start/terminate device contacts, remote start/stop device contacts and spare safety device contacts (devices not supplied by Carrier), must have 24 VAC rating. MAX current is 60 mA, nominal current is 10 mA. Switches with gold plated bifurcated contacts are recommended.
- 3.2 Each integrated contact output can control loads (VA) for evaporator pump, condenser pump, tower fan low, tower fan high, and alarm annunciator devices rated 5 amps at 115 VAC and up to 3 amps at 277 VAC.

### 

Control wiring for Carrier to start pumps and tower fan motors and establish flows must be provided to assure machine protection. If primary pump, tower fan, and flow control is by other means, also provide parallel means for control by Carrier. Failure to do so could result in machine freeze-up or overpressure.

Do not use control transformers in the control center as the power source for external or field-supplied contactor coils, actuator motors or any other loads.

- 3.4 Do not route control wiring carrying 30 v or less within a conduit which has wires carrying 50 v or higher or along side wires carrying 50 v or higher.
- 3.5 Spare 4-20 mA output signal is designed for controllers with a non-grounded 4-20 mA input signal and a maximum input impedance of 500 ohms.
- 3.8 Flow devices to confirm evaporator or condenser pump flow are not required. However; if flow devices are used, wire as shown in diagram below. Remove jumper installed at these terminals and wire in a 4.3 K resistor in its place. The flow device and resistor must be installed in parallel at these terminals such that the resistor provides a signal when the flow device is open.

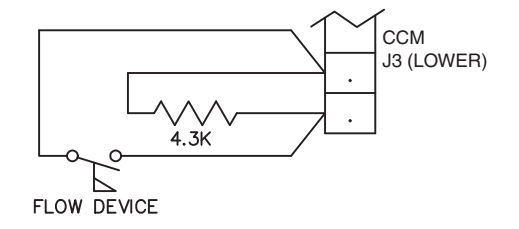

# **LEGEND FOR FIG. 71**

| AC          |   | Altornating Current                               |
|-------------|---|---------------------------------------------------|
| ACD         | _ | Anelog Control Boord                              |
| ACD         | _ | Analog Control Board                              |
| AWG         | _ | American wire Gage                                |
| CBx         | — | Circuit Breaker                                   |
| CPTx        | — | Control Power Transformer                         |
| СТх         | — | Current Transformer                               |
| DI          | _ | Drive Input Contactor                             |
| DI-IV       | _ | Drive Input Contactor Intellivac Module           |
| DIC         | _ | Drive Input Control Belay                         |
| DICB1       |   | Drive Input Contactor Pilot Belay                 |
|             |   | Drive Input Isolating Switch                      |
|             | _ | Drive Input Isolating Switch                      |
| DILK        | _ | Drive input Line Reactor                          |
| DIOL        | — | Drive Input Overload                              |
| DIOLX       | — | Drive Input Overload Auxiliary Relay              |
| DITB        | — | Drive Input Contactor Terminal Blocks             |
| DSx         | _ | Disconnect Switch                                 |
| EMC         | _ | Electro-Magnetic Choke                            |
| FS          | _ | Ethernet Switch                                   |
| FIT         |   | Eault Belay                                       |
|             |   | Fue                                               |
|             | _ | Fuse<br>Cround Foult Current Transformer          |
| GFCI        | _ | Ground Fault Current Transformer                  |
| GND         | _ | Ground                                            |
| GRD         | — | Ground                                            |
| HECSU       | — | Hall Effect Current Sensor (U Phase)              |
| HECSW       | _ | Hall Effect Current Sensor (W Phase)              |
| HPR         | _ | High Pressure Relay                               |
| IFM         | _ | Interface Module                                  |
| ISM         |   | Integrated Starter Module                         |
|             |   | Lino Filtor Consoitore                            |
|             | _ | Line Departer Capacitors                          |
|             | _ |                                                   |
| LV          | — | Low Voltage                                       |
| LVx         | — | External Low Voltage Supply                       |
| MFC         | — | Motor Filter Capacitors                           |
| MFN1C       | — | Main Fan Contactor                                |
| MFN1MP      | _ | Main fan Motor Protector                          |
| MOV         | _ | Metal Oxide Varistor                              |
| MSB         | _ | Monitoring Safety Belay                           |
| MSRXv       | _ | Monitoring Safety Relay Auxiliary Belay x         |
| MV          |   | Medium Voltage                                    |
|             | _ | Neutral Desister                                  |
|             | _ | Neutral Resistor                                  |
| PE          | _ | Earth Ground                                      |
| PEN1        | — | Powerflex Interface Board                         |
| PP          | — | Carrier Power Panel                               |
| PS1A        | — | AC/DC Converter                                   |
| PS2         | _ | DC/DC Converter                                   |
| PS4         | _ | AC/DC Converter                                   |
| RUN         | _ | Run Relay                                         |
| SS          | _ | Surge Suppressor                                  |
| ST          | _ | Shunt Trin                                        |
| VED         |   | Variable Frequency Drive                          |
| VEBV        | _ | Vallage Sepaing Board                             |
|             | _ | Wereinen Deleu                                    |
| WRN         | _ | warning Relay                                     |
| XIOX        | _ | External inputs/Outputs                           |
| 1 M         | — | Start Relay                                       |
| <u>_66</u>  |   | Carrier ISM to be programmed by Carrier before    |
| _           |   | start-up. Relay contacts shown without signal     |
|             |   | power applied.                                    |
| /71         |   | Calibrate for 4-20 mA: 0-5 vdc (Default 0-10 vdc) |
| 7100        |   | WARNING: Ground must be connected to prevent      |
|             |   | high voltages from being applied to drive control |
|             |   | hoarde                                            |
| /104        |   | Located in drive low voltage control section      |
| -104<br>    |   | Device in unive low voltage control section.      |
| <u>∠105</u> |   | Device is mounted on the low voltage door of the  |
|             |   | drive.                                            |

| WIRING                                                      |
|-------------------------------------------------------------|
| Factory Wiring<br>Field Wiring                              |
| Mechanically Connected                                      |
| Conductor, Crossing of Paths or Conductors<br>Not Connected |
| Conductor, Junction of Connected Paths, Conductors or Wires |
| Conductor, Separable or Jacks Engaged                       |
| Terminal                                                    |
| Terminal (Rockwell Automation use only)                     |
| Terminal Blocks<br>— Barrier                                |
| Wired To/From Destination                                   |
| SWITCHES AND INPUT DEVICES                                  |
| Contact Normally Closed (Break)                             |
| OUTPUT DEVICES                                              |
| Fan (3 Phase Induction Motor)                               |
| Induction Machine                                           |
| RESISTORS, CAPS, WINDINGS AND GROUND                        |
| Capacitor                                                   |
| Winding                                                     |
| Transformer, Current                                        |
| PROTECTION                                                  |
| Circuit Breaker, Control/Power                              |
| Fuse, Control/Power                                         |
| Surge Suppressor<br>POWER ELECTRONIC DEVICES                |
| Symmetrical Gate-Commutated Thyristor and                   |
| MISCELLANEOUS                                               |
| Note Number Indicator                                       |
|                                                             |
| Contact Location Description                                |
| Relay Location Description                                  |
| Key Interlock on Isolation Switch                           |
| Key Interlock on MV Door                                    |
| Multiple Barrel Key Interlock on Isolation Switch           |
| Multiple Barrel Key Interlock on MV Door                    |
| Transfer Block                                              |
|                                                             |

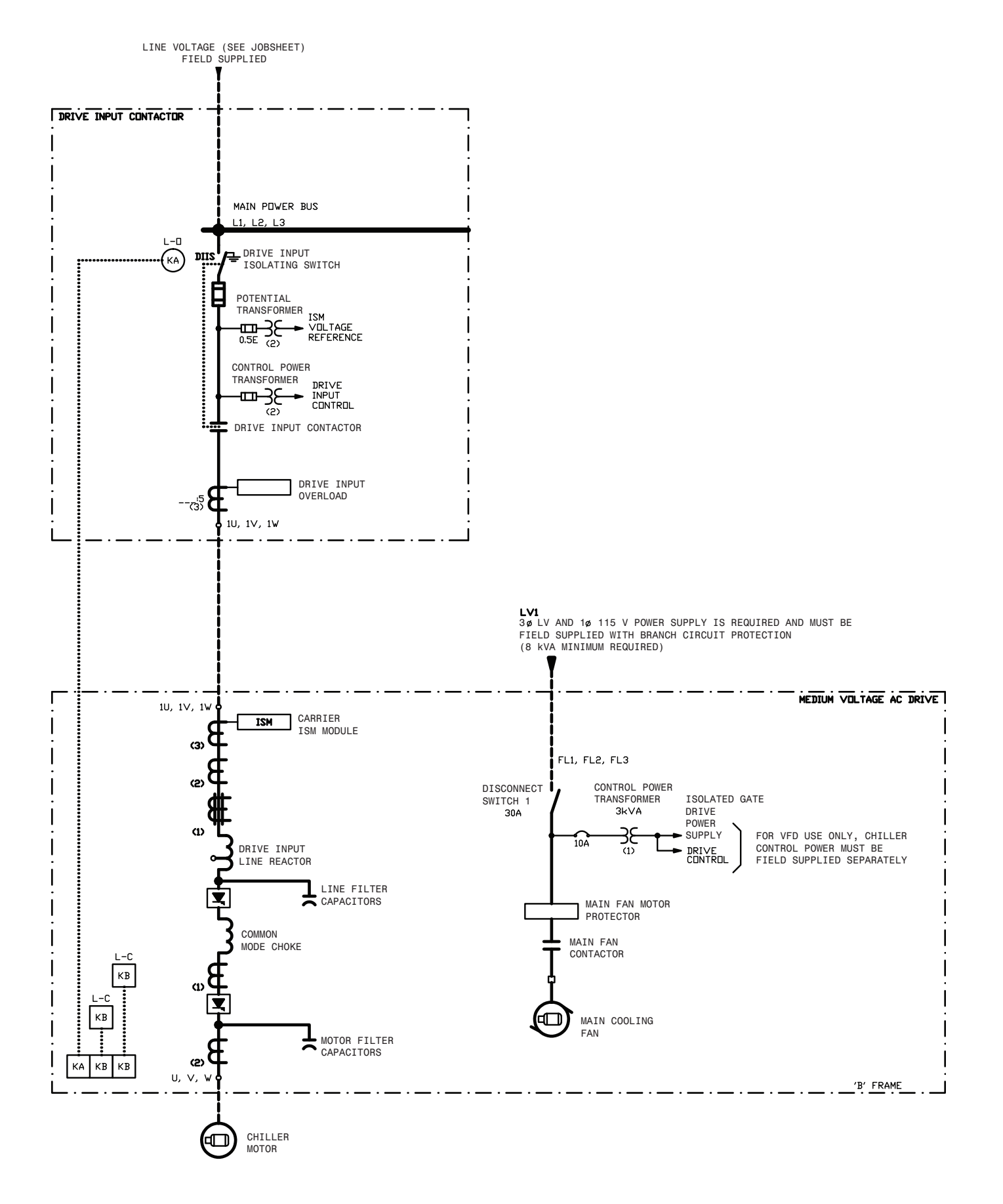

Fig. 71 — Typical Medium-Voltage Variable Frequency Drive (VFD) Wiring Schematic

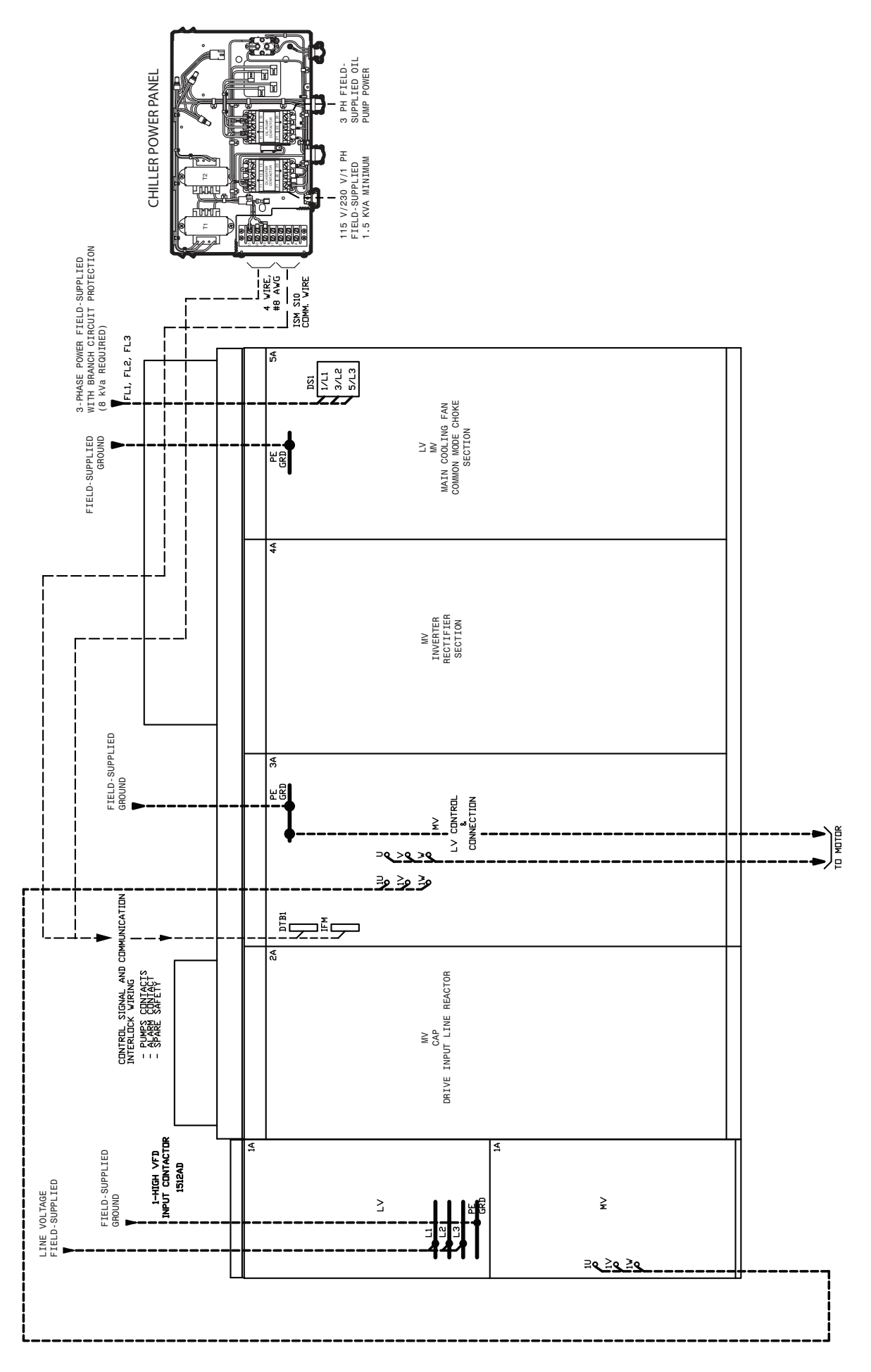

Fig. 71 — Typical Medium-Voltage Variable Frequency Drive (VFD) Wiring Schematic (cont)

120V AC: MAKE & 6A BREAK & 3A MIN LDW ENERGY LDAD: 6V, 1MA CONTACT RATING [08-C26] [11-H26] [11-J34] ISM /66 /104 1 SPARE 2 SAFETY 3 ICE 4 BUILD CONTACT\_INPUTS CONTACT\_INPUTS CONTACT\_INP ► 07-B18 53 154 10-E25 ► 07-B17 ► 07-B18 60 [12-E37] C10-E25] ST3ATMD3 DISCRETE 7 EVAP 8 PUMP 9 CDMD 10 PUMP 15 TRIP 16 ALARM FAN (3) VRN (1) (1) (17-014) 635A (7) FLT (6) [17-012] 637A KN (6) (17-014) MSRX1 63H H64 00T\_6 634B (4) FLT (17-012) MSRX1 43 144 144 <u>5</u> **MSRX1** 401 215 410 411 DRIVE TERMINAL BLOCK 1 (CONT) SWUS 634A 635B 636A - 1-2LMSI - 2-2LMSI - 5-2LMSI - 5-5LMSI - 5-5LMSI - 12MSI - 2-2LMSI ISMJ9-7 ISMJ9-8 ISMJ9-10 ISMJ9-10 11-6CMSI SMJ9-14 [SMJ9-15 638 638A 1109 1109A 636 1100 1100A 1100B 1111 1111A 1110 1110A 634 638B 635 204 ISM INPUTS AND OUTPUTS FOR FIELD USE PP17 - PDVER PANEL HPR CONTACT PP43 - PDVER PANEL HPR CONTACT PP50 - PDVER PANEL OIL PUMP INTERLOCK PP51 - PDVER PANEL OIL PUMP INTERLOCK MIN LOW ENERGY LOAD: 6V, 1mA 120V AC: MAKE & 6A BREAK @ 3A TERMINAL DESCRIPTION 120V AC: MAKE @ 6A BREAK @ 3A CONTACT RATING CONTACT RATING (A1) HPR (A2) HPR (A2) HPR MSRX1 331 | 134 001\_3 [12-E37] (33) | (34) (37) | (15-R08) RUN (1) (1) (1) (1) (1) (11) (11) (11) (17-0081 (4) RUN C/2 RUN C/2 | (6) C/2 | C/2 - 0083 (S) RUN DRIVE TERMINAL BLOCK 1 VFD UNIT SECTION 3A 402 0 402 0 11-1 205 **e** 205 **e** 401 **e** 401 **e** 401 **e** 401 **e** 401 **e** 401 **e** 10-401 **e** 205 633A 160B 1-+ D-500 1-501A 1-501A 1-501B 1-609 612 DI-2 ► DI-14A - → PP17 - → PP43 632A 632B 633 633B PP51 632 613 TO DRIVE INPUT - CONTACTOR TERMINAL BLOCK TO DRIVE INPUT CONTACTOR TERMINAL BLOCK TO DRIVE INPUT CONTACTOR TERMINAL BLOCK TO CARRIER CHILLER CONTROL PANEL **CUSTOMER USE**  $\begin{array}{c|c} 1 & 1 \\ \hline 1 & 1 \\ \hline 1 & 1 \\$ G DI (108-F261) [08-F34] WIRE TO DRIVE INPUT CONTACTOR TERMINAL BLOCK DIISa Ħ NS. ш 0- DI-14A DRIVE TERMINAL BLOCK 2 VFD UNIT SECTION 3A DRIVE TERMINAL BLOCK VFD UNIT SECTION 5A DRIVE INPUT CONTACTOR TERMINAL BLOCK VFD UNIT SECTION 1A 12 0 12 0 30 3 31 0 1-501A 3 33 3 33 3 33 3 35 3 CHN D-401 ► D-501B → DI-1
 →
 DI-14A
 →
 →
 DI-2
 →
 DI-2
 →
 DI-3 €09-0 - - D-500 F7 40A 38A 38A ٥Ş 66 39A 14 0 4 WIRE TO DRIVE TERMINAL BLOCK 1 #12 AWG WIRE TO DRIVE TERMINAL BLOCK 1 #12 AWG WIRETO DRIVE TERMINAL BLOCK 1 #12 AWG TO DRIVE UNIT SECTION 5A FIELD USE

Fig. 71 — Typical Medium-Voltage Variable Frequency Drive (VFD) Wiring Schematic (cont)

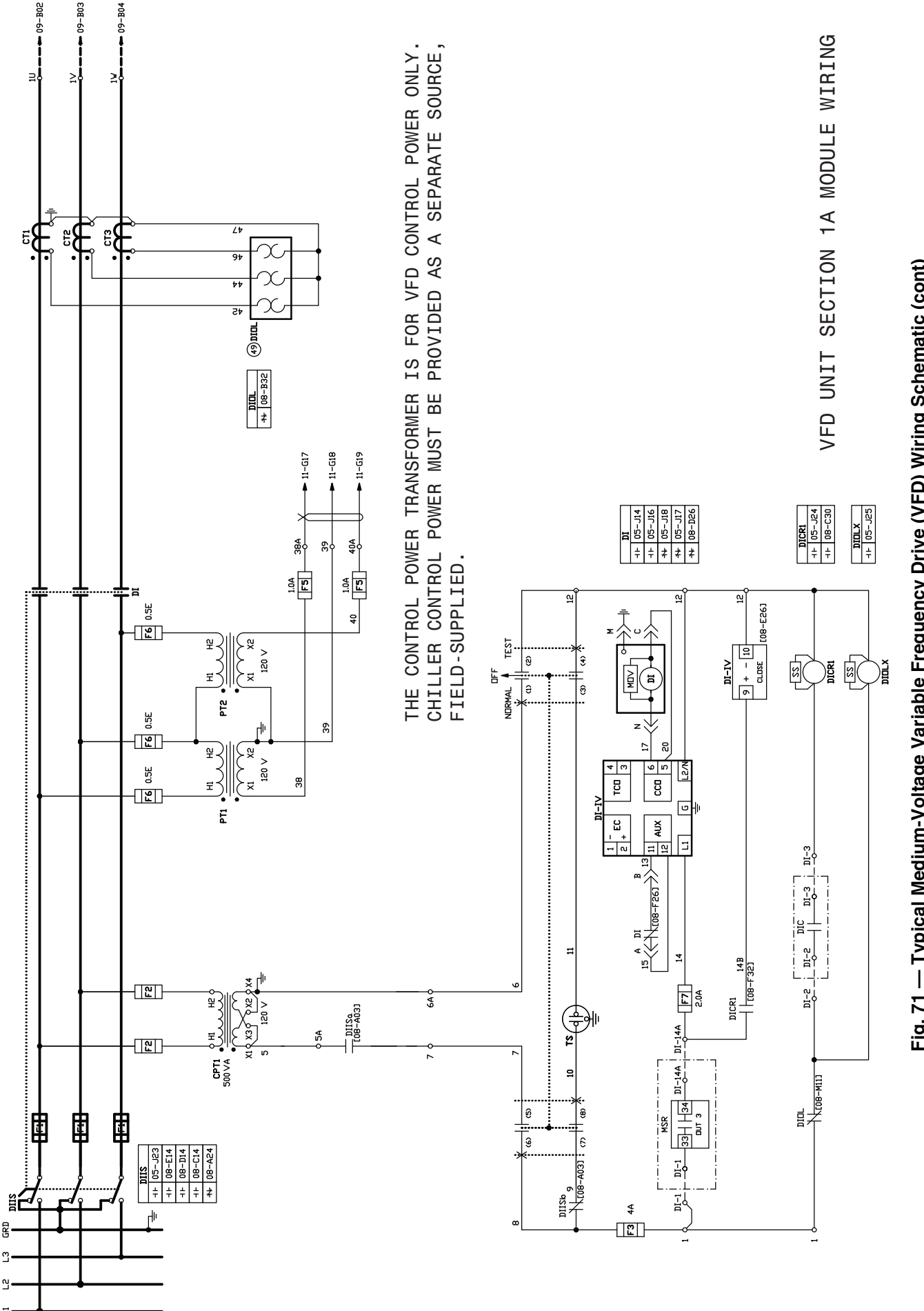

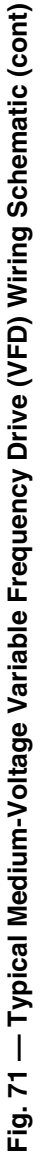

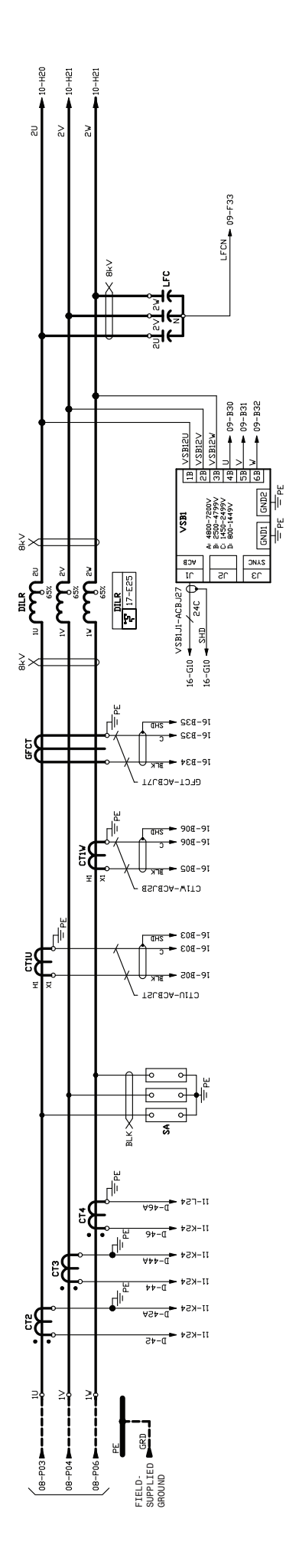

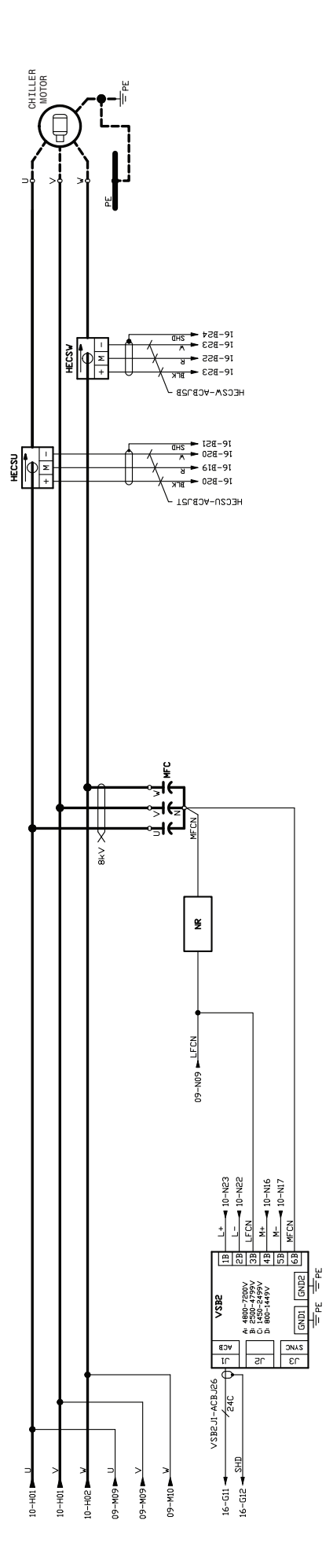

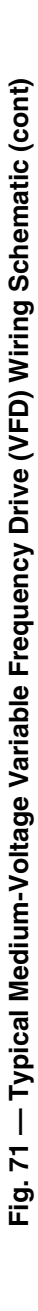

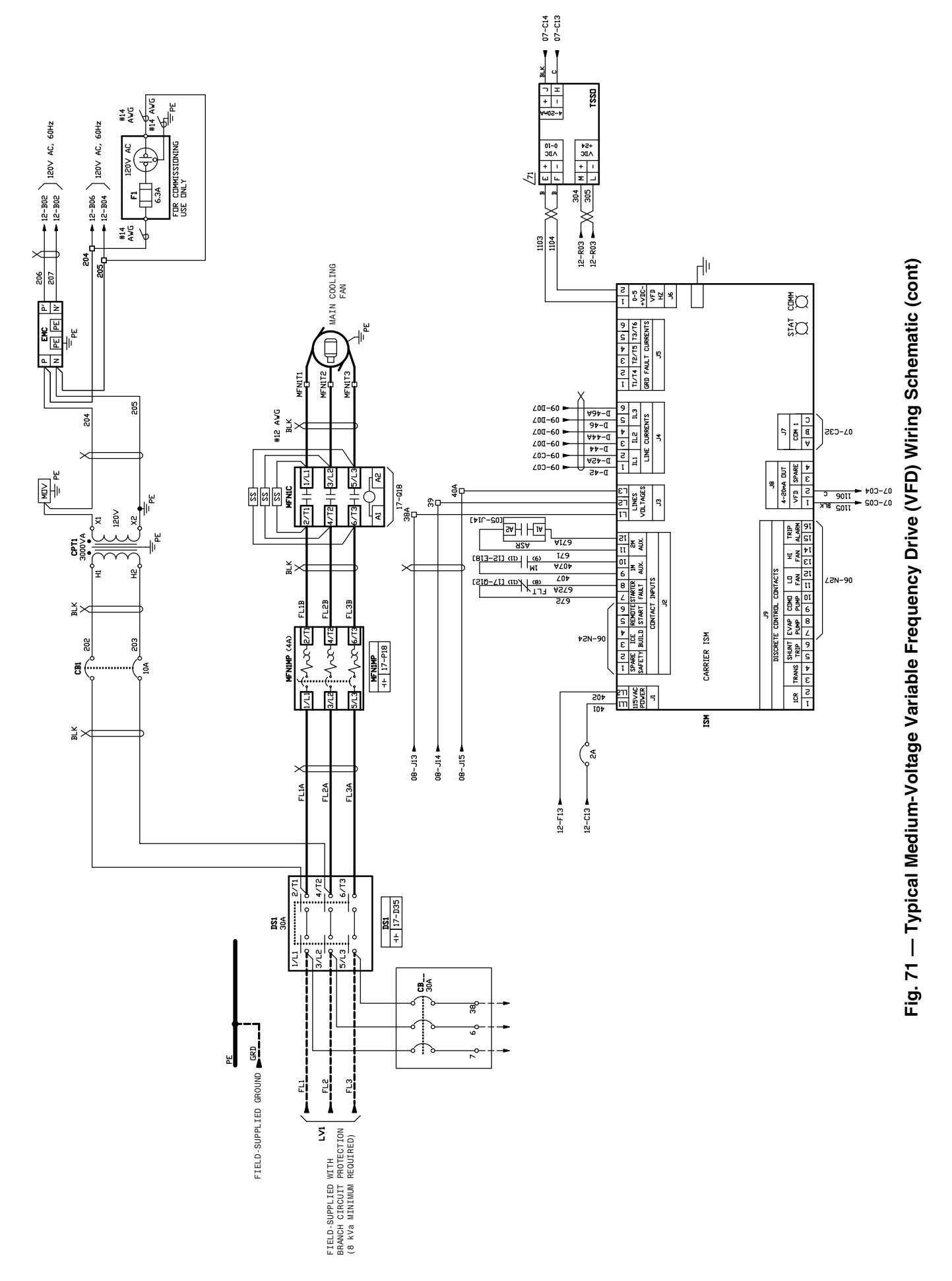

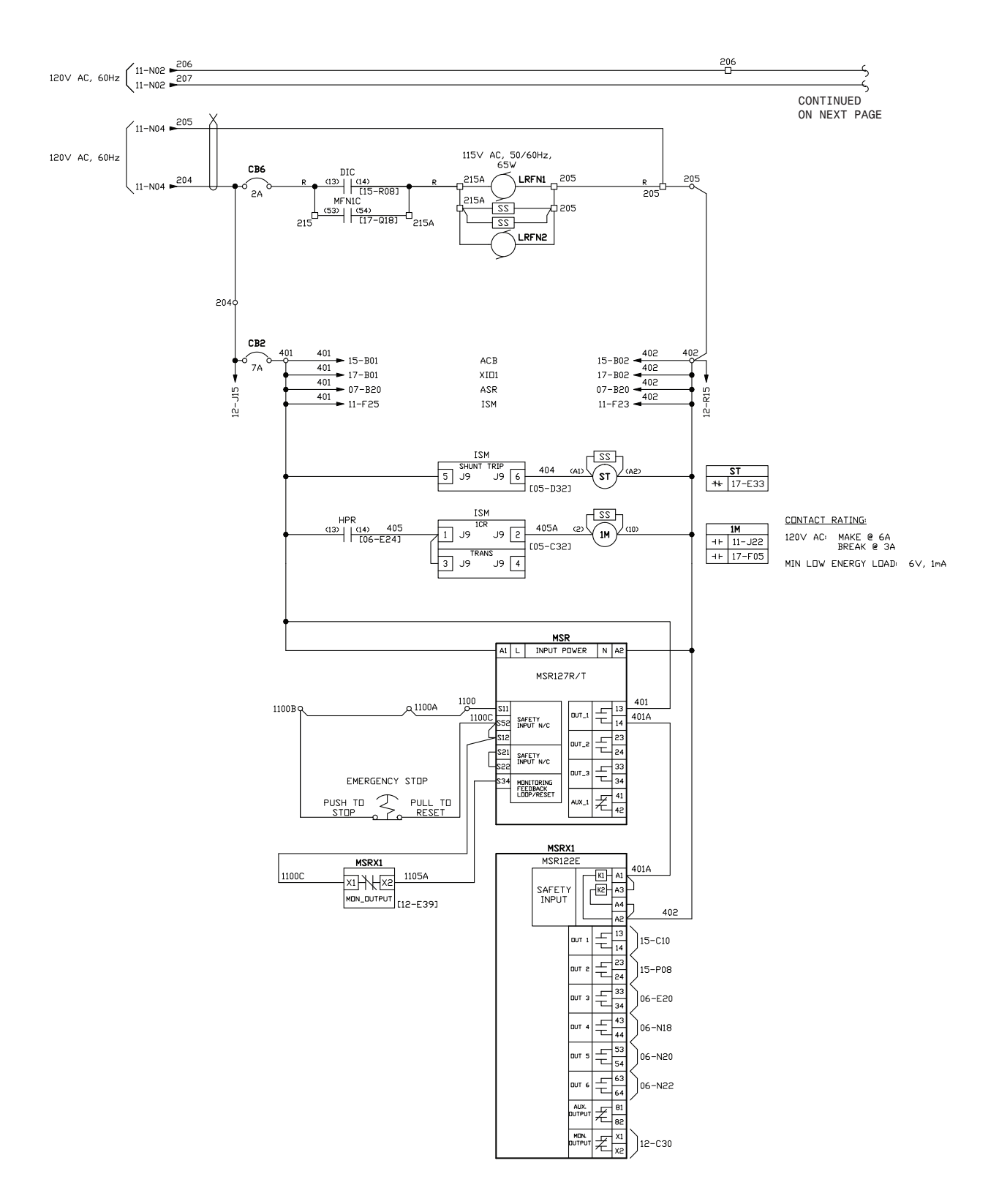

# Fig. 71 — Typical Medium-Voltage Variable Frequency Drive (VFD) Wiring Schematic (cont)

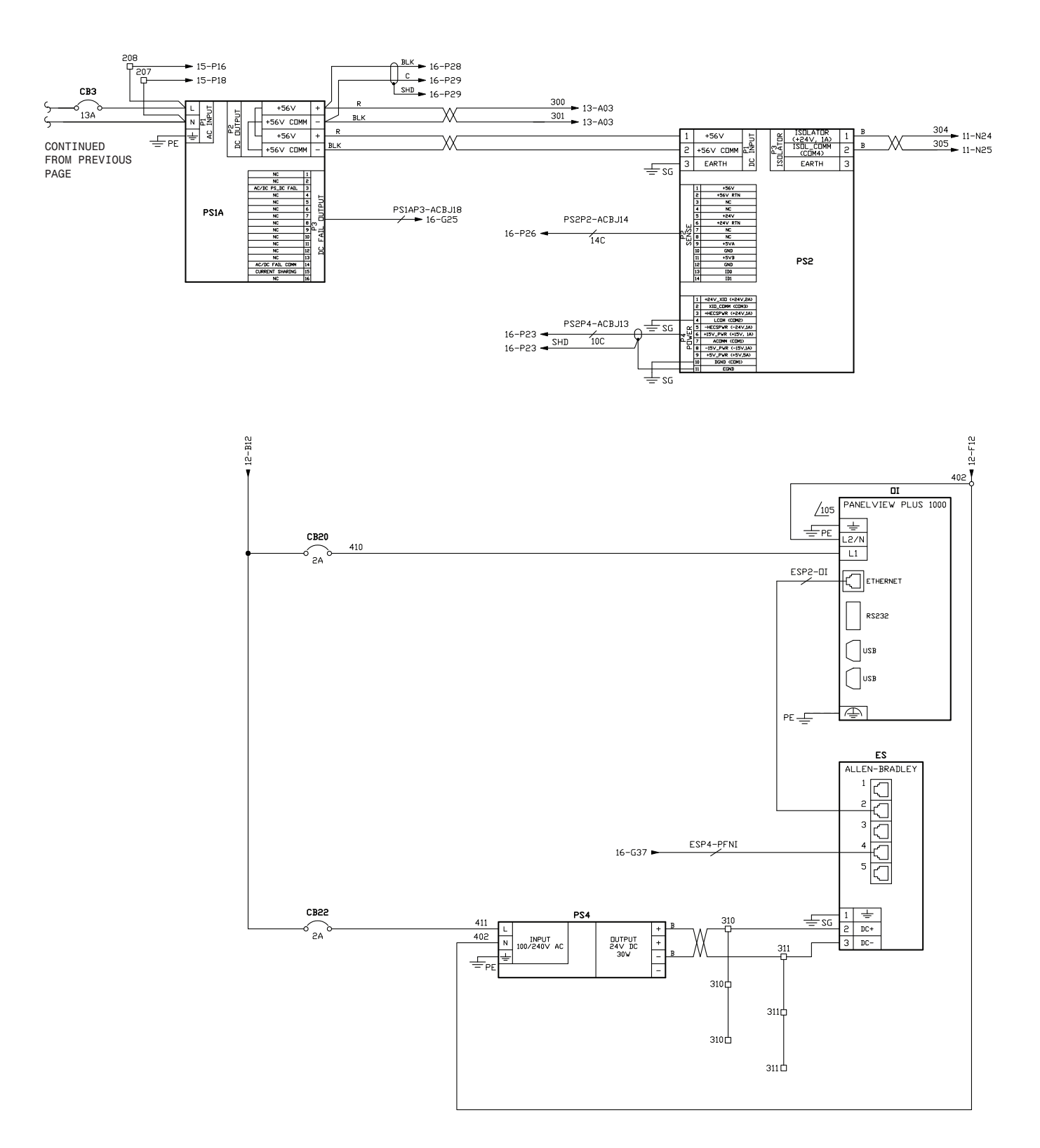

Fig. 71 — Typical Medium-Voltage Variable Frequency Drive (VFD) Wiring Schematic (cont)

# NOTES FOR FIG. 71

## 19XR with Free-Standing Medium Voltage VFD

- I. GENERAL
  - 1.0 Variable Frequency Drive (VFD) shall be designed and manufactured in accordance with Carrier Engineering Requirement Z-416.
  - 1.1 All field-supplied conductors, devices, and the field installation wiring, termination of conductors and devices, must be in compliance with all applicable codes and job specifications.

### 

To prevent damage to machine, do NOT punch holes or drill into the top surface of the VFD enclosure for field wiring. Field wiring knockouts are provided on the top and side of the VFD enclosure for field wiring connections.

- 1.2 The routing of field-installed conduit and conductors and the location of field-installed devices must not interfere with equipment access or the reading, adjusting, or servicing of any component.
- Equipment installation and all starting and control devices, must comply with details in equipment submittal drawings and literature.
- 1.4 Contacts and switches are shown in the position they would assume with the circuit de-energized and chiller shutdown.

1.5 WARNING - Do not use aluminum conductors.

- 1.6 Installer is responsible for any damage caused by improper wiring between VFD and machine.
- 1.7 All field-installed wiring is field-supplied.
- II. POWER WIRING TO VFD
  - 2.0 Provide a means of disconnecting power to VFD.
  - 2.1 Lug adapters may be required if installation conditions dictate that conductors be sized beyond the minimum ampacity required. Contact VFD supplier for lug information.
  - 2.2 Compressor motor and controls must be grounded by using equipment grounding lug provided inside VFD enclosure.

### III. CONTROL WIRING

- 3.0 Field supplied control conductors to be at least 18 AWG or larger.
- 3.1 Optional Ice build start/terminate device contacts, optional remote start/stop device contacts and optional spare safety device contacts (devices not supplied by Carrier), must have 24 VAC rating. MAX current is 60 mA, nominal current is 10 mA. Switches with gold plated bifurcated contacts are recommended.
- 3.2 Remove jumper wire between ISM J2-1 and ISM J2-2 before connecting auxiliary safeties between these terminals.
- 3.3 Each integrated contact output can control loads (VA) for evaporator pump, condenser pump, tower fan low, tower fan high, and alarm annunciator devices rated 5 amps at 115 VAC and up to 3 amps at 277 VAC.

### 

Control wiring for Carrier to start pumps and tower fan motors and establish flows must be provided to assure machine protection. If primary pump, tower fan, and flow control is by other means, also provide parallel means for control by Carrier. Failure to do so could result in machine freeze-up or overpressure.

Do not use control transformers in the control center as the power source for external or field-supplied contactor coils, actuator motors or any other loads.

- 3.4 Do not route control wiring carrying 30 v or less within a conduit which has wires carrying 50 v or higher or along side wires carrying 50 v or higher.
- 3.5 Control wiring between VFD and power panel must be separate shielded cables with minimum rating 600 v, 80 C. Ground shield at VFD
- 3.6 If optional pumpout/oil pump circuit breaker is not supplied within the starter enclosure, it must be located within sight of machine with wiring routed to suit.
- 3.7 When providing conductors for oil pump motor and oil heater power, refer to sizing data on label located on the chiller power panel, equipment submittal documentation or equipment product data catalog.
- 3.8 Spare 4-20 mA output signal is designed for controllers with a non-grounded 4-20 mA input signal and a maximum input impedance of 500 ohms.

### IV. <u>POWER WIRING BETWEEN FREE-STANDING VFD AND</u> COMPRESSOR MOTOR

- 4.0 Medium voltage (over 600 volts) compressor motors have (3) terminals. Connections are <sup>9</sup>/<sub>16</sub>-in. threaded stud. A compression lug with a single <sup>9</sup>/<sub>16</sub>-in. diameter hole can be connected directly to the stud or 3 adapters are supplied for connecting a NEMA lug. Use suitable connectors and insulation for high voltage alternating current cable terminations (these items are not supplied by Carrier). Compressor motor starter must have nameplate stamped as to conforming with Carrier Engineering requirement "Z-416."
- 4.1 Power conductor rating must meet minimum unit nameplate voltage and compressor motor RLA. Refer to the label located on the side of the chiller control panel, equipment submittal documentation or equipment product data catalog for conductor sizing data. (Conductor as defined below may be a single lead or multiple smaller ampacity leads in parallel for the purpose of carrying the equivalent or higher current of a single larger lead.)

When (3) conductors are used:

Minimum ampacity per conductor = 1.25 x compressor RLA When 96) conductors are used:

Minimum ampacity per conductor = 1.25 x compressor RLA/2

- 4.2 When more than one conduit is used to run conductors from VFD to compressor motor terminal box, an equal number of leads from each phase (conductor) must be in each conduit to prevent excessive heating. (For example, conductors to motor terminals 1, 2, and 3 in one conduit, and to 1, 2, and 3 in another conduit).
- 4.4 Compressor motor power conductors may enter terminal box through top, left side or bottom left using holes cut by contractor to suit conduit. Flexible conduit should be used for the last few feet to the terminal box for unit vibration isolation. Use of stress cones may require an oversize (special) motor terminal box (not supplied by Carrier).
- 4.3 Compressor motor frame to be grounded in accordance with the National Electrical Code (NFPA-70) and applicable codes. Means for grounding compressor motor is a #4 AWG to 500 MCM pressure connector, supplied and located in the lower left side corner of the compressor motor terminal box.
- 4.5 Do not allow motor terminals to support weight of wire cables. Use cable supports and strain reliefs as required.
- 4.6 Use backup wrench when tightening lead connectors to motor terminal studs. Torque to 30-35 ft-lb max.
- 4.7 Do not exceed 100 ft. maximum power cable length between the VFD and motor terminals without consulting Carrier for special requirements.

# APPENDIX A — ICVC PARAMETER INDEX

| PARAMETER                | MENU<br>SOFTKEY | TABLE                    | SCREEN NAME        | CONFIGURABLE |
|--------------------------|-----------------|--------------------------|--------------------|--------------|
| 1CR Start Complete       | STATUS          |                          | ISM_STAT           |              |
| 1CR Stop Complete        | STATUS          |                          | ISM_STAT           |              |
| 1M Start/Run Fault       | STATUS          |                          | ISM_STAT           |              |
| 1M/2M Stop Fault         | STATUS          |                          | ISM_STAT           |              |
| 1st Current Alarm State  | SERVICE         | CONTROL ALGORITHM STATUS | CUR_ALM            |              |
| 20mA Demand Limit Opt    | SERVICE         | EQUIPMENT SERVICE        | RAMP_DEM           | Х            |
| 2M Start/Run Fault       | STATUS          |                          | ISM_STAT           |              |
| 2nd Current Alarm State  | SERVICE         | CONTROL ALGORITHM STATUS | CUR_ALM            |              |
| 3rd Current Alarm State  | SERVICE         | CONTROL ALGORITHM STATUS | CUR_ALM            |              |
| 4th Current Alarm State  | SERVICE         | CONTROL ALGORITHM STATUS | CUR_ALM            |              |
| 5th Current Alarm State  | SERVICE         | CONTROL ALGORITHM STATUS | CUR_ALM            |              |
| Active Delta Tsat        | STATUS          |                          | COMPRESS           |              |
| Active Delta Tsat        | STATUS          |                          | HEAT_EX            |              |
| Active Delta Tsat        | SERVICE         | CONTROL ALGORITHM STATUS | SURGEPREV          |              |
| Active Demand Limit      | STATUS          |                          | MAINSTAT           |              |
| Active Region            | SERVICE         | CONTROL ALGORITHM STATUS | SURGEPREV          |              |
| Actual Guide Vane Pos    | STATUS          |                          | STARTUP            |              |
| Actual Guide Vane Pos    | STATUS          |                          | COMPRESS           |              |
| Actual Guide Vane Pos    | STATUS          |                          | HEAT_EX            |              |
| Actual Guide Vane Pos    | SERVICE         | CONTROL ALGORITHM STATUS | CAPACITY           |              |
| Actual Guide Vane Pos    | SERVICE         | CONTROL ALGORITHM STATUS | SURGEPREV          |              |
| Actual Line Current      | STATUS          |                          | POWER              |              |
| Actual Line Voltage      | STATUS          |                          | POWER              |              |
| Actual Superheat         | SERVICE         | CONTROL ALGORITHM STATUS | OVERRIDE           |              |
| Actual VFD Speed         | STATUS          |                          | COMPRESS           |              |
| Actual VFD Speed         | SERVICE         | CONTROL ALGORITHM STATUS | CAPACITY           |              |
| Address                  | SERVICE         |                          | ICVC CONFIGURATION |              |
| Alarm Relay              | STATUS          |                          | MAINSTAT           |              |
| Alarm Routing            | SERVICE         |                          |                    | X            |
| Amps or Kw Ramp %/Min.   | SERVICE         |                          |                    | X            |
| Amps/Kw Ramp             | SERVICE         | CONTROL ALGORITHM STATUS |                    |              |
| Auto Chilled Water Reset | STATUS          |                          | MAINSTAT           |              |
| Auto Bestart Option      | SERVICE         | EQUIPMENT SERVICE        |                    | Y            |
| Auto nestan Option       | STATUS          |                          | MAINISTAT          | Χ            |
| Average Line Current     | STATUS          |                          | POWER              |              |
| Average Line Voltage     | STATUS          |                          | POWER              |              |
| Base Demand Limit        | SETPOINT        |                          | SETPOINT           | X            |
| Baud Bate                | SERVICE         |                          | ICVC CONFIGURATION |              |
| Broadcast Option         | SERVICE         | EQUIPMENT CONFIGURATION  | NET OPT            | x            |
| Bus Number               | SERVICE         |                          | ICVC CONFIGURATION |              |
| Calc Evap Sat Temp       | STATUS          |                          | HEAT_EX            |              |
| Calc Evap Sat Temp       | SERVICE         | CONTROL ALGORITHM STATUS | OVERRIDE           |              |
| CCN Mode ?               | STATUS          |                          | ICVCPSWD           |              |
| Chill Water Pulldown/Min | STATUS          |                          | HEAT_EX            |              |
| Chilled Medium           | SERVICE         | EQUIPMENT SERVICE        | SETUP1             | Х            |
| Chilled Water Deadband   | SERVICE         | EQUIPMENT SERVICE        | SETUP1             | Х            |
| Chilled Water Delta P    | STATUS          |                          | HEAT_EX            |              |
| Chilled Water Delta T    | STATUS          |                          | HEAT_EX            |              |
| Chilled Water Delta T    | SERVICE         | CONTROL ALGORITHM STATUS | SURGEPREV          |              |
| Chilled Water Flow       | STATUS          |                          | STARTUP            |              |
| Chilled Water Pump       | STATUS          |                          | STARTUP            |              |
| Chilled Water Temp       | STATUS          |                          | MAINSTAT           |              |
| Chilled Water Temp       | SERVICE         | CONTROL ALGORITHM STATUS | WSMCHLRE           |              |
| Chiller Start/Stop       | STATUS          |                          | MAINSTAT           |              |
| CHW Delta T->Full Reset  | SERVICE         | EQUIPMENT SERVICE        | TEMP_CTL           | Х            |
| CHW Delta T->No Reset    | SERVICE         | EQUIPMENT SERVICE        | TEMP_CTL           | Х            |
| CHW Setpoint Reset Value | SERVICE         | CONTROL ALGORITHM STATUS | WSMCHLRE           |              |
| Commanded State          | SERVICE         | CONTROL ALGORITHM STATUS | WSMCHLRE           |              |
| Common Sensor Option     | SERVICE         | EQUIPMENT SERVICE        | LEADLAG            | Х            |
| Comp Discharge Alert     | SERVICE         | CONTROL ALGORITHM STATUS | OVERRIDE           |              |
| Comp Discharge Alert     | SERVICE         | EQUIPMENT SERVICE        | SETUP1             | Х            |

# **APPENDIX A — ICVC PARAMETER INDEX (cont)**

| PARAMETER                | MENU<br>SOFTKEY | TABLE                     | SCREEN NAME        | CONFIGURABLE |
|--------------------------|-----------------|---------------------------|--------------------|--------------|
| Comp Discharge Temp      | STATUS          |                           | COMPRESS           |              |
| Comp Discharge Temp      | SERVICE         | CONTROL ALGORITHM STATUS  | OVERRIDE           |              |
| Comp Motor Temp Override | SERVICE         | CONTROL ALGORITHM STATUS  | OVERRIDE           |              |
| Comp Motor Temp Override | SERVICE         | EQUIPMENT SERVICE         | SETUP1             | Х            |
| Comp Motor Winding Temp  | STATUS          |                           | COMPRESS           |              |
| Comp Motor Winding Temp  | SERVICE         | CONTROL ALGORITHM STATUS  | OVERRIDE           |              |
| Comp Thrust Brg Alert    | SERVICE         | CONTROL ALGORITHM STATUS  | OVERRIDE           |              |
| Comp Thrust Brg Alert    | SERVICE         | EQUIPMENT SERVICE         | SETUP1             | Х            |
| Comp Thrust Brg Factor   | SERVICE         | EQUIPMENT SERVICE         | SETUP1             | Х            |
| Comp Thrust Brg Reset    | STATUS          |                           | COMPRESS           |              |
| Comp Thrust Brg Reset    | SERVICE         | CONTROL ALGORITHM STATUS  | OVERRIDE           |              |
| Comp Thrust Brg Temp     | STATUS          |                           | COMPRESS           |              |
| Comp Thrust Brg Temp     | SERVICE         | CONTROL ALGORITHM STATUS  | OVERRIDE           |              |
| Comp Thrust Brg Trip     | SERVICE         | CONTROL ALGORITHM STATUS  | OVERRIDE           |              |
| Comp Thrust Brg Trip     | SERVICE         | EQUIPMENT SERVICE         | SETUP1             | Х            |
| Comp Thrust Lvg OilTemp  | STATUS          |                           | COMPRESS           |              |
| Comp Thrust Lvg OilTemp  | SERVICE         | CONTROL ALGORITHM STATUS  | OVERRIDE           |              |
| Compressor Ontime        | STATUS          |                           | MAINSTAT           |              |
| Compressor Run Contact   | STATUS          |                           | STARTUP            |              |
| Compressor Start Contact | STATUS          |                           | STARTUP            |              |
| Compressor Start Relay   | STATUS          |                           | STARTUP            |              |
| Cond Approach Alert      | SERVICE         | EQUIPMENT SERVICE         | SETUP1             | X            |
| Cond Flow Delta P Cutout | SERVICE         |                           | SETUP1             | X            |
| Cond Hi Flow Alarm Opt   | SERVICE         |                           | SETUP1             | X            |
| Cond HI Flow Del P Limit | SERVICE         |                           | SETUP1             | X            |
| Cond Press Override      | SERVICE         |                           | OVERRIDE           | Y            |
| Cond Press Override      | SERVICE         | EQUIPMENT SERVICE         | SETUP1             | X            |
| Condenser Approach       | STATUS          |                           |                    | V            |
| Condenser Freeze Point   | SERVICE         | EQUIPMENT SERVICE         |                    | Χ            |
| Condenser Pressure       | STATUS          | CONTROL ALCORITHM STATUS  |                    |              |
| Condenser Pressure       | SERVICE         | CONTROL ALGORITHM STATUS  |                    |              |
| Condenser Refrig Temp    | STATUS          |                           |                    |              |
| Condenser Water Delta P  | STATUS          | CONTROL ALGORITIM STATUS  |                    |              |
| Condenser Water Flow     | STATUS          |                           |                    |              |
| Control Mode             | STATUS          |                           | ΜΔΙΝΙSTΔΤ          |              |
| Control Point            | STATUS          |                           | MAINSTAT           |              |
| Control Point            | SEBVICE         | CONTROL ALGORITHM STATUS  | CAPACITY           |              |
| Control Point Error      | SERVICE         | CONTROL ALGORITHM STATUS  | CAPACITY           |              |
| Current % Imbalance      | SERVICE         | ISM (STARTER) CONFIG DATA | ISM CONF           | Х            |
| Current CHW Setpoint     | SERVICE         | CONTROL ALGORITHM STATUS  | WSMCHLRE           |              |
| Current Imbalance        | STATUS          |                           | ISM STAT           |              |
| Current Imbalance Time   | SERVICE         | ISM (STARTER) CONFIG DATA | <br>ISM_CONF       | Х            |
| Degrees Reset            | SERVICE         | EQUIPMENT SERVICE         | TEMP_CTL           | Х            |
| Degrees Reset            | SERVICE         | EQUIPMENT SERVICE         | TEMP_CTL           | Х            |
| Degrees Reset At 20 Ma   | SERVICE         | EQUIPMENT SERVICE         | TEMP_CTL           | Х            |
| Delta P at 0% (4 Ma)     | SERVICE         | EQUIPMENT SERVICE         | OPTIONS            | Х            |
| Delta P at 100% (20 mA)  | SERVICE         | EQUIPMENT SERVICE         | OPTIONS            | Х            |
| Demand Kilowatt          | STATUS          |                           | POWER              |              |
| Demand Limit and KW Ramp | SERVICE         | EQUIPMENT SERVICE         | RAMP_DEM           | Х            |
| Demand Limit At 20 mA    | SERVICE         | EQUIPMENT SERVICE         | RAMP_DEM           | Х            |
| Demand Limit Decrease    | SERVICE         | EQUIPMENT CONFIGURATION   | NET_OPT            | Х            |
| Demand Limit Inhibit     | SERVICE         | CONTROL ALGORITHM STATUS  | CAPACITY           |              |
| Demand Limit Prop Band   | SERVICE         | EQUIPMENT SERVICE         | RAMP_DEM           | Х            |
| Demand Limit Source      | SERVICE         | EQUIPMENT SERVICE         | RAMP_DEM           | Х            |
| Demand Watts Interval    | SERVICE         | EQUIPMENT SERVICE         | RAMP_DEM           | Х            |
| Description              | SERVICE         |                           | ICVC CONFIGURATION |              |
| Device Name              | SERVICE         |                           | ICVC CONFIGURATION |              |
| Diffuser Actuator        | STATUS          |                           | COMPRESS           | -            |
| Diffuser Full Span mA    | SERVICE         | EQUIPMENT SERVICE         | VDO_SRD            | X            |
| Diffuser Option          | SERVICE         | EQUIPMENT SERVICE         | VDO_SRD            | Х            |
| Disable Service Password | STATUS          |                           | ICVCPSWD           |              |
| PARAMETER                | MENU<br>SOFTKEY | TABLE                     | SCREEN NAME | CONFIGURABLE |
|--------------------------|-----------------|---------------------------|-------------|--------------|
| ECW Control Option       | SERVICE         | EQUIPMENT SERVICE         | TEMP_CTL    | Х            |
| ECW Delta T              | SERVICE         | CONTROL ALGORITHM STATUS  | CAPACITY    |              |
| ECW Reset                | SERVICE         | CONTROL ALGORITHM STATUS  | CAPACITY    |              |
| ECW Setpoint             | SETPOINT        |                           | SETPOINT    | Х            |
| Emergency Stop           | STATUS          |                           | MAINSTAT    |              |
| Enable Reset Type        | SERVICE         | EQUIPMENT SERVICE         | TEMP_CTL    | Х            |
| Entering Chilled Water   | STATUS          |                           | HEAT_EX     |              |
| Entering Chilled Water   | SERVICE         | CONTROL ALGORITHM STATUS  | CAPACITY    |              |
| Entering Condenser Water | STATUS          |                           | HEAT_EX     |              |
| Equipment Status         | SERVICE         | CONTROL ALGORITHM STATUS  | WSMCHLRE    |              |
| Evap Approach Alert      | SERVICE         | EQUIPMENT SERVICE         | SETUP1      | Х            |
| Evap Flow Delta P Cutout | SERVICE         | EQUIPMENT SERVICE         | SETUP1      | Х            |
| Evap Refrig Liquid Temp  | STATUS          |                           | HEAT_EX     |              |
| Evap Refrig Trippoint    | SERVICE         | EQUIPMENT SERVICE         | SETUP1      | X            |
| Evap Sat Override Temp   | SERVICE         | CONTROL ALGORITHM STATUS  | OVERRIDE    |              |
| Evaporator Approach      | STATUS          |                           | HEAT_EX     |              |
| Evaporator Pressure      | STATUS          |                           | HEAT_EX     |              |
| Flow Delta P Display     | SERVICE         | EQUIPMENT SERVICE         | SETUP1      | X            |
| Frequency                | STATUS          |                           | POWER       | +            |
| Frequency Out of Hange   | STATUS          |                           |             |              |
| Frequency=60 HZ? (NO=50) | SERVICE         | ISM (STARTER) CONFIG DATA |             | X            |
| Ground Fault CT Detics 1 | STATUS          |                           |             |              |
| Ground Fault CT Ratio: 1 | SERVICE         | ISM (STARTER) CONFIG DATA |             | X            |
| Ground Fault Dersistence | SERVICE         | ISM (STARTER) CONFIG DATA |             | ×            |
| Ground Fault Phase 1     | SERVICE         | ISM (STARTER) CONFIG DATA |             | ^            |
| Ground Fault Phase 1     | SERVICE         | CONTROL ALGORITHM STATUS  |             |              |
| Ground Fault Phase 2     | STATUS          | CONTROL ALGORITIM STATUS  | POWER       |              |
| Ground Fault Phase 2     | SERVICE         | CONTROL ALGORITHM STATUS  |             |              |
| Ground Fault Phase 3     | STATUS          |                           | POWER       |              |
| Ground Fault Phase 3     | SERVICE         | CONTROL ALGORITHM STATUS  | ISM HIST    |              |
| Ground Fault Protection? | SERVICE         | ISM (STABTER) CONFIG DATA | ISM CONF    | x            |
| Ground Fault Start Delay | SERVICE         | ISM (STARTER) CONFIG DATA | ISM CONF    | X            |
| Group Number             | SERVICE         | EQUIPMENT CONFIGURATION   | NET OPT     | x            |
| Guide Vane 25% Load (2)  | SERVICE         | EQUIPMENT SERVICE         | VDO SRD     | Х            |
| Guide Vane 50% Load (2)  | SERVICE         | EQUIPMENT SERVICE         | VDO_SRD     | Х            |
| Guide Vane 75% Load (2)  | SERVICE         | EQUIPMENT SERVICE         | VDO_SRD     | Х            |
| Guide Vane Closure       | SERVICE         | EQUIPMENT SERVICE         | OPTIONS     | Х            |
| Guide Vane Delta         | STATUS          |                           | COMPRESS    |              |
| Guide Vane Delta         | SERVICE         | CONTROL ALGORITHM STATUS  | CAPACITY    |              |
| Guide Vane Delta         | SERVICE         | CONTROL ALGORITHM STATUS  | SURGEPREV   |              |
| Guide Vane Travel Limit  | SERVICE         | EQUIPMENT SERVICE         | SETUP2      | Х            |
| Hardware Failure         | STATUS          |                           | ISM_STAT    |              |
| Head Pressure Reference  | STATUS          |                           | HEAT_EX     |              |
| HGBP Off Delta T         | SERVICE         | CONTROL ALGORITHM STATUS  | SURGEPREV   |              |
| HGBP Off Delta T         | SERVICE         | EQUIPMENT SERVICE         | OPTIONS     | X            |
| HGBP On Delta T          | SERVICE         | CONTROL ALGORITHM STATUS  | SURGEPREV   |              |
| HGBP On Delta T          | SERVICE         | EQUIPMENT SERVICE         | OPTIONS     | X            |
| HGBP/VFD Active          | SERVICE         | CONTROL ALGORITHM STATUS  | SURGEPREV   |              |
| High Motor Amps          | STATUS          |                           |             |              |
| Hot Gas Bypass Relay     | STATUS          |                           |             |              |
| IST Sum Heat Phase 1     | SERVICE         | CONTROL ALGORITHM STATUS  | DOWER       |              |
| 121 Sum Heat-Phase 1     | STATUS          |                           |             |              |
| 121 Sum Heat-Phase 1     | STATUS          | CONTROL ALGORITHMI STATUS |             | +            |
| 121 Sum Heat-Phase 2     | SERVICE         |                           |             | +            |
| 121 Sum Heat-Phase 2     | STATUS          | CONTROL ALGORITHMI STATUS |             | +            |
| 12T Sum Heat-Phase 3     | SERVICE         | CONTROL ALGORITHM STATUS  |             | +            |
| Ice Build Contact        | STATUS          |                           | MAINSTAT    | +            |
| Ice Build Option         | SERVICE         | EQUIPMENT SERVICE         | OPTIONS     | x            |
| Ice Build Recycle        | SERVICE         | EQUIPMENT SERVICE         | OPTIONS     | x            |
| Ice Build Setpoint       | SETPOINT        |                           | SETPOINT    | X            |

| PARAMETER                           | MENU<br>SOFTKEY | TABLE                       | SCREEN NAME        | CONFIGURABLE |
|-------------------------------------|-----------------|-----------------------------|--------------------|--------------|
| Ice Build Termination               | SERVICE         | EQUIPMENT SERVICE           | OPTIONS            | Х            |
| ISM Fault Status                    | STATUS          |                             | STARTUP            |              |
| ISM Fault Status                    | STATUS          |                             | ISM STAT           |              |
| ISM Fault Status                    | SERVICE         | CONTROL ALGORITHM STATUS    | <br>ISM_HIST       |              |
| ISM Power on Reset                  | STATUS          |                             | ISM_STAT           |              |
| LAG % Capacity                      | SERVICE         | EQUIPMENT SERVICE           | LEADLAG            | Х            |
| LAG Address                         | SERVICE         | EQUIPMENT SERVICE           | LEADLAG            | Х            |
| LAG CHILLER: Mode                   | SERVICE         | CONTROL ALGORITHM STATUS    | LL_MAINT           |              |
| LAG CHILLER: Recovery Start Request | SERVICE         | CONTROL ALGORITHM STATUS    | LL_MAINT           |              |
| LAG CHILLER: Run Status             | SERVICE         | CONTROL ALGORITHM STATUS    | LL_MAINT           |              |
| LAG CHILLER: Start/Stop             | SERVICE         | CONTROL ALGORITHM STATUS    | LL_MAINT           |              |
| LAG Start Time                      | SERVICE         | CONTROL ALGORITHM STATUS    | LL_MAINT           |              |
| LAG START Timer                     | SERVICE         | EQUIPMENT SERVICE           | LEADLAG            | Х            |
| LAG Stop Time                       | SERVICE         | CONTROL ALGORITHM STATUS    | LL_MAINT           |              |
| LAG STOP Timer                      | SERVICE         | EQUIPMENT SERVICE           | LEADLAG            | Х            |
| LCW Reset                           | SERVICE         | CONTROL ALGORITHM STATUS    | CAPACITY           |              |
| LCW Setpoint                        | SETPOINT        |                             | SETPOINT           | Х            |
| LEAD CHILLER in Control             | SERVICE         | CONTROL ALGORITHM STATUS    | LL_MAINT           |              |
| LEAD/LAG Configuration              | SERVICE         | EQUIPMENT SERVICE           | LEADLAG            | Х            |
| LEAD/LAG: Configuration             | SERVICE         | CONTROL ALGORITHM STATUS    | LL_MAINT           |              |
| LEAD/LAG: Current Mode              | SERVICE         | CONTROL ALGORITHM STATUS    | LL_MAINT           |              |
| Leaving Chilled Water               | STATUS          |                             | HEAT_EX            |              |
| Leaving Chilled Water               | SERVICE         | CONTROL ALGORITHM STATUS    | CAPACITY           |              |
| Leaving Condenser Water             | STATUS          |                             | HEAT_EX            |              |
| LID Language                        | SERVICE         |                             | ICVC CONFIGURATION |              |
| Lift @ 100% Load (1)                | SERVICE         |                             | VDO_SRD            | X            |
|                                     | SERVICE         |                             | VDO_SRD            | X            |
| Lift @ 25% Load (2)                 | SERVICE         | EQUIPMENT SERVICE           | VDO_SRD            | X            |
| Line Current Phase 1                | STATUS          |                             | POWER              |              |
| Line Current Phase 1                | SERVICE         | CONTROL ALGORITHM STATUS    |                    |              |
| Line Current Phase 2                | STATUS          |                             |                    |              |
| Line Current Phase 3                | SERVICE         | CONTROL ALGORITHM STATUS    |                    |              |
| Line Current Phase 3                | SERVICE         | CONTROL ALGORITHM STATUS    | ISM HIST           |              |
|                                     | SERVICE         | CONTROL ALGORITHM STATUS    | ISM HIST           |              |
| Line Frequency Faulting             | SERVICE         | ISM (STABTER) CONFIG DATA   | ISM CONF           | Х            |
| Line Voltage Phase 1                | STATUS          |                             | POWER              |              |
| Line Voltage Phase 1                | SERVICE         | CONTROL ALGORITHM STATUS    | ISM HIST           |              |
| Line Voltage Phase 2                | STATUS          |                             | POWER              |              |
| Line Voltage Phase 2                | SERVICE         | CONTROL ALGORITHM STATUS    | ISM_HIST           |              |
| Line Voltage Phase 3                | STATUS          |                             | POWER              |              |
| Line Voltage Phase 3                | SERVICE         | CONTROL ALGORITHM STATUS    | ISM_HIST           |              |
| Load Balance Option                 | SERVICE         | CONTROL ALGORITHM STATUS    | LL_MAINT           |              |
| Load Balance Option                 | SERVICE         | EQUIPMENT SERVICE           | LEADLAG            | Х            |
| Loadshed                            | SERVICE         | CONTROL ALGORITHM STATUS    | LOADSHED           |              |
| Loadshed Function                   | SERVICE         | CONTROL ALGORITHM STATUS    | LOADSHED           |              |
| Loadshed Timer                      | SERVICE         | CONTROL ALGORITHM STATUS    | LOADSHED           |              |
| Locked Rotor Start Delay            | SERVICE         | ISM (STARTER) CONFIG DATA   | ISM_CONF           | Х            |
| Locked Rotor Trip                   | STATUS          |                             | ISM_STAT           |              |
| Low Lift Profile Select             | SERVICE         | EQUIPMENT SERVICE           | VDO_SRD            | Х            |
| Maximum Loadshed Time               | SERVICE         | EQUIPMENT CONFIGURATION     | NET_OPT            | х            |
| Minimum Load Point                  | SERVICE         | EQUIPMENT SERVICE           | OPTIONS            | Х            |
| Minimum Output                      | SERVICE         | EQUIPMENT SERVICE           | OPTIONS            | Х            |
| Model Number                        | SERVICE         |                             | ICVC CONFIGURATION |              |
| Motor Amps Not Sensed               | STATUS          |                             | ISM_STAT           |              |
| Motor Amps When Stopped             | STATUS          |                             | ISM_STAT           |              |
| Motor Current CT Ratio: 1           | SERVICE         | ISM (STARTER) CONFIG DATA   | ISM_CONF           | Х            |
| Motor Kilowatt-Hours                | STATUS          |                             | POWER              |              |
| Motor Kilowatts                     | STATUS          |                             |                    | V            |
| Motor Boroopt Kilowette             | SERVICE         | ISIVI (STARTER) CUNFIG DATA |                    | Λ            |
| Motor Petcell Kilowatta             | STATUS          |                             |                    | ×            |
|                                     | JENVICE         |                             |                    | ^            |

| PARAMETER                                      | MENU<br>SOFTKEY | TABLE                     | SCREEN NAME        | CONFIGURABLE |
|------------------------------------------------|-----------------|---------------------------|--------------------|--------------|
| Motor Rated Line Voltage                       | SERVICE         | ISM (STARTER) CONFIG DATA | ISM_CONF           | Х            |
| Motor Rated Load Amps                          | SERVICE         | ISM (STARTER) CONFIG DATA | ISM_CONF           | Х            |
| Occupied?                                      | STATUS          |                           | MAINSTAT           |              |
| Oil Heater Relay                               | STATUS          |                           | COMPRESS           |              |
| Oil Press Verify Time                          | SERVICE         | EQUIPMENT SERVICE         | SETUP1             | Х            |
| Oil Pump Delta P                               | STATUS          |                           | STARTUP            |              |
| Oil Pump Delta P                               | STATUS          |                           | COMPRESS           |              |
| Oil Pump Relay                                 | STATUS          |                           | STARTUP            |              |
| Oil Sump Temp                                  | STATUS          |                           | COMPRESS           |              |
| Over/Under Volt Time                           | SERVICE         | ISM (STARTER) CONFIG DATA | ISM_CONF           | Х            |
| Overload Trip                                  | STATUS          |                           | ISM_STAT           |              |
| Override Decrease Active                       | SERVICE         | CONTROL ALGORITHM STATUS  | SURGEPREV          |              |
| Override Inhibit Active                        | SERVICE         | CONTROL ALGORITHM STATUS  | SURGEPREV          |              |
| OverVoltage                                    | STATUS          |                           | ISM_STAT           |              |
| Overvoltage Threshold                          | SERVICE         | ISM (STARTER) CONFIG DATA | ISM_CONF           | Х            |
| Password                                       | SERVICE         |                           | ICVC CONFIGURATION |              |
| Phase 1 Fault                                  | STATUS          |                           | ISM_STAT           |              |
| Phase 1 Faulted?                               | SERVICE         | CONTROL ALGORITHM STATUS  | ISM_HIST           |              |
| Phase 2 Fault                                  | STATUS          |                           | ISM_STAT           |              |
| Phase 2 Faulted?                               | SERVICE         | CONTROL ALGORITHM STATUS  | ISM_HIST           |              |
| Phase 3 Fault                                  | STATUS          |                           | ISM_STAT           |              |
| Phase 3 Faulted?                               | SERVICE         | CONTROL ALGORITHM STATUS  | ISM_HIST           |              |
| Phase Loss                                     | STATUS          |                           | ISM_STAT           |              |
| Phase Reversal                                 | STATUS          |                           | ISM_STAT           |              |
| Power Factor                                   | STATUS          |                           | POWER              |              |
| Pressure Trip Contact                          | STATUS          |                           | ISM_STAT           |              |
|                                                | SERVICE         |                           | LL_MAINT           | V            |
| PRESTART FAULT Timer                           | SERVICE         |                           |                    | X            |
| Proportional Dec Band                          | SERVICE         |                           | SETUP2             | X            |
| Proportional ECW Gain<br>Proportional Inc Band | SERVICE         |                           | SETUP2             | X            |
| Proportional IIIC Ballo                        | SERVICE         |                           |                    | ×            |
| Puildowii Rainp Type.                          | SERVICE         |                           |                    | ^            |
| BUILL DOWN Timer                               | SERVICE         |                           |                    | Y            |
| Pulldown: Delta T / Min                        | SERVICE         |                           |                    | Λ            |
| Pulldown: Satisfied?                           | SERVICE         | CONTROL ALGORITHM STATUS  |                    |              |
| Bamp Loading Active                            | SERVICE         | CONTROL ALGORITHM STATUS  | SUBGEPBEV          |              |
| Be-alarm Time                                  | SERVICE         | EQUIPMENT CONFIGURATION   | NFT OPT            | x            |
| Redline                                        | SERVICE         | CONTROL ALGORITHM STATUS  | LOADSHED           | ~            |
| Reference Number                               | SERVICE         |                           | ICVC CONFIGURATION |              |
| Refrig Override Delta T                        | SERVICE         | EQUIPMENT SERVICE         | SETUP1             | Х            |
| Refrigerant Leak Alarm mA                      | SERVICE         | EQUIPMENT SERVICE         | OPTIONS            | Х            |
| Refrigerant Leak Option                        | SERVICE         | EQUIPMENT SERVICE         | OPTIONS            | Х            |
| Refrigerant Leak Sensor                        | STATUS          |                           | MAINSTAT           |              |
| Remote Contacts Option                         | SERVICE         | EQUIPMENT SERVICE         | OPTIONS            | Х            |
| Remote Reset Option                            | STATUS          |                           | ICVCPSWD           |              |
| Remote Reset Sensor                            | STATUS          |                           | MAINSTAT           |              |
| Remote Start Contact                           | STATUS          |                           | MAINSTAT           |              |
| Remote Temp->Full Reset                        | SERVICE         | EQUIPMENT SERVICE         | TEMP_CTL           | Х            |
| Remote Temp->No Reset                          | SERVICE         | EQUIPMENT SERVICE         | TEMP_CTL           | Х            |
| Reset Alarm ?                                  | STATUS          |                           | ICVCPSWD           |              |
| Restart Delta T                                | SERVICE         | EQUIPMENT SERVICE         | SETUP1             | Х            |
| Run Status                                     | STATUS          |                           | MAINSTAT           |              |
| Schedule Number                                | SERVICE         | EQUIPMENT CONFIGURATION   | NET_OPT            | х            |
| Serial Number                                  | SERVICE         |                           | ICVC CONFIGURATION |              |
| Service Ontime                                 | STATUS          |                           | MAINSTAT           |              |
| Shunt Trip Relay                               | STATUS          |                           | STARTUP            |              |
| Shutdown Delta T                               | SERVICE         | EQUIPMENT SERVICE         | SETUP1             | Х            |
| Single Cycle Dropout                           | STATUS          |                           | ISM_STAT           | ×            |
| Single Cycle Dropout                           | SERVICE         | ISM (STARTER) CONFIG DATA | ISM_CONF           | X            |
| Soft Stop Amps Threshold                       | SERVICE         | EQUIPMENT SERVICE         | OPTIONS            | Х            |
| Software Part Number                           | SERVICE         |                           | ICVC CONFIGURATION |              |

| PARAMETER                                 | MENU<br>SOFTKEY | TABLE                     | SCREEN NAME | CONFIGURABLE |
|-------------------------------------------|-----------------|---------------------------|-------------|--------------|
| Spare Safety Input                        | STATUS          |                           | STARTUP     |              |
| Spare Temp #1 Enable                      | SERVICE         | EQUIPMENT SERVICE         | SETUP1      | Х            |
| Spare Temp #1 Limit                       | SERVICE         | EQUIPMENT SERVICE         | SETUP1      | Х            |
| Spare Temp #2 Enable                      | SERVICE         | EQUIPMENT SERVICE         | SETUP1      | Х            |
| Spare Temp #2 Limit                       | SERVICE         | EQUIPMENT SERVICE         | SETUP1      | Х            |
| Spare Temperature 1                       | STATUS          |                           | COMPRESS    |              |
| Spare Temperature 1                       | SERVICE         | CONTROL ALGORITHM STATUS  | LL_MAINT    |              |
| Spare Temperature 2                       | STATUS          |                           | COMPRESS    |              |
| Spare Temperature 2                       | SERVICE         | CONTROL ALGORITHM STATUS  | LL_MAINT    |              |
| Speed Change in Effect                    | SERVICE         | CONTROL ALGORITHM STATUS  | SURGEPREV   |              |
| SRD 25% Load (1)                          | SERVICE         | EQUIPMENT SERVICE         | VDO_SRD     | Х            |
| SRD 50% Load (1)                          | SERVICE         | EQUIPMENT SERVICE         | VDO_SRD     | Х            |
| SRD 75% Load (1)                          | SERVICE         | EQUIPMENT SERVICE         | VDO_SRD     | Х            |
| SRD IGV Offset Select                     | SERVICE         | EQUIPMENT SERVICE         | VDO_SRD     | Х            |
| SRD Rotating Stall                        | STATUS          |                           | COMPRESS    |              |
| STANDBY % Capacity                        | SERVICE         | EQUIPMENT SERVICE         | LEADLAG     | Х            |
| STANDBY Address                           | SERVICE         | EQUIPMENT SERVICE         | LEADLAG     | Х            |
| STANDBY Chiller Option                    | SERVICE         | EQUIPMENT SERVICE         | LEADLAG     | Х            |
| STANDBY CHILLER Recovery Start<br>Request | SERVICE         | CONTROL ALGORITHM STATUS  | LL_MAINT    |              |
| STANDBY CHILLER Run Status                | SERVICE         | CONTROL ALGORITHM STATUS  | LL_MAINT    |              |
| STANDBY CHILLER Start/Stop                | SERVICE         | CONTROL ALGORITHM STATUS  | LL_MAINT    |              |
| STANDBY CHILLER: Mode                     | SERVICE         | CONTROL ALGORITHM STATUS  | LL_MAINT    |              |
| Start Inhibit Timer                       | STATUS          |                           | MAINSTAT    |              |
| Starter Acceleration Fault                | STATUS          |                           | ISM_STAT    |              |
| Starter Fault                             | STATUS          |                           | STARTUP     |              |
| Starter Fault                             | STATUS          |                           | ISM_STAT    |              |
| Starter LRA Rating                        | SERVICE         | ISM (STARTER) CONFIG DATA | ISM_CONF    | Х            |
| Starter LRA Trip                          | STATUS          |                           | ISM_STAT    |              |
| Starter Trans Relay                       | STATUS          |                           | STARTUP     |              |
| Starter Type                              | SERVICE         | ISM (STARTER) CONFIG DATA | ISM_CONF    | X            |
| Starts In 12 Hours                        | STATUS          |                           | MAINSTAT    |              |
| Superheat Required                        | SERVICE         | CONTROL ALGORITHM STATUS  | OVERRIDE    |              |
| Surge Counts                              | SERVICE         | CONTROL ALGORITHM STATUS  | SURGEPREV   |              |
| Surge Delay Time                          | SERVICE         |                           | OPTIONS     | X            |
| Surge Delta % Amps                        | SERVICE         |                           |             | X            |
| Surge Limit/HGBP Option                   | SERVICE         |                           | SURGEPREV   | Y            |
| Surge Limit/HGBP Option                   | SERVICE         | EQUIPMENT SERVICE         | OPTIONS     | X            |
| Surge Line Delta Tsat                     | STATUS          |                           |             |              |
| Surge Line Delta Tsat                     | STATUS          |                           |             |              |
| Surge Line High Offset                    | SERVICE         |                           |             | v            |
| Surge Line Shape Factor                   | SERVICE         |                           |             | × ×          |
| Surge Line Sneed Factor                   | SERVICE         |                           |             | X            |
| Surge Prevention Active?                  | STATUS          |                           | COMPRESS    | X            |
| Surge Prevention Active?                  | STATUS          |                           | HEAT FX     | +            |
| Surge Prevention Active?                  | SERVICE         | CONTROL ALGORITHM STATUS  | SUBGEPBEV   |              |
| Surge Protection Counts                   | STATUS          |                           | COMPRESS    |              |
| Surge Protection Counts                   | SERVICE         | CONTROL ALGORITHM STATUS  | SURGEPREV   |              |
| Surge Time Period                         | SERVICE         | EQUIPMENT SERVICE         | OPTIONS     | Х            |
| Surge/HGBP Deadband                       | SERVICE         | EQUIPMENT SERVICE         | OPTIONS     | Х            |
| Surge/HGBP Delta Tsmax                    | SERVICE         | EQUIPMENT SERVICE         | OPTIONS     | Х            |
| Surge/HGBP Delta Tsmin                    | SERVICE         | EQUIPMENT SERVICE         | OPTIONS     | Х            |
| Surge/HGBP IGVmax                         | SERVICE         | EQUIPMENT SERVICE         | OPTIONS     | Х            |
| Surge/HGBP IGVmin                         | SERVICE         | EQUIPMENT SERVICE         | OPTIONS     | Х            |
| System Alert/Alarm                        | STATUS          |                           | MAINSTAT    |              |
| Target Guide Vane Pos                     | STATUS          |                           | COMPRESS    |              |
| Target Guide Vane Pos                     | SERVICE         | CONTROL ALGORITHM STATUS  | CAPACITY    |              |
| Target Guide Vane Pos                     | SERVICE         | CONTROL ALGORITHM STATUS  | SURGEPREV   |              |
| Target VFD Speed                          | STATUS          |                           | COMPRESS    |              |
| Target VFD Speed                          | SERVICE         | CONTROL ALGORITHM STATUS  | CAPACITY    |              |
| Target VFD Speed                          | SERVICE         | CONTROL ALGORITHM STATUS  | SURGEPREV   |              |

| PARAMETER                | MENU<br>SOFTKEY | TABLE                     | SCREEN NAME              | CONFIGURABLE |
|--------------------------|-----------------|---------------------------|--------------------------|--------------|
| Temp Pulldown Ramp       | SERVICE         | EQUIPMENT SERVICE         | TEMP_CTL                 | Х            |
| Temperature Reset        | STATUS          |                           | MAINSTAT                 |              |
| Temperature Reset        | SERVICE         | EQUIPMENT SERVICE         | TEMP_CTL                 | Х            |
| Total Compressor Starts  | STATUS          |                           | MAINSTAT                 |              |
| Total Error + Resets     | SERVICE         | CONTROL ALGORITHM STATUS  | CAPACITY                 |              |
| Tower Fan High Setpoint  | SETPOINT        |                           | SETPOINT                 | Х            |
| Tower Fan Relay High     | STATUS          |                           | STARTUP                  |              |
| Tower Fan Relay Low      | STATUS          |                           | STARTUP                  |              |
| UnderVoltage             | STATUS          |                           | ISM_STAT                 |              |
| Undervoltage Threshold   | SERVICE         | ISM (STARTER) CONFIG DATA | ISM_CONF                 | Х            |
| US Imp / Metric          | SERVICE         |                           | ICVC CONFIGURATION       |              |
| VFD Current Limit        | SERVICE         | EQUIPMENT SERVICE         | SETUP2                   | Х            |
| VFD Gain                 | SERVICE         | CONTROL ALGORITHM STATUS  | CAPACITY                 |              |
| VFD Gain                 | SERVICE         | EQUIPMENT SERVICE         | SETUP2                   | Х            |
| VFD Increase Step        | SERVICE         | EQUIPMENT SERVICE         | SETUP2                   | Х            |
| VFD Load Factor          | SERVICE         | CONTROL ALGORITHM STATUS  | CAPACITY                 |              |
| VFD Load Factor          | SERVICE         | CONTROL ALGORITHM STATUS  | SURGEPREV                |              |
| VFD Maximum Speed        | SERVICE         | EQUIPMENT SERVICE         | SETUP2                   | Х            |
| VFD Minimum Speed        | SERVICE         | EQUIPMENT SERVICE         | SETUP2                   | Х            |
| VFD Option               | SERVICE         | EQUIPMENT SERVICE         | EQUIPMENT SERVICE SETUP2 |              |
| VFD Rampdown Active      | SERVICE         | CONTROL ALGORITHM STATUS  | SURGEPREV                |              |
| VFD Speed Factor         | SERVICE         | CONTROL ALGORITHM STATUS  | SURGEPREV                |              |
| VFD Start Speed          | SERVICE         | EQUIPMENT SERVICE         | SETUP2                   | Х            |
| VFD Surge Line Gain      | SERVICE         | EQUIPMENT SERVICE         | SETUP2                   | Х            |
| Volt Transformer Ratio:1 | SERVICE         | ISM (STARTER) CONFIG DATA | ISM_CONF                 | Х            |
| Voltage % Imbalance      | SERVICE         | ISM (STARTER) CONFIG DATA | ISM_CONF                 | Х            |
| Voltage Imbalance        | STATUS          |                           | ISM_STAT                 |              |
| Voltage Imbalance Time   | SERVICE         | ISM (STARTER) CONFIG DATA | ISM_CONF                 | Х            |
| Water Flow Verify Time   | SERVICE         | EQUIPMENT SERVICE         | SETUP1                   | Х            |
| Water Pump               | STATUS          |                           | STARTUP                  |              |
| WSM Active?              | SERVICE         | CONTROL ALGORITHM STATUS  | WSMCHLRE                 |              |

### LEGEND

| CCN  | _ | Carrier Comfort Network   |
|------|---|---------------------------|
| CHW  | — | Chilled Water             |
| ECW  | — | Entering Chilled Water    |
| HGBP | _ | Hot Gas Bypass            |
| ISM  | _ | Integrated Starter Module |
| LCW  | — | Leaving Chilled Water     |
| LID  | _ | Local Interface Device    |
| LRA  | _ | Locked Rotor Amps         |
| SRD  |   | Split Ring Diffuser       |
| VFD  | — | Variable Frequency Drive  |
| WSM  | — | Water System Manager      |

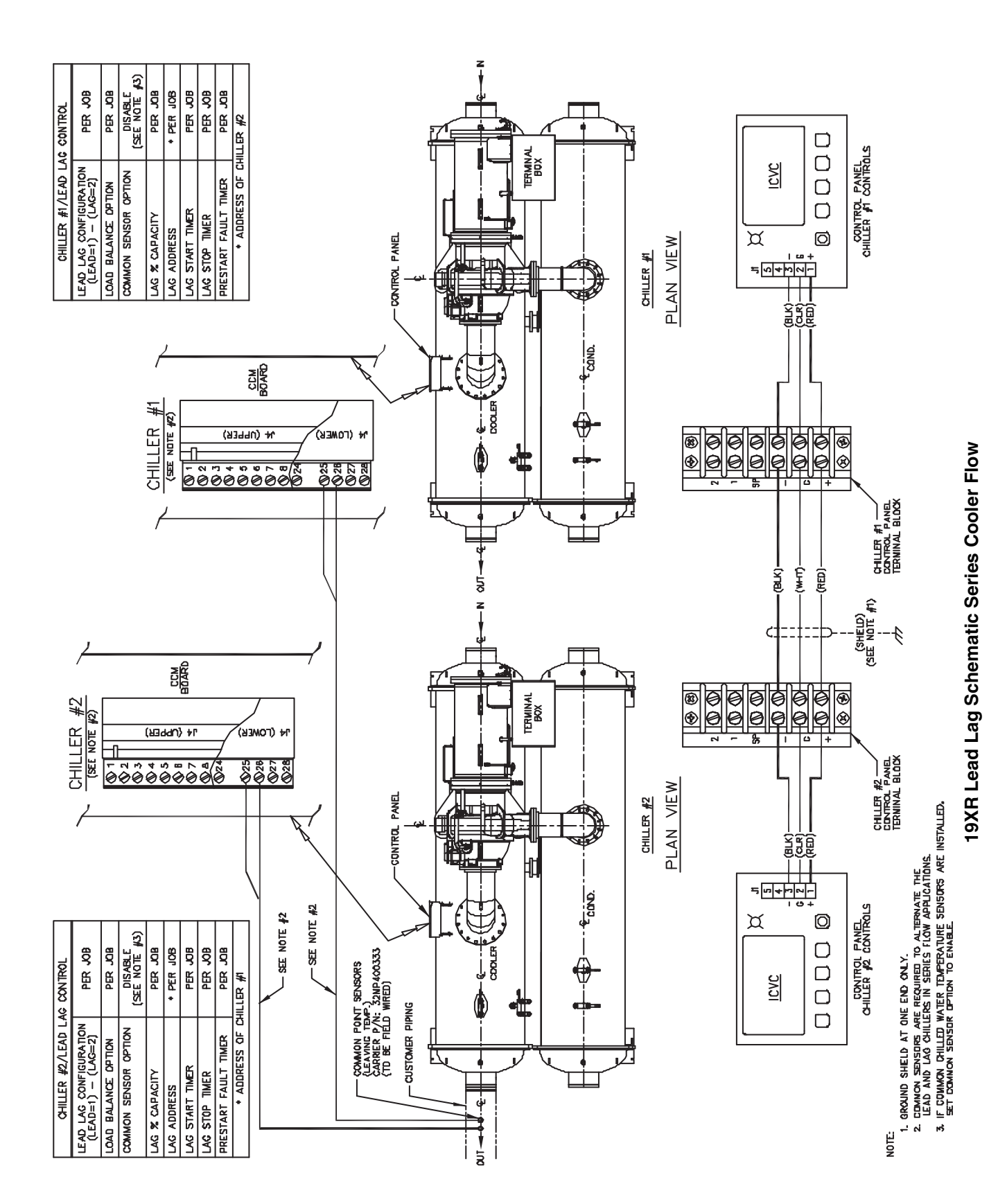

### APPENDIX B — LEAD/LAG WIRING (cont)

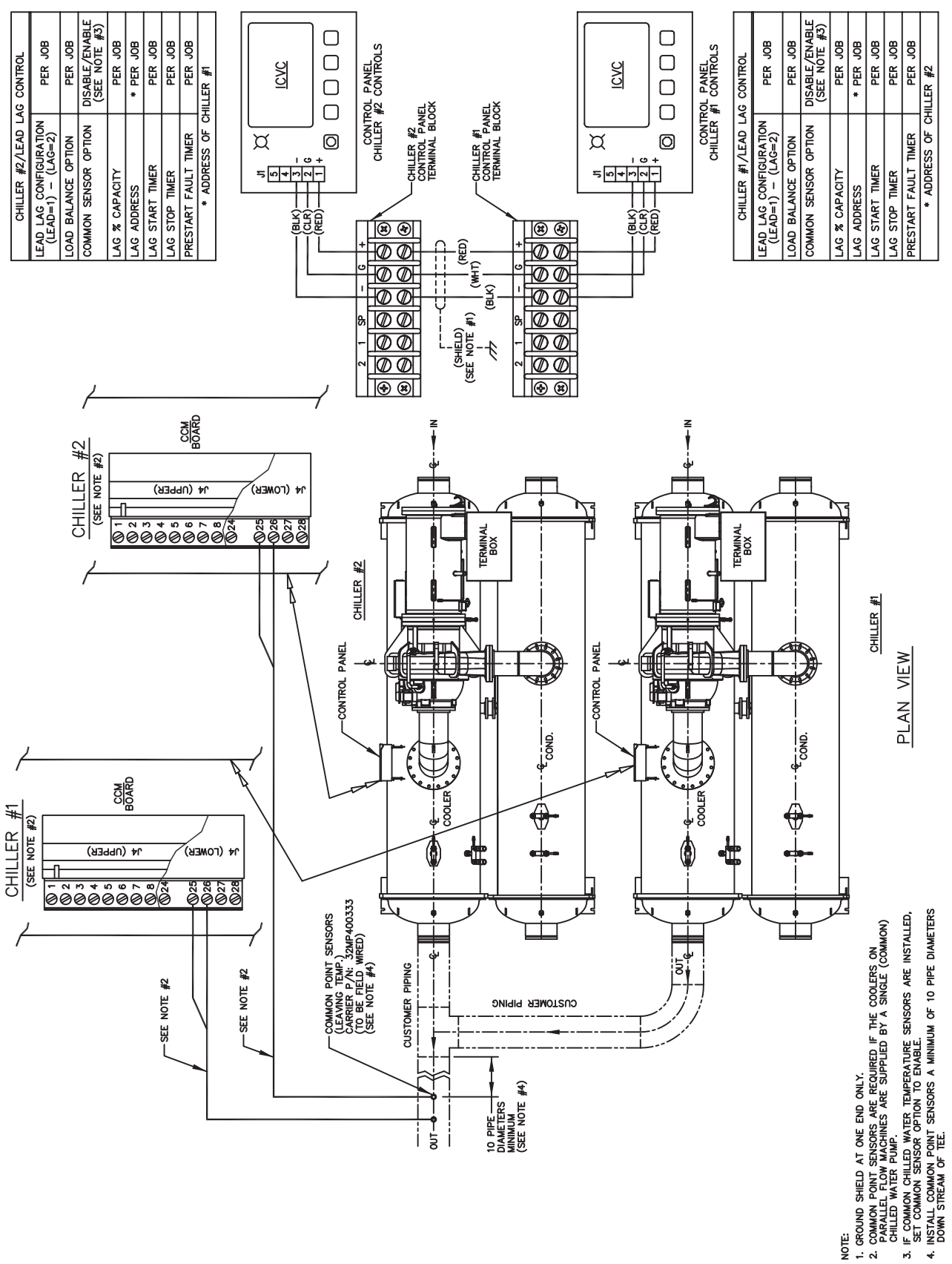

19XR Lead Lag Schematic Parallel Cooler Flow

NOTE:

187

### APPENDIX C — MAINTENANCE SUMMARY AND LOG SHEETS

### **19XR,XRV** Maintenance Interval Requirements

|            |                                                                                                    | WEEKLY        |                                                                                                    |
|------------|----------------------------------------------------------------------------------------------------|---------------|----------------------------------------------------------------------------------------------------|
| COMPRESSOR | Check Oil Level.                                                                                                    | CONTROLS      | Review ICVC Alarm/Alert History.                                                                            |
| COOLER     | None.                                                                                                    | STARTER       | None.                                                                                                    |
| CONDENSER  | None.                                                                                                    | OIL RECLAIM   | None.                                                                                                    |
|            |                                                                                                    | MONTHLY       |                                                                                                    |
| COMPRESSOR | None.                                                                                                    | CONTROLS      | Perform an Automated Controls test.                                                                         |
| COOLER     | None.                                                                                                    | STARTER       | None.                                                                                                    |
| CONDENSER  | None.                                                                                                    | OIL RECLAIM   | None.                                                                                                    |
|            |                                                                                                    | FIRST YEAR    |                                                                                                    |
| COMPRESSOR | Change oil filter. Send oil sample out for<br>analysis. Change oil if required by analysis.<br>Leak test.                                                                                  | CONTROLS      | Perform general cleaning. Tighten connections. Check pressure transducers. Confirm accuracy of thermistors. |
| COOLER     | Inspect and clean cooler tubes. Inspect relief valves. Leak test. Verify water pressure differential. Inspect water pumps and cooling tower.                                               | STARTER       | Perform general cleaning. Tighten connections. Change VFD refrigerant strainer.                             |
| CONDENSER  | Replace refrigerant filter/drier. Inspect and<br>clean condenser tubes. Inspect relief valves.<br>Leak test. Verify water pressure differential.<br>Inspect water pumps and cooling tower. | OIL RECLAIM   | Inspect oil sump strainer.                                                                                  |
|            |                                                                                                    | ANNUALLY      |                                                                                                    |
| COMPRESSOR | Change oil filter. Send oil sample out for<br>analysis. Change oil if required by analysis.<br>Leak test.                                                                                  | CONTROLS      | Perform general cleaning. Tighten connections. Check pressure transducers. Confirm accuracy of thermistors. |
| COOLER     | Inspect and clean cooler tubes. Inspect relief valves. Leak test. Verify water pressure differential. Inspect water pumps and cooling tower.                                               | STARTER       | Perform general cleaning. Tighten connections. Change<br>VFD refrigerant strainer.                          |
| CONDENSER  | Replace refrigerant filter/drier. Inspect and<br>clean condenser tubes. Inspect relief valves.<br>Leak test. Verify water pressure differential.<br>Inspect water pumps and cooling tower. | OIL RECLAIM   | None.                                                                                                    |
|            | EV                                                                                                    | ERY 3-5 YEARS |                                                                                                    |
| COMPRESSOR | None.                                                                                                    | CONTROLS      | None.                                                                                                    |
| COOLER     | Perform eddy current test.                                                                                                    | STARTER       | None.                                                                                                    |
| CONDENSER  | Inspect float valve and strainer. Perform eddy<br>current test.                                                                                                    | OIL RECLAIM   | None.                                                                                                    |
|            | E                                                                                                    | VERY 5 YEARS  |                                                                                                    |
| COMPRESSOR | Change oil charge (if required based on oil<br>analysis or if oil analysis has not been per-<br>formed). Inspect compressor shafts and<br>bearings (every 5-10 years).                     | CONTROLS      | None.                                                                                                    |
| COOLER     | None.                                                                                                    | STARTER       | None.                                                                                                    |
| CONDENSER  | None.                                                                                                    | OIL RECLAIM   | Inspect oil sump strainer. Inspect oil sump heater. Replace the oil reclaim filter.                         |
|            | SEAS                                                                                                    | ONAL SHUTDOW  | /N                                                                                                    |
| COMPRESSOR | None.                                                                                                    | CONTROLS      | Do not disconnect control power.                                                                            |
| COOLER     | Isolate and drain waterbox. Remove water-<br>box cover from one end. Use compressed air<br>to clear tubes.                                                                                 | STARTER       | None.                                                                                                    |
| CONDENSER  | Isolate and drain waterbox. Remove water-<br>box cover from one end. Use compressed air<br>to clear tubes.                                                                                 | OIL RECLAIM   | None.                                                                                                    |

NOTE: Equipment failures caused by lack of adherence to the Maintenance Interval Requirements are not covered under warranty.

### APPENDIX C — MAINTENANCE SUMMARY AND LOG SHEETS 19XR,XRV Monthly Maintenance Log

| MONTH               |                                                      |             | -            | 7        | e  | 4  | 5  | 9   | 7  | 8  | 6  | 10 | ÷  | 4  |
|---------------------|------------------------------------------------------|-------------|--------------|----------|----|----|----|-----|----|----|----|----|----|----|
| DATE                |                                                      |             | 11           | 11       | 11 | 11 | 11 | 11  | 11 | 11 | 11 | 11 | 11 | 11 |
| OPERATOR            |                                                      |             |              |          |    |    |    |     |    |    |    |    |    |    |
|                     |                                                      |             |              |          |    |    |    |     |    |    |    |    |    |    |
| UNIT SECTION        | ACTION                                               | UNIT        |              |          |    |    |    | ENT | Ъ  |    |    |    |    |    |
|                     | Change Oil Charge                                    | yes/no      |              |          |    |    |    |     |    |    |    |    |    |    |
|                     | Change Oil Filter                                    | yes/no      |              |          |    |    |    |     |    |    |    |    |    |    |
| aceses and a second | Send Oil Sample Out for Analysis                     | yes/no      |              |          |    |    |    |     |    |    |    |    |    |    |
|                     | Leak Test                                            | bpm         |              |          |    |    |    |     |    |    |    |    |    |    |
|                     | Inspect Compressor Rotors                            | yes/no      |              |          |    |    |    |     |    |    |    |    |    |    |
|                     | Bearing Inspection                                   | yes/no      |              |          |    |    |    |     |    |    |    |    |    |    |
|                     | Inspect and Clean Cooler Tubes                       | yes/no      |              |          |    |    |    |     |    |    |    |    |    |    |
|                     | Inspect Relief Valves                                | yes/no      |              |          |    |    |    |     |    |    |    |    |    |    |
|                     | Leak Test                                            | МЧЧ         |              |          |    |    |    |     |    |    |    |    |    |    |
| COOLEA              | Record Water Pressure Differential (PSI)             | PSI         |              |          |    |    |    |     |    |    |    |    |    |    |
|                     | Inspect Water Pumps                                  | yes/no      |              |          |    |    |    |     |    |    |    |    |    |    |
|                     | Eddy Current Test                                    | yes/no      |              |          |    |    |    |     |    |    |    |    |    |    |
|                     | Leak Test                                            | РРМ         |              |          |    |    |    |     |    |    |    |    |    |    |
|                     | Inspect and Clean Condenser Tubes                    | yes/no      |              |          |    |    |    |     |    |    |    |    |    |    |
|                     | Record Water Pressure Differential (PSI)             | PSI         |              |          |    |    |    |     |    |    |    |    |    |    |
| CONDENSED           | Inspect Water Pumps and Cooling Tower                | yes/no      |              |          |    |    |    |     |    |    |    |    |    |    |
| CONDENSEN           | Inspect Relief Valves                                | yes/no      |              |          |    |    |    |     |    |    |    |    |    |    |
|                     | Replace Refrigerant Filter Drier                     | yes/no      |              |          |    |    |    |     |    |    |    |    |    |    |
|                     | Inspect Float Valve and Strainer                     | yes/no      |              |          |    |    |    |     |    |    |    |    |    |    |
|                     | Eddy Current Test                                    | yes/no      |              |          |    |    |    |     |    |    |    |    |    |    |
|                     | General Cleaning and Tightening Connections          | yes/no      |              |          |    |    |    |     |    |    |    |    |    |    |
|                     | Check Pressure Transducers                           | yes/no      |              |          |    |    |    |     |    |    |    |    |    |    |
|                     | Confirm Accuracy of Thermistors                      | yes/no      |              |          |    |    |    |     |    |    |    |    |    |    |
|                     | Perform Automated Controls Test                      | yes/no      |              |          |    |    |    |     |    |    |    |    |    |    |
| STARTER             | General Tightening and Cleaning Connections          | yes/no      |              |          |    |    |    |     |    |    |    |    |    |    |
|                     | Change VFD Refriferant Strainer                      | yes/no      |              |          |    |    |    |     |    |    |    |    |    |    |
| OIL BECLAIM         | Inspect Oil Sump Strainer                            | yes/no      |              |          |    |    |    |     |    |    |    |    |    |    |
|                     | Inspect Oil Sump Heater                              | yes/no      |              |          |    |    |    |     |    |    |    |    |    |    |
| NOTE: Equipment     | teilinee eeneed by leek of adherence to the Maintain | Dinotal occ | and an an an | <b>•</b> |    |    |    |     |    |    |    |    |    |    |

NOTE: Equipment failures caused by lack of adherence to the Maintenance Interval Requirements are not covered under warranty.

# APPENDIX C — MAINTENANCE SUMMARY AND LOG SHEETS

## 19XR,XRV Seasonal Shutdown Log

| MONTH        |                                    | -  | 2  | e  | 4  | 5  | 9   | 7  | 8  | 6  | 10 | ÷  | 12 |
|--------------|------------------------------------|----|----|----|----|----|-----|----|----|----|----|----|----|
| DATE         |                                    | 11 | 11 | 11 | 11 | 11 | 11  | 11 | 11 | 11 | 11 | 11 | 11 |
| OPERATOR     |                                    |    |    |    |    |    |     |    |    |    |    |    |    |
|              |                                    |    |    |    |    |    |     |    |    |    |    |    |    |
| UNIT SECTION | ACTION                             |    |    |    |    |    | ENT | RY |    |    |    |    |    |
|              | Isolate and Drain Waterbox         |    |    |    |    |    |     |    |    |    |    |    |    |
| COOLER       | Remove Waterbox Cover from One End |    |    |    |    |    |     |    |    |    |    |    |    |
|              | Use Compressed Air to Clean Tubes  |    |    |    |    |    |     |    |    |    |    |    |    |
|              | Isolate and Drain Waterbox         |    |    |    |    |    |     |    |    |    |    |    |    |
| CONDENSER    | Remove Waterbox Cover from One End |    |    |    |    |    |     |    |    |    |    |    |    |
|              | Use Compressed Air to Clean Tubes  |    |    |    |    |    |     |    |    |    |    |    |    |
| CONTROLS     | Do Not Disconnect Control Power    |    |    |    |    |    |     |    |    |    |    |    |    |
|              |                                    |    |    |    |    |    |     |    |    |    |    |    |    |

NOTE: Equipment failures caused by lack of adherence to the Maintenance Interval Requirements are not covered under warranty.

The following section is used to configure the UPC Open controller which is used when the BACnet\* communication option is selected. The UPC Open controller is mounted in a separate enclosure below the main control box.

TO ADDRESS THE UPC OPEN CONTROLLER — The user must give the UPC Open controller an address that is unique on the BACnet network. Perform the following procedure to assign an address:

- 1. If the UPC Open controller is powered, pull the screw terminal connector from the controller's power terminals labeled Gnd and HOT. The controller reads the address each time power is applied to it.
- 2. Using the rotary switches (see Fig. A and B), set the controller's address. Set the Tens (10's) switch to the tens digit of the address, and set the Ones (1's) switch to the ones digit.

As an example in Fig. B, if the controller's address is 25, point the arrow on the Tens (10's) switch to 2 and the arrow on the Ones (1's) switch to 5.

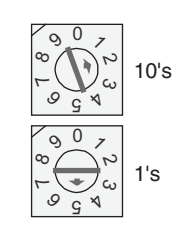

Fig. B — Address Rotary Switches

BACNET DEVICE INSTANCE ADDRESS — The UPC Open controller also has a BACnet Device Instance address. This Device Instance MUST be unique for the complete BACnet system in which the UPC Open controller is installed. The Device Instance is auto generated by default and is derived by adding the MAC address to the end of the Network Number. The Network Number of a new UPC Open controller is 16101, but it can be changed using i-Vu<sup>®</sup> Tools or BACview† device. By default, a MAC address of 20 will result in a Device Instance of 16101 + 20 which would be a Device Instance of 1610120.

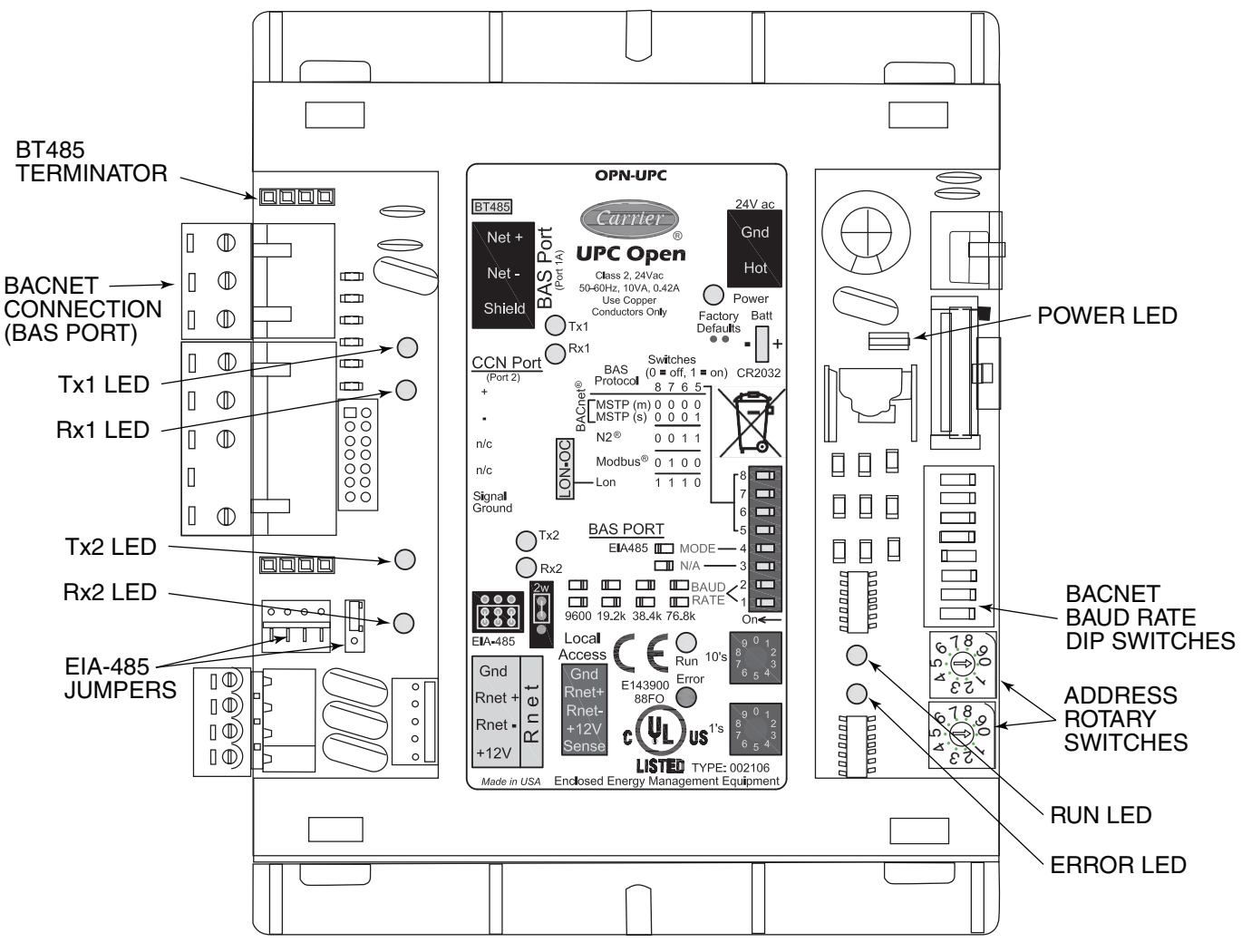

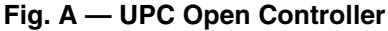

\*BACnet is a registered trademark of ASHRAE (American Society of Heating, Refrigerating and Air-Conditioning Engineers). †BACview is a registered trademark of Automated Logic Corporation.

CONFIGURING THE BAS PORT FOR BACNET MS/ TP — Use the same baud rate and communication settings for all controllers on the network segment. The UPC Open controller is fixed at 8 data bits, No Parity, and 1 Stop bit for this protocol's communications.

If the UPC Open controller has been wired for power, pull the screw terminal connector from the controller's power terminals labeled Gnd and HOT. The controller reads the DIP Switches and jumpers each time power is applied to it.

Set the BAS Port DIP switch DS3 to "enable." Set the BAS Port DIP switch DS4 to "E1-485." Set the BMS Protocol DIP switches DS8 through DS5 to "MSTP." See Table A.

### Table A — SW3 Protocol Switch Settings for MS/TP

| DS8 | DS7 | DS6 | DS5 | DS4 | DS3 |
|-----|-----|-----|-----|-----|-----|
| Off | Off | Off | Off | On  | Off |

Verify that the EIA-485 jumpers below the CCN Port are set to EIA-485 and 2W.

The example in Fig. C shows the BAS Port DIP Switches set for 76.8k (Carrier default) and MS/TP.

Set the BAS Port DIP Switches DS2 and DS1 for the appropriate communications speed of the MS/TP network (9600, 19.2k, 38.4k, or 76.8k bps). See Fig. C and Table B.

Table B — Baud Selection Table

| BAUD RATE | DS2 | DS1 |
|-----------|-----|-----|
| 9,600     | Off | Off |
| 19,200    | On  | Off |
| 38,400    | Off | On  |
| 76,800    | On  | On  |

WIRING THE UPC OPEN CONTROLLER TO THE MS/ TP NETWORK — The UPC Open controller communicates using BACnet on an MS/TP network segment communications at 9600 bps, 19.2 kbps, 38.4 kbps, or 76.8 kbps.

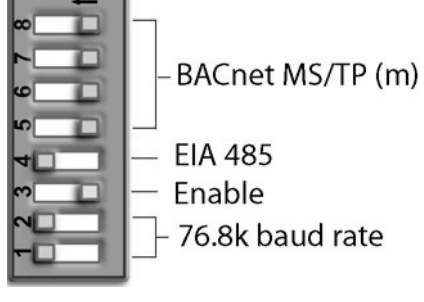

Fig. C — DIP Switches

Wire the controllers on an MS/TP network segment in a daisy-chain configuration. Wire specifications for the cable are 22 AWG (American Wire Gage) or 24 AWG, low-capacitance, twisted, stranded, shielded copper wire. The maximum length is 2000 ft.

Install a BT485 terminator on the first and last controller on a network segment to add bias and prevent signal distortions due to echoing. See Fig. A, D, and E.

To wire the UPC Open controller to the BAS network:

- 1. Pull the screw terminal connector from the controller's BAS Port.
- 2. Check the communications wiring for shorts and grounds.
- 3. Connect the communications wiring to the BAS port's screw terminals labeled Net +, Net -, and Shield.

NOTE: Use the same polarity throughout the network segment.

- 4. Insert the power screw terminal connector into the UPC Open controller's power terminals if they are not currently connected.
- 5. Verify communication with the network by viewing a module status report. To perform a module status report using the BACview keypad/display unit, press and hold the "FN" key then press the "." Key.

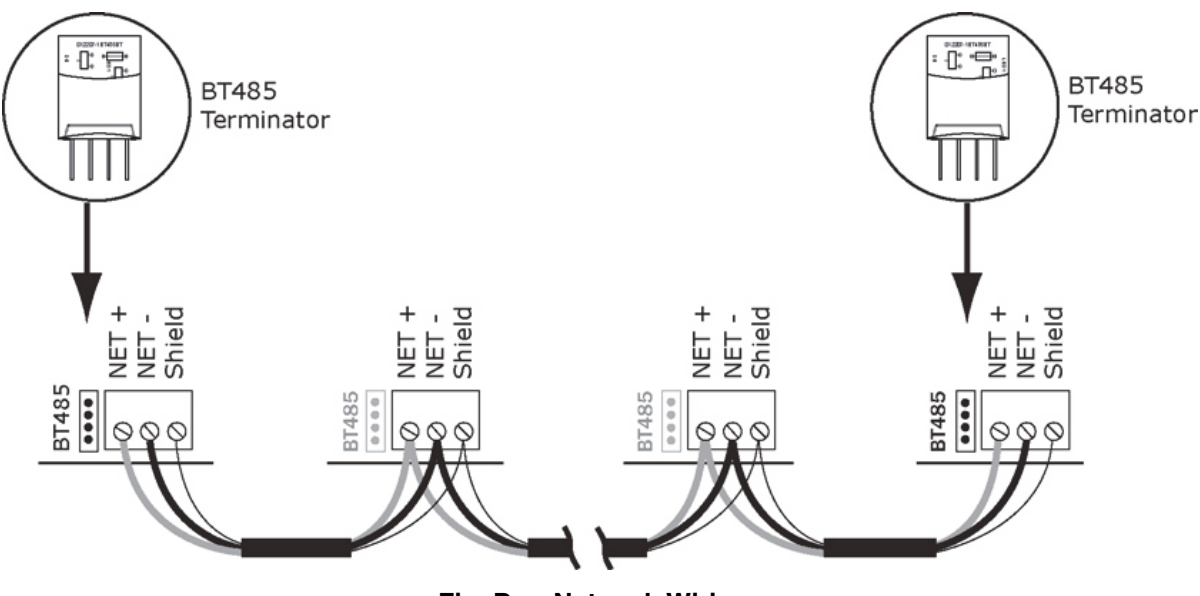

Fig. D — Network Wiring

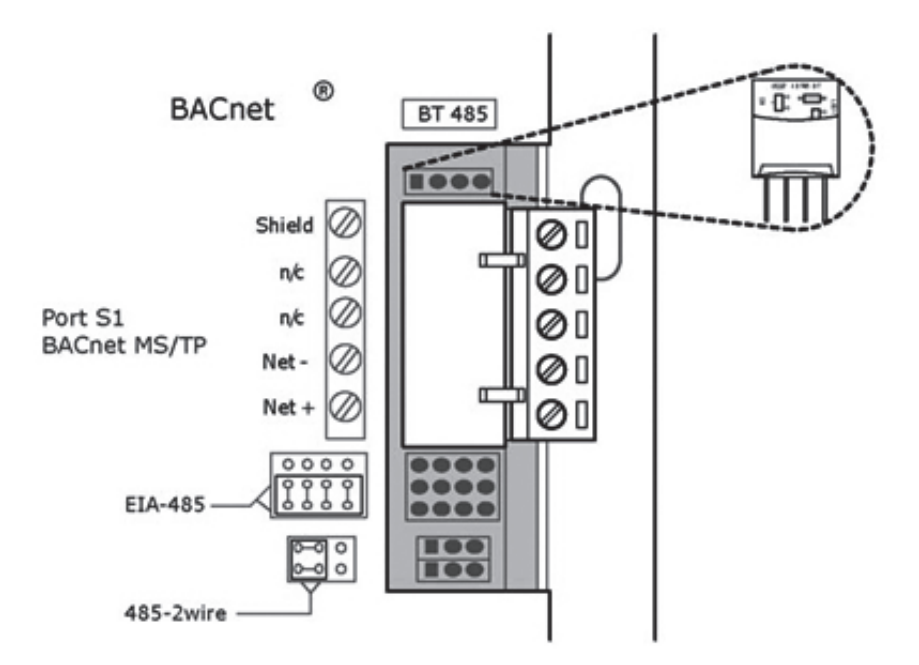

Fig. E — BT485 Terminator Installation

To install a BT485 terminator, push the BT485 terminator on to the BT485 connector located near the BACnet connector. NOTE: The BT485 terminator has no polarity associated with it.

To order a BT485 terminator, consult Commercial Products i-Vu® Open Control System Master Prices.

MS/TP WIRING RECOMMENDATIONS - Recommendations are shown in Tables C and D. The wire jacket and UL

temperature rating specifications list two acceptable alternatives. The Halar\* specification has a higher temperature rating and a tougher outer jacket than the SmokeGard<sup>+</sup> specification, and it is appropriate for use in applications where the user is concerned about abrasion. The Halar jacket is also less likely to crack in extremely low temperatures.

NOTE: Use the specified type of wire and cable for maximum signal integrity.

| SPECIFICATION            | RECOMMMENDATION                                                                                                    |
|--------------------------|----------------------------------------------------------------------------------------------------|
| CABLE                    | Single twisted pair, low capacitance, CL2P, 22 AWG (7x30), TC foam FEP, plenum rated cable                                                                       |
| CONDUCTOR                | 22 or 24 AWG stranded copper (tin plated)                                                                                                    |
| INSULATION               | Foamed FEP 0.015 in. (0.381 mm) wall 0.060 in. (1.524 mm) O.D.                                                                                                   |
| COLOR CODE               | Black/White                                                                                                    |
| TWIST LAY                | 2 in. (50.8 mm) lay on pair 6 twists/foot (20 twists/meter) nominal                                                                                              |
| SHIELDING                | Aluminum/Mylar shield with 24 AWG TC drain wire                                                                                                    |
| JACKET                   | SmokeGard Jacket (SmokeGard PVC) 0.021 in. (0.5334 mm) wall 0.175 in. (4.445 mm) O.D. Halar Jacket (E-CTFE) 0.010 in. (0.254 mm) wall 0.144 in. (3.6576 mm) O.D. |
| DC RESISTANCE            | 15.2 Ohms/1000 feet (50 Ohms/km) nominal                                                                                                    |
| CAPACITANCE              | 12.5 pF/ft (41 pF/meter) nominal conductor to conductor                                                                                                    |
| CHARACTERISTIC IMPEDANCE | 100 Ohms nominal                                                                                                    |
| WEIGHT                   | 12 lb/1000 feet (17.9 kg/km)                                                                                                    |
| UL TEMPERATURE RATING    | SmokeGard 167°F (75°C)<br>Halar -40 to 302°F (-40 to 150°C)                                                                                                    |
| VOLTAGE                  | 300 Vac, power limited                                                                                                    |
| LISTING                  | UL: NEC CL2P, or better                                                                                                    |

| Table C — MS/T | P Wiring | Recommendations |
|----------------|----------|-----------------|
|----------------|----------|-----------------|

LEGEND

American Wire Gage Class 2 Plenum Cable Direct Current AWG

CL2P

DC

FEP NEC Fluorinated Ethylene Polymer National Electrical Code

\_ \_ Outside Diameter

O.D. TC UL **Tinned Copper** 

Underwriters Laboratories

|           | RECOMMENDED VENDORS AND PART NUMBERS                                                                                                    |               |        |              |                                  |  |
|-----------|----------------------------------------------------------------------------------------------------|---------------|--------|--------------|----------------------------------|--|
| WIRE TYPE | DESCRIPTION                                                                                                    | CONNECT AIR   | BELDEN | RMCORP       | CONTRACTORS<br>WIRE AND<br>CABLE |  |
| MS/TP     | 22 AWG, single twisted shielded pair, low capacitance, CL2P, TC foam FEP, plenum rated. See MS/TP Installation Guide for specifications. | W221P-22227   |        | 25160PV      | CLP0520LC                        |  |
| (RS-485)  | 24 AWG, single twisted shielded pair, low capacitance, CL2P, TC foam FEP, plenum rated. See MS/TP Installation Guide for specifications. | W241P-2000F   | 82841  | 25120-<br>OR | —                                |  |
| RNET      | 4 conductor, unshielded, CMP, 18 AWG, plenum rated.                                                                                      | W184C-2099BLB | 6302UE | 21450        | CLP0442                          |  |

### Table D — Open System Wiring Specifications and Recommended Vendors

LEGEND

AWG — American Wire Gage CL2P — Class 2 Plenum Cable

CMP — Communications Plenum Rated

FEP — Fluorinated Ethylene Polymer TC — Tinned Copper

LOCAL ACCESS TO THE UPC OPEN CONTROL-LER — The user can use a BACview<sup>6</sup> handheld keypad display unit or the Virtual BACview software as a local user interface to an Open controller. These items let the user access the controller network information. These are accessory items and do not come with the UPC Open controller.

The BACview<sup>6</sup> unit connects to the local access port on the UPC Open controller. See Fig. F. The BACview software must be running on a laptop computer that is connected to the local access port on the UPC Open controller. The laptop will require an additional USB link cable for connection.

See the *BACview Installation and User Guide* for instructions on connecting and using the BACview<sup>6</sup> device.

To order a BACview<sup>6</sup> Handheld (BV6H), consult Commercial Products i-Vu<sup>®</sup> Open Control System Master Prices. CONFIGURING THE UPC OPEN CONTROLLER'S PROPERTIES — The UPC Open device and *Comfort*Link control must be set to the same CCN Address (Element) number and CCN Bus number. The factory default settings for CCN Element and CCN Bus number are 1 and 0 respectively. If modifications to the default Element and Bus number are required, both the *Comfort*Link and UPC Open configurations must be changed.

The following configurations are used to set the CCN Address and Bus number in the *Comfort*Link control. These configurations can be changed using the scrolling marquee display or accessory Navigator<sup>TM</sup> handheld device.

**Configuration**→**CCN**→**CCN.A** (CCN Address)

**Configuration**→**CCN**→**CCN.B** (CCN Bus Number)

The following configurations are used to set the CCN Address and Bus Number in the UPC Open controller. These configurations can be changed using the accessory BACview<sup>6</sup> display.

Navigation: BACview→CCN Home: Element Comm Stat Element: 1 Bus: 0

TROUBLESHOOTING — If there are problems wiring or addressing the UPC Open controller, contact Carrier Technical Support.

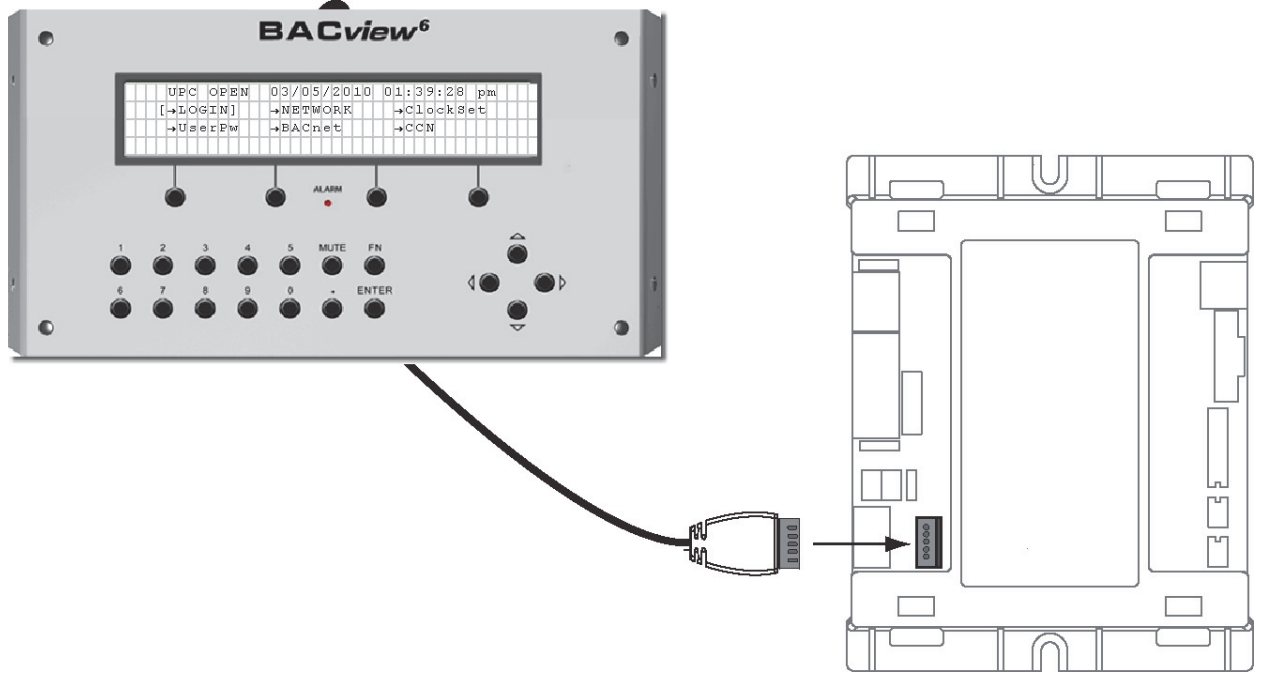

Fig. F — BACview<sup>6</sup> Device Connection

COMMUNICATION LEDS — The LEDs indicate if the controller is communicating with the devices on the network. See Tables E and F. The LEDs should reflect communication traffic based on the baud rate set. The higher the baud rate the more solid the LEDs become. See Fig. A for location of LEDs on UPC Open module.

REPLACING THE UPC OPEN BATTERY — The UPC Open controller's 10-year lithium CR2032 battery provides a minimum of 10,000 hours of data retention during power outages.

IMPORTANT: Power must be **ON** to the UPC Open when replacing the battery, or the date, time, and trend data will be lost.

Remove the battery from the controller, making note of the battery's polarity. Insert the new battery, matching the battery's polarity with the polarity indicated on the UPC Open controller.

NETWORK POINTS LIST — The points list for the controller is shown in Table G.

### Table E — LED Status Indicators

| LED   | STATUS                                                                                                    |
|-------|----------------------------------------------------------------------------------------------------|
| POWER | Lights when power is being supplied to the controller. The UPC Open controller is protected by internal solid-state polyswitches on the incoming power and network connections. These polyswitches are not replaceable and will reset themselves if the condition that caused the fault returns to normal. |
| RX    | Lights when the controller receives data from the network segment; there is an Rx LED for Ports 1 and 2.                                                                                                    |
| тх    | Lights when the controller transmits data to the network segment; there is an Tx LED for Ports 1 and 2.                                                                                                    |
| RUN   | Lights based on controller status. See Table F.                                                                                                    |
| ERROR | Lights based on controller status. See Table F.                                                                                                    |

### Table F — Run and Error LEDs Controller and Network Status Indication

| RUN LED               | ERROR LED                                       | STATUS                                                              |
|-----------------------|-------------------------------------------------|---------------------------------------------------------------------|
| 2 flashes per second  | Off                                             | Normal                                                              |
| 2 flashes per second  | 2 flashes, alternating with Run LED             | Five minute auto-restart delay after system error                   |
| 2 flashes per second  | 3 flashes, then off                             | Controller has just been formatted                                  |
| 2 flashes per second  | 1 flash per second                              | Controller is alone on the network                                  |
| 2 flashes per second  | On                                              | Exec halted after frequent system errors or control programs halted |
| 5 flashes per second  | On                                              | Exec start-up aborted, Boot is running                              |
| 5 flashes per second  | Off                                             | Firmware transfer in progress, Boot is running                      |
| 7 flashes per second  | 7 flashes per second, alternating with Run LED  | Ten second recovery period after brownout                           |
| 14 flashes per second | 14 flashes per second, alternating with Run LED | Brownout                                                            |

### Table G — UPC Open Points List for Version 14 19XR Software

| POINT DESCRIPTION             | CCN<br>POINT NAME | READ/<br>WRITE | UNITS | RANGE                                                                                                    | BACNET<br>OBJECT ID | BACNET<br>OBJECT NAME |
|-------------------------------|-------------------|----------------|-------|----------------------------------------------------------------------------------------------------|---------------------|-----------------------|
| Active Demand Limit           | DEM_LIM           | R/W            | %     | 40 to 100                                                                                                    | AV:6                | dem_lim_1             |
| Actual Guide Vane Position    | GV_POS            | R              | %     |                                                                                                    | AV:7                | gv_pos_1              |
| Actual Line Current           | AMPS_A            | R              | А     |                                                                                                    | AV:8                | amps_a_1              |
| Actual Line Voltage           | VOLT_A            | R              | V     |                                                                                                    | AV:9                | volt_a_1              |
| Actual VFD Speed              | VFD_ACT           | R              | %     |                                                                                                    | AV:11               | vfd_act_1             |
| Calc Evap Sat Temp            | ERT               | R              | °F    |                                                                                                    | AV:13               | ert_1                 |
| Chilled Water Deadband        | CWDB              | R              | ^F    |                                                                                                    | AV:14               | cwdb_1                |
| Chilled Water Delta P         | CHWPD             | R              | ^F    |                                                                                                    | AV:15               | chwpd_1               |
| Chilled Water Delta T         | CHW_DT            | R              | ^F    |                                                                                                    | AV:16               | chw_dt_1              |
| Chilled Water Pump            | CHWP              | R              |       |                                                                                                    | BV:4                | chwp_1                |
| Chilled Water Temp            | CHW_TMP           | R              | °F    |                                                                                                    | AV:17               | chw_tmp_1             |
| Chiller S/S                   | CHIL_S_S          | R/W            |       | STOP/START                                                                                                    | BV:5                | chil_s_s_1            |
| Comp Discharge Temp           | CMPD              | R              | °F    |                                                                                                    | AV:18               | cmpd_1                |
| Comp Motor Winding Temp       | MTRW              | R              | °F    |                                                                                                    | AV:19               | mtrw_1                |
| Comp Thrust Brg Temp          | MTRB              | R              | °F    |                                                                                                    | AV:20               | mtrb_1                |
| Condenser Pressure            | CRP               | R              | PSI   |                                                                                                    | AV:21               | crp_1                 |
| Condenser Refrig Temp         | CRT               | R              | °F    |                                                                                                    | AV:22               | crt_1                 |
| Condenser Water Delta P       | CDWPD             | R              | PSI   |                                                                                                    | AV:23               | cdwpd_1               |
| Control Point                 | LCW_STPT          | R/W            | °F    | -10 to 120                                                                                                    | AV:24               | lcw_stpt_1            |
| Cond Water Flow               | CDW_FLOW          | R              |       |                                                                                                    | BV:6                | cdw_flow_1            |
| Cond Water Pump               | CDP               | R              |       |                                                                                                    | BV:7                | cdp_1                 |
| Current CHW Setpoint          | CHWSTPT           | R              | °F    |                                                                                                    | AV:25               | chwstpt_1             |
| Demand Level 1                | N/A               | R              | %     |                                                                                                    | AV:1                | dmv_lvl_1_perct_<br>1 |
| Demand Level 2                | N/A               | R              | %     |                                                                                                    | AV:2                | dmv_lvl_2_perct_<br>1 |
| Demand Level 3                | N/A               | R              | %     |                                                                                                    | AV:3                | dmv_lvl_3_perct_<br>1 |
| Element Communications Alarm  | N/A               | R              |       |                                                                                                    | BV:20               | com-<br>m_lost_alm_1  |
| Element Comm Status           | N/A               | R              |       |                                                                                                    | BV:2999             | element_stat_1        |
| Emergency Stop                | EMSTOP            | R              |       |                                                                                                    | BV:8                | emstop_1              |
| Entering Chilled Water        | ECW               | ĸ              | ۴     |                                                                                                    | AV:26               | ecw_1                 |
| Entering Condenser Water      | ECDW              | R              | ۴     |                                                                                                    | AV:27               | ecdw_1                |
| Equipment Alarm               | N/A               | R              | DOI   |                                                                                                    | BV:21               | element_alarm_1       |
| Evaporator Pressure           | ERP               | ĸ              | PSI   |                                                                                                    | AV:28               | erp_1                 |
| Frequency                     |                   | R              | HZ    |                                                                                                    | AV:30               | freq_1                |
| Leaving Chilled Water - Prime | LCW               | R              | °F    |                                                                                                    | AV:31               | lcw_1                 |
| Leaving Condensor Water       |                   | D              | ∘⊏    |                                                                                                    | ۸۱٬۰۵۵              | lodw 1                |
|                               |                   | n<br>D         | Г     |                                                                                                    | RV.32               | icuw_i                |
| Occupied?                     |                   | R              |       |                                                                                                    | BV:10               |                       |
| Oil Sump Temperature          |                   | R              | °۲    |                                                                                                    | Δ\/:33              | oilt 1                |
| Overload Trip                 |                   | R              | 1     |                                                                                                    | RV:12               | overload 1            |
| Power Factor                  | POW FACT          | R              |       |                                                                                                    | ΔV:34               | now fact 1            |
| Remote Start Contact          | REMCON            | R/W            |       | OPEN/CLOSE                                                                                                    | BV:11               | remcon 1              |
| Run Status                    | STATUS            | R              |       | 0=Timeout<br>1=Ready<br>2=Recyle<br>3=Startup<br>4=Running<br>5=Demand<br>6=Ramping<br>7=not used<br>8=Override<br>9=Tripout<br>10=Control | AV:35               | status_1              |
| Service Ontime                | S_HRS             | R/W            | hr    | 0 to 32767                                                                                                    | AV:36               | s_hrs_1               |

LEGEND

CHW

Chilled Water
 Read
 Variable Frequency Drive
 Write

R VFD W

### APPENDIX D — BACNET COMMUNICATION OPTION (cont) Table G — UPC Open Points List for Version 14 19XR Software (cont)

| POINT DESCRIPTION           | CCN<br>POINT NAME | READ/<br>WRITE | UNITS | RANGE                          | BACNET<br>OBJECT ID | BACNET<br>OBJECT NAME    |
|-----------------------------|-------------------|----------------|-------|--------------------------------|---------------------|--------------------------|
| System Alert/Alarm          | SYS_ALM           | R              |       | 1=Normal<br>2=Alert<br>3=Alarm | AV:40               | sys_alm_1                |
| System Cooling Demand Level | N/A               | R              |       |                                | AV:9006             | cool_de-<br>mand_level_1 |
| System Demand Limiting      | N/A               | R              |       |                                | BV:3                | dem_Imt_act_1            |
| Target Guide Vane Position  | GV_TRG            | R              | %     |                                | AV:41               | gv_trg_1                 |
| Target VFD Speed            | VFD_OUT           | R              | %     |                                | AV:42               | vfd_out_1                |
| Twr Fan Relay High          | TFR_LOW           | R              |       |                                | BV:13               | tfr_high_1               |
| Twr Fan Relay Low           | TFR_HIGH          | R              |       |                                | BV:14               | tfr_low_1                |
| User Defined Analog 1       | N/A               | R              |       |                                | AV:2901             | user_analog_1_1          |
| User Defined Analog 2       | N/A               | R              |       |                                | AV:2902             | user_analog_2_1          |
| User Defined Analog 3       | N/A               | R              |       |                                | AV:2903             | user_analog_3_1          |
| User Defined Analog 4       | N/A               | R              |       |                                | AV:2904             | user_analog_4_1          |
| User Defined Analog 5       | N/A               | R              |       |                                | AV:2905             | user_analog_5_1          |
| User Defined Binary 1       | N/A               | R              |       |                                | BV:2911             | user_binary_1_1          |
| User Defined Binary 2       | N/A               | R              |       |                                | BV:2912             | user_binary_2_1          |
| User Defined Binary 3       | N/A               | R              |       |                                | BV:2913             | user_binary_3_1          |
| User Defined Binary 4       | N/A               | R              |       |                                | BV:2914             | user_binary_4_1          |
| User Defined Binary 5       | N/A               | R              |       |                                | BV:2915             | user_binary_5_1          |

LEGEND

CHW R VFD W

Chilled Water
 Read
 Variable Frequency Drive
 Write

Abbreviations and Explanations, 5 Accidental Start-Up (Prevent), 87 Adding Refrigerant, *93* Adjusting the Refrigerant Charge, *93* After Extended Shutdown, *88* After Limited Shutdown, 88 Alarm (Trip) Output Contacts, 54 Attach to Network Device Control, 62 Automatic Soft Stop Amps Threshold, 66 Auto. Restart After Power Failure, 55 BACnet Communication Option, 191-197 Bearings, 14 Before Initial Start-Up, 67-86 Capacity Override, 52 Carrier Comfort Network Interface, 72 Change Refrigerant Into Chiller, 84 Challed Water Recycle Mode, 66 Chiller Control Module (CCM), 117 Chiller Dehydration, 71 Chiller Familiarization, 5-9 Chiller Information Nameplate, 5 Chiller Operating Condition (Check), 87 Chiller Tightness (Check), 67 Cold Weather Operation, 88 Compressor Bearing and Gear Maintenance, 97 Compressor Bearing Temperature, 52 Condenser, 7 Condenser Freeze Prevention, 55 Condenser Pump Control, 54 Control Algorithms Checkout Procedure, 117 Control Panel, 7 Control Modules, 117 Control Test, 82, 117 Controls, 17-64 Cooler, 7 Default Screen Freeze, 51 Definitions (Controls), *17* Demand Limit Control Option, *56* Design Set Points, (Input), 74 Display Messages (Check), 99 Dry Run to Test Start-Up Sequence, 86 Economizer (option), 7 Equipment Required, 67 Evaporator Freeze Protection, 55 Extended Shutdown (Preparation for), 88 Factory-Mounted Starter or Variable Frequency Drive, 7 Fast Power Source Transfer, 56 Function Loss Trip, 48 Guide Vane Linkage (Check), 94 Head Pressure Reference Output, 58 Heat Exchanger Tubes and Flow Devices (Inspect), 97 High Altitude Locations, 84 High Altitude Locations, 84 High Discharge Temperature Control, 52 Hot Gas bypass Algorithm, 56 Ice Build Control, 61 ICVC Operation and Menus, 21 ICVC Parameter Index, 179-185 Initial Start-Up, 86-87 Initial Start-Up Checklist for 19XR,XRV Hermetic Centrifugal Liquid Chiller, CL-1 to CL-14 Inspect the Control Panel, 95 Instruct the Customer Operator, 87 Integrated Starter Module (ISM), 117 Introduction, 5 Job Data Required, 67 Kilowatt Output, 54 Lead/Lag Control, 59 Lead/Lag Wiring, 186, 187

### **INDEX**

Leak Rate, 94 Leak Test Chiller, 68 Local Occupied Schedule (Input), 74 Local Start-Up, 64 Lubrication Cycle, 12-15 Lubrication System (Check), 95 Maintenance Summary and Log Sheets, 188-190 Manual Guide Vane Operation, 88 Motor and Oil Cooling Cycle, 11,12 Motor-Compressor, 7 Motor Rotation (Check), 86 Notes on Module Operation, 117 Oil Changes, 96 Oil Charge, 73 Oil Cooler, 54 Oil Pressure and Compressor Stop (Check), 86 Oil Reclaim Filter, 96 Oil Reclaim System, 14 Oil Specification, 96 Oil Sump Temperature and Pump Control, 52 Open Oil Circuit Valves, 67 Operating Instructions, 87-88 Operating the Optional Pumpout Unit, 90 Operator Duties, 87 Optional Pumpout Compressor Water Piping (Check), 72 Optional Pumpout System Controls and Compressor (Check), 84 Optional Pumpout System Maintenance, Optional Storage Tank and Pumpout System (Using the), 67 Ordering Replacement Chiller Parts, 98 Overview (Troubleshooting Guide), 99 Physical Data, 121 PIC II System Components, 17 PIC II System Functions, 43 Power Up the Controls and Check the Oil Heater, 73 Prepare the Chiller for Start-Up, 87 Pressure Transducers (Check), 116 Pressure Transducers (Recalibrate), 98 Prevent Accidental Start-Up, 87 Pump and Fan Control, 48 Pumpout and Refrigerant Transfer Procedures, 88-93 Rampdown, 52 Ramp Loading, 52 Refrigerant Filter, 96 Refrigerant Float System (Inspect), 96 Refrigerant Leak Detector, 54 Refrigerant Leak Testing, 93 Refrigerant Properties, 93 Refrigerant Tracer, 67 Refrigeration Cycle, 10, Refrigeration Log, 88 Relief Valves (Check), 72 Relief Valves and Piping (Inspect), 96 Remote Reset of Alarms, 54 Remote Start/Stop Controls, 54 Repair the Leak, Retest, and Apply Standing Vacuum Test, 94 Replacing Defective Processor Modules,  $\bar{1}20$ Running System (Check), 87 Safety and Operating Controls (Check Monthly), 95 Safety Considerations, 1, 2 Safety Controls, 48 Safety Shutdown, 67 Scheduled Maintenance, 95-98

Service Configurations (Input), 74 Service Ontime, 95 Service Operation, 63 Shipping Packaging (Remove), 67 Shunt Trip (Option), 48 Shutdown Sequence, 66 Software Configuration, 74 Solid-State Starters, 120 Spare Safety Inputs and Spare Temperature Inputs, 54 Standing Vacuum Test, 71 Starter (Check), 73 Starting Equipment, 15-17 Starting Equipment (Inspect), 98 Start-Up (Înitial), 86-87 Start-Up/Shutdown/Recycle Sequence, 64-67 Start the Chiller, 87 Stop the Chiller, 88 Storage Vessel, 7 Surge Prevention Algorithm with VFD, 57 Surge Prevention - Constant Flow and Variable Primary Flow (VPF), 56 Surge Protection (Fixed Speed Chillers), 57 Surge Protection (VFD Chiller), 58 System Components, 5 Temperature Sensors (Check), 99 Test After Service, Repair, or Major Leak, 94 Tighten All Gasketed Joints and Guide Vane Shaft Packing, 67 Tower Fan Relay Low and High, 55 Trim Refrigerant Charge, 95 Troubleshooting Guide, 99-178 Unit-Mounted Solid-State Starter, 15 Unit-Mounted VFD, 16 Unit-Mounted Wye-Delta Starter, 16 VFD Cooling Cycle, 12 VFD Field Set Up and Verification, 75 VFD Start-Up Speed Control, 58 Water/Brine Reset, 56 Water Leaks, 97 Water Piping (Inspect), 71 Water Treatment, 97 Weekly Maintenance, 95 Wiring (Inspect), 72

© Carrier Corporation 2016

### INITIAL START-UP CHECKLIST FOR 19XR, XRV HERMETIC CENTRIFUGAL LIQUID CHILLER (Remove and use for job file.)

NOTE: To avoid injury to personnel and damage to equipment or property when completing the procedures listed in this start-up checklist, use good judgment, follow safe practices and adhere to the safety considerations/information as outlined in preceding sections of this Start-Up, Operation, and Maintenance Instructions document.

MACHINE INFORMATION:

| NAME    |       | JOB NO |     |
|---------|-------|--------|-----|
| ADDRESS |       | MODEL  |     |
| CITY    | STATE | ZIP    | S/N |

### **DESIGN CONDITIONS:**

|           | TONS | BRINE | FLOW<br>RATE | TEMPERATURE<br>IN | TEMPERATURE<br>OUT | PRESSURE<br>DROP | PASS | SUCTION<br>TEMPERATURE | CONDENSER<br>TEMPERATURE |
|-----------|------|-------|--------------|-------------------|--------------------|------------------|------|------------------------|--------------------------|
| COOLER    |      |       |              |                   |                    |                  |      |                        | *****                    |
| CONDENSER |      |       |              |                   |                    |                  |      | *****                  |                          |

| COMPRESSOR: | Volts | RLA  | OLTA |
|-------------|-------|------|------|
| STARTER:    | Mfg   | Туре | S/N  |
| OIL PUMP:   | Volts | RLA  | OLTA |

| CONTROL/OIL HEATER:  | Volts    |         | 115     |   | 230 |       |      |
|----------------------|----------|---------|---------|---|-----|-------|------|
| REFRIGERANT: Type:   | CI       | harge   |         |   |     |       |      |
| CARRIER OBLIGATIONS: | Assembl  | e       |         |   |     | Yes □ | No 🗆 |
|                      | Leak Tes | st      |         |   |     | Yes 🗆 | No 🗆 |
|                      | Dehydra  | te      |         |   |     | Yes □ | No 🗆 |
|                      | Charging |         |         |   |     | Yes □ | No 🗆 |
|                      | Operatin | a Instr | uctions | ; |     |       | Hrs. |

START-UP TO BE PERFORMED IN ACCORDANCE WITH APPROPRIATE MACHINE START-UP INSTRUCTIONS JOB DATA REQUIRED:

| 1. | Machine Installation Instructions                                | No 🗆 |
|----|------------------------------------------------------------------|------|
| 2. | Machine Assembly, Wiring and Piping Diagrams $\ldots$ Yes $\Box$ | No 🗆 |
| 3. | Starting Equipment Details and Wiring Diagrams Yes               | No 🗆 |
| 4. | Applicable Design Data (see above)                               | No 🗆 |
| 5. | Diagrams and Instructions for Special Controls                   | No 🗆 |

### INITIAL MACHINE PRESSURE:

|                                       | YES | NO |
|---------------------------------------|-----|----|
| Was Machine Tight?                    |     |    |
| If Not, Were Leaks Corrected?         |     |    |
| Was Machine Dehydrated After Repairs? |     |    |

| CHECK OIL LEVE                                                                                                    | EL AND RECORD:                                                                                                    | 3/4 1/2 Top sight glass 1/4 $3/4$ 1/2 Bottom sight glass 1/4                                                                                                    | ADD OIL: Amount:                           | Yes □ I              | No 🗆        |
|----------------------------------------------------------------------------------------------------|----------------------------------------------------------------------------------------------------|----------------------------------------------------------------------------------------------------|--------------------------------------------|----------------------|-------------|
| RECORD PRESS                                                                                                    | URE DROPS: Cooler                                                                                                    |                                                                                                    | Condenser                                  |                      |             |
| CHARGE REFRIC                                                                                                    | GERANT: Initial Charge                                                                                                    |                                                                                                    | Final Charge Af                            | ter Trim             |             |
| INSPECT WIRING<br>RATINGS:<br>Motor Voltage<br>Line Voltages: M                                                                          | AND RECORD ELECTRIC     Motor(s) Amps      Motor Oil P                                                                                                    | CAL DATA:<br>Oil Pump Voltage _<br>Pump Cont                                                                                                    | Starter<br>trols/Oil Heater _              | r LRA Rating         |             |
| CONTROLS: SAF                                                                                                    | Test (Yes/No)                                                                                                    |                                                                                                    |                                            |                      |             |
| COMPRE<br>CONNEC<br>CERTIFIE                                                                                                    | SSOR MOTOR AND CONTRACTED BACK TO THE EARTH                                                                                                    | CAUTION<br>OL PANEL MUST BE PRO<br>GROUND IN THE STARTE                                                                                                    | PERLY AND INDI<br>R (IN ACCORDAN           | VIDUALLY<br>NCE WITH | 95          |
| WATER/BRINE P                                                                                                    | UMP CONTROL: Can the C                                                                                                    | arrier controls independent                                                                                                    | ly start the                               |                      |             |
| RUN MACHINE:                                                                                                    | Condenser Water Pump<br>Chilled Water Pump<br>Do these safeties shut dow                                                                                                    | Yes<br>Yes<br>n machine?                                                                                                    | □ No □<br>□ No □                           |                      |             |
|                                                                                                    | Condenser Water Flow<br>Chilled Water Flow<br>Pump Interlocks                                                                                                    | Yes I<br>Yes I<br>Yes I                                                                                                    | □ No □<br>□ No □<br>□ No □                 |                      |             |
| INITIAL START:                                                                                                    |                                                                                                    |                                                                                                    |                                            |                      |             |
| Line Up All Valves                                                                                                    | s in Accordance With Instruct                                                                                                    | tion Manual:                                                                                                    |                                            |                      |             |
| Start Water Pump                                                                                                    | s and Establish Water Flow                                                                                                    |                                                                                                    |                                            | _                    | 1           |
| Check Compress                                                                                                    | or Motor Botation (Motor Enc                                                                                                    | Check Oil Pump                                                                                                    | Clockwise                                  | e                    |             |
| Restart Compress<br>*If yes, determine ca                                                                                                | sor, Bring Up To Speed. Shut<br>ause.                                                                                                    | t Down. Any Abnormal Coa                                                                                                    | astdown Noise?                             | Yes* □               | No 🗆        |
| START MACHINE<br>A: Trim charge a<br>B: Complete any<br>C: Take at least t<br>D: After machine<br>E: Give operating<br>F: Call your Carr | AND OPERATE. COMPLE<br>and record under Charge Ref<br>remaining control calibration<br>two sets of operational log re<br>has been successfully run a<br>g instructions to owner's ope<br>rier factory representative to | TE THE FOLLOWING:<br>rigerant section.<br>n and record under Controls<br>adings and record.<br>and set up, shut down and r<br>rating personnel. Hours<br>report chiller start-up. | s section.<br>mark shutdown oi<br>s Given: | l and refrigera      | ant levels. |
| SIGNATURES:<br>CARRIER<br>TECHNICIAN                                                                                                    |                                                                                                    |                                                                                                    | ER<br>INTATIVE                             |                      |             |
| DATE                                                                                                    |                                                                                                    | DATE                                                                                                    |                                            |                      |             |
|                                                                                                    |                                                                                                    |                                                                                                    |                                            |                      |             |

| DESCRIPTION              | RANGE         | UNITS | DEFAULT | VALUE |
|--------------------------|---------------|-------|---------|-------|
| <b>Base Demand Limit</b> | 40 to 100     | %     | 100     |       |
| LCW Setpoint             | 10 to 120     | DEG F | 50.0    |       |
|                          | -9.4 to 48.9  | DEG C | 10.0    |       |
| ECW Sotnoint             | 15 to 120     | DEG F | 60.0    |       |
| EC W Setpoint            | -12.2 to 48.9 | DEG C | 15.6    |       |
| Ice Build Setpoint       | 15 to 60      | DEG F | 40.0    |       |
|                          | -9.4 to 15.6  | DEG C | 4.4     |       |
| Tower Fan High Setpoint  | 55 to 105     | DEG F | 75      |       |
|                          | 13 to 41      | DEG C | 24      |       |

### 19XR, XRV PIC II SETPOINT TABLE CONFIGURATION SHEET

ICVC Software Version Number:

ICVC Controller Identification: BUS: \_\_\_\_\_ ADDRESS: \_\_\_\_\_

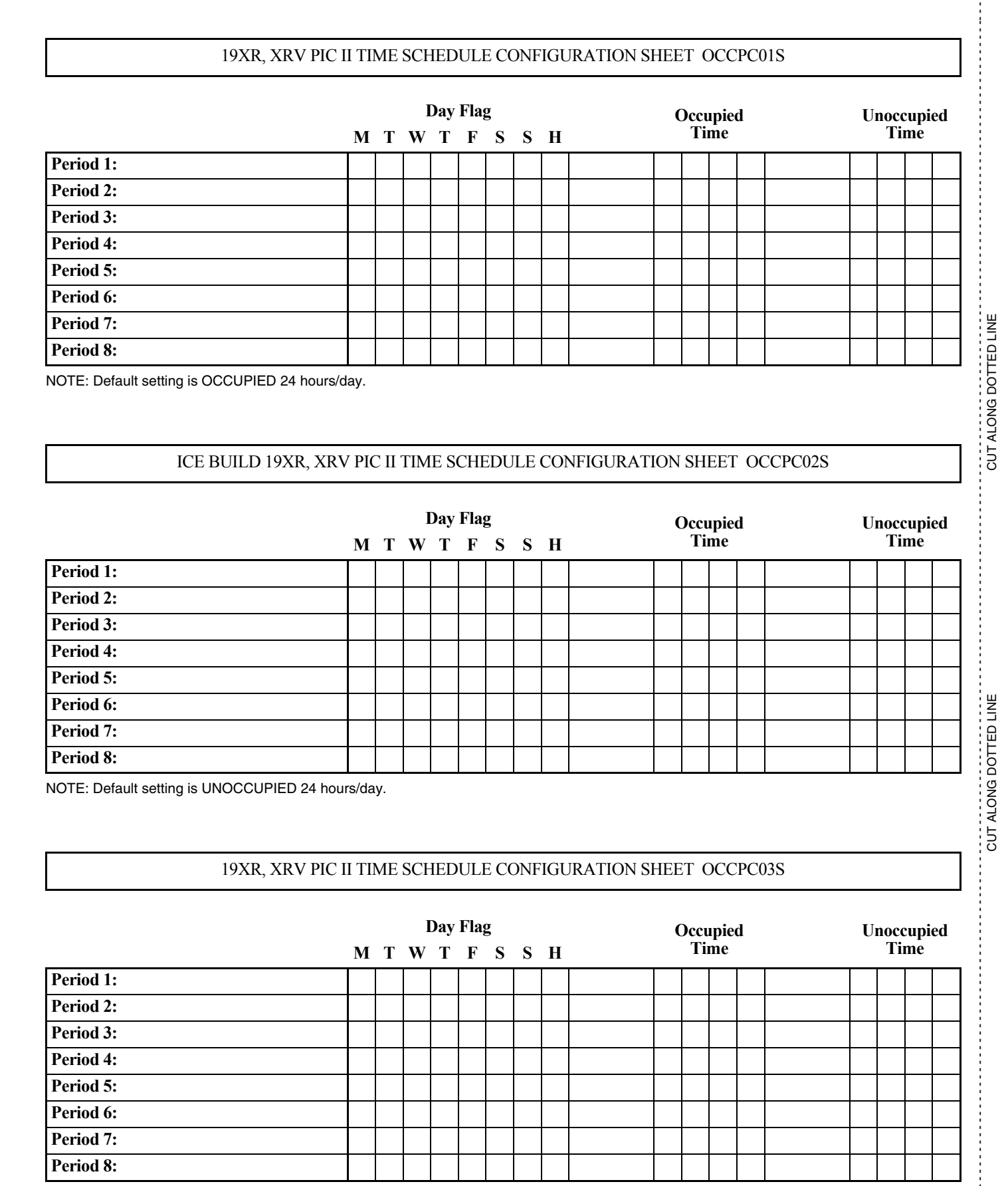

NOTE: Default setting is OCCUPIED 24 hours/day.

| DESCRIPTION                                      | RANGE        | UNITS         | DEFAULT | VALUE |
|--------------------------------------------------|--------------|---------------|---------|-------|
| Starter Type<br>(0=Full, 1=Red, 2=SS/VFD, 3=VFD) | 0 to 3       |               | 1       |       |
| Motor Rated Line Voltage                         | 200 to 13200 | VOLTS         | 460     |       |
| Volt Transformer Ratio: 1                        | 1 to 115     |               | 1       |       |
| Overvoltage Threshold                            | 105 to 115   | %             | 115     |       |
| Undervoltage Threshold                           | 85 to 95     | %             | 85      |       |
| <b>Over/Under Volt Time</b>                      | 1 to 10      | SEC           | 5       |       |
| Voltage% Imbalance                               | 1 to 10      | %             | 10      |       |
| Voltage Imbalance Time                           | 1 to 10      | SEC           | 5       |       |
| Motor Rated Load Amps                            | 10 to 5000   | AMPS          | 200     |       |
| Motor Locked Rotor Trip                          | 100 to 60000 | AMPS          | 1000    |       |
| Locked Rotor Start Delay                         | 1 to 10      | cycles        | 5       |       |
| Starter LRA Rating                               | 100 to 60000 | AMPS          | 2000    |       |
| Motor Current CT Ratio: 1                        | 10 to 1000   |               | 100     |       |
| Current% Imbalance                               | 5 to 40      | %             | 15      |       |
| Current Imbalance Time                           | 1 to 10      | SEC           | 5       |       |
| Grnd Fault CT's?                                 | 0/1          | NO/YES        | YES     |       |
| Ground Fault CT Ratio: 1                         | 150          |               | 150     |       |
| Ground Fault Current                             | 1 to 25      | AMPS          | 15      |       |
| Ground Fault Start Delay                         | 1 to 20      | cycles        | 10      |       |
| Ground Fault Persistence                         | 1 to 10      | cycles        | 5       |       |
| Single Cycle Dropout                             | 0/1          | DSABLE/ENABLE | DSABLE  |       |
| Frequency-60 Hz? (No=50)                         | 0/1          | NO/YES        | YES     |       |
| Line Frequency Faulting                          | 0/1          | DSABLE/ENABLE | DSABLE  |       |

### 19XR, XRV PIC II ISM\_CONF TABLE CONFIGURATION SHEET

| DESCRIPTION               | RANGE           | UNITS         | DEFAULT | VALUE |
|---------------------------|-----------------|---------------|---------|-------|
| Auto Restart Option       | 0/1             | DSABLE/ENABLE | DSABLE  |       |
| Guide Vane Closure        | 4 to 25         | %             | 4       |       |
| Remote Contacts Option    | 0/1             | DSABLE/ENABLE | DSABLE  |       |
| Soft Stop Amps Threshold  | 40 to 100       | %             | 100     |       |
| Surge / Hot Gas Bypass    |                 |               |         |       |
| Surge Limit/HGBP Option   | 0, 1, 2         |               | 0       |       |
| Select: Surge=0, HGBP=1   |                 |               |         |       |
| Low Load HGBP=2           |                 |               |         |       |
| Minimum Load Point        |                 |               |         |       |
| Surge/HGBP Delta Tsmin    | 0.0 to 150.0    | ^F            | 45      |       |
| Surge/HGBP IGVmin         | 0.0 to 110.0    | %             | 5.0     |       |
| Full Load Point           |                 |               |         |       |
| Surge/HGBP Delta Tsmax    | 0.0 to 150.0    | ^F            | 70      |       |
| Surge/HGBP IGVmax         | 0.0 to 110.0    | %             | 5.0     |       |
| Surge Line Shape Factor   | -1.000 to 0.000 |               | -0.040  |       |
| Surge Line Speed Factor   | 0.00 to 3.00    |               | 1.85    |       |
| Surge Line High Offset    | 0.1 to 3.0      |               | 1.0     |       |
| Surge/HGBP Deadband       | 0.5 to 3        | ^F            | 1       |       |
| HGBP On Delta T           | 0.5 to 10.0     | ^F            | 2.0     |       |
| HGBP Off Delta T          | 0.5 to 10.0     | ^F            | 4.0     |       |
| Surge Protection          |                 |               |         |       |
| Surge Delta% Amps         | 5 to 40         | %             | 20      |       |
| Surge Time Period         | 7 to 10         | MIN           | 8       |       |
| Surge Delay Time          | 0 to 120        | SEC           | 0       |       |
| Ice Build Control         |                 |               |         |       |
| Ice Build Option          | 0/1             | DSABLE/ENABLE | DSABLE  |       |
| Ice Build Termination     | 0 to 2          |               | 0       |       |
| 0=Temp, 1=Contact, 2=Both |                 |               |         |       |
| Ice Build Recycle         | 0/1             | DSABLE/ENABLE | DSABLE  |       |
| Refrigerant Leak Option   | 0/1             | DSABLE/ENABLE | DSABLE  |       |
| Refrigerant Leak Alarm mA | 4 to 20         | mA            | 20      |       |
| Head Pressure Reference   |                 |               |         |       |
| Delta P at 0% (4mA)       | 20 to 85        | PSI           | 25      |       |
| Delta P at 100% (20mA)    | 20 to 85        | PSI           | 50      |       |
| Minimum Output            | 0 to 100        | %             | 0       |       |

CUT ALONG DOTTED LINE

CUT ALONG DOTTED LINE

### 19XR, XRV PIC II OPTIONS TABLE CONFIGURATION SHEET

NOTE: No variables are available for CCN read or write operation.

| DESCRIPTION             | RANGE     | UNITS | DEFAULT | VALUE |
|-------------------------|-----------|-------|---------|-------|
| Diffuser Control        |           |       |         |       |
| Diffuser Option         | 0/1       |       | 0       |       |
| Diffuser Full Span mA   | 15 to 22  | mA    | 18.0    |       |
| Guide Vane 25% Load (2) | 0 to 83   | %     | 6.4     |       |
| Guide Vane 50% Load (2) | 0 to 83   | %     | 22.9    |       |
| Guide Vane 75% Load (2) | 0 to 83   | %     | 41.3    |       |
| SRD 25% Load (1)        | 0 to 100  | %     | 73.5    |       |
| SRD 50% Load (1)        | 0 to 100  | %     | 35.1    |       |
| SRD 75% Load (1)        | 0 to 100  | %     | 19.5    |       |
| I :ft @ 259/ I and (1)  | 0 to 100  | ^F    | 52.4    |       |
| Lift @ 25 % Load (1)    | 0 to 55.6 | ^C    | 29.1    |       |
| L:# @ 1000/ Load (1)    | 0 to 100  | ^F    | 67.5    |       |
| Lift @ 100% Load (1)    | 0 to 55.6 | ^C    | 37.5    |       |
| Lift @ 25% Load (2)     | 0 to 100  | ^F    | 27.2    |       |
|                         | 0 to 55.6 | ^C    | 15.1    |       |
| SRD IGV Offset Select   | 1 to 5    |       | 3       |       |
| Low Lift Profile Select | 1 to 5    |       | 3       |       |

### 19XR, XRV PIC II VDO SRD TABLE CONFIGURATION SHEET .

NOTE: No variables are available for CCN read or write operation.

| DESCRIPTION                                            | RANGE        | UNITS          | DEFAULT | VALUE    |
|--------------------------------------------------------|--------------|----------------|---------|----------|
| Comp Motor Tomp Override                               | 150 to 200   | DEG F          | 200     |          |
| Comp Motor Temp Override                               | 66 to 93     | DEG C          | 93      |          |
| Cond Pross Override                                    | 90 to 165    | PSI            | 125     |          |
|                                                        | 621 to 1138  | kPa            | 862     |          |
| Comn Discharge Alert                                   | 125 to 200   | DEG F          | 200     |          |
|                                                        | 52 to 93     | DEG C          | 93      |          |
| Comp Thrust Brg Alert                                  | 10 to 20     | ^F             | 10      |          |
|                                                        | 6 to 11      | ^C             | 6       |          |
| Comp Thrust Brg Trip                                   | 160 to 185   | DEG F          | 185     |          |
|                                                        | 71 to 85     | DEG C          | 85      |          |
| Thrust Brg Reset Factor                                | 1.0 to 3.0   |                | 1.4     |          |
|                                                        | 0./1         |                |         | <u> </u> |
| Chilled Medium                                         | 0/1          | WATER/BRINE    | WATER   |          |
| Chilled Water Deadband                                 | 0.5 to 2.0   | F              | 1.0     |          |
|                                                        | 0.3 to 1.1   |                | 0.6     |          |
| Evap Refrig Trippoint                                  | 0.0 to 40.0  | DEG F          | 33      |          |
|                                                        | -1/.8 10 4.4 | DEG C          | 0.0     | TAL      |
| Refrig Override Delta T                                | 2.0103.0     | Г<br>^С        | 3       | C        |
|                                                        | 1.1 to 2.8   | <u>с</u><br>^г | 1.7     |          |
| Evap Approach Alert                                    | 0.5 10 13    | r<br>°C        | 28      |          |
|                                                        | 0.5 to 15    | ^F             | 6       |          |
| Cond Approach Alert                                    | 0.3  to  8.3 | °C             | 33      |          |
| Condenser Freeze Point                                 | -20 to 35    | DEG E          | 3.5     |          |
|                                                        | -28 9 to 1 7 | DEGI           | 11      |          |
| Flow Delta P Display                                   | 0/1          | DSABLE/ENABLE  | DSABLE  |          |
|                                                        | 0.5 to 50.0  | ^PSI           | 5.0     |          |
| Evap Flow Delta P Cutout                               | 3.4 to 344.8 | ^kPa           | 34.5    |          |
|                                                        | 0.5 to 50.0  | ^PSI           | 5.0     | Ш<br>Z   |
| Cond Flow Delta P Cutout                               | 3.4 to 344.8 | ^kPa           | 34.5    |          |
| Cond Hi Flow Alarm Option                              | 0/1          | DSABLE/ENABLE  | DSABLE  | ILLO     |
| Cond Hi Flow Dol P Limit                               | 0.5 to 50.0  | PSI            | 50.0    | DO<br>D  |
| Cond III Flow Del I Emint                              | 3.4 to 344.8 | kPa            | 344.8   | ŽO<br>VO |
| Water Flow Verify Time                                 | 0.5 to 5     | MIN            | 5       |          |
| Oil Press Verify Time                                  | 15 to 300    | SEC            | 40      | сг       |
| Recycle Control                                        |              |                |         |          |
| Restart Delta T                                        | 2.0 to 10.0  | ^F             | 5       |          |
|                                                        | 1.1 to 5.6   | <u>^C</u>      | 2.8     |          |
| Shutdown Delta T                                       | 0.5 to 4.0   | ΓF             |         |          |
|                                                        | 0.3 to 2.2   | C              | 0.6     |          |
| ODADE ALEDT/ALADMENIADI E                              |              |                |         |          |
| SPARE ALERI/ALARNI ENABLE<br>Disable=0, Lo=1/3, Hi=2/4 |              |                |         |          |
|                                                        |              |                |         |          |
| Spare Temp #1 Enable                                   | 0 to 4       |                | 0       |          |
|                                                        | -40 to 245   | DEG F          | 245     |          |
| Spare Temp #1 Limit                                    | -40 to 118   | DEG C          | 118     |          |
| Spare Temp #2 Enable                                   | 0 to 4       |                | 0       |          |
|                                                        | -40 to 245   | DEG F          | 245     |          |
| spare 1 emp #2 Limit                                   | -40 to 118   | DEG C          | 118     |          |

| DESCRIPTION             | STATUS     | UNITS         | DEFAULT | VALUE |
|-------------------------|------------|---------------|---------|-------|
| Capacity Control        |            |               |         |       |
| Proportional Inc Band   | 2 to 10    |               | 6.5     |       |
| Proportional DEC Band   | 2 to 10    |               | 6.0     |       |
| Proportional ECW Gain   | 1 to 3     |               | 2.0     |       |
|                         |            |               |         |       |
| Guide Vane Travel Limit | 30 to 100  | %             | 80      |       |
|                         |            |               |         |       |
| VFD Speed Control       |            |               |         |       |
| VFD Option              | 0/1        | DSABLE/ENABLE | DSABLE  |       |
| VFD Gain                | 0.1 to 1.5 |               | 0.75    |       |
| VFD Increase Step       | 1 to 5     | %             | 2       |       |
| VFD Minimum Speed       | 65 to 100  | %             | 70      |       |
| VFD Maximum Speed       | 90 to 100  | %             | 100     |       |
| VFD Start Speed         | 65 to 100  | %             | 100     |       |
| VFD Surge Line Gain     | 2.0 to 3.5 |               | 2.0     |       |
| VFD Current Limit       | 0 to 99999 | amps          | 250     |       |

### 19XR, XRV PIC II SETUP2 TABLE CONFIGURATION SHEET

| DESCRIPTION                                                      | RANGE    | UNITS         | DEFAULT | VALUE |
|------------------------------------------------------------------|----------|---------------|---------|-------|
| Lead Lag Control                                                 |          |               |         |       |
| LEAD/LAG: Configuration<br>DSABLE=0, LEAD=1,<br>LAG=2, STANDBY=3 | 0 to 3   |               | 0       |       |
| Load Balance Option                                              | 0/1      | DSABLE/ENABLE | DSABLE  |       |
| <b>Common Sensor Option</b>                                      | 0/1      | DSABLE/ENABLE | DSABLE  |       |
| LAG% Capacity                                                    | 25 to 75 | %             | 50      |       |
| LAG Address                                                      | 1 to 236 |               | 92      |       |
| LAG START Timer                                                  | 2 to 60  | MIN           | 10      |       |
| LAG STOP Timer                                                   | 2 to 60  | MIN           | 10      |       |
| PRESTART FAULT Timer                                             | 2 to 30  | MIN           | 5       |       |
| PULLDOWN Timer                                                   | 1 to 30  | MIN           | 2       |       |
| STANDBY Chiller Option                                           | 0/1      | DSABLE/ENABLE | DSABLE  |       |
| STANDBY% Capacity                                                | 25 to 75 | %             | 50      |       |
| STANDBY Address                                                  | 1 to 236 |               | 93      |       |

### 19XR, XRV PIC II LEADLAG TABLE CONFIGURATION SHEET

CL-10

### 19XR, XRV PIC II RAMP\_DEM TABLE CONFIGURATION SHEET

| DESCRIPTION                                   | RANGE      | UNITS         | DEFAULT | VALUE |
|-----------------------------------------------|------------|---------------|---------|-------|
| Pulldown Ramp Type:<br>Select: Temp=0, Load=1 | 0/1        |               | 1       |       |
| Demand Limit + kW Ramp                        |            |               |         |       |
| Demand Limit Source<br>Select: Amps=0, kW=1   | 0/1        |               | 0       |       |
| Motor Load Ramp% Min                          | 5 to 20    |               | 10      |       |
| Demand Limit Prop Band                        | 3 to 15    | %             | 10      |       |
| Demand Limit At 20 mA                         | 40 to 100  | %             | 40      |       |
| 20 mA Demand Limit Opt                        | 0/1        | DSABLE/ENABLE | DSABLE  |       |
| Motor Rated Kilowatts                         | 50 to 9999 | kW            | 145     |       |
| Demand Watts Interval                         | 5 to 60    | MIN           | 15      |       |

### 19XR, XRV PIC II TEMP\_CTL TABLE CONFIGURATION SHEET

| DESCRIPTION               | RANGE      | UNITS         | DEFAULT | VALUE |
|---------------------------|------------|---------------|---------|-------|
| Control Point             |            |               |         |       |
| ECW Control Option        | 0/1        | DSABLE/ENABLE | DSABLE  |       |
| Temp Pulldown Deg/Min     | 2 to 10    | ^F            | 3       |       |
|                           | 0.6 to 5.6 | ^C            | 1.7     |       |
|                           |            |               |         |       |
| Temperature Reset         |            |               |         |       |
| RESET TYPE 1              |            |               |         |       |
| Degrees Reset At 20 m A   | -30 to 30  | ^F            | 10      |       |
| Degrees Reset At 20 mA    | -17 to 17  | ^C            | 6       |       |
| RESET TYPE 2              |            |               |         |       |
| Domoto Tomp > No Deset    | -40 to 245 | DEG F         | 85      |       |
| Remote Temp -> No Reset   | -40 to 118 | DEG C         | 29      |       |
| Domoto Tomp > Full Dogot  | -40 to 245 | DEG F         | 65      |       |
| Kemote Temp Fun Keset     | -40 to 118 | DEG C         | 18      |       |
| Dogwoog Dogot             | -30 to 30  | ^F            | 10      |       |
| Degrees Reset             | -17 to 17  | ^C            | 6       |       |
| RESET TYPE 3              |            |               |         |       |
| CHW Dalta T > No Deget    | 0 to 15    | ^F            | 10      |       |
| CHW Delta I No Keset      | 0 to 8     | ^C            | 6       |       |
| CHW Dolto T > Full Dopot  | 0 to 15    | ^F            | 0       |       |
| CHW Delta I -> Full Reset | 0 to 8     | ^C            | 0       |       |
| Dogroos Posot             | -30 to 30  | ^F            | 5       |       |
| Degrees Reset             | -17 to 17  | ^C            | 3       |       |
|                           |            |               |         |       |
| Select/Enable Reset Type  | 0 to 3     |               | 0       |       |

### **BROADCAST (BRODEF) CONFIGURATION SHEET**

| DESCRIPTION           | RANGE          | UNITS | DEFAULT | VALUE |
|-----------------------|----------------|-------|---------|-------|
| Time Broadcast Enable | DSABLE/ENABLE  |       | DSABLE  |       |
| Daylight Savings      |                |       |         |       |
| Start Month           | 1 to 12        |       | 4       |       |
| Start Day of Week     | 1 to 7         |       | 7       |       |
| Start Week            | 1 to 5         |       | 3       |       |
| Start Time            | 00:00 to 24:00 | HH:MM | 02:00   |       |
| Start Advance         | 0 to 360       | MIN   | 60      |       |
| Stop Month            | 1 to 12        |       | 10      |       |
| Stop Day of Week      | 1 to 7         |       | 7       |       |
| Stop Week             | 1 to 5         |       | 3       |       |
| Stop Time             | 00:00 to 24:00 |       | 02:00   |       |
| Stop Back             | 0 to 360       | MIN   | 60      |       |

CUT ALONG DOTTED LINE

CUT ALONG DOTTED LINE

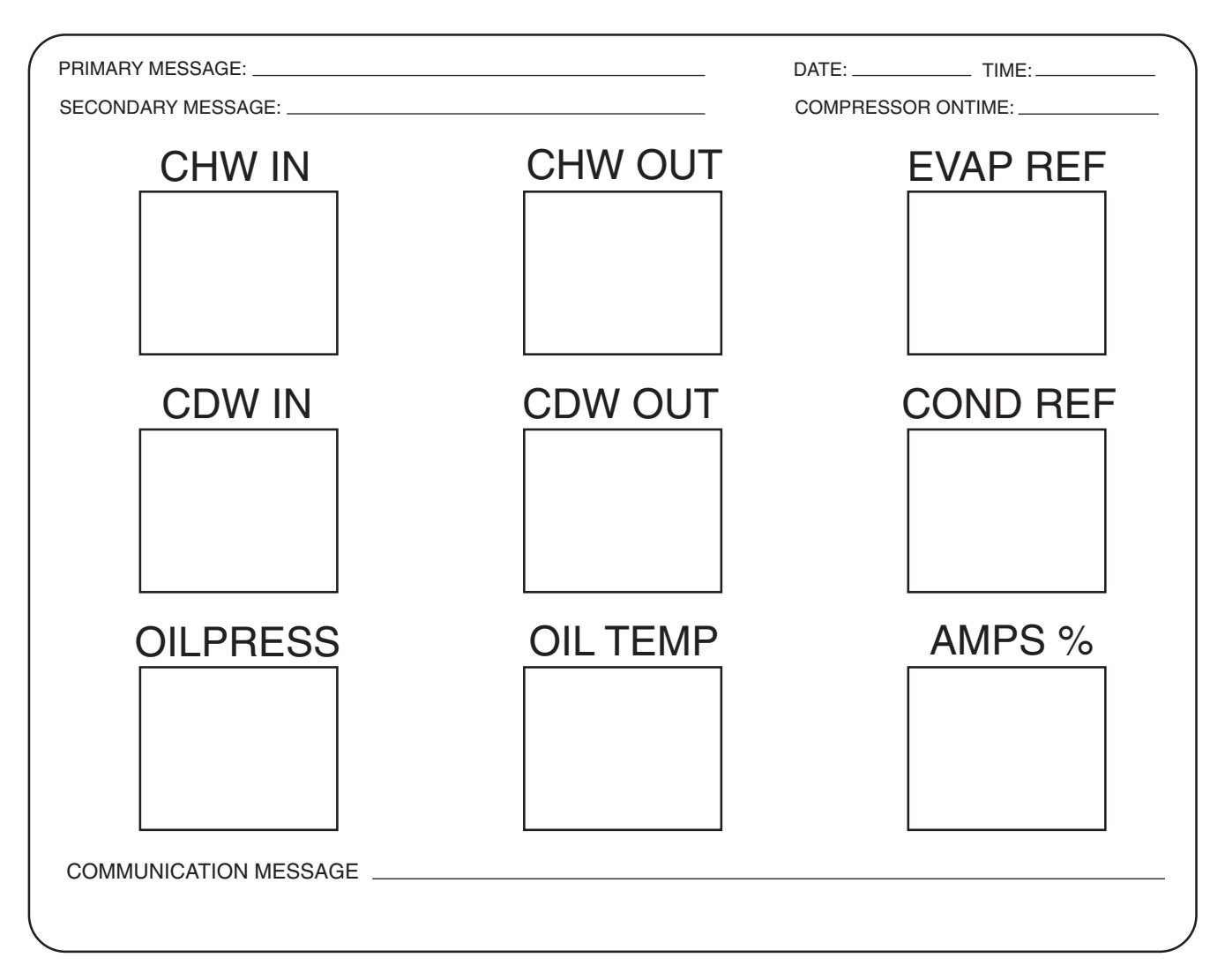

### DISPLAY AND ALARM SHUTDOWN STATE RECORD SHEET

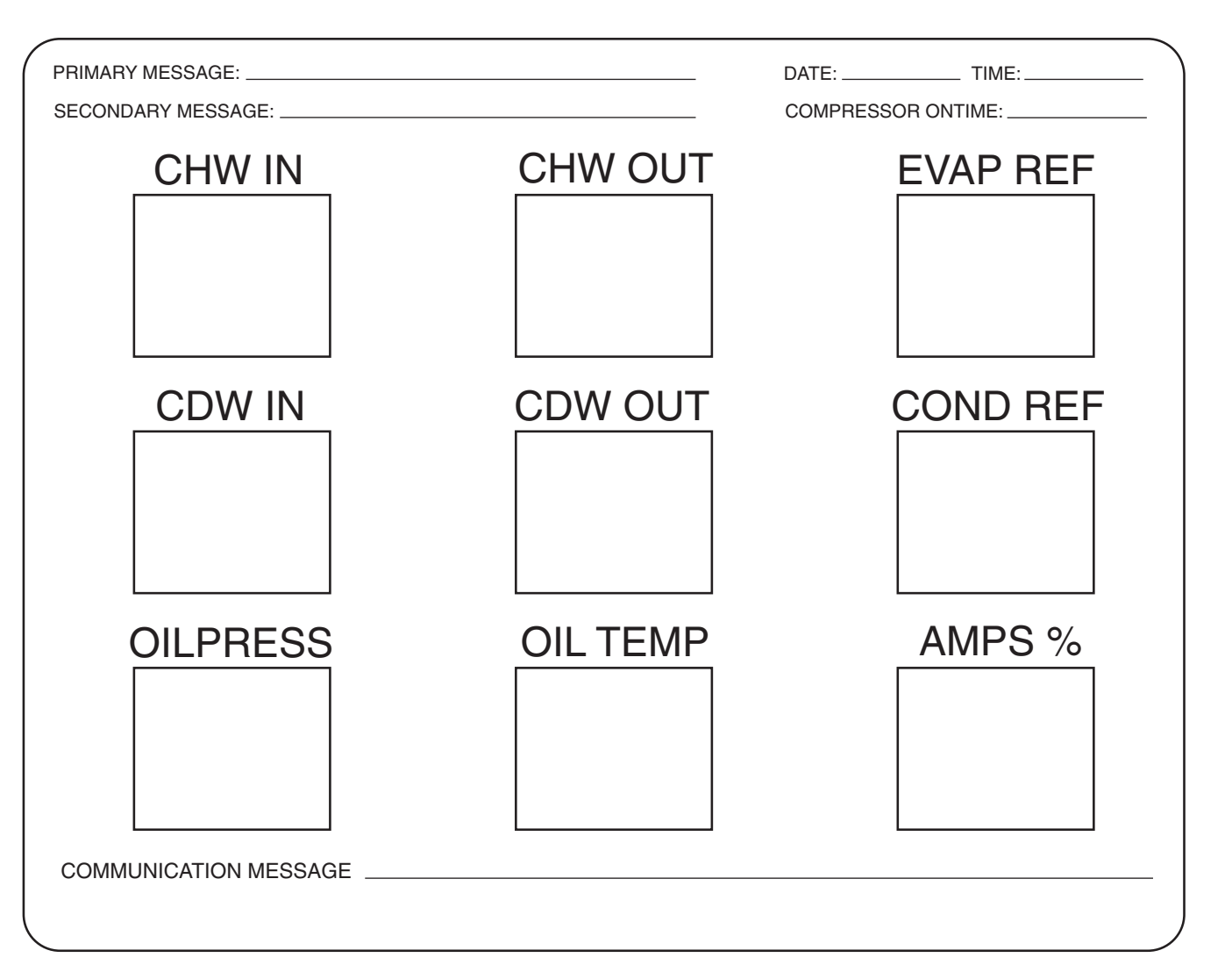

### DISPLAY AND ALARM SHUTDOWN STATE RECORD SHEET

© Carrier Corporation 2016